| 1.1 Установка                                                                          |    |
|----------------------------------------------------------------------------------------|----|
| 1.2 Руководство пользователя B2B (v 2.0)                                               | 3  |
| 1.2.1 Первоначальная настройка портала в УЦС                                           | 3  |
| 1.2.2 Интерфейс портала B2b                                                            | 6  |
| 1.2.2.1 Договоры                                                                       | 15 |
| 1.2.2.1.1 Новый расчет (создание нового договора)                                      |    |
| 1.2.2.1.2 Изменение договора (создание дополнительного соглашения)                     |    |
| 1.2.2.1.3 Заполнение по фото/скану. Распознавание документов                           |    |
| 1.2.2.1.4 Согласование заключения договора (Андеррайтинг и Служба безопасности)        | 54 |
| 1.2.2.1.5 ПСО (Предстраховые осмотры)                                                  | 59 |
| 1.2.2.1.6 Запрос КБМ                                                                   | 72 |
| 1.2.2.1.7 Доступ агента к договорам                                                    | 74 |
| 1.2.2.1.8 Кураторство                                                                  | 74 |
| 1.2.2.2 Черновики                                                                      | 81 |
| 1.2.2.3 Задачи                                                                         | 83 |
| 1.2.2.4 Агенты                                                                         | 86 |
| 1.2.2.4.1 Роли                                                                         |    |
| 1.2.2.5 Отчеты                                                                         | 88 |
| 1.2.2.5.1 Механизм использования параметров произвольных отчетов для портала B2B 2.0   | 91 |
| 1.2.2.6 Инструкции                                                                     | 95 |
| 1.2.2.7 Графики                                                                        |    |
| 1.2.3 Интерфейс администратора портала В2b                                             |    |
| 1.2.3.1 Настройки продуктов                                                            |    |
| 1.2.3.1.1 Настройки продуктов B2b 2.0 (список)                                         |    |
| 1.2.3.2 Новый расчет (Настройка кастомизации)                                          |    |
| 1.2.4 Настройка внешних пользователей для работы на портале B2b                        |    |
| 1.2.4.1 Настройка доступности продуктов субагентов на портале                          |    |
| 1.2.4.2 Перенос субагентов на портал В2В                                               |    |
| 1.2.4.3 Создание и обновление пользователя из 1С                                       |    |
| 1.2.5 Настройка страхового продукта для работы на портале В2b                          |    |
| 1.2.5.1 Маски (правила заполнения реквизитов/полей на портале B2b 2.0)                 |    |
| 1.2.5.2 Несчастный случай. Рабочий патент у застрахованных. ФИО латиницей              |    |
| 1.2.5.3 Дополнительные реквизиты                                                       | 14 |
| 1.2.5.4 Страховой продукт ВЗР                                                          | 15 |
| 1.2.5.4.1 Настройка многократного выезда                                               | 15 |
| 1.2.5.4.2 Настройка франшизы                                                           | 15 |
| 1.2.5.5 Страховой продукт КАСКО (АВТО)                                                 | 16 |
| 1.2.5.5.1 КАСКО. детали настройки страхового продукта по линии бизнеса для портала B2b | 16 |
| 1.2.5.5.2 Указание скидки за счет агентского вознаграждения (КВ)                       | 16 |
| 1.2.5.6 Дата постановки на учёт в налоговом органе для юридических лиц                 |    |
| 1.2.5.7 Отключение обязательности документов ТО на В2В 2.0                             |    |
| 1.2.5.8 Получение страховой суммы из калькуляции                                       |    |
| 1.2.5.8.1 Использовать проверки по страховому продукту в калькуляции                   |    |
| 1.2.5.9 Дополнительные опции для Обязательных рисков                                   |    |
| 1.2.6 Убытки                                                                           |    |
| 1.2.7 Регламентные задания 1с УЦС для портала B2b                                      |    |
| 1.2.8 Системные требования к порталу B2B 2.0.                                          |    |
| 1.2.9 Подключение Jivo чата для портала B2B                                            |    |
| 1.2.10 Механизм подписантов для страхователя на B2B 2.0                                |    |
| 2. Частые вопросы                                                                      |    |
| 2.1 Allowed memory size exhausted                                                      |    |
|                                                                                        |    |

# Руководство пользователя B2B v2.0

- Установка
- Руководство пользователя В2В (v 2.0)
  - Первоначальная настройка портала в УЦС
    - Интерфейс портала B2b
      - Договоры
        - Новый расчет (создание нового договора)
          - Заполнение данных по Транспортному средству
          - Лимиты договоров ЕБСО
          - ОСАГО. Включение опции обязательного прикрепления файлов к договору до оформления
          - ОСАГО. Выбор документа ТО
          - ОСАГО. Дополнительные данные для расчёта.
          - ОСАГО. Тип договора (БСО/эОСАГО/еБСО)
          - Подтверждение номера телефона
          - Поиск TC по регистрационному номеру или VIN
          - Согласование договора B2b 2.0
          - Изменение договора (создание дополнительного соглашения)
            - Изменение контрагентов в дополнительном соглашении
        - Заполнение по фото/скану. Распознавание документов.
          - Мобильное приложение ОСК DOC распознавание документов
        - Согласование заключения договора (Андеррайтинг и Служба безопасности).
        - ПСО (Предстраховые осмотры)
        - Запрос КБМ
        - Доступ агента к договорам
        - Кураторство
      - Черновики
      - Задачи
      - Агенты
        - Роли
      - Отчеты
        - Механизм использования параметров произвольных отчетов для портала В2В 2.0
      - Инструкции
      - Графики
  - Интерфейс администратора портала B2b
    - Настройки продуктов
      - Настройки продуктов B2b 2.0 (список)
    - Новый расчет (Настройка кастомизации)
  - Настройка внешних пользователей для работы на портале B2b
    - Настройка доступности продуктов субагентов на портале
    - Перенос субагентов на портал В2В
    - Создание и обновление пользователя из 1С
  - Настройка страхового продукта для работы на портале В2b
    - Маски (правила заполнения реквизитов/полей на портале B2b 2.0)
    - Несчастный случай. Рабочий патент у застрахованных. ФИО латиницей.
    - Дополнительные реквизиты
    - Страховой продукт ВЗР
      - Настройка многократного выезда
      - Настройка франшизы
    - Страховой продукт КАСКО (АВТО)
      - КАСКО. детали настройки страхового продукта по линии бизнеса для портала B2b
      - Указание скидки за счет агентского вознаграждения (КВ)
    - Дата постановки на учёт в налоговом органе для юридических лиц
    - Отключение обязательности документов TO на B2B 2.0
    - Получение страховой суммы из калькуляции
      - Использовать проверки по страховому продукту в калькуляции
    - Дополнительные опции для Обязательных рисков
  - Убытки
  - Регламентные задания 1с УЦС для портала B2b
  - Системные требования к порталу В2В 2.0.
  - Подключение Jivo чата для портала B2B.
  - Механизм подписантов для страхователя на B2B 2.0

# Установка

После приобретения продукта В2В 2.0 команда АДС-Софт реализует разверстку и установку своими силами.

# Руководство пользователя B2B (v 2.0)

Раздел Портал B2b 2.0 содержит общее описание интерфейса нового портала для работы агентов, а также описание принципов работы и настройки.

- Первоначальная настройка портала
- Интерфейс портала B2b
- Интерфейс администратора портала
- Настройка пользователей портала
- Настройка страхового продукта
- Регламентные задания

# Первоначальная настройка портала в УЦС

После развертывания портала В2В 2.0 его необходимо подключить к УЦС. Для этого необходимо будет выполнить ряд действий в УЦС по настройке параметров связи, продуктов, пользователей.

В разделе «НСИ и администрирование» открыть панель настроек портала.

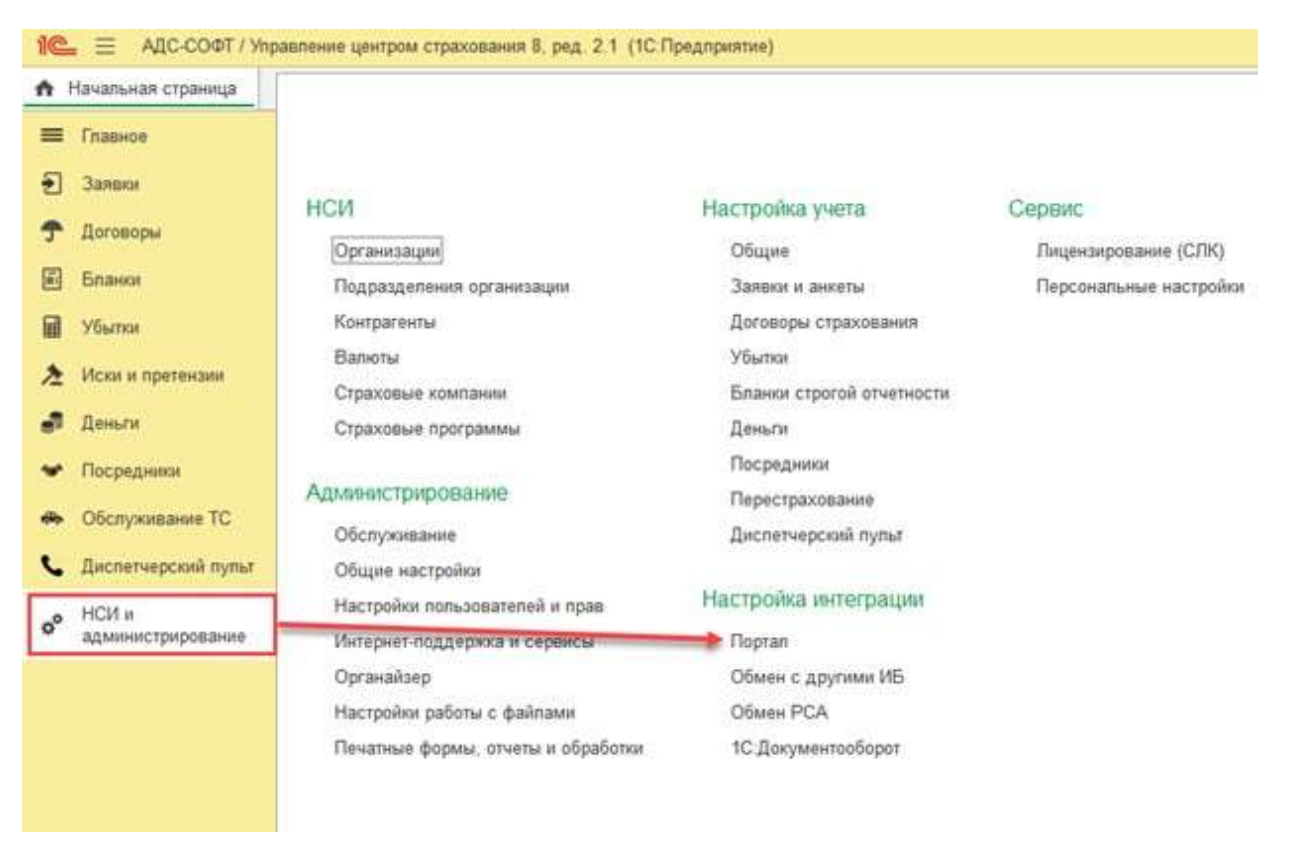

Установить флаг «Использовать портал 2.0» и перейти в настройки подключения по одноименной гиперссылке.

| ran | ×                                                     |
|-----|-------------------------------------------------------|
| +   | → Портал                                              |
|     | 1спользовать портал 1.0                               |
| 1   | Спользовать портал 2.0 Настроить подключение          |
| 0   | хрыть настройки портала                               |
| > ( | Общие                                                 |
|     | Іродажи через сайт                                    |
| > [ | Тродажи через портал                                  |
| > 1 | Інтеграция с другими подсистемами                     |
| > ( | Эповещения и уведомления                              |
| > H | fастройки формирования отчета агента с портала<br>328 |
| > / | \PI                                                   |
| > 1 | Veb-cepsep                                            |
|     |                                                       |

В открывшейся форме необходимо заполнить параметры соединения. Это адрес сервера АПИ 2.0, порт, тип соединения и параметры прокси, если используется.

| Записать и захрыть Записать 📓 📑  |                                               |   |
|----------------------------------|-----------------------------------------------|---|
| Intervoltatives: B2B 2.0         |                                               |   |
| Основные Дополнительные значения |                                               |   |
| араметры соединения              |                                               |   |
| Прокси сервер Прямое соединение  |                                               |   |
| Тараматры прокож                 |                                               |   |
| Aapec Dec                        | . 0                                           |   |
| Decision 1 Plag                  | one'                                          |   |
| igerc:                           | Ropt 0 HTTPS HTTP                             |   |
| анные авторизации                |                                               |   |
| Ionei admin                      | Пароль                                        | ۲ |
|                                  | TOREHA ARTODOGIUM ROMAR DO ACTEMENTE ECTODOTO |   |

В данных авторизации необходимо указать пользователя портала с правами администратора. При развертывании портала B2B 2.0 такой пользовать создается автоматически с логином admin и паролем admin в базе данных портала. Его и нужно использовать в настройках подключения при первоначальной настройке.

Закончив заполнение настроек можно проверить соединение с порталом. Для этого воспользуйтесь командой «Проверить подключение» внизу формы настроек. Результат проверки будет выдан в информационном сообщении.

| гин: Ladmin                                       | Пароль:                                                                                                    | (6) |
|---------------------------------------------------|----------------------------------------------------------------------------------------------------|-----|
| емя жизни токена: 1 ÷ Де<br>Проверить подключение | <ul> <li>Время жизни токена авторизации, время по истечении которого<br/>произойдет повторный запрос токена авторизации (повторная<br/>авторизация на сервисе)</li> </ul> |     |
|                                                   | ×<br>Проверка подключения<br>Подключение выполнено услешно                                                                                                    |     |

Так как заданный по умолчанию пароль не является надежным, его необходимо в последствии изменить. Сделать это можно сразу же после проверки подключения. Для этого необходимо вызвать команду изменения пароля на портале, которая находится справа от поля ввода пароля.

| Nopr:   | 0 | HTTPS | HTTP |    |
|---------|---|-------|------|----|
| Пароль: |   |       |      | () |

Для учетной записи администратора портала B2B 2.0 важно иметь связь с учетной записью внешнего пользователя в УЦС. Поэтому при изменении пароля будет проверено существование внешнего пользователя, настроенного для портала B2B 2.0 с логином, указанным в данных авторизации. Если такой внешний пользователь есть, и он используется для портала B2B 1.0, тогда будет выдано предупреждение о невозможности использовать текущий логин и предложено выбрать другой. В окне необходимо ввести логин отличающийся от текущего, пароль и подтверждение пароля. При нажатии на кнопку "ОК" будет создан внешний пользователь для портала B2B 2.0 с правами администратора и создан пользователь на портале B2B 2.0.

Также ввод нового логина может потребоваться, если в информационной базе указанный логин уже используется. Пользователю будет предложено выбрать другой логин и открыто окно как на скриншоте выше.

| Ввод новог     | о пароля | : |       | 2 |
|----------------|----------|---|-------|---|
| Логин:         | l        |   |       |   |
| Новый пароль:  | [        |   |       | j |
| Подтверждение: |          |   |       |   |
|                | ОК       | 0 | тмена | 1 |

Если логин свободен для использования в качестве пароля администратора на портале 2.0, будет открыто окно ввода нового пароля, где необходимо указать новый пароль и подтверждение. При нажатии на кнопку "ОК" будет при необходимости создан внешний пользователь для портала B2B 2.0 с правами администратора, а также пользователь на портале B2B 2.0.

| ввод ново     | ого пароля | : |  |
|---------------|------------|---|--|
| Логин:        | admin      |   |  |
| Новый пароль: | 6          |   |  |
| Подтверждени  | e:         |   |  |

Если при изменении пароля был выбран новый логин администратора, об этом необходимо сообщить веб-разработчикам. Они пропишут новый логин администратора в настройках портала B2B 2.0 и изменят стандартный пароль для учетной записи admin на надежный.

Кроме этого, существует возможность изменить пароль пользователя admin создав его в справочнике внешних пользователей с ролью Администратор для портала 2.0. Детально это описано в соответствующей статье. Важно не забыть, что при изменении пароля из внешнего пользователя, в настройках подключения его так же необходимо изменить.

Следующим шагом будет создание продуктов и их настройка для портала 2.0. Более подробно об этом написано в разделе Настройка страхового продукта для работы на портале B2b 2.0 данного руководства.

Созданные продукты необходимо назначить посредством агентских договоров агентам.

Далее следует предоставить доступ агентам к порталу 2.0 созданием учетных записей портала. Возможны два варианта:

- 1. Уже существует портал В2В версии 1.0 и учетные записи для агентов созданы в УЦС. В этом случае требуется переключить все или некоторые учетные записи на портал 2.0.
- 2. Это единственный и первый портал В2В 2.0 подключаемый к УЦС. Тогда пользователей необходимо создать заново.

Более подробно функционал по работе с внешними пользователями описан в разделе Настройка внешних пользователей для работы на портале B2b 2.0 данного руководства.

Таким образом можно выполнить переключение всех необходимых пользователей с портала 1.0 на 2.0.

# Интерфейс портала B2b

На стартовой странице портала предлагается авторизоваться пользователю (создание пользователя) или восстановить пароль :

| #<br>ΑΔС-СОФТ |                |  |  |  |  |
|---------------|----------------|--|--|--|--|
|               | Авторизация    |  |  |  |  |
|               | Логин          |  |  |  |  |
|               | АгентТест2     |  |  |  |  |
|               | Пароль         |  |  |  |  |
|               | •••••          |  |  |  |  |
|               | Войти          |  |  |  |  |
|               | Забыли пароль? |  |  |  |  |
|               |                |  |  |  |  |

Для восстановления пароля требуется ввести логин или адрес электронной почты для получения ссылки на восстановление пароля:

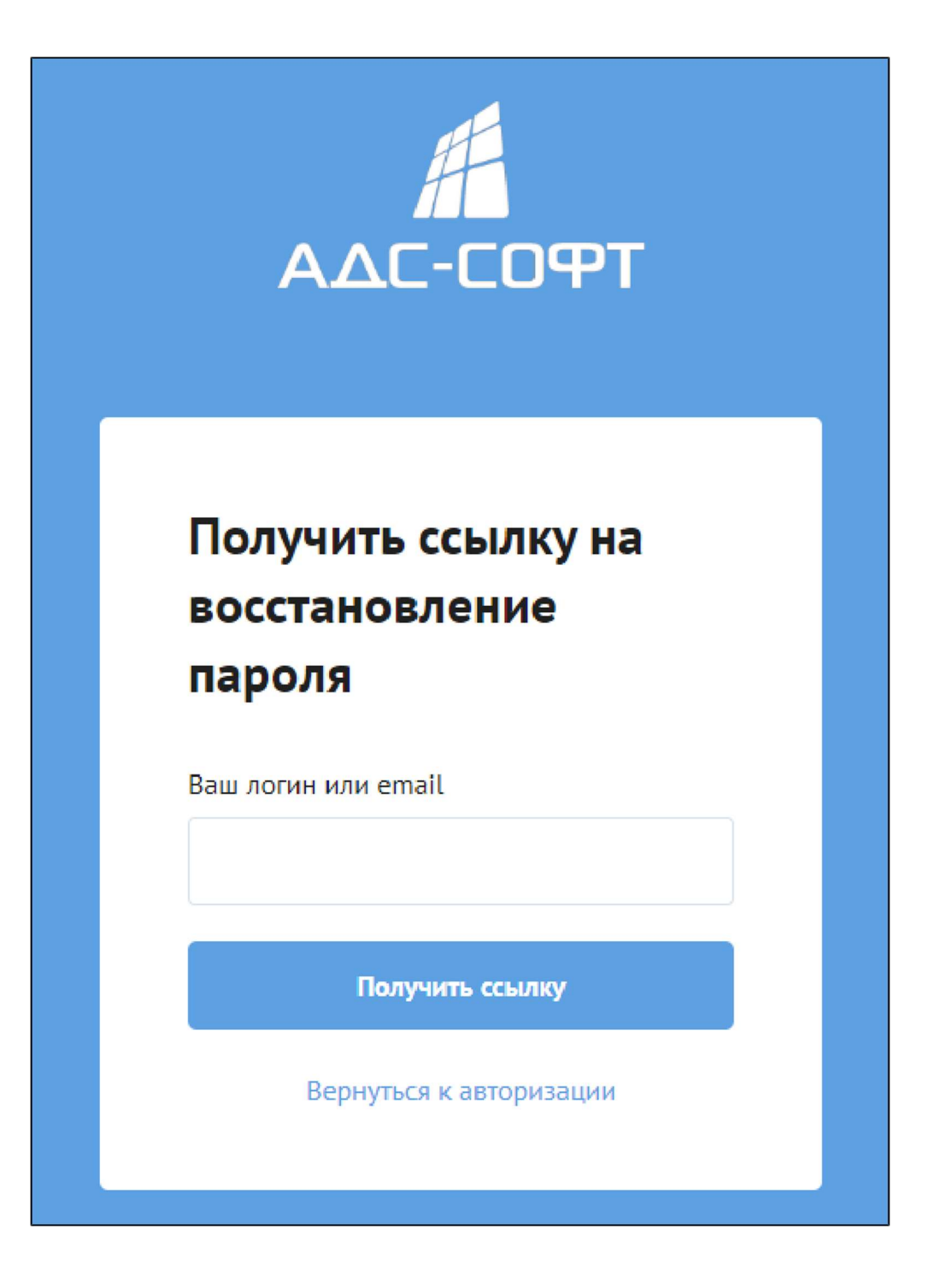

На Главной странице портала содержится статистическая информация по продажам агента, ссылки на задачи и новости.

|              | Новый расчёт Новая задача                | Q Искать |          |
|--------------|------------------------------------------|----------|----------|
| ស៊           | Статистика за <mark>текущий месяц</mark> |          | Задачи О |
| ē            | Доход ?                                  | 22.00 %  |          |
|              | 104 698,02 ₽                             |          |          |
| Ø            | Средний доход 🕐                          | -65.00 % |          |
| <i>1</i> 988 | 30 075,58 ₽                              |          |          |
| <u>db</u>    | Агенты ?                                 |          |          |
| щ            | 0                                        |          |          |
| œ            |                                          |          |          |

"Статистика за месяц" содержит информацию по:

- Доход сумма произведенных оплат по договорам, произведенных Агентом и его субагентами за выбранный период (статус оплаты = Оплачен)
- Средний доход считается как сумма из средних оплат по линиям бизнеса за выбранный период
- Агенты количество субагентов, добавленных в этом месяце

Процентный показатель отображает изменение Показателя статистических данных относительного прошлого периода.

Для выбора статистики за нужный период необходимо нажать на ссылку "текущий месяц". Будет выдаваться список месяцев для отображения статистики.

Если будет выбран месяц, который ещё не наступил в текущем году, то в статистике будет отображен месяц предыдущего года.

| ≡           | Новый расчёт    | г Новая            | задача | Q | Искать   |          |
|-------------|-----------------|--------------------|--------|---|----------|----------|
| ស៊          | Статистика за 1 | екущий ме          | сяц    |   |          | Задачи О |
| Ē           | Доход ?         | февраль<br>март    |        |   | 22.00 %  |          |
|             | 104             | апрель<br>май      | 2₽     |   |          |          |
| $\odot$     | Средний д       | июнь<br>июль       |        |   | -65.00 % |          |
| <i>1</i> 98 | 30 0            | август<br>сентябрь | ₽      |   |          |          |
| <u>db</u>   | Агенты ?        | ноябрь<br>декабрь  |        |   |          |          |
| ш           | 0               |                    |        |   |          |          |
| Ċ           |                 |                    |        |   |          |          |

После выбора любого месяца также становится доступным выбор года.

| ≡         | Новый расчёт Новая задача Q Искать |          |
|-----------|------------------------------------|----------|
| ជា        | Статистика за апрель 2021<br>2021  | Задачи О |
| ē         | Доход ? 2020<br>2019 <b>100 %</b>  |          |
|           | <b>85 800,(</b> 2018<br>2017       |          |
| $\odot$   | 2016<br>Средний доход ? 100 %      |          |
| የጸቶ       | 85 800,00 ₽                        |          |
| <u>db</u> | Агенты ?                           |          |
| ш         | 2                                  |          |
| ⊕         |                                    |          |

В верхней части страницы расположены кнопка для создания нового расчета/договора и кнопка для создания новой задачи, поле для поиска по договорам в системе.

В правой верхней части расположены иконки, позволяющие получить доступ к информации о результативности продаж, к извещениям системы об изменениях в состоянии договоров и к настройкам личного кабинета, доступным пользователю.

Слева на странице расположена панель со ссылками для перехода на другие страницы портала:

- Главная
- Договоры
- Черновики
- Задачи
- Агенты
- Отчеты
- Инструкции
- Графики

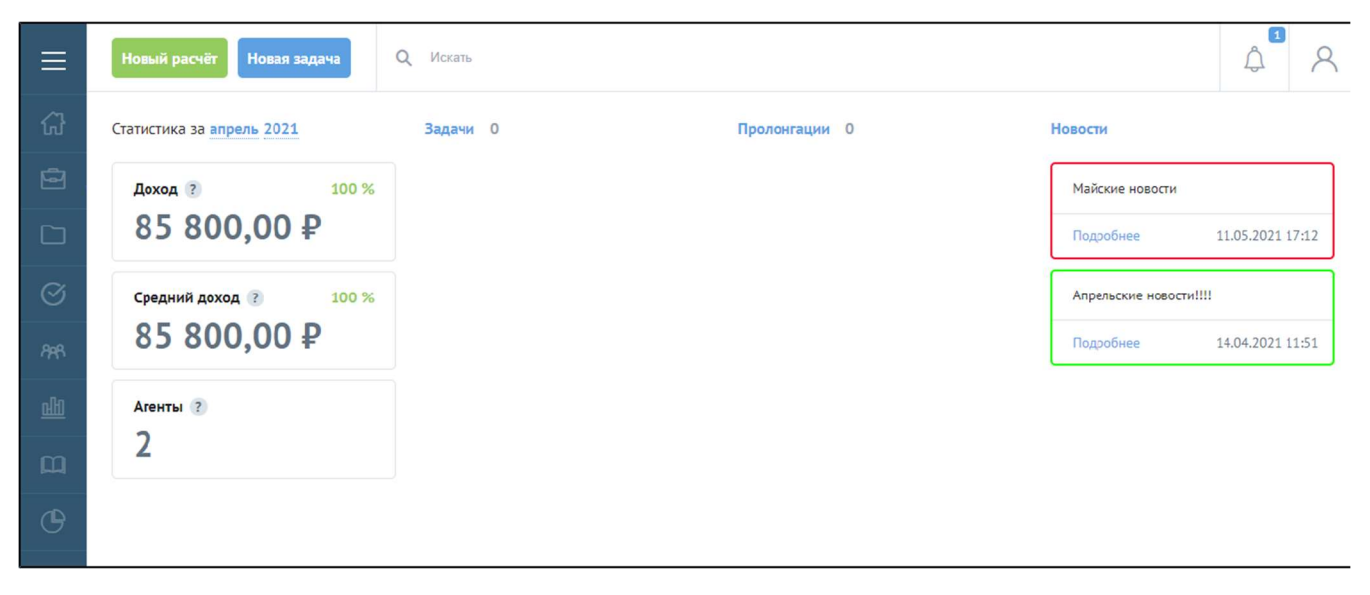

Навигационное меню можно развернуть для удобства использования, нажав на иконку

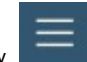

| ×       | ΑΔΟ-ΟΟΦΤ   | ая задача | <b>Q</b> Искать |
|---------|------------|-----------|-----------------|
| ស៊      | Главная    |           |                 |
| þ       | Договоры   |           | 78.00 %         |
|         | Черновики  | 2₽        |                 |
| $\odot$ | Задачи     | -         | 36.00 %         |
| የተዋ     | Агенты     | ₽         |                 |
| 副       | Отчеты     |           | 100 %           |
| Щ       | Инструкции |           |                 |
| ⊕       | Графики    |           |                 |

Крайняя правая иконка 🖾 Содержит ссылку на страницы с настройками личного кабинета и опцию для Выхода из личного кабинета.

В настройках личного кабинета есть возможность отредактировать ФИО, телефон или адрес электронной почты агента.

Также можно сменить пароль.

В нижней части страницы располагается таблица субагентов, принадлежащих авторизовавшемуся агенту.

| ≡           | Новый расчёт Новая задача Q Искеть |                |        |         |                |              | 4 8                        |
|-------------|------------------------------------|----------------|--------|---------|----------------|--------------|----------------------------|
| 6)<br>Pi    | Личный кабинет                     |                |        |         |                | Лети<br>Выйт | ый кабинет<br>и из системы |
|             | ФИО Тел<br>АгентТест2 тест         | гефон          | E-mail | 123.ru  |                |              |                            |
| 0           | Голин Роз                          | ль             |        |         |                |              |                            |
| ष्त्र<br>५० | Аненттеці 2<br>Сохраняна           | ayes IL        |        |         |                |              |                            |
| ш           |                                    |                |        |         |                |              |                            |
| G           | Сменить пароль                     |                |        |         |                |              |                            |
|             | Новній гароан По                   | эторите парлян |        |         |                |              |                            |
|             | Изменять пароль                    |                |        |         |                |              |                            |
|             | A                                  |                |        |         |                |              |                            |
|             | Агенты                             |                |        |         |                |              |                            |
|             | ¢NC                                | C-mail         |        | Телефан | Последний вход |              | Действия                   |
|             | Dates                              | Понся          |        | Панск   | C 🛅 No         |              | Найти                      |
|             | Lytarem5                           |                |        |         |                |              | Ŭ                          |

# Иконка

\_\_\_\_\_\_ скрывает информацию об изменениях статусов договоров, задач или оплат.

Уведомления работают корректно, если включены и настроены регламентные задания. <u>+ необходимо vбедиться, что в УЦС включена константа "</u> <u>Отправлять уведомления на портал" (найти ее через поиск или Все функции.</u>)

Каждое уведомление содержит ссылку к документу.

Уведомления можно пометить как прочитанные, нажав "Пометить как прочитанное"

| 106<br>                                                                                                    | 8 |
|----------------------------------------------------------------------------------------------------|---|
| <ul> <li>Изменен статус договора</li> <li>#D00009369 : Проверен в РСА</li> <li>Пометить как прочитанное</li> </ul>                       |   |
| <ul> <li>Изменен статус договора<br/>#D00009369 : Обработка</li> <li>Пометить как прочитанное</li> </ul>                                 |   |
| <ul> <li>Изменен статус договора</li> <li>#D00009369 : Расчет</li> <li>Пометить как прочитанное</li> </ul>                               |   |
| <ul> <li>Изменен статус оплаты<br/>договора</li> <li>#00000769/00000000004 :<br/>Не оплачен</li> <li>Пометить как прочитанное</li> </ul> |   |
| Все уведомления                                                                                                    |   |

По ссылке Все уведомления открывается форма, содержащая полный список уведомлений, который выводится постранично.

Кнопка Пометить все прочитанными позволяет пометить прочитанными все новые уведомления разом.

| 8      | < Уведомления 🔋 Пометить все прочитанными                                                      |
|--------|------------------------------------------------------------------------------------------------|
| 값<br>년 | Изменен статус договора #D00009369 : Проверен в РСА<br>Пометить как прочитанное                |
|        | Изменен статус договора #D00009369 : Обработка<br>Пометить как прочитанное                     |
| Ø      | Изменен статус договора #D00009369 : Расчет<br>Пометить как прочитанное                        |
| ~~<br> | Изменен статус оплаты договора #00000769/000000000004 : Не оплачен<br>Пометить как прочитанное |
| ш      | Изменен статус договора #00000769/000000000004 : Проект договора<br>Пометить как прочитанное   |
| ው      | Изменен статус договора #D00009255 : Ошибка<br>Пометить как прочитанное                        |
|        | Изменен статус договора #D00009280 : Проверен в РСА<br>Пометить как прочитанное                |
|        | Изменен статус договора #D00009280 : Обработка<br>Пометить как прочитанное.                    |
|        | Изменен статус договора #D00009280 : Создание проверок (РСА)<br>Пометить как прочитанное       |
|        | Изменен статус договора #D00009280 : Расчет<br>Пометить как прочитанное                        |
|        | < 1 2 3 74 >                                                                                   |

Системные уведомления не будут отображаться в списке всех уведомлений, несистемные - отображаются.

Смена статуса:

- Несистемные - статус поменялся на Согласован, ОтказСтраховщика, Расторгнут, Оформлен(только для осаго)

- Остальные системные

Смена статус оплаты:

- Несистемные - оплата через эквайринг или оплата изменилась из 1с.

- Остальные системные

Строка поиска позволяет по 3-м и более символам произвести поиск в базе данных системы по номерам договоров, системным номерам договоров и даже UID (уникальный идентификатор):

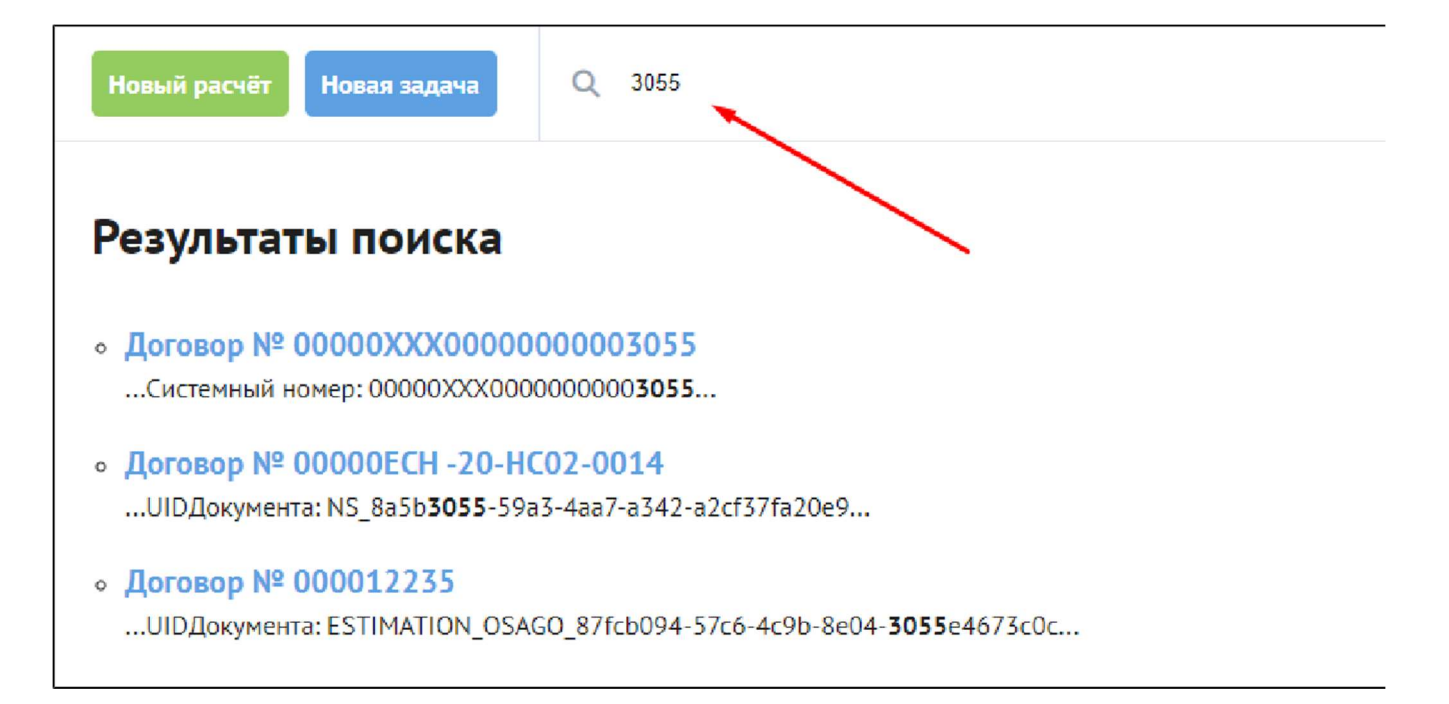

Новости публикуются администратором портала, по ссылке Подробнее можно открыть форму с текстом интересующей новости:

| Ξ | < Новая новость ! <      |               |                 | Û          | 8     |
|---|--------------------------|---------------|-----------------|------------|-------|
|   | 04.03.2020 10:55         | Пролонгации 0 | Новости         |            |       |
| 0 | Новость важная ! очень ! |               | вторая новость  |            |       |
|   |                          |               | Подробнее       | 01.04.2020 | 09:19 |
| Ø |                          |               | Новая новость ! |            |       |
|   |                          |               | Подробнее       | 01.03.2020 | 10:55 |

## Договоры

Страница Договоры содержит таблицу со списком оформленных договоров и проектов договоров.

Можно просматривать как весь список договоров целиком, так и выбрать отдельные Линии бизнеса (ОСАГО, НС, Имущество и т.п.)

Опция "Показывать договоры всех субагентов" позволяет отображать или скрывать в таблице проекты и договора, оформленные субагентами, а также настраивать фильтр поиска по субагенту

Кнопка "Скачать в Excel" выгружает сформированную таблицу договоров в файл формата .xls и сохраняет его на локальный диск пользователя.

Фильтры таблицы позволяют наладить отбор договор согласно требуемым условиям.

| =      | Новая задачя Q 11                                        | x2π <sub>2</sub>  |                   |                 |                          |                   |                                                         |              | 4 <sup>0</sup> 8         |
|--------|----------------------------------------------------------|-------------------|-------------------|-----------------|--------------------------|-------------------|---------------------------------------------------------|--------------|--------------------------|
| ଜ<br>ସ | Список договоров                                         | Имущаство НС      | 839               |                 |                          |                   |                                                         |              |                          |
| G      | <ul> <li>Показа вель до своры всех субагеннов</li> </ul> |                   |                   |                 |                          |                   |                                                         |              | al Developed and         |
|        | 4 догокоря                                               | Дата казлотовнога | Предукт           | Стразователь    | Срок договоря            | Страховая пранняя | Chanya                                                  | Armer        | Дайствия                 |
| 985    | Donk                                                     | Fines th          | Figure 8          | Dear e          | C (th) No (th)           | Поляк             | Radiguen                                                | Поля         | Holice                   |
| olin   | 20001 1 050452                                           | 11.02.2021        | DC4TD             | Anguaran R. R.  | 12.02.3021 11.02.3022    | 18 031,80 P       | 🧧 Провест для своры                                     | Аснитронести |                          |
|        | D002047653                                               | 11.022.2024       | DC 4113           | Niciscia, K     | 05.02.2021 04.02.2022    | 0L00 P            | Direference spranger (NA (23 CO 22)                     |              | $\ominus \equiv$         |
| ITTI   | 0000111049894                                            | 11.07.2021        | DK 400            | Nets A. IL      | 1.8.09.3021 - 13.02.3022 | 15.5352678        | 📒 Проект логакора                                       | -            | $\odot \equiv$           |
| G      | 00001/600                                                | 11.02.2021        | OCALO             | Peswae II. H.   | 12.02.2021 - 11.02.2022  | 19901309          | <ul> <li>Ошноки по превернам РСА (ОСУ О 2.0)</li> </ul> | -            | $\odot \equiv$           |
|        | \$ \$1/10000995/00000000252/21                           | 11.02.2021        | KMOKO nooman 2.0  | Hosmoo III. H.  | 11.02.2021 - 10.02.3022  | 772 200,00 ¥      | Орорнаси                                                | -            | $\odot \equiv$           |
|        | 766/20020769/000000000145/21                             | 11.02.2021        | tost Imi          | Plaamad III, M. | 11022021-10023022        | 18.00 -           | Орориден                                                | ~            | $\odot \equiv$           |
|        | 1570002700027000370409                                   | 11.02.2021        | 03P nontan 2.0    | Иванов П. И.    | 11.02.2021 - 15.02.3021  | 759319            | Соррание                                                | -            | $\heartsuit \equiv$      |
|        | 1.870.002700027000.970.408                               | 11.02.2021        | B3P routen 2.0    | Kaunoa II. H.   | 11.02.2021 - 15.02.2021  | 759319            | Coppedia                                                | -            | ⇒≡                       |
|        | 1.570002700027000370407                                  | 11.02.2021        | B3P monan 2.0     | Изанов П.И.     | 11.02.2021 15.02.2021    | 759,31 P          | Оборниен                                                |              | $\ominus \equiv$         |
|        | 1 370002700027000370406                                  | 11.02.2021        | RRP section 2.0   | December II. H. | 1 1.02.302 15.03.3021    | 759.31 P          | 🗧 Провекси и уславноран                                 |              | $\Leftrightarrow \equiv$ |
|        | 933,00000933,00000000731,2                               | 10.02.2021        | KACKO regimen 7.0 | Person R.H.     | 1 1.02.302 10.03.3022    | \$177510P         | Ни полни окнича                                         |              | ⊕ ≡                      |
|        | 533/0000933/00000000930/2                                | 10.09.2021        | KAOKO ingress 3.0 | Pressure II. H. | 10.02.302 03.03.3022     | 31 510,00 5       | Contactoree                                             |              | @ ≡                      |
|        |                                                          |                   |                   | ſ               | Пликах или               |                   |                                                         |              |                          |

Для отбора следует ввести/выбрать требуемые параметры договоров в соответствующие поля фильтра и нажать кнопку "Найти" Для отмены фильтра - нажать иконку с крестиком

| Статус  | Действие |       |   |
|---------|----------|-------|---|
| Выбрать | $\sim$   | Найти | × |

Если требуется получить договор другого агента, который отсутствует в списке договоров, то можно отфильтроваться по его номеру и выбрать опцию Расширенный поиск, в открывшемся окне уточнить номер договора, ФИО и паспорт Страхователя:

| Список д     | оговоров            |          |       |        |                       |                         |       |       |         |                 |
|--------------|---------------------|----------|-------|--------|-----------------------|-------------------------|-------|-------|---------|-----------------|
| Все договоры | ΟCAFO               | НС       |       | Имущее | ство                  |                         |       |       |         |                 |
| Показывать   | ь договоры всех суб | багентов |       |        |                       |                         |       |       |         | Cxачать в Excel |
| # договора   | Tian                | Прод     | укт   | Страхо | вая премия            | Гос. номер              | VIN   | Марка | Статус  | Действие        |
| 999          | Выбрать             | 🗸 Выбр   | ать 🗸 | Поиск  |                       | Поиск                   | Поиск | Поиск | Выбрать | Найти 🗙         |
|              |                     |          |       |        | Номер<br>999<br>ФИО к | а договора<br>слиента   |       | /     | 1       |                 |
|              |                     |          |       |        | Серия                 | и номер паспор<br>Найти | Ta    |       |         |                 |

Иконка с изображением принтера позволяет выбрать и вывести на печать нужную печатную форму по отдельному договору. Соседняя иконка открывает контекстное меню, содержащее набор операций, которые можно совершить с договором:

|       | Доп. соглашение     | гь в Excel |
|-------|---------------------|------------|
| 140   | Направить на осмотр | ойстрио    |
| 1942A | Провести осмотр     | Найти      |
|       | Пролонгировать      | Паити      |
|       | Вернуть в проект    |            |
|       | Копировать          |            |
|       | Квитанции           |            |
|       | Счета на оплату     |            |
|       | 🦲 Проект договора   | ⊕≡         |

Новый расчет (создание нового договора)

При нажатии на кнопку **Новый расчет** открывается страница с выбором Страхового продукта. Отражены Страховые продукты, которые доступны Агенту для оформления:

|   | Новый расчёт Новая задача | Q Искать              |           |                            | 8 |
|---|---------------------------|-----------------------|-----------|----------------------------|---|
|   | Избранное                 | Транспортные средства | Жильё     | Здоровье                   |   |
| Ð |                           | OCAFO                 | test im1  | нс                         | ~ |
|   | ОСАГО<br>ОСАГО - ттт      | Ο CΑΓΟ - ΤΤΤ          | _test_im2 | _test_ns1                  |   |
|   | ИМУЩЕСТВО                 |                       | _test_1m3 | _test_ns2                  |   |
|   | _test_lm2                 |                       |           | _test_ns4                  |   |
|   |                           |                       |           | НС Антиклещ Индивидуальный |   |
|   |                           |                       |           |                            |   |
|   |                           |                       |           |                            |   |

Если навести указатель мыши на страховой продукт - отобразится иконка **Звездочка**. При ее нажатии страховой продукт добавляется в подраздел "Избранное". Убрать страховой продукт из избранного можно нажав повторно на звездочку.

При создании нового договора первой страницей является **Расчет**, на которой вводится минимальная информация, необходимая для расчета премии:

| ≡            | Новый расчёт Новая задача    | Д. Искин                                             | 1883<br>2<br>2<br>2<br>2<br>2<br>2<br>3<br>3<br>3<br>3<br>3<br>3<br>3<br>3<br>3<br>3<br>3<br>3 |
|--------------|------------------------------|------------------------------------------------------|------------------------------------------------------------------------------------------------|
| 3<br>0       | Расчет и оформление          | ΟCΑΓΟ                                                |                                                                                                |
|              | Расчёт Оформление            | Проверка                                             |                                                                                                |
| $\odot$      | Загрузить документы Вы может | е загрузить документы для быстрого заполнения формы. | Договор ОСАГО                                                                                  |
| <i>1</i> 98  |                              |                                                      | Рассчитать                                                                                     |
| <u>n.111</u> | пропустить Вы может          | е пропустить растет и переити сразу к оформлению     |                                                                                                |
| Щ            | Cook ctooxooolilla           | V                                                    |                                                                                                |
| œ            | срок страхования             | жазать периоды использования                         |                                                                                                |
|              | Срок                         | Дата начала Дата окончания                           |                                                                                                |
|              | 1 год                        | 07.04.2020                                           |                                                                                                |

Можно пропустить данный этап и сразу перейти на страницу Оформление, либо заполнить данные - провести расчет и тогда перейти к дальнейшему оформлению (вводу оставшейся информации требуемой для заключения договора).

Расчет премии производится при нажатии кнопки **Рассчитать**. Если какое-то поле не заполнено или заполнено некорректно, при нажатии кнопки **Рассчитать** появляются сообщения об ошибках, нажав на которые можно переместиться к проблемному полю.

Более подробно расчет можно посмотреть, нажав на поле "Описание расчета":

| Расчёт Оформление                                | Документы Проверка                                                                                                    |                                    |                                                                          |  |
|--------------------------------------------------|----------------------------------------------------------------------------------------------------|------------------------------------|--------------------------------------------------------------------------|--|
| Водитель №1 ∧                                    | Ромов Павел Иванович<br>КБМ                                                                                                    | 1,00 (Knacc 37)                    | Договор ОСАГО<br>× 21.766,40 ₽<br>Описание расчита<br>Комиссии: 217,66 Р |  |
| Ромов<br>Дата рождения<br>01.01.1998 — Понч      | тын<br>Форнула<br>ТБ * КТ * КБМ * КЮС * КО * КО * КС * КО! (Страховааные граждал РФ)                                                                                   | CULU FUIR-/100-052-900-94000170002 | К аформленно                                                             |  |
| Тип БУ<br>Иностранное водительское удостоверение | Казффициенты<br>ТБ – базовый тариф                                                                                                    | 4000                               |                                                                          |  |
| Серия DV Помер DV 2011 102501                    | kT – казффициент төррггорин, це гарегистрировано ваша TC<br>KEM – казффициент Болус-Малус<br>KO – казффициент аткрытото полиса (страховаг с ограничением или без ието) | 1.5<br>1                           |                                                                          |  |
| Была хамена RY (в течение года)                  | Вынандор танны мүрүшсэн НЭ<br>мань вохагр а кранорор и танны мүрүүн<br>ЭТ манасаалагаан карандаг т                                                                     | 1<br>1<br>1                        |                                                                          |  |
| <ul> <li>Дабавить водителя</li> </ul>            | КИ — изоффициент мощности двигляля ТС<br>КВС — хаяффициент ввараета и стихка<br>КПо — возффициент поицепа                                                              | 1.6<br>1.79<br>1                   |                                                                          |  |
|                                                  |                                                                                                    |                                    |                                                                          |  |

| Договор ОСАГО                                               |
|-------------------------------------------------------------|
| Рассчитать                                                  |
| Для расчета страховой премии заполните<br>обязательные поля |
| 🛆 Выберите марку                                            |
| 🛆 Выберите модель                                           |
| 🛆 Укажите категорию                                         |
| <u>Показать все ошибки (еще 12)</u>                         |

Иконка с дискетой сохраняет расчет в Черновики.

Иконка со знаком Вопроса запускает режим обучения работы с порталом:

|             | Новый расчёт Новая задача С            | ц Искать                                                                                                    |               |
|-------------|----------------------------------------|----------------------------------------------------------------------------------------------------|---------------|
| 습<br>호      | Расчет и оформление (<br>1 шагия       |                                                                                                    |               |
|             | Расчёт Чтобы п                         | олучить стоимость пописа ОСЛГО, запопните данные на<br>«Расчет». Все поля на вкладке обязательны к заполненик».<br>————— |               |
| 0           | Спедуи<br>Загрузить документы Вы может | прий шаг →<br>г загрузить документы для быстрого заполнения формы.                                                       | Договор ОСАГО |
| nes<br>elti | Пропустить Вы можен                    | е пропустить расчет и перейти сразу к оформлению                                                                         | Рассчитать    |
|             |                                        |                                                                                                    |               |
| G           | Срок страхования                       | Указать периоды использования                                                                                            |               |
|             | ( рок                                  | Дата начала Дата окончания                                                                                               |               |
|             | 1 год 🗸 🗸                              | 08.04.2020 🚍 07.04.2021 🚍                                                                                                |               |
|             |                                        |                                                                                                    |               |
|             |                                        |                                                                                                    |               |

После выполнения расчета и заполнения всей необходимой для договора информации появляется кнопа Проверить данные:

| Новый расчёт Нов                            | ая задача Q И                   | жать                                            | (35%)<br>R Q                 | 8 |
|---------------------------------------------|---------------------------------|-------------------------------------------------|------------------------------|---|
| Расчет и офо                                | ормление ОСА                    | АГО                                             |                              |   |
| Расчёт                                      | Оформление                      | Проверка                                        |                              | ? |
| Загрузить документ<br>Укажите тип заключаем | ы Вы можете заг<br>юго договора | рузить документы для быстрого заполнения формы. | Договор ОСАГО<br>10 437,50 ₽ |   |
| На бланке                                   | Электронный                     | Данные относятся к гостайне                     | Комиссия: 1 043,75 Р         |   |
| Номер и серия б                             | бланка полиса                   |                                                 |                              |   |
| Серия                                       | Номер                           |                                                 |                              |   |
| EEE 🗸                                       | 00000214 🗸                      |                                                 |                              |   |
|                                             |                                 |                                                 |                              |   |

На этапе проверка отображается сводная полная информация по договору:

| ≡            | Новый расчёт Новая задача                                                                                                   | Q Иска        | Ъ                                                          |                                                      |
|--------------|----------------------------------------------------------------------------------------------------|---------------|------------------------------------------------------------|------------------------------------------------------|
| ស៊           | Расчёт Оформи                                                                                                    | ение          | Проверка                                                   |                                                      |
| 1 ()<br>1 () | Тип договора<br>Гос, тайна<br>Серия бланка<br>Номер бланка<br>Срок страхования                                              |               | OCATO<br>Het<br>EEE<br>00000214<br>07.04.2020 - 06.04.2021 | Договор ОСАГО<br>10 437,50 ₽<br>Комиссия: 1.043,75 Р |
| د<br>ط       | Марка модель ТС<br>Категория<br>Год выпуска                                                                                 |               | ∧tfa Romeo - 147 GT∧<br>B<br>2020                          | Сохренить                                            |
| G            | Цель использования<br>Мощность<br>Имеются грубые нарушения<br>Использование прицепа<br>То савлики макти аранствании и и и и |               | Личнач<br>100<br>Her<br>Her                                |                                                      |
|              | ге снадует к месту регистрации или ме<br>(полис на 20 дней)<br>Рег номер<br>VIN                                             | на и космотра | нен<br>Ни указено<br>45645645645645645                     |                                                      |

## Можно продолжить сохранение или вернуться к редактированию:

| ≡          | Новый расчёт Новая задача  | Q. Искать                                  |                                                                                                    |
|------------|----------------------------|--------------------------------------------|----------------------------------------------------------------------------------------------------|
|            | Расчёт Оформление          | Проверка                                   |                                                                                                    |
| 00         | ФИО страхователя           | Иванов Иван Иванович                       |                                                                                                    |
| Ē          | Дата рождения              | 01.01.1980                                 | Договор ОСАГО                                                                                                  |
| -          | Гражданство                | Россия                                     | 10 477 50 D                                                                                                    |
|            | Статус ИП                  | ller                                       | 10 457,50 #                                                                                                    |
| Q.         | Паспорт гражданина РФ      | 4564 123453. выдан 01.01.2020, 123-123 123 | Комиссия: 1 043,75 ₽                                                                                           |
| 0          | Адрес регистрации          | т Москва, ул Кремль, д 12                  | Community of the second second second second second second second second second second second second second se |
| ARA        | Адрес фактический          | г Москва, ул Кремль, д 12                  | Сохранить                                                                                                    |
|            | Телефон                    | Не указано                                 |                                                                                                    |
| <u>ddi</u> | E-mail                     | Не указано                                 |                                                                                                    |
| ш          | Resumant 1                 | Mazuna Maauna wi                           |                                                                                                    |
|            | 00001010 I                 |                                            |                                                                                                    |
|            | дата рождения              | 01.01.1980                                 |                                                                                                    |
|            | Гражданство                | Pollus                                     |                                                                                                    |
|            | Начало стажа               | 01.01.2015                                 |                                                                                                    |
|            | Водительское удостоверение | 2131 456456, эмдано 01.01.2015             |                                                                                                    |
|            | 🗲 Предыдущий шаг           | Сахранить →                                |                                                                                                    |

Уже сохраненный договор можно : Оформить, вернуться к редактированию, испортить бланк:

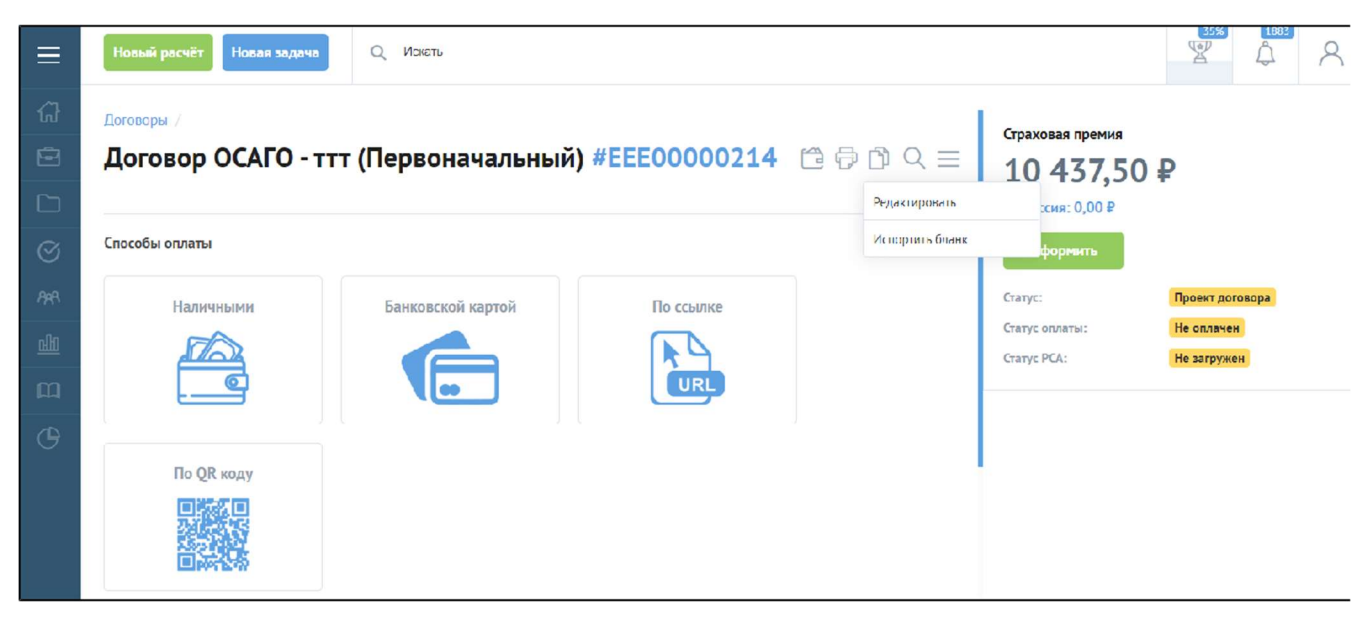

Иконка "Принтер" - предлагает список печатных форм для создания файла на печать

При печати открывается окно, в котором можно видеть печатную форму документа.

Опционально можно задать дополнительные поля/отступы. Ширина поля задается в миллиметрах. Чтобы зафиксировать установленные поля, следует нажать кнопку "Применить".

Установленные параметры полей запоминаются и используются при следующих обращениях к функции печати.

Кнопкой "Скачать" на ПК пользователя сохраняется заполненная печатная форма в формате .pdf

Кнопка "Печать" открывает интерфейс вывода печатной формы на принтер для печати.

На портале у договоров, для страховых продуктов которых не задана печатная форма полиса формат сообщения выглядеть как: "**Не задана** печатная форма полиса для страхового продукта."

Порядок настройки печатных форм стандартных команд печати с портала, а именно: Образец, Полис и Заявление:

- Загрузить внешнюю печатную форму в дополнительные обработки УЦС (НСИ и Администрирование -> Печатные формы, отчеты и обработки -> Дополнительные отчеты и обработки).

- На вкладке "**Дополнительные параметры**" загруженной дополнительной обработки, выбрать страховые продукты, для которых будет применена данная печатная форма.

- Настроить условия печати образца, полиса и заявления. Нси и Администрирование -> Портал -> Открыть настройки портала -> выбрать действующие настройки портала 2.0.

Условия печати настраиваются на вкладке "Разрешенные действия" в разделе "Печать".

После выполнения описанных настроек, при выборе команд печати образца, полиса и заявления в договорах, удовлетворяющих условиям в настройках портала, соответствующие печатные формы будут корректно сформированы и показаны на портале.

| Новый расчёт            | Новая зад | aua Q      | Искать            |                                                                                                    |                                                                                                    | A 8 |
|-------------------------|-----------|------------|-------------------|----------------------------------------------------------------------------------------------------|----------------------------------------------------------------------------------------------------|-----|
| Договоры Логоворы       | Отступы:  | nesa<br>30 | Справа Се<br>10 2 | руу Снизу<br>О 10                                                                                                    | Rpercon                                                                                                    |     |
| Информаци               |           |            |                   |                                                                                                    | 1 Annual Annual   |     |
| Кросс-сейл<br>Файлы (0) |           |            |                   | О Заключения<br>Ответс<br>1. Страхователь                                                                                                    | ЗАЯВЛЕНИЕ агружев агружев<br>агружев агружев агружев агружев агружев агружев агружев агружев агружев агружев агружев агружев агружев агружев агружев агружев агружев агружев агружев агружев агружев агружев агружев агружев агружев агружев агружев агружев агружев аг |     |
| Комментари              |           |            |                   | 1 января 1980<br>сагія роконня билиносо<br>Паспорт граз<br>(анаритенства организаційнико<br>усотсевеннаційнико<br>Адрес 394052<br>(анарите 394052)                                                                                                    | 100 /r.                                                                                                    |     |
|                         |           |            |                   | (наскенализи)<br>(наскенализи)<br>Телефон<br>Прошу заключить дого<br>от 25 апреля 2002 года № 40<br>Транспортных средства на с                                                                                                    | κριτούσυστη         1         Γιατη         Γιατη          Γιατη                                                                                                    |     |
|                         |           |            |                   | 2. Транспортное средство<br>Собственник                                                                                                    | IN CONTRACTOR OF CONTRACTOR OF  |     |
|                         |           |            |                   | разначение и представляет и представляет и предста | Abst. (148)         2797 Styperhous receipt           Print Sparset Having PO         2005           Status (148)         Status (148)           Print and Sparset Having         Status (148)           Print and Sparset Having (148)         Status (148)                                                                                                    |     |

#### Иконка "Копии" - дает возможность создания копии сохраненного договора

Иконка "Лупа" - позволяет создать направление на Осмотр транспортного средства

P.S. При создании Осмотра необходимо указать "Регион". Список Регионов задается в УЦС в настройках Страхового продукта вкладка Территории - Территории использования.

На странице Предлагается произвести оплату договора способами, которые разрешены Агенту: Наличные, Банковской картой, По ссылке, По QR коду и др.

Ниже на странице подразделы:

- Информация сводная информация по договору
- Кроссы создание кросс-договора, согласно настройкам страхового продукта
- Доп. соглашения если открыта страница первоначального договора или доп. соглашения, у которого есть ещё доп. соглашения будет доступна данная вкладка.
  - На ней выводятся все доп. соглашения к данному договору с премией, статусами и ссылкой на них.

Если доп. соглашений к договору больше 10, будет включена пагинация (порядковая нумерация страниц, которая размещается внизу формы доп. соглашений)

| ≡          | Новый расчёт Новая задача Q. Измен |                                               |                                |                  |                       |             | \$ <sup>®</sup> 8 |  |  |
|------------|------------------------------------|-----------------------------------------------|--------------------------------|------------------|-----------------------|-------------|-------------------|--|--|
| ()<br>⊡    | Логовор ОСАГО (Первонача           | Договор ОСАГО (Первоначальный) #XXX0111091081 |                                |                  |                       |             |                   |  |  |
|            | Канарлация<br>У Слуус: Модарлация  |                                               |                                |                  |                       |             |                   |  |  |
| 9          | Доп. соглашания (11)               |                                               |                                |                  | ~                     | Granye PCA: | Опланов           |  |  |
| 98         | Дата                               | Серия, Номер                                  | Ten                            | Страховая прения | Статус                |             |                   |  |  |
| <u>लोग</u> | 22.01.2021 15:19                   | SOX0111091104                                 | Jon contratuicane (voincaine)  | S STS, M P       | Provenal              |             |                   |  |  |
| m          | 22.01.2021 15:25                   | 3000111091111                                 | Доп.естлацієння (чонснісния)   | O DIS M P        | Povenal               |             |                   |  |  |
| [1000]     | 22.03.2021 15:27                   | 3000111091115                                 | Допленоварстве (констепна)     | 5.3(8,74 P       | Vovenal               |             |                   |  |  |
| G          | 22,012,021 15,88                   | 300(0)11691122                                | An encourse (conserve)         | 5 343,74 P       | В Истиник             |             |                   |  |  |
|            | 22,03,2621 15:35                   | 30000111091128                                | Лан на сананае (ластного се)   | s telote p       | <mark>е</mark> Истини |             |                   |  |  |
|            | 77.04.2021 1541                    | 30000111091149                                | Лон и политически (летические) | 5.548,741°       | Истини                |             |                   |  |  |
|            | 22.33.2021 15:05                   | 30001110911/2                                 | Доп. селлационно (номансима)   | S STEM P         | Povena:               |             |                   |  |  |
|            | 22.01.2021 15:45                   | 30001110911/0                                 | Доп.естлоц.свика (нанивание)   | O STS/M P        | Povena:               |             |                   |  |  |
|            | 22.01.2021 15:51                   | 300011091157                                  | Доп.естлоцение (консикане)     | 6.515,M P        | Povena:               |             |                   |  |  |
|            | 22.03.2021 15:57                   | 3030111091165                                 | Доплоточишение (чимение)       | 5 343,74 P       | Изхенен               |             |                   |  |  |
|            | < 1 Z >                            |                                               |                                |                  |                       |             |                   |  |  |
|            | Файлы                              |                                               |                                |                  | ~                     |             |                   |  |  |
|            | Комментария                        |                                               |                                |                  | ~                     |             |                   |  |  |
|            | Счота и квитанции                  |                                               |                                |                  | ~                     |             |                   |  |  |
|            | Предстраховые оснотры              |                                               |                                |                  | $\sim$                |             |                   |  |  |

• Файлы - возможно прикрепить к договору файлы (например сканы документов)

| ≡ | Nonexik partielle Nouran salarmer Q, Volans                                                        | ¥ 4 8                                                                                                    |
|---|----------------------------------------------------------------------------------------------------|----------------------------------------------------------------------------------------------------|
|   | Иноприяния<br>Кресс-сейя (.)<br>test_ns1 - NS1<br>от 0,00 ₽<br>test_ns2 - 05660 NS2<br>от 500,00 ₽ | страктива промие<br>10 437,50 Р<br>Коннссент (СДО //<br>Оформать<br>Статус:<br>Слаус отлина:<br>Слаус отлина:<br>Слаус отлин |
| ¢ | Фэйны (?)<br>Перетаците файны ссда<br>или<br>Виберати файн                                         |                                                                                                    |
|   | Кемментэрии (0)                                                                                    |                                                                                                    |

Счета и Квитанции

<sup>•</sup> Комментарии - дает возможность добавить комментарий к договору

| ≡        | Hosewii psoviër Hosewi saappus Q. Karam                                            |                   |                  |         |              |          |
|----------|------------------------------------------------------------------------------------|-------------------|------------------|---------|--------------|----------|
| (규<br>)의 | Договор ОСАГО (Первоначальный) #ЕЕЕ7770000090 🗄 🗘 🤇 ≡                              |                   |                  |         |              |          |
|          | Информация                                                                         |                   |                  |         |              |          |
| BRA      | Kipocceelin (1)                                                                    |                   |                  |         |              |          |
| ulio     | Osinu (1)                                                                          |                   |                  |         |              | ~        |
| £        | Комментерин (1)                                                                    |                   |                  |         |              |          |
| G        | Счета и квитанции<br>Текущая задолженность по оплете: 924<br>Квитанции Счета на оп | 5.01 RL 0<br>лату |                  |         |              | ^        |
|          | Даге                                                                               | Серивь, Наимер    | Блани            | Ciditys | Сумма        | Действия |
|          | 50.06 2020                                                                         | 000001158         | Krutal (14 01-54 | 0354    | 9245 01 R IB | Ð        |

существуют 2 специальных способа оплаты

- Наличными Нал. с квитанцией иконка показывается как стандартная оплата наличными при клике на этот способ оплаты просто прокручивается до закладки Счета и квитанции, раскрывается закладка и открывается вкладка Квитанции
- По счету По счету (ручная) -, иконка показывается как стандартная оплата по счету при клике на этот способ оплаты на фронте просто прокручивается до закладки Счета и квитанции, раскрывается закладка и открывается вкладка Счета на оплату

| татель 122<br>предложения В2С<br>рожа 828<br>зовеателя 828<br>зовеателя 828<br>лоте точаски<br>обы оплат<br>ание<br>преки<br>линтельно<br>ройки ПСО                                                                                                    | сти и закрыть | Записать Провести | AT Ouk | тить каш продукта | Версии - | Печать тариф | OCATO |   |     |    | Eure |
|----------------------------------------------------------------------------------------------------|---------------|-------------------|--------|-------------------|----------|--------------|-------|---|-----|----|------|
| алив 222<br>предложения 82C<br>воеватели 828<br>зователи 828<br>завтрудах<br>обы оплат<br>ание<br>врики пСО<br>ройки ПСО                                                                                                    |               | 5 Asto Tect 10    |        |                   |          | 11           | ×     | × | L.L | LL |      |
| Internovativa B2B<br>Internovativa<br>Internovativa<br>Internovativ | нты 626       | 6 ABTOTECT11      | ✓      |                   |          |              |       |   | ✓   |    |      |
| powe zez<br>secerem B2B<br>oofsi omar<br>arwe<br>epku<br>marteneko<br>polikot ITCO                                                                                                    | едножения вас |                   |        |                   |          |              |       |   |     |    |      |
| sobartorita sob<br>heritogram<br>ofisi onnat<br>aavue<br>repku<br>namtemeno<br>polivol TCO                                                                                                    | 02D           |                   |        |                   |          |              |       |   |     |    |      |
| обы оплат<br>ание<br>врки<br>прительно<br>ройнот ПСО                                                                                                    | ватели вив    |                   |        |                   |          |              |       |   |     |    |      |
| obel of nmart<br>answe<br>epixu<br>Imartemento<br>Dobitiva TICO                                                                                                    | продаж        |                   |        |                   |          |              |       |   |     |    |      |
| arive<br>apxid<br>n=interlambo<br>polikur ITCO                                                                                                    | ы оплат       |                   |        |                   |          |              |       |   |     |    |      |
| epui<br>n=ureneuo<br>solikor TCO                                                                                                    | ие            |                   |        |                   |          |              |       |   |     |    |      |
| heimtennen<br>bolikor ITCO                                                                                                    | ки            |                   |        |                   |          |              |       |   |     |    |      |
| solikur ITCO                                                                                                    | ительно       |                   |        |                   |          |              |       |   |     |    |      |
|                                                                                                    |               |                   |        |                   |          |              |       |   |     |    |      |

#### Загрузка файлов и документов в расчете.

Для всех линий бизнеса и калькуляторов теперь можно указать в настройках продукта, какие файлы и документы необходимо указать для создания договора.

Типы файлов - документы контрагента (собственник, страхователь, выгодоприобретатель, застрахованный, водитель), документы ТС, документы объекта страхования (имущество).

Отдельный тип - файлы договора - "Договор страхования", они не относятся ни к одному контрагенту или объекту страхования, а относятся напрямую к договору.

Для типа документа можно указать категории файлов - паспорт, ву, свидетельство и т.д. и минимальное обязательное количество файлов для загрузки. Если продукт требует загрузить документы, то в калькуляторе появляется новая вкладка **Документы**, где можно прикрепить документы по категориям,

вкладка валидируется по количеству необходимых документов для загрузки по каждой категории.

Если контрагент одновременно выполняет две роли и каждой роли необходимо прикрепить файл одной категории, то форма для прикрепления будет одна.

Если у нас несколько контрагентов одного типа (водитель, застрахованный), то документы нужно крепить для каждого контрагента.

На странице договора файлы также разбиты по присланным категориям, если в настройках продукта нет указания, что нужно грузить файлы, то вкладки **Документы** не будет.

Отображение вкладки файлов идентично отображению в калькуляторе, на странице договора можно загрузить файлы или удалить файлы и заменить новыми

Если в какой то категории удалили файлы и их стало меньше, чем минимальное необходимое количество,

то действие Оформить договор должно возвращать ошибку, проведение должно быть запрещено в такой ситуации.

При черновике, копировании, пролонгации договора файлы грузятся заново, при доп соглашении файлы не грузятся совсем, вкладка не должна появляться

При редактировании договора на вкладку документы грузятся текущие файлы договора, их можно прямо на калькуляторе удалить, заменить, загрузить новые.

Если изменить существующего контрагента/объект, то файлы по новой грузить не надо, после сохранения должны сохранится прежние файлы и на странице договора должны отображаться.

Если удалить контрагента и добавить нового, или добавить просто еще одного, то у него необходимо еще раз или заново загрузить документы. Удаление документов документов доступно как со страницы договора, так и со страницы калькулятора, доступно только если договор в статусе Проект договора.>

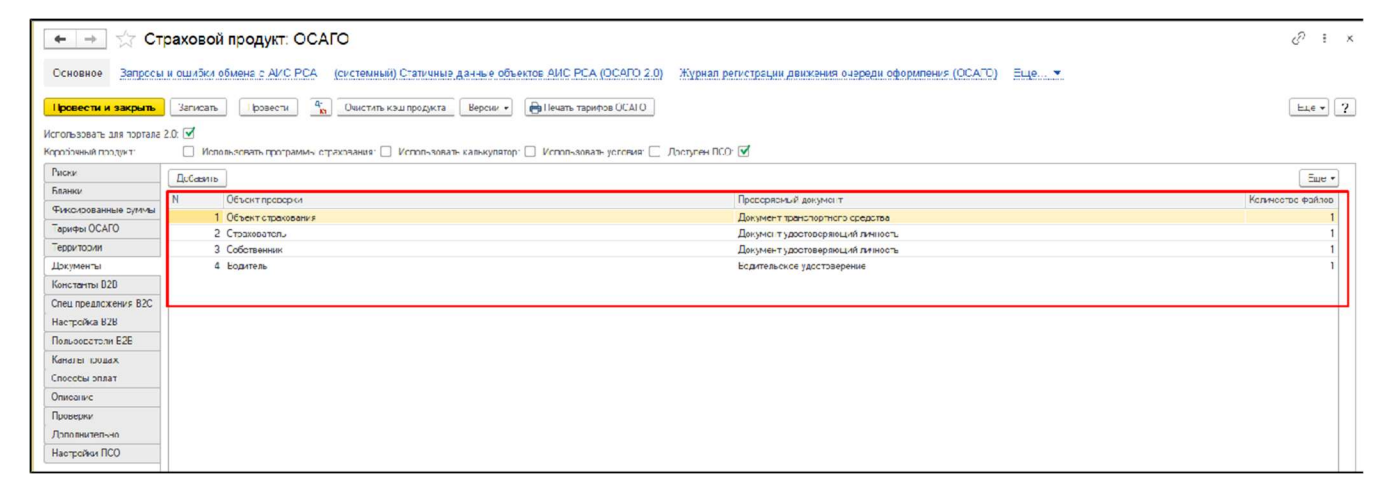

| Новані раскії Наван андалы Q                                                                                                    | Huses                                                |          |         |         | -<br>-                                                                       |
|----------------------------------------------------------------------------------------------------|------------------------------------------------------|----------|---------|---------|------------------------------------------------------------------------------|
| Расчет и оформление О                                                                                                    | CAFO                                                 |          |         |         |                                                                              |
| Расчёт Оформотике                                                                                                    | Дахументы                                            | Провержа |         |         |                                                                              |
| Документы контрагентов<br>контрасон изано Изан Петроон<br>Перетанови удеток режи<br>Мененалов и удеток режи                       |                                                      |          |         |         | Лумона (С. А.С.)<br>10 435,26 ₽<br>Кончисаний 2 400.11 ₽<br>Прогершия дляжии |
|                                                                                                    | Перетощите фойли скоаз<br>ная<br>Бъссерите фойл      |          |         |         |                                                                              |
| Документ удостокерянщий тихность<br>Минимальное кончество фийов - 1                                                               |                                                      |          |         |         |                                                                              |
|                                                                                                    | Перетощите фойлы скода<br>ник<br>Бъсберине фийн      |          |         |         |                                                                              |
| Документы траспортного средс<br>Іраноорлао сродска новані Logas<br>Документ граснорного средска<br>Милитальнос количество фолов с | TRA                                                  |          |         |         |                                                                              |
|                                                                                                    | Перетликте файан сода<br>ини<br><u>Выберите файс</u> |          |         |         |                                                                              |
| ← Пролидуший шаг                                                                                                    |                                                      |          | fipercy | анныс → |                                                                              |

#### Заполнение данных по Транспортному средству

Данные по Транспортному средству заполняются вручную или путем поиска в базе по рег.номеру или VIN

| Новый расчёт Новая задача Q Ист | кать                                |                                             |
|---------------------------------|-------------------------------------|---------------------------------------------|
| Расчёт Оформление               | Документы Проверка                  |                                             |
|                                 |                                     |                                             |
| Транспортное средство           | Следует к месту регистрации или мес | ту техосмотра (полис на 20 дней) С прицепом |
| Рег. номер / <u>VIN</u> Поиск   | 2                                   |                                             |
| Марка                           | Модель                              | Марка и модель по ПТС                       |
| Выбрать                         | ∨ Выбрать                           | ~                                           |
| Год выпуска                     | Тип кузова                          | Тип трансмиссии                             |
| Выбрать                         | ∨ Выбрать                           | 🗸 Выбрать 🗸                                 |
| Тип топлива                     | Объём двигателя, л.                 | Модификация                                 |
| Выбрать                         | ~                                   | Выбрать 🗸                                   |
| Мощность (л.с.) Мощность (квт.) | Категория                           |                                             |
|                                 | Выбрать                             | ∨ Правый руль                               |
| Цель использования              |                                     |                                             |
| Выбрать                         | ТС зарегистрировано з иностранном   | осударстве                                  |
|                                 |                                     |                                             |

Значения Марки, Модели, Года выпуска, Типа кузова, Типа трансмиссии, Типа топлива, Объема двигателя, Модификации выбирается из списка, при вводе символов список фильтруется - отбираются значения, в которых встречается введенная комбинация символов:

| Транспортное средо | тво     |
|--------------------|---------|
| Per. номер / VIN   |         |
|                    | Поиск ? |
| Марка              |         |
| wa                 | ~       |
| Borgward           |         |
| Callaway           |         |
| Derways            |         |
| Duewag             |         |
| FORWAY             |         |

Если в списках Марка/Модель отсутствует необходимое значение, то следует:

- указать Марка Другая... (например, "Другая марка (Иностранный легковой)")
- указать Модель Другая... (например, "Другая модель (легковой)")

заполнить Марка и модель по ПТС (например, "Bugatti Centodieci")
 !ВАЖНО! При заполнении "Марка и модель по ПТС" следует разделять Марку и модель пробелом или запятой, в противном случае

| данные будут за           | писаны в о | азу некоррек                                                        | тно ( ва | З 21074 - корре | ктно, | вАЗZ1074 - некорре    | ектно)                                  |                  |     |
|---------------------------|------------|---------------------------------------------------------------------|----------|-----------------|-------|-----------------------|-----------------------------------------|------------------|-----|
| Авто 🗓 Пе                 | ериоды (1) | 👜 Данные                                                            | OCAFO    | 🗐 Бланки (1)    | 8-    | Сервисные компании    | 📰 Агенты                                | 🗐 Доп. реквизиты | pca |
| Собственник Т             | ГС: Иван   | Иванов Иван Иванович                                                |          |                 |       |                       |                                         |                  |     |
| Марка, модель             | ь: Друг    | Другая марка (иностранная спецтехника), Другая модель (спецтехника) |          |                 |       |                       |                                         |                  |     |
| Модификация:              |            |                                                                     |          | •               | e     | Код: 0000000000000000 | 000000000000000000000000000000000000000 | 000              |     |
| Модель введен<br>строкой: | на 🗹 🗸     | Другая<br>иарка:                                                    |          |                 | Пуст  | 0                     | Другая<br>модель                        | BA321074         | ]   |

"DA224074"

Мощность и Категория выставляются автоматом, согласно выбранной Модификации ТС.

При необходимости, значение мощности можно отредактировать , но не более чем на 5% от справочного значения.

Обязательно заполнение реквизита Цель использования.

#### Лимиты договоров ЕБСО

Для договоров ОСАГО ЕБСО есть возможность активировать опцию лимитов, чтобы контролировать количество выпускаемых агентами договоров.

Подробнее про настройки лимитов в 1С УЦС рассказывается в статье см.ссылка

После активации Использования количественных лимитов ЕБСО в настройках Страхового продукта в 1С УЦС следует сделать на Агентов поступление электронных бланков, где указать доступное количество ЕБСО , которые может оформить Агент:

| 🔶 🔶 Поступ                 | пение бланков строгой отчетности 110402                  | от 22.04.2021 10:11:24          | £ :        |
|----------------------------|----------------------------------------------------------|---------------------------------|------------|
| Основное Запросы и оши     | <u>бки обмена с АИС РСА</u> Активационные номера Присоед | иненные файлы История изменений |            |
| Провести и закрыть         | Записать Провести 🌈 Ввод начальных остатко               | ов дг Обмен -                   | Еще - ?    |
| Вид операции:              | Поступление бланков                                      | ▼ 49                            |            |
| Номер:                     | 110402 Дата: 22.04.2021 10:11:24 🗎                       |                                 |            |
| мол:                       | АгентТест2 тест                                          | • Ø                             |            |
| Организация:               | Основная организация                                     | ▼ 42                            |            |
| Подразделение организации: | Подразделение 12                                         | ▼ (₽                            |            |
| Агент:                     |                                                          | <b>Q •</b>                      |            |
| Бланки (0) Бланки без БС   | :О (1) Активации                                         |                                 |            |
| Добавить 🔶 🕹               |                                                          |                                 | Еще -      |
| Бланк                      |                                                          |                                 | Количество |
| Бланк1 ТТТ                 |                                                          |                                 | 23         |
|                            |                                                          |                                 |            |

После этого на портале при выборе Вида бланка - ЕБСО Пользователь будет видеть сообщение о доступном количестве бланков:

| Новый расчёт      | Новая задача        | <b>Q</b> Искать |                             |  |
|-------------------|---------------------|-----------------|-----------------------------|--|
| Расчет и с        | формлени            | e OCAFO         |                             |  |
| Расчёт            | Оформлени           | е Докуме        | нты Проверка                |  |
| Условия стра      | хования             |                 |                             |  |
| Укажите тип заклю | очаемого договора   |                 |                             |  |
| На бланке         | Электронный         | ЕБСО            | Данные относятся к гостайне |  |
| Доступно бланког  | в для оформления EE | ico - 23        |                             |  |

Если бланков у Агента нет, то при попытке Рассчитать/Сохранить - возникает ошибка:

| Новый расчёт Новая задача Q                              | Чскать                      |                        | ۵ <sup>40</sup> ۸                                                   |
|----------------------------------------------------------|-----------------------------|------------------------|---------------------------------------------------------------------|
| Расчёт Оформление                                        | Документы Проверка          |                        |                                                                     |
| Условия страхования<br>Укажите гип заключаемого договора |                             |                        | Договор ОСАГО<br>Рассчитать                                         |
| На бланке Электронный ЕБСО                               | Данные относятся к гостайне |                        | Для расчета страховой премии заполните<br>обязательные поля         |
| Допол інтельная Дата 🔞                                   | Дополнительная Дата Вреня 👔 | Дэпслиительная Время 🔞 | Оформление полика в режиме ЕБСО неястамизии - нет доступных бланков |

## ОСАГО. Включение опции обязательного прикрепления файлов к договору до оформления

Есть возможность в настройках продукта OCAFO указывать признак **"Доступно прикрепление файлов к предварительному расчету EOCAFO"** 

| → 12° Стр<br>стира Запосии | раховой продукт. ОСАГО *                                                                                                    | Lie so Live of Jointon Add ECA (OGATO 2.0) - 18yr | ная санжаший за зидам аспорова АКОРОА — Журная ог          | еристра ни армери на смореси офериаления (ОСАГО). | Обребатие ан ибек и исклонитети и коритити и АКО РОА | o <sup>r I</sup> |
|----------------------------|----------------------------------------------------------------------------------------------------|---------------------------------------------------|------------------------------------------------------------|---------------------------------------------------|------------------------------------------------------|------------------|
| utiliere of success        | Занки Ценски 5 Соязил сигерсул<br>1959 г. годироду и полоти стир                                                                                                    | n Banas - Billion nasian (000)                    | j sejno mose                                               |                                                   | ) - Hitau ta eksteelitäs                             | h <sub>x</sub> v |
|                            | (CCAIC                                                                                                    |                                                   | - ] 1                                                      | Banona HUE                                        |                                                      |                  |
| MAT (01178-918)            | Croaceast containin "Croa"                                                                                                    |                                                   |                                                            | <u></u>                                           |                                                      | i.               |
|                            | (contract)                                                                                                    |                                                   |                                                            |                                                   |                                                      | 1.               |
| the argenphone ex.         | a La                                                                                                    |                                                   |                                                            |                                                   |                                                      |                  |
| New] DOCENT                | Veromenent represent contractor and the Merchant                                                                                                    | Sector version and Bittare scents scenaria:       | - DCO 🕅                                                    |                                                   |                                                      |                  |
|                            |                                                                                                    |                                                   | 1 N P D                                                    |                                                   |                                                      |                  |
|                            | On preservation and a second second s | наралан аландар каналадан алт ал наганай (ОС/ГС)  |                                                            |                                                   |                                                      |                  |
| Contraction of Contractor  | Bannaki payat                                                                                                    | 7                                                 | Mecconteneer gate (even true)                              | n                                                 |                                                      |                  |
| the 0.0470                 | Бедение учета в условных единицек:                                                                                                    |                                                   | Пакамалиний ерек (р.меряцах);                              | U U                                               |                                                      |                  |
| and a second second        | Сариант установки периода стветотвенности: 4980                                                                                                    |                                                   | Memory trend coor in percit                                | 0                                                 |                                                      |                  |
|                            | Вариант троичирования дот:                                                                                                    | e le-aranabe fler +                               | Henry and a second second second                           |                                                   |                                                      |                  |
| P CP ID                    | Par (+ ave) + care emanate                                                                                                    | ī                                                 | приоритст о еписие на портайс:                             |                                                   |                                                      |                  |
| 2012/0 87.8                |                                                                                                    | ·                                                 | Donymateriale a dury repeat                                | 4                                                 |                                                      |                  |
| продлокана ва              | LDek etpeload ing procedult                                                                                                    | 5                                                 | Ветупланию ріекту каросідля бумож ши ССА (0)               | 1 A                                               |                                                      |                  |
| nden 424                   | Очещение даты на кала доповора ја сек в                                                                                                    | 3 CO0]                                            | Units source is relevant on the                            | 1 ?                                               |                                                      |                  |
| CREATE AN 87F              | Nuprostie cm ukinseger:                                                                                                    |                                                   | E serviciseventino contrellien asivo                       |                                                   |                                                      |                  |
| e dutiva                   | Vera serea s 500                                                                                                    | 2.                                                | На сворнани в санован                                      |                                                   |                                                      |                  |
| 6si onrat                  | Monorusoparu enekrpei ise 600: 🗹 ?                                                                                                    | ,<br>,                                            | Опис ка артоматического порерасчега                        |                                                   |                                                      |                  |
|                            | Nenoversi eccoe populaçãos eccepte //2                                                                                                    |                                                   | Илия жилы к понялинининини покалини гурона                 | 07                                                |                                                      |                  |
| DK4                        | Молу, вся начаю высцана высучна. Или                                                                                                    | 0.9K/94 -                                         | Артоматическое списа на бла вке о доперорак по номеру      |                                                   |                                                      |                  |
| n incaulo                  | Konstructione permanente en moerrier                                                                                                    | 2                                                 | Nonon-sobers everyther ar preuncegroweever and E20:        | 27                                                |                                                      |                  |
| CO I Million               | Использовать распродело вке посичи по оскциви                                                                                                    | ,                                                 | Использорать комби народа в ый реекот прогремм стрекора ви | a: 🗌 ?                                            |                                                      |                  |
|                            | Konstructionen and and and and and and and and and an                                                                                                    | 2                                                 | Monorupoperu pocopar puragor profipere teneli              | 112                                               |                                                      |                  |
|                            | Version and the second second  | 0.00                                              | в составе застраховенных                                   |                                                   |                                                      |                  |
|                            | Branches Harris Vortages Honoreman's                                                                                                    |                                                   | Падлекит перестранованию:                                  |                                                   |                                                      |                  |
|                            | Terracian management debra y management and                                                                                                    |                                                   | Hansio warming a null saturate a                           | 115                                               |                                                      |                  |
|                            | знани РОСАТО                                                                                                    |                                                   | Гегиональная программа:                                    | L *                                               |                                                      |                  |
|                            | Огозещение клиента при осорягения голиса                                                                                                    |                                                   |                                                            |                                                   |                                                      |                  |
|                            | I diseccenteren                                                                                                    |                                                   |                                                            |                                                   |                                                      | · L              |
|                            | Kennessen under seinen 7                                                                                                    |                                                   |                                                            |                                                   |                                                      |                  |
|                            |                                                                                                    |                                                   |                                                            |                                                   |                                                      |                  |
|                            |                                                                                                    |                                                   |                                                            |                                                   |                                                      |                  |
|                            | Engineer and B2B                                                                                                    |                                                   |                                                            |                                                   |                                                      |                  |
|                            | Distantia attention and M. Conserva attention                                                                                                    |                                                   | 1                                                          |                                                   |                                                      |                  |
|                            | 0.40                                                                                                    | level and a find a strate left and a strate       | 0                                                          |                                                   |                                                      |                  |
|                            | Deseracionente KC//:                                                                                                    | 2 2                                               |                                                            |                                                   |                                                      |                  |
|                            | Contract of the PCA                                                                                                    | 117                                               |                                                            |                                                   |                                                      |                  |
|                            | EOCAL OID B235                                                                                                    | 2                                                 |                                                            |                                                   |                                                      |                  |
|                            | A CPARTER DI DESERTE DELLA DEPARTA DE                                                                                                    | 117                                               |                                                            |                                                   |                                                      |                  |
|                            | Произосанть сотоматическое пратира им полира:                                                                                                    | 0?                                                |                                                            |                                                   |                                                      |                  |
|                            | Drougest with an investment of the state of the second state                                                                                                    | 07                                                |                                                            |                                                   |                                                      |                  |
|                            |                                                                                                    |                                                   |                                                            |                                                   |                                                      |                  |

Если признак установлен, то на портале появляется вкладка **«Документы»** с возможностью указать файлы по категориям. Вкладка «Документы» доступна и на этапе предварительного расчета, и на этапе договора.

Вкладка «Документы» доступна и перед отправкой на согласование предварительного расчета и при оформлении договора.

| Новый расуйт Новая застья                                                                                                    |                                                                                                    |                                 |                                     |                       |   |                                                                                               |
|----------------------------------------------------------------------------------------------------|----------------------------------------------------------------------------------------------------|---------------------------------|-------------------------------------|-----------------------|---|-----------------------------------------------------------------------------------------------|
|                                                                                                    |                                                                                                    |                                 |                                     |                       |   |                                                                                               |
| Расчет и оформление ОСА                                                                                                    | го                                                                                                    |                                 |                                     |                       |   |                                                                                               |
| Расчіїт Оформлания                                                                                                    | Дакументы                                                                                                    | розерка                         |                                     |                       |   |                                                                                               |
| Decourses Decourses and                                                                                                    |                                                                                                    |                                 |                                     |                       |   | Даговор ОСАГО                                                                                 |
|                                                                                                    | устито расчет и переити ср                                                                                                    | азу к оформистию                |                                     |                       |   | Рассчитать                                                                                    |
| халолинт по фоно вы можете предз                                                                                                    | заполнить форму по фого/                                                                                                    | канам документов                |                                     |                       |   |                                                                                               |
| Срок страхования                                                                                                    |                                                                                                    | Указать периоды использования   |                                     |                       |   |                                                                                               |
| Сраж                                                                                                    |                                                                                                    | Дата начала                     | Дата окоемения                      |                       |   |                                                                                               |
| 1 ray                                                                                                    |                                                                                                    | ✓ 20.11.2020 11:28 □            | 19.11.2021                          |                       |   |                                                                                               |
|                                                                                                    |                                                                                                    |                                 |                                     |                       |   |                                                                                               |
| Транспортное средство                                                                                                    |                                                                                                    | Сасдуст к мосту рогистрации или | иностутежаснопра (полис на 20 дней) | Сприцевои             |   |                                                                                               |
| Рес. номер / <u>VIN</u>                                                                                                    |                                                                                                    |                                 |                                     |                       |   |                                                                                               |
| Pvn.                                                                                                    | TIONOK                                                                                                    | оведите регистрационных номер.  | ann an Ubdi IUIRERIDI               |                       |   |                                                                                               |
| Лехый                                                                                                    | Правый                                                                                                    |                                 |                                     |                       |   |                                                                                               |
| Марке                                                                                                    |                                                                                                    | Модоль                          |                                     | Марке и модель по ПТС |   |                                                                                               |
| Βμόροτυ                                                                                                    |                                                                                                    | Θμάρετω                         | Ý                                   |                       |   |                                                                                               |
| Год рыпуска                                                                                                    |                                                                                                    | Тип кузова                      |                                     | Тип тренсмиссии       |   |                                                                                               |
| выорать                                                                                                    |                                                                                                    |                                 | Ť                                   | виорать               | v |                                                                                               |
| Выбрать                                                                                                    |                                                                                                    |                                 |                                     | Вибрать               | ~ |                                                                                               |
|                                                                                                    |                                                                                                    |                                 |                                     |                       |   |                                                                                               |
| Мощиость (в.с.) Мощи                                                                                                    | юсть (клт.)                                                                                                    | Категория                       |                                     | Прянискольскония      |   |                                                                                               |
| Маниоть (а.с.) Манио<br>Расчет и оформление ОСА                                                                                                    | ость (клт.)<br>ГО                                                                                                    | Категория                       |                                     | Прень использования   |   |                                                                                               |
| Молиноти (ar) Молин<br>Расчет и оформление OCAI                                                                                                    | юсть (кат.)<br>ГО                                                                                                    | Котоприя                        |                                     | Цун, стальнования     |   |                                                                                               |
| Мационска:         Мационска:           Расчет и оформление ОСАІ           Расчіт         Оформление                                                                                                    | асть (клт.)<br>ГО<br>Документы                                                                                                    | Категория                       |                                     | llyna artholaraddau   |   |                                                                                               |
| Мощисть (ак.)         Мощи           Расчет и оформление ОСАІ           Расчіт         Формление           Документы договора           Документы договора                                                                                                    | ость (кет.)<br>ГО<br>Докузнанты                                                                                                    | Котепоня                        |                                     | 98.45302000.044       |   | Договор ОСАТО<br>17 353,69 ₽                                                                  |
| Мощист.(кг.) Мощи<br>Расчет и оформление ОСАІ<br>Расчёт Оформление<br>Документы договора<br>Пресяг файна                                                                                                    | оль (ет.)<br>ГО<br>Девунчиты                                                                                                    | Котеприя                        |                                     | ()/m.umbarabian       |   | Договор ОСАТО<br>17 353,69 ₽<br>Описание дасята<br>Комански: 1753,37 Р                        |
| Мациять(ал.) Мация<br>Расчет и оформление ОСАІ<br>Реснёт Оформание<br>Документы договора<br>Пречитфийни                                                                                                    | ГО<br>Документы<br>Поротоците фейлы соде<br>вобла соде                                                                                                    | Котеприя                        |                                     | (lyn, artosocation    |   | Договор ОСАТО<br>17 353,69 Р<br>Олисание расчета<br>Комиссии: 1785,37 Р<br>Проверить дилама   |
| Мационска, (а.е.) Маци<br>Расчет и оформление ОСАІ<br>Расчёт Оформаение<br>Документы договора<br>Гренитерайна                                                                                                    | оти (ет.)<br>ГО<br>Докунняты<br>Перетеците фођец сода<br>вод<br>Вибените дола                                                                                                    | Котория                         |                                     | [/y0.473337202344     |   | Договер ОСЛГО<br>17 353,69 Ф<br>Снисание раската<br>Комиссии: 1783,87 Р<br>Прозерато данные   |
| Мационска, (а.г.) Маци<br>Расчет и оформление ОСАІ<br>Расчёт Оформаение<br>Документы договора<br>Пречитфайна<br>Документы контрагентов                                                                                                    | оти (ет.)<br>FO<br>Документы<br>Поротошето фойлы сода<br>на<br>Выболито дойо                                                                                                    | Котория                         |                                     | 98.4753356844         |   | Арговор ОСАТО<br>17 353,69 Р<br>Описания расчети<br>Хамассии: 1785,37 Р<br>Президнить дилима  |
| Мационск, (а.г.) Маци<br>Расчет и оформление ОСАН<br>Расчёт Обормление<br>Документы договора<br>Пречит файна<br>Документы контрагентов<br>Коптрагент Изаков Иванович                                                                                                    | ость (итт)<br>ГО<br>Дакументы<br>Горотоцичте файтиц спаде<br>нат<br>Выборите дойн                                                                                                    | Котерия                         |                                     | 98.47552562.644       |   | Договер ОСАГО<br>17 353,69 Ф<br>Описания расчети<br>Комиссии: 178,37 Р<br>Прозванить диавала  |
| Мощисть (акг)         Мощи           Расчет и оформление ОСАІ           Расчёт         Оформление           Документы договора           Гресни файла           Документы контрагентов           Контрагент Изанович           Документы контрагентов           Контрагент Изанович           Документы контрагентов           Контрагент Изанович           Домузм цяла по по транира кака по по транира кака по по тр | ость (итт)<br>ГО<br>Дакунняты<br>Перетецияте файлиц сода<br>яка<br>Выбените долка                                                                                                    | Клопория                        |                                     | /98.479333492.684     |   | Арговор ОСАТО<br>17 353,69 Р<br>Описания расчетя<br>Команстин: 17,8,17 Р<br>Пустевреть диника |
| Мацион. (аг.) Мация<br>Расчет и оформление ОСАН<br>Ресчёт Оформовиче<br>Документы договора<br>Гресчен файла<br>Алакументы контрагентов<br>Контрален Изанов Иван Изанович<br>Документы контрагентов<br>Контрален Изанов Иван Изанович<br>Маниянала с контисто байлов 1                                                                                                    | ость (кет)<br>ГО<br>Докумияти П<br>Перегодинте файли сода<br>вибените дойли сода<br>Перегодинте файли сода                                                                                                    | Колендия                        |                                     | 98.47533-265.684      |   | Арговер ОСЛО<br>17 353,69 Ф<br>Синстине расчета<br>Комиссине 1733,37 Р<br>Презерупта данами   |
| Мощисть (а.г.)         Мощи           Расчет и оформление ОСАІ           Расчіт         Оформление           Документы договора           Пречит файли.           Документы контрагентов           Копрагон Малов Изан Изанович           Документы контрагентов           Копрагон Малов Изанович           Документы контрагентов           Копрагон Малов Изанович                                                                                                    | оти (ит)<br>FO<br>Докумиты<br>Поретоците фоли сода<br>ит<br>Вибение доли сода<br>ит<br>вибение сода                                                                                                    | Болерна                         |                                     | 98.4753256244         |   | Арговор ОСАТО<br>17 353,69 Ф<br>Описания расчети<br>Хомассии: 1785,37 Р<br>Прозврати, динама  |
| <u>Манинсть (ак.)</u> Мания  Расчёт и оформление ОСАН  Расчёт Обормление  Документы договора  Пречил файла:  Документы контрагентов Копраген Изакая Изакаяти и  Римпедаласе колнестоо баллоо 1                                                                                                    | ость (итт)<br>ГО<br>Даодинияты<br>Перетоцичте фойтик содо<br>ита<br>Выбелите долже<br>нате<br>шабелите долже<br>содо                                                                                                    | Konnove                         |                                     |                       |   | Даговер ОСАТО<br>17 353,69 Ф<br>Описание расчети<br>Комиссии: 178,37 Р<br>Президнети дивиали  |
| Мощисть (р.г.)         Мощисть (р.г.)           Расчёт         Оформление ОСАІ           Расчёт         Оформление           Документы договора         Презеле файна           Документы контрагентов         Контрагентов           Контрагент Какове Инан Наковен         Документы контрагентов           Документы правляется в наковено слав стальноство байлов         1           Документы правляется в славноство байлов         1                                                                                                    | ость (илт)<br>ГО<br>Документы<br>Перетоцичте файлиц сода<br>или<br>Выбоните, бойе<br>Перетоцичте файлиц сода<br>или<br>Выбоните, бойе                                                                                                    | Konnove                         |                                     | 98.67555566.68        |   | Аргаарр ОСАТО<br>17 353,69 Ф<br>Онжение расчети<br>Комистие: 135,37 Р<br>Тесеврети, динали    |
| Мационск, (к.г.) Маци<br>Расчет и оформление ОСАІ<br>Ресчёт Оформаение<br>Документы договора<br>Гресни файна<br>Документы контрагентов<br>Конрагон Изановити<br>Документы контрагентов<br>Конрагон Изановити<br>Маничалае кончество байков 1<br>Документы траспортного средства<br>Триклерные срасто Вланы Logan<br>Документы граспортного средства                                                                                                    | ость (итт)<br>ГО<br>Дакумияты П<br>Перетодите фойтин сладе<br>вибоните, бойти<br>Неретодите фойтин сладе<br>пот<br>шаборите, бойте                                                                                                    | Болерия                         |                                     |                       |   | Договер ОСАТО<br>17 353,69 Р.<br>Описани расчети<br>Констин: ГЛХЛ Р<br>Протоврети данност     |
| Макенсина, (а.г.)         Макенсина, (а.г.)           Расчет и оформление ОСАІ           Ресчёт         Оформаение           Документы договора         Гресчен фабла           Гресчен фабла         Сокументы контрагентов           Контрагент Каки Изанович         Документы контрагентов           Контрагент Каки Изанович         Декументы контрагентов           Документы контрагентов         Сокументы праспортного средства           Документы траспортного средства         Трыспортного средства           Трыспортного средства         Трыспортного средства           Документы траспортного средства         Трыспортного средства           Трыспортного средства         Трыспортного средства                                                                                                    | ость (итт)<br>ГО<br>Докумияти П<br>Перетодинте файли сода<br>вибенте: дойо<br>Перетодине файли сода<br>по<br>вибенте: дойо                                                                                                    | Болерия                         |                                     |                       |   | Договор ОСАТО<br>17 353,69 Р<br>Описнии раскети<br>Комесни: 1785,37 Р<br>Громерить динама     |
| Мационск, (д.г.)         Мационск, (д.г.)           Расчет и оформление ОСАН           Расчит         Оформление           Документы договора           Русчит файла           Документы контрагентов           Контрагент Излоси Изласти на Накозен           Локументы контрагентов           Контрагент Изласти на накозен           Локументы праспортного средства           Тринованае кончесто байло 1           Документы праспортного средства           Тринованае кончесто байло - 1                                                                                                    | ость (кта)<br>ГО<br>Даодиниты<br>Перетаците фолка сада<br>жи<br>Выбените долка сада<br>жи<br>рабование фолка сада<br>жи<br>рабование фолка сада<br>рабование фолка сада<br>рабование фолка сада<br>рабование фолка сада<br>рабование фолка сада<br>рабование сада<br>рабование | Клятрон<br>Тронедня             |                                     |                       |   | Арговор ОСАГО<br>17 353,69 Ф<br>Описание разлети<br>Комиссии: 178,37 Р<br>Провирити, дитала   |
| Мационск, (д.г.)         Мационск, (д.г.)           Расчет и оформление ОСАН           Расчит         Оформление           Документы договора         Пречен файна           Документы контрагентов         Констранентов           Документы контрагентов         Констранентов           Документы контрагентов         Констранентов           Документы контрагентов         Сокументы контрагентов           Документы траспортного средства         Трыспертного средства           Трыспертное срастов Рамки Ligan         Нининальза коминскої срабов - 1                                                                                                    | Poperaure dollar case<br>Bullener dollar case<br>Bullener dollar case<br>Bullener dollar case<br>Bullener dollar case<br>Bullener dollar case                                                                                                    | Kannove                         |                                     |                       |   | Даговер ОСАГО<br>17 353,69 Ф<br>Описание росчети<br>Комиссии: 178,37 Р<br>Развидити диавали   |
| Макиисть (р.г.)         Макиисть (р.г.)           Расчёт         Офармление ОСАІ           Расчёт         Офармление           Документы договора         Пречен файна           Документы контрагентов         Контрагентов           Контрагент Наков Инан Наковен         Документы контрагентов           Документы контрагентов         Контрагентов           Контрагент Наков Инан Наковен         Документы пранира наков н.           Иничнальное поличество байлов         1           Документы траспортного средства         Тринспортное средства           Документы стол сористов         Сайлов - 1                                                                                                    | ость (илт)<br>ГО<br>Документы<br>Перетаците фойли содо<br>или<br>Выбените дойни содо<br>па<br>выбените дойни содо<br>па<br>выбените содо<br>па<br>выбените содо<br>па<br>выбените содо<br>па<br>выбените содо<br>па<br>выбените содо<br>па<br>выбените содо<br>па<br>выбените содо<br>па<br>выбените содо<br>па<br>выбените содо<br>па<br>выбените содо<br>па<br>выбените содо<br>па<br>выбените содо<br>па<br>выбените содо<br>па<br>вы выбените содо<br>па<br>вы вы выбените содо<br>па<br>вы вы вы вы вы вы вы вы вы вы вы вы вы в                                                                                                    | Kannove                         |                                     |                       |   | Арганор ОСАТО<br>17 353,69 Ф<br>Онжение расчети<br>Комистие: 135,37 Р<br>Ресемрети, динали    |

В дереве файлов в УЦС на вкладке «Файлы договора» отображаются и файлы предварительного расчета.

| 20.370                                                                                                    | No. 641                                                                                                    |
|----------------------------------------------------------------------------------------------------|----------------------------------------------------------------------------------------------------|
| Operations         Specific scores           Constraint of the Constraint of the                                  | Variance Cabournet         Variance Cabournet         (#)           •         (#)         (#)         (#)         (#)           •         (#)         (#)         (#)         (#)         (#)           •         (#)         (#)         (#)         (#)         (#)           •         (#)         (#)         (#)         (#)         (#)           •         (#)         (#)         (#)         (#)         (#)           •         (#)         (#)         (#)         (#)         (#)         (#)           •         (#)         (#)         (#)         (#)         (#)         (#)         (#)           •         (#)         (#)         (#)         (#)         (#)         (#)         (#)           •         (#)         (#)         (#)         (#)         (#)         (#)         (#)         (#)         (#)         (#)         (#)         (#)         (#)         (#)         (#)         (#)         (#)         (#)         (#)         (#)         (#)         (#)         (#)         (#)         (#)         (#)         (#)         (#)         (#)         (#)         (#)         (#)                                                                                                    |
| Importantia to record with the second with the second | ene (L'Ologia s'ener a companzia il Dopanzia di Conserve Conserve |
| Системных неформ ядог                                                                                                    |                                                                                                    |

Настройка документов договора для прочих линий бизнеса осуществляется согласно инструкции: Страховой продукт. Вкладка Документы

## ОСАГО. Выбор документа ТО

При оформлении договора ОСАГО можно выбирать документ ТО:

| ≡   | Новый расчёт Нова в задачка Q Иссель                              |               |
|-----|-------------------------------------------------------------------|---------------|
| ជ   | Расчёт Оформление Документы Проверка                              |               |
| Ē   | Документ транспортного средства                                   | Договор ОСАГО |
|     | Тип докумсито Серия Номер Цата выдачи                             | Рассчитать    |
| Ø   | Паспорт тран-спортного средства 👻 11АА 107-501 01.00.2020 📾       |               |
| AAR |                                                                   |               |
| ald | Документ технического осмотра                                     |               |
| щ   | Документ Нимер Срих действан                                      |               |
| G   | Диальостическая карта 🗸 🗎                                         |               |
|     | Причика отсутствия: Переые ченьре пода эксплуатации               |               |
|     | Водители                                                          |               |
|     | Ограничен список Без ограничений                                  |               |
|     |                                                                   |               |
|     | Контралент Nº1 🧭 Собстанием 🧭 Страховатиль 🔄 Водитиль             |               |
|     | Физ., мицо ИП Юр., лицо                                           |               |
|     | Фончилия Ина От-оство                                             |               |
|     | Все праза защище и 2020 Пенлоддерика: 123 123 123 Наликал, пислио |               |

Настройки документов ТО задаются в УЦС в регистре Параметры видов документа осмотра ТС Тип документа фильтруется по следующим критериям:

- если категория TC выбрана, то показываются только те документы, у которых категория доступна для этого документа, пока категория не выбрана, установлена по умолчанию Диагностическая карта
- если стоит признак "ТС зарегистрировано в иностранном государстве", то показываются только те документы, у которых стоит соответствующий признак

|         | Новый расчёт Новал задача Q Искать                  |                                               |                    |               |
|---------|-----------------------------------------------------|-----------------------------------------------|--------------------|---------------|
| ជា      | Расчёт Оформление Документы                         | Проверка<br>Летковое (о,ос)                   | 1 MARKAN           | •             |
|         |                                                     |                                               | Страна регистрации | Договор ОСАГО |
| 0       | Правый руль                                         | ТС зарегистрировано в иногтранном государстве | РОССИЯ             | Рассчентать   |
| $\odot$ | VIN                                                 |                                               |                    |               |
| R/R     | XWEJP811AF0000236                                   | Настандартный Отсутствует                     |                    |               |
|         | Номер шасси                                         | Номер кузосо                                  |                    |               |
| मा      |                                                     | XWEJP811AF0000236                             |                    |               |
| ш       |                                                     |                                               |                    |               |
| Θ       | Документ транспортного средства                     |                                               |                    |               |
|         | Тип документа                                       |                                               |                    |               |
|         | Цыбрать 🗸                                           |                                               |                    |               |
|         |                                                     |                                               |                    |               |
|         | Документ технического осмотра                       |                                               |                    |               |
|         | Документ                                            | Серия Номер                                   | Срок действия      |               |
|         | Международный сертификат ТС 🛛 👻                     |                                               | 01.01.2022         |               |
|         | Причина отсутствия: Первые четыре года эксплуатации |                                               |                    |               |

| 🗕 🔶 🔶 Параметры видов ,             | документов осмотра        | тс                           |                                   |                       | c                  | : >   |
|-------------------------------------|---------------------------|------------------------------|-----------------------------------|-----------------------|--------------------|-------|
| Создать                             |                           |                              | (                                 | Псиск (Ctrl+F)        | × Q -              | Ещо - |
| Вид документа осмотра               | Дата начала использования | Дата окончания использования | Документ иностранного государства | Выполнять запрос ТО в | Максимальная длина | Миним |
| 📼 Свидетельство ТО самоходных машин | 01.01.1900                | 31.12.2099                   |                                   |                       | 6                  |       |
| 📼 Диагностическая карта             | 01.01.2012                | 31.12.2099                   |                                   | $\checkmark$          | 21                 |       |
| 📼 Талон государственного ТО         | 01.01.1900                | 31.07.2012                   |                                   |                       | 6                  |       |
| 📨 Международный сертификат ТО       | 01.01.1900                | 31.12.2099                   | $\checkmark$                      |                       | 40                 |       |
| 📼 Талон ТО                          | 01.08.2012                | 31.08.2015                   |                                   |                       | 10                 |       |
|                                     |                           |                              |                                   |                       |                    |       |

### также выводятся только те документы, для которых текущая дата попадает в период их действия

| Создать       Поиси. (Си1+F)       •       •       Eure         Вид документа осмотра       Дата начала использования       Дата окончания использования       Документ иностранного государства       Выполнять запрос ТО в                                                                                                    | – 🕒 🌟 Параметры видов             | документов осмотра        | TC                           |                                   |                       | 60                 | : :   |
|----------------------------------------------------------------------------------------------------|-----------------------------------|---------------------------|------------------------------|-----------------------------------|-----------------------|--------------------|-------|
| Вид документа осмотра         Дата начала использования         Дата оксичнания использования         Документ иностранного государства         Выполнять запрос ТО в         Максимальная длина         Имина           вы Свидательство ТО самоходных машин         0.0.1.1500         3.1.2.2039                                                                                                    | Создать                           |                           |                              |                                   | Поиск (Ctrl+F)        | × Q •              | Еще - |
| вос Свидетальство ТО самоходных машин       11.01.1500       31.12.2099       Image: Comparison of the comparison of the comparison o | ид документа осмотра              | Дата начала использования | Дата окончания использования | Документ иностранного государства | Выполнять запрос ТО в | Максимальная длина | Минии |
| Диагностическая карта         01.01.2012         31.12.2039           20         20         20         20         20         20         20         20         20         20         20         20         20         20         20         20         20         20         20         20         20         20         20         20         20         20         20         20         20         20         20         20         20         20         20         20         20         20         20         20         20         20         20         20         20         20         20         20         20         20         20         20         20         20         20         20         20         20         20         20         20         20         20         20         20         20         20         20         20         20         20         20         20         20         20         20         20         20         20         20         20         20         20         20         20         20         20         20         20         20         20         20         20         20         20                                                                                                    | Свидетельство ТО самоходных машин | 01.01.1900                | 31.12.2099                   |                                   |                       | 6                  |       |
| во Талск посударственното ТО         01.01.1500         31.02.012         6           во Международный сертификат ТО         01.01.1500         31.12.2039         40           во Талск ТО         01.08.2012         31.08.2015         10                                                                                                    | Диагностическая карта             | 01.01.2012                | 31.12.2039                   |                                   | ✓                     | 21                 |       |
| Кеждународный сертификат ТО         01.01.1500         31.12.2039         40           Image: Tance TO         01.08.2012         31.08.2015         10                                                                                                    | Талон государственного ТО         | 01.01.1900                | 31.07.2012                   |                                   |                       | 6                  |       |
| SE TARCH TO 01.08.2012 31.08.2015 10                                                                                                    | Международный сертификат ТО       | 01.01.1900                | 31.12.2039                   | ✓                                 |                       | 40                 |       |
|                                                                                                    | ∋ Талсн ТО                        | 01.08.2012                | 31.08.2015                   |                                   |                       | 10                 |       |

#### ОСАГО. Дополнительные данные для расчёта.

Существует возможность использовать дополнительные данные для расчета в рамках Индивидуализации тарифов ОСАГО.

(например, данные по страхователю, которые по умолчанию являются необязательными, или данные по документу TC)

Как результат, на портале B2b 2.0 выдерживается следующая логика:

Указанные в настройках тарифа Дополнительные реквизиты могут отсутствовать на вкладке Расчёт, поэтому

после заполнения необходимых данных для расчета на вкладке Расчёт и получения премии будет показано сообщение, что расчет не окончательный, а предварительный.

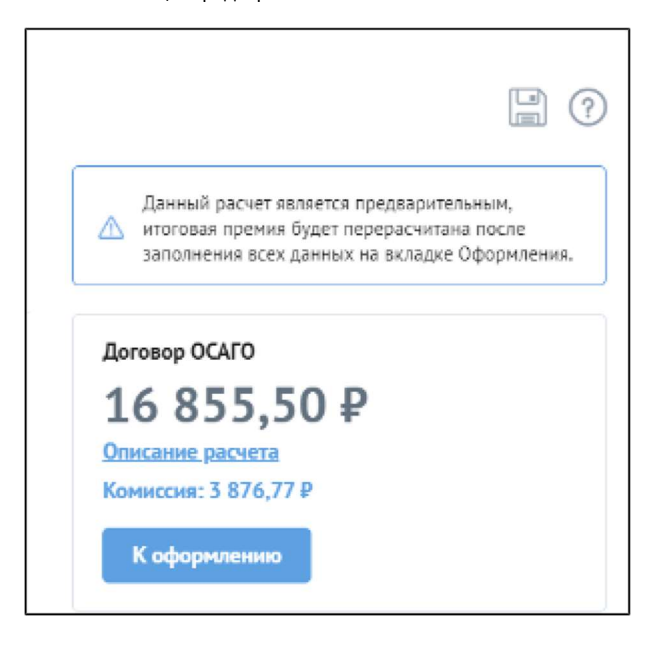

При переходе на вкладку Оформление, премия не сбрасывается, но так как на вкладке присутствуют все необходимые поля для расчета, при их изменении рассчитанное ранее значение премии сбрасывается и потребуется повторить расчёт.

Если расчет происходит на вкладке Оформление, то все необходимые поля для расчета обязательны для заполнения.

При изменении полей обязательных для расчета, рассчитанное ранее значение премии сбрасывается и потребуется повторить расчёт.

При передаче из Редактора тарифов УЦС на портал параметров дополнительных полей для расчета можно указывать **обязательность** поля и **знач** ение по умолчанию.

| 🖄 Редактор тарифов                                                                    |                               |                                             |                             |                                  |                           | 8 ! D    |
|---------------------------------------------------------------------------------------|-------------------------------|---------------------------------------------|-----------------------------|----------------------------------|---------------------------|----------|
| Записать и закрыть 📓 Версии                                                           |                               |                                             |                             |                                  |                           | =,       |
| Код: озвдорг Наименование: тариф ссал                                                 | с Грибов (запрещено трогать)  |                                             |                             |                                  |                           |          |
| Настрайки Карфициенты Пользовательский                                                | скоэффициенты Просерки        |                                             |                             |                                  |                           |          |
| 🕞 Скопировать таблицу "в тариф" 🥞 Импе                                                | ортировать данные из *.:ds    |                                             |                             |                                  |                           |          |
| Дополнительные данные расчега (парамотры)<br>Дополнительные данные расчега (значения) | Дсбаент» 🛊 🕹                  |                                             |                             |                                  |                           | Ещэ-     |
| Марка модель ТС                                                                       | Путь в структуре всб сорвисов | Тип данных                                  | Формула вычисления значения | Значение по умолчанию            | Обязателен для заполнения | Описание |
| Параметры ТС<br>КБМ расчета                                                           | ПразыйРуль                    | boolcan                                     |                             | 1                                | $\checkmark$              |          |
| Количество допуще шых                                                                 | Телефоны                      | {http://www.ads-soft.ru/ws_ucs/contractors} |                             |                                  | Γ.                        |          |
|                                                                                       | Транзиі                       | boolean                                     |                             | 1                                | <b>⊻</b>                  |          |
|                                                                                       | Прицеп                        | boolean                                     |                             | 1                                |                           |          |
|                                                                                       | ПразційРуль                   | boolcan                                     |                             | 1                                |                           |          |
|                                                                                       | ЦельИспопьзования             | PurposeOSAGO                                |                             | Личная                           |                           |          |
|                                                                                       | МестоРождения собственника    | sting                                       |                             | <ol> <li>Новороссийск</li> </ol> | L.                        |          |
|                                                                                       |                               |                                             |                             |                                  |                           |          |

Если поле обязательно, то, если поле присутствует на текущей вкладке (расчет или оформление) будет требоваться его заполнение для выполнения расчета, при его изменении премия будет сбрасываться

Если поле необязательно, то заполнять его будет не обязательно, но на расчет оно все равно будет уходить и при его изменении также будет сбрасываться премия

## ОСАГО. Тип договора (БСО/эОСАГО/еБСО)

При оформлении договора ОСАГО пользователь/агент может выбрать необходимый тип договора на этапе "Оформление":

- На бланке (он же БСО)
- Электронный (он же ЭОСАГО)
- ЕБСО

| acter                       | Оформление                           | Документы | Проверка                    |
|-----------------------------|--------------------------------------|-----------|-----------------------------|
| Заполнить по ф              | 0000 ?                               |           |                             |
|                             |                                      |           |                             |
| жите тип заклю              | очаемого договора                    |           |                             |
| На бланке                   | Электронный                          | ЕБСО      | Данные относятся к гостайне |
|                             |                                      |           |                             |
|                             |                                      |           |                             |
| омер и сер                  | ия бланка полиса                     |           |                             |
| омер и сер                  | ия бланка полиса                     |           |                             |
| омер и сер<br><sup>жя</sup> | ия бланка полиса<br><sub>Номер</sub> |           |                             |

Кнопка "На бланке" доступна пользователю всегда, но с помощью настройки страхового продукта в УЦС можно вкл/выкл отображение блока "Номер и серия бланка полиса":

Дополнительно - Общие настройки - Использовать БСО

| ← → ☆ Страховой продукт: ОСАГО                                                                      |                                                                                                    |  |  |  |  |  |
|----------------------------------------------------------------------------------------------------|----------------------------------------------------------------------------------------------------|--|--|--|--|--|
| Основное Запросы и ошибки обмена с АИС РСА Присоединенные файлы Редакции страхового продукта        |                                                                                                    |  |  |  |  |  |
| Провести и закрыть Записать Провести $A_{kr}^r$ Очистить кэш продукта Версии - Печать тарифов ОСАГО |                                                                                                    |  |  |  |  |  |
| Использовать для портала                                                                            | 2.0: 🗹 ?                                                                                                    |  |  |  |  |  |
| Коробочный продукт:                                                                                 | 🗌 Использовать программы страхования: 🗌 Использовать калькулятор: 🗹 Использовать условия: 🗌 Доступен ПСО: 🗹 |  |  |  |  |  |
| Риски                                                                                               | Общие настройки. Настройки под рараметров. Варианты расчета козффициентов для под сограшений (ОСАГО).       |  |  |  |  |  |
| Бланки                                                                                              |                                                                                                    |  |  |  |  |  |
| Фиксированные суммы                                                                                 |                                                                                                    |  |  |  |  |  |
| Тарифы ОСАГО                                                                                        | ведение учета в условных единицах.                                                                          |  |  |  |  |  |
| Территории                                                                                          | вариант установки периода ответственности: Фиксированная дата У                                             |  |  |  |  |  |
| Документы                                                                                           | Вариант Формирования дат: Дата начала плюс Лаг 🔹 ?                                                          |  |  |  |  |  |
| Константы В2В                                                                                       | Лаг (+ дней к дате начала): 1 ?                                                                             |  |  |  |  |  |
| Спец предложения В2С                                                                                | Смещение даты начала договора(в сек.): 3 600 ?                                                              |  |  |  |  |  |
| Настройка В2В                                                                                       | _Многообъектный поолукт:                                                                                    |  |  |  |  |  |
| Пользователи В2В                                                                                    | Использовать БСО:                                                                                           |  |  |  |  |  |
| Каналы продаж                                                                                       | Использовать электронное БСО:                                                                               |  |  |  |  |  |
| Способы оплат                                                                                       | Автоматическое формирование номера А7:                                                                      |  |  |  |  |  |
| Описание                                                                                            | Метод расчета итоговой страховой суммы:                                                                     |  |  |  |  |  |
| Проверки                                                                                            | Использовать распределение премии:                                                                          |  |  |  |  |  |
| Дополнительно                                                                                       | Использовать распределение премии по секциям:                                                               |  |  |  |  |  |
| Настройки ПСО                                                                                       | Использовать элементарные риски:                                                                            |  |  |  |  |  |
|                                                                                                    | Использовать промокод                                                                                       |  |  |  |  |  |

При оформлении "На бланке" агенту необходимо выбрать Серию и Номер бланка из доступных ему в выпадающих списках блока "Номер и серия бланка полиса" (например, PPP6006160030)

"ЕБСО" доступно агенту, если в настройках страхового продукта в УЦС включен соответствующий признак:

Дополнительно - Общие настройки - Использовать электронное БСО

| 🔶 → 🖧 Ст                 | раховой продукт: ОСАГО                                                                                      |
|--------------------------|----------------------------------------------------------------------------------------------------|
| Основное Запросы         | и ошибки обмена с АИС РСА Присоединенные файлы Редакции страхового продукта                                 |
| Провести и закрыть       | Записать Провести 🕰 Очистить каш продукта Версии - 🕞 Печать тарифов ОСАГО                                   |
| Использовать для портала | 2.0: 🗹 ?                                                                                                    |
| Коробочный продукт:      | 🗌 Использовать программы страхования: 🗌 Использовать калькулятор: 🗹 Использовать условия: 🗌 Доступен ПСО: 🗹 |
| Риски                    | Общие настройки вастройки пор дараметров Варианты расчета коеффициентов для пор соглашений (ОСАГО)          |
| Бланки                   |                                                                                                    |
| Фиксированные суммы      |                                                                                                    |
| Тарифы ОСАГО             |                                                                                                    |
| Территории               | Вариант установки периода ответственности:                                                                  |
| Документы                | Вариант формирования дат:                                                                                   |
| Константы В2В            | Лаг (+ дней к дате начала):                                                                                 |
| Спец предложения В2С     | Смещение даты начала договора(в сек.): 3 600 ?                                                              |
| Настройка В2В            | Многообъектный продукт:                                                                                     |
| Пользователи В2В         | Использовать БСО:                                                                                           |
| Каналы продаж            | Использовать электронное БСО:                                                                               |
| Способы оплат            | Автоматическое формирование номера А7.                                                                      |
| Описание                 | Метод расчета итоговой страховой суммы:                                                                     |
| Проверки                 | Использовать распределение премии:                                                                          |
| Дополнительно            | Использовать распределение премии по секциям:                                                               |
| Настройки ПСО            | Использовать элементарные риски:                                                                            |
|                          | Использовать промокод:                                                                                      |

При оформлении "ЕБСО" номер бланка назначается договору со стороны РСА в результате обмена данными в реальном времени. (например, ТТТ0000010334)

Важно: для ЕБСО не предусмотрено операций возврат в проект и редактирование с повторным оформлением. Подобные операции приводят к ошибкам РСА, поэтому данные действия блокируются в УЦС настройки портала - Разрешенные действия соответствующими условиями.

"Электронный". Доступно агенту при наличии соответствующей настройки в УЦС у Внешнего пользователя:

Внешний пользователь - Дополнительные параметры - Портал - 2.0 - Доступно оформление ЕОСАГО

| 🗲 → ☆ АгентТест2 тест (Внешний пользователь)                                                  |  |  |  |  |  |  |
|-----------------------------------------------------------------------------------------------|--|--|--|--|--|--|
| Основное Дополнительные параметры Доступные действия (Allowed) Виды страхования пользователей |  |  |  |  |  |  |
| Дополнительные параметры                                                                      |  |  |  |  |  |  |
| 层 Сохранить                                                                                   |  |  |  |  |  |  |
| Настройки пользователей Портал Приложение "Мобильный страховой осмотр" Сервисы Фискализации   |  |  |  |  |  |  |
| Версия портала: 1.0 2.0                                                                       |  |  |  |  |  |  |
| Логин: АгентТест2 Пароль: 778899                                                              |  |  |  |  |  |  |
| Адрес электронной почты:                                                                      |  |  |  |  |  |  |
| Доступно оформление ЕОСАГО: 🗹 Доступна переадресация ЕОСАГО в ЕГарант: 🗌                      |  |  |  |  |  |  |
| Роли Ограничения видимости данных                                                             |  |  |  |  |  |  |
| Ропь (портала)                                                                                |  |  |  |  |  |  |
| П Главный агент                                                                               |  |  |  |  |  |  |
| Администратор агентов                                                                         |  |  |  |  |  |  |
| Куратор агентов                                                                               |  |  |  |  |  |  |
| Экспертиза                                                                                    |  |  |  |  |  |  |
| Агент                                                                                         |  |  |  |  |  |  |

При оформлении ЭОСАГО формируется документ Предварительный расчет, который отправляется на проверку и согласование в РСА в реальном времени.

После его согласования и Оплаты происходит завершение оформления полиса: создается документ Договор ОСАГО, номер которого назначается со стороны РСА (например, XXX0111068563)

Важно: для эОСАГО не предусмотрено операций возврат в проект и редактирование с повторным оформлением. Подобные операции приводят к ошибкам РСА, поэтому данные действия блокируются в УЦС настройки портала - Разрешенные действия соответствующими условиями.

#### При оформлении Доп. соглашения ОСАГО на смену Бланка/Типа договора

Т.к. на договор БСО/еБСО нельзя заключить еОСАГО , то при смене бланка отсутствует кнопка Типа договора "Электронный"

| Доп. соглашение к договору #6006160294 |            |                             |  |  |  |  |
|----------------------------------------|------------|-----------------------------|--|--|--|--|
| Оформление                             | Проверка   |                             |  |  |  |  |
| Укажите тип заключаемо                 | о договора |                             |  |  |  |  |
| На бланке                              | ЕБСО       | Данные относятся к гостайне |  |  |  |  |
| L                                      |            |                             |  |  |  |  |

#### Подтверждение номера телефона

В страховом продукте ОСАГО есть настройка, отвечающая за включение функционала проверки номера телефона страхователя при создании полиса.

• СМС верификация страхователя - включает блок подтверждения номера телефона страхователя, код высылается на телефон, его необходимо ввести и нажать "Подтвердить"

• Использовать "Код не пришёл" - включает флаг "Код не пришёл", позволяющий дооформить договор без подтверждения номера телефона.

|                             |                                                 | 0 0.4 . V                                                               | (10.5                          |                   |                        |                  |                                                 |         |                             |  |
|-----------------------------|-------------------------------------------------|-------------------------------------------------------------------------|--------------------------------|-------------------|------------------------|------------------|-------------------------------------------------|---------|-----------------------------|--|
| Начальная страница          | ние центром страхования<br>Страховые продукты × | 0, ред. 2.1 - Vенеджер тести<br>Страховой продукт. ССАГО                | рования (ТС:Предприятие)       | и портала ж Е     | нешние пользовател     | их               |                                                 |         |                             |  |
| П Главное                   |                                                 |                                                                         |                                |                   |                        |                  |                                                 |         |                             |  |
| Заявки                      | + + W C                                         | граховой продукт. О                                                     |                                |                   |                        |                  |                                                 |         |                             |  |
|                             | Ociicalioe <u>Janpoc</u>                        | ы и ощибки обмена с ЛИС РС                                              | Системный) Статичны            | е данные объек    |                        | (CUCTEMI         | ыя) хеши запросов отправленные в АИ             | C PCA A | туальные состояния соъектов |  |
|                             | Провести и закрыть                              | Записать Провести                                                       | Дт Очистить кош продукта       | Версии •          | 🔒 Печать тарифоз ССАГ  | 0                |                                                 |         |                             |  |
| ш вланки                    | Номер редакции                                  | О00001382 Редакция де                                                   | Фствует с. 24.08.2020 0.00.00  |                   |                        |                  |                                                 |         |                             |  |
| ШЕ УОБТКИ                   | Код продукта стракова ния                       | CSAGO                                                                   | Код продукта для сайта: [ээгдэ |                   |                        |                  | Серия полиса                                    |         |                             |  |
| 🟃 Иски и претензии          | Вид.                                            | CCAFO                                                                   |                                |                   |                        |                  |                                                 |         | * Bairuta, RUB              |  |
| 🛃 Деньги                    | Праховая компания:                              | Страховая компания "Евка"                                               |                                |                   |                        |                  |                                                 |         |                             |  |
| 🐲 Посредники                | Основной вид страховани                         |                                                                         |                                |                   |                        |                  |                                                 |         |                             |  |
| 🖚 Обслуживание ТС           | Корсбочный продукт                              | Использовать программ                                                   | ы страхования: 🔲 Использова    | ать калькулятор.  | Использовать услови    | я: 🗌 Люступен ПС | x0· 🗹                                           |         |                             |  |
| Сиспетчерский пульт         | Риски                                           | Настройки првей В2В Допол                                               | нительные параметры            |                   |                        |                  |                                                 |         |                             |  |
| нсии а                      | Фиксированные суммы                             | СМС веритикация страковател                                             | я: Использовать "К             | Код не пришел": 🗹 |                        |                  |                                                 |         |                             |  |
| • администрирование         | Тарифы ОСАГО                                    | <ul> <li>Использовать топько в кросо п<br/>Кросо продажи В23</li> </ul> | продажах: 🛄 Источник для спы   | иска моделея: 💽 . | правочник – Марки моде | ли С О Гарио     |                                                 |         |                             |  |
|                             | Тсрритории<br>Документы                         | Добавить продукт До                                                     | бавить проверку                |                   |                        |                  |                                                 |         | Eu                          |  |
|                             | Константы В2В                                   | Значение                                                                | Представление                  |                   | Invisible Value        |                  | Importance Заголовок.<br>Описание               |         |                             |  |
|                             | Опец предложения 32С                            | · KACKO                                                                 | KACKO                          |                   |                        |                  | (PERSONAL)                                      |         |                             |  |
|                             | Гастройка В2В<br>Гольсоратели В2В               | ①_iest_ns2                                                              | _test_ns2                      |                   |                        |                  |                                                 |         |                             |  |
|                             | Каналы продаж                                   | 4072                                                                    |                                |                   |                        |                  |                                                 |         |                             |  |
|                             | Способы оптат                                   | ABTO                                                                    | ABTO                           |                   |                        |                  |                                                 |         |                             |  |
|                             | Грэверся                                        | Жить нужно в<br>кайф_автотест_неудалять                                 | Жить нужно в кайф_авт          | отест_неудалять   |                        |                  |                                                 |         |                             |  |
|                             | Дополі інтельно                                 | Список документов доступных                                             | для скачивания в страховом по  | одукто на сайто   |                        |                  |                                                 |         |                             |  |
|                             | Настройки ПСО                                   | Добавить 🛧 🕂                                                            |                                |                   |                        |                  |                                                 |         |                             |  |
|                             |                                                 |                                                                         |                                |                   |                        |                  |                                                 |         |                             |  |
| Код подразделения           | Кем выдан                                       |                                                                         |                                |                   |                        |                  |                                                 |         |                             |  |
| 124 512                     | c[31:41:16]31:414                               |                                                                         |                                |                   |                        |                  |                                                 |         |                             |  |
| Контактная информация       |                                                 |                                                                         |                                |                   |                        |                  |                                                 |         |                             |  |
| Адрес регистрации (прописки | 0                                               |                                                                         |                                |                   |                        |                  |                                                 |         |                             |  |
| г Москва, пр. кт. Маршала Ж | Кукова                                          |                                                                         |                                |                   |                        | × ∨              | 🗸 Фактический адрес серпадает                   |         |                             |  |
|                             |                                                 |                                                                         |                                |                   |                        |                  |                                                 |         |                             |  |
| телефон                     |                                                 |                                                                         | E-Mail                         |                   |                        |                  |                                                 |         |                             |  |
| +7 (920) 102 04 10          |                                                 | Подляердить                                                             |                                |                   |                        |                  |                                                 |         |                             |  |
| 10                          |                                                 |                                                                         |                                |                   |                        |                  |                                                 |         |                             |  |
| (•) Добавить контрагента    |                                                 |                                                                         |                                |                   |                        |                  |                                                 |         |                             |  |
|                             |                                                 |                                                                         |                                |                   |                        |                  |                                                 |         |                             |  |
|                             |                                                 |                                                                         |                                |                   |                        |                  |                                                 |         |                             |  |
| Документ, удостоверяющий л  | ичность                                         |                                                                         |                                |                   |                        |                  |                                                 |         |                             |  |
| Документ                    |                                                 |                                                                         | Certuin                        | H                 | амеда                  |                  | Дана выдляе                                     | ;       | 2                           |  |
| Паспорт гражданина РФ       |                                                 | ·~                                                                      | 2010                           |                   | 123123                 |                  | 01.02.2019                                      |         | Поиск                       |  |
| Kas seesaaaaa               | Kou au azu                                      |                                                                         |                                |                   |                        |                  |                                                 |         | ,                           |  |
| код подразделения           | кем выдан                                       |                                                                         |                                |                   |                        |                  |                                                 |         |                             |  |
| 124 517                     | daran sejaran s                                 |                                                                         |                                |                   |                        |                  |                                                 |         |                             |  |
| Контактная информация       |                                                 |                                                                         |                                |                   |                        |                  |                                                 |         |                             |  |
| уйыл індікстрацик (піновски | 9                                               |                                                                         |                                |                   |                        |                  |                                                 |         |                             |  |
| г Москва, пр-кт Маршала Ж   | букова                                          |                                                                         |                                |                   |                        | × v              | <ul> <li>Фактический адрес совпадает</li> </ul> |         |                             |  |
| -                           |                                                 |                                                                         |                                |                   |                        |                  |                                                 |         |                             |  |
| Телефон                     | Введите код                                     | 1                                                                       |                                |                   | 1 w                    |                  | E-mail                                          |         |                             |  |
| +7 (920) 102 04 10          |                                                 |                                                                         | Подтвердить                    |                   | 🦳 Код ве врияел        |                  |                                                 |         |                             |  |
|                             | Оправлять т                                     | MITORD                                                                  |                                |                   |                        |                  |                                                 |         |                             |  |
| Э Добавить контрагента      |                                                 |                                                                         |                                |                   |                        |                  |                                                 |         |                             |  |
|                             |                                                 |                                                                         |                                |                   |                        |                  |                                                 |         |                             |  |
|                             |                                                 |                                                                         |                                |                   |                        |                  |                                                 |         |                             |  |
| Предыдущий шаг              |                                                 |                                                                         |                                |                   |                        |                  |                                                 |         | Рассчитать →                |  |
|                             |                                                 |                                                                         |                                |                   |                        |                  |                                                 |         |                             |  |
| Документ, удостоверяющий личность<br>Документ                                            |                     | Серия  | Номер  | Дата выдачи                 |              |
|------------------------------------------------------------------------------------------|---------------------|--------|--------|-----------------------------|--------------|
| Паспорт гражданина РФ                                                                    | ×                   | 2010   | 123123 | 01.02.2019                  | Поиск        |
| հնչլ ուսցեւ կցու ուս-<br>124-512                                                         | Ком пылып<br>Сызоыв |        |        |                             |              |
| Контактная информация<br>Адрес регистрации (прописки)<br>- Mociosa, пр-ко Маршала Жусова |                     |        | x ~    | Олктической адляе сокладает |              |
| Телефон<br>+7 (320) 102 04 10<br>Э Добавить контралента                                  | Код не пришел       | E-mail |        |                             |              |
| Предыдущий шаг                                                                           |                     |        |        |                             | Рассчитать → |

## Поиск ТС по регистрационному номеру или VIN

Функционал актуален для страховых продуктов, в рамках которых осуществляется страхование транспортного средства.

Если транспортное средство ранее было сохранено в базе (при создании другого договора или ТС отдельно добавляли в справочник), то можно воспользоваться

функцией "Поиск ТС", чтобы не тратить время на ввод данных:

При поиске TC по per. номеру или VIN по включенному Автокоду - может быть автоматически заполнена причина использования TC, а также опция Правый руль, исходя из данных Автокода

| Транспортное сре,       | дство           |                      |                       |
|-------------------------|-----------------|----------------------|-----------------------|
| Рег. номер / <u>VIN</u> | Поиск           | Новое ТС Правый руль |                       |
| Руль                    |                 | -                    |                       |
| Левый                   | Правый          |                      |                       |
| Марка                   |                 | Модель               | Марка и модель по ПТС |
| Выбрать                 | ~               | Выбрать 🗸            |                       |
| Год выпуска             |                 | Тип кузова           | Тип трансмиссии       |
| Выбрать                 | ~               | Выбрать 🗸            | Выбрать 🗸             |
| Объём двигателя, л.     |                 | Модификация          | Категория             |
|                         |                 | Выбрать 🗸            | Выбрать 🗸             |
| Мощность (л.с.)         | Мощность (кет.) | Стоимость            |                       |
| Используется ПУС        |                 |                      |                       |

Искать ТС можно по :

- Регистрационному номеру
- VIN

Для переключения между режимами надо нажать на соответствующую ссылку. ("Рег. номер / VIN")

После ввода данных нажать кнопку "Поиск"

Пример поиска по Рег. номеру:

| Транспортное средст | во              |                        |                       |
|---------------------|-----------------|------------------------|-----------------------|
| Рег. номер / VIN    |                 |                        |                       |
| A123AA123           | Гоиск           | Повое ТС Поавый руль   |                       |
| Руль                |                 |                        |                       |
| Левый               | Правый          |                        |                       |
| Марка               |                 | Модель                 | Марка и модель по ПТС |
| Acura               | ~               | ۵. ۲                   | Acura CL              |
| Год выпуска         |                 | Тил кузова             | Тип трансмиссии       |
| 2019                | ~               | Выбрать 🗸              | Выбрать 🗸             |
| Объём двигателя, л. |                 | Модификация            | Категория             |
|                     |                 | Другая модификация 🗸 🗸 | Легкозое (В,ВЕ)       |
| Мощность (л.с.)     | Мощность (квт.) | Стоимость              |                       |
| 100                 | 73.55           |                        |                       |

## Пример поиска по VIN:

| Транспортное сред   | ство            |                        |                       |
|---------------------|-----------------|------------------------|-----------------------|
| Рег. номер / VIN    |                 |                        |                       |
| 456789789789789999  | Поиск           | Новое ТС Правый руль   |                       |
| Руль                |                 |                        |                       |
| Левый               | Правый          |                        |                       |
| Марка               |                 | Модель                 | Марка и модель по ПТС |
| Alfa Romeo          | ~               | 146 🗸 🗸                | Alfa Romeo 146        |
| Год выпуска         |                 | Тип кузова             | Тип трансмиссии       |
| 2015                | ~               | Выбрать 🗸              | Выбрать 🗸             |
| Объём дзигателя, л. |                 | Модификация            | Категория             |
|                     |                 | Другая модификация 🗸 🗸 | Легковое (B,BE) 🗸     |
| Мощность (л.с.)     | Мощность (квт.) | Стоимость              |                       |
| 112                 | 82.58           |                        |                       |
| Используется ПУС    |                 |                        |                       |

# Согласование договора B2b 2.0

Настройка условий для согласования производится в УЦС в тарифе страхового продукта - Настройка условий согласования договоров или Соглас ование договоров УЦС

Если параметры проекта договора попадают под условия проверки, то агент видит сообщение на этапе расчета, содержащее Сообщение из проверки:

| ≡            | Новый расчёт Новая задача Q. Исхеть          | ¢ <sup>®</sup> A                                                                |
|--------------|----------------------------------------------|---------------------------------------------------------------------------------|
| ជ            | Расчет и оформление НС                       |                                                                                 |
| 6            | Расчёт Оформление Документы Проверка         |                                                                                 |
| Ø            | Пропустить 2                                 | Для Профессионального занятия спортом<br>- требуется согласование андеррайтером |
| 198 <b>9</b> |                                              | Договор НС                                                                      |
| <u>alb</u>   | Срок страхования                             | 130,00₽                                                                         |
| ш            | Срок Дата начала Дата окончания              | Комиссия: 13,00 ₽                                                               |
| Ċ            | 12 месяцев 🗸 17.02.2021 17:37 💼 16.02.2022 💼 | К оформлению                                                                    |

При сохранении договора - Отправить на согласование - устанавливается статус "На согласовании", в УЦС создается документ "Согласование заключения договоров",

| ≡           | Новый расчёт Новая задача Q Искать        |            |                                 |                                                      |                           |  |
|-------------|-------------------------------------------|------------|---------------------------------|------------------------------------------------------|---------------------------|--|
| ស៊          | Расчет и офо                              | рмление НС |                                 |                                                      |                           |  |
| 8           | r ucher n owo                             |            |                                 |                                                      |                           |  |
|             | Расчёт                                    | Оформление | Документы                       | Проверка                                             |                           |  |
| Ø           | Срок стракования<br>Территория заключения |            | 17.02.2021 - 16.02.20<br>Россия | 22                                                   |                           |  |
| <b>89</b> 8 | Территория покрытия                       |            | ВЕСЬ МИР (2), за иск            | лючением России, СНГ, США, Канады, Японии, Австралии | Комиссия: 13.00 Р         |  |
| ංධ්ර        | Время денствия<br>Оплата                  |            | 24 часа<br>Единовременно        |                                                      | Отправить на согласование |  |
|             | Программа                                 |            | Программа2_1                    |                                                      |                           |  |
| m           | Рискі                                     |            | 15 000 ₽<br>3 000 ₽             |                                                      |                           |  |
| G           | РискЗ                                     |            | 10 000 P                        |                                                      |                           |  |

а на портале Агент видит форму-чат, в рамках которого можно обмениваться сообщениями и файлами с андеррайтером:

| ≡                  | Новый расчёт Новая задача | Q. Искать                          |     |                                | 53%<br>F<br>A<br>A<br>A          |
|--------------------|---------------------------|------------------------------------|-----|--------------------------------|----------------------------------|
| ស៊                 | Договоры /                |                                    |     | Страховая премия               |                                  |
|                    | Договор КАСКО порт        | ал 2.0 (Первоначальный) #/00000236 | 骨Ď≡ | 499 125,0                      | 90₽                              |
|                    | Информация                |                                    | ~   | Комиссия: 49 912,50<br>Статус: | Р На согласования                |
| $\odot$            | Файлы                     |                                    | ~   | Статус оплаты:                 | Не оплачен                       |
| . <del>1</del> 949 | Комментарии               |                                    | ~   | Cu                             | пласование                       |
|                    | Счета и квитанции         |                                    | ~   | Запуск процедуры сог           | 17:52:31 25.01.2021<br>ласования |
| Ш                  |                           |                                    |     |                                |                                  |
| G                  |                           | N                                  |     |                                |                                  |
|                    |                           | r\$.                               |     |                                |                                  |
|                    |                           |                                    |     | 🖉 Введите сообща               | ение 🦪                           |

Дальнейшая работа с договором (кнопка Оформить) возможна при наступлении условий Настройки портала - Разрешенные действия -Оформление договора.

Обычно устанавливается условие: Статус договора Не равно (На согласовании, Отказ страховщика), т.е. только для договоров в статусе Проект договора или Согласован.

Это возможно только после согласования со стороны всех андеррайтеров, указанных в проверке.

При "Уточнении" со стороны андеррайтера агент получает Уведомление

|                            |   | 51<br>Â                                                                                        | 8     |
|----------------------------|---|------------------------------------------------------------------------------------------------|-------|
| Новости<br>Февраль: новост | ٦ | Договор<br>#T0002T000000000000517:<br>новое сообщение согласования<br>Пометить как прочитанное |       |
| Подробнее                  | 1 | Договор<br>#00000XXX0000000000783 от                                                           | 11:31 |

Перейдя по ссылке в уведомлении Агент попадает на страницу договора, где в окне чата может дать комментарии и при необходимости прикрепить файлы (иконка "Скрепка").

При Согласовании/Отказе также Агенту приходит уведомление о смене Статуса договора и уведомление о новом сообщении:

|                                        |   |                                                                                                    | 53<br>Â            | 2      |
|----------------------------------------|---|----------------------------------------------------------------------------------------------------|--------------------|--------|
| Страхов<br>130                         | 1 | Договор<br>#T0002T00000000000<br>новое сообщение согла<br>Пометить как прочитанное                   | 00517:<br>Ісования |        |
| Комисси<br>Оф<br>Статус:               | 1 | Изменен статус договор<br>#T0002T00000000000<br>Согласован<br>Пометить как прочитанное               | oa<br>00517:       |        |
| Статус оп.                             | 1 | Договор<br>#T0002T00000000000<br>новое сообщение согла<br>Пометить как прочитанное                   | 00517:<br>Ісования | 2,2021 |
| Договор<br><b>Гречихин</b><br>уточнени | 1 | Договор<br>#00000XXX000000000<br>20.02.2020 необходимо<br>пролонгировать<br>Пометить как прочитанное | 00783 от           | 2.2021 |
| Запуск п                               |   | Все уведомления                                                                                      |                    | 2.2021 |

В качестве Андеррайтера/Согласующего может выступать пользователь портала, обладающий ролью Андеррайтер - см. статью (ссылка)

## Изменение договора (создание дополнительного соглашения)

Для того, чтобы была возможность создать Дополнительное соглашение, требуется:

- 1. Договор должен отвечать условиям Разрешенных действий, заданных в Настройках портала в пункте Изменения Доп. соглашение
- 2. Должны быть настроены Причины изменения, позволяющие разблокировать требуемые поля (структура веб сервисов) для редактирования на форме портала.

Как результат - в контекстном меню договора возникает опция "Доп.соглашение" и есть возможность выбрать причину:

| ≡         | Новый расчёт Новая задача                     | 1               |                                                  |             |
|-----------|-----------------------------------------------|-----------------|--------------------------------------------------|-------------|
| 5 D 5     | Договор ОСАГО (Первоначальный) #XXX0110913773 |                 | Страховая премия<br>11 558,05<br>сия: 2 658,35 Р | ₽           |
|           | Икформация                                    | Испортить бланк |                                                  | Оформлен    |
| Ø         | Крассы (2)                                    | Пролонгировать  | оплаты:                                          | Оплачен     |
| ନ୍ନ<br>ଧା | Файлы                                         | ~               | clarge Post.                                     | ne sarpynen |
| <u></u>   | Комментарии                                   | $\sim$          |                                                  |             |
| ш<br>С    | Счета и квитанщии                             | ~               |                                                  |             |

-

| ≡ | < Выберите причину изменения                                                            |
|---|-----------------------------------------------------------------------------------------|
|   | [328 2] Изменение/дополнение данных страхователя полностью     [b2b OCATO] 122020       |
|   | (В2В 1.0) Изменение/дополнение данных страхователя                                      |
|   | [B2B 2] Изменение/дополнение данных собственника ТС<br>полностью (b2b_OCATO) 122020     |
|   | [B2B 2] Изменение/дополнение данных TC(b2b_OCAFO) 122020                                |
|   | (В2В 1.0) Изменение/дополнение данных собственника                                      |
|   | (В2В 1.0) Изменение ограничения лиц, допущенных к управлению                            |
|   | (В2В 1.0) Изменение/дополнение данных ТС                                                |
|   | (В2В 1.0) Изменение периода использования ТС                                            |
|   | (В2В 1.0) Изменение регистрационного знака ТС                                           |
|   | [В2В 2] Изменение сведений по водителям полностью<br>(b2b_OCAFO) 122020                 |
|   | (В2В 1.0) Изменение цели использования ТС                                               |
|   | (В2В 1.0) Изменение использования ТС с прицепом                                         |
|   | [В2В 2] Изменение/дополнение данных собственника ТС<br>(b2b_OCATO) 122020               |
|   | [В2В 2] Изменение сведений по водителям (через флаги)<br>(b2b_OCATO) 01.2021            |
|   | (В2В 1.0) Изменение БСО                                                                 |
|   | [В2В 2] Изменение сведений по водителям ВУ(через флаги)<br>(b2b_OCAFO) 01.2021 Русаков  |
|   | [В2В 2] Изменение сведений по водителям ФИО(через флаги)<br>(b2b_OCAFO) 01.2021 Русаков |
|   | (В2В 1.0) Изменение диагностической карты - для тестирования<br>констант                |
|   | [В2В 2] Изменение/дополнение данных страхователя (b2b_OCAFO)<br>122020                  |
|   | Продолжить                                                                              |

На форме отображаются все причины, созданные для страхового продукта (в том числе для порталов b2c, b2b 1.0 и УЦС), поэтому при создании причины следует задавать понятное Наименование причины, которое поможет однозначно идентифицировать нужную

При выборе соответствующей причины открывается форма договора, на которой заблокированы для редактирования все поля кроме тех, которые разрешены для редактирования в настройках причины.

Каждый контрагент на портале при внесении изменений (собственник, страхователь и т.д.) отображается только с одной галкой и редактируется независимо.

Например, Иванов И.И. в договоре фигурирует и как страхователь, и как собственник. При внесении изменений на форме будет отдельно отражен Страхователь Иванов И.И с галкой "Страхователь" и отдельно Собственник Иванов И.И. с галкой "Собственник" Изменения данных Страхователя не приведут к изменению данных в Собственнике, поэтому если Страхователь=Собственник и данные этого человека надо изменить, то следует выбрать причину (или несколько причин), которые позволят редактировать и Страхователя и Собственника и следует осуществить изменение данных и в Страхователе и в Собственнике.

Для того, чтобы полностью разблокировать на редактирование контрагента, необходимо передавать - [Data][Drivers], [Data][Owner], [Data] [Insurer] и т.п. , где [Data] - родитель

Для того, чтобы разблокировать отдельное поле контрагента, необходимо передавать - [Drivers][имя поля] и т.п.

- если пришла причина разблокировать собственника, страхователя или бенефициара, то можно менять данного контрагента, галки менять нельзя, добавлять контрагента нельзя

 - если пришла причина разблокировать водителей (или застрахованных), то галки у существующих контрагентов менять нельзя, существующих водителей можно удалить, можно добавить контрагента и дать ему галку водителя, можно удалить добавленного водителя
 - если весь контрагент разблокирован, то можно менять и галки Смена ФИО и смена ВУ, при включении данные не перекидываются, заполняются отдельно

 - если разблокированы только отдельные поля контрагента и у этого контрагента (Owner, Insurer, Beneficiary, Drivers) пришло поле разблокировать изменение ФИО - ChangeName/ChangeSurname/ChangeMiddleName и, а поля ФИО заблокированы, то действует существующая логика, что при включении галки "Смена ФИО" данные перекидываются в старые и разблокирываются поля под основные данные.
 - если водитель весь не разблокирован и пришло для водителя разблокировать старое ВУ- SeriesOld/NumberOld/DateOflssueOld, а поля ВУ заблокированы, то действует существующая логика, что при включении галки "Смена ВУ" данные перекидываются в старые и

разблокирываются поля под основные данные.

| Доп. соглашение к договору #                                     | 0111079083                                           |                                    |                             |
|------------------------------------------------------------------|------------------------------------------------------|------------------------------------|-----------------------------|
| Оформление Проверка                                              |                                                      |                                    | 0                           |
| Умажите тип заключаемого договора<br>На блатика Зложтронный EDCO | Данные о носятся к гостайне                          |                                    | Договор ОСАГО<br>Рассмитать |
| Срок страхования                                                 | Указать периоды использования                        |                                    |                             |
| Срок                                                             | Дата начала Дата окончания                           | Пачало действия доп.<br>соглашения |                             |
| 1 mg. 🗸 🗸                                                        | 11.03.2021 00:00 📾 10.03.2022 📾                      | 11.05.2021                         |                             |
| Транспортное средство                                            | Следует к месту регистрации или месту техосмотра (по | олис на 20 дной) Сприцапом         |                             |
| А555АА55 Поиск 🦻                                                 |                                                      |                                    |                             |

Для страхового продукта ОСАГО : на договор электронного ОСАГО можно оформить доп. соглашение как ЭОСАГО , так и на бланке БСО.

Но на договор на бланке БСО нельзя оформлять доп. соглашение еОСАГО (электронный), только БСО

На договор еБСО аналогично можно сделать дпо. соглашение только еБСО.

Для смены типа договора в Причине изменения договора должно быть поле [Data][contractType]

| ☆ ТипДоговораОСАГО (Структура веб серв 🖉 : 🗆 🗙 |                                  |                          |             |                   |  |  |  |  |
|------------------------------------------------|----------------------------------|--------------------------|-------------|-------------------|--|--|--|--|
| Основное История изменений                     |                                  |                          |             |                   |  |  |  |  |
| Записать и закр                                | <b>ыть</b> Записать              |                          | Еще 👻       |                   |  |  |  |  |
| Наименование:                                  | ТипДоговораОСАГО                 |                          |             |                   |  |  |  |  |
| Родитель:                                      | Data                             |                          | - 2         |                   |  |  |  |  |
| Локальное имя:                                 | contractType                     |                          |             |                   |  |  |  |  |
| Раздел:                                        | Входные Параметры                |                          |             |                   |  |  |  |  |
| Туре:                                          | string                           |                          |             |                   |  |  |  |  |
| Name:                                          | [contractType]                   |                          |             |                   |  |  |  |  |
| Владелец свойства:                             |                                  |                          |             |                   |  |  |  |  |
| ☆ (ОСАГО) Изм                                  | енение бланка договора (П        | ричины изменения дог     | оворов ст   | рахования)        |  |  |  |  |
| Основное История и                             | зменений                         |                          |             |                   |  |  |  |  |
| Записать и закрыть                             | Записать Обмен -                 |                          |             |                   |  |  |  |  |
| Наименование: (ОСАГО)                          | ) Изменение бланка договора      |                          |             |                   |  |  |  |  |
| Набор условий:                                 |                                  |                          |             |                   |  |  |  |  |
| Доступные страховые г                          | продукты Реквизиты для изменения | Оповещения при изменении | Параметры В | 32В Параметры АРІ |  |  |  |  |
| Добавить 🛧 🔸                                   |                                  |                          |             |                   |  |  |  |  |
| Элемент                                        |                                  | Группа                   |             |                   |  |  |  |  |
| Серия                                          |                                  |                          |             |                   |  |  |  |  |
| Номер                                          |                                  |                          |             |                   |  |  |  |  |
| ТипДоговораОСАГО                               | - <u>-</u> 2                     | <b>P</b>                 |             |                   |  |  |  |  |
|                                                |                                  |                          |             |                   |  |  |  |  |

## Изменение контрагентов в дополнительном соглашении

При создании доп. соглашения в блоке контрагентов все контрагенты показываются свернутыми, в заголовке стоит роль этого контрагента, при клике на имя контрагента он разворачивается, все поля внутри заблокированы.

Если в доп. соглашении пришло на разблокировку (изменение) одно или несколько полей контрагента (собственника, страхователя и т. д.), то появляется кнопка "**Редактирование**", если пришел на разблокировку весь контрагент, то показывается еще кнопка "**Смена**".

Если в причине изменения нельзя менять данные контрагентов, то данные кнопки скрыты.

При нажатии на кнопку **Редактирование** или **Смена** разворачивается выбранный контрагент, все предыдущие развернутые контрагенты сворачиваются

| ≡      | Новый расчёт Новал задача О, Искаль                                          |                                 |         |                             |                                | ۸ <sup>۵</sup> |
|--------|------------------------------------------------------------------------------|---------------------------------|---------|-----------------------------|--------------------------------|----------------|
| ជា     | Оформление Проверка                                                          |                                 |         |                             |                                |                |
| ė      |                                                                              | <ul> <li>Отсятствуст</li> </ul> |         |                             | Dorosop OCATO                  |                |
|        | Ломер шасси                                                                  | Помер кузова                    |         |                             | 15 526,98 ₽<br>Oracine pacters |                |
| ø      |                                                                              |                                 |         |                             | Kommoons: 0,00 P               |                |
| 86     |                                                                              |                                 |         |                             | Проверить данные               |                |
| -de    | Документ транспортного средства                                              |                                 |         |                             |                                |                |
|        | Тип покумена                                                                 | Серль                           | Помер   | Rome wateraw                |                                |                |
| ш<br>Ф | Паслорт тренспортного средстве 🗸 🗸                                           | 00^4                            | 1.02301 | 01.01.2020                  |                                |                |
| G      |                                                                              |                                 |         |                             |                                |                |
|        | Диагностическая карта                                                        |                                 |         |                             |                                |                |
|        | Помер Срок действия                                                          | 1                               |         |                             |                                |                |
|        | page 1                                                                       | HONEK D PLA                     |         |                             |                                |                |
|        | Принина отсутствия: Перлыс 4 года эксплуатации (действует с 2 апреля 2020) . |                                 |         |                             |                                |                |
|        | Водители                                                                     |                                 |         |                             |                                |                |
|        | Оправичента вкак Белгогравностий                                             |                                 |         |                             |                                |                |
|        |                                                                              |                                 |         |                             |                                |                |
|        | Страхователь (Шилов Егор Иванович)                                           |                                 |         |                             |                                |                |
|        | ()                                                                           |                                 |         |                             |                                |                |
|        | Собственник (Шилов Егор Иванович)                                            |                                 |         | Nutari inspector its Create |                                |                |
|        |                                                                              |                                 |         |                             |                                |                |
|        |                                                                              |                                 |         | Проверить данные 🔿          |                                |                |
|        |                                                                              |                                 |         |                             |                                |                |

• При нажатии на Редактирование

| Degaugerage   | Group |
|---------------|-------|
| Редактировать | Смена |

Разворачивается блок контрагента и у него доступны только те поля, которые указаны в причине изменения (если доступен весь контрагент, то разблокированы все поля).

При открытии процесса редактирования, если этот контрагент является также еще другой ролью (страхователь, выгодоприобретатель, водитель и т.п.), то показывается надпись:

|       | <b>–</b> – – – – – – – – – – – – – – – – – – |                      | · · · · · · · · · · · · · · · · · · ·   | <b>`</b>      |             | <b>N</b>   | · · ·     |            |             | · · · · · · · · · · · · · · · · · · · |          |
|-------|----------------------------------------------|----------------------|-----------------------------------------|---------------|-------------|------------|-----------|------------|-------------|---------------------------------------|----------|
| · · · | ланныш контп                                 | агент также является | изменения пу                            | аут п         | поизведены  | аля всех с | аанных аа | n2nRnna 20 | ie vuarme   | үет аанныш конт                       | пагент". |
|       |                                              |                      | ,,,,,,,,,,,,,,,,,,,,,,,,,,,,,,,,,,,,,,, | • • • • • • • | pousococnor |            |           |            | c , iaciiio |                                       |          |

| Оформление Проверка                                                                                                    |                                      |                                   |                                                                                                    |                    |                                                      |
|----------------------------------------------------------------------------------------------------|--------------------------------------|-----------------------------------|----------------------------------------------------------------------------------------------------|--------------------|------------------------------------------------------|
|                                                                                                    |                                      |                                   |                                                                                                    |                    |                                                      |
| Страхователь (Шилов Егор Изанович)                                                                                                    |                                      |                                   |                                                                                                    |                    | Lorosop oCLTD<br>15 526,98 ₽<br>Stractowst. Recystra |
| Собственник                                                                                                    |                                      |                                   |                                                                                                    |                    | Провернять данные                                    |
| Данный контрагент также является страхователен. Изменения будут                                                                                                    | произведены для всех данных договора | , где участвует данный контрагент |                                                                                                    |                    | Для оформасния договора заполните обязательные поля  |
| the case of Cycles of Cycles of Cycl |                                      |                                   |                                                                                                    |                    | 🛆 Подложравля и обенение консумпенся №2              |
| Фанкни                                                                                                    | Ren                                  |                                   | Омество                                                                                                    |                    |                                                      |
| Illinat                                                                                                    | Emp                                  |                                   | Vinananus                                                                                                    |                    |                                                      |
| Дега рождения                                                                                                    | Ганиденитог                          |                                   | Место рождения                                                                                                  |                    |                                                      |
| 01.01.1980 Denos                                                                                                    | MAK40                                |                                   | ~                                                                                                    |                    |                                                      |
| Сакие сменя ПНО 🕐<br>Докучент, удостоверяющий личность                                                                                                    |                                      |                                   |                                                                                                    |                    |                                                      |
| Докумен                                                                                                    | Gepres                               | Dowep                             | Дага сыцагн                                                                                                    |                    |                                                      |
| Иностранный васпорт                                                                                                    | ~ 2020                               | 203102                            | 01.01.2020 #                                                                                                    | House              |                                                      |
| Кен верен                                                                                                    |                                      |                                   |                                                                                                    |                    |                                                      |
| УНВД РОССИИ ПО ЭЛБАЙКАЛЬСКОМУ КРАЮ                                                                                                    |                                      |                                   |                                                                                                    |                    |                                                      |
| Контактнал информация                                                                                                    |                                      |                                   |                                                                                                    |                    |                                                      |
| Адрес режитрецьк (протиков)                                                                                                    |                                      |                                   |                                                                                                    |                    |                                                      |
| т Мослев, прикл Мершеле Житове, д 2                                                                                                    |                                      |                                   | 🗸 Фънтический варот галоодагт                                                                                   |                    |                                                      |
| Texedow                                                                                                    | C-mail                               |                                   |                                                                                                    |                    |                                                      |
| 17 (900) 212 23 32                                                                                                    | toka@Noka.com                        |                                   |                                                                                                    |                    |                                                      |
|                                                                                                    |                                      |                                   |                                                                                                    | Отнатить Сахралить |                                                      |
|                                                                                                    |                                      |                                   |                                                                                                    |                    |                                                      |
|                                                                                                    |                                      |                                   |                                                                                                    |                    |                                                      |
|                                                                                                    |                                      |                                   |                                                                                                    |                    |                                                      |
|                                                                                                    |                                      |                                   | The Second Second Second Second Second Second Second Second Second Second Second Second Second Second Second Se |                    |                                                      |

Изменяя значение, они не изменяются сразу, внизу формы две кнопки

Отменить

| (при нажатии на них появляется модальное окно. которое т | ребvет подтверж | сдения сохранения или | отмены изменений) |  |  |
|----------------------------------------------------------|-----------------|-----------------------|-------------------|--|--|
|                                                          |                 |                       |                   |  |  |
| Подтвердите действие на странице b2b.test.ads-soft.ru    |                 |                       |                   |  |  |
| Вы уверены, что хотите отменить? Все данные будут стерты |                 |                       |                   |  |  |
|                                                          |                 |                       |                   |  |  |
|                                                          | ОК              | Отмена                |                   |  |  |
|                                                          |                 |                       |                   |  |  |

• при нажатии Сохранить данные сохраняются в контрагента, контрагент сворачивается,

• при нажатии Отменить данные сбрасываются, контрагент сворачивается, данные не изменяются.

В режиме редактирования если изменять данные одного контрагента (например, собственника) и этот контрагент также является другим контрагентом (например страхователем), то, при сохранении данные изменятся И у страхователя И у собственника.

# • При нажатии на Смена

| Редактировать | Смена |
|---------------|-------|
| •             |       |

Разворачивается пустая форма заполнения контрагента, оповещение о том, что контрагент совпадает с кем-то другим не показывается

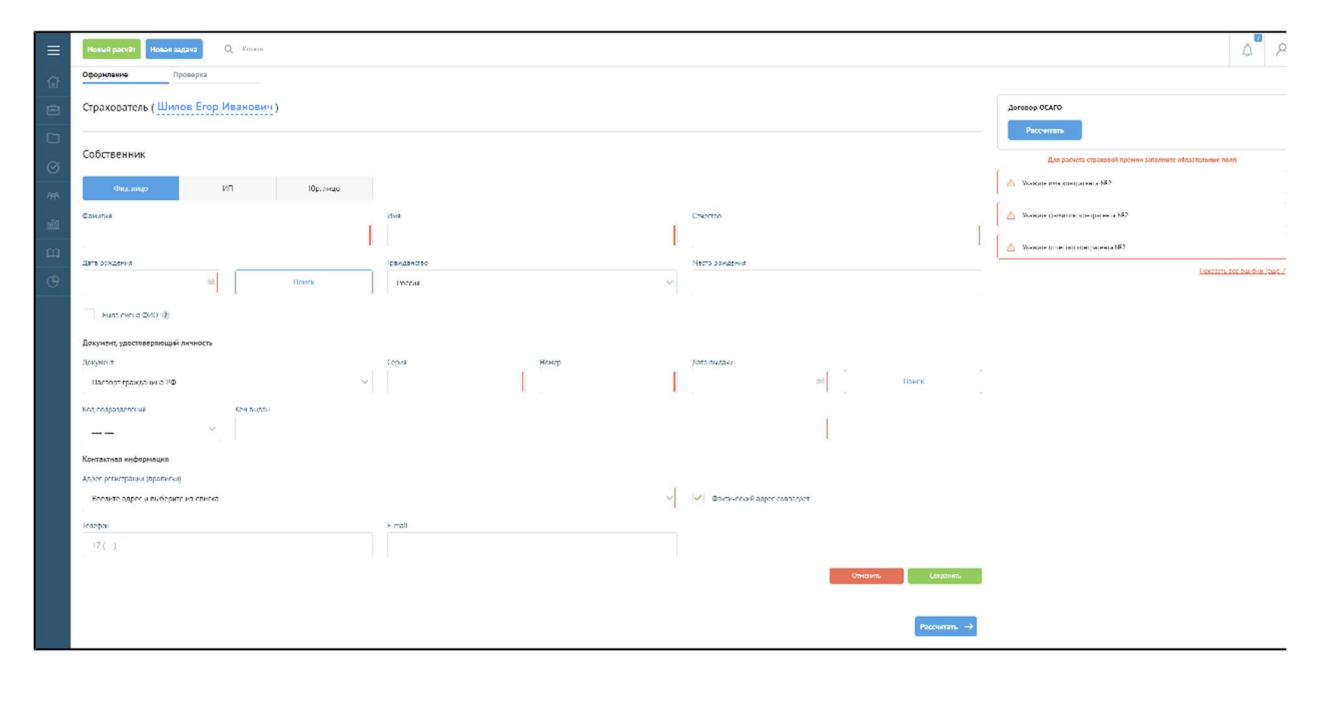

|                        | Сохранить |   | Отменить |                                             |
|------------------------|-----------|---|----------|---------------------------------------------|
| Ниже также есть кнопки |           | и |          | , при нажатии <b>Сохранить</b> - все данные |
|                        |           |   |          |                                             |

сохраняются в редактируемого контрагента и он становится новым контрагентом, при этом данные других контрагентов не изменяются, даже если они до редактирования совпадали.

Например, если собственник совпадает со страхователем, то при нажатии Смены на собственника и Сохранении, поменяется только собственник, страхователь останется старым.

При нажатии Сохранить при Смене или Редактировании все поля с некорректными данными подсвечиваются с ошибкой, справа показываются ошибки, пока не исправлены все ошибки сохранить изменение данных нельзя.

| Ξ          | Нопий расчёт Носал ходяча Q Исколь            |                           |                                                    |                    | ۵ 🖉 ۸                                                    |
|------------|-----------------------------------------------|---------------------------|----------------------------------------------------|--------------------|----------------------------------------------------------|
| ជ          | Оформление Проверка                           |                           |                                                    |                    |                                                          |
| 8          | Страхователь (Шилов Егор Иванович)            |                           |                                                    |                    | Darosop OCATD                                            |
| ۵          |                                               |                           |                                                    |                    | Paccentarts.                                             |
| Ø          | Сооственник                                   |                           |                                                    |                    | Для расчита страховой примон запалните обязатальные поля |
| <b>8</b> 8 | Over, nego 2011 Róp, nego                     |                           |                                                    |                    | Поксррент и в формот осрана докученто нонтрольно N12     |
| dil        | (Contractor)                                  | Hex<br>Marine             | Ones iss                                           |                    | Падпоруме канзисине контрассите N°2                      |
| m          | intern                                        | surger                    |                                                    |                    |                                                          |
| G          | 01.01.1976 mit Hower                          | Portes                    | <ul> <li>Санка-Петербург</li> </ul>                |                    |                                                          |
|            | Haro minia Orici 🛞                            |                           |                                                    |                    |                                                          |
|            | Документ, удостоверлющий личность             |                           |                                                    |                    |                                                          |
|            | Локунста                                      | Серия Номер               | Дата перачи                                        |                    |                                                          |
|            | Паспоот гражданина РФ 🗸 🗸                     | ASDA 017031               | 01.01.2021                                         | E Howex            |                                                          |
|            | Кода подравдениения                           |                           |                                                    |                    |                                                          |
|            | 790 DCM × Ч ГУ МВД РОССИИ ПО Г. САЛКТ-ПЕТСРЯ: | ХРГУ И ЛЕНИНГРАДСКОЙ ОБЛ. |                                                    |                    |                                                          |
|            | Контактивл информация                         |                           |                                                    |                    |                                                          |
|            | Адрес регистрации (проански)                  |                           |                                                    |                    |                                                          |
|            | L CARKI-RELEPOZA, WILHINDA, J. 10             | ×                         | <ul> <li>Mek intective appel contragaet</li> </ul> |                    |                                                          |
|            | Texedian                                      | F mail                    |                                                    |                    |                                                          |
|            | 17 (990) 203 01 00                            | sh@maitru                 |                                                    |                    |                                                          |
|            |                                               |                           |                                                    | Onversens Empteum. |                                                          |
|            |                                               |                           |                                                    |                    |                                                          |
|            |                                               |                           |                                                    | Paccontans →       |                                                          |

При отображении формы контрагента показываются только поля этого контрагента - у собственника - только поля собственника, у водителей только поля водителей и т. п., **даже если эти контрагенты совпадают.** 

Для водителей доступен только процесс **Редактирования**, если пришло на изменения определенные поля водителей, либо если пришли на изменения все водители.

Если на изменение пришли все водители, то доступна опция **Удалить** водителя, доступно добавление водителей, кнопка добавления контрагента переименовывается в **Добавить водителя**, при нажатии добавляется новый водитель.

Добавление/изменение данных водителей происходит после нажатия на **Сохранить/Отменить**, новый водитель добавляется только после нажатия **Сохранить**.

| ≡          | Новыя расчёт Новых задача Q. Измпь                                         |                |        |             |                          |                                      | <u>م</u> م |
|------------|----------------------------------------------------------------------------|----------------|--------|-------------|--------------------------|--------------------------------------|------------|
| ŵ          | Оформлание Проверка                                                        |                |        |             |                          |                                      |            |
| 8          | Гил документа                                                              | Серыя          | Номер  | Дата выдани |                          | Dorbeop OCAFO                        |            |
| ~          | Паснорь цианспортаето гредства                                             | V QIAA         | 102030 | 01.01.2021  |                          | 18 443,38 ₽                          |            |
|            |                                                                            |                |        |             |                          | Описание расчета<br>Комиссия: 0,00 Р |            |
| Ø          | Диагностическая карта                                                      |                |        |             |                          | Проворить данные                     |            |
| <b>8</b> 8 | Name and and                                                               |                |        |             |                          |                                      |            |
| da         | contractions                                                               | the Horoco PCA |        |             |                          |                                      |            |
|            |                                                                            |                | -      |             |                          |                                      |            |
|            | причина отсутствия: первые 4 года эксплуатации (деяствует с 2 авреая 2020) |                |        |             |                          |                                      |            |
| G          | Водители                                                                   |                |        |             |                          |                                      |            |
|            |                                                                            |                |        |             |                          |                                      |            |
|            | Ограничен шисок Без ограничений                                            |                |        |             |                          |                                      |            |
|            |                                                                            |                |        |             |                          |                                      |            |
|            | Страхователь (Петров Иван Иванович)                                        |                |        |             |                          |                                      |            |
|            |                                                                            |                |        |             |                          |                                      |            |
|            | Собственник (Ромашкин Иван Иванович)                                       |                |        |             |                          |                                      |            |
|            |                                                                            |                |        |             |                          |                                      |            |
|            | Водитель №1 (Ромашкин Иван Иванович)                                       |                |        |             | Родоктировать 🕇 Удалиять | 7                                    |            |
|            |                                                                            |                |        |             |                          |                                      |            |
|            | Волитель №2 ( Шахов Иван Иванович )                                        |                |        |             | Pasawwoocan, T Vitamimi  |                                      |            |
|            |                                                                            |                |        |             |                          |                                      |            |
|            | (т) Цобоанть редитсля                                                      |                |        |             |                          |                                      |            |
|            |                                                                            |                |        |             |                          |                                      |            |
|            |                                                                            |                |        |             |                          |                                      |            |
|            |                                                                            |                |        |             | Провернть данные ->      |                                      |            |

При добавлении нового водителя доступен переключатель "Заполнить на основании", в выпадающем списке показываются все остальные роли договора (страхователь, собственник, выгодоприобретатель (если есть в данном расчете), показываются только физические лица.

При выборе одного из вариантов поля добавляемого водителя заполняются данными этого контрагента, поля ФИО, даты рождения и гражданства блокируются на редактирование.

| ≡               | Новый расчёт Новая аддача Q. Искеть        |            |                        |  |  |  |  |  |  |
|-----------------|--------------------------------------------|------------|------------------------|--|--|--|--|--|--|
| ជ               | Оформление Проверна                        |            |                        |  |  |  |  |  |  |
| Ē               | Водитель №1 ( Ромашкин Иван Иванович )     |            |                        |  |  |  |  |  |  |
|                 |                                            |            |                        |  |  |  |  |  |  |
| Ø               | Водитель №2 ( <u>Шахов Иван Иванович</u> ) |            |                        |  |  |  |  |  |  |
| <del>9</del> 18 |                                            |            | Заполнить на основании |  |  |  |  |  |  |
| <u>alti</u>     | Водитель №3                                |            | Страхователь           |  |  |  |  |  |  |
| ш               | Φ <sub>4</sub> M4,BN                       | Инн        | 0 incluio              |  |  |  |  |  |  |
| G               | Петрок                                     | Ияан       | Иванович               |  |  |  |  |  |  |
|                 | Дага рождения                              | Dangeneroo |                        |  |  |  |  |  |  |
|                 | 01.01.1970 🗎 Понск                         | Росая      |                        |  |  |  |  |  |  |
|                 | Была смена ФИО 👔                           |            |                        |  |  |  |  |  |  |
|                 | Водительское удостоверение                 |            |                        |  |  |  |  |  |  |
|                 |                                            |            |                        |  |  |  |  |  |  |
|                 | Court DV Licens DV                         | 0          |                        |  |  |  |  |  |  |
|                 | немер ву                                   |            | Понск                  |  |  |  |  |  |  |
|                 | Была замена ВУ (з течение года) (?)        |            |                        |  |  |  |  |  |  |
|                 |                                            |            | Отненять Сохранить     |  |  |  |  |  |  |
|                 | © //cfs.mm. mparens                        |            |                        |  |  |  |  |  |  |

Доступен также вариант "**Новый водитель**", при выборе работает та же логика как и при сбросе значения, т.е. по факту создается новый водитель, не связанный с другими контрагентами.

| Ξ    | Новый расчёт Новах задача Q. Иссон н       |                                |                               | 4 <sup>00</sup> 2                                        |
|------|--------------------------------------------|--------------------------------|-------------------------------|----------------------------------------------------------|
| ŵ    | Оформление Проверка                        |                                |                               |                                                          |
| ê    | RODINTERS N21 ( POMOIIIKMU MROU MROUORKU ) |                                |                               | Dorosop OCAFD                                            |
|      |                                            |                                |                               | Paccentaria                                              |
| ~    | Водитель №2 ( Шахов Иван Иванович )        |                                |                               | Для ракчата стразовой прачил заполнята обязательные поля |
| 0    |                                            |                                |                               | Указонта нил кантратонта М"5                             |
| 88   |                                            |                                | Завцикать не оцировани        | Visure daration routesteurs have                         |
| alti | Водитель №3                                |                                | Hasuk sayurtes.               |                                                          |
| m    | Фонилия                                    | VINZ                           | Новий политель<br>Сиросиминие | Усерати плин пед сон пратиска №3.                        |
| G    |                                            |                                |                               | Bonarana and sub-first fearers                           |
|      | Лата раклини                               | граждан етво                   |                               |                                                          |
|      | Понск                                      | Pottes                         | ~                             |                                                          |
|      | Генте своена ФИО 🛞                         |                                |                               |                                                          |
|      | Водительское удостоверение                 |                                |                               |                                                          |
|      | Two BY                                     |                                |                               |                                                          |
|      | Ворительское удостоверение                 |                                |                               |                                                          |
|      | Gepen DV Homep DV                          | Date sequence DY Henore Creeke | 1 ·                           |                                                          |
|      |                                            | 8                              |                               |                                                          |
|      | Usera zamesa BV (a renesive roza) 🛞        |                                |                               |                                                          |
|      |                                            |                                | Christian, Coopiacam,         |                                                          |
|      | <ul> <li>Добовть водлет</li> </ul>         |                                |                               |                                                          |
|      |                                            |                                |                               |                                                          |
|      |                                            |                                | Peterwartarna 🔿               |                                                          |

Данный механизм распространяется на все линии бизнеса. Поведение контрагентов собственник, страхователь, выгодоприобретатель идентичное

Заполнение по фото/скану. Распознавание документов.

Функция "Заполнить по фото" позволяется методом оптического распознавания сканов/фотографий документов (паспорт/ВУ) осуществить заполнение реквизитов контрагентов на форме создания договора.

Распознаются следующие документы:

- главная страница Паспорта РФ
- лицевая сторона ВУ РФ
- обратная сторона ВУ РФ

| Расчёт Оформление Документы      | Пр                    | оверка                       |     |                                                |   |
|----------------------------------|-----------------------|------------------------------|-----|------------------------------------------------|---|
| Пропустить ? Заполнить по фото ? |                       | Загрузите фотографии         |     | Просканируйте QR-код в<br>мобильном приложении | × |
| Срок страхования                 | Указат<br>Дата начала | Перетащите файлы сюда<br>ИЛИ | или |                                                |   |
| 1 год 🗸 🗸                        | 22.10.20;             | <u>Выберите файл</u>         |     |                                                |   |

Для распознавания документов следует перетащить нужный файл в модальное окно или выбрать нужные файлы через ссылку "Выберите файл".

Формат поддерживаемых изображений для распознания: \*. JPEG, \*. JPG, \*. PNG.

После выбора следует файлов нажать кнопку "Отправить" - при этом производится распознавание документов.

При попытке отправить изображение не по формату отправка не будет произведена и блока загрузки изображение станет подсвечен красным. И при наведении курсора отобразится текст, что изображение не соответствует формату.

| Расчёт           | Оформление   | Документы  | Проверка                                            |                                                |
|------------------|--------------|------------|-----------------------------------------------------|------------------------------------------------|
| Пропустить 🕐     | Заполнить по | фото ?     | Загрузите фотографии                                | Просканируйте QR-код в<br>мобильном приложении |
| Срок страхования |              | Дата качал | Перетащите файлы сюда<br>т ИЛИ<br>Выберите файл ИЛИ |                                                |
| 1 год            |              | ✓ 22.10.20 | D:<br>Список договоров КАСКО.р 🍵                    |                                                |

Не следует одновременно отправлять на распознавание очень много файлов, в таком случае может быть вероятность прерывания процесса по таймауту (оптимально от 1 до 5 файлов единовременно).

| асчёт Оформлени    | Паспорт РФ × ВУ (лицевая) ×                              | БУ (обратная) × + Добав | вить фото                |                   |
|--------------------|----------------------------------------------------------|-------------------------|--------------------------|-------------------|
| Пропустить ?       | ·                                                        | ✓ Собственник ✓ Сгр     | ахозатель                |                   |
|                    | УВД АНАЛСКОГО РАЙОНА<br>КРАСНОДАРСКОГО КРАЯ              | Фамилия                 | Имя                      | Отчество          |
| рок страхования    | ده<br>این منبع 27.05.2003 ایر میروند 232-019 ۵           | MOOP                    | ИВАН                     | ЭМИЛЬЕВИЧ         |
|                    | J5yfmmm                                                  | Дата рождения           | Место рождения           | Пол               |
| к Год              | of States and the second                                 | 02.09.1982              | ГЕЛО ДЖИГИНКА АНАПСКС    | Мужской 🗸         |
|                    |                                                          | Серия                   | Номер                    | Дата выдачи       |
|                    | MEAH 0                                                   | 0304                    | 463771                   | 27.05.2003        |
| ювия страхования   | ЭНИЛЬЕВИЧ<br>ПУХ 02.09.1982 2<br>СЕЛО ДХИГИНКА АНАЛСКОГО | Код подразделения       | Кем выдан                |                   |
| олнительная Дата 🔋 | РАЙНА КРАСНОДАРСКОГО КРАЯ                                | 232-019                 | УВД АНАПСКОГО РАЙОНА КРА | АСНОДАРСКОГО КРАЯ |

Данные после распознавания возможно редактировать.

В окне предпросмотра изображения есть возможность приближать/отдалять/поворачивать и двигать приближенное изображение.

На вкладках Паспорт РФ следует указать принадлежность документа (Собственник, Страхователь, Выгодоприобретатель, Застрахованный)

На вкладке ВУ (лицевая) следует указать к какому Контрагенту относится документ (выбрать одного из предлагаемых или создать Нового водителя):

|                                                                          | Выбрать контрагента     |                |             |
|--------------------------------------------------------------------------|-------------------------|----------------|-------------|
|                                                                          | Новый водитель          | Ու             | /           |
|                                                                          | Новый водитель          | 40             |             |
| BOANTERLECKOE YAOCTOBEPEHITE                                             | МООР ИВАН ЭМИЛЬЕВИЧ 02. | 09.1982        |             |
| MACONTHIAM<br>ZARXCOTIVE<br>BUILTIVIE BETAINEBHY<br>BUILTIVIE BETAINEBHY | JADONOTOTOT             | дентани        | DETROTECTE  |
| DALTRY VILLATION<br>BALTRY VILLATION<br>VALUES<br>LIVENERS<br>A 112014   | Дата рождения           | Место рождения |             |
| A CORRECT OF A                                                           | 02.01.1986              | УКРАИНА        |             |
| BOLD BUSE                                                                | Серия                   | Номер          | Дата выдачи |
|                                                                          | 8220                    | 863555         | 18.12.2014  |
|                                                                          | g                       |                |             |

На вкладке ВУ (обратная) следует указать принадлежность файла к одному из распознанных файлов ВУ (лицевая):

| Паспорт но ву (лицевая)                      | Выбрать контрагента                                 |                  |
|----------------------------------------------|-----------------------------------------------------|------------------|
|                                              | Выбрать<br>ЗАБОЛОТНЫЙ ДМИТРИЙ ВИТАЛИЕВИЧ 02.01.1986 | ^                |
| <u>пония</u><br>34 секолистичны<br>52 02 ♀ ♥ | 15.03.2011                                          |                  |
|                                              |                                                     | Отмена Сохранить |

После выполнения распознавания есть возможность удалить ненужные варианты или Добавить фото для дополнительного распознавания.

При нажатии на кнопку "Сохранить" на форме договора создаются соответствующие контрагенты и в реквизиты переносятся распознанные данные.

С помощью смартфона через мобильное приложение "OCR B2B АДС-СОФТ" можно сфотографировать, распознать и передать данные документов.

Для осуществления передачи надо из мобильного приложения отсканировать qr-код на портале, произвести фотографирование документа и его распознание - передача реквизитов на портал пройдет автоматически.

# Мобильное приложение OCR DOC распознавание документов

Для того чтобы воспользоваться возможностью распознавания документов с мобильного устройства следует установить мобильное приложение OCR DOC от АДС-СОФТ

Стартовая страница выглядит следующим образом:

| 11:09 🗑 🔕 🚸 🕺 🛞 🗐        |
|--------------------------|
|                          |
|                          |
|                          |
|                          |
| OCR DOC                  |
| РАСПОЗНАВАНИЕ ДОКУМЕНТОВ |
|                          |
|                          |
| Сизиировать ОР кол       |
| Скапиривать Ок код       |
|                          |
|                          |
|                          |
|                          |
|                          |
| АДС-СОФТ                 |
| <u>О программе</u>       |
|                          |

Для начала работы надо нажать кнопку "Сканировать QR код".

QR код генерируется порталом для каждого договора индивидуальный, для этого

при создании договора на портале B2b 2.0 следует нажать кнопку Заполнить по фото, в открывшемся окне будет отображен QR код:

| Новый расчёт Новая задача Q. Искать |                         |                             |     |                      |
|-------------------------------------|-------------------------|-----------------------------|-----|----------------------|
| Расчет и оформление ОСАГО           |                         |                             |     |                      |
| Расчёт Оформление Документы І       | Проверка                |                             |     |                      |
| Пропустить 😨 Заполнить по фото 😨    |                         |                             |     |                      |
|                                     |                         |                             |     |                      |
| Срок страхования                    | Указать периоды исполь: | зования                     |     |                      |
| Срок                                | Дата начала             | Загрузите фотографии        |     | К Канируйте QR-код в |
| 1 год 🗸 🗸                           | 24.09.2021 11:24        |                             |     | мобильном приложении |
|                                     |                         |                             |     |                      |
| Условия страхования                 |                         | Перетащите файлы сюда       |     |                      |
|                                     |                         | ИЛИ<br><u>Выберите файл</u> | или |                      |
|                                     |                         |                             |     | · 大学生 医二乙酸           |
|                                     |                         |                             |     | El SESENTS XXXXXXX   |
|                                     |                         |                             |     |                      |

Надо отсканировать QR код с помощью мобильного приложения (прямо с экрана), для этого навести камеру мобильного устройства на изображение QR кода, чтобы оно попало в "прицел" :

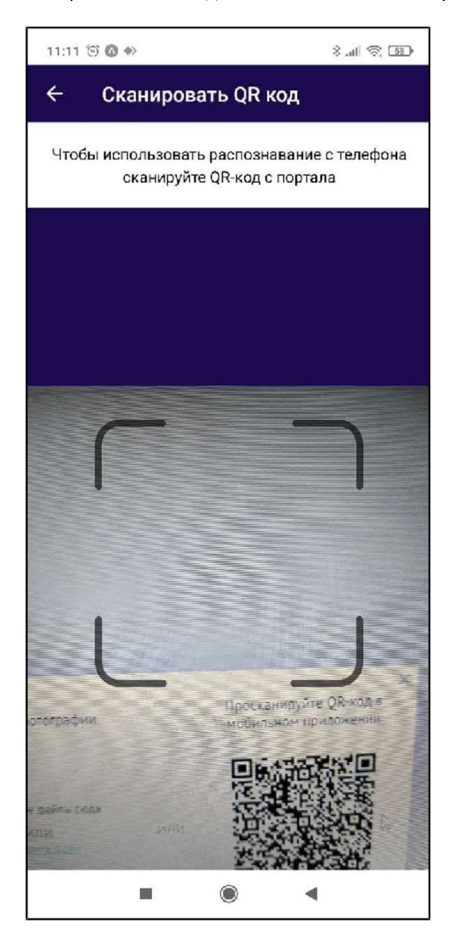

После успешного сканирования QR кода, в мобильном приложении открывается следующая страница, предлагающая добавить фото документов,

которые можно сделать из приложения, нажав кнопку "Добавить", или выбрать из сохраненных ранее - кнопка "Выбрать"

| 11:11 河 🔕 া      | 😨 🔅 lh. 8    |
|------------------|--------------|
| 🔶 Выбор файлов   |              |
| О Добавить       | Выбрать      |
|                  |              |
|                  |              |
| Запустите камеру | или выберите |
| изображение и    | з галереи    |
|                  |              |
|                  |              |
|                  |              |
|                  |              |
|                  | -            |

Добавить можно несколько фотографий, неудачные/лишние можно удалить кнопкой "-". После завершения добавления - следует нажать кнопку "Распознать":

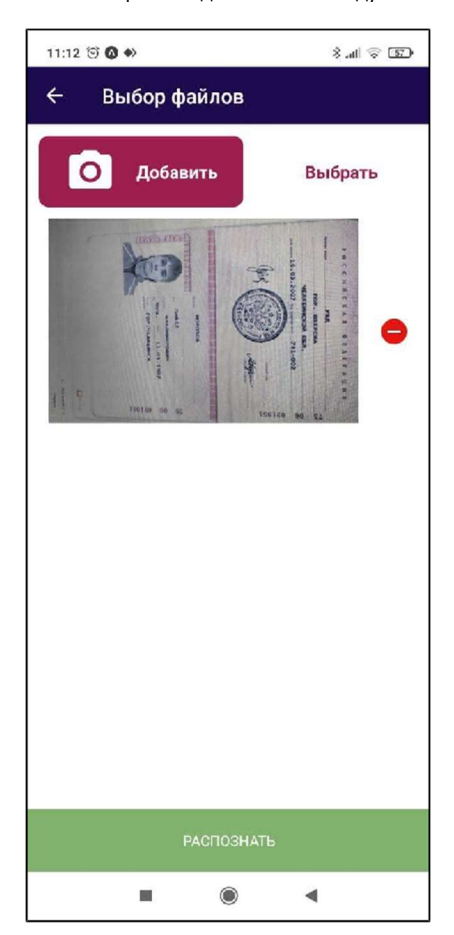

В процессе файлы передаются на сервер, где производится само распознавание:

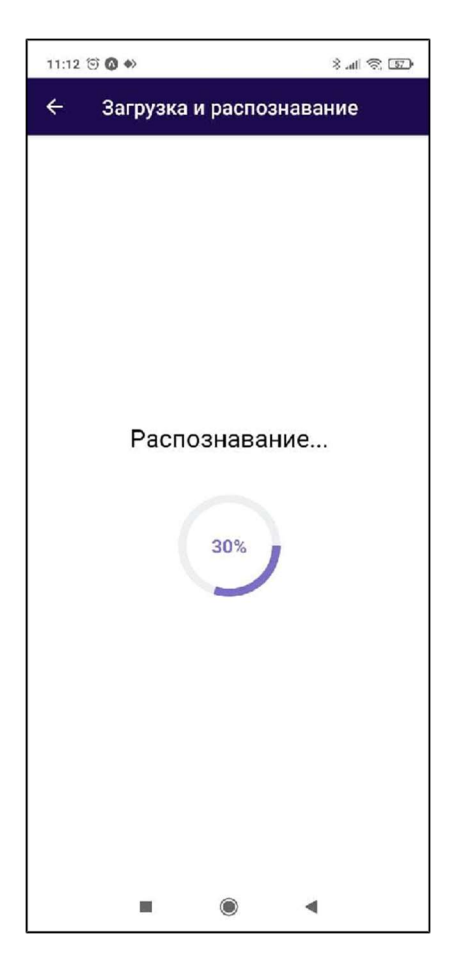

Об успешном распознавании свидетельствует соответствующая страница :

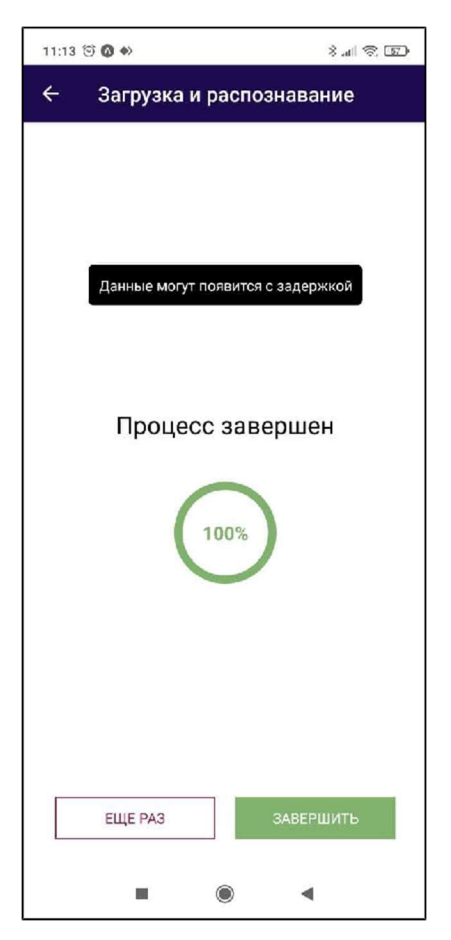

Далее можно повторить процесс или завершить работу.

В это время на портале происходит добавление распознанных файлов для дальнейшей обработки данных:

| Hessis parvier Hessas sagaras Q, Western                                |                       |                        |                     |                                | ۵ <b>۵</b> |
|-------------------------------------------------------------------------|-----------------------|------------------------|---------------------|--------------------------------|------------|
| Расчет и оформление ОСАГО                                               |                       |                        |                     |                                |            |
| Расейт Оформаение Документы Проверка                                    |                       |                        |                     |                                | 9          |
| Eponycornu (8) 3anoawina no djoto (8)<br>Tacinger Po (3) Aleksama djote | 0                     |                        | × ×                 | Acrosop - OCATO<br>Paccentante |            |
| Срок страхования                                                        | 🗸 Собстоенник 📝 Страж | ODUTION                |                     |                                |            |
| Cook                                                                    | Zamerus               | Ича                    | Disection           |                                |            |
| 1 год                                                                   | MCP030B               | ПАВЕЛ                  | <b>ВЛАДИМИРОВИЧ</b> |                                |            |
| kon de                                                                  | Дете рождения         | Место раждения         | Do:                 |                                |            |
| Условия страхования                                                     | 11 05 1987            | гор челябищек          | Вь брань 🗸 🗸        |                                |            |
| Дополн пельная Дата                                                     | Серия                 | Покер                  | Дата андачи         |                                |            |
|                                                                         |                       | _                      | 16.03.2007 📾        |                                |            |
|                                                                         | Код водразделения     | Кен падан              |                     |                                |            |
| Traincontribe creation                                                  | 741-002               | УЗД ГОР. ОЗЕРСКА ЧЕЛЯ  | БИНСКОЙ ОБЛ.        |                                |            |
| distribution cheftering                                                 | -                     |                        | Diseas Contemps     |                                |            |
| Per some / VIN                                                          |                       |                        |                     |                                |            |
|                                                                         |                       |                        |                     |                                |            |
| Papea Magele<br>Buffram, y Buffram,                                     | Ma                    | риани и и сдель по ПТС |                     |                                |            |
|                                                                         |                       |                        |                     |                                |            |

# Согласование заключения договора (Андеррайтинг и Служба безопасности).

Андеррайтинг — процесс анализа предлагаемых на **страхование** рисков, принятия решения о **страховании** того или иного риска и определения адекватной риску тарифной ставки и условий страхования.

Андеррайтер - это специалист, в обязанности которого входят грамотная оценка рисков и вынесение решения о возможности заключения страхового договора.

Если при оформлении договора страхования Агентом параметры договора попадают под условия заданных проверок - инициализируется процесс Согласования.

Договору страхования устанавливается статус "На согласовании", в системе создается документ Согласование заключения договоров, где устанавливается Согласующий - он же Андеррайтер.

На портале B2b 2.0 реализована возможность работы Андеррайтера: пользователь с этой ролью видит в списке договоров те, которые назначены ему на Согласование,

в рамках этих договоров Андеррайтер ведет общение и обмен файлами с Агентами и выносит решение Согласовать/Отказать в дальнейшем оформлении договора.

Роль "Андеррайтер" для пользователей портала задается НЕ на Внешнего пользователя, как все прочие Роли, а на внутреннего Пользователя УЦС.

Это связано с тем, что на данного пользователя в УЦС создается документ Согласование заключения договора и по этому реквизиту определяется видимость документа на портале для пользователя.

Таким образом, для работы пользователя на портале под ролью Андеррайтер следует:

• Создать Пользователя , задать ему Логин/Пароль, назначить Права доступа - WEB , указать для Пользователя Контрагента системы:

| 🔶 🔶 📩 Андерра                      | айтер Тест 2.0 (Пользов    | ватель)                        |                           |
|------------------------------------|----------------------------|--------------------------------|---------------------------|
| Основное Дополнительные            | параметры Взаимодействия   | Виды страхования пользозателей | Группы Закладки взаимодей |
| Дополнительные пара<br>层 Сохранить | метры                      |                                |                           |
| Настройки пользователей Г          | Тортаг 2.0 Доступ к данным | Виды страхования Сергисы Фис   | скапизации                |
| Должность:                         |                            | Код:                           |                           |
| Контрагент системы: АгентТе        | ст2 төст                   | - 🗗 ? Дирен                    | кция:                     |
| I Іастройка                        |                            |                                | Эначение                  |
| Возможность редактировани          | ия статусов договоров      |                                | Нет                       |
| Группа для новых страховат         | телей                      |                                |                           |
| Запрашивать подтверждении          | е завершения работы        |                                | Нет                       |
| Запрет проведения наличной         | й оплаты без квитанции А7  |                                | Нет                       |
| Ссновная организация               |                            |                                | Основная организация      |
| Ссновная страховая компан          | ия                         |                                | Страховая компания "Елка" |
| Ссновная территория                |                            |                                |                           |
| Ссновное подразделение ор          | санизации                  |                                | Подразделение 12          |
| Ссновной канал продаж              |                            |                                |                           |
| Ссновной МОЛ                       |                            |                                |                           |
| При заключении нового дого         | вора удерживает комиссию   |                                | Нет                       |
| Редактирование справочника         | а "Статусы договоров"      |                                | Нет                       |
| Учет по всем организациям          |                            |                                | Нет                       |

# • На Вкладке Портал 2.0 назначить Роль Андеррайтер , Сохранить, Создать пользователя B2b 2.0 или Обновить пользователя B2b 2.0 🔅 Андерряйтер Тест 2.0 (Пользователь)

| Concentration appendix appendix appendi | Основнов Дополнительные параметры  | Взаимодействия  | Екам страхования л | осьзователей Группы  | Закладки взак моде Хотене | Контактные пила | Олинбки дри прозвржах | Пареметры дользователей | Подразделения содьоралеся? | Fine |
|----------------------------------------------------------------------------------------------------|------------------------------------|-----------------|--------------------|----------------------|---------------------------|-----------------|-----------------------|-------------------------|----------------------------|------|
| Содания     Торана 20 досут казична Вада стракованая Серекси Фискаловация      Апторизация 10-УЦС      Лонк: Альдерентир12     Тарсля: 173339      Арес анклузией поль.      Кнаже серектир1     ТоранПартика      Сурова сеха газичан      Сурова сеха газичан      Действия на постале D20.2.0                                                                                                    | Дополнительные параметры           | -               |                    |                      |                           |                 |                       |                         |                            |      |
| Пастройа пользования         Пораз 2.0         Доступ к данны         Окади странска Фискализация           Алгоредация 10-УЦС         Парсле         Тарсле         73330           Алгоредация 10-УЦС         Парсле         773330                                                                                                    | 🔚 Сохранит.                        |                 |                    |                      |                           |                 |                       |                         |                            |      |
| Auroproductor         Tapons: T73390           Accommodored inortia:                                                                                                    | Пастройки пользователей Портал 2.0 | Цоступ к данным | Илды страхования   | Сервисы Фискализации |                           |                 |                       |                         |                            |      |
| Rome:         As_perpairsp12         Tapone:         773330           As_perpairsp12         Tapone:         773330           New XXx.         [         [           Preve         [         [           Preve         [         [           Preve/reserve         [         [           Preve/reserve         [         [                                                                                                    | Ашторизацият 1С-УЦС                |                 |                    |                      |                           |                 |                       |                         |                            |      |
| Agec annoposed inpres.                                                                                                    | Лопин: АндеррайтерТ2               | Пароль          | : 773339           |                      |                           |                 |                       |                         |                            |      |
| Ileraze.<br>Пия Г<br>Пия Поряза)<br>Спрукба € аскас-эсти<br>                                                                                                    | Адрас электронной почты. [         |                 |                    |                      |                           |                 |                       |                         |                            |      |
| Peer<br>Toes/Toprssa)<br>Skytarop are noe<br>✓ Arkungssalturo<br>Cryskie Keerres-sont                                                                                                    | Teredos.                           |                 |                    |                      |                           |                 |                       |                         |                            |      |
| Pose,Repression       Kyparbo are-rices       Xyparbo are-rices       Xex,xppsailino       Cmyx86 & feacer.ac-sonit                                                                                                    | Pinz                               |                 |                    |                      |                           |                 |                       |                         |                            |      |
| Kyparop are roos       Ark_uppsaine2       Crryx6a 6 secres-sorti                                                                                                    | Ропь(Портала)                      |                 |                    |                      |                           |                 |                       |                         |                            |      |
| Akusppahuy     Chyxea Sescrec-sonn                                                                                                    | Куратор агентов                    |                 |                    |                      |                           |                 |                       |                         |                            |      |
| Denyada éleszere-som<br>Alekictakia ka nootane (120.2.0                                                                                                    | 🗹 Аңдэрратер                       |                 | 1                  |                      |                           |                 |                       |                         |                            |      |
| Дейстаня на постале D2O 2.0                                                                                                    | Служба безспасности                |                 |                    |                      |                           |                 |                       |                         |                            |      |
| Действия на постале 020 2.0                                                                                                    |                                    | /               |                    |                      |                           |                 |                       |                         |                            |      |
| Дейстаия на поотале 020 2.0                                                                                                    |                                    | /               |                    |                      |                           |                 |                       |                         |                            |      |
|                                                                                                    | Действия на портале В2В 2.0        |                 |                    |                      |                           |                 |                       |                         |                            |      |
| 🔮 Содань гольозания ВСВ 2.0 🖉 Обновить польозания ЕВЗ 2.3 🖉 Активирскеть 😹 Деактивирскеть                                                                                                    | Cosgate considerations B2B 2.0     | С Обновить тол  | teoobaters E2B 2.0 | 🖋 Активирск          | in 💥                      | Деактивирсеать  |                       |                         |                            |      |

Контактная информация (почта, телефон) задается и в дальнейшем редактируется также из УЦС. С портала нет возможности изменить контактную информацию.

**Роль "Служба безопасности"** обладает аналогичным функционалом как и роль "Андеррайтер" за исключением установки андеррайтерского коэффициента. Настройка пользователя идентична андеррайтеру.

## Для андеррайтера на портале доступны:

- профиль, список субагентов (для создания задач)
- задачи и все действия с задачами
- список договоров
- страница договора

## Уведомление о согласовании договора для андеррайтера

При запуске процедуры согласования договора для согласующего в личном кабинете выводится соответствующее уведомление

| ≡          | Новая задача                 |                 |                                      |                |                         |                   | ¢                                                         | 4     |
|------------|------------------------------|-----------------|--------------------------------------|----------------|-------------------------|-------------------|-----------------------------------------------------------|-------|
| Ē          |                              |                 |                                      |                |                         |                   | Изменен статус договора<br>дерока 2 доповора со 22 допово | Lxcel |
| <i>C</i> i | # догезора                   | Дата заключения | Продукт                              | Сгражователь   | Срох договора           | Страховая премия  | 00031 :На соглассвании                                    | стане |
| 0          | Поиск                        | Понск           | Пенск                                | Поиск          | L 🗎 110                 | Понск             | Пометить как прочитанное                                  | йти   |
|            | PR0542/00000PR0542/000000030 | 21.04.2021      | Имущество 2.0 Детальное тестирование | К.К.К.         | 24.04.2021 23.12.2021   | 6 750,00 P        | Все уведомления                                           | ÷     |
|            | PR0542/00000PR0542/000000029 | 21.04.2021      | Имущество 2.0 Декальное се свроказае | кк.к.          | 24.04.2021 - 23.12.2021 | 6 750,00 ¥        | 🦲 Нат с си лав синалини.                                  | ₽.    |
|            | 00000963/000000000319/21     | 20.04.2021      | KACKO nopran 2.0                     | Изанся И. И.   | 20.04.2021 - 19.04.2022 | 114 885,20 F      | Ila согласовании                                          | ¢     |
|            | 00000583/000000000318/21     | 20.04.2021      | КАСКО париал 2.0                     | Иналияна И. И. | 20.04.2021 - 19.04.2022 | 114 885,20 P      | 🦲 Ны с свольая свочытиеми                                 | ø     |
|            | 00000963/000000000317/21     | 20.04.2021      | KACKO nopran 2.0                     | Котов Г.И.     | 20.04.2021 - 19.04.2022 | 129 668,99 P      | IIa согласовании                                          | ₽     |
|            | 00000983/000000000316/21     | 20.04.2021      | КАСКО портал 2.0                     | Изанов И. И.   | 20.04.2021 19.04 2022   | 114 885,20 P      | 🦲 На согласовании                                         | Ð     |
|            | 00000983/000000000315/21     | 20.04.2021      | KACKO nopran 2.0                     | Koros I. M.    | 20.04.2021 - 19.04.2022 | 122 291,// P      | 🦲 Проскі договера                                         | 0     |
|            | 00000983/0000000000315/21    | 20.04.2021      | KACKO nopran 2.0                     | Котов Г.И.     | 20.04.2021 19.04 2022   | 122 291,77 P      | 📒 Проект договора                                         | 使     |
|            | 00000985/000000000514/21     | 20.04.2021      | KACKO umpian 2.0                     | Иналист И. И.  | 70.04.2021 - 19.04.2022 | 114 885,20 ₽      | 🦲 На сонласоналии                                         | 0     |
|            | 00000985/0000000000313/21    | 20.04.2021      | KACKO nopran 2.0                     | Изанся И. И.   | 20.04.2021 - 19.04.2022 | 114 865,20 F      | Согласован                                                | ¢     |
|            | PR0542/00000PR0542/000000027 | 20.04.2021      | Имущество 2.0 Детальное тестирование | КК.К.          | 23.04.2021 22.05.2021   | 6 000,00 P        | 🦲 На согласовании                                         | 0     |
|            | 00000983/000000000312/21     | 20.04.2021      | KACKU noptan 2.0                     | Котов І.И.     | 20.04.2021 - 19.04.2022 | 254 774,52 P      | На согласовании                                           | 0     |
|            |                              |                 |                                      | Показать ещё   |                         | Активация Windows | กมะเสลราดีสมรถ 5 ครรรดส <sup>40</sup> 1 ครรมสรณ           |       |

## Список договоров андеррайтера:

• Список договоров отражает для Андеррайтера только те договора, которые направлены на него в рамках согласования

| ≡: | Новый расчёт Новая з   | вадача          |           |                                   |                         |                  |                 | <u>۵</u> ۹        |
|----|------------------------|-----------------|-----------|-----------------------------------|-------------------------|------------------|-----------------|-------------------|
| e  | Список догово          | ров             |           |                                   |                         |                  |                 |                   |
| Ø  | Все договоры ОСАГО     | KACKO           | Имущести  | 30 HC                             | взр                     |                  |                 |                   |
|    |                        |                 |           |                                   |                         |                  |                 | 🚔 Скачать в Ехсеі |
|    | # договора             | Дата заключения | Продукт   | Страхователь                      | Срок договора           | Страховая премия | Статус          | Действие          |
|    | Приск                  | Поиск           | Поиск     | и                                 | C 🗰 🖪 🗰                 | Поиск            | Выбрать 🗸 🗸     | Найти 🗙           |
|    | TC002T0C00C00C00C00526 | 18.02.2021      | _test_ns2 | Угрожающий Альянс<br>Демокритович | 23.02.2021 22.02.2022   | 30,00 P          | На согласовании | Ð                 |
|    | TC002T0C0000000000525  | 18.02.2021      | _test_ns2 | Иванов Иван Иванович              | 18.02.2021 - 17.02.2022 | 130,00 P         | На согласовании | ₽.                |
|    | TC002T0C0000000000522  | 17.02.2021      | _test_ns2 | Иванов Иван Иванович              | 17.02.2021 - 16.02.2022 | 130,00 P         | Согласован      | ₽.                |

- действия с договором недоступны, печатные формы доступны
- скачать в Excel доступно

## Страница договора для андеррайтера:

- доступны вкладки информация, файлы, задачи, комментарии, счета и квитанции, все остальные блоки не доступны
- из иконок сверху доступны только печатные формы
- андеррайтер может получать список файлов и просматривать файлы, загрузка файлов недоступна, дропзона не показывается
- комментарии можно смотреть и добавлять
- счета и квитанции может просматривать и скачивать, добавлять не может

 под комиссией показывается ссылка "Таблица коэффициентов", при клике открывается модальное окно с просмотром коэффициентов

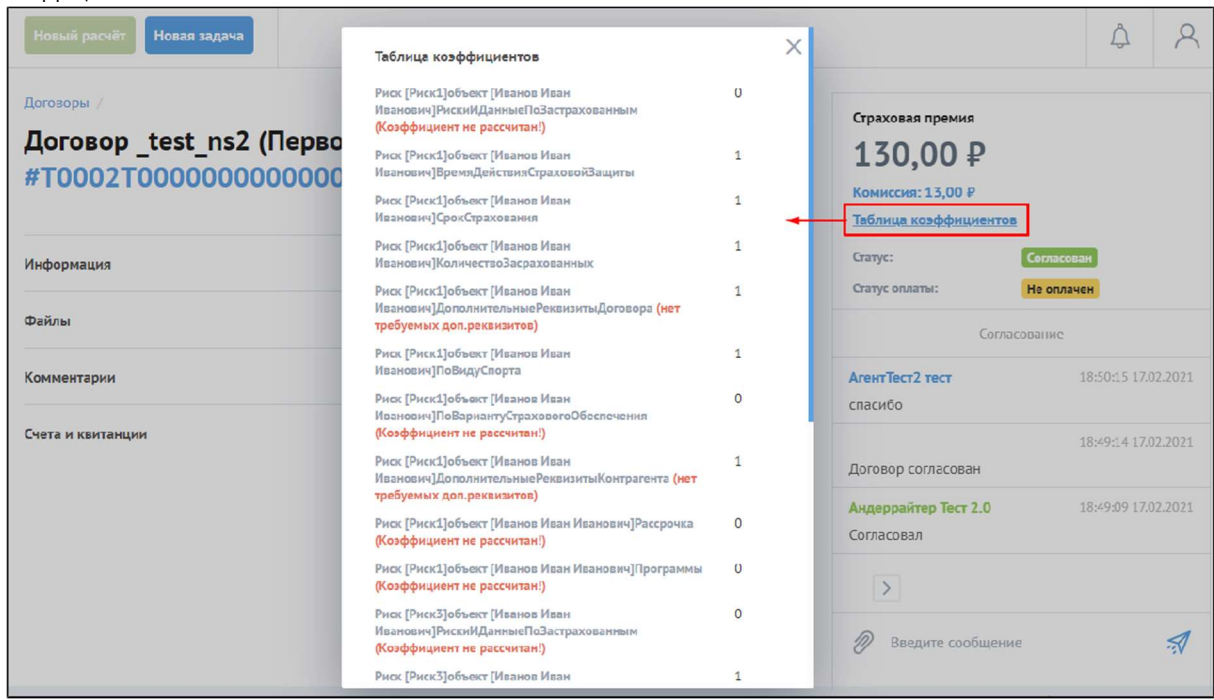

- в списке статусов показывается "Согласование" и выводится статус согласования
- в блоке сообщений согласования, имя автора сообщений подсвечивается синим, если это агент, и зеленым, если это андеррайтер
   под премией и комиссией показывается поле Андеррайтерский коэффициент, поле показывается при включенной настройке Испол

ьзовать коэффициент андеррайтера (УЦС-Страховой продукт-Дополнительно-Общие настройки).

| [ ←   → ] ☆ Стр           | раховой продукт: _test_ns2                                                                                          |                           |                                                                               | £ 1 3   |
|---------------------------|----------------------------------------------------------------------------------------------------|---------------------------|-------------------------------------------------------------------------------|---------|
| Основное Запросы          | и оциноки обмена с АИС РСА — (системный) Статичные данные объектов АИС РСА                                          | (ССАГО 2.0) (системнь     | ій) Хеши запросов отправленные в АИС НСА — Еще 💌                              |         |
| Провости и ракрыть        | Запирать Прорести 🦓 Очистить кош предикта Ворсии - 💼 Почать тарих                                                   | OTACC ace                 |                                                                               | Ещо ~ ? |
| Номер редакции:           | 000001166 Редакция действует с: 20.02.2020 16 37:48 #                                                               |                           |                                                                               |         |
| Наименование:             | _test_rs2                                                                                                    |                           | Дата окончания действия стракового продикта:                                  | . 6     |
| Код предукта страхования: | Код продукта для сайта _jest_ns2                                                                                    | Серия полиса:             | Серия коитонции                                                               |         |
| Вла:                      | Несчастной случай                                                                                                   | • Ear                     | nora: RUB                                                                     | • 4     |
| Страховал компания        | Страховал компания "Елка"                                                                                           |                           |                                                                               | - 4     |
|                           |                                                                                                    |                           |                                                                               |         |
|                           |                                                                                                    |                           |                                                                               | 101-    |
| Каробочный продукт:       | Использовать программы страхования: Испольсовать калькулятор Использования: Использовать калькулятор Использования: | , условия: 🗌 Доступсі ПСО | ): 🔲 Предикт для коллектиского страхования.                                   |         |
| Настройки В2В 2.0         |                                                                                                    |                           |                                                                               |         |
| Бланки                    |                                                                                                    |                           |                                                                               |         |
| Фиксированные суммы       | сапотный продукт:                                                                                                   |                           | Максимальный срок (в месяцах):                                                |         |
| Территории                |                                                                                                    |                           | Иинимальный срок (в месяцах):                                                 | 0       |
| Дскументы                 |                                                                                                    | 1.10                      | Минитальный срок (е дняк):                                                    | 0       |
| Константы 828             | Еармані 40 жирования дат.                                                                                           | ·                         | Приоритет в списке на портале:                                                | 0       |
| Пастройка 020             | Паг (+ дней к дате начаза):                                                                                         | 0                         | Вступление в силу через:                                                      | D       |
| Польосватели В23          | Смещение даты на кала договора(в сек.):                                                                             | 0                         | Использовать время начала:                                                    | 17      |
| Каналы продах             | Ni отосбърктный продукт:                                                                                            | •                         | Взаимозачет по соглашениям:                                                   | □ ?     |
| Способы оппат             | Использовать БСО:                                                                                                   | 2                         | Не сохранять расчет:                                                          | □?      |
| Списание                  | Использовать электронное БОО:                                                                                       | □ ?                       | Артоматический переонот промии на пертале:                                    | 2       |
| Проверки                  | Автоматическое формирование номера А7:                                                                              |                           | Отмена автоматического перерасчета премии в валюту регламентированного учета: | 2       |
| Дсполнительно             | Метод расчета и тоговой страховой суммы:                                                                            | Максииум -                | Использовать предопределенные страховые суммы:                                | 2       |
|                           | Объект страхования в IIC:                                                                                           |                           | Автоматическое списание бланков в договорах по номеру:                        | 2       |
|                           | Использовать распределение премии:                                                                                  | . ?                       | Использовать функцилонал спец предложении для В2С                             | 1 ?     |
|                           | Использовать распределение премии по секциям                                                                        | • ?                       | Использовать комбинированный расчет программ стракования:                     | 2       |
|                           | Исполезовать эпементарные риски.                                                                                    | • •                       | Использовать пераллельный рескет программ страхования                         | 2       |
|                           | Испольорать промокод:                                                                                               |                           | Использовать всезрет выгодоприебретателей в соотево эзетрахованных            | 2       |
|                           | Митимальная премия для использования промокода                                                                      | 0,00                      | Расчет из сторонный системы:                                                  | 2       |
|                           | Покарысать кнопку "Сскранить и эформить":                                                                           | □ ?                       | Региональная программа                                                        | □ ?     |
|                           | Использовать кредитный договор:                                                                                     |                           | Использовать коэффициент андеррайтера:                                        | □?      |

Для применения коэффициента Андеррайтер к премии , следует добавить его в тариф и в формулу расчета премии (в настройках страхового продукта в УЦС).

На портале Андеррайтер вводит число от 0 до 10 (можно дробное), перед нажатием показывается предупреждение, при

положительном ответе информация по договору обновляется, премия пересчитывается.

| Функь  | ия доступна только для договоров в статусе "На согласовании".                         |        |                                                                               |                                       |
|--------|---------------------------------------------------------------------------------------|--------|-------------------------------------------------------------------------------|---------------------------------------|
| ≡      | Новый расчёг Новая задача                                                             |        |                                                                               | 4 R                                   |
| ē<br>S | Договоры /<br>Договор _test_ns2 (Первоначальный) #T0002T000000000000518<br>Информация | ÷      | Страховая прамия<br>130,00 Р<br>Комиссия: 13,00 Р<br>Андерозій герский козффи | циент                                 |
|        | Файлы                                                                                 | ~      | 7<br>Таблица коэффициентов                                                    | Применить                             |
|        | Комментарии                                                                           | ~      | Статус:<br>Статус оплаты:                                                     | На согласования<br>Не оплачен         |
|        | Счета и квитанции                                                                     | $\sim$ | Согласс<br>Запуск процедуры согласо                                           | пание<br>17:49:19 17:02.2021<br>вания |
|        |                                                                                       |        | <ul> <li>Согласовать</li> <li>Введите сообщение</li> </ul>                    | Отказать.                             |

 две кнопки в блоке согласования: Согласовать и Отказать. При нажатии на кнопку Согласовать/Отказать - устанавливается фокус на поле сообщения, кнопка Согласовать/Отказать подсвечивается как выбранная – есть возможность отжать кнопку. При отправке сообщения соответственно проходит согласование или отказ по согласованию.

|          | Новый расчёт Новая задача                                                            | A A                                                                               |
|----------|--------------------------------------------------------------------------------------|-----------------------------------------------------------------------------------|
| ()<br>() | <sup>Договоры</sup> ∕<br>Договор_test_ns2 (Первоначальный)<br>#T0002T000000000000522 | Страховая премия<br><b>130,00 Р</b><br>Комиссия: 13,00 Р<br>Таблица коэффициентов |
|          | Информация                                                                           | Статус: На согласовании Статус оглаты: Не оплачен                                 |
|          | Файлы                                                                                | ✓ согласование                                                                    |
|          | Комментарии                                                                          | • 18:42:29 17.02.2021<br>Запуск процедуры согласования                            |
|          | Счата и квитанции                                                                    | ~                                                                                 |
|          |                                                                                      | Отказать         Отказать           Введите сообщение         П                   |
|          |                                                                                      |                                                                                   |

• Есть возможность скрывать комментарии согласующих от агента. Для этого необходимо перед отправкой комментария поставить

флаг "Не показывать агенту". Сам комментарий будет иметь символ перечеркнутого глаза

|       | Новый расчёг Новая задача                                                     |                                     |                            | A <sup>®</sup> A                                                                    |
|-------|-------------------------------------------------------------------------------|-------------------------------------|----------------------------|-------------------------------------------------------------------------------------|
| ē     | Ф Увсячание с опот Нолеминает, что при проколгание доповате серекана на дойст | аус празнага пай продот комиссии.   |                            |                                                                                     |
| Ø     | 2станов /<br>Договор КАСКО портал 2.0 (Первоначальн                           | ный) #00000983/00000000001020/21    | ¢                          | Страховая прамия<br>82 430,77 ₽                                                     |
|       | Информация                                                                    |                                     | v                          | Андеррайтерский коэфициент                                                          |
|       | Файлы                                                                         |                                     | ~                          | 1 Применить                                                                         |
|       | Комментарии<br>Скота и сентанции                                              |                                     | ~                          | Статус: На осставования<br>Статус аллаги: На околония<br>Статус аллаги: На околония |
|       | Предстраховые осмотры                                                         |                                     | ~                          | Согласование                                                                        |
|       |                                                                               |                                     |                            | ander_acko<br>of: 10:57:16 29:10:2021<br>жимментерий скрыт спателно                 |
|       |                                                                               |                                     |                            | алder_acko 1057/01/29.10.2021<br>Комментарий виден всем                             |
|       |                                                                               |                                     |                            | Системо 10.56.10 29.10.2021<br>Полуга процедуры сосвосогония                        |
|       |                                                                               |                                     | -                          | Scontacosau Oricas                                                                  |
|       |                                                                               |                                     |                            | 🔸 🇹 Не показывать агенту 👔                                                          |
|       |                                                                               |                                     |                            | 🖉 комментарий № 2 скрыти асель 🛒                                                    |
| на ст | ороне УЦС подобные комментарии и                                              | меют признак "Внутренний"           |                            |                                                                                     |
| +     | <ul> <li>Согласование заключения договоров 0000012</li> </ul>                 | 274 ct 29.10.2021 10:56:10          |                            | × ا دی                                                                              |
| Conce | изтория изиенении<br>посовать 🔐 Не оставосвать 🛛 (Ф. Уточнить                 |                                     |                            |                                                                                     |
| 20 Co | паселание (На сторена ниниулторе) 🖹 Олёти 🔓 Сторонное согласопан              | Br C                                |                            |                                                                                     |
| Инфо  | no su su su su su su su su su su su su su                                     | История согласования                |                            |                                                                                     |
| 1,5 M | H - COTRECORDERE                                                              | fano L                              | Сообщение                  | Прочитан Внутренний                                                                 |
|       |                                                                               | Попьзователь<br>29 10 2021 10-55-10 |                            |                                                                                     |
|       |                                                                               |                                     |                            |                                                                                     |
|       |                                                                               | xm 29.10.2021 10.57.01              | Комминаций виден всем      |                                                                                     |
|       |                                                                               | ander actio                         |                            |                                                                                     |
|       |                                                                               | 201 23.10.2021 10.57.16             | комизнарии скрат от а онга | ů v                                                                                 |
|       |                                                                               |                                     |                            |                                                                                     |
|       |                                                                               |                                     |                            |                                                                                     |

Другие статьи по согласованию:

Согласование договора на портале B2b 2.0

Согласование договоров в УЦС

# ПСО (Предстраховые осмотры)

Возможность работы с ПСО определяется группой, которую Агенту назначает Администратор. Для работы с ПСО существует 4 роли:

- Менеджер ПСО. Пользователи, входящие в группы Администратор и/или Менеджер ПСО
- Эксперт ПСО. Пользователи НЕ субагенты, входящие в группу Эксперт ПСО
- Исполнитель. Субагента пользователя, входящего в группу Эксперт ПСО не назначается Администратором, наследуется от Агента
- Агент. Пользователи из группы Агент.

Создание осмотра

Осмотр могут создать пользователи с группами:

- Менеджер ПСО. Со страницы списка ПСО
- Эксперт ПСО. Со страницы списка ПСО
- Агент. Со страницы договора.

#### Статусы осмотра

- Назначен. На осмотр был назначен эксперт.
- На проверке. Менеджер, Эксперт или Исполнитель заполнили анкету и ожидают пока проверит Менеджер ПСО.
- Повторный. Менеджер ПСО не согласовал файлы и отправил их на исправлению Исполнителям.
- На уточнении. Эксперт ПСО вернул Менеджеру ПСО осмотр, с указанием причины.
- Не назначен. При создании, Менеджер ПСО не назначил Эксперта.
- Выполнен. Менеджер ПСО подтвердил все прикрепленные файлы и полностью согласовал осмотр.
- Отменен. Менеджер ПСО отменил осмотр.

#### Поведение по статусам и ролям

• Статус Назначен.

Менеджер, Эксперт, Исполнитель могут ознакомиться со сводной информацией об осмотре, заполнить анкету, прикрепить файлы и комментарии к ним.

• Статус Не назначен.

Менеджер ПСО. Отображается форма редактирования осмотра, такая же, как при создании. Менеджеру необходимо назначить Эксперта.

Эксперт, Исполнитель, Агент не имеют доступ на этот осмотр.

Статус На проверке.

Менеджер может согласовать осмотр и все файлы, либо вернуть файлы на исправление.

Эксперт, Исполнитель могут ознакомится со сводной информацией и просмотреть анкету и файлы.

Статус Повторный.

Менеджер, Эксперт, Исполнитель могут приложить новый файл, который вернулся на исправление и отправить на согласование Менеджеру ПСО.

• Статус На уточнении.

Менеджер ПСО. Отображается форма редактирования осмотра, также имеется блок с указанием причины возврата на уточнение. Менеджеру необходимо назначить Эксперта.

Эксперт, Исполнитель, Агент не имеют доступ на этот осмотр.

• Статус Выполнен.

Все причастные к этому осмотру имеют доступ. Могут ознакомиться с его информацией и прикрепленными файлами. Редактирование его невозможно.

• Статус Отменен.

Все причастные к этому осмотру имеют доступ. Могут ознакомиться с его информацией и прикрепленными файлами. Редактирование его невозможно.

## Менеджер ПСО.

Пользователи, входящие в группы Администратор и Менеджер ПСО

Менеджеру ПСО доступна страница Список предстраховых осмотров.

На странице списка ПСО, в верхней части, расположены табы, которые позволяют проводить быстрый отбор в списке по нужному статусу документа ПСО:

| $\equiv$ | Ho  | вый расчёт Новая за | адача       |                  |               |                 |               |                   |                                                           | <del>م</del> | 8     |
|----------|-----|---------------------|-------------|------------------|---------------|-----------------|---------------|-------------------|-----------------------------------------------------------|--------------|-------|
| Q        | Сп  | исок предст         | раховых о   | смотров          |               |                 |               |                   |                                                           |              |       |
|          | Bce | осмотры Выполнен    | Назначен    | Отменен Повторны | й На проверке | На уточнении    | Не назначен   |                   |                                                           |              |       |
|          |     |                     |             |                  |               |                 |               |                   | E                                                         | - Создать о  | смотр |
|          |     | Дата осмотра        | Номар       | Статус           | Клиент        | Эксперт         | Договор       | Страховой продукт | Адрес осмотра                                             |              |       |
|          |     | Приск               | Приск       | Поиск 🗸          | Поиск         | Поиск           | Поиск         | Выбрать 🗸         | Поиск                                                     | Ha           | йти   |
|          |     | 28.01.2021 09:47    | OSAGO 00051 | Назначен         | 1             | АгентТест2 тест | EEE7770000119 | OCAFO             | 1                                                         | ę            | Э     |
|          |     | 27.01.2021 17:36    | OSAGO-00050 | Назначен         | 2             | Аген Тест2 гест | XXX0111024453 | ΟCAΓΟ             | 2                                                         | ŧ            | ÷     |
|          |     | 15.12.2020 08:54    | OSAGO-00030 | Назначен         | 1             | АгентТест? тест | FFF7770000107 | ΟΓΑΓΟ             | г Москва, ул Плеханова, д 4А                              | ŧ            | €     |
|          |     | 14.12.2020 14:41    | OSAGO-00029 | На прозерке      | 123123        | АгентТест2 тест | EEE7770000099 | OCAFO             | 117152. Россия, г Москва, Загородное<br>шоссе, д 35 стр 1 | ŧ            | €     |

Ниже доступны кнопки:

• Создать осмотр, переводит на страницу "Создание осмотра"

| Список предстраховых осмотров /                                                                                                    |         |                    |               |                                                                              |                  |             |                 |
|----------------------------------------------------------------------------------------------------|---------|--------------------|---------------|------------------------------------------------------------------------------|------------------|-------------|-----------------|
| Создание осмотра                                                                                                    |         |                    |               |                                                                              |                  |             |                 |
| Номер договора                                                                                                    |         | Поис               | к             |                                                                              |                  |             |                 |
| Клиент (ФИО)                                                                                                    |         |                    |               | Адрес проведения осмотра                                                     |                  |             |                 |
|                                                                                                    |         |                    |               |                                                                              |                  |             |                 |
| Телефон                                                                                                    |         |                    |               |                                                                              |                  |             |                 |
|                                                                                                    |         |                    |               | Іребуется согласование                                                       | с клиентс        | M           |                 |
| аремя проведения осмотра:<br>28.01.2021                                                                                                    |         | c                  | 12:02         |                                                                              | По               | _!          |                 |
| Комментарий                                                                                                    |         |                    |               |                                                                              |                  |             |                 |
|                                                                                                    |         |                    |               |                                                                              |                  |             |                 |
|                                                                                                    |         |                    |               |                                                                              |                  |             |                 |
| Назначить эксперта                                                                                                    |         |                    |               |                                                                              |                  |             |                 |
|                                                                                                    |         |                    |               |                                                                              |                  |             |                 |
| Отменить                                                                                                    |         |                    |               |                                                                              |                  |             | Сохранить заявк |
|                                                                                                    |         |                    |               |                                                                              |                  |             |                 |
| Список предстраховых осмотров /<br>Создание осмотра<br>Договор ЕЕЕ7770000084 от 28.01.2021 02:3                                                                                                    | 32,00   | аго, и             | Іванов        | И.И. 🔋                                                                       |                  |             |                 |
| Список предстраховых осмотров /<br>Создание осмотра<br>Договор ЕЕЕ7770000084 от 28.01.2021 02:3<br>Клиент (ФИО)                                                                                                    | 32, OC  | ΑΓΟ, Μ             | Іванов        | И.И.                                                                         |                  |             |                 |
| Список предстраховых осмотров /<br>Создание осмотра<br>Договор ЕЕЕ7770000084 от 28.01.2021 02:3<br>Клиент (ФИО)<br>Иванов И.И.                                                                                                    | 32,00   | аго, и             | Іванов        | И.И. 📋<br>Адрес проведения осмотра<br>Москва                                 |                  |             |                 |
| Список предстраховых осмотров /<br>Создание осмотра<br>Договор ЕЕЕ7770000084 от 28.01.2021 02:3<br>Клиент (ФИО)<br>Иванов И.И.<br>Телефон                                                                                                    | 32,00   | ΑΓΟ, Μ             | Іванов        | И.И. 🔋<br>Адрес проведения осмотра<br>Москва                                 |                  |             |                 |
| Список предстраховых осмотров /<br><b>Создание осмотра</b><br><b>Договор ЕЕЕ7770000084 от 28.01.2021 02:3</b><br>Клиент (ФИО)<br>Иванов И.И.<br>Телефон<br>+7 (999) 333 22 11                                                                          | 32, OC  | άγο, μ             | Іванов        | <b>И. И.</b><br>Адрес проведения осмотра<br>Москва<br>Требуется согласование | е с клиент       | DM          |                 |
| Список предстраховых осмотров /<br><b>Создание осмотра</b><br><b>Договор ЕЕЕ7770000084 от 28.01.2021 02:3</b><br>Клиент (ФИО)<br>Иванов И.И.<br>Телефон<br>+7 (999) 333 22 11<br>Время проведения осмотра:<br>31.01.2021                               | 52, OC  | <b>аго, и</b><br>с | <b>Іванов</b> | И.И. 🔋<br>Адрес проведения осмотра<br>Москва<br>Требуется согласование       | е с клиент       | DM<br>14:00 |                 |
| Список предстраховых осмотров /<br><b>Создание осмотра</b><br><b>Договор ЕЕЕ7770000084 от 28.01.2021 02:3</b><br>Клиент (ФИО)<br>Иванов И.И.<br>Телефон<br>+7 (999) 333 22 11<br>Время проведения осмотра:<br>31.01.2021<br>Комментарий                | ä2, 0€/ | <b>аго, и</b><br>с | Іванов        | И.И. 📋<br>Адрес проведения осмотра<br>Москва<br>Требуется согласования       | е с клиент       | ом<br>14:00 |                 |
| Список предстраховых осмотров /<br><b>Создание осмотра</b><br><b>Договор ЕЕЕ7770000084 от 28.01.2021 02:3</b><br>Клиент (ФИО)<br>Иванов И.И.<br>Телефон<br>+7 (999) 333 22 11<br>Время проведения осмотра:<br>31.01.2021<br>Комментарий<br>комментарий | 32,0C/  | <b>аго, и</b><br>с | <b>Іванов</b> | И.И. 🔋<br>Адрес проведения осмотра<br>Москва<br>Требуется согласование       | е с клиент       | DM<br>14:00 |                 |
| Список предстраховых осмотров /<br><b>Создание осмотра</b><br><b>Договор ЕЕЕ7770000084 от 28.01.2021 02:3</b><br>Клиент (ФИО)<br>Иванов И.И.<br>Телефон<br>+7 (999) 333 22 11<br>Время проведения осмотра:<br>31.01.2021<br>Комментарий<br>комментарий | 32, OC  | <b>аго, и</b><br>с | Іванов        | И.И. 🔋<br>Адрес проведения осмотра<br>Москва<br>Требуется согласования       | е с клиент<br>По | ом<br>14:00 |                 |
| Список предстраховых осмотров /<br><b>Создание осмотра</b><br><b>Договор ЕЕЕ7770000084 от 28.01.2021 02:3</b><br>Клиент (ФИО)<br>Иванов И.И.<br>Телефон<br>+7 (999) 333 22 11<br>Время проведения осмотра:<br>31.01.2021<br>Комментарий<br>комментарий | 32, OC  | с                  | Іванов        | И. И. 🔋<br>Адрес проведения осмотра<br>Москва<br>Пребуется согласование      | е с клиент       | DM<br>14:00 |                 |

|   |                  |              |          |        |                   |               |                   | (Назначить осмотр)           | здать осмотр |
|---|------------------|--------------|----------|--------|-------------------|---------------|-------------------|------------------------------|--------------|
|   | Дата осмотра     | Номер        | Статус   | Клиент | Эксперт           | Договор       | Страховой продукт | Адрес осмотра                |              |
|   | Приск            | Поиск        | Поиск 🗸  | Приск  | Поиск             | Поиск         | Быбрать 🗸         | Поиск                        | Найти        |
|   | 28.01.2021 09:47 | OSAGO-00051  | Назначен | 1      | Агент Гест 2 тест | EEE///0000119 | OCAI O            | 1                            | Ð            |
| ~ | 27.01.2021 17:36 | OS//GO-00050 | Назначен | 2      | АгентТест2 тест   | XXX0111021153 | οςλγο             | 2                            | ÷            |
|   | 15.12.2020 08:54 | OSAGO 00030  | Назначен | 1      | АгентТест2 тест   | EEE7770000107 | OCAFO             | г Москва, ул Плеханова, д 4А | đ            |
|   |                  |              |          |        |                   |               |                   |                              |              |

• Назначить осмотр. Эта кнопка отображается только тогда, когда в таблице ниже будет выбрана одна или несколько строк.

## В таблице имеются поля:

- Чекбокс выбора осмотра. Только для Менеджера ПСО и Эксперта
- Номер. Номер осмотра
- Статус. Статус осмотра
- Клиент
- Эксперт. \*\*Только для Менеджера ПСО\*\*
- Исполнитель. \*\*Только для Эксперта ПСО\*\*
- Договор. Номер договора, к которому привязан осмотр
- Страховой продукт
- Адрес осмотра
- Кнопка печати

При нажатии на Назначить осмотр будет показано модальное окно с выбором пользователя.

- Менеджер ПСО может выбрать и назначить Эксперта на осмотр
- Эксперт ПСО может назначить Исполнителя
- Исполнитель ПСО не может никого назначить.

Если требуется назначить другого Эксперта, также выбираем нужный ПСО - кнопка Назначить осмотр -выбираем другого Эксперта /Исполнителя.

Если пользователь, который создает ПСО, сам является экспертом (например если одновременно менеджер и эксперт или агент и эксперт - он автоматом встанет экспертом этого ПСО)

## Эксперт ПСО.

Пользователи НЕ субагенты, входящие в группу Эксперт ПСО

Эксперту ПСО доступна страница Список предстраховых осмотров, а также страница Агенты для работы с подчиненными субагентами.

Эксперт может создать документ ПСО и назначить Исполнителя.

| Все | писок предст<br>е осмотры Выполнен | раховых (<br>а Назначен | Отменен Повторны | ій На пров | ерке        |               |                   |                                                       | АгентТест2 тест<br>аденt@tost2.ru<br>активан<br>Эксперт ПСО V |
|-----|------------------------------------|-------------------------|------------------|------------|-------------|---------------|-------------------|-------------------------------------------------------|---------------------------------------------------------------|
|     | Дата осмотра                       | Номер                   | Статус           | Клиент     | Исполнитель | Договор       | Страховой продукт | Адрес осмотра                                         | [→ Выйти                                                      |
|     | Поиск                              | Приск                   | Поиск            | Приск      | Приск       | Поиск         | Выбрать 🗸         | Поиск                                                 | Haiim                                                         |
|     | 23.01.2021 09:47                   | OSAGO-00051             | Пазначен         | 1          |             | EEE7770000119 | OCAFO             | 1                                                     | Ð                                                             |
|     | 27.01.2021 17:56                   | OSAGO-00050             | Назначен         | 2          |             | XXX0111024453 | OCAFO             | 2                                                     | Ð                                                             |
|     | 15.12.2020 08:51                   | OSAGO-00030             | Назначен         | 1          |             | EEE7770000107 | 00/10             | г Мескеа, ул Плеханева, д 1А                          | Ð                                                             |
|     | 14.12.2020 14:41                   | OSAGO-00029             | Па проверке      | 123123     |             | EEE7770000099 | OCAFO             | 117152, Россия, г Москва, Загоро<br>шоссе, д 35 стр 1 | днос 🗇                                                        |
|     | 09.12.2020 18:42                   | OSAGO-00028             | Па проверке      | vrewef     |             | EEE7770000099 | OCAFO             | 117152, Россия, г Москва, Загоро<br>шоссе, д 35 стр 1 | діюс                                                          |
|     | 03.12.2020 13:22                   | OSAGO-00026             | Па проверке      | 2342       |             | EEE7770000099 | OCAFO             | 117152, Россия, г Москва, Загоро<br>Шоссе, д 35 стр 1 | днос 🗇                                                        |
|     | 03.12.2020 13:21                   | OSAGO-00025             | На проверке      | 342        |             | PPP6006160296 | OCAFO             | і Москва, Кутузовский пр-кі, д 4/                     | 2                                                             |
|     | 08.12.2020 13:15                   | OSAGO-00024             | Назначен         | 1          |             | PPP5006160295 | OCALU             | г Москва, Кутузовский пр-кт, д 4/                     | 2                                                             |
|     | 25.11.2020 19:00                   | OSACO 00013             | Назначен         | 23414      |             | EEE777000082  | OCAFO             | г Москва                                              | Ð                                                             |
|     | 25.11.2020 18:59                   | OSAGO-00012             | Назначен         | 1          |             | FFF777000082  | OCAED             | г Москва                                              | Ð                                                             |
|     | 15.11.2020 11:12                   | OSAGO-00007             | На проверке      | 5          |             | XXX01109095// | OLAI U            | 117152, Россия, с Москва, Загоро<br>шоссе, д 35 стр 1 | дное                                                          |
| L   | 13.11.2020 11:11                   | OSAGO-00005             | На проверке      | 1          |             | XXX01109095// | OLAI U            | 117152, Роспия, с Москва, Загоро<br>шоссе, д 35 стр 1 | дное                                                          |
|     |                                    |                         |                  |            | Показањещё  |               |                   |                                                       |                                                               |

| Спис      | ок предст     | раховых     | осмотј  | ров    |                         |             |                  |            |                       |                                          |                  |
|-----------|---------------|-------------|---------|--------|-------------------------|-------------|------------------|------------|-----------------------|------------------------------------------|------------------|
| Все осмот | тры Выполнен  | Назначен    | Отменен | Повт   | горный На проверке      |             |                  |            |                       |                                          |                  |
|           |               |             |         |        | 70.4                    |             | ×                | -          | /                     | Назначить осмотр                         | + Создать осмотр |
| Дата      | а осмотра     | Номер       | Статус  | пазнач | INTE TICO NEITOTHNI ETO |             |                  | он продукт | Адрес ос              | мотра                                    |                  |
| По        | риск 🛅        | Поиск       | Поис    |        | Имл                     | Email       |                  | Ъ          | Поиск                 |                                          | Найти            |
| 28.0      | 01.2021 12:06 | OSAGO-00052 | Назнач  |        | Поиск                   | Поиск       | Найти            |            | Москва                |                                          | 0                |
| 28.0      | 01.2021 09:47 | OSAG0-00051 | Назнач  |        | субыц                   | ads@asd.com |                  |            | 1                     |                                          | Ð                |
| 27.0      | 01.2021 17:36 | OSAGO-00050 | Назнач  |        |                         |             |                  |            | 2                     |                                          | 0                |
| 15.1      | 12.2020 08:54 | OSAGO-00030 | Назнач  |        | суо_ноя_                |             |                  |            | г Москва              | , ул Плеханова, д 4А                     | 0                |
| 14.1      | 12.2020 14:41 | OSAGO-00029 | На про  |        | суб_дек1                |             |                  |            | 11/152,               | Россия, г Москва, Загородное             | A                |
|           |               |             |         |        | суб_дек1_суб1           |             |                  |            | шоссе, д              | 36 cip 1                                 |                  |
| 09.1      | 12.2020 18:42 | OSAGO-00028 | На пре  |        | суб_яна1                |             |                  |            | 117152, I<br>шоссе, д | Россия, г Москва, Загородное<br>3Б стр 1 | Ð                |
| 08.1      | 12.2020 13:22 | OSAGO-00026 | На про  |        | суб_янз1_2              |             |                  |            | 117152,<br>шоссе, д   | Россия. г Москва, Загородное<br>3Б стр 1 | ₽                |
| 08.1      | 12.2020 13:21 | OSAGO-00025 | На про  |        |                         |             | Отмена Выбрать   |            | г Москва              | , Кутузовский пр-кт, д 4/2               | Ð                |
| 0.0 1     | 12 2020 17:16 | 05460-00024 | Hanuaur |        | 1                       | DD          | 26006160206 OCAT |            | r Mackar              | Kamanaguni na ur a 4/2                   |                  |

## Агент.

Γ

Пользователь из группы Агент.

Агент работает с ПСО на странице Договора. Может ознакомиться с созданными документами ПСО или создать новый.

В правой части страницы в блоке Статусов договора есть в том числе Статус осмотра, отражающий актуальный статус документа ПСО.

| Ξ      | Новый расчёт Новая э       | адача                    |                    |                  |                 |                |                                | Å A                           |
|--------|----------------------------|--------------------------|--------------------|------------------|-----------------|----------------|--------------------------------|-------------------------------|
| ଜ<br>କ |                            |                          |                    |                  |                 |                | Страховая премия               | D                             |
|        | Способы оплаты             |                          |                    |                  |                 | ^              | 4 /UZ,40 а                     | F                             |
|        | Наличными                  | Ба                       | анковской картой   |                  |                 |                | Оформить                       |                               |
| Ø      |                            |                          |                    |                  |                 |                | Статус:                        | Проект договора               |
| 88     |                            |                          |                    |                  |                 |                | Статус оплаты:                 | Не оплачен                    |
|        |                            |                          |                    |                  |                 |                | Статус РСА:<br>Статус осмотра: | Не загружен<br>Назначен       |
| щ      | Информация                 |                          |                    |                  |                 | ~              |                                |                               |
| G      | Кроссы (2)                 |                          |                    |                  |                 | ~              |                                |                               |
|        | Файлы                      |                          |                    |                  |                 | ~              |                                |                               |
|        | Комментарии                |                          |                    |                  |                 | ~              |                                |                               |
|        | Счета и квитанции          |                          |                    |                  |                 | ~              |                                |                               |
|        | Предстраховые осмотры      |                          |                    |                  |                 | ^              |                                |                               |
|        |                            |                          |                    |                  | + создат        | ь новый осматр |                                |                               |
|        | Дата осмотра               | Номер                    | Статус             | Эксперт          | Контактное лицо |                |                                |                               |
|        | 28.01.2021 09:47           | 05AG0-00051              | Назначен           | Агент Гест2 тест | 1               | ē              |                                |                               |
|        | Все права защищены, 2020 П | Гехподдержка: 123-123-12 | 23 Написать письмо |                  |                 |                |                                | Разработка портала – АДС-Софт |

# Документ осмотра

| Информация по осмотру           |                                                          |  |
|---------------------------------|----------------------------------------------------------|--|
| Іоговор                         | Договор ЕЕЕ7770000084 от 28.01.2021, ОСАГО, Иванов И. И. |  |
| Тродукт                         | OCAFO                                                    |  |
| Слиент                          | Иванов И.И.                                              |  |
| Адрес                           | Москва                                                   |  |
| Гелефон                         | +7 (999) 333 22 11                                       |  |
| ребуется согласовать с клиентом | Her                                                      |  |
| время проведения осмотра        | 31.01.2021 12:00 - 31.01.2021 14:00                      |  |
| Объекты                         | BMW, 3er                                                 |  |
| 1сполнитель                     | суб_ноя1 (суб_ноя1)                                      |  |
| Анкета                          |                                                          |  |
| Соличество ключей               |                                                          |  |
| Запасное колесо                 |                                                          |  |

Реквизиты анкеты теперь выводятся в разрезе объектов страхования. Т.е. если в ПСО один объект, то выводится один блок реквизитов анкеты, а если несколько объектов, то для каждого объекта отдельный блок реквизитов анкеты.

| Телефон                                   | +7 (980) 540 89 78                                 |        |
|-------------------------------------------|----------------------------------------------------|--------|
| Требуется согласовать с клиентом          | Нет                                                |        |
| Время проведения осмотра                  | 05.05.2021 12:15 - 05.05.2021 23:56                |        |
| Объекты                                   | 1 Гараж<br>2 Внутренняя отделка квартир, помещений | Ā      |
| Анкета                                    | 4                                                  |        |
| Гараж                                     |                                                    |        |
| Режим проживания                          | Выбрать                                            | ~      |
| Материал постройки дома                   | Выбрать                                            | ~      |
| Наличие действующей пожарной сигнализации |                                                    |        |
| Этажность дома ?                          |                                                    |        |
| <b>-</b> -                                |                                                    |        |
| внутренняя отделка квартир, помещении     |                                                    |        |
| Режим проживания                          | Выбрать                                            | ~      |
| Материал постройки дома                   | Выбрать                                            | $\sim$ |
| Наличие действующей пожарной сигнализации |                                                    |        |
|                                           |                                                    |        |

После заполнения вопросов анкеты, при клике на кнопку "Далее" открывается блок "Файлы"

| Объекты                                                 | BMW, 3er            |       |
|---------------------------------------------------------|---------------------|-------|
| Эксперт                                                 | АгентТест2          |       |
| Исполнитель                                             | суб_ноя1 (суб_ноя1) |       |
|                                                         |                     |       |
| Анкета                                                  |                     | ^     |
|                                                         |                     |       |
| Количество ключей                                       | 2                   |       |
|                                                         |                     |       |
| Запасное колесо                                         | ✓                   |       |
|                                                         |                     |       |
|                                                         |                     |       |
|                                                         |                     | Далее |
|                                                         |                     |       |
| Файлы                                                   |                     | ^     |
| BMW, 3er                                                |                     |       |
| Общий план спереди - слева под углом (диагональ) (файло | в: 0)               |       |
| Минимальное количество файлов - 1                       |                     |       |
|                                                         |                     |       |
| Перетащите файлы сюда                                   |                     |       |
| <sub>или</sub><br>Выберите файл                         |                     |       |
|                                                         |                     |       |
| L                                                       |                     |       |
| Колесо переднее левое (файлов: 0)                       |                     |       |
| Минимальное количество файлов - 1                       |                     |       |
|                                                         |                     |       |
| Перетащите файлы сюда                                   |                     |       |

Если у реквизита анкеты с типом данных "Число" установлен признак "Несколько", то следует указать категорию файла по умолчанию, для которой будет работать данный признак. И в таком случае, введенное пользователем на портале число будет отражать ровно столько же блоков для загрузки файлов.

| ☆ Этажность до          | ма (Настройки анкеты ПСО)    | ∂ :  |        | ×  |
|-------------------------|------------------------------|------|--------|----|
| Основное История из     | зменений                     |      |        |    |
| Записать и закрыть      | Записать                     |      | Еще    | -  |
| Код:                    | 00000020 Тип данных: Число - | 🗹 He | скольк | 0? |
| Наименование:           | Этажность дома               |      |        |    |
| Подсказка:              |                              |      |        |    |
| Введите кол-во этажей   |                              |      |        |    |
| Путь к данным:          |                              |      |        |    |
| Значение по умолчанию:  |                              |      |        |    |
| Идентификатор:          | Этажность                    |      |        |    |
| Категория по умолчанию: | : Этаж 🗸 🗸                   |      |        |    |
| Использовать категор    | ии данных                    |      |        |    |

| Внутренняя отделка квартир, помещений     |                       |   |
|-------------------------------------------|-----------------------|---|
| Режим проживания                          | Постоянное проживание | V |
| Материал постройки дома                   | Камень                | ~ |
| Наличие действующей пожарной сигнализации | ✓                     |   |
| Этажность дома ?                          | 3                     |   |

| Внутренние помещения, этаж: 1 🕐   |          |
|-----------------------------------|----------|
| Минимальное количество файлов - 2 | (0 из 2) |
|                                   |          |
| Перетащите файлы сюда             |          |
| или                               |          |
| <u>высерите фаил</u>              |          |
|                                   |          |
| Внутренние помещения, этаж: 2     |          |
| Минимальное количество файлов - 2 | (0 из 2) |
|                                   |          |
| Поротошито файры скола            |          |
| перетащите файлы сюда             |          |
| Выберите файл                     |          |
|                                   |          |
| ·                                 |          |
| Внутренние помещения, этаж: 3 ?   |          |
| Минимальное количество файлов - 2 | (0 из 2) |
|                                   |          |
| Перетащите файлы сюда             |          |
| или                               |          |
| <u>Выберите файл</u>              |          |
|                                   |          |
|                                   |          |

В страховом продукте можно указать подсказки для категорий файлов и реквизитов анкеты, которые отразятся на портале в документе ПСО в ви де знака вопроса рядом с категорией.

| ☆ Имущество (Категории файлов) *                              |                        |                                    |                  | c? : □ ×                           |
|---------------------------------------------------------------|------------------------|------------------------------------|------------------|------------------------------------|
| Основное История изменений                                    |                        |                                    |                  |                                    |
| Записать и закрыть Записать                                   |                        |                                    |                  | Еще -                              |
| Код: 000000018                                                |                        |                                    |                  |                                    |
| Наименование: Имущество                                       |                        |                                    |                  |                                    |
| Добавить                                                      |                        |                                    |                  | Еще -                              |
| N Наименование                                                | Минимальное количество | Подсказка                          | Записывать видео | Выводить только в основном объекте |
| 1 Состояние многоквартирного дома или жилого дома             | 1                      | Общее фото дома снаружи            |                  |                                    |
| 2 Состояние отделки                                           | 1                      | Состояние отделки в каждой комнате |                  |                                    |
| 3 Наличие пожарно-охранной сигнализации, систем пожаротушения | 1                      | Пожарная сигнализация              |                  |                                    |
| 4 Электрощитки, газовое оборудование                          | 1                      | Электрощитки, газ                  |                  |                                    |
| 5 Документы на имущество                                      | 3                      | Фото документов на имущество       |                  |                                    |
| 6 Паспорт страхователя                                        | 3                      | Фото паспортных данных страхова    |                  |                                    |
|                                                               |                        |                                    |                  |                                    |

| ☆ Этажность до          | ма (Настройки анкеты ПСО)    | c? I □ ×      |
|-------------------------|------------------------------|---------------|
| Основное История из     | зменений                     |               |
| Записать и закрыть      | Записать                     | Еще 🕶         |
| Код:                    | 00000020 Тип данных: Число 🔹 | ✓ Несколько ? |
| Наименование:           | Этажность дома               |               |
| Подсказка:              |                              |               |
| Введите кол-во этажей   |                              |               |
| Путь к данным:          |                              |               |
| Значение по умолчанию:  |                              |               |
| Идентификатор:          | Этажность                    |               |
| Категория по умолчанию: | Этаж 🔻 🗗                     |               |

| Состояние многоквартирного дома или жилого дома (?) Общее фото дома снаружи<br>Иинимальное количество файлов - 1 (0 из 1)<br>Перетащите файлы сюда<br>или<br><u>Выберите файл</u> | Состояние многоквартирного дома или жилого дома ?<br>Иинимальное количество файлов - 1<br>Перетащите файлы сюда<br>или<br><u>Выберите файл</u> | араж                                                                     |          |
|----------------------------------------------------------------------------------------------------|----------------------------------------------------------------------------------------------------|--------------------------------------------------------------------------|----------|
| Перетащите файлы сюда<br>или<br><u>Выберите файл</u>                                                                                                    | Перетащите файлы сюда<br><sup>или</sup><br><u>Выберите файл</u>                                                                                | остояние многоквартирного дома или жилого дома ? Общее фото дома снаружи | (0 из 1) |
| Перетащите файлы сюда<br><sup>или</sup><br><u>Выберите файл</u>                                                                                                    | Перетащите файлы сюда<br><sup>или</sup><br><u>Выберите файл</u>                                                                                | Иинимальное количество файлов - 1                                        | (0 из 1) |
| или<br>Выберите файл                                                                                                    | или<br>Выберите файл                                                                                                    | Перетациите файлы сюла                                                   |          |
| Выберите файл                                                                                                    | Выберите файл                                                                                                    | перетаците факты сюда                                                    |          |
|                                                                                                    |                                                                                                    | PUTPI                                                                    |          |

| Анкета                                    |                     |        |
|-------------------------------------------|---------------------|--------|
| Гараж                                     |                     |        |
| Режим проживания                          | Сезонное проживание | ~      |
| Материал постройки дома                   | Камень              | $\sim$ |
| Наличие действующей пожарной сигнализации |                     |        |
| Этажность дома 🕐 Введите кол-во этажей    | 1                   |        |

Если в настройках категории файла установлен признак "Выводить только в основном объекте", тогда, при наличии в ПСО нескольких объектов страхования, файлы этой категории будут загружаться только для основного объекта.

| ☆ Имущество (Категории файлов)                    |                        |                                    |                  | 0 : = ×                            |
|---------------------------------------------------|------------------------|------------------------------------|------------------|------------------------------------|
| Основное История изменений                        |                        |                                    |                  |                                    |
| Записать и закрыть Записать                       |                        |                                    |                  | Еще -                              |
| Код: 000000018                                    |                        |                                    |                  |                                    |
| Наименование: Имушество                           |                        |                                    |                  |                                    |
| Добавить                                          |                        |                                    | N                | Еще -                              |
| N Наименование                                    | Минимальное количество | Подсказка                          | Записывать видео | Выводить только в основном объекте |
| 1 Состояние многоквартирного дома или жилого дома | 1                      | Общее фото дома снаружи            |                  |                                    |
| 2 Состояние отделки                               | 1                      | Состояние отделки в каждой комнате |                  |                                    |
|                                                   |                        |                                    |                  |                                    |
|                                                   |                        |                                    |                  |                                    |

| арал<br>Состояние многоквартирного дома или жилого дома ? |         |
|-----------------------------------------------------------|---------|
| Минимальное количество файлов - 1                         | (0 из 1 |
|                                                           |         |
| Перетащите фаилы сюда                                     |         |
| <u>Выберите файл</u>                                      |         |
|                                                           |         |
|                                                           |         |
| Чинимальное количество файлов - 1                         | (0 из 1 |
| •                                                         |         |
| Перетациите файлы сюда                                    |         |
| или                                                       |         |
| Выберите файл                                             |         |
|                                                           |         |
|                                                           |         |
| Знутренняя отделка квартир, помещений                     |         |
| состояние отделки 🥐                                       | (0 up 1 |
|                                                           | 1 CN U) |
|                                                           |         |
| Перетащите файлы сюда                                     |         |
| ИЛИ                                                       |         |

По каждому изображению можно дополнительно при клике на карандаш ввести описание и поставить галку повреждений,

| Файлы                                                                                             | ^                            |
|---------------------------------------------------------------------------------------------------|------------------------------|
| BMW, 3er                                                                                          |                              |
| Общий план спереди - слева под углом (диагональ) (файлов: 1)<br>Иннимальное количество файлов - 1 |                              |
| Перетащите файлы сюда<br><sup>или</sup><br><u>Выберите файл</u>                                   |                              |
| 1.jpg                                                                                             |                              |
| <ul> <li>На изображении видны повреждения объекта</li> </ul>                                      | Поврежден бампер             |
|                                                                                                   | Отменить изменения Сохранить |

если галка включена, то показывается восклицательный знак у изображения рядом слева.

| Файлы                                                                                             |  |  |  |  |
|---------------------------------------------------------------------------------------------------|--|--|--|--|
| BMW, 3er                                                                                          |  |  |  |  |
| Общий план спереди - слева под углом (диагональ) (файлов: 1)<br>Минимальное количество файлов - 1 |  |  |  |  |
| Перетащите файлы сюда<br>или<br>Выборите файл                                                     |  |  |  |  |
| 1.јрд<br>Поврежден бампер 🖉 🗊                                                                     |  |  |  |  |

#### Ниже располагаются кнопки

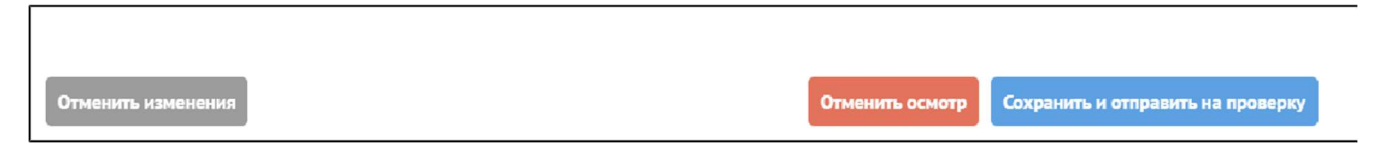

- \*\*Отменить изменения\*\* Для всех, просто возвращаемся назад, ничего не сохраняем.
- \*\*Отменить осмотр\*\* Для менеджера, при клике открывается модальное окно для указания причины.
- \*\*Вернуть менеджеру\*\* Для эксперта, при клике показываем модальное окно для указания причины.
- \*\*Сохранить и отправить на проверку\*\* Сохраняет осмотр, меняет его статус на "На проверке"

## Список файлов в документе ПСО

Список файлов отображается с описанием, статусом исправления и последним замечанием, при клике на изображение открывается просмотровик с показом статуса исправления, текущим замечанием и историей замечаний.

Ниже располагаются кнопки:

- \*\*Отменить изменения\*\*
- \*\*Вернуть на исправление\*\* Отображается при наличии хотя бы одного файла с флагом Исправить.

• \*\*Принять осмотр и все файлы\*\* - Только для менеджера. Отображается при отсутствии файлов с флагом Исправить. Статус документа меняется на "Выполнен"

- Статус ПСО "На проверке"

- Менеджер ПСО может указать флаг исправления и причину. Так же может редактировать описание файла. В блоке "Файлы" появится кнопка "Вернуть на исправление"
- Эксперт или Исполнитель могут посмотреть файл и прочитать описание. Ожидают согласование Менеджера.

- Статус ПСО "Повторный"

• Менеджер, Эксперт и Исполнитель могут редактировать описание файла, заменить файл, прочитать историю замечаний и увидеть актуальное замечание.

Как только все файлы со статусом "Исправить" будут исправлены (файлы будут заменены в модальном окне), в блоке "Файлы" будет активна кнопка "Вернуть на исправление".

| Общий план ТС сзади           |                         |                                                                 |                                   |
|-------------------------------|-------------------------|-----------------------------------------------------------------|-----------------------------------|
| 1.jpg                         | Файл осмотра: BMW, 3    | Ser > Показания одометра (пробег) > 1 (2).jpg                   | ×                                 |
| Общий план сзади - слева по   |                         |                                                                 |                                   |
| 1.jpg                         |                         |                                                                 |                                   |
| Колесо заднее левое           |                         |                                                                 |                                   |
| 1.jpg                         |                         |                                                                 |                                   |
| Общий план ТС слева           |                         |                                                                 | @ \$ \$ <u>↓</u>                  |
| 111.jpg                       |                         |                                                                 |                                   |
| Ключ(и) от ТС, ключ(и), метка | ! Нет описания          |                                                                 |                                   |
| 111.jpg                       | Замечание               | Замечание 1                                                     |                                   |
| Салон ТС                      |                         |                                                                 |                                   |
| 123.png                       | Заменить файл:          | <u>Выберите файл</u>                                            | 🗅 123.png 🍵                       |
| Показания одометра (пробе     |                         |                                                                 |                                   |
| 1 (2).jpg                     |                         |                                                                 | Отменить изменения Сохранить      |
| VIN, выбитый на кузове авто   | История замечаний:      |                                                                 |                                   |
| 1 (2).jpg                     | 28.01.2021 12:27 Замеча | ние (Агент Гест2 тест): Замечание 1 (необходимо переснять фото) |                                   |
| Фото акта                     |                         |                                                                 |                                   |
| 1 (2).jpg                     |                         | В процессе                                                      |                                   |
| 1.ipg                         |                         | B npouecce                                                      |                                   |
| - 11 5                        |                         |                                                                 |                                   |
|                               |                         |                                                                 |                                   |
|                               |                         |                                                                 |                                   |
|                               |                         |                                                                 | Сохранить и отправить на проверку |

| Показания одометра (пробег)<br>! 123.png       | Впроцессе                  |
|------------------------------------------------|----------------------------|
| VIN, выбитый на кузове автомобиля<br>1 (2).jpg | В процессе                 |
| Фото акта<br>1 (2).jpg                         | Впроцессе                  |
| 1.jpg                                          | Впроцессе                  |
|                                                | Принять осмотр и все файлы |
## Запрос КБМ

Существует возможность запросить значение КБМ по собственнику физ./юр. лицо или во водителю. Запрос производится по базе РСА через 1С УЦС. (также как и при оформлении полиса ОСАГО)

В Списке договоров на вкладке "ОСАГО" кнопка "Запрос КБМ".

|           | Новый расчёт    | ковая задача          | Искать    |              |                         |                  |            |                                    | l                  | <mark>۵</mark> ۸ |
|-----------|-----------------|-----------------------|-----------|--------------|-------------------------|------------------|------------|------------------------------------|--------------------|------------------|
|           | Список дог      | оворов                |           |              |                         |                  |            |                                    |                    |                  |
|           | Все договоры    |                       | КО Имуще  | ство НС      | B3P                     |                  |            |                                    |                    |                  |
|           | Показызать дого | оворы всех субитентов |           |              |                         |                  |            | [                                  | → Запрас КБМ ] В О | nosana Farid     |
|           | # договора      | Дата заключения       | Продукт   | Страхователь | Срок договора           | Страховая премия | Гос. номер | Статус                             | Cratyz PCA         | Действие         |
|           | Поиск           | Поиск                 | Выбрать 👽 | Поиск        | C (In )                 | Понск            | Поиск      | Выбрать 🗸                          | Выбрать У          | Найти            |
| <u>db</u> | D00018177       | 12.05.2021            | deald     | Иванов И.И.  | 15.05.2021 - 12.05.2022 | 7775,78 ₽        |            | Omatica odpomorenza<br>(OCALO 2.0) | 🦲 Не катружен      | ∉≡               |

Для выполнения запроса КБМ по водителю следует выбрать опцию "Водители" : "Ограничен список", заполнить ФИО, ДР, гражданство, тип и серию/номер водительского удостоверения и VIN транспортного средства,

выбрать Дату, нажать кнопку "Запросить КБМ" - после получения ответа по запросу в правой части окна появится таблица с результатом.

| Список договорая /                   |                                                             |          | Результат проверки КБМ                   | ~ |
|--------------------------------------|-------------------------------------------------------------|----------|------------------------------------------|---|
| Sanpoc KBM                           |                                                             |          | К5М                                      | 1 |
| Водители                             |                                                             |          | Количество убытков                       | 0 |
|                                      |                                                             |          | ID: /dbcecu8 /5le 4/48 9c92 582815/040el |   |
| Ограничен список Без ограничений     |                                                             |          |                                          |   |
| Фамилил                              | Има                                                         | Отчество |                                          |   |
| иванов                               | иван                                                        | иванович |                                          |   |
| Дата рождения                        | ражданство                                                  |          |                                          |   |
| 01.01.1980 📾 Поиск                   | РОССИЯ                                                      |          |                                          |   |
| Tian BV                              | Серия ВМ Номер ВМ                                           |          |                                          |   |
| Водительское удостоверение           | 1251 123123                                                 |          |                                          |   |
| Дата запроса                         |                                                             |          |                                          |   |
| 12.05.2021 🖾 🛆 Для верного результат | та сведует указывать дату сведующую после окончания посиса! |          |                                          |   |
| Запросить КБМ                        |                                                             |          |                                          |   |
|                                      |                                                             |          |                                          |   |

Для выполнения запроса КБМ по собственнику следует выбрать опцию "Водители" : "Без ограничений", заполнить ФИО, ДР, данные документа удостоверяющего личность/Наименование компании , ИНН компании и VIN

транспортного средства, выбрать Дату, нажать кнопку "Запросить КБМ" - после получения ответа по запросу в правой части окна появится таблица с результатом.

| Список договоров /                                                                                                    |                                          |                                     |                         |  | Результат проверки КБМ                |     |
|----------------------------------------------------------------------------------------------------|------------------------------------------|-------------------------------------|-------------------------|--|---------------------------------------|-----|
| Sanpoe Rom                                                                                                    |                                          |                                     |                         |  | КЫМ                                   | 2   |
| Водители                                                                                                    |                                          |                                     |                         |  | Количество убытков                    | 1   |
|                                                                                                    |                                          |                                     |                         |  | ID: 77740226 9541 4770 beb2 3070a95a5 | lbb |
| Ограничен список                                                                                                    | Без ограничений                          |                                     |                         |  |                                       |     |
| data avera                                                                                                    |                                          |                                     |                         |  |                                       |     |
| Contraction of the second second seco | юрсянцо                                  |                                     |                         |  |                                       |     |
| Наименозание                                                                                                    |                                          |                                     | ИНН                     |  |                                       |     |
| ло "Ромашка"                                                                                                    |                                          | х 😒                                 | 2651012682              |  |                                       |     |
| Транспортное средство                                                                                                    |                                          |                                     |                         |  |                                       |     |
| VIN                                                                                                    |                                          |                                     |                         |  |                                       |     |
| 67894512316789789                                                                                                    |                                          | Нестандартный                       | VIN orcytoleyer         |  |                                       |     |
| Дата запроса                                                                                                    |                                          |                                     |                         |  |                                       |     |
| 12.03.2021                                                                                                    | <ul> <li>Для верноге результ.</li> </ul> | на спедует указывать дату спедующую | после околчания полиса! |  |                                       |     |
|                                                                                                    |                                          |                                     |                         |  |                                       |     |
| Заплосить КБМ                                                                                                    |                                          |                                     |                         |  |                                       |     |
| Janpochia Kom                                                                                                    |                                          |                                     |                         |  |                                       |     |

Для Физ. лица можно воспользоваться кнопкой Поиск для подбора данные контрагента по базе 1С УЦС:

| Запрос КБМ       |                 |             |    |        |  |
|------------------|-----------------|-------------|----|--------|--|
| Водители         |                 |             |    |        |  |
| Ограничен список | Без ограничений |             |    |        |  |
| Фачилил          |                 | Имя         | Or | пество |  |
|                  |                 |             |    |        |  |
| Дата рождения    |                 | Гражданство |    |        |  |
| <u></u>          | Поиск           | РОССИЯ      | ~  |        |  |

Для Юр. лица поиск выполняется по строке Наименование по данным базы 1СУЦС или dadata в зависимости от настроек портала.

### Доступ агента к договорам

Если у агента отсутствует определенный страховой продукт в агентском договоре, но в списке его договоров есть договор по этому продукту (например, раньше у агента был этот страховой продукт, по нему есть созданные договора, но потом его отключили), агент должен иметь доступ до таких договоров и иметь возможность просмотреть информацию по договору, печатные формы, квитанции, ПСО, оплатить, дооформить.

При этом нельзя будет открыть новый расчет/создать новый договор по этому страховому продукту.

Также агенту должен быть доступен расширенный поиск договоров из отсутствующего продукта и общий поиск таких договоров вверху страницы.

|      | Новый расчёт Новая задача           | 1027.h          |         |                                                          |                |                  |         | م ۵         |
|------|-------------------------------------|-----------------|---------|----------------------------------------------------------|----------------|------------------|---------|-------------|
| ធ    | Список договоров                    |                 |         |                                                          |                |                  |         |             |
|      | Все даговоры ОСАГО КАСКО            | 0 Имущастар НС  | 83P     |                                                          |                |                  |         |             |
|      | Показывать договоры всех субагентов |                 |         |                                                          |                |                  |         | Second to a |
| Ø    | К дргевора                          | Дата заключения | Продукт | Спрактитить                                              | Сроя, договора | Стражовая премыя | Статус  | Дрйствие    |
| 785  | T0002T0000000000054535              | Forex 🗇         | Forex   | Панас                                                    | c 🗂 🗛 📛        | Панок            | Buéparu | / Haimy 🗙   |
| alti |                                     |                 |         | Ничего не найдено. Попробуйте <mark>расширенный п</mark> | OWC).          |                  |         |             |
| ω    |                                     |                 |         |                                                          |                |                  |         |             |
| œ    |                                     |                 |         |                                                          |                |                  |         |             |
|      |                                     |                 |         |                                                          |                |                  |         |             |

### Кураторство

Актуально для пользователей портала с ролью Куратор.

Куратор имеет возможность просматривать заключаемые агентами договора, просматривать их отчеты, ставить задачи, устанавливать настройки портала для агентов (в том числе блокировать).

Особая функция - доступ в личные кабинеты курируемых агентов.

Куратору доступны следующие разделы

- главная

- статистика по курируемым агентам
- задачи задачи Куратор может ставить на себя и на своих курируемых агентов
- новости просмотр новостей
- поиск договоров (строка сверху)

- список агентов - просмотр списка курируемых агентов, создание недоступно, редактирование доступно только настроек портала, остальное только на просмотр.

Особая функция - доступен вход в Личный кабинет агента при нажатии на кнопку "Войти"

| ≡           | Новый расчёт Новая задача | Q Искать             |                   |                     | 1               | A 4      |
|-------------|---------------------------|----------------------|-------------------|---------------------|-----------------|----------|
| 다<br>호      | Агенты                    |                      |                   |                     |                 |          |
| $\odot$     |                           | F.mail               | Terrethow         | Последний вурл      | Meyenven        | Лействия |
| <i>P</i> PP | Поиск                     | Поиск                | Поиск             | С По                | Поиск           | Найти    |
|             | АгентТест2 тест           |                      | +7 (999) 555 3318 | 06.04.2021 18:27:47 |                 | -{[]     |
|             | суб март1                 | 1@113241654651321.ru |                   | 06.04.2021 18:15:32 | АгентТест2 тест | -10      |
| m           | суб_март1_суб1            |                      |                   |                     | суб_марі1       | ÷]]      |

### - отчеты - просмотр отчетов агента, без создания

| Ξ      | Новані расчіт Нован задача | Q Hoams   |                    |                       |            |            |                |            | <u>م</u> ۸       |
|--------|----------------------------|-----------|--------------------|-----------------------|------------|------------|----------------|------------|------------------|
| ଜ<br>କ | Отчеты                     |           |                    |                       |            |            |                |            |                  |
| 0      | Взакехорасчёты             |           |                    |                       |            |            |                |            |                  |
| PHR    | Дага                       | Нитер     | Garys.             | Areas                 | Вачало     | Kumea      | Преника        | Kannaura   | Дейстон          |
| -24    | Rears 😂                    | Desry     | Rafptts v          | Dasce                 | Davies 🚞   | Rover 😁    | 01 /25         | Οτ Πα      | Halfau           |
| -      | 1.109/2021                 | BCERCEP67 | Проект документе   | Astoner18701_0_10LATO | D1 D7 2021 | 15.09.2022 | 14.011817,178  | 1.440)00.9 | 0 =              |
| ш      | 10.09.2021                 | 000000266 | The correcoservice | Aprotect0201 0 COCAFO | 01.09.2021 | 15.09.2021 | 3 200 726,95 P | s 440,00 P | $\Theta \equiv$  |
| 79     | 14.09.2021                 | 900000264 | The correctee will | Aprotect0201 0 LUCALO | 2/05/2021  | 28.95.2221 | 3 106 139,39 P | 0,00 P     | $\ominus \equiv$ |
| $\sim$ | 08.09.2021                 | 000000263 | Накотновании       | Astorecr8281_0_80CAF0 | 2706.2021  | 29.06.2021 | 3 174 711,03 ₽ | 0,00 P     | $\odot =$        |
|        | 01.09.2021                 | 000000262 | На соглацивании    | Astoreci8281_0_EOCATO | 2706.2021  | 29.06.2021 | 3 174 711,03 ₽ | 0,00 P     | $\odot =$        |
|        | 15 08 2021                 | 000000248 | Ha compositive     | ADDDTCTR281_0_FOCATO  | 27/06/2021 | 29.36.2321 | 5 174 711,03 0 | 0,00.0     | $\ominus \equiv$ |
|        | 02.082025                  | 00000247  | Lia correcoservivi | Astotecr8201 0 LUCALO | 27052025   | 28.06.2721 | 3 1/4 /21,05 P | 0,00 P     | @ =              |

- графики - отображения статистики по всем курируемым агентам

- инструкции - просмотр инструкций

- задачи - задачи Куратор может ставить на себя и на своих курируемых агентов

- список договоров - отображаются все договора курируемых агентов и всех их субагентов

| ≡              | Новый расчёт Новая зад | ача Q Искать    |                                   |                  |                         |                  |                 |                                  | \$ A           |
|----------------|------------------------|-----------------|-----------------------------------|------------------|-------------------------|------------------|-----------------|----------------------------------|----------------|
| 67<br>19<br>10 | Список договор         | OB              |                                   |                  |                         |                  |                 |                                  |                |
| <i>8</i> 98    |                        |                 |                                   |                  |                         |                  |                 |                                  | Crassman Excel |
| -De            | # договора             | Дата заключения | Продукт                           | Страхователь     | Срок договора           | Страховая премия | Заключивший     | Cratyc                           | Действие       |
| <u>08.01</u>   | Поисх                  | Поиск           | Понск                             | Поиск            | ( 🖾 🗖 🕮                 | Поиск            | Поисх           | Выбрать                          | V Halme        |
| щ              | PPP6006160223          | 06.04.2021      | OCAFO                             | Иванозичич И. И. | 07.04.2021 - 05.04.2022 | 19 048,57 P      | АгентТест2 тест | Ошибка оформления<br>(ОСАГО 2.0) | Ð              |
| Ġ              | VZR21/0000035/         | 06.04.2021      | ВЗР 2.0 Детальное<br>тестирование | Котов Г. И.      | 08.04.2021 - 28.04.2021 | 1 631.50 P       | АгентСиит2      | 🛑 Оформлен                       | Ð              |
|                | VZR21/0000034/         | 06.04.2021      | ВЗР 2.0 Детальное<br>тестирование | Котов Г. И.      | 08.04.2021 - 28.04.2021 | 3 547,70 P       | АгентСмит2      | 🛑 Оформлен                       | Ð              |
|                | TTT7000000406          | 06.04.2021      | ΟCΑΓΟ                             | Иранов И.И.      | 11.04.2021 10.04.2022   | 22 086,51 P      | AreinTect       | Ошибка оформления<br>(ОСАГО 2.0) | Ð              |
|                | XXX0111103949          | 06.04.2021      | ULAIO                             | Ирапез И. И.     | 11.04.2021 10.04.2022   | 22 086,51 P      | Arem lecr       | Ошибка оформастия<br>(ОСАГО 2.0) | Ð              |
|                | 000018/68              | 06.04.2021      | OCALO                             | Иоапозинин И. И. | 07.04.2021 06.04.2022   | 19 048,57 P      | Arem leci2 reci | Ошибка оформления<br>(ОСАГО 2.0) | Ð              |

Доступен фильтр по Заключившему.

### - страница договора

доступен просмотр информации по договору, использование печатных форм, просмотр файлов, прикрепление файлов, блок согласования (как у агента), счета и квитанции (без создания), ПСО (без создания), комментарии

Действия с договором недоступны (в том числе оформление, оплата)

в блоке справа отображается информация по заключившему

| Договор ОСАГО (Первоначальный) #ТТТ7000000407 | Ð      | Страховая премия<br>17 353,69<br>Комиссия: 3 991,35 Р | ₽                                     |
|-----------------------------------------------|--------|-------------------------------------------------------|---------------------------------------|
| Информация                                    | $\vee$ | Статус:                                               | Успешно проверен в РСА<br>(ОСАГО 2.0) |
| Файлы                                         | ~      | Статус оплаты:                                        | Не оплачен                            |
| Комменталин                                   | ~      | Сгатус РСА:<br>Агент:                                 | проект<br>суб. мар.1                  |
|                                               |        | Заключивший:                                          | АлентТест2 тест                       |
| Счета и квитанции                             | $\vee$ |                                                       |                                       |
| Предстраховые оснотры                         | $\sim$ |                                                       |                                       |

### Добавление куратора

Для добавления в систему Куратора следует создать Пользователя (справочник НСИ и администрирование - Администрирование -Настройка пользователей и прав - Пользователи )

Указывается Полное имя, Имя для входа, задается Пароль. После установки пароля следует нажать кнопку Записать.

| 🗲 🔶 ☆ Куратор Тест 2.0 (Пользователь)                                                    |
|------------------------------------------------------------------------------------------|
| Основное Дополнительные параметры Взаимодействия Виды страхования пользователей Группы 3 |
| Записать и закрыть Записать 📃 Начать интервью Создать на основании ᠇ 🚑 🕶                 |
| Полное имя: Куратор Тест 2.0                                                             |
| ✓ Вход в программу разрешен <u>Установить ограничение</u>                                |
| Главное Адреса, телефоны Комментарий                                                     |
| Имя (для входа): (Куратор20                                                              |
| 🗹 Аутентификация 1С:Предприятия                                                          |
| Пароль установлен Установить пароль                                                      |
| 🗌 Потребовать смену пароля при входе <b>?</b>                                            |
| 🗌 Пользователю запрещено изменять пароль                                                 |
| 🗌 Аутентификация по протоколу OpenID                                                     |
| 🗌 Аутентификация операционной системы                                                    |
| Пользователь:                                                                            |
| Режим запуска: Авто 🔹                                                                    |

Далее следует настроить **Права доступа** (синяя ссылка в верху формы). Включить создаваемого пользователя в группу Web.

| 🗲 🔶 🏠 Куратор Тест 2.0 (Пользователь) |                       |                          |  |  |  |  |
|---------------------------------------|-----------------------|--------------------------|--|--|--|--|
| Основное Дополнительные параметры     | Взаимодействия Виды с | трахования пользователей |  |  |  |  |
| Права доступа                         |                       |                          |  |  |  |  |
| 🔟 Отчет по правам доступа             |                       |                          |  |  |  |  |
| Группы доступа Разрешенные действия   | (роли)                |                          |  |  |  |  |
| Включить в группу Исключить из гру    | уппы 📝 Изменить груг  | INY                      |  |  |  |  |
| Наименование                          |                       | Профиль                  |  |  |  |  |
| web                                   |                       | web                      |  |  |  |  |
| WCD                                   |                       | NCD                      |  |  |  |  |

Следующим шагом следует перейти в раздел **Дополнительные параметры,** где заполнить закладку **Настройки пользователей** информацией по Страховой компании, Подразделению, МОЛ и т.п. и

указать Контрагента системы (запись из справочника Контрагенты, если нужного нет - создать нового):

| 🗲 → ☆ Куратор Тест 2.0 (Пользователь)                                                                |                                           |
|----------------------------------------------------------------------------------------------------|-------------------------------------------|
| <u>Основное</u> Дополнительные параметры <u>Взаимодействия Виды страхования пользователей Группы</u> | Закладки взаимодействий Контактные лица ( |
| Дополнительные параметры *                                                                           |                                           |
| 🛃 Сохранить                                                                                          |                                           |
| Настройки пользователей Портал 2.0 Доступ к данным Виды страхования Сервисы Фискализации             |                                           |
| Должность: Код:                                                                                      |                                           |
| Контрагент системы: Куратор20 🔹 🖉 Адирекция:                                                         |                                           |
| Настройка                                                                                            | Значение                                  |
| Возможность редактирования статусов договоров                                                        | Нет                                       |
| Группа для новых страхователей                                                                       |                                           |
| Запрашивать подтверждение завершения работы                                                          | Нет                                       |
| Запрет проведения наличной оплаты без квитанции А7                                                   | Нет                                       |
| Основная организация                                                                                 | Основная организация                      |
| Основная страховая компания                                                                          | Страховая компания "Ёлка"                 |
| Основная территория                                                                                  |                                           |
| Основное подразделение организации                                                                   | Подразделение 12                          |
| Основной канал продаж                                                                                |                                           |
| Основной МОЛ                                                                                         |                                           |
| При заключении нового договора удерживает комиссию                                                   | Нет                                       |
| Редактирование справочника "Статусы договоров"                                                       | Нет                                       |
| Учет по всем организациям                                                                            | Нет                                       |
|                                                                                                    |                                           |

На закладке **Портал 2.0** проверить Логин/Пароль для Авторизации на портале B2b - он совпадает с Логином/Паролем в базу УЦС для пользователя,

указать роль - Куратор, после нажать кнопки Сохранить и Создать пользователя B2b 2.0:

| ← → ☆ Куратор Тест 2.0             | ) (Пользователь)                  |                                |                                          |                 |       |
|------------------------------------|-----------------------------------|--------------------------------|------------------------------------------|-----------------|-------|
| Основное Дополнительные параметры  | Взаимодействия Виды страхования і | пользователей Группы           | Закладки взаимодействий                  | Контактные лица | Ошибн |
| Дополнительные параметры *         |                                   |                                |                                          |                 |       |
| 🔚 Сохранить                        |                                   |                                |                                          |                 |       |
| Настройки пользователей Портал 2.0 | Доступ к данным Виды страхования  | Сервисы Фискализации           |                                          |                 |       |
| Авторизация 1С-УЦС                 |                                   |                                |                                          |                 |       |
| Логин: Куратор20                   | Пароль: 778899                    |                                |                                          |                 |       |
| Адрес электронной почты:           |                                   |                                |                                          |                 |       |
| Роли                               |                                   |                                |                                          |                 |       |
| Роль (Портала)                     |                                   |                                |                                          |                 |       |
| 🗹 Куратор агентов                  |                                   |                                |                                          |                 |       |
| 🗌 Андеррайтер                      |                                   |                                |                                          |                 |       |
|                                    |                                   |                                |                                          |                 |       |
|                                    |                                   |                                |                                          |                 |       |
|                                    |                                   |                                |                                          |                 |       |
|                                    | /                                 |                                |                                          |                 |       |
|                                    |                                   |                                |                                          |                 |       |
|                                    |                                   |                                |                                          |                 |       |
| Действия на портале B2B 2.0        |                                   | A.m.                           | ~                                        |                 |       |
| Создать пользователя В2В 2.0       | О Соновить пользователя В2В 2.0   | <ul> <li>Активирова</li> </ul> | ПБ — — — — — — — — — — — — — — — — — — — | деактивировать  |       |

На закладке Доступ к данным необходимо поставить "Ограничивать доступ по агентам"

и указать перечень агентов, которых сможет курировать Куратор.

| $\leftarrow$ $\rightarrow$      | ☆ Курато                                                                                                   | рП (Пользова    | атель)     |              |          |                   |               |  |
|---------------------------------|----------------------------------------------------------------------------------------------------|-----------------|------------|--------------|----------|-------------------|---------------|--|
| Основное                        | Дополнительны                                                                                              | ые параметры (н | е использу | ется) Web до | оступ [  | Ззаимодействия    | Виды страхова |  |
| Дополни                         | тельные пар                                                                                                | раметры         |            |              |          |                   |               |  |
| Настройки                       | пользователей                                                                                              | Доступ к данным | Виды ст    | рахования    | Сервис   | зы Фискализации   |               |  |
| Ограниче<br>Виды огр<br>О Не ог | Ограничения видимости данных<br>Виды ограничения доступа<br>О Не ограничивать доступ • Ограничивать доступ |                 |            |              |          |                   |               |  |
|                                 |                                                                                                    |                 |            | Ограничив    | ать дост | yn:               |               |  |
|                                 |                                                                                                    |                 |            | Ограничив    | ать дост | уп по подразделен | ию:           |  |
|                                 |                                                                                                    |                 |            | Ограничив    | ать дост | уп по агентам:    | $\checkmark$  |  |
|                                 |                                                                                                    |                 |            | Ограничив    | ать дост | уп по страховым п | родуктам: 🗌   |  |
| Таблицы                         | ограничений                                                                                                |                 |            |              |          |                   |               |  |
| Агенты                          |                                                                                                    |                 |            |              |          |                   |               |  |
| 0                               | 3                                                                                                    |                 |            |              |          |                   |               |  |
| Контраг                         | ент                                                                                                    |                 |            |              |          |                   |               |  |
| АгентТе                         | ст                                                                                                    |                 |            |              |          |                   |               |  |
| АгентТе                         | ст2 тест                                                                                                   |                 |            |              |          |                   |               |  |
|                                 |                                                                                                    |                 |            |              |          |                   |               |  |

Либо можно задать **ограничение доступа по подразделениям** и указать в таблице список Подразделений курируемых Куратором. (функционал создания договора от лица агентов из указанного подразделения работать не будет - таких агентов следует указать в Ограничении доступа по агентам)

| ← → ☆                                             | КураторП (Польз                                        | ователь)                                                      |                                                                                                    |                 |
|---------------------------------------------------|--------------------------------------------------------|---------------------------------------------------------------|----------------------------------------------------------------------------------------------------|-----------------|
| Основное Допол                                    | пнительные параметры                                   | (не используется) Web ,                                       | доступ Взаимодействия                                                                                   | Виды страховані |
| Дополнительн                                      | ые параметры                                           |                                                               |                                                                                                    |                 |
| Настройки пользов                                 | зателей Доступ к дан                                   | ным Виды страхования                                          | Сервисы Фискализации                                                                                    |                 |
| Ограничения ви<br>Виды ограниче<br>О Не ограничие | идимости данных<br>ния доступа<br>зать доступ ⓒ Ограни | иивать доступ<br>Ограничи<br>Ограничи<br>Ограничи<br>Ограничи | івать доступ:<br>івать доступ по подразделен<br>івать доступ по агентам:<br>івать доступ по страховым п | ию: 🗹           |
| Таблицы ограни                                    | ичений                                                 |                                                               |                                                                                                    |                 |
| 3                                                 |                                                        |                                                               |                                                                                                    |                 |
| Подразделение                                     | e                                                      |                                                               |                                                                                                    |                 |
| Подразделение                                     | e 12                                                   |                                                               |                                                                                                    |                 |
|                                                   |                                                        |                                                               |                                                                                                    |                 |

Контактная информация Куратора - электронная почта, телефон - редактируется через 1С (с портала нет возможности отредактировать ФИО, почат, телефон, логин, роль):

| 🗲 🔶 📩 Куратор Тест 2.0                  | (Пользовател    | ь)                 |               |                         |               |            |                 |       |
|-----------------------------------------|-----------------|--------------------|---------------|-------------------------|---------------|------------|-----------------|-------|
| Основное Дополнительные параметры       | Взаимодействия  | Виды страхования г | тользователей | Группы                  | Закладки взаи | модействий | Контактные лица | Ошибк |
| Дополнительные параметры                |                 |                    |               |                         |               |            |                 |       |
| 层 Сохранить                             |                 |                    |               |                         |               |            |                 |       |
| Настройки пользователей Портал 2.0      | Доступ к данным | Виды страхования   | Сервисы Фис   | кализац <mark>ии</mark> | ]             |            |                 |       |
| Авторизация 1С-УЦС                      |                 |                    |               |                         |               |            |                 |       |
| Логин: Куратор20                        | Пароль          | : 778899           |               |                         |               |            |                 |       |
| Адрес электронной почты: kurator@ads.ad | s               |                    |               |                         |               |            |                 |       |
| Телефон: 89507752784                    |                 |                    |               |                         |               |            |                 |       |
| Роли                                    |                 |                    |               |                         |               |            |                 |       |
| Роль(Портала)                           |                 |                    |               |                         |               |            |                 |       |
| Куратор агентов                         |                 |                    |               |                         |               |            |                 |       |
| Андеррайтер                             |                 |                    |               |                         |               |            |                 |       |
|                                         |                 |                    |               |                         |               |            |                 |       |
|                                         |                 |                    |               |                         |               |            |                 |       |
|                                         |                 |                    |               |                         |               |            |                 |       |
|                                         |                 |                    |               |                         |               |            |                 |       |
|                                         |                 |                    |               |                         |               |            |                 |       |
|                                         |                 |                    |               |                         |               |            |                 |       |
|                                         |                 |                    |               |                         |               |            |                 |       |
|                                         |                 |                    |               |                         |               |            |                 |       |
| Действия на портале B2B 2.0             |                 |                    |               |                         |               |            |                 |       |
| Создать пользователя В2В 2.0            | С Обновить пол  | взователя В2В 2.0  | <b>~</b>      | Активирова              | іть           | *          | Деактивировать  |       |

После сохранения изменений следует нажать кнопку "Обновить пользователя B2b 2.0".

У головного агента указанного у куратора на главной странице портала будет отображаться информация о кураторе.

| ×                                                                                       | ΑΔС-СОФТ   |  |  |  |
|-----------------------------------------------------------------------------------------|------------|--|--|--|
| ជិ                                                                                      | Главная    |  |  |  |
| 뎐                                                                                       | Договоры   |  |  |  |
|                                                                                         | Черновики  |  |  |  |
| $\odot$                                                                                 | Задачи     |  |  |  |
| የዋየ                                                                                     | Агенты     |  |  |  |
| <u>alti</u>                                                                             | Отчеты     |  |  |  |
| Щ                                                                                       | Инструкции |  |  |  |
| ᠿ                                                                                       | Графики    |  |  |  |
|                                                                                         |            |  |  |  |
|                                                                                         |            |  |  |  |
|                                                                                         |            |  |  |  |
|                                                                                         |            |  |  |  |
|                                                                                         |            |  |  |  |
| Ваш куратор:<br>Куратор Первый<br>Тел.: 8 (950) 760 4825<br>Email: kurator_p@adstest.ru |            |  |  |  |

# Черновики

При оформлении расчета/проекта договора есть возможность сохранить незавершенный проект в **Черновики.** Для этого следует нажать иконку в виде дискеты:

| Новий расчёт Нован задача Q. Искить                           |                                                                                |                             |
|---------------------------------------------------------------|--------------------------------------------------------------------------------|-----------------------------|
| Расчет и оформление ОСАГО (ОСАГ<br>Расчёт Оформление Проверка | 0 - TTT AC ACE)                                                                | •                           |
| Пропустить Вы можете пропустить расчет и                      | і перейти сразу к эформлению                                                   | Договор ОСАГО<br>Рассчитать |
| Срок страхования                                              | Указать периоды использования                                                  |                             |
| Срок<br>1 год У                                               | Дата начала Дата окончания<br>07.04.2020                                       |                             |
| Транспортное средство                                         | Следует к несту регистрации или несту техоснотра (полис на 20 дней) С прицелон |                             |
| Рег. номер                                                    | Введите регистрационный номео для автозаполнения                               |                             |
| Марка                                                         | Модель Марка и модель по ПТС                                                   |                             |
| Δ( <sup>-</sup> · · · · · · · · · · · · · · · · · · ·         | ACF V AC ACE                                                                   |                             |

При сохранении черновика есть возможность изменить его название:

|              |                        | <b>n</b> ? |
|--------------|------------------------|------------|
| Договор ОСАГ | Название черновика     |            |
| Рассчита     | OCAFO - TTT Volvo XC90 |            |
|              | Сохранить черновик     |            |
|              |                        |            |

На странице **Черновики** отображается список всех сохраненных агентом черновиков. Опция "**Показывать черновики всех субагентов**" позволяет отобразить/скрыть черновики , созданные субагентами. Черновик из таблицы можно удалить или перейти к его редактированию и дальнейшему оформлению договора.

| ≡             | Новый расчёт Новая задача Q Иснот.                | ن<br>ا                           |                   |             |       | 35%<br>2 | <u>م</u> |
|---------------|---------------------------------------------------|----------------------------------|-------------------|-------------|-------|----------|----------|
| 3<br>19<br>10 | Черновики<br>Гскатывать черысвики ягех судалентов |                                  |                   |             |       |          |          |
| Ø             | дата                                              | Название                         | bm                | Продукт     | Агент |          | Действия |
| 806           | Приск                                             | Поиск                            | Выбрать 🗸         | 8₀6pani ∨   | Поиск |          | Найти    |
| ·//·          | 27.03.2020                                        | OCATO -TTT AC ACE                | 00/10             | 0CAT0 - TTT |       |          |          |
| <u>क्षण</u>   | 20.02.2020                                        | _tcst_ns2 Программе2_1           | Несчастный случей | _tsst_032   |       |          | Û.       |
| ш             | 27.01.2020                                        | OCAFO TTT Adler Standard 8 13256 | 0 CATO            | 0CAT0 TTT   |       |          |          |
| ¢             | 31.12.2019                                        | Песнастный случай тест123        | Песчастный случей | _test_nst   |       |          | U        |
|               | 30.12.2019                                        | Песнастный случай ошибка         | Песчастный случей | test ns2    |       |          |          |
|               |                                                   |                                  |                   |             |       |          |          |

Если автор черновика сохраняет из него договор, то черновик будет удален за ненадобностью.

Если администратор или старший агент сохраняет из черновика агента договор, то черновик не удаляется, остается в списке черновиков агента.

## Задачи

Задачи создаются Агентом для самого себя с помощью кнопки "Новая задача", так же пользователь с правами "Администратор" может создавать задачу на Агента.

Также Агент может создать задачу на своего субагента, выбрав при создании задачи нужного "Исполнителя".

С помощью опции "пользователь:" Агент может выбрать себя или одного из своих субагентов, увидев задачи соответсвующего исполнителя его глазами.

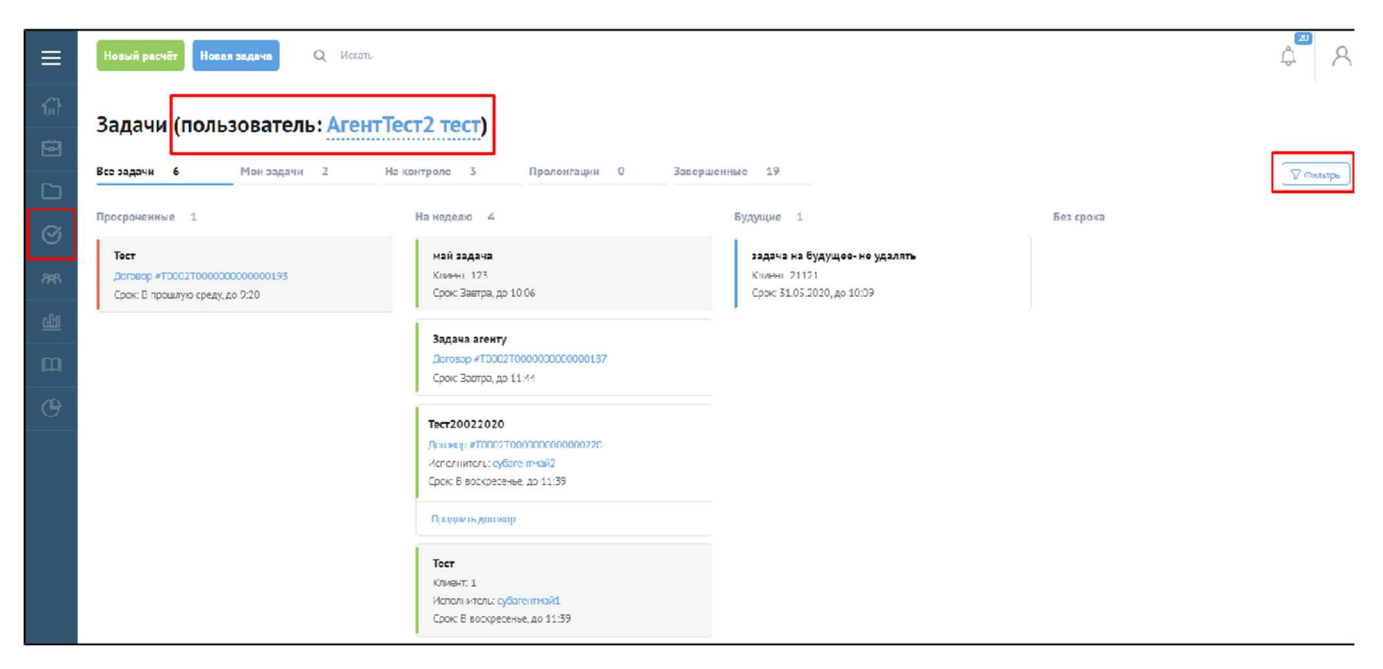

На странице отображены не завершенные задачи самого пользователя и его Субагентов ("На контроле").

Для удобства поиска задачи существует опция "Фильтры":

| Задачи (пользователь: Аго<br>Все задачи 6 Мон задачи 2  | ентТест2 тест)<br>На контроле 5                                         | Пролонгации О Завершенные 19         |             |           |  |
|---------------------------------------------------------|-------------------------------------------------------------------------|--------------------------------------|-------------|-----------|--|
| Просреченные 1<br>Тест<br>Даныца #ТООС2ТООССОООССООО153 | На неделю 4<br>май задача<br>Клиент: 123                                | Тип задачи<br>Действие с договором Ж | ×<br> 2ЛЯТЬ | Есэ срока |  |
| Срок: В прошлую среду, до 9:20                          | срок: завтра, до<br>Задача агенту<br>Догозор #ТООО2<br>Срок: Завтра, до | Срок (от) Срок (до)                  | 65          |           |  |
|                                                         | Тест20022020<br>Договор #ТОС021<br>Исполнитель: суб                     | Договор                              |             |           |  |
|                                                         | Срок: В воскресе                                                        | P.                                   | Пиказать    |           |  |

Фильтры позволяют отобрать в списке задач нужные по:

- типу задачи (Связаться с клиентом, Действие с договором, Пролонгация договора)
- Сроку от и до
- номеру договора (для типов задач: Действие с договором, Пролонгация договора)

С задачей можно совершать операции редактирования, оставить комментарий, завершить "Успешно" или "Неуспешно".

В разделе Завершенные располагаются закрытые задачи.

| ≡            | < Задача            |                           | 000              | × |
|--------------|---------------------|---------------------------|------------------|---|
|              |                     |                           |                  |   |
|              | Статус              | Новая                     |                  |   |
| 8            | Тип задачи          | Действие с договором      |                  |   |
|              | Постановщик задачи  | Петр Петрович Проверочный |                  | 2 |
|              | Исполнитель         | Петр Петрович Проверочный |                  |   |
| $\bigotimes$ | Срок                | Без срока                 |                  |   |
|              | Номер договора      | #000014214                |                  |   |
| <i>P</i> PP  | Премия              | 188 500,00 ₽              |                  |   |
|              |                     |                           |                  |   |
|              | Комментарии         |                           |                  |   |
| ш            | Петр Петрович Прове | рочный                    | 16:13 06.03.2020 |   |
| Ġ            | 1                   |                           |                  |   |

При создании новой задачи - по кнопке **Новая задача** - необходимо заполнить Название, выбрать Тип, если Тип - Действие с договором, то следует выбрать целевой договор, выбрать исполнителя для задачи - сам Агент или один из его субагентов, выставить Срок для выполнения и при необходимости оставить комментарий.

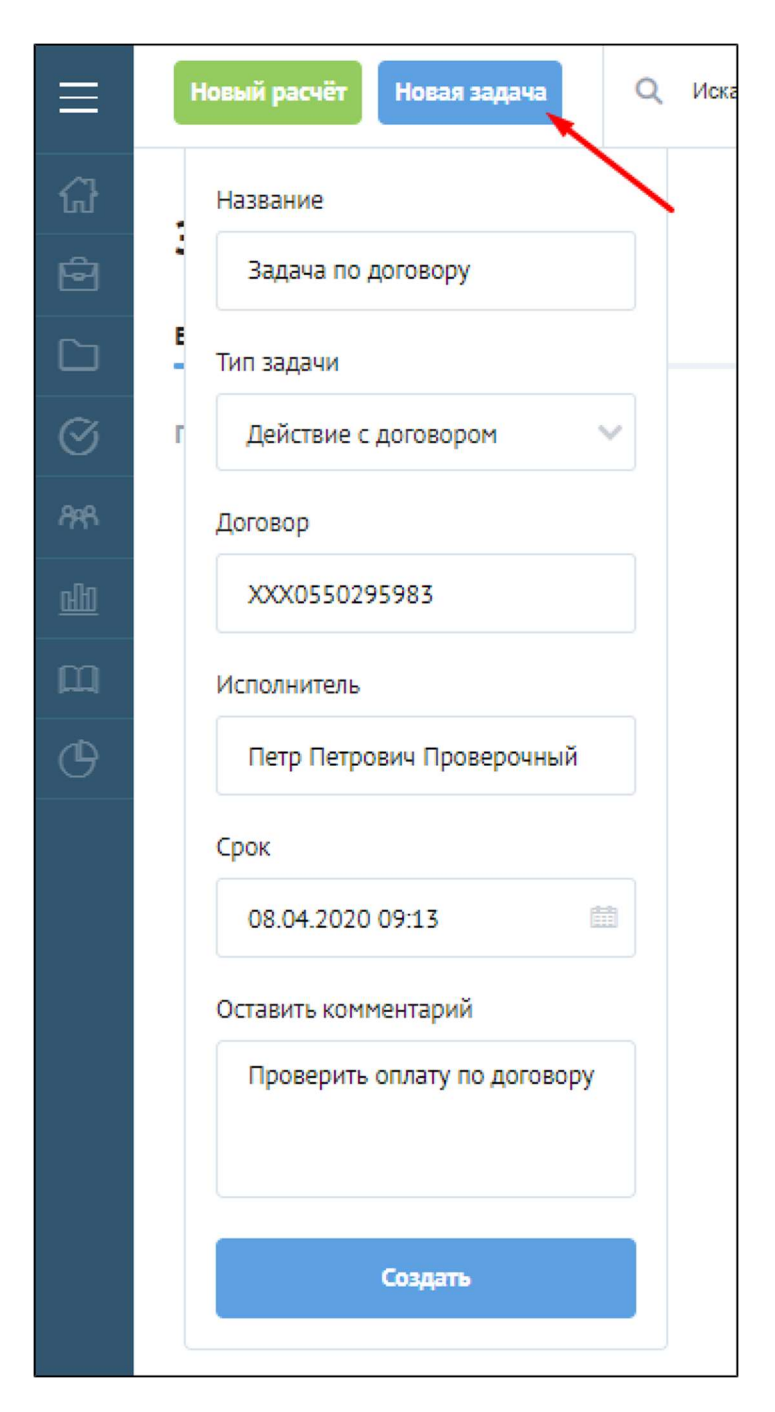

Новая задача появится на странице **Задачи** в подразделе На неделю, Будущие или Без срока (в зависимости от указанного при создании задачи срока выполнения):

| ≡ | Новый расчітт Новая задача Q Иссень                                                                                            |                                                                                                    |                                                                                                    |           | Å R |
|---|----------------------------------------------------------------------------------------------------|----------------------------------------------------------------------------------------------------|----------------------------------------------------------------------------------------------------|-----------|-----|
|   | Задачи (пользователь: Аген<br>Все задачи 6 Мон задачи 2                                                                        |                                                                                                    | У фильтры                                                                                                    |           |     |
|   | Просроченные         1.           Тист         Должар #1000270000000000193           Срок: В прошлую среду, до 9:20         3. | На надели 4<br>май задача<br>Клиет: 123<br>срок: Завгра, до 1006<br><b>Задача агенту</b><br>Договор «ТОХОТОКОВООООООО00187<br>срок: Завгра, до 11/44<br><b>Тест2002202</b><br>Далиец и ГОХОТОКОВООООООО000070<br>Испол и Испо.: субанешнай2<br>Срок: В воскресение, до 11/39<br>Прединик-даниец<br>Срок: В воскресение, до 11/39 | Будущие         1           задана на будущее- не удалять         Клиент. 21121           срок: SLOS.2007. до 12009         1 | Без срока |     |

### Агенты

Данная страница доступна пользователю с ролью Агент и содержит информацию по Субагентам.

На ней можно редактировать существующих субагентов, удалить ненужных или создать нового.

Опция "Показывать всех субагентов" скрывает или показывает в таблице субагентов, которые созданы субагентами.

|         | Новый расчёт Новая задача Q Искать |                |                 | <b>33</b> ×         | 1882<br>Ĵ R |
|---------|------------------------------------|----------------|-----------------|---------------------|-------------|
| ស៊      | AFOUTLI                            |                |                 |                     |             |
| ē       | Alenibi                            |                |                 |                     |             |
|         | Показывать всех субагентов         |                |                 |                     | А Создать   |
| $\odot$ | ФИО                                | E-mall         | Телефон         | Последний вход      | Действия    |
| 88      | Поиск                              | Понск          | Поиск           | L 🗎 [110            | Найти       |
|         | Артём Иванович Огурцов             |                | 78888888888     | 12.09.2019 10:15:28 | Û           |
|         | Исикана Иссеения Такубску          | sub?@itest.com | +7 (666) 666 66 |                     | T           |
| Щ       |                                    |                |                 |                     |             |
| œ       |                                    |                |                 |                     |             |

При создании нового субагента указывается его ФИО, телефон, адрес электронной почты и Логин, под которым тот будет авторизоваться на портале.

Настройки субагента аналогичны настройкам Агента - настраивается:

- доступ на портал,
- возможность создания субагентов и их максимальное количество (количество субсубагентов не может превышать количество субагентов , указанное у Агента),
- показывать комиссию.
- смещение часового пояса (по-умолчанию, оно равно смещению часового пояса Агента)

| ATENTN /                                                          |                                           |                                    |                                       |
|-------------------------------------------------------------------|-------------------------------------------|------------------------------------|---------------------------------------|
| Редактирование агента                                             |                                           |                                    | Последняя авторизация: 10.08.2021 14: |
| @#O                                                               | Interpor                                  | 1 - me 1                           |                                       |
| Areni Teci                                                        |                                           |                                    |                                       |
| Ларии                                                             | Poru                                      |                                    |                                       |
| АлентТест                                                         | açent                                     |                                    |                                       |
| Пастройки портала                                                 |                                           |                                    |                                       |
|                                                                   |                                           | Мексинальное количество субатентов |                                       |
| Actuary Actuary                                                   | Mower cosperate cyterestos                | 91                                 |                                       |
|                                                                   | Синацияние наполного волосе 🛞             |                                    |                                       |
| CLOSTNATS KTHHODING                                               | o                                         |                                    |                                       |
|                                                                   |                                           |                                    |                                       |
| Разрешить одновре ченное использование с нескольких устройств (2) | Использовать друхфикторную авторизацию. 🛞 |                                    |                                       |
| Наченить парель Созранить                                         |                                           |                                    |                                       |

## Роли

Если у пользователя несколько ролей, то на портале активна может быть только **одна** роль. Рядом с именем агента есть переключатель, который показывает текущую активную роль, при клике выпадающий список с выбором доступных ролей.

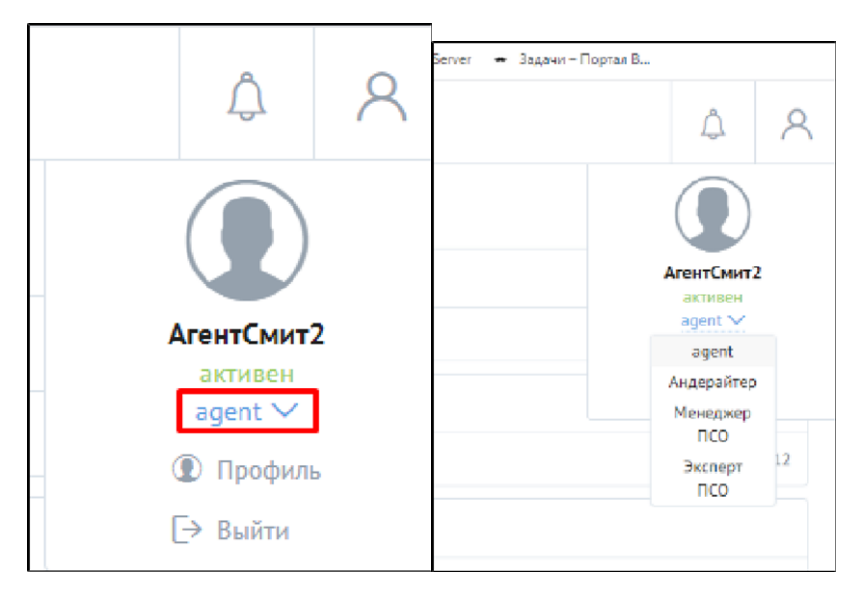

При выборе другой роли весь интерфейс перезагружается (показывается загрузчик на весь экран), меняется все содержание страницы и меняется меню (а также верхнее меню, например для роли **Агент** кнопка новый расчет показывается, а переключив на роль **Эксперт ПСО**, кнопка не показывается)

| юзый расчёт    | Новая задача     |                   |              |                         |                                  |                              |                         |                                                   |              |
|----------------|------------------|-------------------|--------------|-------------------------|----------------------------------|------------------------------|-------------------------|---------------------------------------------------|--------------|
| писок пр       | едстраховых      | осмотров          |              |                         |                                  |                              |                         |                                                   |              |
| е осмотры В    | ыполнен Назначен | Отменен Повторный | Ha nposepixe |                         |                                  |                              |                         |                                                   | ArentChar2   |
| Дята оснотра   |                  | Нонер             | Cranye       | Клиент                  | Исполнитель                      | Договор                      | Страловой продукт       | Адрес оснотра                                     | C. carin     |
| LIGHER         |                  | Приск             | Horte        | V Hores                 | TOMOS                            | Пскок                        | Buildham.               | V Tickes                                          | 1120104      |
| 05.02.2021 15: | 19               | -00369            | Bunomen      | Иванов Иван Иванович    |                                  | /08/03003/69/000000000111/21 | tast ImL                | r Motico, no-kr Mapulato Neykood, g L             | 0            |
| 0507,700115    | 50               | 005884            | Harma PR     | PRANTIN MARK PRANTING   |                                  | 984,80000984,000000000714,79 | C.F. example: C.S. 1427 | Minister, ya Melioanar 1972                       | ¢            |
| 03.02.2021 09: | 21               | 05460 00060       | Est wines    | 10148 d' 000            | Aren (Sponcen (odd (Griddal.com) | 20000111025420               | 00470                   | Москва, Пилинциое шосселд 23                      | G            |
| 02.02.2021 15: | 59               | 05460-00059       | Bunomer      | Соблинов Федор Иврирени | Araimupor con (ced-(g)ddd.com)   | XXX011102/6/1                | 0040                    | r Modrza, no- in Maguiana Niyicos, g 2            | <del>(</del> |
| 13.01.2021 13  | 12               | 05400 00043       | Напримерие   | Ener(two)=p             |                                  | 22202111005405               | 00400                   | - Мисков, пр. с. Марталь Жуспан, д. 5             | 0            |
|                | 16               | 05//60-00015      | He nposepie  | Тларік-той              |                                  | PPP6006164207                | 00400                   | Свордловскоя обл. г Вори на Пишне, ул Закосе, а 3 | 0            |
| 21.12.2020 14: |                  |                   |              |                         | 2                                | Press and a set              | 10,510                  | all sectors and the sector as the                 |              |

Роли Внешнему пользователю назначаются в УЦС в справочнике "Внешние пользователи":

| 🗲 🔸 🔆 АгентТест2 тест (Внешний пользователь)                                                                                |
|----------------------------------------------------------------------------------------------------|
| Основное Дополнительные параметры Доступные действия (Allowed) Виды страхования пользователей Группы Дополнительные констан |
| Дополнительные параметры                                                                                                    |
| 🔚 Сохранить                                                                                                    |
| Настройки пользователей Портал Приложение "Мобильный страховой осмотр" Сервисы Фискализации                                 |
| Версия портала: 1.0 2.0                                                                                                    |
| Логин: Иванов Пароль: 123                                                                                                   |
| Адрес электронной почты:                                                                                                    |
| Доступно оформление ЕОСАГО: 🗹 Доступна переадресация ЕОСАГО в ЕГарант: 🗌                                                    |
| Роли Ограничения видимости данных                                                                                           |
| Роль (портала)                                                                                                    |
| Плавный агент                                                                                                    |
| Администратор агентов                                                                                                    |
| Куратор агентов                                                                                                    |
| Экспертиза                                                                                                    |
| 🗹 Агент                                                                                                    |
| 🗹 Андеррайтер                                                                                                    |
| Администратор                                                                                                    |
| П Менеджер ПСО                                                                                                    |
| Эксперт ПСО                                                                                                    |
|                                                                                                    |
| Действия на портале В2В 2.0                                                                                                 |
| 🔮 Создать пользователя В2В 2.0 🕜 Обновить пользователя В2В 2.0 Очистить кэш 😪 Активировать 🛞 Деактивировать                 |

Актуальные роли (у одного пользователя может быть несколько ролей):

- Агент
- Андеррайтер
- Администратор
- Менеджер ПСО
- Эксперт ПСО
- Куратор

После редактирования следует Сохранить и Обновить пользователя В2В 2.0

## Отчеты

Страница Отчеты содержит таблицу, в которой отражены все ранее созданные отчеты.

Функционал портала позволяет создать Отчет агента - Взаиморасчёты или произвольные Внешние отчеты - Все отчеты.

| ≡           | Новый расчёт Но | вая зад | ача       |                  |            |            |                 |    |             |    | <b>50</b> | 8                    |
|-------------|-----------------|---------|-----------|------------------|------------|------------|-----------------|----|-------------|----|-----------|----------------------|
| 67<br>60    | Отчеты          |         |           |                  |            |            |                 |    |             |    |           |                      |
| D           | Взаиморасчёты   | Bo      | е отчёты  |                  |            |            |                 |    |             |    | (a) (     | Создать              |
| $\odot$     | Дата            |         | Номер     | Статус           | Начало     | Конец      | Премия          |    | Комиссия    |    | Дei       | йствия               |
| 88          | Поиск           |         | Поиск     | Выбрать 🗸        | Поиск      | Поиск      | 07              | До | От          | До | н         | Тайти                |
| $\neg$      | 20.11.2020      |         | 000002355 | Проект документа | 01.11.2020 | 30.11.2020 | 190 179,61 P    |    | 18 559,05 P |    | 0         | $\Rightarrow \equiv$ |
| <u>nfii</u> | 17.11.2020      |         | 000002353 | На света спание  | 01.11.2020 | 30.11.2020 | 47 400,40 P     |    | 2 370,02 P  |    | 0         | $i \equiv i$         |
| m           | 17.11.2020      |         | 000002352 | Проект документа | 01.11.2020 | 17.11.2020 | 40 586,76 P     |    | 9 288,96 9  |    | 9         | $= \langle$          |
|             | 13.11.2020      |         | 000002350 | Проект документа | 01.11.2020 | 13.11.2020 | 20 193.38 P     |    | 4 644.48 P  |    | 0         | $i \equiv i$         |
| G           | 13.11.2020      |         | 000002349 | На согласовании  | 01.11.2020 | 13.11.2020 | 20 193,38 P     |    | 4 644,48 D  |    | 9         | $\equiv 4$           |
|             | 13.11.2020      |         | 000002548 | Проект документа | 01.11.2020 | 15.11.2020 | 20 195,38 P     |    | 4 614,18 ₽  |    | 9         | $i \equiv i$         |
|             | 13.11.2020      |         | 000002347 | Проект документа | 01.11.2020 | 13.11.2020 | 12 101.10 P     |    | 91,74 P     |    | 8         | $i \equiv i$         |
|             | 11.11.2020      |         | 000002346 | Проект документа | 01.11.2020 | 30.11.2020 | 1 055 252,38 P  |    | 87 314,55 P |    | 6         | $ \ge $              |
|             | 11.11.2020      |         | 000002545 | Проект документа | 01.11.2020 | 50.11.2020 | 1 (055 252,58 P |    | 87 514,55 P |    | đ         | $\equiv 4$           |
|             | 11.11.2020      |         | 000002344 | Проект документа | 01.11.2020 | 30.11.2020 | 1 067 353,48 P  |    | 87 406.29 P |    | 6         | $\equiv 4$           |

| ≡           | Новый расчёт Новая задача      |                            |   |
|-------------|--------------------------------|----------------------------|---|
| ស៊          | Отчеты                         |                            |   |
| ē           |                                |                            |   |
|             |                                |                            |   |
| $\odot$     | По договорам                   | Прочее                     | ^ |
| <i>P</i> 98 | Учет договоров автострахования | Список дог КАСКА<br>Маска1 |   |
| <u>alti</u> |                                |                            |   |
| Щ           |                                |                            |   |
| Ċ           |                                |                            |   |

Список отчетов настраивается в УЦС Настройка портала - Отчеты.

При создании Отчета агента по кнопке Создать следует указать параметры для отбора договоров и нажать кнопку Сформировать:

|                 | <u>ыл</u> Созд |
|-----------------|----------------|
| Дата от         |                |
|                 | Ê              |
| Дата до         |                |
|                 | Ē              |
| Платежи         |                |
| Bce             | ~              |
| Страхователи    |                |
| Bce             | ~              |
| По агенту       |                |
| По всем субаген | там            |
| Продукты        |                |
| Bce             |                |
|                 |                |

Сформированный отчет можно отредактировать , удалив из него ненужные договора или оставив только избранные:

| ≡    | Ho       | вый расчёт Нова                         | я задача Q. Искать    |          |          |         |             |               | 35%<br>E    | <u>Д</u> Я |
|------|----------|-----------------------------------------|-----------------------|----------|----------|---------|-------------|---------------|-------------|------------|
| ស៊   | Отче     | 2ты, /                                  |                       |          |          |         |             |               |             |            |
| Ð    | От       | чет № 000                               | 000028 от 06.04       | .2020    |          |         |             |               |             |            |
|      | Пери     | од                                      | 01.04.2020 06.04.2020 |          |          |         |             |               |             |            |
| S    | Плато    | ржи                                     | ранк                  |          |          |         |             |               |             |            |
| 9:00 | Страз    | кователи                                | ОЛ                    |          |          |         |             |               |             |            |
| (m)  | Прем     | ня:                                     | /11 851,50 P          |          |          |         |             |               |             |            |
| न्म  | Коми     | (CCNR:                                  | 500 477,54 ₽          |          |          |         |             |               |             |            |
| Щ    | 0        | Исключить выбранные                     | Оставить выбранные    |          |          |         |             |               |             | 🖻 Скачать  |
| œ    |          | Договер                                 |                       | Премия   | Комиссия | Процент | Дата оплаты | Сумма штрафов | Комментарий |            |
| 0    | <b>~</b> | 000000000000000000000000000000000000000 | 005315                | 13307.82 | 10       | 0.08    | 01.01.0001  | 0             |             |            |
|      |          | XXX0550294887                           |                       | 10500.71 | 10       | 0.09    | 01.01.0001  | 0             |             |            |
|      |          | 000000000000000000000000000000000000000 | 005318                | 13307.82 | 10       | 0.08    | 01.01.0001  | 0             |             |            |
|      |          | XXX0550294541                           |                       | 14586.68 | 10       | 0.07    | 01.01.0001  | 0             |             |            |
|      |          | XXX0550294640                           |                       | 13307.82 | 10       | 0.08    | 01.01.0001  | 0             |             |            |
|      |          | XXX0550294558                           |                       | 14386.68 | 9.85     | 0.07    | 01.01.0001  | 0             |             |            |

После редактирования отчет можно скачать в формате .pdf или .xlsx кнопкой Скачать и отправить отчет на согласование в бэкофис:

| Отчеты /                                |                         |          |          |         |             |               |       |         |
|-----------------------------------------|-------------------------|----------|----------|---------|-------------|---------------|-------|---------|
| Отчет № 000                             | 000028 от 06.04.        | 2020     |          |         |             |               |       |         |
| Период                                  | 01.04.2020 - 06.04.2020 |          |          |         |             |               |       |         |
| Платежи                                 | Банк                    |          |          |         |             |               |       |         |
| Страхователи                            | ØII                     |          |          |         |             |               |       |         |
| Craryc                                  | Проект документа        |          |          |         |             |               |       |         |
| Премия:                                 | 25 908,53 P             |          |          |         |             |               |       |         |
| Комиссия:                               | 20,00₽                  |          |          |         |             |               |       |         |
|                                         |                         |          |          |         |             |               |       | Скачать |
| Договор                                 |                         | Премия   | Комиссия | Процент | Дата оплаты | Сумма штрафов | Orver |         |
| 000000000000000000000000000000000000000 | 005315                  | 13307.82 | 10       | 0.08    | 01.01.0001  | с             | oner  |         |
| XXX0550294887                           |                         | 10600.71 | 10       | 0.09    | 01.01.0001  | с             | PDF   | ~       |
| Отправить на согласова                  | ние                     |          |          |         |             |               |       |         |
| ompassins na contacosa                  |                         |          |          |         |             |               | В     | ывести  |
|                                         |                         |          |          |         |             |               |       |         |

### Механизм использования параметров произвольных отчетов для портала В2В 2.0

Для расширения возможностей получения информации для "внешних" отчетов на портале существует возможность использования дополнительных параметров отчета,

помимо стандартных "Расширение", "Период (от)" и "Период (до)".

Форма параметров отчета без дополнительных параметров:

| Выбрать     |   |             | $\sim$ |
|-------------|---|-------------|--------|
| Период (от) |   | Период (до) |        |
|             | i |             |        |

Для вывода на портал дополнительных параметров и получения их в УЦС при формировании отчета необходимо:

в модуле объекта внешней обработки добавить экспортный метод «ПолучитьПараметрыДляПортала».

В данном методе необходимо сформировать структуру из структур с полями "Наименование", "Заголовок", "Тип", "Квалификатор", "Значения", "Обязательность", содержащую список параметров.

Для типа параметра "Список" поле "Значение" должно содержать Тип "Массив".

Типы параметров:

- Строка (с указанием максимального количества знаков, например, 36)
- Число (с указанием максимального количества знаков в целой и дробных частях, например, 15.0)
- Список (массив, например, колонка из результата запроса по справочнику)
- Булево
- Дата (с временем или без)

Отдельно указывается обязательность заполнения для каждого поля (Истина/Ложь)

#### Пример использования метода:

Функция ПолучитьПараметрыДляПортала() Экспорт

Результат = Новый Структура("AgentID, DateBegin, DateEnd, AgentLimit, AgentList, Details");

Результат.AgentID = СтруктураПараметра("AgentID", "Идентификатор агента", "Строка", "36", , Истина);

Результат.DateBegin = СтруктураПараметра("DateBegin2", "Дата начала действия договора 2", "Дата", "Дата", , Истина);

Результат.DateEnd = СтруктураПараметра("DateEnd2", "Дата окончания действия договора 2", "Дата", "Дата и время", , Ложь);

Результат.AgentLimit = СтруктураПараметра("AgentLimit", "Количество агентов", "Число", "15.0", , Ложь);

Результат.Details = СтруктураПараметра("Details", "Подробности", "Булево", , , Ложь);

Запрос = Новый Запрос;

Запрос.Текст = "ВЫБРАТЬ ПЕРВЫЕ 10

| Контрагенты.Наименование КАК Наименование

|ИЗ

| Справочник.Контрагенты КАК Контрагенты

|ГДЕ

| Контрагенты.Агент

1

|УПОРЯДОЧИТЬ ПО

| Контрагенты.Код УБЫВ";

РезультатЗапроса = Запрос.Выполнить();

СписокАгентов = РезультатЗапроса.Выгрузить().ВыгрузитьКолонку("Наименование");

Результат.AgentList = СтруктураПараметра("AgentList", "Выберите агента", "Список", , СписокАгентов, Ложь);

Возврат Результат;

КонецФункции

Функция СтруктураПараметра(НаименованиеПараметра, ЗаголовокПараметра, ТипПараметра, КвалификаторПараметра, ЗначенияПараметра, ОбязательностьПараметра)

СтруктураСтрока = "Наименование, Заголовок, Тип, Квалификатор, Значения, Обязательность";

ОписаниеПараметра = Новый Структура(СтруктураСтрока);

ОписаниеПараметра.Наименование = НаименованиеПараметра;

ОписаниеПараметра.Заголовок = ЗаголовокПараметра;

ОписаниеПараметра.Тип = ТипПараметра;

ОписаниеПараметра.Квалификатор = КвалификаторПараметра;

ОписаниеПараметра.Значения = ЗначенияПараметра;

ОписаниеПараметра. Обязательность = ОбязательностьПараметра;

Возврат ОписаниеПараметра;

КонецФункции

При наличии данного метода во внешнем отчете на портале будут выведены параметры (согласно Примеру использования метода)

| Имя параметра | Заголовок         | Тип                                                        |
|---------------|-------------------|------------------------------------------------------------|
| "AgentList"   | "Выберите агента" | Список(первые 10 агентов из контрагентов по убыванию кода) |
|               |                   |                                                            |

| "AgentID"    | "Идентификатор агента"               | Строка(36 знаков)                                       |
|--------------|--------------------------------------|---------------------------------------------------------|
| "Details"    | "Подробности"                        | Булево                                                  |
| "AgentLimit" | "Количество агентов"                 | Число (15.0 - 15 знаков целая часть и 0 знаков дробная) |
| "DateBegin2" | "Дата начала действия договора 2"    | Дата (Дата)                                             |
| "DateEnd2"   | "Дата окончания действия договора 2" | Дата (Дата и время)                                     |

Форма параметров отчета с дополнительными параметрами сформированная по примеру, приведенному выше:

| Выбрать                                                                   | ~                                                           |
|---------------------------------------------------------------------------|-------------------------------------------------------------|
| Период (от)                                                               | Период (до)                                                 |
| (0-0)<br>(000)                                                            | (                                                           |
| Зыберите агента                                                           |                                                             |
| Выбрать                                                                   | ~                                                           |
| Идентификатор агента                                                      |                                                             |
| Идентификатор агента                                                      | Количество агентов                                          |
| Идентификатор агента<br>Подробности                                       | Количество агентов                                          |
| Идентификатор агента<br>Подробности<br>Дата начала действия договора<br>2 | Количество агентов<br>Дата окончания действия<br>договора 2 |

| pdf                                | × ~                                   |
|------------------------------------|---------------------------------------|
| Териод (от)                        | Период (до)                           |
| 01.04.2021                         | 11.04.2021                            |
| Зыберите агента                    |                                       |
| Тестовый Агент СмирновСА           | × ~                                   |
| ID #33                             | Количество агентов                    |
| <ul> <li>Подробности</li> </ul>    | 7                                     |
| Дата начала действия договора<br>2 | Дата окончания действия<br>договора 2 |
|                                    |                                       |

Все параметры дополнительного отчета приходят в строке JSON, пример :

Отладка Web-сервисов.Report.GetReportUnif()

Name: НаименованиеОтчета

Parameters: {"DateBegin2":"2021-04-08", "DateEnd2":"2021-04-10T16:43:00+03:00", "AgentList":" \u0422\u0435\u0441\u0442\u043e\u0432\u044b\u0439\u0410\u0433\u0435\u043d\u0442 \u0421\u043c\u043a\u0440\u043d\u043e\u0432\u0421\u0410", "AgentID":"ID #33", "Details":true, "AgentLimit":"7", "extension":"pdf", " DateBegin":"2021-04-01", "DateEnd":"2021-04-11"}

Для разбора необходимо использовать метод:

Функция ПолучитьПараметрыИзЈSON(ДопПараметры) Экспорт

Результат = Неопределено;

Если ЗначениеЗаполнено(ДопПараметры) Тогда

Попытка

ЧтениеОтвета = Новый ЧтениеJSON;

ЧтениеОтвета.УстановитьСтроку(ДопПараметры);

Результат = ПрочитатыJSON(ЧтениеОтвета);

ЧтениеОтвета.Закрыть();

#### Исключение

КонецПопытки;

КонецЕсли;

Возврат Результат;

КонецФункции

#### Пример разбора параметров при формировании отчета:

### Функция ПечатьОтчета(СтруктураПараметров) Экспорт

СтрПараметров = ПолучитьПараметрыИзЈSON(СтруктураПараметров);

#### Если СтрПараметров.Свойство("AgentID") Тогда

ДанныеПоАгенту = СтраховыеФункции.ПолучитьАгентаВнешнегоПользователя(СтрПараметров.AgentID);

Если ЗначениеЗаполнено(ДанныеПоАгенту) Тогда

Агент = ДанныеПоАгенту.Агент;

#### Иначе

Возврат ТабличныйДокумент;

КонецЕсли;

```
КонецЕсли;
```

Если СтрПараметров.Свойство("DateBegin") Тогда

### Попытка

ДатаНачала = XML3начение(Тип("Дата"),СтрПараметров.DateBegin);

#### Исключение

ДатаНачала = Дата("" + СтрПараметров.DateBegin +" 0:00:00");

КонецПопытки;

Иначе ДатаНачала = Дата(1,1,1); КонецЕсли;

Если СтрПараметров.Свойство("DateEnd") Тогда

### Попытка

ДатаКонца = XML3начение(Тип("Дата"),СтрПараметров.DateEnd);

### Исключение

ДатаНачала = Дата("" + СтрПараметров.DateEnd +" 0:00:00");

### КонецПопытки;

КонецЕсли;

ТабличныйДокумент = Новый ТабличныйДокумент;

<Формирование печатной формы>

Возврат ТабличныйДокумент;

КонецФункции

## Инструкции

Страница Инструкции содержит статьи, создаваемые администратором

| ≡       | Новый расчёт Новая задача Q Искать  |                                        |                          | xxx (1832)<br>X A A |
|---------|-------------------------------------|----------------------------------------|--------------------------|---------------------|
| ស៊      | Инструкции                          |                                        |                          |                     |
|         |                                     |                                        |                          |                     |
|         | Правила использования портала 🛛 🗸 🗸 | Инструкции по работе с клиентами 🛛 🗸 🗸 | ОСАГО (нормативная база) | ~                   |
| $\odot$ | Имущество                           |                                        |                          |                     |
| A48     | 1. Скрипт продажи пописа "Мой дом"  |                                        |                          |                     |
| लमा     | 2. Полис Моя коартира               |                                        |                          |                     |
| Ш       |                                     |                                        |                          |                     |
| G       |                                     |                                        |                          |                     |

## Графики

На странице Графики можно наблюдать визуализированную в виде графика информацию по заключенным договорам за период.

Для формирования графика следует выбрать период, линию бизнеса и нажать кнопку Отправить.

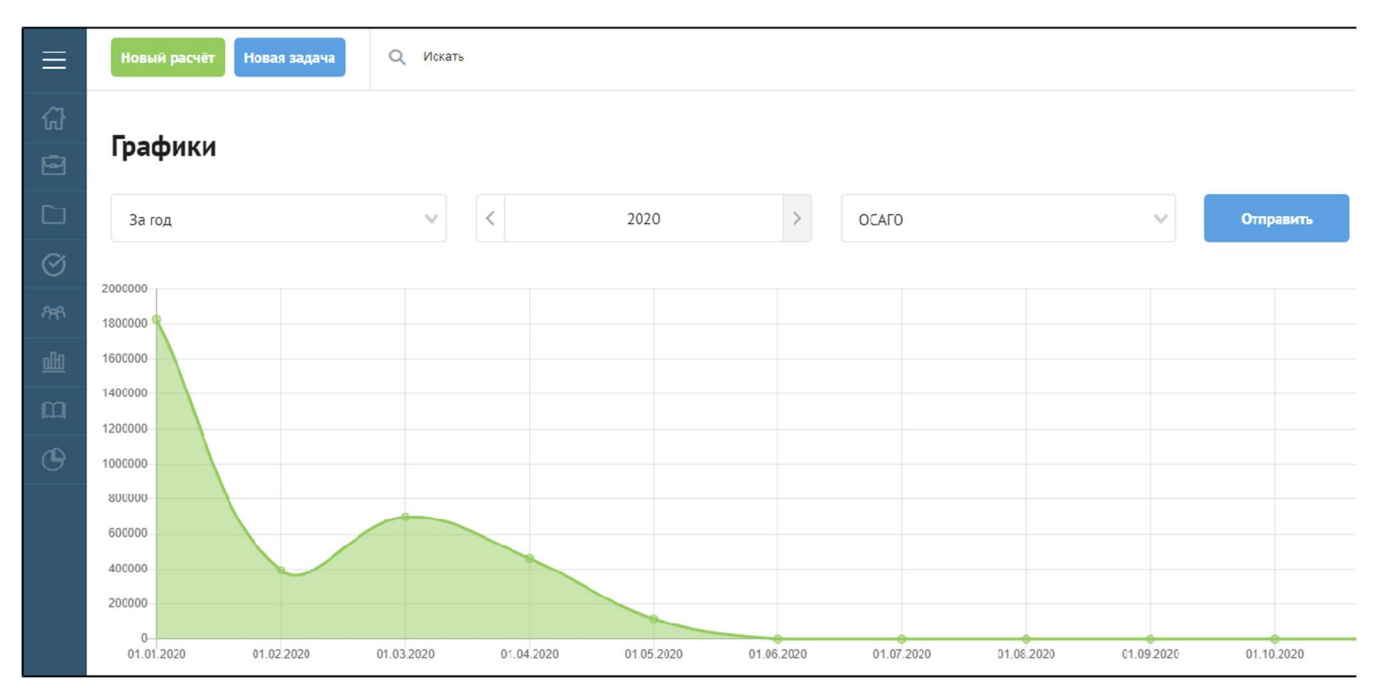

Интерфейс администратора портала В2b

В основном, интерфейс администратора портала совпадает с интерфейсом простого пользователя.

Основными отличиями являются наличие настроек пользователей, возможность создания новостей, создание задач для пользователей, работа с Кэшем, Логами, настройка статистики WebSockets портала.

| ≡          | Новый расчёт Новая задача Q. Иссять     |                                        |               |                         | ₩ 4 Ø                   | 8     |
|------------|-----------------------------------------|----------------------------------------|---------------|-------------------------|-------------------------|-------|
| ଜ          | Статистика за текущий месяц             | Зядачи 5                               | Пролонгации 0 | Новости                 | Kow                     |       |
| <b>1</b>   | Axxa ≥ 36.00 %<br>210 487,88 ₽          | asdfsd<br>Kniew:: asdf<br>Bealcpoira   |               | існі<br>Подробнее       | Настройки<br>Websockets | .6:52 |
| Q<br>0     | Средний доход № -32.00 %<br>23 387,54 ₽ | <b>qweqwe</b><br>Bes cpora             |               | test<br>Подробнее       | 08.06.2020              | /1/01 |
| A46        | Areema 👔                                | test<br>Ges cpoxa                      |               | Onnaðu – ne ormula a up | a e contra              |       |
| <u>alb</u> | U                                       | 1312312<br>Jordsop #FFF32100107        |               | Подробнее               | 66.02.2020              | 13:20 |
| m          |                                         | pea choire                             |               |                         |                         |       |
| ٢          |                                         | 21y12y1y<br>Kaaran: Syfy'<br>Ges opora |               |                         |                         |       |

через нее можно получить доступ к разделам :

<u>{</u>

В правом верхнем углу иконка "шестеренка"

- Кэш
- Логи
- Настройки
- Websockets

### Настройки (Настройки пользователей, Настройки портала, Настройки продуктов)

### Настройки пользователей.

Доступны следующие настройки пользователей:

- Агенты активны включает/выключает доступ всех агентов к порталу
- Агенты могут создавать субагентов позволяет агентам создавать субагентов в количестве не более числа, указанного в "Максимальное количество пользователей портала"
- Показывать комиссию скрывает/показывает комиссию агента по договорам.
- Смещение часового пояса на это смещение изменяется дата/время создания документов Агентом от серверного времени.
   настройки смещения часового пояса могут иметь отрицательную величину или даже дробную, задается по формату 03:20 означает 3 часа 20 минут
- Разрешить одновременное использование с нескольких устройств если выключено, то запрещает использование портала с нескольких устройств под одним пользователем.

При авторизации, если настройка у агента выключена, тогда, если этот агент был уже авторизован (на другом браузере или компьютере), всех авторизованных разлогинет.

При изменении настройки агента, если значение меняется с вкл на выкл, то для него и всех его субагентов автоматом ставится выкл, при этом, если у него или кого-то из его субагентов существует несколько авторизованных сеансов, то их всех разлогинет, если только один, тогда он продолжит работу.

При изменении общей настройки администратором, если значение меняется с вкл на выкл, то настройка аналогично работает для всех пользователей, если у кого-то одновременно несколько авторизованных сеансов, то их всех разлогинет, если нет, тогда продолжит работу на портале.

Использовать двухфакторную авторизацию - настройка позволяет использоваться СМС код для авторизации на портале. Если
настройка у агента включена, то при авторизации после выбора пароля будет отправлен смс-код на номер телефона агента.
Данный код необходимо ввести в поле ввода кода. Номер телефона агента задаётся в УЦС на форме элемента справочника Внешни
е пользователи - Дополнительные параметры - Портал

|                                                                                                    | #<br>ΑΔር-ርΟΦΤ                                                                                                    |                                                                                                    |                                                                          |                                                                                                    |                                                                     |
|----------------------------------------------------------------------------------------------------|----------------------------------------------------------------------------------------------------|----------------------------------------------------------------------------------------------------|--------------------------------------------------------------------------|----------------------------------------------------------------------------------------------------|---------------------------------------------------------------------|
|                                                                                                    | Авторизация                                                                                                    |                                                                                                    |                                                                          |                                                                                                    |                                                                     |
|                                                                                                    | Введите сис-код, отправленный на номер<br>8 (950) *****82<br>🕰                                                                                                    |                                                                                                    |                                                                          |                                                                                                    |                                                                     |
|                                                                                                    | Войти                                                                                                    |                                                                                                    |                                                                          |                                                                                                    |                                                                     |
|                                                                                                    |                                                                                                    |                                                                                                    |                                                                          |                                                                                                    |                                                                     |
|                                                                                                    | 2 (Внешний пользователь)<br>актри Шастики асідтик Иваасі Шаки сталари иг калартиксаі (рить, к<br>ггран                                                                                                    | Quality for the output of the second second s | geryn <mark>ws aglerow úče</mark> vodi o <u>vezn</u> ak non <sub>e</sub> | zzerone) <u>Leopolik pers</u> onan <u>an S</u> zi                                                                | )) — Ошилаан процессица — Шаронитаан II                             |
| АгентСмит.     Фотнительные параже     мись параже     мись     она погызовления Пог<br>портах:     10 20     Ананбора                                                                                                    | 2 (Внецьний пользователь)<br>инжи дедино адоре Идорог, цоан городо не самотели (, инж., , , )<br>примене Молецьки стровой конет, (, Сорись Кноамсани)<br>  Порись (197                                                                                                    |                                                                                                    | gerynn <u>we ap</u> lertan <u>bölg</u> well e <u>ouwy</u> n nan,         | 2227049 - 1279094 - 2270094 - 201                                                                                | JI Ownerski forende Lordanski                                       |
|                                                                                                    | 2 (Внешний пользователь)<br>внети Вестики авсели и адай отдодо и саластинга (сили), о<br>тран<br>пользования (103<br>отоградования РОМО), Родек Саластиния<br>отоградования РОМО, Родек Саластиния<br>водими                                                                                                    | u <u>banu</u> teru <u>ve na</u> cta r <u>u 1929</u> – ,                                                                                                    | yrynal garoa tigod swya roe                                              | angered agene angewang di di                                                                                     |                                                                     |
|                                                                                                    | 2 (Внешний пользователь)<br>вноти дестно ассоли Исадо и отдодо на салдонита (сили), с<br>тран<br>пользования (103<br>станция средонали РОМПО «Роден: С<br>докума на салдонали РОМПО «Роден: С<br>докума                                                                                                    |                                                                                                    | gery management and general statutes con                                 | antes (filmer (filmer filmer filmer filmer filmer filmer filmer filmer filmer filmer filmer filmer filmer filme  | ) Own <u>anit</u> ae mod <u>ono</u> ni <u>u</u> stant <u>tau st</u> |
| <ul> <li>* « АчентСкиг</li></ul>                                                                                                    | 2 (Висциий пользователь)<br>жистр (даручин работе Ивада) (рани градор и сарданиза) (лити, н<br>та) Притеение Молиций страсованает (Сорнос Ансанскии)<br>  Полина (101<br>3) Получин приданован FOOLTDa Program (С<br>муними)                                                                                                    |                                                                                                    | 2077 NG2_2010 N2010 N2010 N                                              | nalisen (nalisen (nalisen (nalisen (nalisen (nalisen (nalisen (nalisen (nalisen (nalisen (nalisen (nalisen (nali |                                                                     |
| <ul> <li>К АгентСкита</li> <li>К АгентСкита</li> <li>К Аг</li></ul> | 2 (Becurine Fontscenterin)<br>Here Later value (Constant Constant Constant Constant of Constant Constant |                                                                                                    |                                                                          |                                                                                                    | A Geographication (Historian)                                       |

Настройка задается только у главных агентов на портале, все субагенты используют значение их главных агентов Данная настройка задает общее поведение настройки пользователей, если она выключена, то двухфакторная авторизация выключена у всех пользователей на портале, если включена, то каждому по умолчанию она становится включенной у всех главных агентов, но каждому можно вручную отключить.

При включении общей настройки она автоматически включается у всех агентов, при этом если у какого-то агента или хотя бы у одного субагента телефон не задан или некорректен, то у этого агента (и соответственно у всех его субагентов) настройка проставляется выключенной

При включении настройки у главного агента, если у него или хотя бы у одного из его субагентов телефон не задан или некорректен, то будет выдаваться ошибка. Для того, чтобы включить настройку агенту (и всем его субагентам), нужно проставить всем корректный номер телефона.

Если общая настройка включена, то при создании главных агентов будет выдаваться ошибка если не передан корректный номер телефона

При создании субагента любого уровня, если у главного агента настройка включена, то у субагента будет требовать номер телефона, если настройка выключена - то допустимо будет создать без телефона. Аналогично при редактировании субагента, если не указать корректный номер телефона, то будет выдаваться ошибка

| ≡           | Новый расчёт Новая задача Q Искать                           |                               |                                                                   |  |
|-------------|--------------------------------------------------------------|-------------------------------|-------------------------------------------------------------------|--|
| ស៊          | Настройки                                                    |                               |                                                                   |  |
| ₽.          | Настройки пользователей Настройки портала                    | Настройки продуктов           |                                                                   |  |
|             |                                                              |                               | Макимальное колицество сибагентов агента                          |  |
| Q           | 🗸 Агенты активны                                             | Агенты могут иметь субагентов | 336                                                               |  |
| $\odot$     |                                                              | Смещение часового пояса (?)   |                                                                   |  |
| AR          | <ul> <li>Показывать комиссию</li> </ul>                      | 0                             | Разрешить одновременное использование с<br>нескольких устройств ? |  |
| <u>alt)</u> |                                                              |                               |                                                                   |  |
| ш           | <ul> <li>Использовать двухфакторную авторизацию ?</li> </ul> |                               |                                                                   |  |
| ⊕           | Сохранить                                                    |                               |                                                                   |  |
| (11)        |                                                              |                               |                                                                   |  |
| SET T       |                                                              |                               |                                                                   |  |
| 4           |                                                              |                               |                                                                   |  |
|             |                                                              |                               |                                                                   |  |

#### Настройки портала:

- Общие:
  - Контактный номер телефона отображается на каждой странице портала в подвале
  - Email администратора адрес на который будут присылаться письма с портала
- Договоры:
  - Кол-во дней доступа до чужих договоров настройка количества дней сохранения доступа до договоров при расширенном поиск (позволяет видеть договор полученный расширенным способом несколько дней по прямой ссылке - в журнале его как не было так и не будет - не проводя каждый раз расширенный поиск по номеру, ФИО и документу)
  - Разрешать создавать ссылку на просмотр договора если настройка включена, то на странице договора для агента

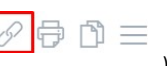

добавляется иконка (значок гиперссылки ), генерирующая ссылку на договор. Ее можно скопировать в буфер или отправить по почте и использовать для временного доступа для "анонимного" просмотра договора: отображается информация по договору, печатные формы, приложенные к договору файлы. Доступна оплата, но только по карте. Прочие функции недоступны.

• Время жизни ссылки, ч - время жизни ссылки на просмотр договора

# • Оплаты

- Печать квитанции после оплаты если включена, то при оплате наличными открывается сразу квитанция для печати.
- Интерфейс:
  - Количество элементов в таблицах на страницах задает число строк в таблицах, которые будут отображаться на страницах (договора, черновики и т.п.)
  - Р Логотип загрузка изображения, которое используется в качестве логотипа в боковом меню и на странице авторизации
  - Значок загрузка изображения, которое используется в качестве иконки на вкладке браузера
- Интеграция:
  - Токен dadata ключ, необходимы для обращения к сервису dadata
  - Jivosite строка для подключения JIVO чат. В случае подключения на портале появляется возможность общения через jivo чат и окно чата.
  - Используется интеграция для брокеров
  - Ссылка на документацию по интеграции брокеров
- Служебные:
  - Ведутся технические работы опция включает блокировку доступа пользователей на портал (исключение для Администратора)
  - Время окончания работ в установленную Дату/время режим ограничения доступа в связи с тех. работами будет отключен
  - Сообщение о работах текстовое сообщение, отображаемое пользователю при отказе авторизации в связи с проведением технических работ.
  - Показывать информационное сообщение включает отображение незакрываемого сообщения в области уведомлений для всех пользователей
  - Текст информационного сообщения текст сообщения, которое включается настройкой выше
- Логирование:
  - Хранение логов успешных запросов, дн.
  - Хранение логов запросов с ошибкой, дн.

• Ограничение размера таблицы логов, мб.

# • Агенты:

 Агенты могут самостоятельно создавать субагентов - если опция выключена, то редактировать/создавать субагентов возможно только из 1С УЦС. Если опция включена, то агент на портале может редактировать/создавать субагентов самостоятельно.

| ≡       | Новый расчёт Новая задача Q и                 | Аскать                                 |                                          |                               | <mark>1</mark> | <b>t</b> | 8 |
|---------|-----------------------------------------------|----------------------------------------|------------------------------------------|-------------------------------|----------------|----------|---|
| ୷       | Интерфейс                                     |                                        |                                          | Очень важное сообщен<br>ВСЕХ! | ние для        |          |   |
| 0       | Количество элементов в таблицах на страницах  | Логотип                                | Значок                                   |                               |                |          |   |
|         | 100                                           | Выберите файл                          | Выберите райл                            |                               |                |          |   |
| Q<br>©  | Интеграции<br>Токен dadata                    | jivoste                                |                                          |                               |                |          |   |
|         | f6563775582e59aff2c3a043d7ea12be59c06         | 516                                    | Используется интеграция для брокеров (?) |                               |                |          |   |
| 845<br> | Ссылка на документацию по интеграции для брок | 2po8                                   |                                          |                               |                |          |   |
| ш       | Служебные                                     |                                        |                                          |                               |                |          |   |
| G       |                                               |                                        | Текст информационного сообщения          |                               |                |          |   |
|         | Ведутся технические работы                    | Показывать информационное сообщение    | Очень важное сообщение для ВСЕХ!         |                               |                |          |   |
|         | Агенты                                        |                                        |                                          |                               |                |          |   |
|         | Агенты могут самостоятельно создавать суба    | агентов                                |                                          |                               |                |          |   |
|         | Логирование                                   |                                        |                                          |                               |                |          |   |
|         | Хракение логов успешных запросов, дн.         | Хранение логов запросов с ошибкой, дн. | Ограничение размера таблицы логов, мб.   |                               |                |          |   |
|         | 2                                             | 7                                      | 0                                        |                               |                |          |   |
|         | Сохранить                                     |                                        |                                          | ,                             |                |          |   |

В случае изменения настроек портала, влияющих на **визуальное** отображение страниц, спустя некоторое время после внесения изменений (1-3 минуты) у пользователей отображается уведомление

"На портале произведены технические работы. Просьба обновить страницу" с кнопкой "**Обновить страницу**".

Визуальная составляющая так же обновится автоматически при переходе на любую другую страницу портала.

| ≡          | Новый расчёт Новая задача Q               | Искать                    |                | A R                                                   |
|------------|-------------------------------------------|---------------------------|----------------|-------------------------------------------------------|
| ŵ          | Избранное                                 | Транспортные средства     | Имущество      | На портале произведены<br>технические работы. Просъба |
| Ð          | Нет избранных продуктов                   | ОСАГО                     | _test_im1      | обновить страницу.<br>Обновить страницу               |
|            |                                           | UCATO                     | Выезд за рубеж | _uest_lisk                                            |
| $\odot$    |                                           | КАСКО                     | ВЗР портал 2.0 |                                                       |
| ନ୍ନନ       |                                           | КАСКО портал 2.0          |                |                                                       |
| <u>alb</u> |                                           |                           |                |                                                       |
| m          |                                           |                           |                |                                                       |
| G          |                                           |                           |                |                                                       |
|            |                                           |                           |                |                                                       |
|            | Все права защищены. 2021 Техподдержка: 12 | 3 123 125 Написать письмо |                | Версия: 2.1.47 Разработка портала АДС Софт            |

#### Настройки продуктов

Настройки продуктов рассматриваются в отдельной статье, доступной по ссылке : Настройка продуктов

### Новый расчёт.

Администратор имеет возможность кастомизировать формы на странице страховых продуктов и на страницах оформления договоров, а

так же может менять местами секции, блоки и элементы внутри блоков. Администратор настраивает отображение для всех пользователей. Настройки кастомизации рассматриваются в отдельной статье , доступной по ссылке: Настройка кастомизации

### Агенты

В разделе Агенты можно редактировать информацию по Агентам , менять им пароль, редактировать другие параметры:

- Активен включает/выключает доступ всех агента и его субагентов к порталу
- Агенты могут создавать субагентов позволяет агентам создавать субагентов в количестве не более числа, указанного в "Максимальное количество субагентов агента" (общее количество субагентов и субсубагентов и т.д. не превышает заданного параметра)
- Показывать комиссию скрывает/показывает комиссию агента по договорам.
- Смещение часового пояса на это смещение изменяется дата/время создания документов Агентом от серверного времени.
- Смена пароля для агента портала b2b 2.0 возможно только на самом портале, пользователем с ролью Администратор.

| ଜ   | Агенты /                   |                               |                                           |                                         |
|-----|----------------------------|-------------------------------|-------------------------------------------|-----------------------------------------|
| 8   | Редактирование агента      |                               |                                           | Последняя авторизация: 27.05.2020 14:20 |
|     | OHO                        | Tsarajaan                     | F-mail                                    |                                         |
| ø   | Агент lect2 тест           | -7 (999) 555 53 13            | ArexTlect2@11.ru                          |                                         |
| 88  | - Heisen                   | Post                          |                                           |                                         |
| db  | АгентТест2                 | [sgent×] ∨                    |                                           |                                         |
| ш   | Настройки портала          |                               |                                           |                                         |
| (B) |                            |                               | Мантималия переоканских сила сублатичного |                                         |
|     | <ul> <li>Access</li> </ul> | 🗹 – Мажет со жалальтубателнов | 10                                        |                                         |
| B   |                            | Снещение насового пояса (7)   |                                           |                                         |
| 57  | Показывать коннессию       | 20                            |                                           |                                         |
|     | Сахраннь                   |                               |                                           |                                         |
|     | Сменить пароль             |                               |                                           |                                         |
|     | Новый пароль               | Прегорите пароль              |                                           |                                         |
|     |                            |                               |                                           |                                         |
|     | Изиснить пароль            |                               |                                           |                                         |

У администратора есть возможность авторизоваться под агентом из списка.

В списке агентов напротив каждого агента есть кнопка **Войти**, при нажатии появится всплывающее окно с подтверждением авторизации , нужно нажать **ОК** , после чего автоматически произойдёт авторизация и работа продолжится под этим пользователем.

| i b2west-sci-scifurg/agenta/        |               |                                                                                                    |                     |                                               | 1 <b>K 10 5</b> K S | 0    |
|-------------------------------------|---------------|----------------------------------------------------------------------------------------------------|---------------------|-----------------------------------------------|---------------------|------|
| Новой расчёт Новал задачо Q. Искал- |               | Ноатосранте дей стоите на стронице bizbitesticas и<br>последник Пе будите реализования и сперате сполнате<br>Правликиза | onina<br>Alexan     |                                               | ۵ ۵                 | ۶    |
| Агенты                              |               | at                                                                                                    | Organite            |                                               |                     |      |
| Пональнить всех собитентов          |               |                                                                                                    |                     |                                               |                     |      |
| ФИО                                 | E-mail        | Талафон                                                                                                    | Послядний вхад      | Pos.                                          | <b>Asher</b>        | ESIA |
| Ruesk.                              | Runs.         | Resus                                                                                                    | C 🖹 🗤 🖻             | Burduara                                      | ₩. Bai              | ii i |
| Aromiter/2 rect                     |               | +/ 949 500 3288                                                                                                    | 24.00.2021 11:10:00 | agant                                         | -D                  | 8    |
| Assess Free 2                       |               | +7 (500) 222 1844                                                                                                    | 24.03.3021 11.05.00 | agent)                                        | Tailes 🔡            | ŧ,   |
| AromTotr7                           |               |                                                                                                    | 24.03.3021 10:29:24 | cecnt                                         |                     | 0    |
| Areier lett /                       |               |                                                                                                    | 74.05.90713059999   | agent                                         | -0 )                | R.   |
| Arem825.2.0                         |               |                                                                                                    | 24.03.2021 09:15:81 | eyeli.                                        | 1                   | 8    |
| Anomicers .                         | sce@adssett/u |                                                                                                    | 25.03.2071 25:25:19 | agant                                         | -3 I                | ß,   |
| Agens                               |               |                                                                                                    | 23.03.0021 17:40:09 | admin, Asymptotep, Bernepe DFC, Messeyaep DFC | -10 I               | ŧ.   |
| -heren Courts                       |               |                                                                                                    | 23.03.2021 14:13:36 | e <del>çen:</del>                             | 9                   | Ċ,   |
| Arriell service                     |               |                                                                                                    | 1.005,8021.212(0:5) | zgrat                                         | -0                  | 8    |
| an cost (                           |               |                                                                                                    | 15.03.3021 17/37/04 | -spec.                                        | -10 I               | Ċ,   |
| MaprAra (090)                       |               |                                                                                                    | 1/05.2021 99:19:10  | agant                                         | ন্ ।                | a.   |
| Magu Assoc (050-520271              |               |                                                                                                    |                     | (Indian)                                      | -0.1                | î,   |
| Messfami(90008)1                    |               |                                                                                                    |                     | -speci                                        | -0                  |      |

После авторизации под агентом справа вверху в меню кнопка **Выйти** заменяется на **Вернуться**, при нажатии администратор будет авторизован обратно под своей учетной записью.

|                         | \$ A             |
|-------------------------|------------------|
| Новости                 |                  |
| Март: поправки по ОСАГО | АгентСмит2       |
| Подробнее               | 🛞 Профиль        |
| Март: Новости КАСКО     | L→ Вернуться     |
| Подробнее               | 10.03.2021 09:47 |
| Февраль: новости        |                  |
| Подробнее               | 10.02.2021 11:31 |
|                         |                  |

Администратор может создавать субагентов для выбранного агента из списка. Этот функционал доступен для администратора даже в том случае, если в настройках портала отключена опция Агенты могут самостоятельно создавать субагентов

Когда Администратор заходит на страницу выбранного Агента, у него доступна кнопка

| _               |                                                                   |                               |                                                                 |                    |                                                                                                    |
|-----------------|-------------------------------------------------------------------|-------------------------------|-----------------------------------------------------------------|--------------------|----------------------------------------------------------------------------------------------------|
| ≡               | Homeli parufit Henze nagava Q, Pacits                             |                               |                                                                 |                    | ∆ © 2                                                                                                    |
| ស៊              | Dates                                                             | Pura                          |                                                                 |                    |                                                                                                    |
| 0               | Art-rtChart2                                                      | agent                         |                                                                 |                    | APPHEADMENT MET?                                                                                                    |
| n               | Пастройки портала                                                 |                               |                                                                 | 2                  | qemadminsmirh?@amacrix.<br>acroneu<br>admin M                                                                                                    |
| ~               |                                                                   |                               | Мексинальное количество сурагантов                              |                    | I Incodera                                                                                                    |
| 14              | AxTHEM                                                            | Может создевать субелентов    | 10                                                              |                    | F> Bailin                                                                                                    |
| $\odot$         |                                                                   | Commerce and a surgery of the |                                                                 |                    |                                                                                                    |
| 785             | A Discourse services                                              |                               |                                                                 |                    |                                                                                                    |
| -               | · Industra Entrino. Inc                                           | *                             | Разреши в самовренение на сладование с несконаних усталист в та |                    |                                                                                                    |
| -               |                                                                   |                               |                                                                 |                    |                                                                                                    |
| ш               | Исполиворть длуждакторную опториланию (3)                         |                               |                                                                 |                    |                                                                                                    |
| (9              |                                                                   |                               |                                                                 |                    |                                                                                                    |
| A               | Истенны нарши Сохранить                                           |                               |                                                                 |                    |                                                                                                    |
|                 |                                                                   |                               |                                                                 |                    |                                                                                                    |
| ,5 <sup>9</sup> | Интеграция                                                        |                               |                                                                 |                    |                                                                                                    |
| 3               |                                                                   |                               |                                                                 |                    |                                                                                                    |
|                 | 867 8600                                                          |                               |                                                                 |                    |                                                                                                    |
|                 |                                                                   |                               |                                                                 |                    |                                                                                                    |
|                 | Агенты                                                            |                               |                                                                 |                    |                                                                                                    |
|                 |                                                                   |                               |                                                                 |                    |                                                                                                    |
|                 |                                                                   |                               |                                                                 |                    | S Gaugene                                                                                                    |
|                 | 640                                                               | F malt                        | Teampon                                                         | Box sequence many, | Дейстия                                                                                                    |
|                 | Dance                                                             | lovor                         | Titerox.                                                        | L min lie          | tite in the second second seco |
|                 | aren1501                                                          |                               |                                                                 | 1<042021 11.15 10  |                                                                                                    |
|                 | Q62104                                                            |                               |                                                                 |                    |                                                                                                    |
|                 | 4641/03                                                           | arent.100 galet.com           | ~ (203) 920 3010                                                | 59 C12321 0923 38  |                                                                                                    |
|                 | Recitions optimized 2020 Terramations 123-123-123 Horee optimized |                               |                                                                 | 0.er               | dan same a state                                                                                                    |

В случае, если если в настройках Агента количество субагентов уже достигло указанного лимита или же вовсе возможность создавать

субагентов отсутствует (флаг "Может создавать субагентов" выключен), в этом случае кнопка

**А Создать** 

**А** Создать

не будет отображена.

| ≡          | Housi parvir Hous capes Q. Yours   |                                                                   |                       |                                | <u>م</u> الأ                                                                                                    |
|------------|------------------------------------|-------------------------------------------------------------------|-----------------------|--------------------------------|----------------------------------------------------------------------------------------------------|
| ស          | Techocoentris yet caulo edinoste i | ×                                                                 |                       |                                |                                                                                                    |
|            | 040                                | Texture                                                           | E-mail                |                                |                                                                                                    |
|            | Arentunati                         | 17 (900) 272 35 44                                                | agentamith2 (pleds.co | e                              |                                                                                                    |
| a.         |                                    |                                                                   |                       |                                |                                                                                                    |
| Ø          | 100.09                             | Pulis                                                             |                       |                                |                                                                                                    |
|            | American                           | agent                                                             |                       |                                |                                                                                                    |
| 48         | Пастройки портала                  |                                                                   |                       |                                |                                                                                                    |
| <u>191</u> |                                    |                                                                   |                       |                                |                                                                                                    |
| ш          | VA MORE                            | Moxen costareare cyCarten de                                      | Показыва в колисс     | 20                             |                                                                                                    |
| 15         | Lineuterine veccesore makes        |                                                                   |                       |                                |                                                                                                    |
| G          | 0                                  | Разрешить одновременное использование с нескольких устройств. (2) | Inchonegoegete payor  | Сакторную авторизацию (2)      |                                                                                                    |
| B          |                                    |                                                                   |                       |                                |                                                                                                    |
| 1519       | Howevers rapons Coxpanens          |                                                                   |                       |                                |                                                                                                    |
| 2          |                                    |                                                                   |                       |                                |                                                                                                    |
|            | Интеграция                         |                                                                   |                       |                                |                                                                                                    |
|            |                                    |                                                                   |                       |                                |                                                                                                    |
|            | EA.1 Execution                     |                                                                   |                       |                                |                                                                                                    |
|            |                                    |                                                                   |                       |                                | Онция создания субатентов<br>от уствурт                                                                                                    |
|            | Агенты                             |                                                                   |                       |                                |                                                                                                    |
|            |                                    |                                                                   |                       |                                |                                                                                                    |
|            | 040                                | F malt                                                            |                       | Teachan                        | For second may Polemos                                                                                                    |
|            | Howar                              | ilowar                                                            |                       | Libear .                       | L 🗰 llo 🗰 Lbins                                                                                                    |
|            | a vec 1301                         |                                                                   |                       |                                | 14 042021 11.15.10                                                                                                    |
|            | 1913164                            |                                                                   |                       |                                | Ť                                                                                                    |
|            | Recent Mill                        | at and 100 Peters as as                                           |                       | A PARTY REPORTED IN THE REPORT | ALL COMPANY AND A DESCRIPTION OF A DESCRIPTION OF A DESCR |

### <u>Новости</u>

По ссылке **Новости** открывается форма с новостями, на которой можно с помощью кнопки Добавить создать новую новость или по ссылкам Подробнее отредактировать существующие новости.

| ≡       |                                                                                                    |                                          | ~                  |
|---------|----------------------------------------------------------------------------------------------------|------------------------------------------|--------------------|
|         |                                                                                                    | Пролонгации 3                            | Новости            |
| Ē       | 06.02.2020 13:20                                                                                                    | Ефимова                                  | Онлайн             |
|         | Беседовал Рустам АХМЕТГАРЕЕВ– Статистика Банка России показывает, что у<br>«Тинькофф Страхования» один из лучших темпов роста на рынке. Общие    | Договор #ЕЕЕ32100197<br>Срок: 19.02.2020 | Подробн            |
| $\odot$ | сборы за 9 мес. 2019 г. выросли до                                                                                                    | Продлить договор                         | Промин             |
|         | Проминстрах» покидает рынок                                                                                                    | BDOROUFUDORET 2                          | Подробн            |
|         | 06.02.2020 13:18                                                                                                    | Договор #ККК200000001                    |                    |
|         | Это следует из ответа «Проминстраха» на запрос АСН. Реализуя план ухода с<br>рынка, участники ООО «Проминстрах» на внеочередном общем собрании 3 | Срок: 25.02.2020                         | РЕСО-Га<br>дивиден |
| G       | февраля 2020 г. решили умень<br>Подробнее                                                                                                    | Продлить договор                         | Подробн            |
|         | РЕСО-Гарантис» выплатит не менее 8 млрл р. ливилендов в I                                                                                        | <b>11212112</b><br>Договор #ККК200000001 |                    |
|         | полугодии 2020 г                                                                                                    | Срок: 28.02.2020                         |                    |
|         | 06.02.2020 13:17<br>Об этом сообщил «Интерфаксу» президент группы РЕСО Андрей Савельев.                                                          | Продлить договор                         |                    |

При создании Новости необходимо заполнить поля:

- Название название новости
- Модули выбор модуля страхового продукта (если новость создана, например, для модуля КАСКО, она будет видна только агентам, работающим с модулем КАСКО)

| Редактировать новость                                                                                                    |                                                                                                    |                                                                                           |
|----------------------------------------------------------------------------------------------------|----------------------------------------------------------------------------------------------------|-------------------------------------------------------------------------------------------|
| Hazanie                                                                                                    | Марын                                                                                                    | Цее рамки                                                                                 |
| Mapri Henorita KAI KO                                                                                                    | [KADK0×]                                                                                                    | 7414HKHH                                                                                  |
| OHA HEARS DA HEARS OF L         Other HEARS OF L         Other HEARS OF L         Other HEARS OF L         V         III. III. III. III. III. III. III. III                                                                                                    | OOD     Application     Hyperint     Hyperint     Hy |                                                                                           |
| «Росгосстрах»: число обращений по каско в апомальный спетонад в                                                                                                    | столичном регионе выросло на 56,7%                                                                                                    | Í                                                                                         |
| Силиалай спетопал в Центральной России в заничалие валодные полнек за собой рост числа обращений затолобилистов по полисам касно и ОСА                                                                                                    | ITO a «Pecrecensar».                                                                                                    |                                                                                           |
| 12 07.2021                                                                                                    |                                                                                                    |                                                                                           |
| 110                                                                                                    |                                                                                                    |                                                                                           |
| 1<br>В целом по Росски за три диа, с 12 по 11 феврале, клинации зафикировала учелителие колитества странсвая случаев у актонобилистов по соци                                                                                                    | онико с концена предыдушей педеца, 3-7 февраля. По понисана закоо в снеготад обратилока на 20% больше илиентов, и на 6% больше — по полисан                                                                                                    | ОСАГО, узанивается в релизе «Росгосстраха».                                               |
| В Молде и Подносновые отробы и толовед после реколного снегодада, ничащегося в тетнерг и утихшего только и воспретению, сто                                                                                                    | на притиной зал. многочноленных дородно транспортных проихшествий, так и повреддения экстрахованных адтокобилей на местах пароволи.                                                                                                    |                                                                                           |
| В это доск Кловой кактогоничерское тойт компонен «Вотнострати из кактогой становкая разнаке поступном не 56,95 балоне обращуе в по                                                                                                    | доскадов инститика и на 1896 income инрагасной на ОСАГО. Кото водахой роксе                                                                                                    |                                                                                           |
| «До узобетни и поферти напость на начати на основа разволети удолжност ураз у протоко, ублатия треновоние ското с можену уставляет и<br>токуто поред с проток на поределяти на посток полности у ставите до начение и полной ставите и току посток и с начат с с на<br>според ставите на поределяти на посток полности и у на начей ставите ставите на полной ставите и току посток и на начат с с на<br>според ставите на поределяти на посток полности и у на начей ставите ставите на полной ставите и начат на с с начат с с начат и с начат и на начат на<br>ставите начат на начат на посток на начат на начат на начат с начат на начата и начата и начата на начат на начат<br>на начат на начат на начат на начат на начат на начат на начат на начат на начата на начат на начат на начат на<br>начат на начат на начат на начат на начат на начат на начат на начат на начат на начат на начат на начат на нач<br>начат на начат на начат на начат на начат на начат на начат на начат на начат начат на начат на начат на начат на<br>начат на начат на начат на начат на начат на начат начат начат на начат на начат на начат на начат на начат на<br>начат на начат на начат на начат на начат начат на начат начат начат на начат на начат на начат начат на начат<br>на начат начат на начат на начат на начат начат начат начат начат на начат начат начат на начат начат начат на<br>начат на начат на начат на начат на начат начат начат начат начат начат начат начат начат начат начат на начат<br>начат начат начат на начат на начат начат начат начат начат начат начат начат на начат начат начат на начат на<br>начат начат на начат на начат на начат начат начат начат начат начат на начат начат начат начат начат начат на<br>начат начат на начат на начат начат начат начат начат начат начат начат начат начат начат начат начат начат на<br>начат начат начат начат начат начат начат начат начат начат начат начат начат начат начат начат начат начат на<br>начат начат начат начат начат начат начат начат начат начат начат начат начат начат начат начат начат начат на<br>начат начат начат начат начат начат начат начат начат нач | а маници канали с и ифис иницион про доналного уботост у развоте 11° на СГОА. Порть хомасног о стровного муска, примоть назващений как<br>и «Моликульские и порта кака порта и на Абластики. ОТАТОра и 110° местики и стровот с развоте порта с о остои (УСА) О к село                                                                                                    | на из служувание и прости филофоненцие<br>запосности служа и прости филофоненцие со стави |

• Цвет рамки - при выборе возможно изменить цвет рамки подсвечивания новости

| Редактировать новость                                                                                                    |                                                                                                    |                           |                        |                  |
|----------------------------------------------------------------------------------------------------|----------------------------------------------------------------------------------------------------|---------------------------|------------------------|------------------|
| Hono we                                                                                                    | Молули                                                                                                    |                           | Щост ранки             |                  |
| Maatt Hoeceni KAUKU                                                                                                    | ( KACON)                                                                                                    | ~                         | *2835D611              |                  |
| Фол Иолина Ва, Ванта Нари Иолина Молан<br>15 ∂ Тонскеба, V 10 × И. И. И. И. И. И. В. 7 В. 7<br>19 5 5                                                                                                    | $\exists \equiv \Delta \lor 2 \lor \boxed{10} \boxed{2 \lor 1 \lor 10} \lor 10 \lor 10 \lor 10 \lor 10 \boxed{10} \boxed{10} \boxed{10}$                                                                                                    |                           |                        | 0                |
| «Росгосстрах»: число обращений по каско в анома                                                                                                    | льный снегопад в столичном регионе выросло на 56,7%                                                                                                    |                           |                        |                  |
| Сильный совтопад в Пертральной России в занкувшие выходные поллек за собой рост тикла обращений ав                                                                                                    | семебалистев по пописти какие и ОСАГО в «Росгосстоян».                                                                                                    |                           |                        | 4210103          |
| 17.02.2021                                                                                                    |                                                                                                    |                           |                        | BEX              |
| <ul> <li>11.42</li> <li>1</li> <li>4 person or Preventing processing of 12 are 11 for prevent processing with an option of the same processing resonance of the same processing of the same processing of the same proces</li></ul> | на служи у никонолните на учини на учини на населений консти. У 7 Дарина Перемания и чиски учини и 200 балике и население и 200 балике и население и 200 балике |                           | OCALO, vanamentes a v. | and ePoeroceman. |
| В Моские в Подроскивые стронные стиробы и голозед досле реполного снителала, патлашитося в четвеог                                                                                                    | и уписанто топько у воспресенцю, сталя приганной как многочноленных доокно топоснортных происшествий, так и повреждения застоклованных автос                                                                                                    | общен на местах парховод. |                        |                  |

При создании новости в списке новость с включенной рамкой будет подчеркнута, а опубликованная новость будет обведена рамкой

|   |                                                                                                    | × |
|---|----------------------------------------------------------------------------------------------------|---|
| < | Новости ④ Добавить                                                                                                    |   |
|   | Март: Новости КАСКО                                                                                                    |   |
|   | 10.03.2021 09:47                                                                                                    |   |
|   | «Росгосстрах»: число обращений по каско в аномальный снегопад в<br>столичном регионе выросло на 56,7% Сильный снегопад в Центральной |   |
|   | России в минувшие выходные повлек за собой рост числа обр                                                                            |   |
|   | Подробнее                                                                                                    |   |
|   | Февраль: новости 🖉 🛅                                                                                                    |   |
|   | 10.02.2021 11:31                                                                                                    |   |
|   | Жизнь по новым правилам. Юрист о нововведениях для автомобилистов                                                                    |   |
|   | 11:13 24.01.2021 © РИА Новости / Максим Блинов Перейти в фотобанк                                                                    |   |
|   | MOCKBA, 24 января / Радио Sputni                                                                                                    |   |
|   | Подробнее                                                                                                    |   |
|   |                                                                                                    |   |

|               |                     | <u>ک</u> ک       |
|---------------|---------------------|------------------|
| Пролонгации О | Новости             |                  |
|               | Мар : Нивости КАСКО |                  |
|               | Подробнее           | 10.03.2021 09:47 |
|               | Февраль: новости    |                  |
|               | Подробнее           | 10.02.2021 11:31 |
|               |                     |                  |
|               |                     |                  |
|               |                     |                  |
|               |                     |                  |
|               |                     |                  |
|               |                     |                  |

### • Цвет Заголовка - при выборе возможно изменить цвет заголовка новости

| Homel parente Heart approx                           |                         |                                        | ۵          | ୍ <u>ଚ୍ଚ</u> ୍ଚ  ନ |
|------------------------------------------------------|-------------------------|----------------------------------------|------------|--------------------|
| Редактировать новость                                |                         |                                        |            |                    |
| KTYTURE                                              | Модан                   | Изображение виское (ини. ширике 410ро) |            |                    |
| Tech uper                                            | [× 07400]               | У Выберите.файо                        | D 1 pro 11 |                    |
| Црег записания Црег фонка Црег фонка                 |                         |                                        |            |                    |
| -opercerr                                            | Скрываль блок подробные |                                        |            |                    |
| Файл Калента Вла Вслаита Форпат Песлууленая Таблица. |                         |                                        |            |                    |
|                                                      | . ⊞~ ↔ ⊠ E # ⊕          |                                        |            |                    |
|                                                      |                         |                                        |            |                    |

# • Цвет фона - при выборе возможно изменить цвет фона новости

| Новый расчёт Новая задача Q. Истать                                                        |                         |
|--------------------------------------------------------------------------------------------|-------------------------|
| Редактировать новость                                                                      |                         |
| Позвение                                                                                   | Модули                  |
| Тест цвет                                                                                  |                         |
| Цвет рамки Цвет заголовка Цвет фона<br># 10987005FF #F1C5C5FF                              | Скрывать блок подробнее |
| Фойп Изнанти, Вид Встарити Форног Миструнскии Тоблица                                      |                         |
| ← ☆ ⑦ TITRES NEW RD × 150X × H1 H2 H3 H4 H5 H5 B I 중 토 프 프 프 프 프 프 프 프 프 프 프 프 프 프 프 프 프 프 |                         |
|                                                                                            |                         |

### • Изображение анонса (мин. ширина 450px) - позволяет указать изображение для новости

| Новый расчёт Новал задача  | Q Xoans                    |            |                                | 0 ® 8                                   |
|----------------------------|----------------------------|------------|--------------------------------|-----------------------------------------|
| Редактировать но           | вость                      |            |                                |                                         |
| Название                   |                            |            | Мизуни                         | Улображение выскла (ник никрыка 450рк); |
| Tex i i ini i              |                            |            | OCA70 ×                        | V Sub-equar-dation                      |
| Шавет рактион              | Less servicese             | Liber Down |                                | darg/deence inspicamence. U             |
| +000000FF                  | •                          |            | Corporation for a many affects |                                         |
| файл Ическить Вид Агтолит. | depent litertyseems Totals |            |                                |                                         |
| ち P Timet New Bas > 1      | 1478 - H1 H2 H3 H4 H5 H6 B |            |                                |                                         |
| 14221                      |                            |            |                                |                                         |

| Новый расчёт Новал задача Q. Исклы         |          |                                  |               |          | 0   | 2    |
|--------------------------------------------|----------|----------------------------------|---------------|----------|-----|------|
| Статистика за текущий месяц                |          | Задлен 1                         | Пролонтации 0 | Новости  |     |      |
| Accesa ⊕<br>10 096 745,21 ₽                | -64.00 % | Согласовение отчетв<br>Вст грана |               |          |     |      |
| <sup>Сродний</sup> декод №<br>358 254,82 ₽ | 127.00 % |                                  |               | <br>#BAX | 101 | ki - |
| атенты (8)<br>О                            |          |                                  |               | U.       |     |      |

• Скрыть блок подробнее - если флаг снят, то под превью будет доступна ссылка "Подробнее", если флаг поставлен, то переход к новости происходит при клике на нее. Если установлена картинка "Изображение анонса", то "Подробнее" скрывается автоматически. скрыто

| Новый расчёт Новая задачя       | Q Mounts                                      |                              |                             |   | \$<br>\$                               |
|---------------------------------|-----------------------------------------------|------------------------------|-----------------------------|---|----------------------------------------|
| Редактировать новос             | ть                                            |                              |                             |   |                                        |
| Название                        |                                               |                              | Модули                      |   | Изображение анонса (мин. ширина 450рх) |
| Новость для                     |                                               |                              | OCAFO ×                     | ~ | Выберите файл                          |
| Цен рамон<br>#000000FF          | ∏(คค) ≺สายมายหล<br>อ                          | Цин фони<br>И                | Скрирать блок подробное     |   |                                        |
| Файл Изменить Вид Вставить Форе | нат Инструменты Таблица<br>V Н1 Н2 Н3 Н4 Н5 Н | 8 B / <del>S</del> E E E E A | . ∽ ∠ ∽ 🔟 ⊨ ∽ ≔ ∽ ⊕ ∽ ⊘ 🗩 🖉 | ۲ |                                        |

| Новый расчёт Новая задача Q Искять    |                                  |               |                           | 4 © 8            |
|---------------------------------------|----------------------------------|---------------|---------------------------|------------------|
| Статистика за текущий месяц           | Задачи 1                         | Пролонгации 0 | Новости                   |                  |
| ۵۰۰۰۵ ۲۵ -۰۰۵.۵۵ ۵<br>10 096 745,21 ₽ | Согласование отчета<br>Еез срока |               | Новость дня<br>Перуробния | 11.08.2021 12:14 |
| Средний доход 🦻 127.00 %              |                                  |               |                           |                  |

Новость можно редактировать или удалить с помощью соответствующих иконок:

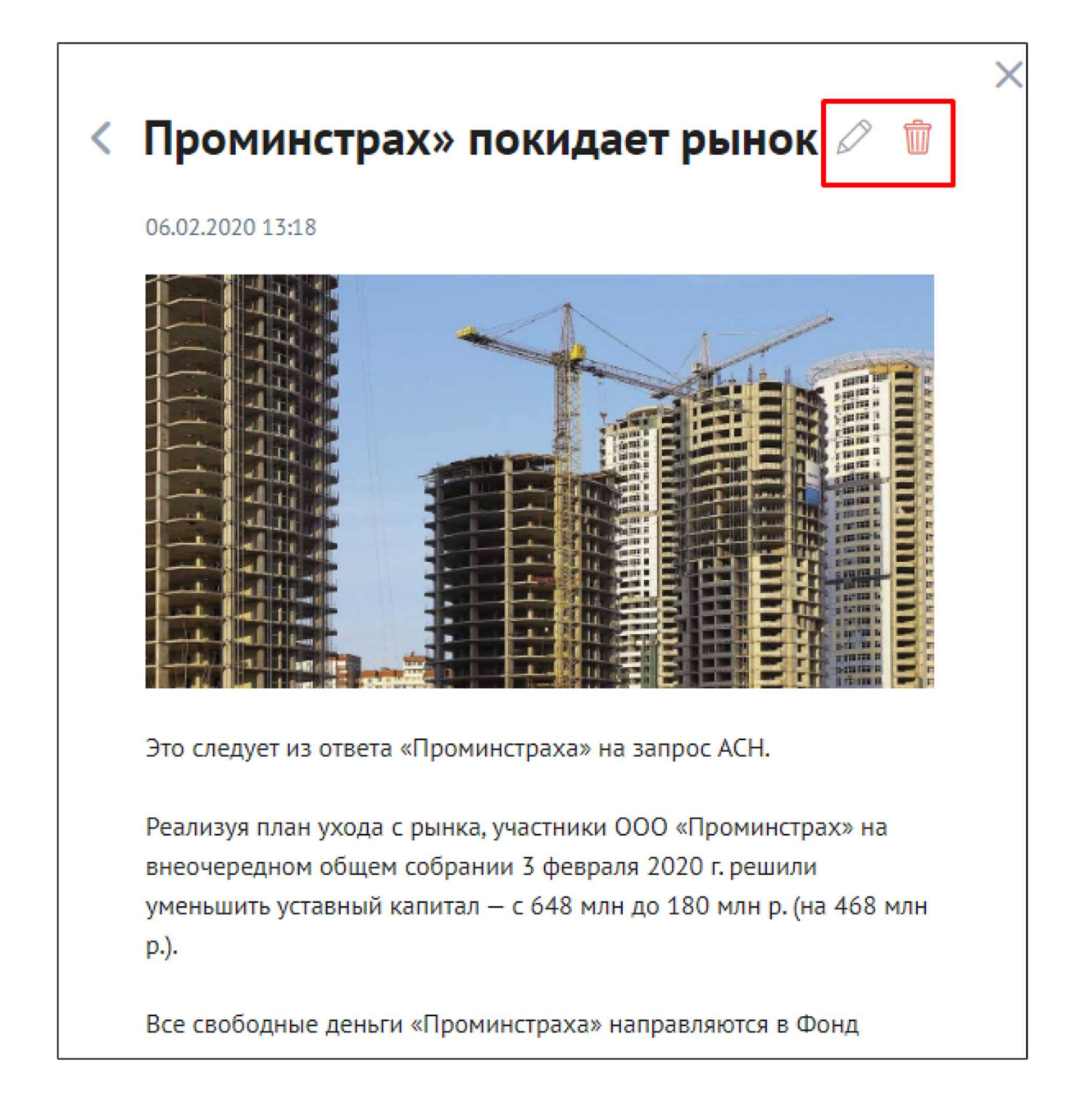

## <u>Задачи (Новая задача)</u>

Если Агенты могут ставить задачи себе или своим субагентам, то Администратор портала может ставить задачи Агентам:

| Новый расчёт Новая задача | Q Vice | катъ |              |                           |                      |                       |
|---------------------------|--------|------|--------------|---------------------------|----------------------|-----------------------|
| Название                  | _      |      |              |                           |                      | ×                     |
|                           |        |      |              | Имя                       | Email                |                       |
| Тип залачи                | 0      | Ha   |              | Поиск                     | Поиск                | Найти                 |
|                           |        |      | ~            | admin                     | toChange@changeit.no | _                     |
|                           |        | Теку |              | Петр Петрович Проверочный | test1@test1.com      |                       |
| Исполнитель               |        |      |              | ДЕМО                      | demo                 |                       |
| admin                     |        |      |              | ДЕМОЗ                     | demo3                |                       |
|                           |        |      |              | Тест Тест Тест            | Test_Create_Test     |                       |
| Срок                      |        |      |              | Тест Тест Тест            | Test_Create_1        |                       |
|                           |        |      |              | Тест Тест Тест            | Test_Create_11       |                       |
| Оставить комментарий      |        |      |              | Тест Тест Тест            | ТестТТ               |                       |
|                           |        |      |              | Тест Тест Тест            | TestCreate           |                       |
|                           |        |      |              | Ыфв Фыв Фыв               | TestUser             |                       |
|                           |        |      |              |                           |                      |                       |
| Создать                   |        |      | $\mathbf{X}$ | 1 2 >                     | Отмена               | Выбрать               |
|                           |        |      |              |                           |                      | and the second second |

Администратор может видеть как свои задачи и задачи поставленные Администратором другим Агентам , так и может смотреть задачи других Агентов, выбрав нужного пользователя:

| ≡          | Новый расчёт Новал задача Q Искать                                      |                                                                              |         | ↓ <sup>21</sup> ⊕ ∧ |
|------------|-------------------------------------------------------------------------|------------------------------------------------------------------------------|---------|---------------------|
| ណិ         | Задачи (пользователь: Администратор Портала 525)                        |                                                                              |         |                     |
| 9<br>1     | Все задачи 1 Мон задачи 0 На контроле 1 Пролонгации 0 Завершенные 0 🖓 Ф |                                                                              |         |                     |
| Ø          | Просроченные                                                            | На неделю 1                                                                  | Будущие | Без срока           |
| PAR        |                                                                         | Задача атенту<br>Договор #ТС002Т00000000000187<br>Исполнитель: АлентТест2 т. |         |                     |
| <u>ald</u> |                                                                         | Срок- Заятра, до 11:44                                                       |         |                     |

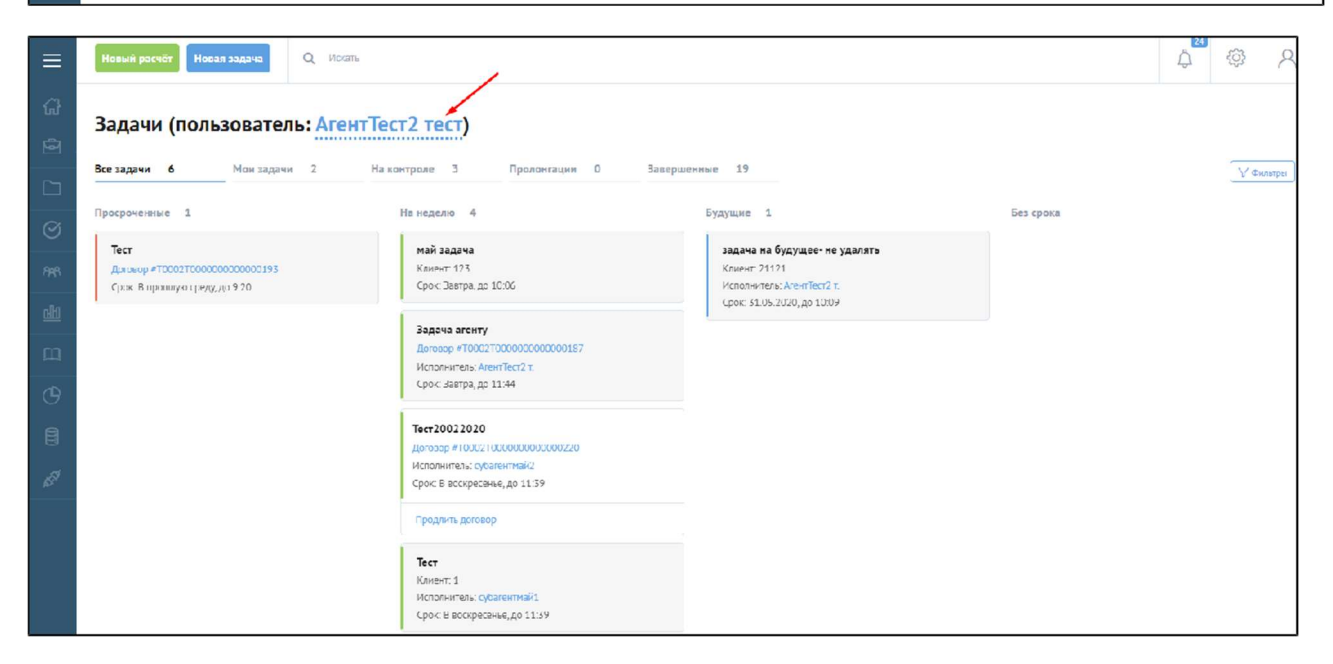
### Инструкции

Администратор может создавать/редактировать Инструкции.

Кнопка Добавить раздел - позволяет создать новый раздел для блока инструкций.

Кнопка Добавить инструкцию - позволяет создать новую инструкцию.

Блоки и инструкции можно редактировать или удалять с помощью соответствующих иконок.

| ≡        | Новый расчёт Новая задача Q Иска | ть                               |                                  |                                            |
|----------|----------------------------------|----------------------------------|----------------------------------|--------------------------------------------|
| 73<br>19 | Инструкции                       |                                  |                                  | 🔒 Доблавн в инструкцию 🛛 🖽 Доблемив раздел |
| []<br>[] | Правила использования 🖉 🗟 🐧 🗸    | Инструкции по работе с 🛛 🖉 🗟 📋 🗸 | ОСАГО (мормативная база) 🧷 🚍   🗸 | DCAFO 🖉 🛱 🗸 🗸                              |
| A48      | Имущество 🖉 🗒 🤠 🗸                |                                  |                                  |                                            |
| लाग      |                                  |                                  |                                  |                                            |
| ш        | ]                                |                                  |                                  |                                            |

При создании новой Новости необходимо заполнить Название и выбрать Раздел, заранее созданный:

| ≡            |                                                                                                    |
|--------------|----------------------------------------------------------------------------------------------------|
| ជា           | Инструкции /                                                                                                    |
| ē            | Создать инструкцию                                                                                                    |
|              | Нароание Сортировка Роздел                                                                                                    |
| $\odot$      | — о + Быбрать л                                                                                                    |
| <i>1</i> 983 | Файа         Изменить         Вид         Вставить         Формат         Инструменти         Табанца         Инструкции по работе с клиентами |
| <u>लीध</u>   |                                                                                                    |
| ш            | Инущество                                                                                                    |
| G            |                                                                                                    |
| 8            |                                                                                                    |

### Кэш

В рамках работы с **Кэшем,** можно удалить/очистить Кэш какого-либо справочника или Кэш отдельного пользователя - отобрать фильтрами по таблице требуемые записи, выделить, нажать кнопку "*Удалить выделенные*" или очистить весь Кэш портала разом - кнопкой "*Удалить все*":

| ≡                | Ho | вый расчёт Новая задача | Q Искать  |                   |       | 338 1190<br>2<br>2         | ୍ <u>ଚି</u>     |
|------------------|----|-------------------------|-----------|-------------------|-------|----------------------------|-----------------|
| 67               | K. |                         |           |                   |       |                            |                 |
| ē                | Кэ | ш                       |           |                   |       |                            |                 |
|                  |    |                         |           |                   |       | ( 🖞 Удалить зыделенные ) 🤇 | 🗑 Удалять все 🔵 |
| $\odot$          |    | Дата создания           | Namespace | Метод             | Логин | Код продукта               | Действие        |
| 909              |    | C 🖶 [ No 👘 ]            | Поиск     | Поиск             | Поиск | Псиск                      | Найти           |
|                  |    | 2020 04 06 06:51:23     | Directory | GetList           |       |                            | Û               |
| <u>alto</u>      |    | 2020-04-06 06:51:23     | Directory | GetList           |       |                            | Û               |
| m                |    | 2020-04-06 06:51:23     | Directory | GetList           |       |                            | T               |
| œ                |    | 2020 04 05 06:51:25     | Directory | GetList           |       |                            | ŵ               |
| A                |    | 2020-04-03 18:18:32     | Directory | GetCitizenship    | ргмо  | _test_ns3                  | Û               |
| B                |    | 2020-04-03 18:18:28     | Directory | GetProtectionTime | DEMO  | _test_ns3                  | Û               |
| 51 <sup>57</sup> |    | 2020-04-05 18:18:28     | Directory | GetPeriods        | DEMO  | _test_nc3                  | 1               |
|                  |    | 2020-04-03 18:18:28     | Directory | GetPaymentMethod  | DEMO  | _test_ns3                  | Û               |
|                  |    | 2020-04-03 18:18:28     | Directory | GetInsurProgramms | DEMO  | _test_ns3                  | Û               |
|                  |    | 2020-04-05 18:18:28     | Directory | GetTerritory      | DEMO  | test ns5                   | T               |

Есть возможность чистить Кэш портала из 1С УЦС.

Для этого, предварительно, следует настроить "Сервисы внешней авторизации" - справочник (на интерфейс не добавлен - открывать через поиск или Все функции)

| 🛛 🛨 🔶 🛨 Сервисы внешней авторизации                                                                                   |                                  |      |                       |       |
|----------------------------------------------------------------------------------------------------|----------------------------------|------|-----------------------|-------|
| 📀 Очистить данные авторизации                                                                                         |                                  |      |                       |       |
| Наименование                                                                                                    | Адрес                            | Порт | Безспасное соединение | Логин |
|                                                                                                    |                                  |      |                       |       |
| - B2B 2 0                                                                                                    | https://testb2b.dev.ads-soft.ru/ |      | 1                     | admin |
| 📑 A 📩 В2В 2.0 (Сервисы внешней авторизации) 🔗 : 🗆                                                                     | ×                                |      |                       |       |
| Основное Данные влашней авторизации                                                                                   |                                  |      |                       |       |
| Записать и закрыть Загисать Ещи                                                                                       | -                                |      |                       |       |
| Наимо горание: В23 2.0                                                                                                |                                  |      |                       |       |
| Основные Дополнительные значения                                                                                      |                                  |      |                       |       |
| Параметры срединения                                                                                                  |                                  |      |                       |       |
| Anpec: https://lestb2b.dev.ads-soft.nu/ Порт: 0 HTTPS HTTP                                                            |                                  |      |                       |       |
| Данные ваторизации                                                                                                    |                                  |      |                       |       |
|                                                                                                    |                                  |      |                       |       |
| Вромл жисни темена: С С. Судида - Эрына жисни скана ав орласции, время по ис ечени ко орло<br>авторизация на серенсе) |                                  |      |                       |       |
|                                                                                                    |                                  |      |                       |       |

Если адрес, тип соединения , логин и пароль введены корректно , то при нажатии соответствующих кнопок на формах Страхового продукта, Внешнего пользователя,

Настроек портала - будет очищаться кэш портала и изменения сразу подтянутся на портал.

| 🔶 🔶 🔂 Стра                                                  | ховой продукт: _test_ns2                                                            |  |
|-------------------------------------------------------------|-------------------------------------------------------------------------------------|--|
| Основное Запросы и о                                        | шибки обмена с АИС РСА Присоединенные файли. Редакции страхового продукта Соответст |  |
| Провести и закрыть                                          | аписать Провести 👫 Очистить кэш продукта Версии 👻 🖶 Печать тарифов ОСАГО            |  |
| Номер редакции:                                             | 000001166 Редакция действует с: 20.02.2020 16:37:48 🛗                               |  |
| Наименование:                                               | _test_ns2                                                                           |  |
| Код продукта страхования; Код продукта для сайта: _test_ns2 |                                                                                     |  |
| Вид:                                                        | Несчастный случай                                                                   |  |
| C                                                           |                                                                                     |  |

| 🗲 → ☆ Александров Павел Сергеевич (Внешний пользователь)                                                                                        |
|----------------------------------------------------------------------------------------------------|
| Основное Дополнительные параметры Доступные действия (Allowed) (не используется) Web доступ Виды страхован                                      |
| Дополнительные параметры                                                                                                    |
| Сохранить                                                                                                    |
| Настройки пользователей Портал 1.0 Портал 2.0 Сервисы Фискализации                                                                              |
| Логин: АлександровПС Пароль:                                                                                                    |
| Адрес электронной почты:                                                                                                    |
| Ропи Ограничения видимости данных                                                                                                    |
|                                                                                                    |
|                                                                                                    |
|                                                                                                    |
|                                                                                                    |
| Экспертиза                                                                                                    |
|                                                                                                    |
| Агент                                                                                                    |
| Андеррайтер                                                                                                    |
|                                                                                                    |
| Деиствия на портале B2B 2.0                                                                                                    |
|                                                                                                    |
| ☆ СК (Настройки портала)                                                                                                    |
| Основное История изменений                                                                                                    |
| Записать и закрыть Записать Обновить кэш марок моделей с модификациями Очистить кэш (1.0) Очистить кэш (2.0) Очистить статичный кэш (2.0) Еще - |
| Использовать: Загрузить логотип                                                                                                    |
|                                                                                                    |
|                                                                                                    |
| Телефон:                                                                                                    |

### <u>WebSockets</u>

Настройка статистики WebSockets. Необходимо выбрать Приложение и указать Порт.

|                 | Новый расчёт Новая задача | Q Искать |  |  |  |
|-----------------|---------------------------|----------|--|--|--|
| ស៊              |                           |          |  |  |  |
| ē               | Статистика webSock        | ets      |  |  |  |
|                 | Приложение                |          |  |  |  |
| $\odot$         | @Laravel                  | •        |  |  |  |
| የተዋ             | Порт                      |          |  |  |  |
| <u>41</u>       | 6001                      |          |  |  |  |
| ш               | Подключит                 | ься      |  |  |  |
| ⊕               |                           |          |  |  |  |
|                 |                           |          |  |  |  |
| KI <sup>A</sup> |                           |          |  |  |  |

### <u>Логи</u>

Система хранит 1 день лог успешных запросов, 3 дня лог ошибок

|             | Новый расчёт | Новая задача Q Искать |                 |             |                                                              |                |            | ¢ <sup>₫</sup> Ø |
|-------------|--------------|-----------------------|-----------------|-------------|--------------------------------------------------------------|----------------|------------|------------------|
| 67<br>10    | Логи         |                       |                 |             |                                                              |                |            |                  |
|             | ID           | Дата создания         | Пользователь    | Тип         | URI                                                          | Запрос и отвот | Код ответа | Время выполнения |
| ~           | Поиск        | C. 🖄 IIo 🚔            | Приск           | Выбрать 🗸 🗸 | Поиск                                                        |                | Поиск      | Ноиск Найти      |
| Q           | 2389064      | 28.05.2021 16:58:16   | Админ           | api         | api/notifications                                            |                | 200        | 0.005 сек.       |
| $\otimes$   | 2389063      | 28.05.2021 16:58:11   | Админ           | api         | api/notifications                                            |                | 200        | 0.017 сек.       |
| 88          | 2389062      | 28.05.2021 16:58:10   | Админ           | apl         | apl/notlfications                                            |                | 200        | 0.013 сек.       |
|             | 2389061      | 28.05.2021 16:58:01   | АгентТест2 тест | soap        | Contract/GetPolicy                                           |                | 200        | 1.702 сек.       |
| <u>क्षी</u> | 2389059      | 28.05.2021 16:58:01   | АгентТест2 тест | apl         | api/Lontracts/OSAGO_48210693-8829-<br>4e20-a289-d41ac492c435 |                | 200        | 2.006 сек.       |
| ш           | 2389058      | 28.05.2021 16:57:59   | АгентТест2 тест | soap        | Contract/GetPolicy                                           |                | 200        | 1.721 сек.       |
| G           | 2389056      | 28.05.2021 16:57:58   | АгентТест2 тест | apl         | api/Lontracts/OSAGO_[976aded-51c9-4c58-<br>a919-55ca1r025d14 |                | 200        | 2.076 сек.       |
| 8           | 2389055      | 28.05.2021 16:57:56   | АгентТест2 тест | 50ap        | Contract/GetPolicy                                           |                | 200        | 1.691 сек.       |
| e<br>S      | 2389053      | 28.05.2021 16:57:55   | АгентТест2 тест | api         | apl/contracts/OSAGO_42035111-cefd-4e8c-<br>b130-c4813cf5eee8 | _              | 200        | 2.074 сек.       |
|             | 2389052      | 28.05.2021 16:57:55   | АгентТегт? тест | soap        | Contract/GetPolicy                                           |                | 200        | 1.547 сек.       |
| 39          | 2389050      | 28.05.2021 16:57:55   | АгритТест? тест | api         | api/contracts/OSAGO_7703e5b0-8dfc-496c-<br>9a/e-5/9bc/4eb8t4 |                | 200        | 1.880 сек.       |
|             | 2589049      | 28.05.2021 16:57:55   | Админ           | арі         | api/notifications                                            |                | 200        | 0.011 сек.       |
|             | < 1 2 3      | 2771 >                |                 |             |                                                              |                |            |                  |

При нажатии на ... открывается модальное окно с подробной информацией по записи в форме Запрос/Ответ:

| wayger in the |                         | 110/103/06110/10  | 1711              | UNI .              | Samporn orbei | row orbera |
|---------------|-------------------------|-------------------|-------------------|--------------------|---------------|------------|
|               | По                      | Поиск             | Выбрать 🗸         | Поиск              |               | Поиск      |
| 2021 16:58    |                         |                   |                   |                    |               | × 10       |
| 2021 16:58    | Запрос:                 |                   |                   |                    |               | 00         |
| 2021 16:58    |                         |                   |                   |                    | скопировать   | 0          |
| 2021 16:58    | Id: "OSAGO<br>Short: "" | 0_4821d693-8829-4 | e20-a289-d41ac492 | c435",             |               | 0          |
| 2021 16:58    | Version:<br>}           | "V20"             |                   |                    |               | 00         |
| 2021 16:57    | Ответ:                  |                   |                   |                    |               | 00         |
| 2021 16:57    | ▼{<br>▶return:{         | }                 |                   |                    | скопировать   | 00         |
| 2021 16:57    | }                       | ,                 |                   |                    |               | 0          |
| 2021 16:57    |                         |                   |                   |                    |               | 0          |
| 2021 16:57:53 |                         | АгентТест2 тест   | soap              | Contract/GetPolicy |               | 200        |

## Настройки продуктов

Настройки продуктов на портале, доступна для Администратора в разделе Настройки (перечень настроек).

| Новый расчёт Новая задача         |                                                     |                              |         |        |                                                                                                    | 4 |
|-----------------------------------|-----------------------------------------------------|------------------------------|---------|--------|----------------------------------------------------------------------------------------------------|---|
| Настройки                         |                                                     |                              |         |        |                                                                                                    |   |
| Настройки пользователей Настройко | и портала Настройки продуктов                       |                              |         |        |                                                                                                    |   |
| — Все линии                       |                                                     |                              |         |        |                                                                                                    |   |
| > 🖂 ocaro                         |                                                     |                              |         |        |                                                                                                    |   |
| > Ш Несчастный случай             |                                                     |                              |         |        |                                                                                                    |   |
| > 🗀 Инушество                     |                                                     |                              |         |        | ~                                                                                                    |   |
| 💛 🖾 Выезжающие за рубеж           |                                                     |                              |         |        | ×                                                                                                    |   |
| — ВЗР портал 2.0                  | Имя                                                 | Описание                     | Разделы |        |                                                                                                    |   |
| С ВЗР портал 2.0 +                | Поиск                                               | Панск                        | Выбрать | ~      | Найти                                                                                                    |   |
| ⊂ R3P портал 2.0 ++ тост          | Указывать огдельно, страну регистрации, нерезидента | Есон настройка включена, то. |         |        | 0 t                                                                                                    |   |
| ≻                                 |                                                     |                              |         | Ormena | Выбрать                                                                                                    |   |
|                                   |                                                     |                              |         |        | and the second second se |   |

- Каждая настройка может задаваться по всем Линиям бизнеса (тогда будет применена ко всем Продуктам), к одной Линии бизнеса (тогда будет применена к Продуктам этой Линии бизнеса) или к конкретному Продукту. При этом значение по продукту является приоритетным, далее идет значение по линии бизнеса и далее значение по всем линиям.
- Добавление настроек осуществляется из предустановленного списка настроек (будет расширяться). Сначала выбирается куда хотим добавить настройку, потом из списка доступных настроек выбирается настройка, потом выбирается значение этой настройки. После задания настройки, ее можно удалить или изменить значение.
- При изменении значения настройки, всем пользователям, у которых доступны продукты, в которых поменялось значение, автоматически без обновления страницы применяется изменение, согласно логике этой настройки.

### Настройки продуктов B2b 2.0 (список)

| # | Имя                                                            | Описание                                                                                                    |
|---|----------------------------------------------------------------|----------------------------------------------------------------------------------------------------|
| 1 | "Указывать отдельно страну регистрации<br>нерезидента"         | При ее установке в полях контрагентов<br>появляется дополнительное поле для<br>нерезидента - страна регистрации, и можно<br>указать ее отдельно, Если настройки нет<br>или она выключена, то значение для страны<br>регистрации указывается из гражданства<br>автоматически.                                                                                                    |
| 2 | "Поиск органа выдачи паспорта в dadata"                        | При включении настройки в поле "Код<br>подразделения" документа<br>удостоверяющего личность становятся<br>доступны подсказки по органу выдавшему<br>паспорт через dadata. Поле "Кем выдан"<br>заполняется выбранным вариантом.                                                                                                    |
| 3 | "Блокируемые поля при смене ФИО"                               | Указывается набор полей (Фамилия, Имя,<br>Отчество), которые будут заблокированы и<br>недоступны для изменения при включении<br>переключателя "Была смена ФИО".<br>Функционал относится только к<br>оформлению и редактированию договоров.<br>В доп. соглашениях эта настройка не влияет,<br>т.к. набор полей, которые будут<br>разблокированы, регулируется причиной<br>изменения. |
| 4 | "Максимальная дата начала действия<br>договора"                | Указывается максимальная разница в днях<br>от текущей даты до допустимой возможной<br>даты начала действия договора при его<br>создании", по умолчанию 60                                                                                                    |
| 5 | "Минимальная дата окончания действия<br>диагностической карты" | При указании настройки минимальная дата<br>окончания ДК теперь будет не текущее<br>число, а дата указанная в этой настройке.<br>Соответственно при оформлении можно<br>будет указать истекшую ДК, но не ранее,<br>чем установленное значение даты.                                                                                                    |

| 6  | "Минимальный возраст собственника"                                 | По умолчанию - 18 лет, можно поставить<br>меньше, можно больше, на форме должна<br>быть соответствующая ошибка, о том что<br>указанный возраст меньше минимального                                                                                                    |
|----|--------------------------------------------------------------------|----------------------------------------------------------------------------------------------------|
| 7  | "Максимальный возраст застрахованного<br>для НС"                   | Можно указать максимально допустимый<br>возраст для застрахованного, работает<br>только для линии НС                                                                                                    |
| 8  | "Игнорировать проверки по маскам при<br>открытии формы"            | Если настройка включена, то, при загрузке<br>договора на форму Расчета, если в серии<br>или номере диагностической карты,<br>водительского удостоверения, документов<br>транспортного средства или документов<br>контрагента будут содержаться символы,<br>неподходящие по маске, то данные в поле<br>не сотрутся, до момента их первого<br>редактирования                                                                                  |
| 9  | "Использовать ФИАС квартиры при поиске<br>адреса"                  | Если настройка включена, то при поиске<br>адреса, если из dadata вернулся FIAS уровня<br>квартиры, он будет использован,<br>если выключена - используется FIAS до<br>уровня дома.                                                                                                    |
| 10 | "Выводить поля ДУЛ для водителя-<br>страхователя или собственника" | Только для ОСАГО.<br>Если настройка включена, то на вкладке<br>"Расчет" (при создании договора) в блок<br>водителей добавляются поля документа<br>удостоверяющего личность (паспорт и тд).<br>Поля обязательны для заполнения на<br>расчет, при заполнении всех полей,<br>включая данные по документу. При<br>изменении полей премия сбрасывается.<br>Если водители не являются собственниками<br>или страхователями, поля не показываются. |

### Новый расчет (Настройка кастомизации)

Администратор имеет возможность кастомизировать формы на странице страховых продуктов и на страницах оформления договоров, а так же может менять местами секции, блоки и элементы внутри блоков. Администратор настраивает отображение для всех пользователей.

Для кастомизации списка страховых продуктов необходимо нажать на значок "редактирование элементов" на форме с секциями страховых продуктов.

| Новый расчёт Новая задача Q Искать<br>(1) Увожжение стенты! Нагоми насм, что при проло ноции договоров строхования действует повишенный процент комиссии. |                                       |                                                                    |                                                         |  |  |  |
|----------------------------------------------------------------------------------------------------|---------------------------------------|--------------------------------------------------------------------|---------------------------------------------------------|--|--|--|
| Избранное                                                                                                    | Транспортные средства                 | Имущество                                                          | Здоровье                                                |  |  |  |
| КАСКО                                                                                                    | ОСАГО                                 | _test_im1                                                          | HC ^                                                    |  |  |  |
| КАСКО портал 2.0<br>ВЫЕЗД ЗА РУБЕЖ                                                                                                    | ОСАГО<br>ОСАГО Автотест (Ile трогать) | Выезд за рубеж                                                     | ABTO+ (HC))<br>_test_ns2                                |  |  |  |
| 900                                                                                                    | KACKO                                 | H⊀P<br>B3P nopras 2.0<br>B3P nopras 2.0 +<br>B3P nopras 2.0 + rect | test ms1<br>_test_ns3<br>_test_ns4<br>HC Commonweak 2.0 |  |  |  |

После нажатия на редактирование элементов появляется возможность перемещать секции, группы, элементы с помощью мыши.

При наведении мыши на любой элемент структуры, элемент выделяется синей пунктирной подсветкой.

| Новый расчёт Новая задача ( | Q Искать<br>пролонгации договоров страхозания действует повышенный процен | т кониссии.      | ¢ <sup>∎</sup> ଊ ႙           |
|-----------------------------|---------------------------------------------------------------------------|------------------|------------------------------|
| Избранное                   |                                                                           | ······           |                              |
|                             | Транспортные средства 🖉                                                   | Имущество 🖉      | Здоровье 🖉                   |
| KACKO<br>KACKO nopran 2.0   | OCAFO Ø                                                                   | Паименозание     | нс                           |
| ВЫЕЗД ЗА РУБЕЖ<br>ВЗР       | ULAI U                                                                    | _lest_im1        | ABIO+ (HC))                  |
|                             | ОСАГО Автотест (Не трогать)                                               |                  | _test_ns2                    |
|                             |                                                                           | ( + )            | _test_ns1                    |
|                             | каско 🖉                                                                   |                  | _test_ns3                    |
|                             | Доступное КАСКО                                                           | Выезд за рубеж 🖉 | _test_ns4                    |
|                             | КАСКО портал 2.0 БЕЗ КБМ                                                  |                  | НС Семейный 2.0              |
|                             | КАСКО портал 2.0                                                          | Наименорание     | НС 2.0 Лвтотест (Не трогать) |
|                             |                                                                           | ВЗР              | НС Классика 2.0 (не трогать) |
|                             | Паименование 🖉 🗊                                                          | ВЗР портал 2.0   | НС_антиклещ                  |
|                             |                                                                           | ВЗР портал 2.0 + | 1                            |

При зажатой левой клавиши мыши его можно перемещать между столбцами, секциями, группами и элементами.

Перемещение возможно по всем столбцам, кроме первого, он зарезервирован под "избранное".

| Извий расий (Инсал закога) Q. Но из.<br>Ф. Укаке-не ис-ты Нагозначери, из син полонга и распород стринание дайструет по   | Bullers & Tourn Koncon                       |                        | 4 <sup>®</sup> & A           |
|----------------------------------------------------------------------------------------------------|----------------------------------------------|------------------------|------------------------------|
|                                                                                                    |                                              |                        | U 🖉                          |
| Избраное                                                                                                    | Іранглортные средства 🖉                      | Инунцеста. 🖉           | lispane 2                    |
| KACKELONDERS 2 D                                                                                                    | ocaro //                                     | Harnswotanue D         | 11 <b>C</b> 2                |
| BME3Д 3A PYSEK<br>B37                                                                                                    | OCAPO                                        |                        | ABTO- (NQ)                   |
|                                                                                                    |                                              | +                      | jest nel                     |
|                                                                                                    | KACKO Ø                                      | Вынезд за рубеж 🖉      | [6]_00                       |
|                                                                                                    | Johnymene Kak KI<br>KACKO ropitan 20 665 K6M | Tisaurenozamie D       | IIC Cz-+crimoli 2.0          |
|                                                                                                    | 442 4(3 napras 24)                           | B3P                    | HC 2.0 ABTOTECT (HE TOOTSTo) |
|                                                                                                    | _test_im1iret_im1                            | B3P ropran 2.0         | ИС Клессика 2.0 (на трогать) |
|                                                                                                    |                                              | 83P topran 2.0 -       | НС_антилиц                   |
|                                                                                                    | Полненоволие                                 | D3P hopran 2.0 11 mecr |                              |
|                                                                                                    |                                              | ВЗР Короболный         | Haumenesenae 🖉 🗊             |
| Нимайрасор Полагладина Q, Инсон<br>Ф. Инсонтал с има Малоническ он разродна до средо средо соемо сабла разло<br>Инбралисс | มมตาลที่ ชาวสาร มหายาก                       |                        | 4 <sup>®</sup>               |
|                                                                                                    | Іранспортные средства                        | Риушетто С             | taopone O                    |
| 64 (3) mgmm 7/1                                                                                                    | Ношненовоние Плантенование С                 | +                      | 18 2                         |
| 500 BID                                                                                                    | Test and Back Ass                            | Выезд за рубеня 🖉      | ABTC+ (HC)                   |
|                                                                                                    | ocard Ø                                      | Hanne-aastaar 0        | 20,891                       |
|                                                                                                    | 05420                                        | B3P                    | 50'53                        |
|                                                                                                    | OC//O Astoneci (Helipurats)                  | 11 8° 10 87 10         |                              |
|                                                                                                    |                                              | 83P 0.000 2 0 ±        | I TL CERENIN 2.0             |

| Полькі раскіт Полав задача О, Кость                                  |                                           |              |                                        |                                |   |                               | 4 <sup>®</sup> 8 |
|----------------------------------------------------------------------|-------------------------------------------|--------------|----------------------------------------|--------------------------------|---|-------------------------------|------------------|
| О мажасные астипи! Наязникаеч, на сри врагантник слагарая страката к | ия действует полинень ий проце и конистии |              |                                        |                                |   |                               |                  |
|                                                                      |                                           |              |                                        |                                |   |                               |                  |
| Избраннос                                                            |                                           |              | ······································ | ,                              |   |                               |                  |
|                                                                      | Имущество                                 | иницестно    | 0                                      | Выезд за рубеж                 | 0 | Эдоровье                      | 0                |
| KACKO<br>KACKO nograe 2.0                                            | Houndrideanur                             | Нашканование | 0                                      | Haume: voeairue                | 0 | нс                            | 0                |
| ВЫЕЗД ЗА РУБЕЖ<br>83Р                                                | test ind.                                 |              |                                        | 83P                            |   | AH (CH (HC))                  |                  |
|                                                                      |                                           |              |                                        | BSP noptan 2.0                 |   | _Lest_162                     |                  |
|                                                                      |                                           | +            |                                        | RIP repres 2.0.1               |   | _tex_ns1                      |                  |
|                                                                      |                                           |              |                                        | ВЗР портал 2.0 → тест          |   | Lest ra3                      |                  |
|                                                                      | Транспортные средства                     |              | 0                                      | II в <sup>р</sup> Корвозчен й  |   | _12:ST_/15/                   |                  |
|                                                                      |                                           |              |                                        | ВЗР 2.0 Детальное тестирование |   | ПС Семейный 2.0               |                  |
|                                                                      | OCAFD                                     |              |                                        | 8.9° 2.0 Автотест (Не трогаты) |   | HC 2.0 Astorect (He (poliate) |                  |
|                                                                      | 004/0                                     |              |                                        |                                |   | ПС Классика 211 (не трогать)  |                  |
|                                                                      | 00//0 Astorect (He rput                   | aib)         |                                        | +                              |   | HC_entrated                   |                  |
|                                                                      |                                           |              |                                        |                                |   |                               |                  |
|                                                                      | KACKO                                     |              | £                                      | сеция 1                        | 0 | Harrise scienceme             | A7 T             |
|                                                                      | Doctym-de KACKO                           |              |                                        |                                |   |                               |                  |

В каждом столбце могут быть несколько секций, в каждой секции могут быть группы, в группах уже находятся продукты. У секции обязательно должно быть название, у группы необязательно, группа с названием сделана в виде сворачиваемого блока, группа без названия без.

| Полькії раскіїт Полав чадже Q, Искать                                                  |                              |                                                                                                    |           | 4 © 8 |
|----------------------------------------------------------------------------------------|------------------------------|----------------------------------------------------------------------------------------------------|-----------|-------|
| О экскление агенты! Пяпаникаем, -то при продоктиции попололов отрахование действует по | али алентий про или калански |                                                                                                    |           |       |
| หายังมหมาย                                                                             | Гранспортные средства        | Инушетта                                                                                                    | Uniposise | 0     |
| KACKO<br>GZ VI) organ 2 8<br>BolE3B 34 PVBEX<br>335                                    | 00/10 Arrend (Hr Donne)      | , жкул.<br>Океан за рубен<br>                                                                                                    | н         |       |
|                                                                                        | KACKO A                      | 639 (куля 20<br>к 49 лети 20<br>639 (куля 20 – кл.<br>639 (коло 20 – кл.<br>639 22 Доналов на кулотиче<br>639 22 Доналов на кулотиче<br>639 22 Доналов на кулотиче |           |       |

По умолчанию на портале создаются 4 секции: Транспортное средство - группы ОСАГО, КАСКО Имущество - одна безымянная группа Выезд за рубеж - одна безымянная группа Здоровье - одна группа НС

| Нопый рагийт Нопая задача. Q. Искато                                              |                                                                                                    |                                                                                                    | 0 <sup>°</sup> © A                                                                                                    |
|-----------------------------------------------------------------------------------|----------------------------------------------------------------------------------------------------|----------------------------------------------------------------------------------------------------|----------------------------------------------------------------------------------------------------|
| О Заснасные агенти! Нопонннаеч, что при пролонтшии договоров страхования действуе | тлорицасні в й проце ті каняских                                                                                                    |                                                                                                    |                                                                                                    |
| Избрание                                                                          | Транспортные средства                                                                                                    | (Heyaserro)                                                                                                    | Jacquise                                                                                                    |
| КАКЮ<br>«ИСКО исран 2.0<br>така ид. м.рэм.ж<br>229                                | 00/70 ^<br>00/70 /<br>10 / U Amaren') (Amaren') (Amaren') | jen jet<br>Evana so pyter<br>BP<br>Brazer 26<br>Diverse 26<br>Diverse 26<br>Bit Diverse 26<br>Bit Dive | HC         A           ASTON (PKC)         gen_gen_G           Maximum Association         Second association           Jonet genes         Second association           MC Conclement Astronomy         HC Conclement Astronomy           MC Conclement Astronomy         HC Conclement Astronomy           MC Conclement Astronomy         HC Conclement Astronomy           MC Conclement Astronomy         HC Conclement Astronomy |

Все страховые продукты автоматически распределяются по этим группам.

Администратор может:

- создавать новые секции
- создавать новые группы внутри секции
- переименовывать секции и группы
- перемещать секции внутри колонки и между колонок
- перемещать группы внутри секции (менять порядок) и между секциями
- перемещать продукты внутри группы (менять порядок) и между группами
- удалять группы и секции (удаление возможно только пустых групп и секций)

| Tinnes parser Tinne supera U, Horrs                                              |                                 |                                | × @ 4                         |
|----------------------------------------------------------------------------------|---------------------------------|--------------------------------|-------------------------------|
| Увежаеные агенты! Пепоникаену что при пролонгации договоров отрахования действуе | п повышенный процент компосии.  |                                |                               |
|                                                                                  |                                 |                                |                               |
| Избраттое                                                                        |                                 |                                |                               |
|                                                                                  | Автострахование                 | Инушество                      | Зарровье                      |
| КАСКО                                                                            |                                 |                                |                               |
| KADKD regman 2.0                                                                 | OLAID Ø                         | Muunerouonue D                 | HL Ø                          |
| DDIEDJĘ JA PYSEJK<br>DDP                                                         | 00/10                           | _test init                     | ABTO+ (HC))                   |
|                                                                                  | OCAFO Astonect (ile tporste)    |                                | test ne2                      |
|                                                                                  |                                 | +                              | _test_rel                     |
|                                                                                  | KACKO Ø                         |                                | test ne3                      |
|                                                                                  | Доступнот КАССС                 | Выеза за рубен                 | _test_ne4                     |
|                                                                                  | CACKD noptax 2.0 BE3 KBM        |                                | ПС Семейний 2.0               |
|                                                                                  | (4) (0 nopres 21)               | Hunerowske D                   | HC 2.0 Astrotect (He toorate) |
|                                                                                  |                                 | ed) <sup>2</sup>               | ПС Классика 2.0 (на трогать)  |
|                                                                                  | +                               | 53P nopren 2.3                 | НС_актиклац                   |
|                                                                                  |                                 | Hill nortan 7.3.4              |                               |
|                                                                                  | Секция с назвини и аруктани 🗸 🖉 | 03P nooten 2.0 () test         | Назненозание 🖉 🗓              |
|                                                                                  |                                 | s-til Konobovi (zik            |                               |
|                                                                                  | +                               | 03Р 2.0 Детальное тестирование |                               |
|                                                                                  | L                               | 840.2 G Ammeer (He species.)   |                               |
|                                                                                  | +                               |                                |                               |

После настройки секций, продуктов и групп возможно следующие действия:

1) Сохранить - все внесенные изменения сохраняются

2) Отменить - все внесенные изменения не сохраняется, страница вернется в состояния до внесения изменений

3) Вернуть первоначальное состояние - все изменения внесенные ранее будут удалены, страница вернется в первоначальное состояния с 4 предопределёнными секциями, а все продукты будут автоматически распределены между этими 4 секциями

| Новый расчёт Новая ходина. О, Искеть                                        |                                              |   |                                |   |                                                | 4 © A |
|-----------------------------------------------------------------------------|----------------------------------------------|---|--------------------------------|---|------------------------------------------------|-------|
| О Укланные атнося Полониваем, что при продлектных досодора странования рейс | струга аллы шиный про инга камизаци          |   |                                |   |                                                |       |
| Рабранное                                                                   |                                              |   |                                |   |                                                |       |
| 21020                                                                       | Автостракование                              | 0 | Имущество                      | 0 | Здоровье                                       | 0     |
| KVCICD regr av 2.0                                                          | OCARO                                        | 0 | Поинензаткие                   | Ø | нс                                             | 0     |
| 841                                                                         | осало<br>осало лататест (Не трогать)         |   | _test_Im1                      |   | ABTD+ (IIC)                                    |       |
|                                                                             |                                              |   | +                              |   | test ost                                       |       |
|                                                                             | KACKU<br>Ductymence KACKC                    |   | Понем, за рубен                | 0 | _HSC(HS3                                       |       |
|                                                                             | K4; K1 портяв 2111d 1 K1/M                   |   | Моцинставалие                  | 0 | НС Сенейный 2.0<br>НС 20 Авговест (Не трогать) |       |
|                                                                             | +                                            |   | 0.3P                           |   | НС Классика 2.0 (не трогать)                   |       |
|                                                                             |                                              |   | 53P 100 (p.1 2.0               |   | HE DITTIENTIN                                  |       |
|                                                                             | Секция с новыни вродуктани                   |   | 83P 100 ( m) 2,0 ++ rec.       |   | Назнеловатие                                   | 20    |
|                                                                             | Minus Anna Anna Anna Anna Anna Anna Anna Ann |   | B M Konnbase vill              |   |                                                |       |
|                                                                             |                                              |   | sell' 7 ( Amoteer (de tpotta.) |   | +                                              |       |
|                                                                             | +                                            |   |                                |   |                                                |       |

Выбранное отображение сохраняется для всех пользователей. Пользователю показываются только доступные для него продукты и только группы и секции с доступными для него продуктами, если в группе нет продуктов, она не отображается. Администратору отображаются все продукты.

При изменении отображения, для того чтобы новый вариант появился у пользователя, ему нужно обновить страницу либо перезайти на нее.

При сбросе кеша продуктов из УЦС страница портала автоматически обновится. Если пользователю были добавлены/удалены страховые продукты, то эти продукты отобразятся/исчезнут на странице, если ему были добавлены продукты в группе, которая у него до этого не отображалась, то она отобразится.

Новые добавленные продукты распределяются автоматически в одну из предопределенных групп и секций (которые созданы на портале изначально) в зависимости от линии бизнеса этого продукта.

Для работы с часто используемыми страховыми продуктами используется раздел "Избранное". Данный раздел настраивается каждым пользователем под себя.

Добавление/удаление происходит при нажатии на "звездочку", появляющуюся в момент наведении мыши на страховой продукт.

| Нолый рагчёт Нолия зарана Q. Ионат.                                                                  |                                                                                                    |                                                                                                    |                          | <u>م ۶</u> |  |  |  |
|----------------------------------------------------------------------------------------------------|----------------------------------------------------------------------------------------------------|----------------------------------------------------------------------------------------------------|--------------------------|------------|--|--|--|
| <ul> <li>Халжаные ленты! Положиени, что при пролонти им росснорое стракование действует п</li> </ul> | 🔘 Νογανικα και το Πλαγιαστική τη πρηγηριατική ματοπρογεία τη αναπτορία τη προτηρία τη προτηρία τη τη προτηρία τη προτηρία τη προιηρία τη προιηρία τη |                                                                                                    |                          |            |  |  |  |
| Набуляние                                                                                            | Автоскраховские                                                                                                    | Выеля за рубеж                                                                                                    | Здороње                  |            |  |  |  |
| (K A H H<br>(C. AD)<br>BolE30 3A PYSEX<br>32P RoseboweR                                              | 00070         A           (CAR)         0070 Annexi (Hirspane)           5500         (Apple KALK)                                                                                                    | ESP mount 10<br>+ 61 torono mili<br>ESP 10 Enrimmon en incomme<br>HC moi 10 milion (sources)<br>- horper plits 10 | HC<br>Jengyet<br>Unit m2 | ^          |  |  |  |

По умолчанию раздел "Избранное" отображаются имя группы, если имя не задано, отображается имя секции.

| Новані ралчіт Нован задзика. О, Искять                                      |                                         |          |                                 |   |                             | ¢ @ |
|-----------------------------------------------------------------------------|-----------------------------------------|----------|---------------------------------|---|-----------------------------|-----|
| О эксносные асчини! Напонникас», что при провлитании договоров странования. | дойствует польки кий про колт изземлени |          |                                 |   |                             |     |
| Mañanna                                                                     |                                         |          |                                 |   |                             |     |
| i nuorinne.                                                                 | Автостракование                         | U        | Инущество                       | 0 | Эдоровье                    | 0   |
| HARD norman 2.0                                                             | OCAFO                                   | 0        | Ноинскоезние                    | ø | IIC                         | 0   |
| BUE3D 3A PYSEX<br>B3P                                                       | OCATO<br>OCATO Associaci (Heriporatis)  |          | test ind                        |   | ABTO+ (HC))<br>_test_res2   |     |
|                                                                             |                                         |          | +                               |   | _test_ns1                   |     |
|                                                                             | KACKO                                   | 0        |                                 |   | test ns]                    |     |
|                                                                             | Jorrymine KAKKI                         |          | Выелд за рубеж                  | 0 |                             |     |
|                                                                             | KACKO nopran 2.0 BES KBM                |          | Mouverosetwar                   | 0 | HC 2.0 Astoret (He rotrars) |     |
|                                                                             | +                                       |          | 539                             |   | НК Кластика 20 (не трогать) |     |
|                                                                             |                                         |          | 830 nooten 2.0                  |   | ПС энтослец                 |     |
|                                                                             | Секции с новыми вродукьани              | 0        | BBP INVOICE 2.0 *               |   |                             |     |
|                                                                             |                                         | <i>p</i> | 83P ROOTER 2.0 ++ TECT          |   | The second second second    | 0 1 |
|                                                                             |                                         |          | 00Р Коробочный                  |   |                             |     |
|                                                                             |                                         |          | 53Р 2.0 Детальное не, гирование |   | +                           |     |
|                                                                             | Ŧ                                       |          | ( ) IF / ) MADDING ( IF TOCATS) |   |                             |     |

Режим кастомизации оформления договоров активируется иконкой "Расположение элементов" в правом углу страницы:

| ≡  | Носый расчёт Носая задача Q Искать |                     |                |               | 4 \$ A |
|----|------------------------------------|---------------------|----------------|---------------|--------|
| ស៊ | Расчёт Оформление Прог             | ерка                |                |               |        |
| 9  |                                    |                     |                | Догозор ОСАГО |        |
|    | Срок страхования                   | Указать периоды исп | льзавания      | Рассчитать    |        |
| ~  | Срок                               | Дата начала         | Дата окончания |               |        |
| 8  | 1 год 🗸                            | 21.04.2020 18:27    | 20.04.2021     |               |        |

В режиме редактирования блоки и элементы доступные для перемещения выделены пунктиром, с помощью мыши можно выстроить их в желаемом порядке.

Для сохранения результата - нажать иконку "галочка". Для отмены - "крестик". Третья иконка возвращает расположение блоков и элементов на форме по-умолчанию.

| ≡   | Новый расчёт Носая задача Q Искат | •                                                                              | ¢ 🕸 A |
|-----|-----------------------------------|--------------------------------------------------------------------------------|-------|
| ଜ   | Расчёт Оформление                 | Проверка                                                                       |       |
| ė   | Серия Номер                       |                                                                                | 2 3   |
|     | Быбрать У Выбрать                 | ~                                                                              |       |
| S   |                                   |                                                                                |       |
| A48 | Срок страхования                  | Указать периоды использования                                                  |       |
| नम  | Срок                              | Дата начала Дата окончания                                                     |       |
| œ   | 1 год                             | V 21.04.2020 18:27 💼 20.04.2021                                                |       |
| ው   | Транспортное средство             | Следует к месту регистрации или месту техосистра (палис на 20 дной) С прицепом |       |
| 8   |                                   |                                                                                |       |
| 558 | Ри.комер                          | Введите регистрационный номер для автозаполнения                               |       |
|     | Мәрка                             | Модель Марка и модель по ПТС                                                   |       |
|     | Выбрать                           | B s ópars V                                                                    |       |
|     | Год выпуска                       | Модность (л.с.) Модность (кет.) Категория 🔋                                    |       |

# Настройка внешних пользователей для работы на портале В2b

Настройка внешних пользователей для работы на портале B2b 2.0

# Пользователь (внешний пользователь) для работы на портале B2b 2.0 создается в 1С УЦС в справочнике *Внешние пользователи* ("НСИ и администрирование"- "Настройки прав и пользователей" - "Внешние пользователи")

| =     | Главное                 | 🗕 🕂 Настройки пользователей и пр                                                                                                    | 38                                                                                                    |
|-------|-------------------------|----------------------------------------------------------------------------------------------------|----------------------------------------------------------------------------------------------------|
| Ð     | Заявки                  | Администрирование пользователей, настройка групп доступа, п<br>пользователей, управление пользовательскими настройками.                                                                                                    | редоставление доступа для внешних                                                                                                    |
| 7     | Договоры                | <ul> <li>Пользователи</li> </ul>                                                                                                    |                                                                                                    |
|       | Бланки                  | Пользователи                                                                                                    | Настройки входа                                                                                                    |
|       | Убытки                  | Ведение списка пользователей, которые работают с программ<br>Группы пользователей                                                                                                    | ой. Сложность и смена паролей, ограничение работы неактивных пользователей.                                                                                       |
| 2     | Иски и претензии        | Объединение попьзователей в группы.                                                                                                    |                                                                                                    |
| -<br> | Деньги<br>Посредники    | <ul> <li>✓ Внешние пользователи</li> <li>✓ Разрешить доступ внешним пользователям</li> <li>Предоставление удаленного доступа пары обы к программе.</li> </ul>                                                                                                  |                                                                                                    |
|       | Перестрахорацие         | Внешние пользователи                                                                                                    | Насторики входа                                                                                                    |
| -     | Обслуживание ТС         | Ведение списка внешних пользователей, которым предост<br>удаленный доступ к программе.                                                                                                    | авлен Сложность и смена паролей, ограничение работы неактивных<br>внешних пользователей.                                                                          |
| ¢     | Диспетчерский пульт     | ~ Группы доступа                                                                                                    |                                                                                                    |
|       | НСИ и                   | <u>труппы доступа</u>                                                                                                    | Профили групп доступа                                                                                                    |
| •     | администрирование       |                                                                                                    |                                                                                                    |
|       |                         | <ul> <li>Расширенная настройка, позволяющая максимально гибко настраивать права доступа к справочникам, документам и дру данным программы в предусмотренных разрезах.</li> <li>Персональные настройки пользователей</li> <li>Даты запрета изменения</li> </ul> | Отображает ход обновления доступа, а также позволяет вручную:<br>- обновить доступ отдельного объекта,<br>- запланировать обновление доступа к требуемым спискам. |
| +     | + 📅 Внешние пол         | ьзователи                                                                                                    | e <sup>p</sup> I *                                                                                                    |
| Bag   |                         |                                                                                                    |                                                                                                    |
| Cos   | дать 😝 🔊                |                                                                                                    | Eme - ?                                                                                                    |
| 0.0   | Вс внешние пользователи | 2 Kow                                                                                                    | аков Антон Дликтрлевич                                                                                                    |
|       |                         | <b>2</b> 123                                                                                                    |                                                                                                    |
|       |                         | 2 B2B2                                                                                                    | DTest                                                                                                    |
|       | 1                       | 2 paob                                                                                                    | la la                                                                                                    |
|       |                         | SRB-                                                                                                    | IECT                                                                                                    |
|       |                         | 🙎 sub s                                                                                                    | JD SUD                                                                                                    |
|       |                         | 2 WEB                                                                                                    | JEST                                                                                                    |
|       |                         | a Adu                                                                                                    |                                                                                                    |
|       |                         | = Acta                                                                                                    | лина оксана млекоандровна                                                                                                    |

Баних
 Ваничков Евгений Витальевич
 Васильев Виктор Викторович

Власов Станислав Валерьевич

При создании Внешнего пользователя на вкладке Основное требуется выбрать ранее созданного или создать нового Контрагента

| + >         | Внешний пользов                    | ватель (создание)            |                              |                                |        |                                |        |
|-------------|------------------------------------|------------------------------|------------------------------|--------------------------------|--------|--------------------------------|--------|
| Основное    | Дополнительные параметры           | Доступные действия (Allowed) | (не используется) Web достул | Виды страхования пользователей | Группы | Дополнительные константы (b2b) | Еще. 💌 |
| Записать    | и закрыть Записать                 |                              |                              |                                |        |                                |        |
| Контрагент: |                                    |                              | е Педействител               | ен ?                           |        |                                |        |
| И Вход в п  | рограмму разрешен <u>Установит</u> | ъ ограничение                |                              |                                |        |                                |        |
| Главное     | Комментарий                        |                              |                              |                                |        |                                |        |
| Имя (для в  | ахода): [                          |                              |                              |                                |        |                                |        |
| 🗹 Аутент    | ификация 10.Предприятия            |                              |                              |                                |        |                                |        |
| Пустой п    | аропь Установить пароль            |                              |                              |                                |        |                                |        |
| Потр        | обовать установку пароля при в     | ходе 7                       |                              |                                |        |                                |        |
| Поль        | зователю запрещено изменять г      | пароль                       |                              |                                |        |                                |        |
| Д Аутент    | ификация по протоколу OpenID       |                              |                              |                                |        |                                |        |

### Контрагенту, помимо заполнения основной информации, следует выставить признак Агент

| <b>←</b> →    | 🚔 Иванов Сергей Дмитриевич (Контрагент)                    |                                                               | e <sup>o</sup> i ×        |
|---------------|------------------------------------------------------------|---------------------------------------------------------------|---------------------------|
| Основное      | Договоры Банкавские счета Водительские удостоверения контр | агента Контактные лица Присоединенные файлы История изменений |                           |
| Записать и    | закрыть Записать Досье Начагь интервью                     | Обмен - 22 - 18 -                                             | Еще - ?                   |
| Фамилия:      | Иванов                                                     | Фамилия (пат.) Калоч                                          | Код                       |
| Mann.         | Сергай                                                     | Uwa (nar.): Sergey                                            | 000003694                 |
| Отчество:     | Дмитриевич                                                 | Orvecteo (nat.): Dmitnevich                                   | Страхователь              |
| Гражданство:  | Potent - e                                                 | инн 💽 🔹 снилс                                                 | П Застрахованное лицо     |
| Дата рождения | E Don: M X                                                 | Бенефициары (0)                                               | Arear Arear               |
| ∨ Основної    | й удостоверяющий документ                                  |                                                               | Сотрудник                 |
| Вид докумен   | та Паспорт гражданина РФ -                                 | d <sup>0</sup>                                                | Дополнительная информация |

Внешнему пользователю необходимо задать Имя (для входа) и Установить пароль.

Имя и пароль используются системой для доступа в базу данных 1С УЦС. Эти логин и пароль будут использоваться для первичной авторизации на портале B2b 2.0.

После заполнения имени и пароля нажать кнопку "Записать".

| 🗕 🕂 Внешний пользователь                                    | о (создание) *         |                              |                |
|-------------------------------------------------------------|------------------------|------------------------------|----------------|
| Основное Дополнительные параметры Доступ                    | ные действия (Allowed) | (не используется) Web доступ | Виды страхован |
| Записать и закрыть Записать                                 |                        |                              |                |
| Контрагент: Иванов Сергей Дмитриевич                        |                        | 🔹 🕒 🗌 Недействите            | лен ?          |
| <b>И</b> Вход в программу разрешен <u>Установить ограни</u> | чение                  |                              |                |
| Главное Комментарий                                         |                        |                              |                |
| Имя (для входа): ИвановСД                                   |                        |                              |                |
| Аутентификация 1С:Предприятия                               |                        |                              |                |
| Пустой пароль. Установить пароль                            | Установка паро         | ля                           | : 🗆 ×          |
| Потребовать установку пароля при входе ?                    | Новый пароль:          | ******* ? Создат             | ъ пароль       |
| <ul> <li>Пользователю запрещено изменять пароль</li> </ul>  | Подтверждение:         | *****                        |                |
| Ayтентификация по протоколу OpenID                          | Показывать новый       | пароль                       |                |
|                                                             | Установить парол       | ь Отмена                     | ?              |

Следующим шагом необходимо задать права внешнему пользователю. Для этого следует перейти на вкладку Права доступа (синие ссылки в верхней части формы, если не видно ссылки *Права доступа*, значит она свернута внутри пункта *"Еще..."*) Внешнему пользователю для работы на портале нужны только права для работы с Web. Поэтому следует включить его в группу Web

#### (подтверждение выбора группы осуществляется кнопкой "Выбрать")

Данная Группа доступа не позволит пользователю заходить в интерфейс 1С УЦС , но он сможет полноценно работать на портале.

| Основное Дополнительные пара     Основное Дополнительные пара     Права доступа     Огчет по правам доступа | огей Дмитриевич (Внешний пользователь)<br>метры Доступные действия (Allowed) (не используется) Web доступ | Виды страхования пользователей Группы Дополнительные константы (b2b) Еще — |
|----------------------------------------------------------------------------------------------------|----------------------------------------------------------------------------------------------------|----------------------------------------------------------------------------|
| Группы доступа Разрешенные ;                                                                                | действия (роли)                                                                                           |                                                                            |
| Включить в группу Исключ                                                                                    | ить из группы 🥒 Изменить группу                                                                           |                                                                            |
| Наименование                                                                                                | Профиль                                                                                                   | Ответственный                                                              |
|                                                                                                    | Группы доступа і — ><br>Выбрать Еще • ?<br>— Web<br>— Андеррайтер_ЭОСАГО<br>— Андеррайтер1                |                                                                            |

Для завершения создания Внешнего пользователя следует перейти в раздел Дополнительные параметры. На вкладке Настройки пользователя заполнить:

- Основная организация
- Основная стразовая компания
- Основное подразделение организации
- Основной канал продаж (опционально)
- Основной МОЛ (материально ответственное лицо лицо, на которое выдаются бланки строгой отчетности)

### 🔶 🔶 🏠 Иванов Сергей Дмитриевич (Внешний пользователь)

Основное Дополнительные параметры Доступные действия (Allowed) (не используется) Web доступ Виды страхования пользователен

Дополнительные параметры \*

🔚 Сохранить 🛛 Очистить кэш пользователя

Настройки пользователей Портал Сервисы Фискализации

| Настройка                                          | Значение                 |
|----------------------------------------------------|--------------------------|
| Возможность редактирования статусов договоров      | Нет                      |
| Группа для новых страхователей                     |                          |
| Запрашивать подтверждение завершения работы        | Нет                      |
| Запрет проведения наличной оплаты без квитанции А7 | Нет                      |
| Основная организация                               | ОАО "Ваша компания"      |
| Основная страховая компания                        | ОАО "Ваша компания"      |
| Основная территория                                |                          |
| Основное подразделение организации                 | Отдел продаж             |
| Основной канал продаж                              | Канал продаж №1          |
| Основной МОЛ                                       | Иванов Денис Анатольевич |
| Партнер                                            |                          |
| При заключении нового договора удерживает комиссию | Нет                      |
| Учет по всем организациям                          | Нет                      |
| ЧекиВАтол                                          | Нет                      |

На вкладке необходимо установить переключатель *Версия портала* в значение 2.0. Этот переключатель будет доступен, если включено использование портала B2B версий 1.0 и 2.0 одновременно. При использовании только портала B2B 2.0 значение этого переключателя устанавливается автоматически и недоступно для изменения.

PS: чтобы пользователь мог работать на двух порталах 1.0 и 2.0 одновременно, необходимо переключить Версию портала, при этом НЕ деактивируя пользователя на текущей версии.

| $\leftarrow$ $\rightarrow$ | ☆ Ивано       | в Сергей     | Дмитриевич (Внешний по            | льзова   | атель)                  |        |
|----------------------------|---------------|--------------|-----------------------------------|----------|-------------------------|--------|
| Основное                   | Дополнительн  | ые параметрі | ы Доступные действия (Allowed)    | Виды стј | рахования пользователей | Группы |
| Дополнит                   | гельные па    | раметры      |                                   |          |                         |        |
| Сохрани                    | ПЪ            |              |                                   |          |                         |        |
| Настройки і                | пользователей | Портал І     | Приложение "Мобильный страховой о | осмотр"  | Сервисы Фискализации    |        |
| Версия пор                 | отала: 1.0 2. | 0            |                                   |          |                         |        |
| Логин: Ива                 | ановСД        |              | Пароль: 123456789                 |          |                         |        |

Далее в списке ролей необходимо выбрать одну или несколько ролей портала и нажать на кнопку "Сохранить"

Актуальные роли:

- Агент
- Андеррайтер
- Администратор
- Менеджер ПСО
- Эксперт ПСО

| 🗲 🔿 ☆ Иванов Сергей Дмитриевич (Внешний пользователь)                                                                                     | €? : ×  |
|----------------------------------------------------------------------------------------------------|---------|
| Основное Дополнительные параметры Доступные действия (Allowed) Виды страхования пользователей Группы Дополнительные константы (b2b) Еще 💌 |         |
| Дополнительные параметры                                                                                                    |         |
| Сохранить                                                                                                    | Еще - ? |
| Настройки пользователей Портал Приложение "Мобильный страховой осмотр" Сервисы Фискализации                                               |         |
| Версия портала: 1.0 2.0                                                                                                    |         |
| Логин: ИвановСД Пароль: 123456789                                                                                                    |         |
| Адрес электронной почты:                                                                                                    |         |
| Доступно оформление ЕОСАЮ: Доступна переадресация ЕОСАЮ в Егарант:<br>Роли Ограничения видимости данных                                   |         |
| Ропь (портала)                                                                                                    | <u></u> |
| 🗹 Главный агент                                                                                                    |         |
| И Администратор агентов                                                                                                    |         |
| 🗌 Куратор агентов                                                                                                    |         |
| Экспертиза                                                                                                    | -       |
| Действия на портале В2В 2.0                                                                                                    |         |
| 🔮 Создать пользователя В2В 2.0 С Обновить пользователя В2В 2.0 Очистить кэш 🖌 Активировать 🏼 🎉 Деактивиро                                 | вать    |

Далее нажать кнопку "Создать пользователя В2В"

| ← →       | 📩 🛨 Иванов Сер           | огей Дмитриевич (Внешний          | пользователь)                                      |            |                                |       | ∂° I⇒       |
|-----------|--------------------------|-----------------------------------|----------------------------------------------------|------------|--------------------------------|-------|-------------|
| Основное  | Дополнительные пара      | метры Доступные действия (Allower | <ol> <li>Виды страхования пользователей</li> </ol> | Группы     | Дополнительные константы (b2b) | Еще   |             |
| Іополні   | ительные парамет         | гры                               |                                                    |            |                                |       |             |
| 📄 Сохра   | ниты                     |                                   |                                                    |            |                                |       | Еще • ?     |
| Настройк  | и пользователей Порта    | л                                 |                                                    |            |                                |       |             |
| Версия п  | ортапа: 1.0 2.0          |                                   |                                                    |            |                                |       |             |
| Логин; [И | 1вановСД                 | Паропь 12345678                   | 1                                                  |            |                                |       |             |
| Адрес эл  | ектрокной почты:         |                                   |                                                    |            |                                |       | ]           |
| Роль:     | Партно                   | 98                                | •                                                  |            |                                |       |             |
| Роли      | Ограничения видимости    | данных                            |                                                    |            |                                |       |             |
|           | Роль (noprana)           |                                   |                                                    |            |                                |       | -           |
| 1         | Главный агент            |                                   |                                                    |            |                                |       |             |
|           | Администратор агентов    |                                   |                                                    |            |                                |       |             |
|           | Куратор агентов          |                                   |                                                    |            |                                |       |             |
|           | Экспертиза               |                                   |                                                    |            |                                |       |             |
| Дейст     | вия на портале В2В 2     | 2.0                               |                                                    |            |                                |       |             |
| 0         | Создать пояъзователя В20 | В С Обновить пользователя В       | 28 🔀 Деактивиров 🐓                                 | Активизиро | в                              | WS ne | neŭ surre s |

ФИО, телефон, E-mail, Логин, Роль возможно отредактировать только из 1С УЦС. На портале даже Администратор не обладает такой возможностью.

Это касается любых ролей, в том числе Кураторов и Андеррайтеров (в их случае настройка производится не через Внешнего пользователя 1С, а через Пользователя 1С, подробнее можно ознакомиться в статье Кураторство и Согласование заключения договора (Андеррайтинг и Служба безопасности).)

| ← → ☆ АгентТест (Внешний пользователь)                                                                                                    | ê i ×       |
|----------------------------------------------------------------------------------------------------|-------------|
| Оснсвное Дополнительные параметры Доступные действия (Allowed) Виды страхования пользователей Группы Дополнительные константь (b2b) Еще 💌 |             |
| Дополнительные параметры                                                                                                    |             |
| Сохранить                                                                                                    | Ещэ - ?     |
| Настройки пользователей Портал Приложение "Мобильный страховой осмотр" Сервисы Фискализации                                               |             |
| Версия портала: 10 20                                                                                                    |             |
| Лопин: АгентТест Пасолы 123456                                                                                                    | 2           |
|                                                                                                    |             |
| Адрес электронной почты: sagenttest@pochta.ads                                                                                            | 99912365412 |
| Доступно оформлонию ЕОСЛГО: 🗹 Доступна пореадросация ЕОСЛГО в Еїгрант:                                                                    |             |
| Роли Ограничения видимости данных                                                                                                    |             |
| Рогь (портала)                                                                                                    |             |
| 🔲 Ілавный агент                                                                                                    |             |
| Адиинистратор агентов                                                                                                    |             |
| 🗹 Экспертиза                                                                                                    |             |
| 🗹 Агент                                                                                                    |             |
| Андеррайтар                                                                                                    |             |
| Адиннюстратор                                                                                                    |             |
| Менеджер ПСО                                                                                                    |             |
| Swcnepr ПCO                                                                                                    |             |
| □ MCO                                                                                                    |             |
|                                                                                                    |             |
|                                                                                                    |             |
| Действия на портале В2В 2.0                                                                                                    |             |
| 🔮 Создать пользоваталя НИН 2 0 С. Обновить пользователя НИН 2 0 Оцистить кан I 🔮 Активировать 🛪 Деактивировать                            |             |

| 🗲 🔶 📈 Куратор Тест 2.0 (Пользователь)                                                               |                               |
|----------------------------------------------------------------------------------------------------|-------------------------------|
| Основное Дополнительные параметры Взаимодействия Виды страхования пользователей Группы Закладки вза | ействий Контактные лица Ошибк |
| Дополнительные параметры                                                                            |                               |
| 🔚 Сохранить                                                                                         |                               |
| Настройки пользователей Портал 2.0 Доступ к данным Виды страхования Сервисы Фискализации            |                               |
| Авторизация 1С-УЦС                                                                                  |                               |
| Логин: Куратор20 Пароль: 778899                                                                     |                               |
| Адрес электронной почты: kurator@ads.ads                                                            |                               |
| Телефон: 89507752784                                                                                |                               |
| Роли                                                                                                |                               |
| Роль(Портала)                                                                                       |                               |
| У Куратор агентов                                                                                   |                               |
| Андеррайтер                                                                                         |                               |
|                                                                                                    |                               |
|                                                                                                    |                               |
|                                                                                                    |                               |
|                                                                                                    |                               |
|                                                                                                    |                               |
|                                                                                                    |                               |
|                                                                                                    |                               |
|                                                                                                    |                               |
| Действия на портале В2В 2.0                                                                         | Поритириородат                |
| Создать пользователя ССС 2.0 СООНОВИТЬ ПОЛЬЗОВАТЕЛЯ ССС 2.0 АКТИВИРОВАТЬ                            | деактивировать                |

После выполнения описанного выше набора действий Внешний пользователь сможет авторизоваться на портале B2b 2.0

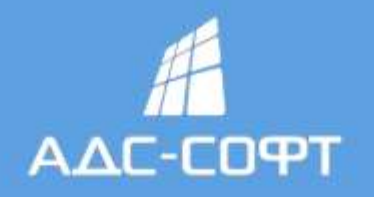

# Авторизация

Логин

ИвановСД

Пароль

.....

Войти

Забыли пароль?

При первой авторизации система предложит задать Новый пароль. Он может отличаться от введенного ранее в 1С УЦС

| Вве    | дите новый пароль |
|--------|-------------------|
| Новый  | пароль:           |
| ••••   |                   |
| Подтве | ердите пароль:    |
|        |                   |
| é.     | 0.38              |

Для полноценной работы пользователя на портале ему необходимо создать Агентский договор с указанием продуктов, к которым он будет иметь доступ.

Дополнительные параметры, такие как:

- Активность пользователя (Активен/ Не активен) если пользователь Не активен, то ему и его субагентам заблокирован доступ на портал.
- Возможность создания субагентов и их количество если включено, то пользователь имеет право создать субагентов, которые от его лица (в роли Заключившего) будут заключать договоры на портале.
- Отображение комиссии по договорам при расчетах

добавляет администратор портала через свой интерфейс - см. статью

Есть возможность создания Администратора портала из интерфейса УЦС. Для этого достаточно внешнему пользователю задать роль Администратор

| сновно  | е Дополнительн   | ые параметры  | Доступные  | е действия (Allowed) | (не используется) Web до | оступ Виды страхования | пользователей | Гру |
|---------|------------------|---------------|------------|----------------------|--------------------------|------------------------|---------------|-----|
| лолн    | нительные па     | раметры       |            |                      |                          |                        |               |     |
| Coxp    | анить            |               |            |                      |                          |                        |               |     |
| Іастрой | ки пользователей | Портал 1.0    | Портал 2.0 | Приложение "Моби     | пьный страховой осмотр"  | Сервисы Фискализации   | Î.            |     |
| югин:   | АгентТест        |               |            | Тароль: 123456       |                          |                        |               |     |
|         |                  | -             |            |                      |                          |                        |               | _   |
| дрес э  | лектронной почты |               |            |                      |                          |                        |               | _   |
| Роли    | Ограничения вид  | имости данных |            |                      |                          |                        |               |     |
|         | Роль (портала)   |               |            |                      |                          |                        |               |     |
|         | Главный агент    |               |            |                      |                          |                        |               |     |
|         | Администратор аг | ентов         |            |                      |                          |                        |               |     |
|         | Куратор агентов  |               |            |                      |                          |                        |               |     |
|         | Экспертиза       |               |            |                      |                          |                        |               |     |
|         | псо              |               |            |                      |                          |                        |               |     |
|         | Агент            |               |            |                      |                          |                        |               |     |
|         | Андеррайтер      |               |            |                      |                          |                        |               |     |
|         | Администратор    |               |            |                      |                          |                        |               |     |
| L       | Менеджер ПСО     |               |            |                      |                          |                        |               |     |
| 100     | Эксперт ПСО      |               |            |                      |                          |                        |               |     |

### Переключение пользователя между порталом 1.0 и 2.0.

В тех случаях, когда 1С УЦС связана с порталом 1.0 и 2.0 одновременно может возникнуть необходимость перевести работу пользователя с одного портала на другой. Сделать это можно из формы дополнительных параметров внешнего пользователя на закладке "Портал".

Для этого предназначен переключатель "Версия портала".

| ← →       | 🕁 Ивано       | в Сергей    | I Дмитри <mark>евич (Внешни</mark> й по | льзов   | атель)                  |        |
|-----------|---------------|-------------|-----------------------------------------|---------|-------------------------|--------|
| Основное  | Дополнительн  | ые параметр | ы Доступные действия (Allowed)          | Виды ст | рахования пользователей | Группы |
| Дополнит  | гельные па    | раметры     |                                         |         |                         |        |
| 🔚 Сохрані | ить           |             |                                         |         |                         |        |
| Настройки | пользователей | Портал      | Припожение "Мобильный страховой о       | смото"  | Сервисы Фискализации    |        |

| 'UH:       | ИвановСД                                                                                 | Пароль: 123456789                |
|------------|------------------------------------------------------------------------------------------|----------------------------------|
| pec a      | электронной почты:                                                                       |                                  |
| ступн      | но оформление ЕОСАГО: 🗌 Доступна пе                                                      | ереадресация ЕОСАГО в ЕГарант: 📃 |
| 815<br>815 | i an an an an an an an an an an an an an                                                 |                                  |
| оли        | Ограничения видимости данных                                                             |                                  |
| ⊃оли       | Ограничения видимости данных<br>Роль (портала)                                           |                                  |
| Роли       | Ограничения видимости данных<br>Роль (портала)<br>Главный агент                          |                                  |
| Роли       | Ограничения видимости данных<br>Роль (портала)<br>Главный агент<br>Администратор агентов |                                  |

Чтобы переключить пользователя на портал 2.0 необходимо сделать следующее:

- 1. Переключателем "Версия портала" выбрать значение "2.0"
- 2. При этом будет предложено деактивировать текущего пользователя на портале 1.0. Действие необязательное, но согласившись учетная запись текущего пользователя на портале 1.0 перестанет работать.
- 3. Далее в списке ролей необходимо выбрать одну или несколько ролей портала и нажать на кнопку «Создать пользователя B2B 2.0». Будет предпринята попытка создания учетной записи на портале 2.0, результат будет выведен в сообщении.

|        | 101010100                      |                                      |   |
|--------|--------------------------------|--------------------------------------|---|
| OLINH: | test200                        | Паровь 1                             |   |
| дрес : | электронной почты:             |                                      |   |
| оступ  | но оформление ЕОСАГО: 🗍 Доступ | на переадресация ЕОСАГО в ЕГарант. 🗍 | 1 |
| Роли   | Ограничения видимости данных   |                                      |   |
|        |                                |                                      |   |
|        | Pons (noprana)                 |                                      |   |
|        | Куратор агентов                |                                      |   |
|        | Экспертиза                     |                                      |   |
|        | Агент                          |                                      |   |
|        | Андеррайтер                    |                                      |   |
|        | Администратор                  |                                      |   |
|        | Менеджер ПСО                   |                                      |   |
|        | Эксперт ПСО                    |                                      |   |

### \*для информации.

Отличия в пользователях портала В2В 1.0 и 2.0:

- 1) На портале 1.0 используется два логина один логин для доступа к УЦС, второй логин для входа на портал.
- На портале 2.0 только один логин пользователя и он же логин для доступа в базу УЦС.
- 2) Для пользователя портала 1.0 пароли от обоих логинов можно изменить из УЦС.

Для 2.0 можно менять только пароль пользователя УЦС. Пароль пользователя портала 2.0 можно менять только на самом портале.

Внешний пользователь может быть привязан (принадлежать) только к одной редакции портала 2.0 или 1.0. Реализовано это переключателем в дополнительных параметрах внешнего пользователя и предусмотрена деактивация пользователя для той редакции портала, где он уже не будет использоваться. Но это опционально и при переключении можно отказаться от деактивации и тогда оба пользователя будут активными.

Когда происходит переход с портала 1.0 на 2.0 может потребоваться перенос учетных записей между порталами. В виду того, что портал 2.0 работает только с одним логином, а на портале 1.0 логина два и они могут отличаться, производится замена логина внешнего пользователя УЦС при переключении его с 1.0 на 2.0. Таким образом можно сделать перенос пользователей без выдачи новых логинов/паролей и при необходимости вернуть их обратно, если при запуске что-то пошло не так.

### Настройка доступности продуктов субагентов на портале

Для субагента можно указать, какие страховые продукты будут ему доступны для работы. Сделать это можно как на портале В2В, так и в УЦС.

#### Вариант настройки на портале В2В

На портале необходимо авторизоваться под пользователем, являющимся головным для субагента, у которого требуется настроить доступность продуктов, или создание и настройку субагента можно производить от лица Администратора.

Далее, выбрав в главном меню, «Агенты» - перейти в список субагентов.

| ≡           | Новий расчёт Нових задачи Q. Искуп. |                      |                   |                     | 4 R                 |
|-------------|-------------------------------------|----------------------|-------------------|---------------------|---------------------|
| ផ           | Агенты                              |                      |                   |                     |                     |
|             | Покалынать возу субязнитов          |                      |                   |                     | A, Coasers          |
| ø           | ano<br>Bonz                         | E-mait<br>Linenc     | Тальфон<br>Полек  | Последний вход      | Дрйстана<br>В Парти |
| 88          | Arrans 11/04                        | aranti //JFgSads.com | +7 (204) 070 5010 | 19104/2014 09/24/58 | 0                   |
| <u>alii</u> |                                     |                      |                   |                     |                     |
| m           |                                     |                      |                   |                     |                     |
| G           |                                     |                      |                   |                     |                     |
|             |                                     |                      |                   |                     |                     |
|             |                                     |                      |                   |                     |                     |
|             |                                     |                      |                   |                     |                     |

Открыв субагента для редактирования, перейти к разделу «Продукты». В списке будут перечислены все продукты, доступные головному агенту.

| Ξ         | Новый расчёт Ноодая задача Q. Иссать, |                             |                                                                                     | ۸ <sup>۳</sup> ۵                        |
|-----------|---------------------------------------|-----------------------------|-------------------------------------------------------------------------------------|-----------------------------------------|
| ស         | Агенты /                              |                             |                                                                                     |                                         |
| ÷         | Редактирование агента                 |                             |                                                                                     | Последняя авторизация: 09.04.2021 09:23 |
|           | DHD OF                                | Teredou                     | Fernai                                                                              |                                         |
| Ø         | anext1705                             | -7 (205) 020 50 10          | afect1705@ads.com                                                                   |                                         |
| 84        | Jone                                  | Менеджер                    | Продукты                                                                            |                                         |
| -00       | att:1/03                              | ALERI LMALZ                 | Выбрено: 4 на 9                                                                     |                                         |
| <u>en</u> | Настройки портала                     |                             | L                                                                                   |                                         |
| ш         |                                       |                             | Наканальное количество субегентов                                                   |                                         |
| Φ         | 🖌 Актикен                             | Может создавать субагентов  | 1                                                                                   |                                         |
|           |                                       | Смещение часового пояса (2) |                                                                                     |                                         |
|           | Показывать комиссию                   | U                           | <ul> <li>Ва фененска инфекситет и писаналаст передахих<br/>устренета (2)</li> </ul> |                                         |
|           | Изменить поряле Сохражить             |                             |                                                                                     |                                         |
|           | Агенты                                |                             |                                                                                     |                                         |
|           | ФИ0                                   | 8-mail                      | Texepos                                                                             | Последний свод Дейстона                 |
|           | Tures.                                | Полск                       | Dueus                                                                               | C 🔛 No 🕮 Heire                          |
|           | up0_urem1703                          | syb1703@adu.com             | -7 (302) 031 2010                                                                   | 09.04.2021 09.21.09                     |

Флагами в строках списка можно отметить, какие из страховых продуктов должны быть доступны субагенту.

| Ξ       | Новый раснёх Новая задача Q. Искать                                            |                                       |                 |                         |                               | ۵ <b>۵</b> ۸                            |
|---------|--------------------------------------------------------------------------------|---------------------------------------|-----------------|-------------------------|-------------------------------|-----------------------------------------|
| G       | Аленты /                                                                       |                                       |                 |                         |                               |                                         |
| 1921    | Редактирование агента                                                          |                                       |                 |                         |                               | Последная авторизация: 09.04.2021 09:23 |
| ~       | 100                                                                            |                                       |                 | - 1                     |                               |                                         |
|         | wm. 703                                                                        | Construct.                            | 14              | ark in                  | ×                             |                                         |
| $\odot$ |                                                                                | Бибрынс: 4 из 9                       |                 | Rubys                   | manner Contra and top on ones |                                         |
| 795     | Логім                                                                          | - Photo -                             |                 | Designant.              | 7. 7 .                        |                                         |
| -30     | are+t1703                                                                      | TORCK                                 |                 | 0uð caru                | V 1.5m                        |                                         |
| 1010    | Настройки портала                                                              | Keringsin 2.0                         |                 | to caracterize python   |                               |                                         |
| m       |                                                                                | 🖌 jtestjini                           |                 | (Hylapon an             |                               |                                         |
| G       | Akingen                                                                        | v jeccju 2                            |                 | Наскастнай служий       |                               |                                         |
|         |                                                                                | ✓ OCATO                               | ۵               | ocaro                   |                               |                                         |
|         |                                                                                | ВЭР 2.0 Детальное тех ирозание        | 0               | Занезжиниците за рубеж. |                               |                                         |
|         |                                                                                | Измищество 2.0 Детальное тестирование |                 | (HVLACTEC               |                               |                                         |
|         | Изменять вароль Сохранить                                                      | KACKO noptan 2.0 SE3 KEM              |                 | Четострансвание         |                               |                                         |
|         |                                                                                | KACKO nootan 2.0                      | A               | четостраксвание         |                               |                                         |
|         |                                                                                |                                       |                 |                         | Orrene De Opera               |                                         |
|         | Агенты                                                                         |                                       |                 |                         |                               |                                         |
|         |                                                                                |                                       |                 |                         |                               |                                         |
|         | ©110                                                                           | E-mail                                |                 | Текофон                 |                               | Последний вход Действия                 |
|         | 18 km a                                                                        | 1 Hore a                              |                 | Dear a                  |                               |                                         |
|         |                                                                                | Autolitation                          |                 | es (abjuit vou          |                               |                                         |
|         | <ul> <li>Все права завившени 2020 — Івспедприка: 125-126-124. Напес</li> </ul> | CATS FLATS M.C.                       |                 |                         |                               | Раузалатка портала — АУ,5-Слфт          |
|         |                                                                                |                                       |                 |                         |                               |                                         |
|         |                                                                                |                                       |                 |                         |                               |                                         |
|         |                                                                                | Выбрать все                           |                 |                         |                               |                                         |
|         | • С помошью команды                                                            |                                       | можно установит | ь отметки для вс        | ех строк списка.              |                                         |
|         | с лотощые конанды                                                              |                                       |                 |                         |                               |                                         |
|         |                                                                                | Cum puñon a                           | D DCOV          |                         |                               |                                         |
|         | •                                                                              | снять выоор с                         | O BLEX          |                         |                               |                                         |
|         | <ul> <li>С помощью команды</li> </ul>                                          |                                       | можно с         | снять отметки у в       | сех строк списка;             |                                         |

Закончив редактирование списка продуктов, необходимо сохранить настройки редактируемого субагента, нажав кнопку

#### Сохранить

страницы и нажать После сохранения изменений субагент при работе с порталом B2B сможет создавать новые полисы только по тем страховым продуктам, отмеченным для него, как доступные. По всем остальным продуктам создание новых договоров и работа с существующими будет недоступна. Если договоры по недоступным продуктам были созданы субагентом ранее, в списке они будут видны.

Выбрать

внизу

### Вариант настройки в УЦС

Для этого необходимо открыть справочник «*Субагенты*» и в списке найти субагента, у которого планируется изменить настройку доступности продуктов. Далее начав редактирование субагента, откроется форма, где нужно перейти на вкладку «Доступность страховых продуктов».

На этой вкладке находится список продуктов. Список заполняется автоматически продуктами доступными головному агенту текущего субагента. Те продукты, которые разрешено использовать субагенту должны быть отмечены флажком.

На командной панели над списком продуктов есть кнопки для изменения отметок для всех строк списка. Можно установить отметки всех строк, снять отметки всех строк или установить их реверсивно.

| ☆ Красин Игорь Игоревич (demo09112020) (Субагенты)                     |  |  |  |  |  |
|------------------------------------------------------------------------|--|--|--|--|--|
| Основное История изменений                                             |  |  |  |  |  |
| Записать и закрыть Записать Обмен - Портал 1.0 - Портал 2.0 -          |  |  |  |  |  |
| Наименование: Красин Игорь Игоревич (demo09112020)                     |  |  |  |  |  |
| Родитель:                                                              |  |  |  |  |  |
| Email (логин): demo09112020                                            |  |  |  |  |  |
| Базовые настройки Настройки подписанта Доступность страховых продуктов |  |  |  |  |  |
|                                                                        |  |  |  |  |  |
| Защита_ТестСумм                                                        |  |  |  |  |  |
| ЗКБезСС                                                                |  |  |  |  |  |
| 🗹 КАСКО                                                                |  |  |  |  |  |
| 🗹 КАСКО (лайт)                                                         |  |  |  |  |  |
| КАСКО многообъектный                                                   |  |  |  |  |  |
| 🗹 КАСКО портал 2.0                                                     |  |  |  |  |  |
| КАСКО тест условий                                                     |  |  |  |  |  |
| КАСКО тестовый                                                         |  |  |  |  |  |
| ✓ КАСКО2 портал 2.0                                                    |  |  |  |  |  |
| Мультирасчет                                                           |  |  |  |  |  |
| Мультирасчет КАСКО                                                     |  |  |  |  |  |
|                                                                        |  |  |  |  |  |

По окончании настройки списка продуктов изменения необходимо сохранить нажав «Записать и закрыть» или «Записать» на командной панели формы.

Данные будут сохранены в УЦС.

Далее следует очистить кэш Пользователя-родителя:

| (+ →   ✓ АгентТест2 тест (Внешний пользователь)                                                                                         |          |
|----------------------------------------------------------------------------------------------------|----------|
|                                                                                                    |          |
| Основное Дополнительные параметры Доступные действия (Allowed) Виды страхования пользователей Группы Дополнительные константы (b2b) Еще |          |
| Дополнительные параметры                                                                                                    |          |
| 🗐 Сохранить                                                                                                    |          |
| Настройки пользователей Портал Приложение "Мобильный страховой осмотр" Сервисы Фискализации                                             |          |
|                                                                                                    |          |
|                                                                                                    |          |
| Логин: АгентТест2 Пароль: 778899                                                                                                    |          |
| Адрес электронной почты: 1105_a2@1105.ru                                                                                                | Телефон: |
| Доступно оформление ЕОСАГО: 🗹 Доступна переадресация ЕОСАГО в ЕГарант: 🗌                                                                |          |
| Роли Ограничения видимости данных                                                                                                    |          |
| Роль (портала)                                                                                                    |          |
| Плавный агент                                                                                                    |          |
| Администратор агентов                                                                                                    |          |
| Экспертиза                                                                                                    |          |
| 🗹 Агент                                                                                                    |          |
| Андеррайтер                                                                                                    |          |
| Администратор                                                                                                    |          |
| Менеджер ПСО                                                                                                    |          |
| Эксперт ПСО                                                                                                    |          |
| Действия на портале В2В 2.0                                                                                                    |          |
| 🔮 Создать пользователя В2В 2.0 🕻 Обновить пользователя В2В 2.0 Очистить кэш 📌 Активировать 💥 Деактивировать                             |          |
|                                                                                                    |          |

Данные по продуктам транслируются на портал В2В.

### Перенос субагентов на портал В2В

При переходе с портала B2B 1.0 на 2.0 возникает необходимость перенести пользователей. Для переноса субагентов можно воспользоваться обработкой «Перенос субагентов на портал 2.0».

Кнопка для переноса субагентов находится в списке справочника «*Субагенты»* и открывается по нажатию кнопки «Перенести субагентов с портала 1.0 на 2.0».

| 🔶 🔶 Субагенты                                               |                |      |  |  |  |
|-------------------------------------------------------------|----------------|------|--|--|--|
| Основное Массовое создание субагентов                       |                |      |  |  |  |
| Создать 🔊 Обмен - Перенести субагентов с портала 1.0 на 2.0 |                |      |  |  |  |
| Наименование                                                | Email          | ΦNO  |  |  |  |
|                                                             |                | Офис |  |  |  |
| <ul> <li>Георгий Серов</li> </ul>                           | g.serov@rrr.ru |      |  |  |  |
|                                                             |                |      |  |  |  |
|                                                             |                |      |  |  |  |
|                                                             |                |      |  |  |  |
|                                                             |                |      |  |  |  |

На форме расположен список (фильтр), который необходимо заполнить агентами.

| Перенос субагентов на портал 2.0                                                                                    | : |  | × |  |  |  |
|----------------------------------------------------------------------------------------------------|---|--|---|--|--|--|
| Список агентов, субагенты которых будут перенесены на портал 2.0<br>Добавить Подбор Заполнить 📝 🗇 Выполнить перенос |   |  |   |  |  |  |
|                                                                                                    |   |  |   |  |  |  |
|                                                                                                    |   |  |   |  |  |  |
|                                                                                                    |   |  |   |  |  |  |
|                                                                                                    |   |  |   |  |  |  |
|                                                                                                    |   |  |   |  |  |  |

Если обработка открывается из справочника субагентов, где установлен отбор по головному агенту, список агентов будет автоматически заполнен текущим агентом. В противном случае список будет пустой и его необходимо заполнить. Сделать это можно вручную или автоматически.

Автоматически список можно заполнить нажав на кнопку «Заполнить» на командной панели формы. Произойдет поиск и заполнение списка всеми агентами, у которых есть действующие субагенты.

| Перенос субагентов на портал 2.0                                 | 0.00 |     | × |  |  |  |  |
|------------------------------------------------------------------|------|-----|---|--|--|--|--|
| Список агентов, субагенты которых будут перенесены на портал 2.0 |      |     |   |  |  |  |  |
| Добавить Подбор Заполнить 🕢 🗇 Выполнить перенос                  |      | Еще | • |  |  |  |  |
|                                                                  |      |     |   |  |  |  |  |
|                                                                  |      |     |   |  |  |  |  |
|                                                                  |      |     |   |  |  |  |  |

| Перенос с      | убагенто       | в на портал     | 12.0      |      |                   |      | × |
|----------------|----------------|-----------------|-----------|------|-------------------|------|---|
| Список агентов | в, субагенты к | оторых будут пе | еренесены | на г | юртал 2.0         |      |   |
| Добавить       | Подбор         | Заполнить       |           | P    | Выполнить перенос | Еще  | • |
|                |                |                 |           |      |                   | <br> |   |

У строк списка есть признак отметки (флаг). Строки, которые необходимо обработать при переносе должны быть с установленной пометкой. Отметки можно становить и снять вручную для каждой строки или воспользоваться командами для обработки всех строк.

| Форма переноса субагентов на портал 2.0                          | : |     | × |
|------------------------------------------------------------------|---|-----|---|
| Список агентов, субагенты которых будут перенесены на портал 2.0 |   |     |   |
| Добавить Подбор Заполнить 📝 🗇 Выполнить перенос                  |   | Еще | - |
| Сорокин Михаил Валерьевич                                        |   |     |   |
| B2B20Test                                                        |   |     |   |
| 🗹 Плюснин Д И                                                    |   |     |   |
|                                                                  |   |     |   |
|                                                                  |   |     |   |

Далее необходимо нажать на кнопку «Выполнить перенос». По окончании процесса переноса будет выдано сообщение об успешном переносе субагентов.

### Создание и обновление пользователя из 1С

При создании/обновлении пользователя в 1с работают следующие правила:

- логин пользователя 1С всегда совпадает с логином пользователя портала
- логин на портале в профиле или в редактировании агента поменять нельзя
- при обновлении пользователя из 1С должен обновится соответствующий пользователь портала с тем же логином
- пароль от портала может отличаться от пароля в 1С, при обновлении пользователя из 1С пароль от портала не меняется, смену пароля от портала можно сделать на портале в редактировании пользователя (единственное исключение - когда обновляем пользователя, под которым идет запрос из 1С (администратор), то тогда пароль от портала сменится)
- бывают исключительные ситуации, когда вручную связали одного пользователя 1С с другим пользователем портала, с другим логином, например пользователь 1С Агент1 связан с пользователем портала Агент2 вручную, тогда при обновлении пользователя Агент1 на портале будет обновлен пользователь Агент2, даже если на портале есть уже пользователь с логином Агент2
- для того, чтобы изменить логин пользователя портала и логин связанного с ним пользователя 1С, необходимо в метол создания /обновления пользователя на портале из 1С передать поле new\_login. Поиск пользователя будет осуществляться по полю login и после того, как он будет найден, его логин изменится на значение из поля new\_login

### Настройка страхового продукта для работы на портале B2b

Настройка страхового продукта для портала B2b 2.0 схожа со стандартной настройкой страхового продукта, но существуют отличия.

Также остаются в силе настройки портала B2b отраженные в этой статье (ссылка).

Существуют настройки продуктов/линий бизнеса исключительно для портала B2b 2.0. Они выполняются администратором портала и описаны в статье Настройки продуктов 2.0

Для работы со страховым продуктом на портале B2b 2.0 следует установить переключатель "Используется для портала" в значение "2.0", при этом ранее введенные настройки для старого портала по программам и рискам пропадут.

Также следует заметить, что для линии бизнеса ОСАГО не требуется специальных настроек а переключатель использования для портала будет не виден.

### Страховой продукт: (создание)

 $\leftarrow \rightarrow$ 

Основное Редакции страхового продукта для портала 1.0 Редакции страхового продукта для портала 2.0 Запросы и ошибки обмена с АИС РСА Еще... 💌

| Провести и закрыть        | Записать Провести Ат Кт           | Очистить кэш продукта 🛛 Версии 👻 🕞 Печать тарифов С    | DCAFO                                                         |
|---------------------------|-----------------------------------|--------------------------------------------------------|---------------------------------------------------------------|
| Номер редакции:           | Редакция действует с:             | 05.03.2021 17:25:00 💼 Используется для портала: 1.0    | 0 2.0                                                         |
| Наименование:             |                                   |                                                        | Дата окончания действия страхового продукта:                  |
| Код продукта страхования: | Код продукта для сайта:           | Серия полиса:                                          | Серия квитанции:                                              |
| Вид:                      |                                   | · ■ Ban                                                | uta: [] ع ال                                                  |
| Страховая компания:       |                                   |                                                        | · 0                                                           |
| Основной вид страхования: |                                   | n na na na na na na na na na na na na na               | * @                                                           |
| Коробочный продукт:       | 🔲 Использовать программы страхова | ния: 🔲 Использовать калькулятор: 🗹 Использовать услови | ия: Доступен ПСО: 🗌                                           |
| Настройки В2В 2.0         | Настройка визуального представл   | ения на портале                                        |                                                               |
| Бланки                    | Вариант отображения:              | • ? Вводить страховую сумму                            | <ul> <li>Растраивать программы и риски:</li> <li>?</li> </ul> |
| Фиксированные суммы       | 1                                 | no.                                                    |                                                               |
| Территории                | Настройка программ и рисков       |                                                        |                                                               |
| Документы                 | Программа/Риск                    |                                                        | Выберите программу или риск                                   |
| Константы В2В             |                                   |                                                        |                                                               |

Отличие от стандартной настройки страхового продукта можно увидеть на вкладке **Настройки B2B 2.0.** Она появляется вместо вкладок **Программы/Риски** при активации опции **"Использовать для портала 2.0".** 

На данной вкладке добавляются Программы и Риски, которые будут использоваться в страховом продукте, а также параметры их отображения на портале B2b 2.0.

### Настройка визуального отображения на портале.

На выбор предлагается 3 варианта отображения:

- программы и риски
- только программы
- только риски

Выводить страховую сумму на форму можно:

- по программам
- по рискам

г

Программы и риски можно настраивать:

- в целом по договору
- для каждого объекта

### Табличная часть Настройка программ и рисков.

Кнопки **Добавить программу, Добавить риск, Удалить программу/риск** позволяют создать набор Программ/рисков, которые будут использоваться в страховом продукте.

| Настройки В2В 2.0   | Настройка визуаль | ного представления на портале            |                       |    |
|---------------------|-------------------|------------------------------------------|-----------------------|----|
| Бланки              | Вариант           | программы и риски                        | - ? Вводить страховую | Π) |
| Контрагенты         | отображения:      | <u> </u>                                 | сумму по:             | _  |
| Фиксированные суммы | Настройка програм | им и рисков                              |                       |    |
| Территории          | Добавить програм  | іму Добавить риск Удалить программу/риск |                       |    |
| Документы           | Программа/Риск    |                                          |                       |    |
| Константы В2В       | 😑 🔚 Программа     | 1                                        |                       |    |
| Настройка В2В       | 闷 Залив           |                                          |                       | _  |
| Пользователи В2В    | 🖗 Возгора         | ание                                     |                       |    |
| Каналы продаж       | 🖂 🔚 Программа     | 2                                        |                       | _  |
| Способы оплат       | 🔗 Несчас          | ный спууай                               |                       | _  |
| Описание            | V. Hooldo         | пын стучил                               |                       |    |

Программы и риски выбираются или создаются в рамках справочников *Программы страхования* и *Страховые риски*, причем в настройках Программы должна стоять опция **Использовать для портала 2.0** 

: ×

| Программы страхования (создание) *                                 |
|--------------------------------------------------------------------|
| Основное МИКО: Индекс номера телефонов буквенные История изменений |
| Записать и закрыть Записать                                        |
| Код: Наименование:                                                 |
| Использовать для портала 2.0: 🗹 🚤                                  |
| Описание                                                           |
|                                                                    |
| Описание программы страхования:                                    |
|                                                                    |

Справа от табличной части производится настройка отображения страховой суммы по каждой программе страхования.

- Способ отображения страховой суммы на портале:
  - 1. Редактируется
  - 2. Заблокирована
  - Невидима
- Выбирать из списка опция добавляет таблицу, содержащую значения страховых сумм, которые будут доступны агенту для выбора.
- Значение по умолчанию страховая сумма, которая отображается по программе при загрузке формы
- Мин. значение, Макс. значение границы величины страховой суммы по настраиваемой программе

| Настройка программ и рисков<br>Добавить программу Добавить риск Удалить программу/риск | Программа1:                                                                                                    |
|----------------------------------------------------------------------------------------|----------------------------------------------------------------------------------------------------|
| Ilporpamina/Puok<br>○ El Piporpamina1                                                  | Настройки страховой суммы<br>Способ отображения: Редактируется • ?<br>Выбирать из списка: ?                                    |
| <ul> <li>Программа2</li> <li>Залив</li> <li>Несчастный случай</li> </ul>               | Значение по умолчанию:         0.00 (С)?           Мин. значение:         Макс значение:           0.00 (С)?         0.00 (С)? |

Для рисков настройки страховых сумм отличаются.

- Способ отображения страховой суммы на портале:
  - 1. Заблокирована
  - 2. Невидима
- Определение страховой суммы
  - 1. Пропорционально коэф. соотношений открывает реквизит Коэффициент соотношений страховых сумм определяет долю от страховой суммы Программы страхования
  - 2. Равна страховой сумме программы
  - 3. Фиксированная страховая сумма открывает реквизит Значение по умолчанию

### Настройки риска.

- Входит в группу обязательных в рамках программы страхования можно выбрать только один риск из группы обязательных
- Дополнительный риск в рамках программы страхования можно выбрать любое количество дополнительных рисков
- Заблокирован если включить, то пользователь портала не сможет добавить/убрать риск в договоре
- Включен по умолчанию если включить, то при загрузке формы риск добавляется автоматически
- Показывать премию отображать/не отображать премию по риску

Расчет тарифа - выбирается/создается тариф в рамках справочника Тарифы (Тарифы Имущество, Тарифы НС и пр.), по которому рассчитывается премия по риску.

| Настройка программ и рисков<br>Добавить программу Добавить риск Удалить программу/риск | Залив:                                                                                                    |
|----------------------------------------------------------------------------------------|----------------------------------------------------------------------------------------------------|
| Программа/Риок                                                                         | Настройки страховой суммы<br>Способ отображения: Заблокирована - ?<br>Определение страх. суммы: Пропорционально коэФ. соотношений · ?<br>КозФ. соотношений 1.0000 ?<br>Кразовых сумм:<br>Настройки риска<br>Водит в группу обязательных<br>(на портале в группе обязательных может быть выбран только один риск)<br>Дополнительный риск<br>(на портале в группе обязательных может быть выбран только один риск)<br>Дополнительный риск<br>(на портале в группе обязательных может быть выбраны несколько доп. рисков)<br>Заблокирован: ? Включен по умолчанию: ? ? Показывать премие: ?<br>Расчет тарифа: Общий по имуществу для портала 2.0 • @ ? |

После проведенных настроек страхового продукта следует записать и провести редакцию страхового продукта и обновить Кэш портала кнопкой Очистить кэш продукта.

### Примечание 1:

Для варианта когда страховая сумма задается по программе, то для каждого риска существует настройка: "Определение страховой суммы" (DefinitionSum), которая может принимать значения:

- 1. "Пропорционально коэффициентам соотношений" (ProportionalToRatio) для риска указывается "Коэф. соотношений страховых сумм" (RatioSum). Страховая сумма по программе разбивается по этим выбранным рискам согласно пропорциям.
- "Фиксированная страховая сумма" (FixedSum) для риска указывается "Значение страховой суммы по умолчанию" (DefaultSum) и могут быть указаны значения страховых сумм для выбора из списка (ListOfSum). Страховая сумма по программе не зависит от суммы по этому риску, он идет как дополнительный.
- "Равна страховой сумме программы" (EqualProgramSum) для риска дополнительно ничего не указывается. СС по программе становится равна СС сумме по этому риску.
  - в рамках программы только для одного риска может быть указано 'Определение страх. суммы' 'Равна страховой сумме программы'
  - в рамках программы не могут быть одновременно выбраны риски с 'Определение страх. суммы' 'Равна страховой сумме программы' и 'Пропорционально коэф. соотношений'

#### Примечание 2:

Для продуктов с вводом страховой суммы по программам

- Для доп. риска не может быть определение страховой суммы = страх сумме программы
- Для осн риска не может быть определение страховой суммы = фикс. СС
- В рамках одной программы не могут быть одновременно выбраны основной риск с 'Определение страх. суммы' 'Равна страховой сумме программы' и доп. риски с определением СС = 'Пропорционально коэф. соотношений'.

#### Зависимые и Исключаемые риски.

Если у риска указаны зависимые риски, то этот риск может быть включен, только при условии, что указанные зависимые риски риски тоже включены.

Если у риска указаны исключаемые риски, то этот риск может быть включен, только при условии что исключаемые риски выключены. И если включается исключаемый риск, то целевой риск выключается и блокируется

| Настройки В2В 2.0   | Настройка визуального представления на портале          |                                            |       |
|---------------------|---------------------------------------------------------|--------------------------------------------|-------|
| Бланки              | Вариант программы и риски - ? Вводить страховую сумму п | рискам - ? Настраивать в целом по договору | . ?   |
| Контрагенты         | отображения.                                            | программы и риски.                         |       |
| Фиксированные суммы | Настройка программ и рисков                             |                                            |       |
| Территории          | Добавить программу Добавить зиск Удалить программу/риск | Программа А:                               |       |
| Документы           | Программа/Риск                                          |                                            |       |
| Константы В2В       | 🗢 🗈 Программа А                                         | Способ отображения:                        |       |
| Настройка В2В       | Гравма                                                  | Заблокирована                              |       |
| Пользователи В2В    | Несчастный случай                                       |                                            |       |
| Каналы продаж       | X676C                                                   | Зависимые/исключаемые риски                |       |
| Способы оплат       | 🖉 🔚 Про рамма в                                         | Добавить 🛧 🦊                               | Еще - |
| Описание            | y pased                                                 | Риск Зависимый риск                        |       |
| Проверки            |                                                         | Травма Несчастный случай                   |       |
| Дополнительно       |                                                         |                                            |       |
|                     |                                                         |                                            |       |
|                     |                                                         |                                            |       |
|                     |                                                         | Добавить 🛖 🧶                               | Еще 🕶 |
|                     |                                                         | Риск Исключаемый риск                      |       |
|                     |                                                         | Багаж Травма                               |       |
|                     |                                                         |                                            |       |
|                     |                                                         |                                            |       |
|                     |                                                         |                                            |       |

При настройке, как на скриншоте, поличим на портале :

- нельзя быврать Травму, пока не выберешь Несчастный случай.
- если включена Травма нельзя включить Багаж. если включен Багаж можно включить травму (при этом Багаж слетает)

### Пользователи В2b. Настройка вариантов оплаты.

- если установлена настройка продукта UseRegAfterPay - "Оплата после оформления" и договор не в статусе "Оформлен", то список вариантов оплат пуст

- если у договора значение OnlinePolicy или PayPolicy Истина и статус оплаты "Не оплачен", то проверяются настройки продукта - UsePayCash UsePayOnline UsePayTerminal UsePayOrder UsePayOnURL UsePayOnQR UsePayCashReceipt UsePayOrderHand и выводятся соответствующие способы оплаты

| + + 🕂 Стра                   | аховой       | продукт: К                              | АСКО портал            | 2.0                   |               |                 |                  |                   |                         |                 |                       |                         |                 |                 |
|------------------------------|--------------|-----------------------------------------|------------------------|-----------------------|---------------|-----------------|------------------|-------------------|-------------------------|-----------------|-----------------------|-------------------------|-----------------|-----------------|
| Основное Запросы и           | и ошир си об | оме на с ЛИС н                          | СЛ (системный) (       | этотичные донные      | объектор ЛИ   | C PCA (OCA      | О 2.0) Журна:    | а движений по ви  | дам сапросов ЛИСНСЛ     | Журнал реги     | страции движения оче  | среди эфоруления (ССА   | IO) =ше •       | -               |
| Провести и закрыть           | Записать     | Провести                                | Че Счистить каш        | продукта Верси        | и т 📄 Печа    | ать тарифов ОС  | AFO              |                   |                         |                 |                       |                         |                 |                 |
| Помер редакции:              | 000001000    | 0 Редакция                              | действует с: 10.06.202 | 0 16 12:11            |               |                 |                  |                   |                         |                 |                       |                         |                 |                 |
| Наименование                 | KACKC no     | артал 2.0                               |                        |                       |               |                 |                  |                   |                         |                 |                       | Лата сконч              | ния действия ст | экового пролукт |
| Код продукта стракования:    |              | Код                                     | продукта для сайта: k  | aekc_t1               |               |                 |                  | Серия полиса      |                         |                 |                       | Серия квитанции         |                 |                 |
| <b>D</b> ид:                 | Автострак    | 0551//2                                 |                        |                       |               |                 |                  |                   | • Валюта: RUD           |                 |                       |                         |                 |                 |
| Страховая компания:          | Страковая    | вкомпания "Елка                         |                        |                       |               |                 |                  |                   |                         |                 |                       |                         |                 |                 |
| Основной вид страхования:    | Латостран    | C33H49                                  |                        |                       |               |                 |                  |                   |                         |                 |                       |                         |                 |                 |
| Использовать для портала 2.0 | U: 🗹         |                                         |                        |                       |               |                 |                  |                   |                         |                 |                       |                         |                 |                 |
| Коробочный продукт.          | 🗌 Истон      | њарад јо <mark>д</mark> на је е се се с | ты страхования. 🗹 И    | ір ірназразі і келеку | тэнцэ. 🗹 Иста | UIP20R4 P ACTOR | яля 🗌 Доступен Г | 100. 🗆            |                         |                 |                       |                         |                 |                 |
| Настройки В2В 2 0            | Доравить     | * *                                     | Запрузить из Excel     |                       |               |                 |                  |                   |                         |                 |                       |                         |                 |                 |
| Спанки                       | N            | Пользователь                            | Оппата наличными       | Нал с квитанцией      | Оплата онпайн | Счет (ручнал)   | Оплата по осылке | Оплата по QH-коду | Оплата поспа оформления | Оплата по с юту | Сплата через терминал | Оплата бумажного полиса | Palina ECCA U   | Согласование    |
| Фиксированные сумиы          | 1            | Aren Tec 2 reci                         | M                      | 1                     | M             |                 |                  | M                 | M                       | $\checkmark$    | M                     | M                       | <b>N</b>        | M               |
| Покументы                    |              |                                         |                        |                       |               |                 |                  |                   |                         |                 |                       |                         |                 |                 |
| Конотанты 828                |              |                                         |                        |                       |               |                 |                  |                   |                         |                 |                       |                         |                 |                 |
| Настойка 828                 |              |                                         |                        |                       |               |                 |                  |                   |                         |                 |                       |                         |                 |                 |
| Пользователи В20             |              |                                         |                        |                       |               |                 |                  |                   |                         |                 |                       |                         |                 |                 |
| Каналы продаж                |              |                                         |                        |                       |               |                 |                  |                   |                         |                 |                       |                         |                 |                 |
| Crocofie onnar               |              |                                         |                        |                       |               |                 |                  |                   |                         |                 |                       |                         |                 |                 |
| Unicervie                    |              |                                         |                        |                       |               |                 |                  |                   |                         |                 |                       |                         |                 |                 |
| Госорительно                 |              |                                         |                        |                       |               |                 |                  |                   |                         |                 |                       |                         |                 |                 |
|                              |              |                                         |                        |                       |               |                 |                  |                   |                         |                 |                       |                         |                 |                 |

| Договор КАСКО портал 2.0 (Первон | ачальный) #983/00000983/000000 | 000080/20 | ⊕ ୲ ୦ ≡ | Страховая премен<br>46 988,<br>Комиссия: 5,00 Р | 00₽     |
|----------------------------------|--------------------------------|-----------|---------|-------------------------------------------------|---------|
| Способы оплаты                   |                                |           | ^       | traye:                                          | Opporer |
| Hannensen                        | ServiceCroit Raproi            |           |         | Caryconane:                                     |         |
| Tie certy                        |                                |           |         |                                                 |         |
| Натичными                        |                                |           |         |                                                 |         |

### вкладка Дополнительно.

| ← → ☆ Ст                  | раховой продукт: ВЗР портал 2.0                                                   |                                                       |          |                                                        |                             |
|---------------------------|-----------------------------------------------------------------------------------|-------------------------------------------------------|----------|--------------------------------------------------------|-----------------------------|
| Основное Запросы          | и ошибки обмена с АИС РСА (системный) С                                           | татичные данные объектов АИС РСА (ОСАГО 2.0)          | Журн     | ал движений по видам запросов АИСРСА Журнал рег        | истрации движения очереди о |
| Провести и закрыть        | Записать Провести 🥰 Очистить кэш г                                                | продукта Версии 👻 🖶 Печать тарифов ОСАГО              |          |                                                        |                             |
| Номер редакции:           | 000000111 Редакция действует с: 01.04.2020                                        | 0:00:01                                               |          |                                                        |                             |
| Наименование:             | ВЗР портал 2.0                                                                    |                                                       |          |                                                        |                             |
| Код продукта страхования: | Код продукта для сайта: уг                                                        | r 2.0                                                 |          | Серия полиса: ВЗР                                      | Серия                       |
| Вид:                      | Выезжающие за рубеж                                                               |                                                       |          | <ul> <li>Валюта: Е</li> </ul>                          |                             |
| Страховая компания:       | 000 «Страховая Компания»                                                          |                                                       |          |                                                        |                             |
| Основной вид страхования: |                                                                                   |                                                       |          |                                                        |                             |
| Использовать для портала  | 20: 🗸                                                                             |                                                       |          |                                                        |                             |
| Коробочный продукт:       | Использовать программы страхования: 🗹 Ис                                          | спользовать калькулятор: 🗹 Использовать условия: 🗌 .  | Доступен |                                                        |                             |
| Настройки В2В 2.0         |                                                                                   |                                                       |          |                                                        |                             |
| Бланки                    | Оощие настроики Настроики доп.параметров                                          |                                                       |          | The second second second                               |                             |
| Фиксированные суммы       | Валютный продукт:                                                                 |                                                       |          | Максимальный срок (в месяцах):                         |                             |
| Территории                |                                                                                   |                                                       |          | Минимальный срок (в месяцах):                          | 0                           |
| Документы                 |                                                                                   |                                                       | Ë        | Минимальный срок (в днях):                             | 0                           |
| Константы В2В             | Бариант формирования дат:                                                         |                                                       | •        | Приоритет в списке на портале:                         | 0                           |
| Настройка В2В             | Лаг (+ дней к дате начала):                                                       |                                                       |          | Вступление в силу через:                               | 0                           |
| Пользователи В2В          | Срок страхования (месяцы):                                                        | 0                                                     |          | Использовать время начала:                             | 2                           |
| Валюты                    | Смещение даты начала договора(в сек.):                                            | 0                                                     |          | Взаимозачет по соглашениям:                            | □ ?                         |
| Каналы продаж             | Многообъектный продукт:                                                           | ?                                                     |          | Не сохранять расчет:                                   | □ ?                         |
| Способы оплат             | Использовать БСО:                                                                 | □ ?                                                   |          | Отмена автоматического перерасчета:                    | □ ?                         |
| Описание                  | Использовать электронное БСО:                                                     | · ?                                                   |          | Использовать предопределенные страховые суммы:         | □ ?                         |
| Проверки                  | Автоматическое формирование номера А7:                                            |                                                       |          | Автоматическое списание бланков в договорах по номеру: |                             |
| дополнительно             | Метод расчета итоговой страховой суммы:                                           | Сумма                                                 |          | Использовать функцилонал спец предложении для В2С:     |                             |
|                           | Использовать распределение премии:                                                | 2                                                     |          | Использовать парадлельный расчет программ страхования: |                             |
|                           | использовать распределение премии по секциям:<br>Использовать элементарные риски: | · · ·                                                 |          | Использовать возврат выгодоприобретателей              | □ ?                         |
|                           | Минимальная премия для использования промокода:                                   | 0.00                                                  |          | в составе застрахованных:                              |                             |
|                           |                                                                                   |                                                       |          | Расчет из сторонней системы:                           | $\square$ ?                 |
|                           |                                                                                   |                                                       |          | Региональная программа:                                | □?                          |
|                           | Оповещение клиента при оформлении полиса                                          | a                                                     |          |                                                        |                             |
|                           | Шаблон оповещения:                                                                |                                                       |          |                                                        |                             |
|                           | Использовать кредитный договор: ?                                                 |                                                       |          |                                                        |                             |
|                           | Использовать промокод:                                                            |                                                       |          |                                                        |                             |
|                           | Автоматический пересчет премии на портале: 🗹                                      |                                                       |          |                                                        |                             |
|                           | Проверка адреса В2В                                                               |                                                       |          |                                                        |                             |
|                           | Проверять адрес при пролонгации: Проверять ад                                     | арес при копировании: 🔲 Проверять адрес при редактиро | вании: 🗌 | ]                                                      |                             |

1. Автопересчет премии

Настройку продукта AutoCalculate - Автоматический пересчет премии на портале, при ее установке, в случае когда на форме все необходимые для расчета поля заполнены, автоматически запускается метод расчета премии.

Если изменить какое-то поле, от которого зависит премия, премия сбрасывается и автоматически запускается метод перерасчета. В случае если изменить какое-то поле в момент, когда еще идет расчет, то после завершения текущего расчета, запустится новый расчет с новыми данными.

2. Показывать кнопку "Сохранить и оформить"

На портале B2B 2.0 для типовых договоров (бумажных), кроме eOCAFO и eECO, вместо кнопки "Сохранить" становится доступна кнопка "Сохранить и оформить". При нажатии на кнопку происходит оформление или отправка договора в PCA до оплаты. При использовании функционала процесс согласования договора будет не доступен.

| овый расчёт Н    | овая задача  | Искать               |          |                      |
|------------------|--------------|----------------------|----------|----------------------|
| Редактиров       | зание догово | pa #AAC60077         | 00048    |                      |
| Расчёт           | Оформление   | Документы            | Проверка |                      |
| Тип договора     |              | OCAFO                |          | Договор - ОСАГО      |
| Гос. тайна       |              | Нет                  |          | 31 031 71 P          |
| Серия бланка     |              | AAC                  |          |                      |
| Номер бланка     |              | 6007700048           |          | Komucuus: 3 103 17 P |
| Срок страхования |              | 21.08.2021 - 20.08.2 | 2        |                      |
| Марка модель ТС  |              | Audi - S7            |          | Сохранить и оформить |
| Категория        |              | В                    |          |                      |
| Год выпуска      |              | 2020                 |          |                      |
| -                |              | 14                   |          |                      |

### Важно!

Для того, чтобы продукт стал доступен агенту следует добавить агента на вкладку Контрагенты и добавить страховой продукт агенту в Агентский договор. см. статью по настройке пользователя.

### Маски (правила заполнения реквизитов/полей на портале B2b 2.0)

Маски, проверки и ограничения работают в следующих полях:

- VIN
- Регистрационный номер
- дк (то)
- Документы ТС
- Документы ВУ
- Документы контрагента ФЛ
- Документы контрагента ЮЛ

Статические маски - для указанных типов маски заданы статически на портале:

- VIN статически задана маска на 17 символов (если только не указан признак нестандартного VIN), при вводе символов показывается сколько символов осталось вбить, при вводе строчных букв они автоматически приводятся к заглавным
- Рег. номер статически задана маска с указанием допустимых символов с максимальным ограничением в 10 символов, при вводе строчных букв они автоматически приводятся к заглавным
- ДК 15 или 21 цифра, при вводе символов показывается сколько символов осталось вбить

**Динамические маски** - задаются словарями из 1С, в 1С задаются ограничения на поля серии и номера - обязательность для ввода, минимальная и максимальная длина, нужно ли показывать поле, маска для ввода Работают следующие правила:

- если поле (серия или номер) обязательно для заполнения, то у него должна быть указана минимальная длина (минимум 1 символ)
- если максимальная длина 0, значит в поле нет ограничений на максимальную длину (подобного не следует допускать максимальную длину следует ограничить в настройках документа (если нет цели скрыть поле), чтобы избежать ввода очень длинных значений, введенных пользователем случайно)
- если минимальная длина 0, значит поле может быть не задано (необязательно)
- если у поля минимальная и максимальная длина 0 и отключен Контроль заполнения , то поле на портале не показывается (например, у этого документа отсутствует серия или номер)
- если минимальная и максимальная длина совпадает и не 0 (т.е. длина фиксированная), то в поле можно ввести фиксированное количество символов и в поле показывается плейсхолдер: при вводе показывается сколько символов осталось ввести (значение максимальной длины следует задавать больше или равное значению минимальной длины)
- в поля допустимо вводить только символы, допустимые по маске, заданной из 1С
- если по маске, заданной из 1С, допустимы только заглавные буквы, то в поле сработает автопривод к верхнему регистру при вводе строчных букв

Данные правила работают в следующих блоках:

- документы ТС
- документы ВУ
- документы контрагента ФЛ
- документы контрагента ЮЛ

В документах TC и ВУ типы документа дополнительно фильтруются исходя из выбранной категории TC (если еще не выбрана, то показываются все типы).

\*\*\*\*\*\*\*

Виды документов физических лиц

Виды документов регистрации юридических лиц

Документы транспортного средства

Документы технического осмотра транспортного средства

### Несчастный случай. Рабочий патент у застрахованных. ФИО латиницей.

#### Рабочий патент.

В блок "Документ, удостоверяющий личность" добавлена галка "Имеет рабочий патент", показывается только если контрагент - застрахованный. Если галка включена, то добавляются поля

- "Серия"
- "Номер"
- "Выдан"
- "Действует до".

| Расчёт Оформление Проверка       |                         |                               |                |       |            |
|----------------------------------|-------------------------|-------------------------------|----------------|-------|------------|
|                                  |                         |                               |                |       | Договор НС |
| Контрагент №1                    | 🗸 Выгодоприобретатель 🗸 | Страхователь 🧹 Застрахованный |                |       | Рассчитать |
| Фамилия                          | Имя                     |                               | Олчество       |       |            |
|                                  |                         |                               |                |       |            |
| (זבר) האוזאראבר)                 | имя (лат)               |                               | Отчество (лат) |       |            |
|                                  |                         |                               |                |       |            |
| Дата рождения                    | Гражцанство             |                               | Пол            |       |            |
| Паиах                            | Россия                  | ¥                             | Вь Срать       | ~     |            |
| Документ, удостоверящий личность |                         |                               |                |       |            |
| Документ                         | Серия                   | номер                         | Дага выдачи    |       |            |
| Паспорт гражданина РО 🗸 🗸        |                         | _                             | 10             | Поиск |            |
| Код подразделения Кем выдан      |                         |                               |                |       |            |
|                                  |                         |                               | _              |       |            |
| Имеет рабочий патент             |                         |                               |                |       |            |
| Серия Нопер                      | Выдан                   | Действует до                  |                |       |            |
|                                  |                         |                               |                |       |            |

В 1С отправляется в составе документов по застрахованному ( DocumentType=WorkPatent, Series, Number, DateOflssue - выдан (дата), DocDateEnd - действует до )

Настройка в УЦС - Страховой продукт - Настройка В2b - Настройки полей В2b - Предопределенная настройа полей:

| ← → ★ Стр                                                                                                | аховой продукт: Мигрант                      |                                                                                                    |  |  |
|----------------------------------------------------------------------------------------------------|----------------------------------------------|----------------------------------------------------------------------------------------------------|--|--|
| Основное Запросы и ошибки обмена с АИС РСА (системный) Статичные данные объектов АИС Р                   |                                              | ☆ [hasWorkPatent] (Структура веб сервисов) 🛷 🗄 🗆 ×                                                            |  |  |
| Провести и закрыть Записать Провести 👫 Очистить кэш продукта Версии 🔹 🖶 Печать                           |                                              | Основное История изменений                                                                                    |  |  |
| Номер редакции: 000001361 Редакция действует с: 17.08.2020 11:45:46 📋                                    |                                              |                                                                                                    |  |  |
| Наименование:                                                                                            | Мигрант (IBG) 2_0                            | Записать и закрыть Записать Еще - вого проду                                                                  |  |  |
| Код продукта страхования:                                                                                | m Код продукта для сайта: mig_ibg_2          | Haumenopanie: [hasWorkPatent]                                                                                 |  |  |
| Вид:                                                                                                    | Несчастный случай                            |                                                                                                    |  |  |
| Страховая компания:                                                                                      | IBG (АО «Страховая бизнес группа»)           | Родитель: Произвольные - Ф                                                                                    |  |  |
| Основной вид страхования:                                                                                |                                              | Локальное имя:                                                                                                |  |  |
| Использовать для портала 2.0: 🗸                                                                          |                                              |                                                                                                    |  |  |
| Коробочный продукт: 🗌 Использовать программы страхования; √ Использовать калькулятор: √ Использовать усл |                                              | л                                                                                                    |  |  |
| Настройки В2В 2.0                                                                                        | Настройки полей В28 Пополнительные параметры | Type: boolean                                                                                                 |  |  |
| Бланки                                                                                                   | Предопределенная настройка подей             | Name: [hasWorkPatent]                                                                                         |  |  |
| Фиксированные суммы                                                                                      | Добавить 🛧 🐇                                 |                                                                                                    |  |  |
| Территории                                                                                               | N Поле Невилии Блокиро                       | Владелец свойства:                                                                                            |  |  |
| Документы                                                                                                | 19 [PhisicalSection][MiddleNameLat]          | J                                                                                                    |  |  |
| Константы В2В                                                                                            | 20 [hasWorkPatent]                           |                                                                                                    |  |  |
| Настройка В2В                                                                                            | 21 [WorkPatent][DateOf]ssue]                 | <u>_</u>                                                                                                    |  |  |
| Пользователи В2В                                                                                         | 22 [WorkPatent][DocDateEnd]                  |                                                                                                    |  |  |
| Каналы продаж                                                                                            | 23 [WorkPatent][Number]                      |                                                                                                    |  |  |
| Способы оплат                                                                                            | 24 [WorkPatent][Series]                      |                                                                                                    |  |  |
| Описание                                                                                                 |                                              |                                                                                                    |  |  |
| Проверки                                                                                                 | Настройки дополнительных полей В2В           |                                                                                                    |  |  |
| Дополнительно                                                                                            | С. Заполнить дополнительные поля В28         |                                                                                                    |  |  |
|                                                                                                    |                                              | ער אין איראיינאיראיינאיינא איראיין אוואיינאינא אויאי אויאיינאינא אינאאיינא אינאאיינא אינאאיינא אינאאיינא אינא |  |  |

| ☆ [WorkPatent][DateOfIssue] (Структура веб 🖉 : □ × |                           |       |  |  |  |
|----------------------------------------------------|---------------------------|-------|--|--|--|
| Основное История изменений                         |                           |       |  |  |  |
| Записать и закр                                    | Записать                  | Еще 🕶 |  |  |  |
| Наименование:                                      | [WorkPatent][DateOflssue] |       |  |  |  |
| Родитель:                                          | Произвольные              | - C   |  |  |  |
| Локальное имя:                                     |                           |       |  |  |  |
| Раздел:                                            | Входные Параметры         |       |  |  |  |
| Туре:                                              | boolean                   |       |  |  |  |
| Name:                                              | [WorkPatent][DateOflssue] |       |  |  |  |
| Владелец свойства:                                 |                           |       |  |  |  |

- [hasWorkPatent]
- [WorkPatent][Series]
- [WorkPatent][Number]
- [WorkPatent][DateOfIssue]
- [WorkPatent][DocDateEnd]

### ФИО латиницей.

Г

| Контрагент №1 ∧ | 🕑 Выгодоприобретатель 🔽 С рахователь 🗹 Зестрахованный |                |
|-----------------|-------------------------------------------------------|----------------|
| Фамилия         | Иня                                                   | Отчество       |
| Иваеов          | Михаил                                                | Иванович       |
| Фанилия (лат)   | Ипя (лат)                                             | Отчество (лат) |
| Nanov           | Michel.                                               |                |
| Дата рождения   | Гражданство                                           | Пол            |
| Поиск           | Россия                                                | Выбрать 🗸      |
|                 |                                                       |                |

У застрахованных в НС и в контрагентов реализованы поля, маска - только латинские буквы:

- Фамилия (лат) SurnameLat
- Имя (лат) NameLat
- Отчество (лат) MiddleNameLat

Поля всегда скрыты на всех калькуляторах, их можно открыть, прислав нужные параметры в SetupFields для продукта

Владелец свойств: [Insurer] или [Insured] - страхователь или застрахованный соответственно Name: [PhisicalSection][SurnameLat], [PhisicalSection][NameLat], [PhisicalSection][MiddleNameLat]

пример настройки:
| Основное Запросы и о          | 📩 [PhisicalSection][SurnameLat] (Структура ве 🖉 | : 🗆 X  | Журнал движений по видам запросов АИСРСА Еще • |
|-------------------------------|-------------------------------------------------|--------|------------------------------------------------|
| Провести и закрыть            | Основное История изменений                      |        | Еце т                                          |
| Помер редакции:               | 3                                               | Euro   |                                                |
| Наименование:                 | Записать и закрыть Записать                     | сще •  | Дата экончания действия страхового продукта:   |
| Код продукта страхования:     | Наименсвание: [PhisicalSection][SumameLat]      |        | : Серия кзитанции:                             |
| Вид:                          | Родитель: Контрагент                            | - P    | •         Валюта:         RUB         •        |
| Страховая компания:           |                                                 |        | · · · · · · · · · · · · · · · · · · ·          |
| Основной вид страхования:     | Локальное имя:                                  |        | ×                                              |
| Использовать для портала 2.0: | Раздел:                                         |        |                                                |
| Коробочный продукт: 🗌 Испо    | Type: String                                    |        | ПСО: Продукт для коллективного страхования:    |
| Настройки В2В 2.0 Н           | .,,                                             |        |                                                |
| Бланки                        | Name: [PhisicalSection][SumameLat]              |        |                                                |
| Фиксирсванные суммы           | Branonou croŭerra:                              |        | Fue                                            |
| Территории                    | Enaderied coorcies.                             |        |                                                |
| Докумсі ты                    |                                                 | Маскер |                                                |
| Константы В28                 | 17 [PhistedSection]SummeLat]                    | MOCKBO |                                                |
| Настройка В2В                 | 18 [PhisicalSection][NameLat]                   |        |                                                |
| Пользователи В2В              | 19 [Phisical Section][Middle NameLat]           |        |                                                |
| V                             | 20. Realificate Cateral                         |        |                                                |

#### Обязательность заполнения реквизитов на этапе калькуляции и оформлении.

При настройке реквизитов по параметрам видимость/обязательность/блокировка на вкладке **Настройка B2b** появилась возможность указать Назначение настройки поля :

- только калькулятор настройка применяется на форме портала только на странице "Расчёт"
- только договор настройка применяется на форме портала только на странице "Оформление"
- и калькулятор и договор (по-умолчанию)

| Провести и закрыть          | Записать Поовести (т Очистить кэш продукт                                                                                                    | а Версии 🔹 🚔 Печать тари       | фов ОСАГО                |                                     |                                            | Еше •   |
|-----------------------------|----------------------------------------------------------------------------------------------------|--------------------------------|--------------------------|-------------------------------------|--------------------------------------------|---------|
| Номер редакции:             | 000001361 Редакция действует с: 17 08 2020 11:45:4                                                                                                    | 6 🖻                            |                          |                                     |                                            |         |
| Наименование:               | Мигрант (IRG) 2_0                                                                                                    |                                |                          | Ла                                  | та окончания действия страхового продукта. | 1       |
| Код продукта страхования:   | m Код продукта для сайта: mig_bg_2                                                                                                    |                                | Серия полиса:            |                                     | Серия квитані ии:                          |         |
| Вид:                        | Несчастный случай                                                                                                    |                                | - Валют                  | a: RUE                              |                                            |         |
| Страховая компания          | IBG (АО «Страховая бизнес группа»)                                                                                                    |                                |                          |                                     |                                            |         |
| Основной вид страхования:   |                                                                                                    |                                |                          |                                     |                                            | •       |
| Использовать для пертала 2. | 0: 🗹                                                                                                    |                                |                          |                                     |                                            |         |
| Коробочный продукт: 🗌 Ист   | пользовать программы страхования: 🗹 Использовать каль                                                                                                    | кулятор: 🗹 Использовать услови | я: Достуген ПСО: Продун  | кт для коллективного страхования: 🗌 |                                            |         |
| Настройки В2В 2.0           | Настройки родей 828 Лороднительные рагаметры                                                                                                    |                                |                          |                                     |                                            |         |
| Бланки                      | Provide and a second second se |                                |                          |                                     |                                            |         |
| Фиксированные суммы         |                                                                                                    |                                |                          |                                     |                                            | Fue     |
| Территории                  |                                                                                                    |                                |                          |                                     |                                            | cute •  |
| Документы                   | N Поле                                                                                                    | Невидим Блокирован             | Знач Алгор Обязателен За | гого Описание Назначе               | ние настройки поля                         | <u></u> |
| Константы В28               | 23 [WorkPatent][Number]                                                                                                    |                                |                          | Лкальку                             | улятор и договор                           |         |
| Настойка В28                | 24 [WorkPatent]Series]                                                                                                    |                                | <u> </u>                 | Лкальку                             | улятор и договор                           |         |
| December 20                 | 25 ДатаРождения                                                                                                    |                                |                          | Только и                            | салькулятор                                |         |
| Пользователи в∠в            | 26 ДатаРождения                                                                                                    |                                |                          | Только д                            | договор                                    |         |
| Каналы продах               | 27 Ton                                                                                                    |                                |                          | Только и                            | калькулятор                                |         |
| Способы оплат               | 28 Ho.t                                                                                                    |                                |                          | Только р                            | договор                                    |         |
| Описание                    | -                                                                                                    |                                |                          |                                     |                                            | •       |
| Проверки                    | Пастройки дополнительных полей В2В                                                                                                    |                                |                          |                                     |                                            |         |
| Дополнительно               | С Заполнить зополнительные доля 828                                                                                                    |                                |                          |                                     |                                            |         |
|                             |                                                                                                    |                                | Versionics               |                                     |                                            |         |

### Дополнительные реквизиты

Дополнительные реквизиты служат для участия в расчете премии или для хранения дополнительной информации по договору.

Такие реквизиты можно создать и использовать для договоров во всех линиях бизнеса.

Рассмотрим, как добавить и отобразить на портале дополнительный реквизит на примере линии бизнеса "Несчастный случай":

 Для начала необходимо создать дополнительный реквизит для линии бизнеса "Несчастный случай". Подробнее о создании реквизитов в УЦС (см. Дополнительные реквизиты)
 Возьмём реквизит с наименованием "Ранее пользовался услугами нашей СК" и типом данных Булево, находящийся в разделе "Договор ы НС"

| 🗲 🔿 ☆ Дополнительные реквизиты   |                                                         | €? I ×                     |
|----------------------------------|---------------------------------------------------------|----------------------------|
| Добавить - Копировать Вставить   |                                                         | Еще - ?                    |
| 😂 Договоры ДМС                   | Дополнительный реквизит                                 | Тип значения               |
| 😂 Договоры ЗК                    | 😑 ДатаПредыдущегоДоговора_Антиклещ                      | <tect></tect>              |
| 😂 Договоры имущества (8)         | <ul> <li>НомерПредыдущегоДоговора_Антиклещ</li> </ul>   | <tect></tect>              |
| 😑 Договоры ипотеки               | <ul> <li>ДатаВторогоПлатежа_Антиклещ</li> </ul>         | <anoao></anoao>            |
| 🕞 Договоры НС (11)               | <ul> <li>Доп. реквизит Значение</li> </ul>              | <Реквизит 1, Реквизит 2, Р |
| 🚖 Договоры ОСАГО (16)            | 🚍 Доп. реквизит Дата                                    | Дата                       |
| 😂 Договоры произвольные          | <ul> <li>Ранее пользовался услугами нашей СК</li> </ul> | Булево                     |
| 肓 Запланированные взаимодействия | 💻 Доп. реквизит Строка                                  | Строка                     |
| 😑 Заявка страхования             | - Доп.реквизит Число                                    | Число                      |
| 😂 Исходящие электронные письма   | <ul> <li>Доп.реквизит Контрагент</li> </ul>             | Контрагент                 |
| 😑 Контактные лица                | 😑 Доп. реквизит Пользователь                            | Пользователь               |
| 肓 Контрагенты (15)               | <ul> <li>Доп. реквизит ТС</li> </ul>                    | Транспортные средства      |
| Пимиты собственного удержания    |                                                         |                            |

| 🗲 🔶 📩 Ранее пользовался услугами нашей СК (Доп    | олнительный реквизит) |
|---------------------------------------------------|-----------------------|
| Записать и закрыть Записать                       |                       |
| Наименование: Ранее пользовался услугами нашей СК |                       |
| Тип значения: Булево                              | ? Формат по умолчанию |
| Виден: всегда                                     |                       |
| Доступен: <u>всегда</u>                           |                       |
| Всплывающая                                       |                       |
| Комментарий:                                      |                       |
|                                                   |                       |
| > Для разработчиков                               |                       |

• В страховом продукте НС перейти в редактор тарифов по тому риску, для которого будет использован доп. реквизит (на примере Риск1)

| Corosere       Запросы и оцибом облаема с АМС РСА       Грасованные файлы       Разации страховани         Просоти и самрыть       Золность,       Пососит,       Пососит,       <                                                                                                    |
|----------------------------------------------------------------------------------------------------|
| Превостия и озярили:         Записал:         Поссоли         А.         Очистить нош преднята         Версия:         Спочальное         Версия:         Спочальное         Версия:         Велопосации:         Оплоси преднята         Версия:         Велопосации:         Оплоси преднята         Версия:         Велопосации:         Оплоси преднята         Велопосации:         Оплоси преднята         Велопосации:         Велопосации:         В                                                                                                    |
| Нименсканчий:          [инд_по2        Нокме радковий:          Покер радковий:          Покер радковий:          Покер радковий:          Серия полиса:          Серия кантанции:          Валюта: (RLB + e)         e)          Код посдукта странования:          Несекат-чый случай           Основной вид странования:           Серия кантанции:         Валюта: (RLB + e)         e)           в         в         е)         e)          Группа странования:          Несекат-чый случай           Основной вид странования:           Серия кантанции:         Валюта: (RLB + e)         e)         e)         e)                                                                                                    |
| Код продукта стракования: Код продукта для сейта: jes_ns2 Серия полиса: Серия квитанции: Валюта: RLB • 6<br>Группа стракования: Несчастный случай • Основной вид стракования Чесчастного случая • 6<br>Страковая компания: Страковая компания "Exea" • 6<br>Страковая компания: Страковая компания "Exea" • 6<br>Испольсеаль для портава 20. © ?<br>Коробенный продукт<br>Настройка заба ОВ<br>Валями<br>Настройка разкуляннуто представления на портаве<br>Валями<br>Настройка разкуляннуто представления на портаве<br>Валями<br>Настройка программи и риские<br>Колстенты 2020<br>Настройко программи и риские<br>Колстенты 2020<br>Настройко Сримо Унок                                                                                                    |
| Группа трахования:         Несчастный слушай         Основной вид страхования Несчастного слушая         •         Ø           Страховая компания:         Страховая компания:         Страховая компания:         Страховая компания:         •         Ø           Использовать для портава         0:         •         •         Ø         •         Ø           Использовать для портава         0:         •         •         Ø         •         Ø           Коробеный подарит:         •         Использовать калькулятеру         Использовать уровенть:         Доотупен ПСО:         Продикт для коллективного страхования:         •         Ø           Вании         Настройка зивидального прандилавания и рискои         •         •         •         •         •         •         •         •         •         •         •         •         •         •         •         •         •         •         •         •         •         •         •         •         •         •         •         •         •         •         •         •         •         •         •         •         •         •         •         •         •         •         •         •         •         •         •         •                                                                                                    |
| Спраковая компания: Спраковая компания: Киза́ • 6/<br>Исторьковая компания: Спраковая компания: Киза́ • 6/<br>Исторьковая компания: Спракования: Состранования: Состранования: С |
| Истользовать для портава 20:<br>Коробоный продлят:<br>Истользовать пострание страновань пострание истранованы и истон.<br>Настройка визуальныто поредставления на портале<br>Валии<br>Расписьовать условить у Васдить страновую сумии по: Эческам • ? Настрановать условия и риски: вшегом по договору • ?<br>Чискисовань во сумии<br>Чискисовань во сумии<br>Программой и рискои<br>Дакуметьи<br>Добовить программой / Добовить риск.<br>Программой //иск.<br>Мастройки страховай сумиь                                                                                                    |
| Коробоный продит: Использовать постранных страхования // Использовать колектитер // Использовать условит: Доступен ПСО: Продикт для коаликтивнос страхования:<br>Настройка визуального предстаяления на портале<br>Вании<br>Вариант отображения: програнных и риския<br>Фиксированые сумми<br>Тероитории<br>Констенты 220                                                                                                    |
| Настройка 88820 Настройка визуального предстазления на портале<br>Базнии Вариант отображения ; программы и риски • ? Васдить страковую сумми по: [эискам • ? Настраивать программы и риски: В цагом по договору • ?<br>Фисковазные сумми<br>Тероитории<br>Добевить программи и рисков<br>Добевить программи / Добевить риск (Удалить программи/жиск, Сще • РИСК1:<br>Программо/Чиск                                                                                                    |
| Вании         Вании тображения программы и риски         ? Введить страковую сумм, по: сискам         ? Настраивать программы и риски:         вщегом по дотовору         ? ?           Чискосованые суммы         Пертомико/Гисих         Сце -         Риск1:         Риск1:           Документы         Констенты 220         Программы / Риск         Настрайка:         Настрайка:         Риска:                                                                                                    |
| Фиксисованные сучины         Настройка программи и рисков           Теротории         Добеать программи / Добеать программи / Добеать программи / Удалить программи / Удалить программи / Удалить программи / Удалить программи / Удалить программи / Удалить программи / Удалить программи / Удалить программи / Удалить программи / Удалить программи / Удалить программи / Добеать программи / Добеать программи / Удалить программи / Удалить программи / Иди / Удалить программи / Удалить программи / Удалить програми / Удалить програми / Удалить програми / Удалить п                                                                          |
| Тероитории         Настройка программи и рисков           Документы         Добавить программи/ Дъбавить риск.         Удалить программи//жиск.         Еще •         Риск1:           Константы 020         Программи/Киок         Настройки страховой суммь                                                                                                    |
| Документы Добавить программу Добавить риск. Удалить программу/экск. Цце - РИСК1:<br>Константы 020 Программа/Киск Настройок страховой суммь                                                                                                    |
| Константы 320 Программо/Риок Настройки страховой суммы                                                                                                    |
|                                                                                                    |
| Настройка 828 С Е Пострамина2 1 Слособ этображение: Редантируется ?                                                                                                    |
| Horssoeareni 828 Pixot 2                                                                                                    |
| Kararsi mooax                                                                                                    |
| Chocobel onnat P Parks Lucideaute T Callet                                                                                                    |
| Onvoluino / Pri/C4-3 300000                                                                                                    |
| Подерски 2000.00                                                                                                    |
| 000.00 G 000.00                                                                                                    |
|                                                                                                    |
|                                                                                                    |
|                                                                                                    |
|                                                                                                    |
|                                                                                                    |
|                                                                                                    |
|                                                                                                    |
| Значение по умоличник: [3.000 • ]                                                                                                    |
| Настрой и риска                                                                                                    |
| Зиодит в группу обязательных Допознитетьськой риск                                                                                                    |
| (e) μα πορτατεία θε τργπτα οδιασταιατατών το ματώ το ματικά το ματικά το μα       |
| Включен по умолнанко. 🔄 ? Показываны реклю. 🗹 ?                                                                                                    |
| Pacient rapida: BiC international 2.0 + 62 P                                                                                                    |
|                                                                                                    |
|                                                                                                    |

• На вкладке "Настройки" нажать Добавить и выбрать коэффициент ДополнительныеРеквизитыДоговора (выбирается именно этот коэффициент, так как доп. реквизит был создан в разделе "Договоры НС" )

| 🔆 Редактор тарифов                                                                                                    |                                                                                                    |                                                                                                    |                                                                                     | ∂ : □ ×                                                                                                    |
|----------------------------------------------------------------------------------------------------|----------------------------------------------------------------------------------------------------|----------------------------------------------------------------------------------------------------|-------------------------------------------------------------------------------------|----------------------------------------------------------------------------------------------------|
| Записать и закрыть 🔋 🛯 🗐                                                                                                    |                                                                                                    |                                                                                                    |                                                                                     | Еще -                                                                                                    |
| Кол. НССО1 Наименование: НС лля портала 2.0                                                                                                    |                                                                                                    |                                                                                                    |                                                                                     |                                                                                                    |
| подия подля подля подля подля 2.0                                                                                                    |                                                                                                    |                                                                                                    |                                                                                     |                                                                                                    |
| Вид страхового продукта: Несчастный случай                                                                                                    |                                                                                                    |                                                                                                    |                                                                                     |                                                                                                    |
| Вид расчета премии: Премия                                                                                                    |                                                                                                    |                                                                                                    |                                                                                     |                                                                                                    |
| Настройки Коэффициенты Пользовательски                                                                                                    | е коэффициенты Проверки                                                                                                    |                                                                                                    |                                                                                     |                                                                                                    |
| Расчет минимального тарифа: Базовы                                                                                                    | й тариф в регистре: Не обнулять входящее зна                                                                                                    | чение тарифа риска: 🗌 Исгользовать                                                                                                    | для портала 2.0: 🗹                                                                  |                                                                                                    |
| Минимальная страховая                                                                                                    | 0.00 П Минимальная страховая                                                                                                    | 0.00                                                                                                    |                                                                                     |                                                                                                    |
| сумма:                                                                                                    | премия:                                                                                                    |                                                                                                    |                                                                                     |                                                                                                    |
| Максимальный коэф. андеррайтера:                                                                                                    | C,00                                                                                                    |                                                                                                    |                                                                                     |                                                                                                    |
| Добавить 🛧 🔩 Настроить                                                                                                    |                                                                                                    |                                                                                                    |                                                                                     | Еще -                                                                                                    |
| Таблица (козффициент)                                                                                                    |                                                                                                    | Kon                                                                                                    | Инлирилиальная настройка                                                            |                                                                                                    |
|                                                                                                    |                                                                                                    | ю <u>д</u>                                                                                                    | индивидуальная настройка                                                            |                                                                                                    |
| Рискииданные юзастрахованным Рис                                                                                                    | скииданныет юзастрахованным                                                                                                    | Рискииданные позастрахованным                                                                                                    |                                                                                     |                                                                                                    |
| ВремяДействияСтраховойЗащиты Вре                                                                                                    | емядействияСтраховойЗащиты                                                                                                    | ВремяДействияСтраховойЗащиты                                                                                                    |                                                                                     |                                                                                                    |
| СрокСтрахования Сро                                                                                                    | окСтрахования                                                                                                    | СрокСтрахования                                                                                                    |                                                                                     |                                                                                                    |
| КоличествоЗастрахованных Кол                                                                                                    | ичествоЗасрахованных                                                                                                    | КоличествоЗасрахованных                                                                                                    |                                                                                     |                                                                                                    |
| ПоЕидуСпорта ПоЕ                                                                                                    | ВидуСпорта                                                                                                    | ПоВидуСпорта                                                                                                    |                                                                                     |                                                                                                    |
| ПоЕариантуСтраховогоОбеспечения ПоЕ                                                                                                    | ЗариантуСтраховогоОбеспечения                                                                                                    | ВариантСтраховогоСбеспечения                                                                                                    |                                                                                     |                                                                                                    |
| ДополнительныеРеквизитыКонтрагента Доп                                                                                                    | полнительныеРеквизитыКонтрагента                                                                                                    | ДополнительныеРеквизитыКонтраг                                                                                                    |                                                                                     |                                                                                                    |
| Рассрочка Рас                                                                                                    | ссрочка                                                                                                    | Значение9                                                                                                    |                                                                                     |                                                                                                    |
| Программы Про                                                                                                    | ограммы                                                                                                    | Пр                                                                                                    |                                                                                     |                                                                                                    |
| Андеррайтер Анд                                                                                                    | церрайтер                                                                                                    | Андеррайтер                                                                                                    |                                                                                     |                                                                                                    |
|                                                                                                    |                                                                                                    |                                                                                                    |                                                                                     |                                                                                                    |
|                                                                                                    |                                                                                                    |                                                                                                    |                                                                                     | •                                                                                                    |
| Пример: Результат = {СтраховаяСумма} * {Прогр<br>Введите символ { для подбора коэффициентов                                                                                                    | рамма} / 100                                                                                                    |                                                                                                    |                                                                                     |                                                                                                    |
| Формула: размерность [без ограничений] / введе                                                                                                    | ено [240]:                                                                                                    |                                                                                                    |                                                                                     |                                                                                                    |
| Результат =                                                                                                    |                                                                                                    |                                                                                                    |                                                                                     |                                                                                                    |
| 10-1-1-1-12(D)                                                                                                    |                                                                                                    | 1*0/                                                                                                    |                                                                                     |                                                                                                    |
| {СтраховаяСумма}*{РискиИЛанныеПоЗастрахова<br>а}*{ВариантСтраховогоОбеспечения}*(1+{Андерр                                                                                                    | анным}*{ВремяДействияСтраховойЗащиты}*{СрокСт <br>райтер}/100)/100                                                                                                    | ахования)*{Копичество.Засрахованных)                                                                                                    | *{/(ополнительныеРеквизиты/(о                                                       | говор}*{ПоВидуСпорт                                                                                                    |
| {СтраховаяСумма}"(РискиИЛанныеПоЗастрахова<br>а}"{ВариантСтраховогоОбеспечения)*(1+{Андерр                                                                                                    | анным)*{Время/ДействияСтраховсйЗанциты)*(СрэкСтр<br>айтер)/100)/100                                                                                                    | ахования)*{КоличествоЗасрахованных)                                                                                                    | *//(ополнительныеРеквизиты/(о                                                       | говор}*{ПоВидуСпорг                                                                                                    |
| {СтраховаяСумма}'{РискиИЛанннеПоЗастрахова<br>а}'{ВариантСтраховогоОбесгечения}''(1+{Андерр                                                                                                    | анным)*(ВремяДействияСтраховойЗациты)*(СрэкСт<br>айтер)/100)/100                                                                                                    | ахованив)*{Копичество.Засрахованных                                                                                                    | *{/{ополнительныеЮеквизиты/{о                                                       | говор)*{ПоВидуСпорт                                                                                                    |
| (СтраховаяСумма)'(РискиИЛанннеПоЗастрахова<br>а)'ВариантСтраховогоОбесгечения)'(1+(Андерр                                                                                                    | анным)*(ВремяДействияСтраховсйЗанциты)*(СрэкСтр<br>айтер)/100/100                                                                                                    | ахование)*(Копичество.Засрахованных)                                                                                                    | " ( (ополнительные Реквизиты) ( о                                                   | говор)*{ПоВидуСпорт                                                                                                    |
| (СтраховаяСумма)'(РискиИЛанинеПоЗастрахова<br>а)*(ВариантСтраховогоОбесгечения)*(1+(Аядерр<br>С Редактор тарифов                                                                                                    | анным)*(ВремяДействияСтраховсйЗанциты)*(СрэкСтр<br>айтер)/100/100                                                                                                    | ахования)*(Копичество.Засрахованных)                                                                                                    | "У(опопнительныеРекяизиты)(о                                                        | совор)*(ПоВидуСпорт                                                                                                    |
| (СтраховаяСумиа)'(РискиИЛанинеПоЗастрахов<br>а)*(ВариантСтраховогоОбесгечения)*(1+{Андерр<br>х∕г Редактор тарифов<br>Программы<br>БазовыйТариф<br>Кс                                                                                                    | анным)*(ВремяДействияСтраховсйЗанциты)*(СрэкСтр<br>айтер)/100/100                                                                                                    | ахования)*(Копичество.Засрахованных)                                                                                                    | " ( (ополнительные Рекяизиты) (о                                                    | совор)*{ПоВидуСлорт                                                                                                    |
| (СтраховаяСумия)/(РискиИЛанинаПлЗастрахов<br>а)*(ВариантСтраховогоОбесгечения)*(1+{Андерр<br>х/с Редактор тарифов<br>Программы<br>БазовыйТариф<br>Кс<br>БазовыйТарифПоВозрастуИПолу                                                                                                    | анным}*(ВремяДействияСтраховсйЗанциты)*(СрэкСтр<br>аайтер//100/100                                                                                                    | ахование)*(Копичество.Засрахованных)                                                                                                    | " ( (ополнительные Рекяизиты) (о                                                    | спер)*(ПоВидуСлорт                                                                                                    |
| ((:траховаяСулима)'(РискиИЛаниннПл3астрахов<br>а)*(ВариангСтраховогоОбесгечения)*(1+{Андерр<br>х∕г Редактор тарифов<br>Программы<br>БазовыйТариф<br>Кс<br>БазовыйТарифПоВозрастуИПолу<br>Ви<br>Возраст                                                                                                    | анным}*(ВремяДействияСтраховсйЗанциты)*(СрэкСтр<br>аайтер)/100/100                                                                                                    | аахование)*(Копичество.Засрахованных                                                                                                    | " ( (ополнительные Рекяизиты) (о                                                    | Сповор)*(ПоВидуСлорт                                                                                                    |
| (СтраховаяСумия) (РискиИЛанны6ПаЗастрахова<br>а) (ВариантСтраховогоОбесгечения) «(1+{Андерр<br>х∕с Редактор тарифов<br>Программы<br>БазовыйТариф<br>БазовыйТариф<br>Ви Возраст<br>Ви Возраст<br>Ви ВидСтраховойСуммы                                                                                                    | анным}*(ВремяДействияСтраховсйЗанциты)*(СрэкСтр<br>аайтер)/100/100                                                                                                    | лахование)*(Копичество.Засрахованных                                                                                                    | " ( (ополнительные Рекяизиты) (о                                                    | 2 <sup>2</sup> : □ ×<br>Еще •                                                                                                    |
| (СтраховаяСумия) (РискиИЛанны6ПаЗастрахов<br>а) (ВариантСтраховогоОбесгечения) «(1+{Андерр<br>х∕с Редактор тарифов<br>Программы<br>БазовыйТариф<br>БазовыйТариф<br>Возраст<br>Ви Возраст<br>Ви Возраст<br>Ви Возраст<br>Ви Рассрочка                                                                                                    | анным)*(БремяДействияСтраховсйЗан (иты)*(СрэкСтр<br>аайтер)/100/100<br>ние: НС для портала 2.0<br>ффициенты Проверки                                                                                                    | аахование)*(Копичество.Засрахованных                                                                                                    | " ((ополнительные Рекяизиты) (о                                                     | <i>С</i> авор!"(ПоВидуСлорт<br><i>С</i> <sup>2</sup> : □ ×<br>Еще •                                                                                                    |
| (СтраховаяСумия) (РискиИЛанны6ПаЗастрахов<br>а) (ВариантСтраховогоОбесгечения) «(1+{Андерр<br>х́с Редактор тарифов<br>Программы<br>БазовыйТариф<br>БазовыйТариф<br>ВазовыйТариф<br>Возраст<br>Ви<br>Возраст<br>Ви<br>Возраст<br>Ви<br>Возраст<br>Ви<br>Рассрочка<br>ГерриторияПокрытия                                                                                                    | анины) ((ПромяЛействияСтраховейЗан (иты) *(СрэкСтр<br>зайтер) / 100 / 100 | ахования)*(КопичествоЗасрахованных)                                                                                                    | "Ų(ополнительныеРекяизиты)(о<br>для портала 2.0: [✔                                 | <i>С</i> :              х <i>С</i> :              х <i>С</i> :              х <i>С</i> : <i>х С</i> : <i>х С</i> : <i>х С</i> : <i>х Σ</i> : <i>χ</i>                                                                                                    |
| (СтраховаяСумия) (РискиИЛанны6ПаЗастрахова<br>а) (ВариантСтраховогоОбесгечения) «(1+{Андерр<br>/С Редактор тарифов<br>БазовыйТариф<br>БазовыйТариф<br>БазовыйТариф<br>Возраст<br>Ви<br>Возраст<br>Ви Возраст<br>Ви Возраст<br>Ви Рассрочка<br>ТерриторияПокрытия<br>Краткосречность                                                                                                    | анины)*(ПромяЛействияСтраховейЗан (иты)*(СрэкСтр<br>зайтер/100/100<br>ние: НС для портала 2.0<br>ффициенты Проверки<br>лф в регистре: Не обнулять входящее знач<br>00 П Минимальная страховая                                                                                                    | ахования)*(КопичествоЗасрахованных)<br>нение тарифа риска. — Использовать                                                                                                    | "Ų(ополнительныеРекяизиты)(о<br>для портала 2.0: ☑                                  | Станор!"(ПоВилуСлорт                                                                                                    |
| (СтраховаяСумия) (РискиИЛанны6ПаЗастрахова<br>а) (ВариантСтраховогоОбесгечения) «(1+{Андерр<br>) (ВариантСтраховогоОбесгечения) «(1+{Андерр<br>Ви<br>БазовыйТариф<br>БазовыйТариф<br>Возраст<br>Ви<br>Возраст<br>Ви Возраст<br>Ви              | анин-м)*(ПромяЛействияСтраховейЗан (итн.)*(СрэкСтр<br>зайтер/100/100<br>ние: НС для портала 2.0<br>ффициенты Проверки<br>лф в регистре: Не обнулять входящее знач<br>00 П. Минимальная страховая                                                                                                    | ахование)*(КопичествоЗасрахованных)<br>нение тарифа риска Использовать<br>0,00                                                                                                    | "↓(ополнительныеРекяизиты)(о<br>для портала 2.0: ☑                                  | <i>с</i> лавор!"{ПоВидуСлорт<br><i>с</i> ?: □ ×<br><u>Еще</u> +<br>                                                                                                    |
| (СтраховаяСумия) (РискиИЛанны-Пл3астрахова<br>а) (ВариантСтраховогоОбесгечения) «(1+{Андерр<br>) (ВариантСтраховогоОбесгечения) «(1+{Андерр<br>Ви<br>Базовый Тариф<br>Базовый Тариф<br>Возраст<br>Ви<br>Возраст<br>Ви Возраст<br>Ви Возраст<br>Ви Возраст<br>Ви Возраст<br>Ви Рассрочка<br>ТерриторияПокрытия<br>Краткосречность<br>Комиссия<br>СрокСтрахования                                                                                                    | анин-М."(ЯромяДействияСтраховейЗан (итн.)"(СрэкСтр<br>зайтер/100/100<br>ние: НС для портала 2.0<br>ффициенты Проверки<br>иф в регистре: Не обнулять входящее знач<br>00 в Минимальная страховая                                                                                                    | ахование}*(КопичествоЗасрахованных)<br>нение тарифа риска Использовать<br>0,00 ₪                                                                                                    | "Ų(ополнительныеРекяизиты)(о<br>для портала 2.0: ☑                                  | <i>с</i> лавор!"{ПоВидуСлорт<br><i>С</i> <sup>2</sup> : □ ×<br><u>Еще</u> +<br>                                                                                                    |
| (СтраховаяСумия) (РискиИЛаннывПаЗастрахова<br>а) (ВариантСтраховогоОбесгечения) «(1+{Андерр<br>) (ВариантСтраховогоОбесгечения) «(1+{Андерр<br>Ви<br>БазовыйТариф<br>БазовыйТариф<br>Возраст<br>Ви<br>Возраст<br>Ви Возраст<br>Ви Возраст<br>Ви Возраст<br>Ви Рассрочка<br>ТерриторияПокрытия<br>Краткосречность<br>Комиссия<br>СрокСтрахования<br>Риски/ДенныеПоЗастрахованным                                                                                                    | анин-м)*(ПромяДействияСтраховейЗан (иты)*(СрэкСтр<br>зайтер//100/100<br>ние: НС для портала 2.0<br>ффициенты Проверки<br>иф в регистре: Не обнулять входящее знач<br>00 Минимальная страховая<br>00 Минимальная страховая                                                                                                    | ахование}*(КопичествоЗасрахованных)<br>нение тарифа риска: Использовать<br>0,00 в                                                                                                    | "Ų(ополнительныеРекяизиты)(о                                                        | станор!"(ПоВилуСлорт                                                                                                    |
| (СтраховаяСумия) (РискиИЛанны-Па3астрахова<br>а) (ВариантСтраховогоОбесгечения) «(1+{Андерр<br>) (ВариантСтраховогоОбесгечения) «(1+{Андерр<br>Ви<br>БазовыйТариф<br>БазовыйТариф<br>БазовыйТариф<br>Возраст<br>Dи<br>ВидСтраховойСуммы<br>Рассрочка<br>ТерриторияПокрытия<br>Кратиосрочность<br>Комиссия<br>СрокСтрахования<br>Риски/ДенныеПоЗастрахованным<br>ВормесЛействияСтрахованным                                                                                                    | анин-м)*(ПромяДействияСтраховейЗан (иты)*(СрэкСтр<br>зайтер//100/100<br>ние: НС для портала 2.0<br>ффициенты Проверки<br>«ф в регистре: Не обнулять входящее знач<br>оо в Минимальная страховая ремия:<br>оо в Минимальная страховая эления                                                                                                    | акования)*(Копичество.Засрахованных)<br>нение тарифа риска: Использовать<br>0.00                                                                                                    | "Ų(ополнительныеРекяизиты)(о<br>для портала 2.0: ☑<br>Ииликилиальная честтойче      | Спорру (ПоВиду Спорт                                                                                                    |
| (СтраховаяСумия) (РискиИЛанны-Па3астрахова<br>а) (БариантСтраховогоОбесгечения) «(1+{Андерр<br>Программы<br>БазовыйТариф<br>БазовыйТариф<br>БазовыйТарифПоВозрестуИПолу<br>Ви<br>Возраст<br>Dи ВидСтраховойСуммы<br>Рассрочка<br>ТерриторияПокрытия<br>Кратиосречность<br>Комиссия<br>СрокСтрахования<br>Риски/ДенныеПоЗастрахованным<br>ВремяЛействияСтраховайЗанциты<br>ПоВвах Скорта                                                                                                    | анным)*(ПромяДействияСтраховейЗан (иты)*(СрэкСтр<br>зайтер//100/100<br>ние: НС для портала 2.0<br>ффициенты Проверки<br>иф в регистре: Не обнулять входящее знач<br>оо в Минимальная страховая грамяя<br>оо в Минимальная страховая                                                                                                    | акование)*(Копичество.Засрахованных)<br>нение тарифа риска: Использовать<br>0.00<br>Код                                                                                                    | "Ų(ополнительныеРекяизиты)(о<br>для портала 2.0: ☑<br>Индивидуальная настройка      | Сперру (ПоВиду Слорт                                                                                                    |
| (СтраховаяСумия)'(РискиИЛанны-Па3астрахов<br>а)'(ВариантСтраховогоОбесгечения)'(1+{Андерр<br>)'(ВариантСтраховогоОбесгечения)'(1+{Андерр<br>Ви<br>БазовыйТариф<br>БазовыйТариф<br>БазовыйТариф<br>Возраст<br>Dи<br>ВидСтраховойСуммы<br>Рассрочка<br>ТерриторияПокрытия<br>Кратиосречность<br>Комиссия<br>СрокСтрахования<br>Риски/ДенныеПоЗастрахованным<br>ВремяДействиаСтраховайЗанциты<br>ПоВидСпорта<br>ПоСимиеКсерита                                                                                                    | анным)*(ПромяДействияСтраховсйЗан (иты)*(СрэкСтр<br>зайтер//100/100<br>ние: НС для портала 2.0<br>ффициенты Проверки<br>иф в регистре: Не обнулять входящее знач<br>оо в Минимальная страховая гремия:<br>00 в Минимальная страховая листение знач<br>опремия:                                                                                                    | акование)*(КопичествоЗасрахованных)<br>нение тарифа риска: Использовать<br>0.00<br>Код<br>ВремлДействияСтраховойЗащиты                                                                                                    | "Ų(ополнительныеРекянзиты)(о<br>для портала 2.0: ☑<br>Индивидуальная настройка      | Спорру (ПоВиду Слорт                                                                                                    |
| <ul> <li>(СтраховаяСумия) (РискиИЛанны-ПаЗастрахова)</li> <li>а) (ВариантСтраховогоОбесгечения) (1+{Андерр</li> <li>(Программы</li> <li>Базовый Тариф</li> <li>Базовый Тариф</li> <li>Базовый Тариф</li> <li>Базовый Тариф</li> <li>Возраст</li> <li>ВидСтраховойСуммы</li> <li>Рассрочка</li> <li>ТерриторияПокрытия</li> <li>Краткосречность</li> <li>Комиссия</li> <li>СрокСтрахования</li> <li>Риски/ДенныеПоЗастрахованым</li> <li>ВремяДействияСтрахования</li> <li>Риски/ДенныеПоЗастрахованым</li> <li>ВремяДействияСтрахования</li> <li>ПоСуммеКредита</li> <li>ПосуммеКредита</li> </ul>                                                                                                    | анн-м)*(ПромяДействияСтраховсйЗан (иты)*(СрэкСтр<br>зайтер)/100/100<br>ффициенты Проверки<br>ффициенты Проверки<br>ф в регистре: Не обнулять входящее знач<br>00 В Минимальная страховая<br>премяя:<br>00 В аление<br>йствияС раховойЗащиты<br>ахования                                                                                                    | акование)*(Копичество.Засрахованных)<br>нение тарифа риска: Использовать<br>0.00 В<br>Код<br>ВремиДействияСтраховойЗащиты<br>СрсКСтрахования                                                                                                    | "Ų(ополнительныеРекянзиты)(о<br>для портала 2.0:                                    | Сперру (ПоВидуСлорт                                                                                                    |
| (СтраховаяСумия) (РискиИЛанны-ПаЗастрахова<br>а) (БариантСтраховогоОбесгечения) (1+{Андерр<br>Программы<br>БазовыйТариф<br>БазовыйТариф<br>ВазовыйТарифПоВозрестуИПолу<br>Ви<br>Возраст<br>Dи ВидСтраховойСуммы<br>Рассрочка<br>ТерриторияПокрытия<br>Краткосрсчность<br>Комизсия<br>СрокСтрахования<br>Риски/ДенныеПоЗастрахованным<br>ВремяДействияСтрахованным<br>ВремяДействияСтрахованным<br>ВремяДействияСтрахованным<br>ВремяДействияСтрахованным<br>ВремяДействияСтрахованным<br>ВремяДействияСтрахованным                                                                                                    | анным)*(ПромяДействияСтраховсйЗан (иты)*(СрэкСтр<br>зайтер)/100/100<br>ффициенты Проверки<br>ффициенты Проверки<br>ф в регистре: Не обнулять входящее знач<br>00 В Минимальная страховая<br>00 В Минимальная страховая<br>00 В аление<br>йствияС раховойЗащиты<br>ахования<br>воЗасрахованных                                                                                                    | акование)*(КопичествоЗасрахованных)<br>нение тарифа риска: Использовать<br>0.00 В<br>Код<br>ВремиДействинСтраховойЗащиты<br>СрскСтрахования<br>КоличествоЗасрехованных                                                                                                    | "Ų(ополнительныеРекянзиты)(о<br>для портала 2.0:                                    | Сперру (ПоВиду Слорт                                                                                                    |
| (СтраховаяСумия)'(РискиИЛанны-Па3астрахов<br>а)'(ВариантСтраховогоОбесгечения)'(1+{Андерр<br>)'(ВариантСтраховогоОбесгечения)'(1+{Андерр<br>Ви<br>БазовыйТариф<br>БазовыйТариф<br>ВазовыйТариф<br>ВазовыйТарифПоВозрестуИПолу<br>Ви<br>Возраст<br>Ви<br>Возраст<br>Возраст<br>Ви<br>Возраст<br>Ви<br>Возраст<br>Ви<br>Возраст<br>Ви<br>Возраст<br>Ви<br>Возраст<br>Ви<br>Возраст<br>Восрочка<br>ТерриторияПокрытия<br>Краткосречность<br>Комизсия<br>СрокСтрахования<br>Ворастрахования<br>Восрочта<br>ПобумиеКредита<br>ПрофессииКлассыРиска<br>ДополнительниеРеквизитыДоговора<br>Визование<br>Возраст<br>Ви<br>Возраст<br>Ви<br>Возраст | анным)*(ПромяДействияСтраховсйЗан (иты)*(СрэкСтр<br>зайтер)/100/100<br>ффициенты Проверки<br>иф в регистре: Не обнулять входящее знач<br>оо в Минимальная страховая<br>премия:<br>00 в Минимальная страховая<br>премия:<br>00 в аление<br>истычиС раховойЗащиты<br>ахования<br>воЗасрахованных<br>лорга                                                                                                    | акование)*(Копичество.Засрахованных)<br>нение тарифа риска: Использовать<br>0.00 В<br>Код<br>Время Действия Страховой Защиты<br>СрскСтрахования<br>Количество.Засрахованных<br>ПовидуСпорта                                                                                                    | "Ų(ополнительныеРеклизиты)(о<br>для портала 2.0:                                    | Сперру (ПоВиду Слорт                                                                                                    |
| <ul> <li>(СтраховаяСумия) (РискиИЛанны-ПаЗастраховаяСумия) (РискиИЛанны-ПаЗастраховогоОбесгечения) (1+{Андерр<br/>а) (ВариантСтраховогоОбесгечения) (1+{Андерр<br/>Программы<br/>Базовый Тариф<br/>Базовый Тариф<br/>Вазовый ТарифПоВозрестуИПолу<br/>Ви Возраст</li> <li>ВидСтраховойСуммы<br/>Рассрочка</li> <li>ТерриторияПокрытия</li> <li>Краткосречность</li> <li>Комизсия</li> <li>СрокСтрахования</li> <li>Риски/ДенныеПоЗастрахованным</li> <li>ВремяДействияСтрахования</li> <li>Риски/ДенныеПоЗастрахованным</li> <li>ВремяДействияСтрахования</li> <li>Риски/ДенныеПоЗастрахованным</li> <li>ВремяДействияСтрахования</li> <li>ПоСуммеКредита</li> <li>ПрофессииКлассыРиска</li> <li>ДополнительныеРеквизитыКонтрагента</li> <li>ВолопнительныеРеквизитыКонтрагента</li> </ul>                                                                                                    | анны)"(ВремяДействияСтраховсйЗан (иты)"(СрэкСтрайтер)/100/100                                                                                                    | акование)*(Копичество.Засрахованных)<br>нение тарифа риска: Использовать<br>0.00 В<br>Код<br>Времл Действия Страховой Защиты<br>СрскСтрахования<br>Количество.Засрахованных<br>ПоВидуСпорта<br>ВариантСтраховсгоОбеспечения                                                                                                    | "Ų(ополнительныеРеклизиты)(о<br>для портала 2.0:                                    | Сперру (ПоВиду Слорт                                                                                                    |
| (СтраховаяСумия) (РискиИЛанны-ПаЗастрахова<br>а) (БариантСтраховогоОбесгечения) (1+{Андерр<br>Программы<br>БазовыйТариф<br>БазовыйТариф<br>БазовыйТарифПоВозрестуИПолу<br>Ви<br>Возраст<br>Ви<br>Возраст<br>Ви ЦаСтраховойСуммы<br>Рассрочка<br>ТерриторияПокрытия<br>Кратиосрочность<br>Комиссия<br>СрокСтрахования<br>РискиИДзиныеПоЗастрахованным<br>ВрамяДействияСтрахованным<br>ВрамяДействияСтрахованным<br>ВрамяДействияСтрахованным<br>ВрамяДействияСтрахованным<br>ПоБидуСлорта<br>ПоСуммеКредита<br>ПрофессииКлассыРиска<br>ДополнительныеРеквизитыКонтрагента<br>ВычисляемыЕ Поля                                                                                                    | анн-м)*(ПромяДействияСтраховсйЗан (иты)*(СрэкСтрайтер)/100/100 ние: НС для портала 2.0 ффициенты Проверки ф вирегистре: Не обнулять входящее знач 00 В Минимальная страховая 00 В Минимальная страховая 00 В ленимальная страховая 00 В лени   | акование)*(Копичество.Засрахованных)<br>нение тарифа риска: Использовать<br>0.00 В<br>Код<br>Времл Действия Страховой Защиты<br>СрскСтрахования<br>Количество.Засрахованных<br>ПоВидуСпорта<br>ВариантСтраховспо беспечения<br>Доголнительные Реквизиты Конграг                                                                                            | "Ų(ополинтельныеРеклизиты)(о<br>для портала 2.0:                                    | Сперру (ПоВиду Слорт                                                                                                    |
| (СтраховаяСумия) (РискиИЛанны-ПаЗастрахова<br>а) (ВариантСтраховогоОбесгечения) (1+{Андерр<br>Программы<br>Базовый Тариф<br>С Базовый ТарифПоВозрестуИПолу<br>Ви Возраст<br>Ви Возраст<br>Ви ИдСтраховойСуммы<br>Рассрочка<br>ТерриторияПокрытия<br>Кратюсрсчность<br>Комиссия<br>СрокСтрахования<br>РискиИДзиныеПоЗастрахованным<br>ВремяДействияСтрахованным<br>ВремяДействияСтрахованным<br>ВремяДействияСтрахованным<br>ВремяДействияСтрахованным<br>ПоБидуСлорта<br>ПоСуммеКредита<br>ПрофессииКлассыРиска<br>ДополнительныеРеквизитыКонтрагента<br>Вычисляемые Толя<br>Андеорайтер                                                                                                    | анны)"(ВремяДействияСтраховсйЗан (иты)"(СрэкСтрайтер)/100/100  ние: НС для портала 2.0 ффициенты Проверки ф в регистре: Не обнулять входящее знач 00 В Минимальная страховая 00 В Минимальная страховая 00 В ленимальная страховая 00 В лени   | акование)*(Копичество.Засрахованных)<br>нение тарифа риска: Использовать<br>0.00 В<br>Код<br>Времл Действия Страховой Защиты<br>СрскСтрахования<br>Количество.Засрахованных<br>ПоВидуСпорта<br>ВариантСтраховсгоОбеспечения<br>Доголнительные Реквизиты Конграг<br>Значение 9                                                                              | "Ų(ополнительныеРеквизиты)(о<br>для портала 2.0:                                    | Сперру (ПоВиду Слорт                                                                                                    |
| (СтраховаяСумия) (РискиИЛанны-ПлЗастрахова<br>а) (ВариантСтраховогоОбесгечения) (1+{Андерр<br>Программы<br>БазовыйТариф<br>БазовыйТариф<br>БазовыйТарифПоВозрастуИПолу<br>Ви<br>Возраст<br>Dи ВидСтраховойСумиы<br>Рассрочка<br>ТерриторияПокрытия<br>Кратюсрсчность<br>Комиссия<br>СрокСтрахованияя<br>РискиИДанныеПоЗастрахованным<br>ВремяДействияСтраховалйЗанциты<br>ПоВидуСлорта<br>ПоСуммеКредита<br>ПрофессииКлассыРиска<br>ДополнительныеРеквизитыКонтрагента<br>ВычисляемыеПоля<br>Андеорайтер<br>КоличествоДней                                                                                                    | анным)*(ВремяДействияСтраховсйЗан (иты)*(СрэкСтрайтер)/100/100  ние: НС для портала 2.0 ффициенты Проверки ф в регистре: Не обнулять входящее знач 00 В Минимальная страховая 00 В Минимальная страховая 00 В линимальная страховая 00 В линимальная 00 В линимальная страховая 00 В линимальная страховая 00 В линимальная 00 В линимальная 00 В линимальная 00 В линимальная страховая 00 В линимальная 00 В линимальная 0   | акование)*(Копичество.Засрахованных)<br>нение тарифа риска: Использовать<br>0.00 В<br>Код<br>Времл Действия Страховой Защиты<br>СрскСтрахования<br>Количество.Засрахованных<br>ПоВидуСпорта<br>ВариантСтраховсгоОбеспечения<br>Доголнительные Реквизиты Конграг<br>Значение 9<br>Пр                                                                        | "Ų(ополнительныеРакяизиты)(о<br>для портала 2.0: [✓]<br>Индиєндуальная настройка    | Сперру (ПоВилу Слорт                                                                                                    |
| (СтраховаяСумия) (РискиИЛанны-ПлЗастрахова<br>а) (ВариантСтраховогоОбесгечения) (1+{Андерр<br>Программы<br>БазовыйТариф<br>БазовыйТариф<br>БазовыйТарифПоВозрастуИПолу<br>Ви<br>Возраст<br>Dи ВидСтраховойСумиы<br>Рассрочка<br>ТерриторияПокрытия<br>Кратюсрочность<br>Комиссия<br>СрокСтрахования<br>РискиИДанныеПоЗастрахованным<br>ВремяДействияСтраховайЗанциты<br>ПоВидуСпорта<br>ПоСуммеКредита<br>ПрофессииКпассыРиска<br>ДополнительныеРеквизитыКонтрагента<br>ВычисляемыеПоля<br>Андеорайтер<br>КоличествоДней<br>Тариф                                                                                                    | анным)*(ВремяДействияСтраховсйЗан (иты)*(СрэкСтрайтер)/100/100  ние: НС для портала 2.0  ффициенты Проверки  ф в регистре: Не обнулять входящее знач  ф в регистре: Не обнулять входящее знач  ф в регистре: Проверки  ф в регистре: Проверки  ф в регистре: Проверки  лор в Минимальная страховая  истении с раховойЗащиты  ахования  воЗасрахованных  лорга  нтустраховогоОбеспечения гельныеРеквизитьКонтрагента са  иы  йтер                                                                                                    | акование)*(Копичество.Засрахованных)<br>нение тарифа риска: Использовать<br>0.00 В<br>Код<br>Времл Действия Страховой Защиты<br>СрскСтрахования<br>Количество.Засрахованных<br>ПоВидуСпорта<br>ВариантСтраховсгоОбеспечения<br>Доголнительные Реквизиты Конграг<br>Значение 9<br>Пр<br>Андеррайтер                                                         | "Ų(ополнительныеРеклизиты)(о<br>для портала 2.0: [✓]<br>Индиєндуальная настройка    | Сперру (ПоВиду Слорт                                                                                                    |
| (СтраховаяСумия) (РискиИЛанны-Пластрахова<br>а) (ВариантСтраховогоОбесгечения) *(1+{Андерр<br>Программы<br>БазовыйТариф<br>БазовыйТариф<br>БазовыйТарифПоВозрастуИПолу<br>Ви<br>Возраст<br>Dи ВидСтраховойСумиы<br>Рассрочка<br>ТерриторияПокрытия<br>Краткосрочность<br>Комиссия<br>СрокСтрахования<br>РискиИДанныеПоЗастрахованным<br>ВремяДействияСтраховлйЗанциты<br>ПоВидуСпорта<br>ПоСуммеКредита<br>ПрофессииКлассы⊃иска<br>ДополнительныеРеквизитыКонтрагента<br>ВычисляемыеПоля<br>Андеррайтер<br>КоличествоДнай<br>Тариф                                                                                                    | анным)"(ВремяДействияСтраховсйЗан (иты)"(СрэкСт<br>зайтер)/100/100                                                                                                    | акование)*(Копичество.Засрахованных)<br>ение тарифа риска: Использовать<br>0.00 В<br>Код<br>ВремяДействияСтраховойЗащиты<br>СрскСтрахования<br>Количество.Засрахованных<br>ПоВидуСпорта<br>ВариантСтраховсгоОбеспечения<br>ДоголнительныеРеквизитыКонтраг<br>Значение9<br>Пр<br>Андеррайтер<br>Значение                                                    | "Ų(ополянительныеРакяизиты)(о<br>для портала 2.0: [✓]<br>Индикидуальная настройка   | Сперру (ПоВиду Спорт                                                                                                    |
| (СтраховаяСумия) (РискиИЛанны-ПаЗастрахова<br>а) (ВариантСтраховогоОбесгечения) (1+{Андерр                                                                                                    | анным)*(ВремяДействияСтраховсйЗациты)*(СрэкСт<br>зайтер)/100/100<br>ффициенты Проверки<br>лф в регустре: Не обнулять входящее зна-<br>оо а Минимальная страховая                                                                                                    | акование)*(Копичество.Засрахованных)<br>ение тарифа риска: Использовать<br>0.00 В<br>Код<br>ВремиДействииСтраховойЗащиты<br>СрскСтрахования<br>Количество.Засрахованных<br>ПоВидуСпорта<br>ВариантСтраховстоОбеспечения<br>ДоголнительныеРеквизитыКонграг<br>Значение9<br>Пр<br>Андеррайтер<br>Значение                                                    | "Ų(ополнительныеРаквизиты)(о<br>для портала 2.0: [✓]<br>Индивидуальная настройка    | Сперрі"(ПоВилуСпорт                                                                                                    |
| (СтраховаяСумия) (РискиИЛанны-Па3астрахова<br>а) (ВариантСтраховогоОбесгечения) «(1+{Андерр                                                                                                    | анным)*(ВремяДействияСтраховсйЗациты)*(СрэкСтрайтер)/100/100                                                                                                    | акование)*(Копичество.Засрахованных)<br>ение тарифа риска: Использовать<br>0.00 В<br>Код<br>ВремлДействияСтраховойЗащиты<br>СрскСтрахования<br>Количество.Засрахованных<br>ПоВидуСпорта<br>ВариантСтраховогоОбеспечения<br>ДоголнительныеРеквизитыКонграг<br>Значение9<br>Пр<br>Андеррайтер<br>Значение                                                    | "Ų(ополнительныеРаквизиты)(о<br>для портала 2.0:<br>Индивидуальная настройка        | Сперр!"(ПоВилуСлорт  С 2 : С ×  Еще •  С 4                                                                                                    |
| (СтраховаяСумия) (РискиИЛанны-ПоЗастрахова<br>а) (ВариантСтраховогоОбесгечения) (1+{Андерр                                                                                                    | аничы) "(ПромяЛействияСтраховей Занциты) "(СрэкСтр<br>зайтер/100/100<br>ффициенты Проверки<br>иф в регистре:Не обнупять входящее знач<br>оо Минимальная страховая<br>оо Минимальная страховая<br>лоние<br>истеникС раховой Защиты<br>ахования<br>во Засрахованых<br>люрга<br>нтус Страхового Обеспечения<br>гельные Реквизить Контрагента<br>са<br>мы<br>итер                                                                                                    | акование)*(Копичество.Засрахованных)<br>ение тарифа риска: Использовать<br>0,00 В<br>Код<br>ВремлДействияСтраховойЗащиты<br>СрскСтрахования<br>Количество.Засрхованных<br>ПоВидуСпорта<br>ВариантСтраховогоОбеспечения<br>ДоголнительныеРеквизитыКонграг<br>Значение9<br>Пр<br>Андеррайтер<br>Значение                                                     | *                                                                                   | Сперр!"(ПоВилуСлорт ССР : С × Еще • ССР : С × Еще • ССР : С × ССР : С × ССР : С × ССР : С × ССР : С × ССР : С × ССР : С × ССР : С × ССР : С × ССР : С × ССР : С × ССР : С × ССР : С × ССР : С × ССР : С × ССР : С × ССР : С × ССР : С × ССР : С × ССР : С × ССР : С × ССР : С × ССР : С × CP : C × CP : C × |
| (СтраховаяСумия) (РискиИЛанны-ПаЗастрахова<br>а) (ВариантСтраховогоОбесгечения) (1+{Андерр<br>) (ВариантСтраховогоОбесгечения) (1+{Андерр<br>Вараст<br>ВаровыйТариф<br>ВазовыйТариф<br>ВазовыйТариф<br>ВазовыйТариф<br>ВазовыйТариф<br>ВазовыйТариф<br>Вараст<br>ВидСтраховойСуммы<br>Рассрочка<br>ТерриторияПокрытия<br>Краткосречность<br>Комиссия<br>СрокСтрахования<br>РискиИДенныеПоЗастрахованным<br>ВремяДействияСтраховайЗащиты<br>ПоВидуСпорта<br>ПоСуммеКредита<br>ПрофессииКпассы⊐иска<br>ДополнительныеРеквизитыКонтрагента<br>ВычисляемыеПоля<br>Андеорайтер<br>КоличествоДнай<br>Тариф                                                                                                    | аничы)"(ПромяЛействияСтраховейЗан (иты)"(СрэкСт<br>ние: НС для портала 2.0<br>ффициенты Проверки<br>лф в регистре: Не обнулять входящее знач<br>оо а Минимальная страховая<br>премяя.<br>оо а Минимальная страховая<br>порта ниссиих с раховойЗащиты<br>ахования<br>воЗасрахованых<br>лорга ниуСтраховогоОбеспечения<br>гельныеРеквизитьКонтрагента<br>са<br>мы<br>йгер                                                                                                    | акование)*(Копичество.Засрахованных)<br>ение тарифа риска: Использовать<br>0,00 В<br>Код<br>ВремлДействияСтраховойЗащиты<br>СрскСтрахования<br>Количество.Засрххованных<br>ПоВидуСпорта<br>ВариантСтраховсеноемия<br>ДоголнительныеРеквизитыКонграг<br>Значение9<br>Пр<br>Андеррайтер<br>Значение                                                          | *                                                                                   | Сперр!"(ПоВилуСлорт                                                                                                    |
| (СтраховаяСумия)'(РискиИЛанны-ПаЗастрахова<br>а)'(ВариантСтраховогоОбесгечения)'(1+{Андерр<br>)'(ВариантСтраховогоОбесгечения)'(1+{Андерр<br>Вараст<br>ВаровыйТариф<br>ВазовыйТариф<br>ВазовыйТариф<br>ВазовыйТариф<br>ВазовыйТариф<br>ВазовыйТариф<br>ВазовыйТариф<br>ВазовыйТариф<br>Рассрочка<br>ТерриторияПокрытия<br>Краткосрсчность<br>Комиссия<br>СрокСтрахования<br>РискиИДанныеПоЗастрахованным<br>ВремяДействияСтраховайЗанциты<br>ПоВидуСпорта<br>ПоСуммеКредита<br>ПрофессииКлассы⊐иска<br>ДополнительныеРеквизитыКонтрагента<br>ВычисляемыеПоля<br>Андеорайтер<br>КоличествоДнай<br>Тариф<br>Ц                                                                                                    | аничы)"(ПромяЛействияСтраховейЗан (иты)"(СрэкСт<br>ине: НС для портала 2.0<br>ффициенты Проверки<br>лф в регистре: Не обнулять входящее знач<br>оо п Минимальная страховая<br>п ремяя:<br>оо п Минимальная страховая<br>по п в<br>лонке<br>истеникС раховойЗащиты<br>воЗасрахованных<br>лорга<br>нтуСтраховогоОбеспечения<br>гельныеРеквизитьКонтрагента<br>са<br>мы<br>йтер                                                                                                    | акование)*(Копичество.Засрахованных)<br>ение тарифа риска: Использовать<br>0,00 В<br>Код<br>Времо-ДействичСтраховойЗащиты<br>СрскСтрахования<br>Количество.Засрххованных<br>ПоВидуСпорта<br>ВариантСтраховсяных<br>ПоВидуСпорта<br>ВариантСтраховсяных<br>ПоВидуСпорта<br>ВариантСтраховсяных<br>Алдеррайтер<br>Значение9<br>Пр<br>Андеррайтер<br>Значение | "(Долопинтельные)-Реклизиты) (о<br>для портала 2.0: [✓]<br>Индивидуальная настройка | Сперр!"(ПоВилуСпорт                                                                                                    |
| (СтраховаяСумия)'(РискиИЛанны-Пл3астрахова<br>а)'(ВариантСтраховогоОбесгечения)'(1+{Андерр<br>/СариантСтраховогоОбесгечения)'(1+{Андерр<br>Программы<br>БазовыйТариф<br>БазовыйТариф<br>БазовыйТариф<br>Возраст<br>Ви<br>Возраст<br>Ви<br>Возраст<br>Ви<br>Возраст<br>ВидСтраховайСумиы<br>Рассрочка<br>ТерриторияПокрытия<br>Краткосречность<br>Комиссия<br>СрокСтрахования<br>РискиИДенныеПоЗастрахованным<br>ВрамяЛействияСтраховойЗанциты<br>ПоВидуСпорта<br>ПоСуммеКредита<br>ПрофессикКлассы⊐иска<br>ДополнительныеРеквизитыКонтрагенга<br>ВычисляемыеТоля<br>Андеорайтер<br>КоличествоДнай<br>Тариф<br>I                                                                                                    | аничы)"(ПромяДействияСтраховейЗан (иты)"(СрокСтр<br>зайтер/100/100<br>ффициенты Проверки<br>и в регистре: Не обнулять входящее знач<br>оо по Минимальная страховая<br>по по минимальная страховая<br>по по по по по по по по по по по по по п                                                                                                    | ахования)*(Копичество.Засрахованных)<br>ение тарифа риска: Использовать<br>0,00 В<br>Код<br>ВремлДействинСграховойЗащиты<br>СрскСтрахования<br>Количество.Засрахованных<br>ПоВидуСпорта<br>ВариантСтрахования<br>ДоголнительныеРеквизитыКонграг<br>Значение9<br>Пр<br>Андеррайтер<br>Значение<br>акоования)*(Количество.Засрахованных)                     | "ЏополнительныеРеквизитыДо<br>для портала 2.0:<br>Индивидуальная настройка          | Свор)*{ПоВидуСпорт                                                                                                    |

• Задать Представление и Код для выбранного коэффициента, также вписать Код коэффициента в формулу расчета тарифа (если данный коэффициент будет участвовать в расчете)

| ☆ Редактор тарифов                                                                                                    |                                                                                                    |                                                                                                    |                                                                                                    | ∂ : □                                                                                                    |
|----------------------------------------------------------------------------------------------------|----------------------------------------------------------------------------------------------------|----------------------------------------------------------------------------------------------------|----------------------------------------------------------------------------------------------------|----------------------------------------------------------------------------------------------------|
| Записать и закрыть 🔋 📙                                                                                                    |                                                                                                    |                                                                                                    |                                                                                                    | Еще                                                                                                    |
| Kon: HC001                                                                                                    | Наименование: НС лла поэтала 2.0                                                                                                    |                                                                                                    |                                                                                                    |                                                                                                    |
|                                                                                                    |                                                                                                    |                                                                                                    |                                                                                                    |                                                                                                    |
| Вид страхового продукта: Несчастный случ                                                                                                    | ай                                                                                                    |                                                                                                    |                                                                                                    |                                                                                                    |
| Вид расчета премии: Премия                                                                                                    |                                                                                                    |                                                                                                    |                                                                                                    | -                                                                                                    |
| Настройки Коэффициенты Пользоват                                                                                                    | ельские косффициенты Проверки                                                                                                    |                                                                                                    |                                                                                                    |                                                                                                    |
| Расчет минимального тарифа: 📃 Е                                                                                                    | азовый тариф в регистре: 🗌 Не обнулять входящи                                                                                                    | ее значение тарифа риска: 📃 Использовать,                                                                                                    | для портала 2.0: 🗹                                                                                                    |                                                                                                    |
| Минимальная страхсвая                                                                                                    | 0.00 🖩 Минимальная страховая                                                                                                    | 0.00                                                                                                    |                                                                                                    |                                                                                                    |
| сумма:                                                                                                    | премия:                                                                                                    |                                                                                                    |                                                                                                    |                                                                                                    |
| Максимальный коэф. андеррайтера:                                                                                                    | 0,00                                                                                                    |                                                                                                    |                                                                                                    |                                                                                                    |
| Добавить 🔒 🕈 Настроить                                                                                                    |                                                                                                    |                                                                                                    |                                                                                                    | Еще 🗸                                                                                                    |
| Таблица (коэффициент)                                                                                                    | Представление                                                                                                    | Kon                                                                                                    | Индивидуальная настройка                                                                                                    | Исключать из расчета                                                                                                    |
|                                                                                                    |                                                                                                    |                                                                                                    |                                                                                                    |                                                                                                    |
|                                                                                                    | Рискииданные юзастрахованным                                                                                                    | Рискииданные позастрахованным                                                                                                    |                                                                                                    |                                                                                                    |
| Времядеиствиястраховои защиты                                                                                                    | Времядеиствиястраховои защиты                                                                                                    | Времядеиствиястраховои защиты                                                                                                    |                                                                                                    |                                                                                                    |
| СрокСтрахования                                                                                                    | СрокСтрахования                                                                                                    | СрокСтрахсвания                                                                                                    |                                                                                                    |                                                                                                    |
| КоличествоЗастрахованных                                                                                                    | КопшчествоЗасрахованных                                                                                                    | КоличествоЗасрахованных                                                                                                    |                                                                                                    |                                                                                                    |
| ПоВидуСпорта                                                                                                    | ПоВидуСпорта                                                                                                    | ПоВидуСпорта                                                                                                    |                                                                                                    |                                                                                                    |
| ПоВариантуСтраховогоОбеспечения                                                                                                    | ПоВариантуСтраховогоОбеспечения                                                                                                    | ВариантСтраховогоОбеспечения                                                                                                    |                                                                                                    |                                                                                                    |
| ДополнительныеРеквизитыКонтрагента                                                                                                    | ДополнительныеРеквизитыКснтрагента                                                                                                    | ДополнительныэРеквизитыКонтраг                                                                                                    |                                                                                                    |                                                                                                    |
| Рассрочка                                                                                                    | Рассрочка                                                                                                    | Значение9                                                                                                    |                                                                                                    |                                                                                                    |
| Программы                                                                                                    | Программы                                                                                                    | Пр                                                                                                    |                                                                                                    |                                                                                                    |
| Андеррайтер                                                                                                    | Андеррайтер                                                                                                    | Андеррайтер                                                                                                    |                                                                                                    |                                                                                                    |
| ДополнительныеРеквизитыДоговора                                                                                                    | ДополнительныеРеквизитыДоговора                                                                                                    | ДополнительныеРеквизитыДоговор                                                                                                    |                                                                                                    |                                                                                                    |
|                                                                                                    |                                                                                                    |                                                                                                    |                                                                                                    |                                                                                                    |
| Формула: резмерность [без ограничений] /<br>Результат =<br>(Страховаясумиа)*[Чиски/иДанные! юЗаст<br>а)*(ВариантСтраховогоОбеспечения)*(1+//                                                                                                    | рахованным]*{ВремяДействияСтраховойЗащить}*{С<br>індеррайтер}/100)/100                                                                                                    | рокСтрахования;"{Количество-Засрахованных}                                                                                                    | "ДополнительныеРеквизитыДо                                                                                                    | совор!"(НоВидуСпорт                                                                                                    |
| Формула: резмерность [без ограничений] /<br>Результат =<br>{СтраховаяСумма]*[Чиски/и[данные] юЗаст<br>а}*ВариантСтраховогоОбеспечения]*(1+//<br><b>Редактор тарифов</b><br>Записать и закрыть Версии<br>Код: НС001<br>Вид страхового продукта: Несчастный случ<br>Вид расчета премии: Премия<br>Настройки Козофициенты Пользовати<br>Расчет минимального тарифа: Версии                                                                                                    | грахованным)*(ВремяДействияСтраховой:Защить)*(С<br>андеррайтер)/100)/100<br>Наименование: [НС для портала 2.0<br>ай<br>альские козффициенты Проверки<br>азовый тариф в регистре: ] Не обнулять входящи                                                                                                    | рокСтрахования)"(Копичество:Засрахованных)<br>                                                                                                    | "ДополнительныеРеквизитыДон                                                                                                    | совор)*(1 юВидуСпорт                                                                                                    |
| Формула: резмерность [без ограничений] /<br>Результат =<br>{СтраховаяСумма]*[Риски//Данные! юЗаст<br>а}*(ВариантСтраховогоОбеспечения)*(1+{/<br><b>Редактор тарифов</b><br>Записать и закрыть Версии<br>Код: НСО01<br>Вид страхового продукта: Несчастный случ<br>Вид расчета премии: Премия<br>Настройки Козофициенты Пользовате<br>Расчет минимального тарифа: Винимальная страховая<br>сумма: Максимальный коэф. андеррайтера                                                                                                    | рахованным)*{ВремяЩействияСтраховойЗащить}*{С<br>нидеррайтел}/100/100<br>Наименование: [НС для портала 2.0<br>ай<br>альские козффициенты Проверки<br>азовый тариф в регистре: Не обнулять входящи<br>                                                                                                    | рокСтрахования)"(Копичество-Засрахованных)<br>                                                                                                    | "ДополнительныеРеквизитыДон                                                                                                    | совор)*(1 юВидуСпорт                                                                                                    |
| Формула: резмерность [без ограничений] /<br>Результат =<br>{СтраховаяСумма]*[Риски//Данные! юЗаст<br>а)*(ВариантСтраховогоОбеспечения)*(1+//<br><b>Редактор тарифов</b><br>Записать и закрыть Версии<br>Код: НС001<br>Вид страхового продукта: Несчастный случ<br>Вид ресчета премии: Премия<br>Настройки Козофициенты Пользовати<br>Расчет минимального тарифа: В<br>Иннимальная страховая<br>сумма:<br>Максимальный коэф. андеррайгера:<br>Добавить Ф Настроить                                                                                                    | грахованным)*{ВремяЩействияСтраховойЗащить}*{С<br>нидеррайтел}/100/100<br>Наименование: [НС для портала 2.0<br>ай<br>ельские козффициенты Проверки<br>казовый тариф в регистре: ] Не обнулять входящи<br>С,00 В Минмальная страховая [<br>с,00 В                                                                                                    | рокСтрахования)"(Копичество-Засрахованных)<br>                                                                                                    | "ДополнительныеРеквизитыДон                                                                                                    | совор)*(I ЮВидуСпорт                                                                                                    |
| Формула: резмерность [без ограничений] /<br>Результат =<br>{СтраховаяСумма]*[Риски//Данные! юЗаст<br>а)*(ВариантСтраховогоОбеспечения)*(1+//<br><b>Редактор тарифов</b><br>Записать и закрыть Версии<br>Код: НСО01<br>Вид страхового продукта: Несчастный случ<br>Вид страхового продукта: Песчастный случ<br>Вид страхового продукта: Песчастный сл | рахованныч)"(ВремяЩействияСтраховой Защить)"(С<br>нидеррайтез)/100)/100<br>Наименование: (НС для портала 2.0<br>ай<br>ельские козффициенты Проверки<br>казовый тариф в регистре: Не обнулять входящи<br>С,00 ;;; Минмальная страховая<br>С,00 ;; Линмальная страховая<br>Представление                                                                                                    | рокСтрахования)"(Количество-Засрахованных)<br>ее значение тарифа риска: Использовать<br>0,00 📾                                                                                                    | "ДополнительныеРеквизитыДон<br>для портала 2.0: ☑<br>Индивидуагьная настройка                                                        | совор)*(1 юВидуСпорт                                                                                                    |
| Формула: резмерность [без ограничений] /<br>Результат =<br>{СтраховаяСумма]*[Чиски//Данные! юЗаст<br>а)*(ВариантСтраховогоОбеспечения)*(1+//<br><b>Редактор тарифов</b><br>Записать и закрыть Версии<br>Код: НСО01<br>Вид страхового продукта: Несчастный случ<br>Вид ресчета премии: Премия<br>Настройки Козофициенты Пользовати<br>Расчет минимального тарифа: В<br>Иннимальная страховая<br>сумма:<br>Максимальный козф. андеррайгера:<br>Добавить • Настроить<br>Таблица (козффициент)<br>Риски/ДанныеПоЗастрахованным                                                                                                    | рахованным)"{ВремяДействияСтраховойЗащить}"{С<br>нидеррайтел)/100/100<br>Наименование: (НС для портала 2.0<br>ай<br>альские козффициенты Проверки<br>с.00 Минимальная страховая<br>с.00 Минимальная страховая<br>премил:<br>с.00 Ф                                                                                                    | рокСтрахования)"(Количество-Засрахованных)                                                                                                    | "ДополнительныеРеквизитыДон<br>для портала 2.0: ☑<br>Индивидуагьная настройка                                                        | совор)*(1 юВидуСпорт                                                                                                    |
| Формула: резмерность [без ограничений] /<br>Результат =<br>{CrpaxoasaCysma]*[Риски//Данные! юЗаста]*<br>(ЗариантСтраховогоОбеспечения)*(1+{/<br><b>Редактор тарифов</b><br>Записать и закрыть Версии<br>Код: НСО01<br>Вид страхового продукта: Несчастный случ<br>Вид страхового продукта: Несчастный случ<br>Вид ресчета премии: Премия<br>Настройки Козофициенты Пользовати<br>Расчет минимального гарифа: В<br>Минимальная страховая<br>сумиа:<br>Максимальный коэф. андеррайгера:<br>Добавить Ф В Настроить<br>Таблица (козффициент)<br>Риски/ДанныеПоЗастраховаяным<br>ВремиДейсныих граховойЗациты                                                                                                    | рахованныч)"{ВремяДействияСтраховой Защить}"{С<br>нидеррайтел)/100/100<br>Наименование: (НС для портала 2.0<br>ай<br>альские коэффициенты Проверки<br>азовый тариф в регистре: — Не обнулять входящи<br>(,00) — Минимальная страховая<br>премия:<br>с,00) — Минимальная страховая<br>премия:<br>С,00) — Предстаяление<br>Риски/ДайныеПоЗастрахованным<br>ВремяДействияСтраховойЗащиты                                                                                                    | рокСтрахования)"(Количество-Засрахованных)<br>зе значение тарифа риска: Использовать<br>0,00  Клд<br>Риски/ДанныеПо-Застрахованным<br>ВремяДействилСтрахованным                                                                                                    | "ДополнительныеРеквизитыДо<br>для портала 2.0: 🗹<br>Индивидуагьная настройка                                                         | совор)*(1 юВидуСпорт                                                                                                    |
| Формула: резмерность [без ограничений] /<br>Результат =<br>{CrpaxoваrCymma]*[Риски//Данные! юЗаста]*<br>{CrpaxoваrCymma]*[Риски//Данные! юЗаста]*<br><b>Редактор тарифов</b><br>Записать и закрыть<br>Версии<br>Код:<br>НС001<br>Вид страхового продукта:<br>Несчастный случ<br>Вид расчета премии:<br>Премия<br>Настройки Козофициенты<br>Пользовате<br>Расчет минимального тарифа:<br>Винимальная страховая<br>сумма:<br>Максимальный коэф. андеррайтера:<br>Добавить<br>Таблица (клаффициент)<br>Риски/ДанныеПоЗастрахованным<br>ВремяДействинАг раховойЗащиты<br>СрокСтрахования                                                                                                    | рахованным)"{ВремяДействияСтраховой Защить}"{С<br>нидеррайтел)/100/100<br>Наименование: (НС для портала 2.0<br>ай<br>алеские коэффициенты Проверки<br>азовый тариф в репистре: — Не обнулять входящи<br>0,00 — Минмальная страховая<br>премия:<br>0,00 — Минмальная страховая<br>премия:<br>0,00 — Представление<br>РискиИДанныеПоЗастраховаяным<br>ВремяДействияСтраховойЗащиты<br>СоокСтрахования                                                                                                    | рокСтрахования)"(Количество-Засрахованных)<br>2е значение тарифа риска: Использовать<br>0,00 В<br>Код<br>РискиИДанныеПоЗастрахованным<br>ВремдействинСтрахования                                                                                                    | "ДополнительныеРеквизитыДо<br>для портала 2.0: 🗹<br>Индивидуагьная настройка                                                         | совор)"(  ЮВидуСпорт                                                                                                    |
| Формула: резмерность [без ограничений] /<br>Результат =<br>{Crpaxoваc/yuma]*[Риски//Данные! юЗаста]*<br>ВариантСтраховогоОбеспечения]*(1+{/<br><b>Редактор тарифов</b><br>Записать и закрыть<br>Версии<br>Код:<br>НС001<br>Вид стоахового продукта:<br>Несчастный случ<br>Вид расчета премии:<br>Премия<br>Настройки Козофициенты<br>Пользовате<br>Расчет минимального тарифа:<br>Вид стоахового продукта:<br>Настройки Козофициенты<br>Пользовате<br>Расчет минимального тарифа:<br>Вид стоаховани<br>Сумма:<br>Максимальный коэф, андеррайтера;<br>Добавить<br>Таблица (козффициент)<br>Риски/ДанныеПоЗастрахованным<br>ВремиДействиия граховой Защиты<br>СрскСтрахования                                                                                                    | рахованным)"{ВремяДействияСтраховой/Защить}"{С<br>нидеррайтел)/100/100<br>Наименование: (НС для портала 2.0<br>ай<br>аловый тариф в репистре: Не обнулять входящи<br>0,00 Минимальная страховая<br>премия:<br>0,00 Минимальная страховая<br>Представление<br>Риски/ДанныеПоЗастрахованным<br>ВремяДействияСтрахованных                                                                                                    | рокСтрахования)"(Количество-Засрахованных)<br>2е значение тарифа риска: Использовать<br>0,00 В<br>Клд<br>РискиИДанныеПо-Застрахованным<br>ВремдействияСтрахования<br>Корисстрахования                                                                                                    | "ДополнительныеРеквизитыДо<br>для портала 2.0: 🗹<br>Индивидуагьняя настройка                                                         | совор)"(1 юВидуСпорт                                                                                                    |
| Формула: резмерность [без ограничений] /<br>Результат =<br>{\CrpaxosacXymma]*[Риски//Данные! юЗаст<br>а)*(ВариантСтрахового/Обеспечения)*(1+{/<br><b>Редактор тарифов</b><br>Записать и закрыть Версии<br>Код: НСО01<br>Вид страхового продукта: Несчастный случ<br>Вид отрахового продукта: Несчастный случ<br>Вид отрахового продукта: Несчастный случ<br>Вид расчета премии: Премия<br>Настройки Козофициенты Пользовате<br>Расчет минимального тарифа: Версии<br>Настройки Козофициенты Пользовате<br>Расчет минимального тарифа: Винимальная страховая<br>сумма:<br>Максимальный коэф, андеррайтера: Добавить ↑ Настроить<br>Таблица (клаффициент)<br>Риски/ДанныеПоЗастрахованным<br>Время/Действиястрахованных<br>ПоВилиСпоята                                                                                                    | рахованным)"{ВремяДействияСтраховойЗащить}"{С<br>нидеррайтел)/100/100<br>Наименование: (НС для портала 2.0<br>ай<br>альские козффициенты Проверки<br>назовый тариф в репистре: — Не обнулять входящи<br>                                                                                                    | рокСтрахования)"(Количество-Засрахованных)<br>ае значение тарифа риска: Использовать<br>0,00 В<br>Код<br>РискиИДанныеПоЗастрахованным<br>ВремяДействинСтраховой Защиты<br>СрокСтрахованиях<br>ПоВилуСлоята                                                                                                    | "ДополнительныеРеквизитыДо<br>для портала 2.0: 🗹<br>Индивидуагьная настройка                                                         | совор)"(1 юВидуСпорт                                                                                                    |
| Формула: резмерность [без ограничений] /<br>Результат =<br>{\CTpaxceasc/yuma]*[Риски//Данные! юЗаст<br>а)*{ВариантСтраховогоОбеспечения]*(1+{/<br><b>Редактор тарифов</b><br>Записать и закрыть Версии<br>Код: НСО01<br>Вид страхового продукта: Несчастный случ<br>Вид расчета премии: Премия<br>Настройки Козофициенты Пользовате<br>Расчет минимального тарифа: Види расчета премии: Премия<br>Настройки Козофициенты Пользовате<br>Расчет минимального тарифа: Види расчета премии: Премия<br>Настройки Козофициенты Пользовате<br>Расчет минимального тарифа: Види расчета премии: Премия<br>Настройки Козофициенты Пользовате<br>Расчет минимального тарифа: Види расчета премии<br>Настройки Козофициенты Пользовате<br>Сумма: Види страховая<br>Сумма: Види страховая<br>Соски/ДанныеПоЗастрахованным<br>ВремидействиисГраховийЗащиты<br>СрскСтрахования<br>КоличествоЗастрахованных<br>ПоВидуСпорта                                                                                                    | рахованным)"{ВремяДействияСтраховой Защить)"{С<br>нидеррайтел)/100/100<br>Наименование: (НС для портала 2.0<br>ай<br>альские козффициенты Проверки<br>азовый тариф в репистре: (Не обнулять входящи<br>(,00) Минимальная страховая<br>премил:<br>(,00) Минимальная страховая<br>премил:<br>С,00) П<br>РискиИДанныеПоЗастрахованным<br>ВремяДействик-СпраховиЯзщиты<br>СрокСтрахования<br>Когичество Засрахованных<br>ПоВидуСпорта                                                                                                    | рокСтрахования)"(Количество-Засрахованных)<br>ее значение тарифа риска: Использовать<br>0,00 В<br>Клд<br>РискиИДанныеПо-Застрахованным<br>ВремяДействичСтрахованным<br>СрокСтрахования<br>Количество-Засрахованных<br>ПоВидуСпорта                                                                                                    | "ДополнительныеРеквизитыДо<br>для портала 2.0: 🗹<br>Индияидуальная настройка                                                         | совор)"(  ЮЗидуСпорт                                                                                                    |
| Формула: резмерность [без ограничений] /<br>Результат =<br>{\CTpaxceasc/yuma]*[Риски//Данные! lo3act<br>a)*{ВариантСтраховогоОбеспечения]*(1+{/<br><b>Редактор тарифов</b><br>Записать и закрыть<br>Версии<br>Код:<br>НСО01<br>Вид страхового продукта: Несчастный случ<br>Вид страхового продукта: Несчастный случ<br>Вид страхового продукта: Пермия<br>Настройки Коэофициенты Пользоват<br>Расчет пинимального тарифа:<br>Вид страхового продукта: Пермия<br>Настройки Коэофициенты Пользоват<br>Расчет минимального тарифа:<br>Винимальная страховая<br>сумма:<br>Максимальный коэф, андеррайтера:<br>Добавить<br>Таблица (клаффициент)<br>Риски/ДанныеПоЗастрахованным<br>ВремядействияСтраховойЗащиты<br>СрскСтрахования<br>КоличествоЗастрахованных<br>ПоВариантуСтраховогоОбеспечения<br>ПовариантуСтраховогоОбеспечения                                                                                                    | рахованным)"{ВремяДействияСтраховой/Защить)"{С<br>нидеррайтел)/100/100<br>Наименование: НС для портала 2.0<br>ай<br>альские козффициенты Проверки<br>назовый тариф в репистре: Не обнулять входящи<br>0,00 Минимальная страховая<br>премия:<br>0,00 Минимальная страховая<br>0,00 Минимальная страховаяных<br>0,00 Минимальная страховаяных<br>0,00 Минимальная страховаяных<br>0,00 Минимальная страхов                                                                                                    | рокСтрахования)"(Количество-Засрахованных)<br>2 е значение тарифа риска: Использовать<br>0,00 В<br>Клд<br>РискиИДанныеПо-Застрахованным<br>ВремяДействик-Страховой Защиты<br>СрокСтрахования<br>Клличество-Засрахованных<br>ПоВидуСпорта<br>ВариантСтрахсвогоОбеспечения<br>ВариантСтрахсвогоОбеспечения                                                                       | "ДополнительныеРеквизитыДо<br>для портала 2.0: 🗹<br>Индияидуальная настройка                                                         | совор)"(1 ЮВидуСпорт                                                                                                    |
| Формула: резмерность [без ограничений] /<br>Результат =<br>(Страховасуума)?[Чиски/Цанные] юзаста)?<br>Записать и закрыть<br>Хаписать и закрыть<br>Берсии<br>Кад:<br>НС001<br>Вид страхового продукта: Несчастный случ<br>Вид страхового продукта: Несчастный случ<br>Вид страхового продукта: Несчастный случ<br>Вид страхового продукта: Несчастный случ<br>Вид страхового продукта: Несчастный случ<br>Вид страхового продукта: Несчастный случ<br>Вид страхового продукта: Несчастный случ<br>Вид страхового продукта: Несчастный случ<br>Вид страхового продукта: Несчастный случ<br>Вид страхового продукта: Несчастный случ<br>Вид страхового продукта: Несчастный случ<br>Вид страхового продукта: Несчастный случ<br>Вид страхового Продукта<br>СрскСтрахования<br>Количество Застрахованных<br>ПоВариантуСтрахового Обеспечения<br>Догопнительные Реквизиты Контрагента                                                                                                    | рахованным)"{ВремяДействияСтраховой/Защить)"{С<br>нидеррайтел)/100/100<br>Наименование: (НС для портала 2.0<br>ай<br>альские козффициенты Проверки<br>азовый тариф в репистре: — Не обнулять входящи<br>0,00 — Минимальная страховая<br>премия:<br>0,00 — Минимальная страховая<br>премия:<br>0,00 — Слования<br>0,00 — Слования<br>0,00 — Слован | рокСтрахования)"(Количество-Засрахованных)<br>ве значение тарифа риска: Использовать<br>0,00 Ш<br>Клд<br>Риски/ЦанныеПо-Застрахованным<br>ВремяДействик-Страховой Защиты<br>СрокСтрахования<br>Клличество-Засрахованных<br>ПоВидуСпорта<br>ВариантСтрахсвогоОбеспечения<br>ДополчительныеРесвизитыКонтраг                                                                      | "ДополнительныеРеквизитыДо<br>для портала 2.0: 🗹<br>Индивидуальная настройка                                                         | совор)" (1 юВидуСпорт                                                                                                    |
| Формула: резмерность [без ограничений] /<br>Результат =<br>(Страховасуума]*[Риски//Данные] Юзаст<br>а)*(ЗариантСтраховогоОбеспечения)*(1+{/<br><b>Редактор тарифов</b><br>Записать и закрыть<br>В <u>Версии</u><br>Код:<br>НС001<br>Вид страхового продукта: Несчастный случ<br>Вид страхового продукта: Несчастный случ<br>Вид страхового продукта: Несчастный случ<br>Вид страхового продукта: Несчастный случ<br>Вид страхового продукта: Несчастный случ<br>Вид страхового продукта: Несчастный случ<br>Вид страхового продукта: Несчастный случ<br>Вид страхового продукта: Несчастный случ<br>Вид страхового продукта: Несчастный случ<br>Вид страхового продукта: Несчастный случ<br>Вид страхового продукта: Несчастный случ<br>Вид страхования<br>Срекстрахования<br>КоличествоЗастрахованных<br>ПоВидуСпорта<br>ПоВариантуСтраховогоОбеспечения<br>ДоголнительныеРеквизитыКонтрагента<br>Рассрочка                                                                                                    | рахованным)*{ВремяДействияСтраховой/Защить}*{С<br>нидеррайтел)/100/100<br>Наименование: (НС для портала 2.0<br>ай<br>альские козффициенты Проверки<br>азовый тариф в репистре:   Не обнулять входящи<br>0.00   Минимальная страховая<br>премия:<br>0.00   Минимальная страховая<br>премия:<br>0.00   Минимальная страховая<br>премия:<br>0.00   Риски/ЦанныеПоЗастрахованным<br>Время.ДействияСтрахованным<br>Время.ДействияСтрахованных<br>ПоВидуСпорта<br>ПоВариантуСтраховстоОбеспэчения<br>ДополнительныеРеквизитыКонтрагента<br>Рассрочка                                                                                                    | рокСтрахования)"(Количество-Засрахованных)<br>ве значение тарифа риска: Использовать<br>0.00 В<br>Клд<br>РискийДанныеПо-Застрахованным<br>ВремяДействичСтрахованным<br>ВремяДействичСтрахованных<br>ПоВидуСпорта<br>ВариантСтрахования<br>ДополнительныеРесвизитыКонтраг<br>ЗначениеS                                                                                          | "ДополнительныеРеквизитыДо<br>для портала 2.0: 🗹                                                                                     | совор)" (1 ЮВидуСпорт                                                                                                    |
| Формула: резмерность [без ограничений] /<br>Результат =<br>(Страховасуума)?[Чиски/Цанные] юЗаст<br>а)*[ЗариантСтраховогоОбеспечения]*(1+/<br><b>Редактор тарифов</b><br>Записать и закрыть<br>В <u>Версии</u><br>Код:<br>НС001<br>Вид страхового продукта: Несчастный случ<br>Вид страхового продукта: Несчастный случ<br>Вид страхового продукта: Несчастный случ<br>Вид страхового продукта: Несчастный случ<br>Вид страхового продукта: Несчастный случ<br>Вид расчета премии:<br>Премия<br>Настройки Козефициенты Пользоват<br>Расчет минимального тарифа:<br>Вид расчета премии:<br>Пользоват<br>Расчет минимального тарифа:<br>Вид страховая<br>Сумма:<br>Максимальный коэф. андеррайтера<br>Добавить<br>Таблица (клаффициент)<br>Риски/ЦанныеПоЗастрахованным<br>ВремиДействииСтрахововованных<br>ПоВидуСпорта<br>ПоВариантуСтраховогоОбеспечения<br>ДоголнительныеРеквизитыКонтрагента<br>Рассрочка<br>Прсграммы                                                                                                    | рахованным) "(ВремяДействияСтраховой Защить)" (С<br>нидеррайтел)/ 100/ 100<br>Наименование: (НС для портала 2.0<br>ай<br>альские козффициенты Проверки<br>азовый тариф в репистре:   Не обнулять входящи<br>0,00   Минимальная страховая<br>премия:<br>0,00   Минимальная страховая<br>премия:<br>0,00   Минимальная страховая<br>премия:<br>0,00   Минимальная страховая<br>премия:<br>0,00   Минимальная страховая<br>премия:<br>0,00   Минимальная страховая<br>премия:<br>0,00   Минимальная страховая<br>премия:<br>0,00   Минимальная страховая<br>премия:<br>0,00   Минимальная страховая<br>премия:<br>0,00   Минимальная страховая<br>премия:<br>0,00   Минимальная страховая<br>премия:<br>0,00   Минимальная страховая<br>премия:<br>0,00   Минимальная страховая<br>1,00   Минимальная страховая<br>1,00                                                                                                    | рокСтрахования)"(Количество-Засрахованных)<br>ве значение тарифа риска: Использовать<br>0.00 В<br>Код<br>Риски/ИДанныеПо-Застрахованным<br>ВремяДействичСтрахованным<br>ВремяДействичСтрахованных<br>ПоВидуСпорта<br>ВариантСтрахования<br>ДополнительныеРесвизитыКонтраг<br>Значение§<br>Пр                                                                                   | "ДополнительныеРеквизитыДо<br>для портала 2.0: 🗹                                                                                     | совор)"(1 ЮЗидуСпорт<br>ССР :<br>Еще -<br>Еще -                                                                                                    |
| Формула: резмерность [без ограничений] /<br>Результат =<br>(Страховасуумий] (Чиски//Данные! юЗаст<br>а) "ВариантСтраховогоОбеспечения)" (1+//                                                                                                    | рахованным) "(ВремяДействияСтраховой Защить) "(С<br>нидеррайтел)/100/100<br>Наименование: (НС для портала 2.0<br>ай<br>альские козффициенты Проверки<br>азовый тариф в репистре:   Не обнулять входящи<br>0,00   Минимальная страховая<br>премия:<br>0,00   Минимальная страховая<br>премия:<br>0,00   Минимальная страховая<br>премия:<br>0,00   Минимальная страховая<br>премия:<br>0,00   Минимальная страховая<br>премия:<br>0,00   Минимальная страховая<br>премия:<br>0,00   Минимальная страховая<br>премия:<br>0,00   Минимальная страховая<br>10   Минимальная страховая<br>премия:<br>0,00   Минимальная страховая<br>премия:<br>0,00   Минимальная страховая<br>10   Минимальная страховая<br>10   Минимальная с                                                                                                    | рокСтрахования)"(Количество:Засрахованных)<br>ве значение тарифа риска: Использовать<br>0.00 В<br>Код<br>Риски/ИДанныеПоЗастрахованным<br>ВремяДействичСтрахованным<br>ВремяДействичСтрахованных<br>ПоВидуСпорта<br>ВариантСтрахования<br>ДополнительныеРесвизитыКонтраг<br>Значение\$<br>Пр<br>Андеррайтер                                                                    | "ДополнительныеРеквизитыДо<br>для портала 2.0: 🗹                                                                                     | совор)"(1 ЮЗидуСпорт<br>ССР :<br>Еще -<br>Еще -                                                                                                    |
| Формула: резмерность [без ограничений] /<br>Результат =<br>(Страховасуума]*[Риски/Цанные] юзаста)*<br>Записать и закрыть<br>Хаписать и закрыть<br>Вид страхового продукта: Несчастный случ<br>Вид страхового продукта: Несчастный случ<br>Вид страхового продукта: Несчастный случ<br>Вид страхового продукта: Несчастный случ<br>Вид страхового продукта: Несчастный случ<br>Вид страхового продукта: Несчастный случ<br>Вид страхового продукта: Несчастный случ<br>Вид страхового продукта: Несчастный случ<br>Вид страхового продукта: Несчастный случ<br>Вид страхового продукта: Несчастный случ<br>Вид страхового продукта: Несчастный случ<br>Вид страхового продукта: Несчастный случ<br>Вид страхования (Премия<br>Паблица (козффициент)<br>Риски/ЦанныеПоЗастрахованных<br>Времидействии Страховой Защиты<br>СрскСтрахования<br>КоличествоЗастрахованных<br>ПоВидуСпорта<br>ПоВариантуСтраховогоОбеспечения<br>ДоголнительныеРеквизитыКонтрагента<br>Рассрочка<br>Прсграммы<br>Андеррайтер<br>ДоголнительныеРеквизиты/Договора                                                                                                    | рахованным)" (ВремяДействияСтраховой Защить)" (С<br>нидеррайтел)/ 100/ 100<br>Наименование: (НС для портала 2.0<br>ай<br>альские козффициенты Проверки<br>азовый тариф в репистре: — Не обнулять входящи<br>с,00 — Минимальная страховая<br>премия:<br>с,00 — Минимальная страховая<br>премия:<br>с,00 — С,00 — С,00                                                                                                    | рокСтрахования)"(Количество-Засрахованных)<br>2 ве значение тарифа риска: Использовать<br>0,00 В<br>Клд<br>РискиИДанныеПо-Застрахованным<br>ВремяДейстеин-Страховой Защиты<br>СрокСтрахования<br>Кличество-Засрахованных<br>ПоВидуСпорта<br>ВариантСпрахсвогоОбеспечения<br>ДополнительныеРесвизитыКонтраг<br>ЗначениеS<br>Пр<br>Андеррайтер<br>ДополнительныеРесвизитыДоговор | "ДополнительныеРеквизитыДо<br>для портала 2.0: 🗹                                                                                     | совор)" (1 юВидуСпорт<br>С 2 :<br>Еще -<br>С 3 :<br>Еще -<br>С 4 :<br>С 4 : |
| Формула: резмерность [без ограничений] /<br>Результат =<br>(Страховасуумий] '[Чиски//[Данные] юЗаст<br>а) 'ВариантСтраховогоОбеспечения] (1+/                                                                                                    | рахованным)"{ВремяДействияСтраховой/Защить,"{С<br>ичдеррайтез)/100/100<br>Наименование: [НС для портала 2.0<br>ай<br>альские козффициенты Проверки<br>азовый тариф в регистре: ] Не обнулять входящи<br>с,00 ] Минимальная страховая<br>премил:<br>с,00 ] Минимальная страховая<br>премил:<br>с,00 ]<br>Придставление<br>Риски/ДанныеПоЗастрахованным<br>ВремяДействияСтрахованных<br>ПоВидуСлорта<br>ПоВидиСторта<br>ПоВариантуСтраховснобащиты<br>СрокСтрахованных<br>ПоВидуСлорта<br>ПоВариантуСтраховстобеслачения<br>ДополнительныеРеквизиты(Контрагента<br>Рассрочка<br>Программы<br>Андеррайтер<br>ДополнительныеРеквизиты(Сотовора                                                                                                    | рокСтрахования)*(Количество-Засрахованных)                                                                                                    | "ДополнительныеРексизитыДо<br>для портала 2.0: ☑<br>Индивидуагьняя настройка<br>индивидуагьняя настройка<br>индивидуагьная настройка | овеор)*(1 ЮЗидуСпорт                                                                                                    |

• На вкладке "Коэффициенты" в разделе Дополнительные реквизиты договора необходимо добавить данный коэффициент в таблицу и задать ему необходимые условия для расчета (в данном примере используется поправочный коэффициент для значения реквизита Булево = Да)

| ☆ Редактор тарифов                                                                                                    |                                                                                                    |                |                                 |                        | ∂ : ⊓ ×                                                                                                   |
|----------------------------------------------------------------------------------------------------|----------------------------------------------------------------------------------------------------|----------------|---------------------------------|------------------------|----------------------------------------------------------------------------------------------------|
| Записать и закрыть 🛛 🔚 Версии                                                                                                    |                                                                                                    |                |                                 |                        | Еце -                                                                                                    |
| Код: НС001                                                                                                    | Наименование: НС для портала 2.0                                                                                                    |                |                                 |                        |                                                                                                    |
|                                                                                                    | x                                                                                                    |                |                                 |                        |                                                                                                    |
| вид страхового продукта.                                                                                                    | И                                                                                                    |                |                                 |                        |                                                                                                    |
| Вид расчета премии: Премия                                                                                                    |                                                                                                    |                |                                 |                        | •                                                                                                    |
| Настройки Коэффициенты Пользовате                                                                                                    | пьские коэффициенты Проверки                                                                                                    |                |                                 |                        |                                                                                                    |
| 🕞 Скопировать таблицу "в тариф"                                                                                                    | Импортировать данные из *.xls                                                                                                    |                |                                 |                        |                                                                                                    |
|                                                                                                    |                                                                                                    |                |                                 |                        |                                                                                                    |
| Программы                                                                                                    | Добавить 😭 🖶                                                                                                    |                |                                 |                        | Еще -                                                                                                    |
| Рассрочка                                                                                                    | Лод реквизит                                                                                                    | Значение       | Поправочный коэффициент         | Не участвует в расчете | Набор условий                                                                                             |
| Срэк страхования                                                                                                    |                                                                                                    | 0              |                                 |                        |                                                                                                    |
| Количество застрахованных                                                                                                    |                                                                                                    | 7              |                                 |                        |                                                                                                    |
| Риски и данные по застрахованным                                                                                                    | ДатаПредыдущегоДоговора_Антиклец (Договор                                                                                                    | ы HC)          |                                 |                        |                                                                                                    |
| Время деиствия страховои защиты                                                                                                    | НомерПредыдущегоДоговора_Антиклэщ (Догово                                                                                                    | оры НС)        |                                 |                        |                                                                                                    |
| По виду спорта                                                                                                    | ДатаВторогоПлатежа_Антиклещ (Догозоры НС)                                                                                                    |                |                                 |                        |                                                                                                    |
| Дополнительные реквизиты договора                                                                                                    | Доп реквизит Значение (Договоры НС)                                                                                                    |                |                                 |                        |                                                                                                    |
| дополнительные реквизиты контрагента                                                                                                    | Доп. роквизит Дата (Догозоры НС)                                                                                                    |                |                                 |                        |                                                                                                    |
|                                                                                                    | Ранее пользовался услугами нашей СК (Договор                                                                                                    | ры НС)         |                                 |                        |                                                                                                    |
|                                                                                                    | Доп. реквизит Строка (Договоры HC)                                                                                                    |                |                                 |                        |                                                                                                    |
|                                                                                                    | Доп.рекзизит Число (Договоры НС)                                                                                                    |                |                                 |                        |                                                                                                    |
|                                                                                                    | Доп.рекзиит Контрагент (Договоры НС)                                                                                                    |                |                                 |                        |                                                                                                    |
|                                                                                                    | Доп. реквизит Пользователь (Догсворы НС)                                                                                                    |                |                                 |                        |                                                                                                    |
|                                                                                                    | Доп. реквизит TC (Договоры HC)                                                                                                    |                |                                 |                        |                                                                                                    |
|                                                                                                    |                                                                                                    |                |                                 |                        |                                                                                                    |
|                                                                                                    |                                                                                                    |                |                                 |                        |                                                                                                    |
|                                                                                                    |                                                                                                    |                |                                 |                        |                                                                                                    |
|                                                                                                    |                                                                                                    |                |                                 |                        |                                                                                                    |
|                                                                                                    |                                                                                                    |                |                                 |                        |                                                                                                    |
|                                                                                                    |                                                                                                    |                |                                 |                        |                                                                                                    |
|                                                                                                    |                                                                                                    |                |                                 |                        |                                                                                                    |
|                                                                                                    |                                                                                                    |                |                                 |                        |                                                                                                    |
|                                                                                                    |                                                                                                    |                |                                 |                        |                                                                                                    |
|                                                                                                    |                                                                                                    |                |                                 |                        |                                                                                                    |
| ☆ Редактор тарифов                                                                                                    |                                                                                                    |                |                                 |                        | 2 : • ×                                                                                                   |
| ☆ Редактор тарифов                                                                                                    |                                                                                                    |                |                                 |                        | 2 : • ×                                                                                                   |
| <ul> <li>Редактор тарифов</li> <li>Занисањи закрыть</li> </ul>                                                                                                    |                                                                                                    |                |                                 |                        | с? : о х<br>Еще-                                                                                          |
| Редактор тарифов           Записањи закрыть         Верски           Код:         НС001                                                                                                    | Наименование: НС для портала 2.0                                                                                                    |                |                                 |                        | С : X<br>Еще -                                                                                            |
| <ul> <li>Редактор тарифов</li> <li>Записань и закрыть</li> <li>Версии</li> <li>Код:</li> <li>НС001</li> <li>Вид страхового продукта:</li> <li>Несчестный случа</li> </ul>                                                                                                    | Наименование: (НС для портала 2.0<br>й                                                                                                    |                |                                 |                        | С? : X<br>Еще -                                                                                           |
| № Редактор тарифов Записань и закрыть Версии Код: НС001 Вид страхового продукта: Несчастный случа Вид расчота премии: Премия                                                                                                    | Наименование: НС для портала 2.0<br>й                                                                                                    |                |                                 |                        | С? :                                                                                                    |
| № Редактор тарифов Записань и закрыть Версии Код: НСО01 Вид страхового продукта: Несчастный случа Вид расчета премии: Премия                                                                                                    | Наименование: НС для портала 2.0<br>й                                                                                                    |                |                                 |                        | 2 : . ×<br>Eue -                                                                                          |
| <ul> <li>Редактор тарифов</li> <li>Записать и закрыть Версии</li> <li>Код: НСО01</li> <li>Вид страхового продукта: Несчастный случа</li> <li>Вид расчета прэмии: Премия</li> <li>Настройки. Козфициенты Пользовате</li> </ul>                                                                                                    | Наименование: НС для портала 2.0<br>й<br>пьские коэффициенты Проверки                                                                                                    |                |                                 |                        | 2 : . ×<br>Eue -                                                                                          |
| <ul> <li>Редактор тарифов</li> <li>Записать и закрыть В Версии</li> <li>Код: НСО01</li> <li>Вид страхового продукта: Несчастный случа</li> <li>Вид страхового продукта: Несчастный случа</li> <li>Вид расчета премии: Премия</li> <li>Настройки Коэфициенты Пользовате</li> <li>Сколировать таблицу "в тариф"</li> </ul>                                                                                                    | Наименование: НС для портала 2.0<br>й<br>пьские коэффициенты Проверки<br>Импортировать данные из *.xls                                                                                    |                |                                 |                        | 2 : . ×<br>Eur-                                                                                           |
| <ul> <li>Редактор тарифов</li> <li>Записань и закрыть</li> <li>Версии</li> <li>Код:</li> <li>НС001</li> <li>Вид страхового продукта:</li> <li>Несчастный случа</li> <li>Вид страхового продукта:</li> <li>Премия</li> <li>Настройки</li> <li>Козфициенты</li> <li>Пользовать</li> <li>Скопировать таблицу "в тариф"</li> <li>Программы</li> </ul>                                                                                                    | Наименование: НС для портала 2.0<br>й<br>пьские коэффициенты Проверки<br>Импортировать данные из * xls                                                                                    |                |                                 |                        | 2 : . ×<br>Eur-                                                                                           |
| ☆ Редактор тарифов Знитсань и закрыть                                                                                                    | Наименование: НС для портала 2.0<br>й<br>пьские коэффициенты Проверки<br>Импортировать данные из * xls<br>Добавить • •                                                                    |                |                                 |                        | 2 : п ×<br>Еще-                                                                                           |
| ☆ Редактор тарифов<br>Знитсань и закрыть இ Версии<br>Код: НСОО1<br>Вид страхового продукта: Несчастный случа<br>Вид расчета прэмии: Премия<br>Настройки Козофициенты Пользовате<br>() Скопировать таблицу "в тариф")<br>Программы<br>Рассрочка<br>Срок страховация                                                                                                    | Наименование: НС для портала 2.0<br>й<br>пьские коэффициенты Проверки<br>Импортировать данные из * xls<br>Добавить • •                                                                    | Значение       | Поправочный козффициент         | Не участвует в расчета | 2 :                                                                                                    |
| <ul> <li>☆ Редактор тарифов</li> <li>Занитсань и закрыть</li> <li>Ведсии</li> <li>Код:</li> <li>НСО01</li> <li>Вид страхового продукта: Несчастный случа</li> <li>Вид расчета прэмии:</li> <li>Премия</li> <li>Настройки, Козфициенты Пользовате</li> <li>Окопировать таблицу "в тариф"</li> <li>Порграммы</li> <li>Рассрочка</li> <li>Срок страховолния</li> <li>Количество застрахованных</li> </ul>                                                                                                    | Наименование: НС для портала 2.0<br>й<br>пьские коэффициенты Проверки<br>Импортировать данные из * xls<br>Добавить • •<br>Доп. реквизит<br>Ранее пользовался услугами нашей СК (Догово    | Значение<br>Да | Поправочный козффициент<br>0.78 | Не участвует в расчета | С? : ×<br>Еще • Еще •                                                                                     |
| <ul> <li>№ Редактор тарифов</li> <li>Заниксань и закрыть</li> <li>Верски</li> <li>Код:</li> <li>НСО01</li> <li>Вид страхового продукта:</li> <li>Несчастный случа</li> <li>Вид страхового продукта:</li> <li>Несчастный случа</li> <li>Вид страхового продукта:</li> <li>Программы</li> <li>Рассрочка</li> <li>Срок страхованных</li> <li>Пичество застрахованных</li> <li>Риски и данные по застрахованным</li> </ul>                                                                                                    | Наименование: НС для портала 2.0<br>й<br>пъские козффициенты Проверки<br>Импортировать данные из * xls<br>Добавить • •<br>Доп. реквизит<br>Ранее пользовался услугами нашей СК (Догово    | Значение<br>Ла | Поправочный козффициент<br>0.78 | Не участвует в расчета | С? : П ×<br>Еще •                                                                                         |
| № Редактор тарифов           Зитиксать и заккрыть         Версии           Код:         НС001           Вид страхового продукта:         Несчестный случа           Вид страхового продукта:         Несчестный случа           Вид страхового продукта:         Пользовате           Вид страхового продукта:         Пользовате           Вид страхового продукта:         Пользовате           Вид страховать таблицу "в тариф"         В           Программы         Рассрочка           Срок страхования         Количество застрахованным           Количество застрахованным         Время действия страхованным                                                                                                    | Наименование: НС для портала 2.0<br>й<br>пьские коаффициенты Проверки<br>Импортировать данные из *.xls<br>Добавить • • •<br>Доп. реквизит<br>Ранее пользовался услугами наш ей СК (Догово | Значение<br>Да | Поправочный козффициент<br>0,78 | Не участвует в расчета | 2 : П ×<br>Еще •                                                                                          |
| № Редактор тарифов           Заниксань и заккрыть         Версии           Код:         НСО01           Вид страхового продукта:         Несчестный случа           Вид страхового продукта:         Несчестный случа           Вид страхового продукта:         Пользовате           Вид расчета прамии:         Промия           Настройки         Козфициенты         Пользовате           Оскопировать таблицу "в тариф"         В           Программы         Рассрочка         Срок страхования           Количество застрахованным         Количество застрахованным         Веремя действия страховой зациты           По выду сперта         По выду сперта         В                                                                                                    | Наименование: НС для портала 2.0<br>й<br>пьские коэффициенты Проверки<br>Импортировать данные из *.xls<br>Добавить • •<br>Доп. реквизит<br>Ранее пользовался услугами наш ей СК (Догово   | Значение<br>Да | Поправочный козффициент<br>0.78 | Не участвует в расчета | 2 : П ×<br>Еще •                                                                                          |
| <ul> <li>№ Редактор тарифов</li> <li>Заниксань и закирыть</li> <li>Верхии</li> <li>Код:</li> <li>НСО01</li> <li>Вид страхового продукта:</li> <li>Несчастный случа</li> <li>Вид расчета прамии:</li> <li>Протраммы</li> <li>Рассрочка</li> <li>Срок страхования</li> <li>Количество застрахованным</li> <li>Виски и данные по застрахованным</li> <li>Виски и данные по застрахованным</li> </ul> | faименование: НС для портала 2.0<br>ѝ<br>пьские коаффициенты Проверки<br>Импортировать данные из * xls<br>Добавить ● ●<br>Доп. реквизит<br>Ранее пользовался услугами нан ей СК (Догово   | Значение<br>Да | Поправочный козффициент<br>0.78 | Не участвует в расчета | 2 : п ×<br>Еще •<br>С                                                                                     |
| <ul> <li>№ Редактор тарифов</li> <li>Заникань и закрыть</li> <li>Версии</li> <li>Код:</li> <li>НСО01</li> <li>Вид страхового продукта:</li> <li>Несчастный случа</li> <li>Вид расчета прэмии:</li> <li>Протраммы</li> <li>Рассрочка</li> <li>Срок страховать таблицу "в тариф"</li> <li>Срок страхования</li> <li>Количоство застрахованным</li> <li>Риски и данные по застрахованным</li> <li>Вися страхавила</li> <li>Сорок траховой защиты</li> <li>По виду сперта</li> <li>Дополнительные рекзизиты контратента</li> </ul>                                                                                                    | Наименование: НС для портала 2.0<br>À<br>пьские коэффициенты Проверки<br>Импортировать данные из * xls<br>Добавить •<br>Доп. реквизит<br>Ранее пользовался услугами нашей СК (Догово      | Зкачение<br>Да | Поправочный козффициент<br>0.78 | Не участвует в расчета | 2 : п ×<br>Еще •<br>С                                                                                     |
| <ul> <li>№ Редактор тарифов</li> <li>Заникань и закрыть</li> <li>Версии</li> <li>Код:</li> <li>НСОО1</li> <li>Вид страхового продукта:</li> <li>Несчастный случа</li> <li>Вид расчета премии:</li> <li>Программы</li> <li>Рассрочка</li> <li>Срок страховать табляцу "в тариф"</li> <li>Срок страхования</li> <li>Количоство застрахованным</li> <li>Время действия страховой защиты</li> <li>По виду спсрта</li> <li>Дополнительные рекзизиты контрагента</li> </ul>                                                                                                    | -Таименование: НС для портала 2.0<br>ѝ<br>пъские коэффициенты Проверки<br>Импортировать данные из * xIs<br>Добавить ♠ ↓<br>Доп. реквизит<br>Ранее пользовался услугами нашей СК (Догово   | Значение<br>Да | Поправочный козффициент<br>0,78 | Не участвует в расчета | 2 : П ×<br>Еще •<br>С                                                                                     |
| <ul> <li>✓ Редактор тарифов</li> <li>Заникань и закрыть</li> <li>Версии</li> <li>Код:</li> <li>НСО01</li> <li>Вид страхового продукта:</li> <li>Несчастный случа</li> <li>Вид страхового продукта:</li> <li>Пеотрамии:</li> <li>Программы</li> <li>Рассрочка</li> <li>Срок страхованиих</li> <li>Программы</li> <li>Рассрочка</li> <li>Срок страхованиих</li> <li>Срок страхованиих</li> <li>Писки и данные по застрахованным</li> <li>Время действия страховой защиты</li> <li>По виду спсрта</li> <li>Дополнительные рекзизиты контрагента</li> </ul>                                                                                                    | Чаименование: НС для портала 2.0<br>й<br>пъские коэффициенты Проверки<br>Импортировать данные из * xls<br>Добавить ♠ ↓<br>Доп. реквизит<br>Ранее пользовался услугами нашей СК (Догово    | Значение<br>Да | Поправочный козффициент<br>0,78 | Не участвует в расчета | С? :                                                                                                    |
| <ul> <li>✓ Редактор тарифов</li> <li>Заникань и закрыть</li> <li>Версии</li> <li>Код:</li> <li>НСО01</li> <li>Вид страхового продукта:</li> <li>Несчастный случа</li> <li>Вид страхового продукта:</li> <li>Пестрахового продукта:</li> <li>Песчастный случа</li> <li>Вид расчата прамии:</li> <li>Программы</li> <li>Рассрочка</li> <li>Скопичосать таблицу "в тариф"</li> <li>Срок страхованным</li> <li>Рассрочка</li> <li>Срок страхованных</li> <li>Риски и данные по застрахованным</li> <li>Время действия страховой зещиты</li> <li>По виду спсрта</li> <li>Дополнительные рекзизиты контрагента</li> </ul>                                                                                                    | Таименование: НС для портала 2.0<br>й<br>пъские коэффициенты Проверки<br>Импортировать данные из *.xls<br>Добавить ♠<br>Доп. реквизит<br>Ранее пользовался услугами нашей СК (Догово      | Значение<br>Ла | Поправочный козффициент<br>0.78 | Не участвует в расчета | С? : _ ×<br>Еще -<br>-<br>-<br>-<br>Набор условий                                                         |
| <ul> <li>✓ Редактор тарифов</li> <li>Заниканы и закрыты</li> <li>Версии</li> <li>Код:</li> <li>НСО01</li> <li>Вид страхового продукта:</li> <li>Несчастный случа</li> <li>Вид страхового продукта:</li> <li>Пестрахового продукта:</li> <li>Песчастный случа</li> <li>Вид расчета премии:</li> <li>Преграммы</li> <li>Рассрочка</li> <li>Срок страховать таблицу "в тариф"</li> <li>Срок страхованных</li> <li>Посля и данные по застрахованным</li> <li>Время действия страховой защиты</li> <li>По виду сперта</li> <li>Дополнительные рекзизиты контрагента</li> </ul>                                                                                                    | Наименование: НС для портала 2.0<br>й<br>пъские коэффициенты Проверки<br>Импортировать данные из *.xls<br>Добавить €<br>Доп. реквизит<br>Ранее пользовался услугами нашей СК (Догово      | Значение<br>Да | Поправочный козффициент<br>0,78 | Не участвует в расчета | С :                                                                                                    |
| <ul> <li>✓ Редактор тарифов</li> <li>Заниканы и закрыты</li> <li>Версии</li> <li>Код:</li> <li>НСО01</li> <li>Вид страхового продукта:</li> <li>Несчастный случа</li> <li>Вид страхового продукта:</li> <li>Несчастный случа</li> <li>Вид расчета премии:</li> <li>Преляимы</li> <li>Рассрочка</li> <li>Скопировать таблицу "в тариф"</li> <li>Сокопировать таблицу "в тариф"</li> <li>Программы</li> <li>Рассрочка</li> <li>Срок страхованных</li> <li>Риски и данные по застрахованным</li> <li>Время действия страховой защиты</li> <li>По виду сперта</li> <li>Дополнительные рекзизиты контрагента</li> </ul>                                                                                                    | Наименование: НС для портала 2.0<br>й<br>пъские коэффициенты Проверки<br>Импортировать данные из *.xls<br>Добавить                                                                        | Зкачение<br>Да | Поправочный козффициент<br>0.78 | Не участвует в расчета | С :                                                                                                    |
| <ul> <li>✓ Редактор тарифов</li> <li>Затипсать и закрыть</li> <li>Версии</li> <li>Код:</li> <li>НСО01</li> <li>Вид страхового продукта:</li> <li>Несчастный случа</li> <li>Вид страхового продукта:</li> <li>Несчастный случа</li> <li>Вид расчата прамии:</li> <li>Промия</li> <li>Настройка:</li> <li>Козофициенты</li> <li>Пользовате</li> <li>Скопировать таблицу "в тариф"</li> <li>Скопировать таблицу "в тариф"</li> <li>Программы</li> <li>Рассрочка</li> <li>Срок страхованных</li> <li>Риски и данные по застрахованным</li> <li>Время действия страховой зещиты</li> <li>По виду сперта</li> <li>Дополнительные рекзизиты контрагента</li> </ul>                                                                                                    | Наименование: НС для портала 2.0<br>й<br>пъские коэффициенты Проверки<br>Импортировать данные из *.xls<br>Добавить ●<br>Доп. реквизит<br>Ранее пользовался услугами нашей СК (Догово      | Значение<br>Да | Поправочный козффициент<br>0.78 | Не участвует в расчета | С : П ×<br>Еще -                                                                                          |
| <ul> <li>№ Редактор тарифов</li> <li>Занисань и закрыть</li> <li>Ведски</li> <li>Код:</li> <li>НСОО1</li> <li>Вид страхового продукта:</li> <li>Несчастный случа</li> <li>Вид страхового продукта:</li> <li>Печастракового продукта:</li> <li>Протраммы</li> <li>Рассрочка</li> <li>Срак страхования</li> <li>Количество застрахованным</li> <li>Время действия страховой зещиты</li> <li>По виду сперта</li> <li>Дополнительные рекзизиты договора</li> <li>Дополнительные рекзизиты контрагента</li> </ul>                                                                                                    | Наименование: НС для портала 2.0<br>й<br>пъские коэффициенты Проверки<br>Импортировать данные из * xls<br>Добавить €<br>Доп. реквизит<br>Ранее пользовался услугами нашей СК (Догово      | Значение<br>Да | Поправочный козффициент<br>0,78 | Не участвует в расчете | 2 : п ×<br>Еще -<br>-<br>                                                                                 |
| <ul> <li>№ Редактор тарифов</li> <li>Занитсань и закрыть</li> <li>Ведани</li> <li>Код:</li> <li>НСО01</li> <li>Вид страхового продукта:</li> <li>Несчастный стуча</li> <li>Вид расчета прэмии:</li> <li>Премия</li> <li>Настройки</li> <li>Козфициенты</li> <li>Пользовате</li> <li>№ Скопировать таблицу "в тариф"</li> <li>Пограммы</li> <li>Рассрочка</li> <li>Срок страховолиил</li> <li>Количество застрахованным</li> <li>Время действия страховой защиты</li> <li>По виду сперта</li> <li>Дополнительные рекзизиты контрагента</li> </ul>                                                                                                    | Чаименование: НС для портала 2.0<br>й<br>пъские коэффициенты Проверки<br>Импортировать данные из *.xls<br>Добавить €<br>Доп. реквизит<br>Ранее пользовался услугами нашей СК (Догово      | Значение<br>Да | Поправочный козффициент<br>0,78 | Не участвует в расчетэ | С : П ×<br>Еще -                                                                                          |
| <ul> <li>№ Редактор тарифов</li> <li>Занитсань и закрыть</li> <li>Версии</li> <li>Код:</li> <li>НСО01</li> <li>Вид страхового продукта:</li> <li>Несчестный стуча</li> <li>Вид расчета прамии:</li> <li>Премия</li> <li>Настройки</li> <li>Козффициенты</li> <li>Пользовате</li> <li>Скопировать таблицу "в тариф"</li> <li>Скопировать таблицу "в тариф"</li> <li>Программы</li> <li>Рассрочка</li> <li>Срок страховолиил</li> <li>Количество застрахованным</li> <li>Время действия страховой зещиты</li> <li>По виду сперта</li> <li>Дополнительные рекзизиты контрагента</li> </ul>                                                                                                    | Чаименование: НС для портала 2.0<br>й<br>пъские коэффициенты Проверки<br>Импортировать данные из *.xls<br>Добавить ●<br>Доп. реквизит<br>Ранее пользовался услугами наш ей СК (Догово     | Значение<br>Да | Поправочный козффициент<br>0,78 | Не участвует в расчета | С : П ×<br>Еще -                                                                                          |
| <ul> <li>№ Редактор тарифов</li> <li>Заниксань и закрыть</li> <li>Верски</li> <li>Код:</li> <li>НСО01</li> <li>Вид страхового продукта:</li> <li>Несчастный стуча:</li> <li>Вид страхового продукта:</li> <li>Несчастный стуча:</li> <li>Вид расчета прэмин:</li> <li>Прелямы</li> <li>Рассрочка</li> <li>Скопировать таблицу "в тариф"</li> <li>Скопировать таблицу "в тариф"</li> <li>Программы</li> <li>Рассрочка</li> <li>Срок страхованным</li> <li>Время действия страхованным</li> <li>Время действия страхованным</li> <li>Время действия страхованным</li> <li>Время действия страхованным</li> <li>По виду спсрта</li> <li>Дополнительные рекзизиты договора</li> <li>Дополнительные рекзизиты контрагента</li> </ul>                                                                                                    | Наименование: НС для портала 2.0<br>й<br>пьские коэффициенты Проверки<br>Импортировать данные из *.xls<br>Добавить • •<br>Доп. реквизит<br>Ранее пользовался услугами наш ей СК (Догово   | Значение<br>Да | Поправочный козффициент<br>0,78 | Не участвует в расчета | С? : П ×<br>Еще -                                                                                         |
| <ul> <li>№ Редактор тарифов</li> <li>Записать и закрыть</li> <li>Верски</li> <li>Код:</li> <li>НСО01</li> <li>Вид страхового продукта:</li> <li>Несчастный стуча:</li> <li>Вид страхового продукта:</li> <li>Несчастный стуча:</li> <li>Вид страхового продукта:</li> <li>Пользовать</li> <li>Торонка</li> <li>Козофициенты</li> <li>Пользовать</li> <li>Пользовать</li> <li>Тариф"</li> <li>Скопировать таблицу "в тариф"</li> <li>Соко страховонии</li> <li>Скопировать таблицу "в тариф"</li> <li>Программы</li> <li>Рассрочка</li> <li>Срок страховониих</li> <li>Покичество застрахованным</li> <li>Время действия страхованным</li> <li>Время действия страхованным</li> <li>Время действия страхованным</li> <li>По виду сперта</li> <li>Дополнительные рекзизиты контрагента</li> </ul>                                                                                                    | Наименование: НС для портала 2.0<br>ѝ<br>пьские коэффициенты Проверки<br>Импортировать данные из * xls<br>Добавить ● ●<br>Доп. реквизит<br>Ранее пользовался услугами наш ей СК (Догово   | Значение<br>Да | Поправочный козффициент<br>0,78 | Не участвует в расчета | С? : П ×<br>Еще -                                                                                         |
| <ul> <li>№ Редактор тарифов</li> <li>Зитиксать и закрыть</li> <li>Версии</li> <li>Код:</li> <li>НСО01</li> <li>Вид страхового продукта:</li> <li>Несчестный случа</li> <li>Вид страхового продукта:</li> <li>Несчестный случа</li> <li>Вид расчета прэмин:</li> <li>Программы</li> <li>Рассрочка</li> <li>Срок страхования</li> <li>Количество застрахованным</li> <li>Вредки и данные по застрахованным</li> <li>Время действия страхова защиты</li> <li>По виду сперта</li> <li>Дополнительные рекзизиты контрагента</li> </ul>                                                                                                    | faименование: НС для портала 2.0<br>ѝ<br>пьские коаффициенты Проверки<br>Импортировать данные из * xls<br>Добавить ● ●<br>Доп. реквизит<br>Ранее пользовался услугами наш ей СК (Догово   | Зкачение<br>Да | Поправочный козффициент<br>0,78 | Не участвует в расчета | С? : П ×<br>Еще -                                                                                         |
| <ul> <li>Редактор тарифов</li> <li>Зитиксать и заккрыть</li> <li>Редактор тарифов</li> <li>Код:</li> <li>НСО01</li> <li>Вид страхового продукта:</li> <li>Несчестный случа</li> <li>Вид страхового продукта:</li> <li>Несчестный случа</li> <li>Вид расчета прамии:</li> <li>Преграммы</li> <li>Рассрочка</li> <li>Срок страхования</li> <li>Количество застрахованным</li> <li>Время действия страхова защиты</li> <li>По виду сперта</li> <li>Дополнительные рекзизиты контрагента</li> </ul>                                                                                                    | faименование: НС для портала 2.0<br>ѝ<br>пьские козффициенты Проверки<br>Импортировать данные из * xls<br>Добавить ● ●<br>Доп. реквизит<br>Ранее пользовался услугами нан ей СК (Догово   | Зкачение<br>Да | Поправочный козффициент<br>0,78 | Не участвует в расчетв | С? : П ×<br>Еще -                                                                                         |
| <ul> <li>№ Редактор тарифов</li> <li>Зитиксать и заккрыть</li> <li>Ведали</li> <li>Код:</li> <li>НСО01</li> <li>Вид страхового продукта:</li> <li>Несчестный случа</li> <li>Вид расчета прамии:</li> <li>Программы</li> <li>Рассрочка</li> <li>Скопировать таблицу "в тариф"</li> <li>Скопировать таблицу "в тариф"</li> <li>Скопировать таблицу "в тариф"</li> <li>Скопировать таблицу "в тариф"</li> <li>Скопировать таблицу "в тариф"</li> <li>Скопировать таблицу "в тариф"</li> <li>Скопировать таблицу "в тариф"</li> <li>Скопировать таблицу "в тариф"</li> <li>Скопировать таблицу "в тариф"</li> <li>Скопировать таблицу "в тариф"</li> <li>Скопировать таблицу табличество застрахованным</li> <li>Время действия страховой зациты</li> <li>По виду сперта</li> <li>Дополнительные рекзизиты контрагента</li> </ul>                                                                                                    | Наименование: НС для портала 2.0<br>à<br>пъские коэффициенты Проверки<br>Импортировать данные из * хіз<br>Добавить ●<br>Доп. реквизит<br>Ранее пользовался услугами нан ей СК (Догово     | Значение<br>Да | Поправочный козффициент<br>0,78 | Не участвует в расчета | С? : П Х<br>Еще -<br>-<br>                                                                                |
| № Редактор тарифов Заникань и закирыть Код: НСОО1 Вид страхового продукта: Несчастный случа Вид расчета прамии: Программы Рассрочка Скопировать таблицу "в тариф" Порграммы Рассрочка Срок страхования Количество застрахованным Види и данные по застрахованным Види и данные по застрахованным Види страка Соотлинтельные рекзизиты контрагента Дополнительные рекзизиты контрагента                                                                                                    | -Таименование: НС для портала 2.0<br>à<br>пъские коэффициенты Проверки<br>Импортировать данные из * xls<br>Добавить ● ●<br>Доп. реквизит<br>Ранее пользовался услугами нашей СК (Догово   | Значение<br>Да | Поправочный козффициент<br>0.78 | Не участвует в расчета | С? : X<br>Еще -<br>-<br>-<br>-<br>-<br>-<br>-<br>-<br>-<br>-<br>-<br>-<br>-<br>-<br>-<br>-<br>-<br>-<br>- |

 После добавления реквизита необходимо очистить кэш продукта / портала Записать и закрыть

редактор тарифов, провести страховой продукт и

| [ ←   → ] ☆ Cr                                                                    | раховой продукт: _test_ns2                                                                                                    | €? 1 ×                                                                                                    |  |  |  |
|-----------------------------------------------------------------------------------|----------------------------------------------------------------------------------------------------|----------------------------------------------------------------------------------------------------|--|--|--|
| Основное Запросы                                                                  | и сшибки обмена с АИС. РСА Присрединенные файлы. Редакции страхового продукта                                                                                                    |                                                                                                    |  |  |  |
| Провости и закрыть<br>Наименоранио:                                               | Записать Провести Р. Очистить каш тродукта Версии - Апечать терияров ОСАГО<br>[Jcal_no2] Номор родокции:                                                                                       | Сше - ?<br>Актаурат с. (23.02.2020 16:37:48 (2) Дото околна им дойствия страккоого продикта: (2) .                                                                                                    |  |  |  |
| Код продукта страхования:                                                         | Код продукта для сайта: _test_ns2 Серия толиса                                                                                                    | Серия квитанции: Валюта: RUB 💌 др                                                                                                    |  |  |  |
| Группа страхования:                                                               | Несчастный случай • Основной вид отрахования: Несчастного                                                                                                    | спучая 🔻 Ø                                                                                                    |  |  |  |
| Страховая компания:                                                               | Страховая компания "Елка"                                                                                                    | ► B                                                                                                    |  |  |  |
| Использорать для портала                                                          | 2.0: 🗹 ?                                                                                                    |                                                                                                    |  |  |  |
| Коросочный продукт.                                                               | Использовать программы страхования: И Использовать калькулятер: И Использовать условия: И Дос<br>использовать программы страхования: И Использовать калькулятер: И Использовать условия: И Дос | тупен IICU: Продукт для коллективного страхозания:                                                                                                    |  |  |  |
| Бланки                                                                            | Настройка визуального представления на портале                                                                                                    |                                                                                                    |  |  |  |
| Фиксированные суммы                                                               | рарианто поражения, программы и раски                                                                                                    | искам г пестраивать при рачины и риски. в целом то договору г г                                                                                                    |  |  |  |
| Теоритории                                                                        | Пастройка программ и рисков                                                                                                    |                                                                                                    |  |  |  |
| Дскументы                                                                         | Цобавить программу Цобавить риск. Удалить программу/риск. Еще •                                                                                                    | Риск1:                                                                                                    |  |  |  |
| Константы В2В                                                                     | Программа/Риск                                                                                                    | Настройки страховой суммы                                                                                                    |  |  |  |
| Настройка В2В                                                                     | Rect                                                                                                    | Олособ отсбражения: Редактируется • ?                                                                                                    |  |  |  |
| Пользователи В2В                                                                  | Риск2                                                                                                    | Выбизать из списка. 🗹 ?                                                                                                    |  |  |  |
| Способы опрат                                                                     | 🌪 ГискЗ                                                                                                    | Добазить 😭 🦆                                                                                                    |  |  |  |
| Описание                                                                          | Price4-3                                                                                                    | 3 (00,00                                                                                                    |  |  |  |
| Проверки                                                                          | FUCKO                                                                                                    | 2 (00,00                                                                                                    |  |  |  |
| Дополнительно                                                                     |                                                                                                    | 6 CO3,30                                                                                                    |  |  |  |
|                                                                                   |                                                                                                    | Значение і о умилиания. 3000 • ?<br>Настрайка раска<br>Вполита пуриту обязатальных<br>Фарралее з пурите блазатальных<br>Сама пратале при позбедености могут беть<br>водача несколько доп сисков)<br>Яклонитальный раск<br>(па пратале при позбедености могут беть<br>водача несколько доп сисков)<br>Яклонитальный раск<br>(па пратале при позбедености могут беть<br>водача несколько доп сисков)<br>Яклонитальный раск<br>(па пратале при позбедености могут беть<br>водача несколько доп сисков)<br>Яклонитальный раск<br>(па пратале при позбедености могут беть<br>водача несколько доп сисков)<br>Яклонитальный раск<br>(па пратале при позбедености могут беть<br>водача несколько доп сисков)<br>Яклонитальные (па пратале при позбедености могут беть<br>водача несколько доп сисков)<br>Яклонитальные (па пратале при позбедености могут беть<br>водача несколько доп сисков)<br>Яклонитальные (па пратале при позбедености могут беть<br>водача несколько доп сисков)<br>Яклонитальные (па пратале при позбедености могут беть<br>водача несколько доп сисков)<br>Яклонитальные (па пратале при позбедености могут беть<br>водача несколько доп сисков)<br>Яклонитальные (па пратале при позбедености могут беть<br>водача несколько доп сисков) |  |  |  |
| <ul> <li>Настройки портала</li> <li>Создать</li> <li>Кэш портала 2.0 -</li> </ul> |                                                                                                    |                                                                                                    |  |  |  |
| Пометка                                                                           | Пометка удаления: Обновить кэш марок моделей с модификациями                                                                                                    |                                                                                                    |  |  |  |
| Наиме                                                                             | Очистить кэш                                                                                                    |                                                                                                    |  |  |  |
|                                                                                   | Очистить статичный                                                                                                    | кэш                                                                                                    |  |  |  |

### Теперь, при создании договора НС данный реквизит будет отображаться в договоре следующим образом

| Новый расчёт Нова в задача Q. Искли |                                                                                |               |                                          | A A |
|-------------------------------------|--------------------------------------------------------------------------------|---------------|------------------------------------------|-----|
| Расчет и оформление НС              |                                                                                |               |                                          |     |
| Расчёт Оформление Документи         | пы Преверка                                                                    |               |                                          |     |
| Пропусина 🛞 🛛 Элеоняна на фоно 🛞    |                                                                                | да<br>3<br>Ка | ктовор НС<br>0,30 ₽<br>миниссиях: 0,00 Р |     |
| Срок страхования                    |                                                                                |               | К оформлению                             |     |
| Сряж                                | Лага начила Дага сахонанов                                                     |               |                                          |     |
| 12 secones                          | ✓ 08.04.2021 1789 ○ 07.04.2022                                                 |               |                                          |     |
|                                     |                                                                                |               |                                          |     |
| Условия страхования                 |                                                                                |               |                                          |     |
| Террилория заключения               | Территория корытки Орена дейськи                                               |               |                                          |     |
| Pocces                              | >> DECE MIRP (2), за исключением России, CLIF, Камады, Японии, Ласць У 24 чеса | ~             |                                          |     |
| Onnara                              | Cynnia koezura                                                                 |               |                                          |     |
| Единовременно                       | У 200 000 Уанее пользовался услугания нашея UK                                 |               |                                          |     |
|                                     |                                                                                |               |                                          |     |
| Программы и риски                   |                                                                                |               |                                          |     |
| Программа                           |                                                                                |               |                                          |     |
| Программа2-1                        | ~                                                                              |               |                                          |     |
| Риски                               |                                                                                |               |                                          |     |
|                                     | Преконакурна Пренин                                                            |               |                                          |     |
| 10 x 10                             |                                                                                |               |                                          |     |

Поскольку в условиях расчета для данного реквизита используется поправочный коэффициент для значения Булево = Да, то, при включении флага премия по договору будет пересчитываться

| Новый расчёт Новы задоча О, Истань |                                                                                                | ۶<br>۵                                    |
|------------------------------------|------------------------------------------------------------------------------------------------|-------------------------------------------|
| Расчет и оформление НС             |                                                                                                |                                           |
| Расчёт Оформление Документы П      | Проверка                                                                                       | I (?                                      |
| Пропуслить 🛞 Салахонить по фото 🛞  |                                                                                                | Договор HC<br>23,63 Р<br>Камиссии: 0,00 Р |
| Срок страхования                   |                                                                                                | К оформлянию                              |
| Срож                               | Delle Meterie Delle Okoerienis                                                                 |                                           |
| 12 servers                         | ✓ 08.04.2021 1/14                                                                              |                                           |
|                                    |                                                                                                |                                           |
| Условия страхования                |                                                                                                |                                           |
| Территория заключения              | legar gran opanini<br>Boern geforme                                                            |                                           |
| Poccesi                            | \vee — ВССЬ МИР (2), за исключением России, СПГ, США, Канадас, Яконии, Авсир — У — 24 часа — У |                                           |
| Oroana                             | Committeering                                                                                  |                                           |
| Faulorociticulo                    | ✓ 200.000 ✓ Poice conceptions service a list 6 (K)                                             |                                           |
|                                    |                                                                                                |                                           |
| Программы и риски                  |                                                                                                |                                           |
| Программи                          |                                                                                                |                                           |
| Программа2_1                       | ¥                                                                                              |                                           |
| Риски                              |                                                                                                |                                           |

Если используется доп. реквизит с другим типом данных, например, **Значение**, то можно сделать заполнение этого реквизита обязательным, для этого необходимо включить флаг "**Заполнять обязательно**"

| 🗲 🔶 🏠 Доп. реквизит Значение (Дополнительн | ный реквизит) * |
|--------------------------------------------|-----------------|
| Записать и закрыть Записать                |                 |
| Наименование: Доп. реквизит Значение       |                 |
| Тип значения: Дополнительное значение      | ?               |
| Выводить в виде гиперссылки                |                 |
| Главное Значения                           |                 |
| Виден: всегда                              |                 |
| Доступен: всегда                           |                 |
| Saполнять обязательно: всегда              |                 |
| Всплывающая подсказка:                     |                 |
| Заголовок<br>формы значения:               |                 |
| Заголовок формы                            |                 |
| Комментарий:                               |                 |
|                                            |                 |

В таком случае на портале будет невозможно продолжить оформление договора, пока не будет заполнен данный реквизит (на примере **Доп. реквизит Значение**)

|                                      |                                                                                          |                                     | <u>@</u>                                                 |
|--------------------------------------|------------------------------------------------------------------------------------------|-------------------------------------|----------------------------------------------------------|
| Новый расчёт Новая задатия Q, Искать |                                                                                          |                                     | ۵ ×                                                      |
| Demonstration IIC                    |                                                                                          |                                     |                                                          |
| Расчет и оформление НС               |                                                                                          |                                     |                                                          |
| Расчёт Оформление Документы Пр       | юверка                                                                                   |                                     | ) E                                                      |
|                                      |                                                                                          |                                     | Derosep HC                                               |
| Пропуститы (2) Запалнить по фото (2) |                                                                                          |                                     | Paccerran                                                |
|                                      |                                                                                          |                                     |                                                          |
| Срок страхования                     |                                                                                          |                                     | Для расчета стражени пре ник сополните областольные полл |
| Срок                                 | Дала негила Дала споетияния                                                              |                                     | Notice (10) production for the second                    |
| 1 MC014                              | 00.01.2021 17:18 🖮 07.05.2021 🖷                                                          |                                     |                                                          |
|                                      |                                                                                          |                                     |                                                          |
| Условия страхования                  |                                                                                          |                                     |                                                          |
|                                      |                                                                                          |                                     |                                                          |
| Porcia                               | <ul> <li>ВЕСь МИР (2), за исключением России, СНБ США, Канады, Явоник, Австр.</li> </ul> | 74 varo                             |                                                          |
| (Japan)                              | (1000 1000 m)                                                                            |                                     |                                                          |
| Гдиникименно                         |                                                                                          | Разник наложима и улиу эки маший СК |                                                          |
| Too provident Reporting              |                                                                                          |                                     |                                                          |
| DerGyane                             | 1                                                                                        |                                     |                                                          |
|                                      |                                                                                          |                                     |                                                          |
| _                                    |                                                                                          |                                     |                                                          |
| Программы и риски                    |                                                                                          |                                     |                                                          |
| Программя                            |                                                                                          |                                     |                                                          |
| Программа2 1                         | V                                                                                        |                                     |                                                          |

Аналогично создаются / добавляются и настраиваются доп. реквизиты для других разделов, например - Контрагенты, Транспортные средства

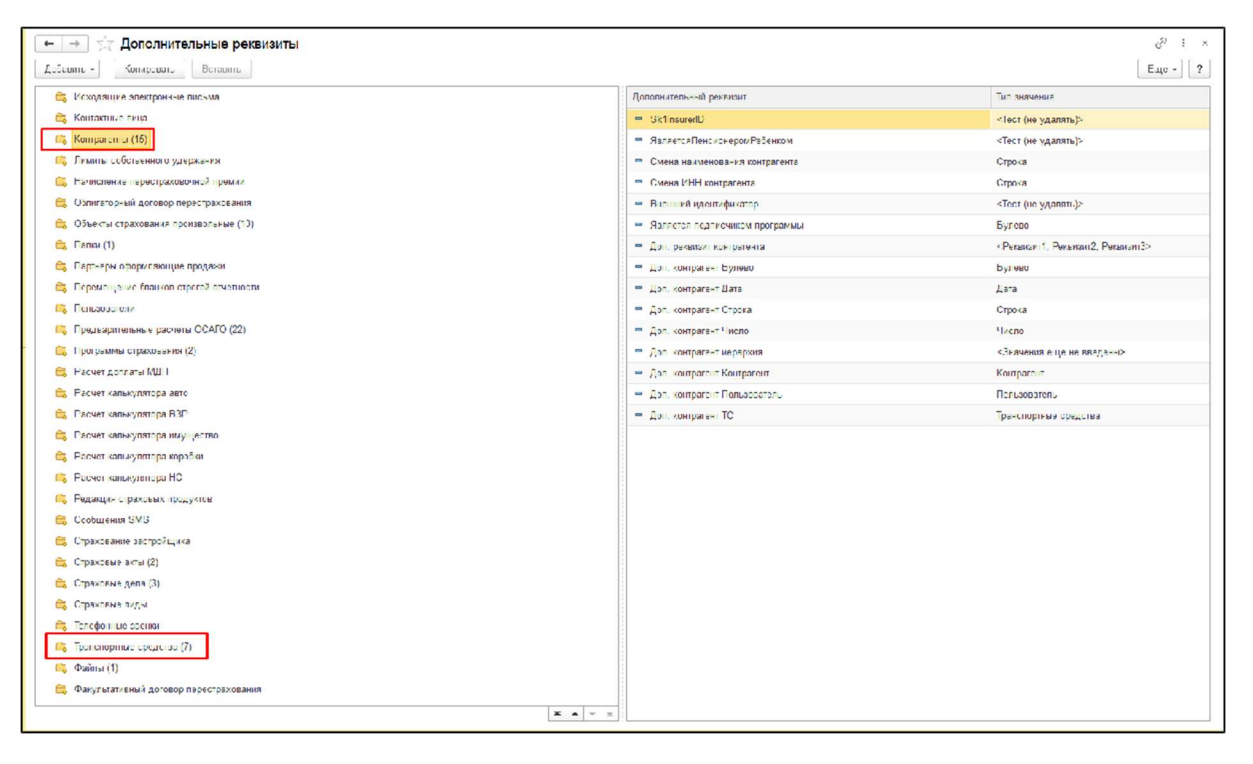

При добавлении реквизитов из данных разделов, нужно выбирать коэффициенты в таблице редактора тарифов, соответственно - **Дополнительн** ыеРеквизитыОбъекта , ДополнительныеРеквизитыКонтрагента

| - ^      | КоличествоЛДУ                                                                                                    |                                                                                                    |                                                                                                    |                                                                                                    | 2 X                                                                                                    |
|----------|----------------------------------------------------------------------------------------------------|----------------------------------------------------------------------------------------------------|----------------------------------------------------------------------------------------------------|----------------------------------------------------------------------------------------------------|----------------------------------------------------------------------------------------------------|
| 7.       | ОбязательнаяФраншиза                                                                                                    |                                                                                                    |                                                                                                    |                                                                                                    | er i t x                                                                                                    |
|          | ЕычисляемыеПоля                                                                                                    |                                                                                                    |                                                                                                    |                                                                                                    | Еще -                                                                                                    |
| Ко       | Еыгодоприобрэтатели                                                                                                    | ние: Ущерб+хищение 2.0                                                                                                    |                                                                                                    |                                                                                                    | ]                                                                                                    |
| Ви       | ДополнительныеРеквизитыДоговора                                                                                                    |                                                                                                    |                                                                                                    |                                                                                                    |                                                                                                    |
| Ви       | ДополнительныеРеквизитыОбъекта                                                                                                    |                                                                                                    | д тарифа: КАСКО (Ущерб/Хищение)                                                                                                    |                                                                                                    | · · · ·                                                                                                    |
|          | ГражданскаяОтветственность                                                                                                    |                                                                                                    |                                                                                                    |                                                                                                    |                                                                                                    |
|          | НесчастныйСпучай                                                                                                    | ффициенты Проверки                                                                                                    |                                                                                                    |                                                                                                    |                                                                                                    |
| F        | GAP                                                                                                    | иф в регистре: Не обнулять входящее знач                                                                                                    | чение тарифа риска: 📋 Использовать,                                                                                                    | для поргала 2.0: 🗹                                                                                     |                                                                                                    |
| C        | Территория заключения                                                                                                    | премия:                                                                                                    | 0,00                                                                                                    |                                                                                                    |                                                                                                    |
| N        | Терригория покрытия                                                                                                    | 00                                                                                                    |                                                                                                    |                                                                                                    |                                                                                                    |
| P        | Андеррайтер                                                                                                    | 10 🗉 Максимальный возраст                                                                                                    | 7                                                                                                    |                                                                                                    |                                                                                                    |
|          | ПроцентСкидки                                                                                                    | ТС отечественная:                                                                                                    |                                                                                                    |                                                                                                    |                                                                                                    |
| l        | ПроцентСкидкиЗаСчетКВ                                                                                                    |                                                                                                    |                                                                                                    |                                                                                                    | Ещэ -                                                                                                    |
|          | СтраховаяСумма                                                                                                    | эление                                                                                                    | Код                                                                                                    | Индивидуальная настройка                                                                               | Исключать из расче 📩                                                                                                    |
|          | СтоимостьДО                                                                                                    | ial                                                                                                    | Франшиза                                                                                                    |                                                                                                    |                                                                                                    |
|          |                                                                                                    | <ul> <li>гельныеРеквизитыДоговора</li> </ul>                                                                                                    | ДополнительныеРеквизитыДоговор                                                                                                    |                                                                                                    |                                                                                                    |
|          | ЦополнительныеРеквизитыОбъекта                                                                                                    | ЦополнительныеНеквизитыОбъекта                                                                                                    | ДополнительныеРеквизитыОbъекта                                                                                                    |                                                                                                    |                                                                                                    |
|          | СтрэховаяСумма                                                                                                    | СтраховаяСумма                                                                                                    | СтраховаяСумма                                                                                                    |                                                                                                    |                                                                                                    |
|          | Выгодоприобретатели                                                                                                    | Выгодоприобретатели                                                                                                    | Выгодогриобретатели                                                                                                    |                                                                                                    |                                                                                                    |
|          | Краткосрочность                                                                                                    | Краткосрочность                                                                                                    | Краткосрочность                                                                                                    |                                                                                                    |                                                                                                    |
|          | КБМ                                                                                                    | КБМ                                                                                                    | КБМ                                                                                                    |                                                                                                    |                                                                                                    |
|          | Андеррайтер                                                                                                    | Андеррайтер                                                                                                    | Андеррайтер                                                                                                    |                                                                                                    |                                                                                                    |
|          |                                                                                                    | Тепритория заключения                                                                                                    | Территориязаключения                                                                                                    |                                                                                                    |                                                                                                    |
|          |                                                                                                    |                                                                                                    | Территориядоконтия                                                                                                    |                                                                                                    |                                                                                                    |
|          | территория покрытия                                                                                                    | территория покрыния                                                                                                    | Территориянокрытия                                                                                                    |                                                                                                    |                                                                                                    |
|          | (Страховая Сумма)*/Базовый Тариф)*/Дилер                                                                                                    |                                                                                                    | 0 )*(c) D )*(c)                                                                                                    |                                                                                                    |                                                                                                    |
|          | (Сранованскултик) (Сазованскултик) (Сазованскултик)<br>ру†ДополнительныеРеквизитыОбъекта}*(КЕ                                                                                                    | райтез)*(Рассроижа)*(ЦеликИспользование)*(ВыплатьБез<br>М)*(Территориязаключения)*(Территориялокрытия)//100                                                                                                    | справок/ (формарозмещения) (франци                                                                                                    | заў (Бозрасі стаж) (дополнитен                                                                         | ьныеРеквизитыДогов                                                                                                    |
|          | р) "ДополнительныеРексизитьЮбъекта)" (КЕ<br>Базовь й Тариф<br>Базовь й ТарифПоБозрасту/ИПолу                                                                                                    | райтез)"(Рассроика)"(ЦеликИспользованиез)"(ВыплатыБезе<br>М)"(Территориязаключения)"(Территориялокрытия))/100                                                                                                    | а                                                                                                    | за) (Бозрастстах) (Дополнител                                                                          | еныеРеквизитыДогов                                                                                                    |
|          | р)"(ДополнительныеРекаизитыОбъекта)"(КЕ<br>БазовыйТариф<br>БазовыйТарифПоВозрасту/ИПолу<br>Возраст                                                                                                    | райтез)"(Рассроика)"(ЦелиИспользование)"(ВыплатьБезе<br>М)"(Территориязаключения)"(Территориялокрытия))/100                                                                                                    | ж                                                                                                    | тау (Бозрастстаж) (Допонитин                                                                           | сланчеквизитыЦогов                                                                                                    |
|          | р)"(Дополнительные Рекаизиты Объекта)" (К<br>Базовый Тариф<br>Базовый Тариф ПоВозрасту/ИПолу<br>Возраст<br>Вид Страховой Суммы                                                                                                    | райтер)"(Рассроика)"(ЦелиИспользование)"(ВыплатьБез<br>М)"(Территориязаключения)"(Территсриялокрытия))/100                                                                                                    | ал т                                                                                                    | газ (Бозрас Стаж) (Дополнител                                                                          | слончеквизитыЦогов                                                                                                    |
| BI       | (ДополнительныеРеквизитыОбъекта)"(К<br>БазовыйТариф<br>БазовыйТарифПоВозрастуИПолу<br>Возраст<br>ВидСтраховойСумиы<br>Рассрочка                                                                                                    | райтез)"(Рассроика)"(ЦелиИспользование)"(ВыплатьБез<br>М)"(Территориязаключения)"(Территориязаключения)<br>(Территориязаключения)"(Территориязаключения)<br>(Перриториязаключения)<br>(Перритория)<br>(Перриториязаключения)<br>(Перриториязаключения)<br>(Перритория)<br>(Перритор | справосу («нормароэмещения) («пранши                                                                                                    | гая) (Болрас Стаж) (Дополнител                                                                         | слончеквизитыЦогов                                                                                                    |
|          | (ДополнительныеРеквизитыОбъекта)"(К<br>БазовыйТариф<br>БазовыйТарифПоВозрастуИПолу<br>Возраст<br>ВидСтраховойСуммы<br>Рассрочка<br>ТерриторияПокрытия                                                                                                    | райтез)"(Рассроика)"(ЦелиИспользование)"(ВыплатьБез<br>М)"(Территориязаключения)"(Территориязокрытия))/100                                                                                                    | справосу («нормароэмещения) («пранши                                                                                                    | гая) (Болрас Стаж) (Дополнител                                                                         | слончеквизитыЦогов                                                                                                    |
| Ka<br>Bi | р)*(ДополнительныеРеквизитыОбъекта)*(К<br>БазовыйТариф<br>БазовыйТарифПоВозрастуИПолу<br>Возраст<br>ВидСтраховойСуммы<br>Рассрочка<br>ТарриторияПокрытия<br>Краткосрочность                                                                                                    | райтез) (Рассроика) (ЦелиИспользования) (ВыплатьБез<br>М) * (Территориязаключения) * (Территориязаключения) / 100                                                                                                    | справосу («пормаскозмещения) («пранши                                                                                                    | тая) (Болрас Стаж) (Дополнител                                                                         | слончеквизитыЦогов                                                                                                    |
| Ka<br>BI | р)*(ДополнительныеРеквизитыОбъекта)*(К<br>БазовыйТариф<br>БазовыйТарифПоВозрастуИПолу<br>Возраст<br>ВидСтраховойСуммы<br>Рассрочка<br>1 ТерриторияПокрытия<br>Краткосрочность<br>Комиссия                                                                                                    | райтер) (Рассроика) «ЦелиИспользование) (ВыплатьБез<br>М) «(Герриториязаключения) «Территсриялокрытия))/100<br>ние: НС для портала 2.0<br>ффициенны Проверки<br>иф в регистре: Не обнулать входящее зна                                                                                                    | справосу (формарозмещения) (франци<br>а                                                                                                    | тау (Вотрас Стак) (Дополнител<br>- Соля кололоми:<br>для портапа 2.0: 🗹                                | слончеквизитыЦогов                                                                                                    |
| Ka<br>BI | р)*(ДополнительныеРеквизитыОбъекта)*(Ке<br>БазовыйТариф<br>БазовыйТарифПоБозрастуИПолу<br>Возраст<br>ВидСтраховойСуммы<br>Рассрочка<br>ТарриторияПокрытия<br>Краткосрочность<br>Комиссия<br>СрокСтрахования                                                                                                    | райтез) (Рассроика) «ЦелиИспользование) (ВыплатьБез<br>М) «(Герриториязаключения) «Территсриялокрытия))/100<br>ние: НС для портала 2.0<br>ффициенны Проверки<br>лф в регистре: Не обнулать входящее зна<br>00 Минимальная страхсвая                                                                                                    | справосу (шормаскозмещения) (шранши<br>ат.                                                                                                    | сая (Вотрас Стак) (дополнител<br>- Соля кололовис:<br>для портапа 2.0: 🗹                               | сланчеквизитыЦогов                                                                                                    |
| R Kr     | р)*(ДополнительныеРеквизитыОбъекта)*(К<br>БазовыйТариф<br>БазовыйТарифПоБозрастуИПолу<br>Возраст<br>ВидСтраховойСуммы<br>Рассрочка<br>ТарриторияПокрытия<br>Краткосрочность<br>Комиссия<br>СрокСтрахования<br>Риски//ДанныеПоЗастрахованным                                                                                                    | райтез) (Рассроика) (ЦелиИспользование) (ВыплатьБез<br>М) (Территориязаключения) (Территсриялокрытия)) / 100                                                                                                    | правосу (шормаскоэмещения) (шранши<br>аг -<br>чение тарифа риска: Использовать<br>0,00                                                                                                    | сая (Вотрас Стак) (дополнител<br>- Соля кололовис:<br>для портапа 2.0: 🗹                               | с с с с с с с с с с с с с с с с с с с                                                                                                    |
| BI       | р)*(ДополнительныеРеквизитыОбъекта)*(К<br>БазовыйТариф<br>БазовыйТарифПоБозрастуИПолу<br>Возраст<br>ВидСтраховойСуммы<br>Рассрочка<br>ТерриторияПокрытия<br>Краткосрочность<br>Комиссия<br>СрокСтрахования<br>Риски/ДанныеПоЗастрахованным<br>ВремяДействияСтраховойЗащиты                                                                                                    | райтез) (Рассроика) (ЦелиИспользование) (ВыплатьБез<br>М) (Территориязаключения) (Территсриялокрытия)) / 100<br>ние: НС для портала 2.0<br>ффициенны Проверки<br>лф в регистре: Не обнулять входящее зна<br>00 Минамальная страхсвая<br>00 Минамальная страхсвая                                                                                                    | правосу (шормаскоэмещения) (шранши<br>и .<br>чение тарифа риска: Использовать<br>0,00                                                                                                    | сая (Возрас Стак) (дополнитил<br>- Солж кылыгалаг:<br>для портапа 2.0: 🗹                               | с с с с с с с с с с с с с с с с с с с                                                                                                    |
| BI       | <ul> <li>(ДополнительныеРеквизитыОбъекта)"(КЕ</li> <li>БазовыйТариф</li> <li>БазовыйТарифПоБозрастуИПолу</li> <li>Возраст</li> <li>ВидСтраховойСуммы</li> <li>Рассрочка</li> <li>ТерриторияПокрытия</li> <li>Краткосрочность</li> <li>Комиссия</li> <li>СрокСтрахования</li> <li>Риски/ДанныеПоЗастрахозанным</li> <li>ВремяДействияСтраховойЗащиты</li> <li>ПоВидуСпорта</li> </ul>                                                                                                    | райтез) (Рассроика) (Целии (Спотьзование) (ВыплатьБез<br>М) (Территориязаключения) (Территсриялокрытия)) / 100<br>ние: НС для портала 2.0<br>ффициенны Проверки<br>лф в регистре: Не обнулять входящее зна<br>00 Минамальная страхсвая<br>00 Минамальная страхсвая                                                                                                    | справосу (шормаскоэмещения) (шранши<br>и .<br>чение тарифа риска: Использовать<br>0,00                                                                                                    | сау (долонилин<br>                                                                                     | с с с с с с с с с с с с с с с с с с с                                                                                                    |
|          | <ul> <li>(ДополнительныеРеквизитыОбъекта)"(КЕ</li> <li>БазовыйТариф</li> <li>БазовыйТарифПоБозрастуИПолу</li> <li>Возраст</li> <li>ВидСтраховойСуммы</li> <li>Рассрочка</li> <li>ТерриторияПокрытия</li> <li>Краткосрочность</li> <li>Комиссия</li> <li>СрокСтрахования</li> <li>Риски/ДанныеПоЗастрахованным</li> <li>ВремяДействияСтраховойЗащиты</li> <li>ПоВидуСпорта</li> <li>ПоСуммеКредита</li> </ul>                                                                                                    | райтер) (Рассроика) (Целии (Аспотьзование) (ВыплатьБез<br>М) (Территориязаключения) (Территсриялокрытия)) / 100<br>ние: НС для портала 2.0<br>ффициенны Проверки<br>лф в регистре: Не обнулять входящее зна<br>00 Минимальная страхсвая<br>лемия:<br>00 Минимальная страхсвая                                                                                                    | справосу (шормаскоэмещения) (шранши<br>чение тарифа риска: Использовать<br>0,00 В<br>Код                                                                                                    | изу (допрак: стаку (дополнител<br>с осола колистани)<br>для портапа 2.0: 🗹<br>Индивидуальная настройка | ещене се изитъщогов                                                                                                    |
|          | <ul> <li>(ДополнительныеРеквизитыОбъекта)"(КЕ</li> <li>БазовыйТариф</li> <li>БазовыйТарифПоБозрастуИПолу</li> <li>Возраст</li> <li>ВидСтраховойСуммы</li> <li>Рассрочка</li> <li>ТерриторияПокрытия</li> <li>Краткосрочность</li> <li>Комиссия</li> <li>СрокСтрахования</li> <li>Риски/ДанныеПоЗастрахованным</li> <li>ВремяДействияСтраховойЗащиты</li> <li>ПоВидуСпорта</li> <li>ПоСуммеКредита</li> <li>ПрофессииКлассыРиска</li> </ul>                                                                                                    | райтер) (Рассроика) (Целии/Спользование) (ВыплатьБез<br>М) (Территориязаключения) (Территсриялокрытия)) / 100<br>ине: НС для портала 2.0<br>ффициенны Проверки<br>лф в регистре: Не обнулять входящее зна<br>00 Минимальная страхсвая<br>лемия:<br>00 Минимальная страхсвая<br>лемия:                                                                                                    | чение тарифа риска: ☐ Использовать<br>0,00 	В<br>Код<br>РискиИДанныеПоЗастрахованным                                                                                                    | изу (допрак стаку дополнити<br>Сосполнити<br>для портапа 2.0: 🗹<br>Индивидуальная настройка            | ещенеквизитыцогов                                                                                                    |
| BI       | <ul> <li>(ДополнительныеРеквизитыОбъекта)"(КЕ</li> <li>БазовыйТариф</li> <li>БазовыйТарифПоБозрасту/ИПолу</li> <li>Возраст</li> <li>ВидСтраховойСуммы</li> <li>Рассрочка</li> <li>ТерриторияПокрытия</li> <li>Краткосрочность</li> <li>Комиссия</li> <li>СрокСтрахования</li> <li>Риски/ДанныеПоЗастрахованным</li> <li>ВремяДействияСтраховойЗащиты</li> <li>ПоВидуСпорта</li> <li>ПоСуммеКредита</li> <li>ЦрофессииКлассыРиска</li> <li>ДополнительныеРеквизитыДоговора</li> </ul>                                                                                                    | райтер) (Рассроика) (ЦелиИспользование) (ВыплатьБез<br>М) (Территориязаключения) (Территсриялокрытия)) / 100<br>ине: НС для портала 2.0<br>ффициенны Проверки<br>лф в регистре: Не обнулять входящее зна<br>00 Минамальная страхсвая<br>лемия:<br>00 В<br>ление<br>анныеПсЗасграхованным<br>иствияСграховойЗащиты                                                                                                    | чение тарифа риска: Использовать<br>0,00 С                                                                                                    | изу (допрака стаку дополнити<br>с осноя коликтика<br>для портала 2.0: ☑<br>Индивидуальная настройка    | ещенеквизитыцогов                                                                                                    |
| BI       | <ul> <li>(ДополнительныеРеквизитыОбъекта)"(КЕ</li> <li>БазовыйТариф</li> <li>БазовыйТарифПоБозрасту/ИПолу</li> <li>Возраст</li> <li>ВидСтраховойСуммы</li> <li>Рассрочка</li> <li>ТерриторияПокрытия</li> <li>Краткосрочность</li> <li>Комиссия</li> <li>СрокСтрахования</li> <li>Риски/ДанныеПоЗастрахованным</li> <li>ВремяДействияСтраховойЗащиты</li> <li>ПоВидуСпорта</li> <li>ПоСуммеКредита</li> <li>ЦрофессииКлассыРиска</li> <li>ДополнительньеРеквизитыДоговора</li> <li>ДополнительньеРеквизитыСоговора</li> </ul>                                                                                                    | райтез) (Рассроика) (Целии/Спользование) (ВыплатьБез<br>М) (Территориязаключения) (Территсриязоключения)<br>(Перриториязаключения) (Территсриялокрытия)) / 100<br>ние: НС для портала 2.0<br>ффициенны Проверки<br>лф в регистре: Не обнулять входящее зна<br>00 Минамальная страхсвая<br>00 Минамальная страхсвая<br>ление<br>анныеПсЗасграхованным<br>иствия/СграховойЗащиты<br>ххования                                                                                                    | <ul> <li>правосу (шормасоэмещения) (шранши</li> <li>чение тарифа риска: Использовать</li> <li>0,00 В</li> <li>Код</li> <li>Риски/Ида-ныеПоЗастрахованным</li> <li>ВремяДействияСтрахсвойЗащиты</li> <li>СрокСтрахования</li> </ul>                                                                                                    | изу (допрластство) (дополнител<br>с осола колталало:<br>для портала 2.0: ☑<br>Индивидуальная настройка | ещенеквизитыЦогов                                                                                                    |
|          | <ul> <li>(ДополнительныеРеквизитыОбъекта)"(КЕ</li> <li>БазовыйТариф</li> <li>БазовыйТарифПоБозрасту/ИПолу</li> <li>Возраст</li> <li>ВидСтраховойСуммы</li> <li>Рассрочка</li> <li>ТерриторияПокрытия</li> <li>Краткосрочность</li> <li>Комиссия</li> <li>СрокСтрахования</li> <li>Риски/ДанныеПоЗастрахованным</li> <li>ВремяДействияСтраховойЗащиты</li> <li>ПоВидуСпорта</li> <li>ПоСуммеКредита</li> <li>ЦрофессииКлассыРиска</li> <li>дополнительньеРеквизитыДоговора</li> <li>ДополнительньеРеквизитыСопрагента</li> <li>ВычисляемыеПоля</li> </ul>                                                                                                    | райтер) (Рассроика) (Целии/спользование) (ВыплатьБез<br>М) (Территориязаключения) (Территсриязоключения)<br>ние: НС для портала 2.0<br>ффициенны Проверки<br>лф в регистре: Не обнулять входящее зна<br>оо Минимальная страхсвая<br>премия:<br>оо минимальная страхсвая<br>ление<br>анныеПсЗасграхованным<br>иствияСграховой Защиты<br>хования<br>во Засрахованных                                                                                                    | чение тарифа риска: Использовать<br>0,00 В<br>Код<br>Риски/ИданныеПоЗастрахованным<br>ВремяДействияСтрахованным<br>СсрокСтрахования<br>КоличествоЗасрахованных                                                                                                    | изу (допрластство) (дополнитил<br>с осножения настройка<br>Индивидуальная настройка                    | еньенеквизитыцогов                                                                                                    |
|          | <ul> <li>(ДополнительныеРеквизитыОбъекта) (КЕ</li> <li>БазовыйТариф</li> <li>БазовыйТарифПоБозрасту/ИПолу</li> <li>Возраст</li> <li>ВидСтраховойСуммы</li> <li>Рассрочка</li> <li>ТерриторияПокрытия</li> <li>Краткосрочность</li> <li>Комиссия</li> <li>СрокСтрахования</li> <li>Риски/ДанныеПоЗастрахованным</li> <li>ВремяДействияСтраховойЗащиты</li> <li>ПоВидуСпорта</li> <li>ПоСуммеКредита</li> <li>ПрофессииКлассыРиска</li> <li>ДополнительныеРеквизитыДоговора</li> <li>ДополнительныеРеквизитыДоговора</li> <li>ДополнительныеРования</li> <li>Андеррайтер</li> </ul>                                                                                                    | райтер) (Рассроика) (Целин/спользование) (ВыплатьБез<br>М) (Территориязаключения) (Территсриязоключения) / 100<br>ние: НС для портала 2.0<br>ффициенны Проверки<br>лф в регистре: Не обнулать входящее зна<br>00 Минимальная страхсвая<br>лемия:<br>и<br>и                                                                                                    | справосу (шормасоэмещения) (шранши<br>чение тарифа риска: Использовать<br>0,00 В<br>Код<br>Риски/ИданныеПоЗастрахованным<br>ВремяДействияСтрахованным<br>СрокСтрахования<br>Количество Засрахованных<br>ДсполнительныеРеквизитыДоговор                                                                                                    | для портапа 2.0:                                                                                       | еньенеквизитыцогов                                                                                                    |
|          | <ul> <li>(ДополнительныеРеквизитыОбъекта) (КЕ</li> <li>БазовыйТариф</li> <li>БазовыйТарифПоБозрасту/ИПолу</li> <li>Возраст</li> <li>ВидСтраховойСуммы</li> <li>Рассрочка</li> <li>ТерриторияПокрытия</li> <li>Краткосрочность</li> <li>Комиссия</li> <li>СрокСтрахования</li> <li>Риски/ДанныеПоЗастрахованным</li> <li>ВремяДействияСтраховойЗащиты</li> <li>ПоВидуСпорта</li> <li>ПоСуммеКредита</li> <li>ПрофессииКлассыРиска</li> <li>дополнительныеРеквизитыДоговора</li> <li>ДополнительньеРеквизитыДоговора</li> <li>ДополнительнаеРеквизитыДоговора</li> <li>Аларерайтер</li> <li>Количесие/дней</li> </ul>                                                                                                    | райтер) (Рассроика) (Целин/спользование) (ВыплатьБез<br>М) (Территориязаключения) (Территсриязоключения) / 100<br>ние: НС для портала 2.0<br>ффициенны Проверки<br>лф в регистре: Не обнулать входящее зна<br>00 Минимальная страхсвая<br>лемия:<br>и<br>и<br>и<br>и<br>и<br>премия:<br>и<br>и<br>и<br>и<br>и<br>ление<br>анныеПсЗасграхованным<br>иствияСграхованных<br>натьныеРекызаныДоговсра<br>лорга                                                                                                    | чение тарифа риска: Использовать<br>0,00 В<br>Код<br>Риски/ИданныеПоЗастрахованным<br>ВремяДействияСтрахованных<br>СрокСтрахования<br>Количество Засрахованных<br>ДсполнительмыеРеквиситьДоговор<br>ПсВидуСпорта                                                                                                    | для портала 2.0:                                                                                       | еньенеквизитыцогов                                                                                                    |
|          | <ul> <li>(ДополнительныеРеквизитыОбъекта)"(КЕ</li> <li>БезовыйТариф</li> <li>БазовыйТарифПоБозрастуйПолу</li> <li>Возраст</li> <li>ВидСтраховойСуммы</li> <li>Рассрочка</li> <li>ТагриторияПокрытия</li> <li>Краткосрочность</li> <li>Комиссия</li> <li>СрокСтрахования</li> <li>Риски/ДанныеПоЗастрахованным</li> <li>ВремяДействияСтраховойЗащиты</li> <li>ПоВидуСпорта</li> <li>ПоСуммеКредита</li> <li>ПрофессииКлассыРиска</li> <li>ДополнительныеРеквизитыДоговора</li> <li>ДополнительныеРеквизитыДоговора</li> <li>Ала оррайтор</li> <li>Кошичеслы Дней</li> <li>Тариф</li> </ul>                                                                                                    | райтер) (Рассроика) (Целии/спользование) (ВыплатьБез<br>М) (Территориязаключения) (Территсриязоключения) / 100<br>ние: НС для портала 2.0<br>ффициенны Проверки<br>лф в регистре: Не обнулять входящее зна<br>00 Минимальная страхсвая<br>00 Минимальная страхсвая<br>00 Минимальная страхсвая<br>00 Минимальная страхсвая<br>00 Минимальная страхсвая<br>00 Минимальная страхсвая<br>100 Минимальная страхсвая<br>100 Минимальная стр                                                                                                    | чение тарифа риска: Использовать<br>0,00 В<br>Код<br>Риски/Ида-ныеПоЗастрахованным<br>ВремяДействияСтрахованных<br>СрокСтрахования<br>Количество Засрахованных<br>Дспол-ипельныеРеквизиньДоговор<br>ПсВидуСпорта<br>ВериантСтраховогоОбеспечения                                                                                                    | изу (дополнини<br>Соора колонали:<br>для портала 2.0:<br>Индивидуальная настройка                      | еще-чекизитыцогов                                                                                                    |
|          | (ДополнительныеРеквизитыОбъекта) (КЕ<br>БазовыйТариф<br>БазовыйТарифПоБозрастуйПолу<br>Возраст<br>ВидСтраховойСуммы<br>Рассрочка<br>ТагриторияПокрытия<br>Краткосрочность<br>Комиссия<br>СрокСтрахования<br>Риски/ДанныеПоЗастрахованным<br>ВремяДействияСтраховойЗащиты<br>ПоВидуСпорта<br>ПоСуммеКредита<br>ПрофессииКлассыРиска<br>ДополнительныеРеквизитыДоговора<br>АлаопинтельныеРеквизитыДоговора<br>ВычисляемыеПоля<br>Анд оррайтор<br>КоличествиДней<br>Тариф                                                                                                    | райтер) (Рассроика) (Целин/спользование) (ВыплатьБез<br>М) (Территориязаключения) (Территсриязоключения) / 100<br>ние: НС для портала 2.0<br>ффициенны Проверки<br>лф в регистре: Не обнулять входящее зна<br>00 Минимальная страхсвая<br>00 Минимальная страхсвая<br>00 Минимальная страхсвая<br>00 Минимальная страхсвая<br>100 Минимальная страхсвая<br>100 Минимальная с                                                                                                    | чение тарифа риска: Использовать<br>0,00 В<br>Код<br>Риски/Ида-ныеПоЗастрахованным<br>ВремяДействияСтрахсвойЗащиты<br>СрокСтрахования<br>Количество Засрахованных<br>Дспол-ительныеРеквизитыДоговор<br>ПсВидуСпорта<br>ВарианСтраховогоОбэспечения<br>Дспол-ительныеРеквизитыКонтраг                                                                                                    | изу (дополнител<br>Соора колоналист<br>для портала 2.0: 🗹<br>Индивидуальная настройка                  | еньенеквизитыцогов                                                                                                    |
|          | <ul> <li>(ДополнительныеРеквизитыОбъекта) (КЕ</li> <li>БезовыйТариф</li> <li>БезовыйТарифПоБозрастуйПолу</li> <li>Возраст</li> <li>ВидСтраховойСуммы</li> <li>Рассрочка</li> <li>ТагриторияПокрытия</li> <li>Краткосрочность</li> <li>Комиссия</li> <li>СрокСтрахования</li> <li>Риски/ДанныеПоЗастрахованным</li> <li>ВремяДействияСтраховойЗащиты</li> <li>ПоВидуСпорта</li> <li>ПоСуммеКредита</li> <li>ПрофессииКлассыРиска</li> <li>ДополнительныеРеквизитыКонтрагента</li> <li>ВычисляемыеПоля</li> <li>Анд оррайтор</li> <li>КоличествиДней</li> <li>Тариф</li> <li>Тариф</li> </ul>                                                                                                    | райтез) (Рассроика) (Целин/спользование) (ВыплатьБез<br>М) (Территориязаключения) (Территсриязоключения)<br>ние: НС для портала 2.0<br>ффициенны Проверки<br>лф в регистре: Не обнулять входящее зна<br>о Минимальная страхсвая<br>о Минимальная страхсвая<br>ление<br>анныеПсЗасграхованным<br>иствияСграховойЗащиты<br>хования<br>воЗасрахованных<br>натьныеРеквизитыКонтрагента<br>Рассрочка                                                                                                    | чение тарифа риска: Использовать<br>0,00 В<br>Код<br>Риски/ИДа-ныеПоЗастрахованным<br>ВремяДействияСтрахсвойЗащиты<br>СрокСтрахования<br>КоличествоЗасрахованных<br>Дспол-ительныеРеквизитыДоговор<br>ПсВидуСпорта<br>ВариантСтраховогоОбаспечения<br>Дспол-ительныеРеквизитыКонтраг<br>Значение9                                                                                                    | изу (дополнини<br>Соора колинини<br>для портала 2.0:<br>Индивидуальная настройка                       | с : □ ×                                                                                                    |
|          | <ul> <li>(ДополнительныеРеквизитыОбъекта) (КЕ</li> <li>БезовыйТариф</li> <li>БезовыйТарифПоБозрастуйПолу</li> <li>Возраст</li> <li>ВидСтраховойСуммы</li> <li>Рассрочка</li> <li>ТагриторияПокрытия</li> <li>Краткосрочность</li> <li>Комиссия</li> <li>СрокСтрахования</li> <li>Риски/ДанныеПоЗастрахованным</li> <li>ВремяДействияСтраховойЗащиты</li> <li>ПоВидуСпорта</li> <li>ПоСуммеКредита</li> <li>ПрофессииКлассыРиска</li> <li>ДополнительныеРеквизитыСоговора</li> <li>ДополнительныеРеквизитыСоговора</li> <li>КоличествиДноговора</li> <li>КоличествиДноговора</li> <li>Количествидноговора</li> <li>Количествидней</li> <li>Тариф</li> <li>ПропнительныеРеквизитыКонтрагента</li> <li>Рассрочка</li> <li>ПропнительныеРеквизитыКонтрагента</li> <li>КоличествиДней</li> <li>Тариф</li> </ul>                                                                                                    | райтез) (Рассрочка) (Целин/спользование) (ВыплатьБез<br>М) (Территориязаключения) (Территсриязоключения)<br>ние: НС для портала 2.0<br>ффициенны Проверки<br>лф в регистре: Не обнулать входящее зна<br>о Минамальная страхсвая<br>о Минамальная страхсвая<br>ление<br>анныеПсЗастрахованных<br>иствияСграхованных<br>изъвныеРеквизитыДи овсра<br>лорта<br>нтуСграховогоОбеспечения<br>ДополнитальныеРеквизитыКонтрагента<br>Рассрочка<br>Програмы                                                                                                    | чение тарифа риска: Использовать<br>0,00 В<br>Код<br>Риски/ИДанныеПоЗастрахованным<br>ВремяДействияСтрахсвойЗащиты<br>СрокСтрахования<br>КоличествоЗасрахованных<br>ДсполнительныеРеквизитыДоговор<br>ПсВидуСпорта<br>ВариантСтраховогоОбаспечения<br>ДсполнительныеРеквизитыКонтраг<br>Значение9<br>Пр                                                                                                    | изу (дополнини<br>Сооба колиния)<br>для портала 2.0:<br>Индивидуальная настройка                       | еще-чегвизитыцогов                                                                                                    |
|          | <ul> <li>(ДополнительныеРеквизитыОбъекта) (КЕ</li> <li>БезовыйТариф</li> <li>БезовыйТарифПоБозрастуйПолу</li> <li>Возраст</li> <li>ВидСтраховойСуммы</li> <li>Рассрочка</li> <li>ТарриторияПокрытия</li> <li>Краткосрочность</li> <li>Комиссия</li> <li>СрокСтрахования</li> <li>Риски/ДанныеПоЗастрахованным</li> <li>ВремяДействияСтраховойЗащиты</li> <li>ПоВидуСпорта</li> <li>ПоСуммеКредита</li> <li>ПрофессииКлассыРиска</li> <li>ДополнительныеРеквизитыКонтрагента</li> <li>ВычисляемыеПоля</li> <li>Андеррайтер</li> <li>КоличествиДитер</li> </ul>                                                                                                    | райтез) (Рассрочка) (Целин/спотьзование) (ВыплатьБез<br>М) (Территориязаключения) (Территсриязоключения)<br>ние: НС для портала 2.0<br>ффициенны Проверки<br>лф в регистре: Не обнулать входящее зна<br>о Минамальная страхсвая<br>о Минамальная страхсвая<br>ление<br>анныеПсЗастрахованных<br>иствияСграхованных<br>изъныеРеквизиньДоговсра<br>лорга<br>нту СграховогоОбеспечения<br>ДополнитальныеРеквизитыКонтрагента<br>Рассрочка<br>Программы                                                                                                    | чение тарифа риска: Использовать<br>0,00 В<br>Код<br>Риски/ИДанныеПоЗастрахованным<br>ВремяДействияСтрахсвойЗащиты<br>СрокСтрахования<br>КоличествоЗасрахованных<br>ДсполнительныеРеквизитыДоговор<br>ПсВидуСпорта<br>ВариантСтраховогоОбаспечения<br>ДсполнительныеРеквизитыКонтрат<br>Значение9<br>Пр<br>Андеррайтер                                                                                                    | изу (дополнини<br>Сооба колиния)<br>для портала 2.0:<br>Индивидуальная настройка                       | с і с х                                                                                                    |
|          | <ul> <li>(ДополнительныеРеквизитыОбъекта) (КЕ</li> <li>БазовыйТариф</li> <li>БазовыйТарифПоВозрастуйПолу</li> <li>Возраст</li> <li>ВидСтраховойСуммы</li> <li>Рассрочка</li> <li>ТарифПоВозрастуйПолу</li> <li>Рассрочка</li> <li>ТарифПоВозрастуйПолу</li> <li>Возраст</li> <li>ВидСтраховойСуммы</li> <li>Рассрочка</li> <li>ТарифПоВозрастуйПолу</li> <li>Возраст</li> <li>ВидСтраховойСуммы</li> <li>Рассрочка</li> <li>ТарифПоВозрастуйПолу</li> <li>Возраст</li> <li>ВидСтраховойСуммы</li> <li>Рассрочка</li> <li>ТориторияПокрытия</li> <li>Краткосрочность</li> <li>Комиссия</li> <li>СрокСтрахования</li> <li>Риски/ДанныеПоЗастрахованным</li> <li>ВремяДействияСтраховойЗащиты</li> <li>ПоВидуСпорта</li> <li>ПобуммеКредита</li> <li>ПрофессииКлассыРиска</li> <li>ДополнительныеРеквизитыКонтрагента</li> <li>ВычисляемыеПоля</li> <li>Андеррайтер</li> <li>КоличествиДней</li> <li>Тариф</li> <li>Андеррайтер</li> <li>Количествидней</li> <li>Тариф</li> <li>Андеррайтер</li> <li>Количествидней</li> <li>Тариф</li> <li>Андеррайтер</li> <li>Андеррайтер</li> <li>Количествидней</li> <li>Тариф</li> </ul> | райтез) (Рассроика) (Целии/спользование) (ВыплатьБез/<br>М) (Территориязаключения) (Территсриязоключения) / 100<br>ние: НС для портала 2.0<br>ффициенны Проверки<br>лф в регистре: Не обнулять входящее зна<br>00 Минимальная страхсвая<br>00 Минимальная страхсвая<br>00 Минимальная страхсвая<br>00 Минимальная страхсвая<br>00 Минимальная страхсвая<br>00 Минимальная страхсвая<br>00 Минимальная страхсвая<br>100 В<br>ление<br>анныеПсЗасграхованных<br>гальныеРеквизиньЦю овсра<br>2лорта<br>нтуСтраховогоОбеспечения<br>ДополнитальныеРеквизитыКонтрагента<br>Рассрочка<br>Программы<br>Андеррайтер                                                                                                    | <ul> <li>справосу (шормасоозмещения) (шранши</li> <li>чение тарифа риска: Использовать</li> <li>0,00 В</li> <li>Код</li> <li>Риски/ДачныеПоЗастрахованным</li> <li>ВремяДействияСтрахсвойЗащиты</li> <li>СрокСтрахования</li> <li>КоличествоЗасрахованных</li> <li>ДсполнительныеРеквизитыДотовор</li> <li>ПсВидуСпорта</li> <li>ВериантСтраховогоОбеспечения</li> <li>ДсполнительныеРеквизитыКонтрат</li> <li>Значение9</li> <li>Пр</li> <li>Андеррайтер</li> </ul>   | изу (дополнител<br>Сооба колонован<br>для портапа 2.0:<br>Индивидуальная настройка                     | Еще •<br>Компонать из расчета<br>Солоничать из расчета<br>Солоничать и солоничать и солоничать и солони и солони и солонита и солони и солони и солони и солони и сол |
|          | (ДополнительныеРеквизитыОбъекта) (Ке<br>БазовыйТариф<br>БазовыйТарифПоБозрастуйПолу<br>Возраст<br>ВидСтраховойСуммы<br>Рассрочка<br>ТарриторияПокрытия<br>Краткосрочность<br>Комиссия<br>СрокСтрахования<br>Риски/ДанныеПоЗастрахованным<br>ВремяДействияСтраховойЗащиты<br>ПоВидуСпорта<br>ПоСумиеКредита<br>ПрофессииКлассыРиска<br>ДополнительныеРеквизитыКонтрагента<br>ВычисляемыеПоля<br>Андеррайтер<br>Количествидней<br>Тариф                                                                                                    | райтез) (Рассрочка) ("Целик/спользование)" (ВыплатьБез/<br>М) * (Территориязаключения) * (Территсриязоключения) / 100<br>ние: НС для портала 2.0<br>ффициенны Проверки<br>лф в регистре: Не обнулять входящее зна<br>00 Минамальная страхсвая<br>00 Минамальная страхсвая<br>ление<br>анныеПсЗасграхованных<br>иствияСграхованных<br>изъныеРеквизитыДи овсра<br>2хорта<br>нтуСграховогоОбеспечения<br>ДополнитальныеРеквизитыКонтрагента<br>Рассрочка<br>Программы<br>Андеррайтер                                                                                                    | <ul> <li>справосу (шормасоозмещения) (шранши</li> <li>чение тарифа риска: Использовать</li> <li>0,00 </li> <li>Код</li> <li>Риски/ДанныеПоЗастрахованным</li> <li>ВремяДействияСтрахсвойЗащиты</li> <li>СрокСтрахования</li> <li>КоличествоЗасрахованных</li> <li>ДсполнительныеРеквизитыДоговор</li> <li>ПсВидуСпорта</li> <li>ВериантСтраховогоОбеспечения</li> <li>ДсполнительныеРеквизитыКонтрат</li> <li>Значение9</li> <li>Пр</li> <li>Андеррайтер</li> </ul>    | изу (дополнител<br>Сооба колонован<br>для портапа 2.0:<br>Индивидуальная настройка                     | Еще •<br>С • • •<br>Еще •<br>•<br>•<br>•<br>•<br>•<br>•<br>•<br>•<br>•<br>•<br>•<br>•<br>•                                                                                                    |
|          | (ДополнительныеРеквизитыОбъекта) (КЕ<br>БезовыйТариф<br>БазовыйТарифПоВозрастуйПолу<br>Возраст<br>ВидСтраховойСуммы<br>Рассрочка<br>ТерриторияПокрытия<br>Краткосрочность<br>Комиссия<br>СрокСтрахования<br>Риски/ДанныеПоЗастрахованным<br>ВремяДействияСтраховойЗащиты<br>ПоВидуСпорта<br>ПоСуммеКредита<br>ПрофессииКпассыРиска<br>ДополнительныеРеквизитыДоговора<br>ДополнительныеРеквизитыДоговора<br>ДополнительныеРеквизитыДоговора<br>Аларрайтер<br>Количествидней<br>Тариф<br>Рассрочка<br>Программы<br>Андеррайтер<br>Количествидней<br>Тариф                                                                                                    | райтез) (Рассрочка) ("Целик/спотьзование)" (ВыплатьБез/<br>М) * (Территориязаключения) * (Территсриязоключения) / 100<br>ние: НС для портала 2.0<br>ффициенны Проверки<br>лф в регистре: Не обнулять входящее зна<br>00 Минимальная страхсвая<br>00 Минимальная страхсвая<br>00 Минимальная страхсвая<br>00 Минимальная страхсвая<br>00 Минимальная страхсвая<br>00 Минимальная страхсвая<br>00 Минимальная страхсвая<br>00 В<br>ление<br>анныеПсЗасграхованных<br>гальныеРеквизитыДо овсра<br>2лорта<br>нтуСтраховогоОбеспечения<br>ДополнитальныеРеквизитыКонтрагента<br>Рассрочка<br>Программы<br>Анцеррайтер                                                                                                    | <ul> <li>справосу (чеормасоозмещения) (черанши</li> <li>чение тарифа риска: Использовать</li> <li>0,00 В</li> <li>Код</li> <li>Риски/ДачныеПоЗастрахованным</li> <li>ВремяДействияСтрахсвойЗащиты</li> <li>СрокСтрахования</li> <li>КоличествоЗасрахованных</li> <li>ДсполнительныеРеквизитыДоговор</li> <li>ПсВидуСпорта</li> <li>ВериантСтраховогоОбеспечения</li> <li>ДсполнительныеРеквизитыКонтрат</li> <li>Значение§</li> <li>Пр</li> <li>Андеррайтер</li> </ul> | гау (долонилин<br>Сооба колонован:<br>для портапа 2.0:<br>Индивидуальная настройка                     | Еще •<br>С ! _ ×<br>[Еще •]<br>                                                                                                    |
|          | (ДополнительныеРеквизитыОбъекта) (КЕ<br>БазовыйТариф<br>БазовыйТарифПоВозрастуйПолу<br>Возраст<br>ВидСтраховойСуммы<br>Рассрочка<br>ТерриторияПокрытия<br>Краткосрочность<br>Комиссия<br>СрокСтрахования<br>Риски/ДанныеПоЗастрахованным<br>ВремяДействияСтраховойЗащиты<br>ПоВидуСпорта<br>ПоСуммеКредита<br>ПрофессииКпассыРиска<br>ДополнительныеРеквизитыКонтрагента<br>ВычисляемыеПоля<br>Андеррайтер<br>КоличествиДней<br>Тариф<br>Ларограммы<br>Андеррайтер<br>Количествидней<br>Тариф                                                                                                    | райтез) (Рассрочка) ("Целик/спотьзование) (ВыплатьБез/<br>М) ("Герриториязаключения) (Территсриязоключения)) / 100<br>ние: НС для портала 2.0<br>ффициенны Проверки<br>лф в регистре: Не обнулять входящее зна<br>00 Минимальная страхсвая<br>00 Минимальная страхсвая<br>00 Минимальная страхсвая<br>00 Минимальная страхсвая<br>00 Минимальная страхсвая<br>00 Минимальная страхсвая<br>00 В<br>ление<br>анныеПсЗасграхованных<br>гальныеРеквизитыДи овсра<br>2лорта<br>нтуСтраховогоОбеспечения<br>ДополнитальныеРеквизитыКонтрагента<br>Рассрочка<br>Программы<br>Ачдеррайтер                                                                                                    | <ul> <li>справосу (чеормасоозмещения) (черанши</li> <li>чение тарифа риска: Использовать</li> <li>0,00 </li> <li>Код</li> <li>Риски/ДачныеПоЗастрахованным</li> <li>ВремяДействияСтрахсвойЗащиты</li> <li>СрокСтрахования</li> <li>КоличествоЗасрахованных</li> <li>ДсполнительныеРеквизитыДоговор</li> <li>ПсВидуСпорта</li> <li>ВерианТстраховогоОбеспечения</li> <li>ДсполнительныеРеквизитыКонтрат</li> <li>Значение§</li> <li>Пр</li> <li>Андеррайтер</li> </ul>  | тау (дополнител<br>соора колонован:<br>для портапа 2.0:<br>Индивидуальная настройка                    | Еще •<br>С ! _ ×<br>[Еще •]<br>                                                                                                    |
|          | (ДополнительныеРекензиты/Объекта) (КЕ<br>БазовыйТариф<br>БазовыйТарифПоВозрастуйПолу<br>Возраст<br>ВидСтраховойСуммы<br>Рассрочка<br>ТерриторияПокрытия<br>Краткосрочность<br>Комиссия<br>СрокСтрахования<br>Риски/ДанныеПоЗастрахованным<br>ВремяДействияСтраховойЗащиты<br>ПоВидуСпорта<br>ПоСуммеКредита<br>ПрофессииКпассыРиска<br>ДополнительныеРекензитыКонтрагента<br>ВычисляемыеПоля<br>Андеррайтер<br>КоличествиДней<br>Тариф<br>ДополнительныеРекензитыКонтрагента<br>ВычисляемыеПоля<br>Андеррайтер<br>КоличествиДней<br>Тариф<br>ДополнительныеРекензитыКонтрагента<br>Рассрочка<br>Программы<br>Андеррайтер<br>КоличествиДней<br>Тариф                                                                                                    | райтез) (Рассроика) (Целик/спользование) (ВыплатьБез/<br>М) (Территориязаключения) (Территсриязоключения) / 100<br>ние: НС для портала 2.0<br>ффициенны Проверки<br>лф в регистре: Не обнулять входящее зна<br>00 Минимальная страхсвая<br>00 Минимальная страхсвая<br>00 Минимальная страхсвая<br>00 Минимальная страхсвая<br>00 Минимальная страхсвая<br>00 Минимальная страхсвая<br>00 Минимальная страхсвая<br>100 В<br>ление<br>анныеПсЗасграхованных<br>гальныеРеквизитыДи овсра<br>2лорта<br>нтуСтраховогоОбеспечения<br>ДополнитальныеРеквизитыКонтрагента<br>Рассрочка<br>Программы<br>Андеррайтер                                                                                                    | справосу (чеормасоозмещения) (черанши  чение тарифа риска: Использовать  0.00 В Код Риски/ИдачныеПоЗастрахованным ВремяДействияСтрахсвойЗащиты СрокСтрахования Количество Засрахованных ДсполнительныеРеквизитыДоговор ПсВидуСпорта ВерианТстраховогоОбеспечения ДсполнительныеРеквизитыКонтрат Значение§ Пр Андеррайтер 2020082414821*[Количество Заслахование у                                                                                                    | тау (дополнительныеРекенчитыпол                                                                        | с і с х<br>Еще •<br>Еще •<br>•<br>•<br>•<br>•<br>•<br>•<br>•<br>•<br>•<br>•<br>•<br>•<br>•                                                                                                    |
|          | (ДополнительныеРеквизитыОбъекта) (КЕ<br>БазовыйТариф<br>БазовыйТарифПоВозрастуйПолу<br>Возраст<br>ВидСтраховойСуммы<br>Рассрочка<br>ТерриторияПокрытия<br>Краткосрочность<br>Комиссия<br>СрокСтрахования<br>Риски/ДанныеПоЗастрахованным<br>ВремяДействияСтраховойЗащиты<br>ПоВидуСпорта<br>ПоСумиеКредита<br>ПобумиеКредита<br>ПрофессииКпассыРиска<br>ДополнительныеРеквизитыКонтрагент<br>ВычисляемыеПоля<br>Андеррайтер<br>КоличествиДней<br>Тариф<br>ДополнительныеРеквизитыКонтрагент<br>Рассрочка<br>Программы<br>Андеррайтер<br>КоличествиДней<br>Тариф                                                                                                    | райтез) (Рассрочка) ("Целин/спотьзование) ("ВыплатьБез'<br>("Дерриториязаключения)" (Территсриязоключения)) / 100<br>ние: НС для портала 2.0<br>ффициенны Проверки<br>лф в регистре: Не обнулять входящее зна<br>00 Минимальная страхсвая<br>00 Минимальная страхсвая<br>00 Минимальная страхсвая<br>00 Минимальная страхсвая<br>00 Минимальная страхсвая<br>00 Минимальная страхсвая<br>00 Минимальная страхсвая<br>00 В<br>ление<br>анныеПсЗасграхованных<br>гальныеРеквизитыДи овсра<br>2лорта<br>нтуСтраховогоОбеспечения<br>ДополнитэльныеРеквизитыКонтрагента<br>Рассрочка<br>Программы<br>Анцеррайтер<br>100 гов<br>изедено [240]:<br>ахования/ "ВоемяДействияСграховойЗащиты)" (СрокСт<br>даерайтер/100/100                                                                                                    | справосу (чюрмасюзмещения) (чранші<br>чение тарифа риска: Использовать<br>0,00 В<br>Код<br>Риски/ДанныеПоЗастрахованным<br>ВремяДействияСтрахсвойЗащиты<br>СрокСтрахования<br>Количество Засрахованных<br>ДсполнительныеРеквизитыКонтраг<br>Значение9<br>Пр<br>Андерваїлер<br>рахования)*(Количество Засрахованных)                                                                                                    | тау (дололнительныеРеквизитыДо                                                                         | север}*(ПоВидуСпорт                                                                                                    |

\*\*\*\*\*\*\*\*

## Доп. реквизит ДатаВремя/Дата/Время

При необходимости добавления реквизита с типом Дата-Время следует учесть параметр Состав даты:

| Дополнительный реквизит (создание)*     Записать и закрыть     Записать                                                                                                    | Редактирование типа данных ×                                                                                                    |
|----------------------------------------------------------------------------------------------------|----------------------------------------------------------------------------------------------------|
| нзирероване Дата<br>Імпризерзиит <mark>Дополнитольное спочению</mark>                                                                                                    | <ul> <li>Гурезг</li> <li>✓ Дата</li> </ul>                                                                                                    |
| Выякцять и илии инперставни     Гачение Значения     Druser: Влата      Всегда     Доступен влата     Заполнать збазательно: влата      Пользеельшая     поде асска     Застольог     доступе      Составног     Составног     Составног     Составног | Стоска     Чиста     Допольтить ное сначение     Допольтить ное сначение (керерхии)     Кльтри ент     Польовеатоль     Транспортизе с съдства |
| Загсларок форчы<br>выбора значеният:<br>Комчентарий:                                                                                                    | Солтем дины (сата и судом) +<br>Дота ГСС Словния<br>Время<br>Дета и премо-                                                                     |

Можно установить следующие значения:

- Дата и время на портале будет возможность работать с реквизитом формате ДД.ММ.ГГГГ ЧЧ:мм
- Дата на портале будет возможность работать с реквизитом формате ДД.ММ.ГГГГ
- Время на портале будет возможность работать с реквизитом формате ЧЧ:мм

Эти реквизиты можно использовать в тарифе, при настройке следует учитывать формат:

| 🕁 Редактор                                                            | тарифов                                              |                                               |              |
|-----------------------------------------------------------------------|------------------------------------------------------|-----------------------------------------------|--------------|
| Эвписать и закр                                                       | рыть 🔲 🔲                                             |                                               |              |
| ≺од. 23                                                               | Наименование. Гариџоса о (Ос                         | новной                                        |              |
| Настройки Коз                                                         | ффициенть Пользовательские коз                       | ффициенты Проверки                            |              |
| ⊃ежим округления<br>Дэбавить                                          | я: Не используєтся (разрядность скр<br>🞓 🔹 Настроить | угления эпраничена точность • Разрядность окр | угления: 0 : |
| Таблица (коэффи                                                       | іциент)                                              | Представлєние                                 | Код          |
| Map <aмодельто< td=""><td></td><td>Марка</td><td>М.</td></aмодельто<> |                                                      | Марка                                         | М.           |
| ЛДУКолич өстэс                                                        |                                                      | ЛДУ Количество                                | M2           |
| ПараметрыТС                                                           |                                                      | Мрщност⊳                                      | M3           |
| ПараметрыТС                                                           |                                                      | Транонт                                       | КЭтр         |
| КЕМРасчета                                                            |                                                      | КЫМ                                           | КЫМ          |
| ПараметрыТС                                                           |                                                      | Тр                                            | Πκ           |
| Дополнительные                                                        | еРеквизитыДоговора                                   | ДатаЕремя                                     | ДатаВремя    |
| Дополнительные                                                        | РеквизитыДоговора                                    | Дата                                          | Дата         |
| Дополнительные                                                        | еРеквизитыДоговора                                   | Зремя                                         | Время        |
|                                                                       |                                                      |                                               |              |

| ☆ Редактор тарифов                                            |                              |                                       |                     |                         |     | ∂ : □                 |  |  |  |
|---------------------------------------------------------------|------------------------------|---------------------------------------|---------------------|-------------------------|-----|-----------------------|--|--|--|
| Записать и закрыть 🛛 🔒 Версии                                 |                              |                                       |                     |                         |     | Еще                   |  |  |  |
| од: 23 Наименование: тариф осаго (Основной)                   |                              |                                       |                     |                         |     |                       |  |  |  |
| Настройки Коэффициенты Псльзовательские коэффициенты Проверки |                              |                                       |                     |                         |     |                       |  |  |  |
| 🕼 Скопировать таблицу "в тариф"                               | 👌 Импортировать данны        | ые из *. xls                          |                     |                         |     |                       |  |  |  |
| Марка модель ТС                                               | Марка модель ТС Добавить 🔹 🔹 |                                       |                     |                         |     |                       |  |  |  |
| КБМ расчета                                                   | Код козффициента             | Доп. реквизит                         | Значение            | Поправочный коэффициент | Н., | Не участвует в расчет |  |  |  |
| Количество дспущенных                                         | ДатаВремя                    | Дополнительная Дата-Время (Договорь О | 01.01.2021 14:00:00 | · ,50                   |     |                       |  |  |  |
| Дополнительные реквизиты договора                             | Дата                         | Дополнительная Дата (Договоры ОСАГО)  | 11.02.2021 0:00:00  | 1,20                    |     |                       |  |  |  |
|                                                               | Время                        | Дополнительная Время (Договоры ОСАГО) | 01.01.0001 12:30:00 | 1,10                    |     |                       |  |  |  |
|                                                               |                              |                                       |                     |                         |     |                       |  |  |  |

| Расчет и оформление ОСАГО        |                               |                        |
|----------------------------------|-------------------------------|------------------------|
| Расчёт Оформление Докум          | нты Проверка                  |                        |
| Пропустить 🕐 Заполнить на фото 🕐 |                               |                        |
| Срок страхования                 | Указать периоды использования |                        |
| Срок                             | Дата начала Дата окончания    |                        |
| 1 год 🗸                          | 10.04.2021 15:23 📋 09.04.2022 | iii                    |
| Условия страхования              |                               |                        |
| Дополнительная Дата-Время 7      | Дополнительная Дата 🧵         | Дополнительная Зремя 🕧 |
| 20.04.2021 15:23                 | 15.04.2021                    | iii 11:19              |
|                                  |                               |                        |

#### \*\*\*\*\*

### Избыточные параметры для расчёта.

Если есть необходимость скрыть со страницы Расчёт лишние параметры, которые не участвуют в калькуляции, следует в тарифе указать для них признак "Не участвует в расчете"

| 🖄 Редактор тарифов                |                                           |                                       |                     |             |         | c? :                  | o × |  |  |
|-----------------------------------|-------------------------------------------|---------------------------------------|---------------------|-------------|---------|-----------------------|-----|--|--|
| Записать и закрыть 📳 Версии       | Записать и закрыть 😸 🖶 Версии             |                                       |                     |             |         |                       |     |  |  |
| Код: 23 Наименование: тај         | ; 23 Наименование: Тариф осаго (Основной) |                                       |                     |             |         |                       |     |  |  |
| Настройки Коэффициенты Пользова   | ательские коэфоициенты                    | Проверки                              |                     |             |         |                       |     |  |  |
| 📡 Скопизовать габлицу "в газиф"   | 🔒 Импортировать данн                      | ые из*. xls                           |                     |             |         |                       |     |  |  |
| Марка мсдель ТС                   | Добавить 👇                                | •                                     |                     |             |         | Еще                   | •   |  |  |
| Параметры IC<br>КБМ расчета       | Код коэффициента                          | Доп. реквизи-                         | Значение            | Поправочный | Набор у | Не участвует в засчет | е   |  |  |
| Количество допущенных             | ДатаВремя                                 | Дополнительная Дата-Еремя (Договоры О | 01.01.2021 14:00:00 | 1,50        |         |                       |     |  |  |
| Дополнительные реквизиты договсра | Дата                                      | Дополнительная Дата (Договоры ОСАГО)  | 11.02.2021 0:00:00  | 1,20        |         |                       |     |  |  |
|                                   | Врэмя                                     | Дополнительная Время (Договоры ОСАГО) | 01.01.0001 12:30:00 | 1,10        |         |                       |     |  |  |
|                                   |                                           |                                       |                     |             | 1       |                       |     |  |  |
|                                   |                                           |                                       |                     |             |         |                       |     |  |  |

Как итог - на странице Расчёт этих параметров не видно:

| Расчёт Оформление Документ                                   | ы Проверка               |                |
|--------------------------------------------------------------|--------------------------|----------------|
| Пропустить ? Заполнить по фото ?                             |                          |                |
| Срок страхования                                             | Указать периоды использо | вания          |
| Срок                                                         | Дата начала              | Дата окончания |
| 1 год 🗸 🗸                                                    | 10.04.2021 15:25         | 09.04.2022     |
| Условия страхования<br>Дополнительная Дата 😨<br>16.04.2021 💼 |                          |                |

## А на странице Оформление они отображаются :

| Расчёт                | Оформление  | Документ | ты Проверка                 |   |                   |       |  |
|-----------------------|-------------|----------|-----------------------------|---|-------------------|-------|--|
| Заполнить по фото     |             |          |                             |   |                   |       |  |
| Условия страхо        | вания       |          |                             |   |                   |       |  |
| На бланке             | электронный | FPCO     | Данные относятся к гостайне |   |                   |       |  |
| Дополнительная Дата І | Врсмя ?     |          | Дополнительная Дата ?       |   | Дополнительная Вр | смя ? |  |
| 09.04.2021 15:44      |             |          | 16.04.2021                  | 1 | 14:14             |       |  |
|                       |             |          | <u></u>                     |   |                   |       |  |

# \*\*\*\*\*

### Настройка дополнительных полей В2b

Производится в настройках редакции страхового продукта на вкладке "Настройка полей B2b",

подразделы "Настройка дополнительных полей В2b" и "Настройка зависимости дополнительных полей"

| Charles I.         | Настроики полеи взв дог                                                                                                    | толнительные параметры                                                                                                    |                     |         |                                            |                                                                    |                                                 |                                                      |                                                    |             |                           |   |
|--------------------|----------------------------------------------------------------------------------------------------|----------------------------------------------------------------------------------------------------|---------------------|---------|--------------------------------------------|--------------------------------------------------------------------|-------------------------------------------------|------------------------------------------------------|----------------------------------------------------|-------------|---------------------------|---|
| annai              | Предопределенная настройн                                                                                                    | а полей.                                                                                                    |                     |         |                                            |                                                                    |                                                 |                                                      |                                                    |             |                           |   |
| иксирсванные суммы | Добавить 🔶 🕹                                                                                                    |                                                                                                    |                     |         |                                            |                                                                    |                                                 |                                                      |                                                    |             |                           | E |
| рритории           |                                                                                                    | _                                                                                                    |                     |         |                                            |                                                                    |                                                 |                                                      |                                                    |             |                           | _ |
| кументы            | N                                                                                                    | Попе                                                                                                    |                     | Невидим | Блоки_ Зн                                  | ачение по умолчани                                                 | ю Алгор_                                        | Обязателен Заго                                      | повок С                                            | писание)    | Назначение настройки поля |   |
| станты В2В         | 11                                                                                                    | Флаг Выгодоприобретатель                                                                                                    |                     |         |                                            |                                                                    |                                                 |                                                      |                                                    |             | И калькулятор и догсвор   |   |
| тройка В28         | 12                                                                                                    | Время Действия Страховой З                                                                                                    | зщиты               |         | 65                                         | 4faf1f-ed04-11e6-9eb                                               | 6                                               |                                                      |                                                    |             | И калькулятор и догсвор   |   |
| Panaragu P2P       | 13                                                                                                    | ДокументУдостоверяющий                                                                                                    | Тичность            |         |                                            |                                                                    |                                                 |                                                      |                                                    |             | И калькулятор и догсвор   |   |
| 5306010101 DZD     | . 14                                                                                                    | Телефоны                                                                                                    |                     |         |                                            |                                                                    |                                                 |                                                      |                                                    |             | И калькулятор и догсвор   |   |
| алы продаж         |                                                                                                    |                                                                                                    |                     |         |                                            |                                                                    |                                                 |                                                      |                                                    |             |                           |   |
| обы оплат          | Настройки доголнительных                                                                                                    | полей В2В                                                                                                    |                     |         |                                            |                                                                    |                                                 |                                                      |                                                    |             |                           |   |
| ание               | С Заполнить дотолните                                                                                                    | льные попя В23                                                                                                    |                     |         |                                            |                                                                    |                                                 |                                                      |                                                    |             |                           |   |
| зерки              | Насторака вылимо тол знач                                                                                                    | คระห์สาวามการ สาขาด กองราบเหมาะบ                                                                                                    | A HALF              |         |                                            | VUIDHUBBASHA                                                       | HERITA LET ANN                                  | UNAHAT DUN HOPT D                                    | URIUMATEURA                                        | Th I        |                           |   |
| олнительно         | полей. Данные настройки                                                                                                    | будут использованы на сайте                                                                                                    |                     |         |                                            | полей В2В для                                                      | установки н                                     | а сайте                                              |                                                    | ing the     |                           |   |
|                    | Поле                                                                                                    | Значение                                                                                                    |                     | Hee     | видим                                      | Поле                                                               |                                                 |                                                      |                                                    | Значение    | по умолчанию              |   |
|                    | Кол во дней лечения (                                                                                                    | Кол во дной лочения (Дог                                                                                                    | овсры НС)           |         |                                            | Кол во дной ла                                                     | счения (Дог                                     | оворы НС)                                            |                                                    | по заполи   | яртоя для Пакота 1        |   |
|                    | Э Доп. реквизит Вариа.                                                                                                    | Доп. реквизит Вариант вы                                                                                                    | ыплат (Договоры НС) |         |                                            | Доп. реквизит                                                      | вариант вы                                      | плат (Договоры НС                                    | c)                                                 | 0.2%        |                           |   |
|                    |                                                                                                    | Tofores Di Door (Docono                                                                                                    | ы НС)               |         |                                            | Таблица выпл                                                       | ат (Договор                                     | ы HC)                                                |                                                    | Таблица М   | Nº1                       | - |
|                    | Э Таблица выплат (Дог.                                                                                                    |                                                                                                    |                     |         |                                            |                                                                    |                                                 |                                                      |                                                    |             |                           |   |
|                    | Э Таблица выплат (Дог.)                                                                                                    | _ таолица выплат (договор                                                                                                    |                     |         |                                            |                                                                    |                                                 |                                                      |                                                    |             |                           |   |
|                    | <ul> <li>Таблица выплат (Дог.</li> </ul>                                                                                                    | таблица выплат (договор                                                                                                    |                     |         |                                            |                                                                    |                                                 |                                                      |                                                    |             |                           |   |
|                    | Э Таблица выплат (Дог.<br>Настройка зависимостей )                                                                                                    | таолица выглат (договор                                                                                                    |                     |         | 17 Mar 107 Mar 107 Mar 107 Mar 107 Mar 107 |                                                                    |                                                 |                                                      |                                                    |             |                           |   |
|                    | Э Таблица выплат (Дог.<br>Настройка зависимостей )<br>Настройка зависимостей )                                                                                                    | ополнительных полей<br>дополнительных полей.                                                                                                    |                     |         |                                            |                                                                    |                                                 |                                                      |                                                    |             |                           |   |
|                    | Таблица выплат (Дол.<br>Настройка зависимостей /<br>Настройка зависимостей<br>Данные настройки буд/т                                                                                                    | ополнительных полей<br>доголнительных полей<br>доголнительных полей,<br>использованы на сайте.                                                                           |                     |         |                                            |                                                                    |                                                 |                                                      |                                                    |             |                           |   |
|                    | <ul> <li>Таблица выплат (Дог.</li> <li>Настройка зависимостей /<br/>Настройка зависимости<br/>Данные настройки будут<br/>Добавить</li> </ul>                                                                                                    | таолица выплат (договор<br>дополнительных полей<br>доголнительных полей,<br>использованы на сайте.                                                                       |                     |         |                                            |                                                                    |                                                 |                                                      |                                                    |             |                           | [ |
|                    | <ul> <li>Таблица выплат (Дог.</li> <li>Настройка зависимостей /<br/>Настройка вависимостей /<br/>Настройка вависимости<br/>Данные настройки будут<br/>Докавить</li> <li>Ф</li> <li>N</li> </ul>                                                                                                    | аолица вы плат цоговор<br>дополнительных полей<br>доголнительных полей.<br>истользованы на сайте.                                                                        | иначение свойства   |         | Невидим                                    | Ведущее поле                                                       | Годитель в                                      | едущего поля                                         | Значение п                                         | о умолчанию |                           |   |
|                    | Тэблица вылгат (Дог.     Настройка зависимостей)     Настройка зависимостей     Настройка зависимости     Данные настройки будгт     Добавить     N Illore     I Таблица вы                                                                                                    | арлолнытельных полей<br>доголнытельных полей<br>использованы на сайте.                                                                                                   | ичачение свойства   |         | Невидим                                    | Ведущее поле                                                       | Годитель в                                      | едущего поля                                         | Значение п                                         | о умолчанию |                           | ( |
|                    | Таблица выплат (Дог.     Настройка зависимостей Д     Настройка зависимостей Д     Пастройка зависимостей     Досевить     Поге     Палене акаторойки буди     N IIore     1 Таблица ям     2 Пос Нарена;                                                                                                    | аполнительных полей<br>доголнительных полей<br>использованы на сайте.                                                                                                    | иначение свойства   |         | Невидим                                    | Ведущее поле<br>Вариант выплаты<br>Пата Рок сение                  | Годитель в<br>Лополнител<br>Гастлахова          | едущего поля<br>пъные Реквизиты                      | Значение п<br>По табли е<br>2000.06.06             | о умолчанию |                           | ( |
|                    | Таблица вылитат (Дог. <u>Настройка завикимостей //</u><br>Настройка завикемосте<br>Данеце настройки буд т<br><u>Осованть</u> <b>Р № № </b> | голлнытельных поляв<br>доголнительных поляв<br>доголнительных поляв<br>использованы на сайте,<br>стат (Логоворы НС)<br>ывкное безубыточное стр.<br>извания (Логоворы НС) | иначение свойства   |         | Невидим                                    | Ведіщее поле<br>Вариант выплаты<br>ДатаРождения<br>Вариан Басктика | Годитель ви<br>Лополнитен<br>Застрахова<br>Паta | едущего поля<br>пънъе <mark>Геквизиты</mark><br>нные | Значение п<br>По табли е<br>2000-06-06<br>be104bce | о умолчанию | .5002FEn06-4              | ( |

В рамках **"Настройка дополнительных полей B2b"** осуществляется настройка Дополнительных полей Договора (для Объектов/Контрагентов данные таблицы не работают), а в частности:

### 1. Ограничение видимости значений в выпадающих списках для каждого поля:

| Поле                        | Значение                                   | Невидим |
|-----------------------------|--------------------------------------------|---------|
| Кол-во дней лечения (Догов_ | Кол-во дней лечения (Договоры НС)          |         |
| Кол-во дней лечения (Д_     | 15 дней                                    |         |
| Кол-во дней лечения (Д_     | 30 дней                                    |         |
| Кол-во дней лечения (Д_     | не заполняется для Пакета 1                |         |
| Доп. реквизит Вариант вып_  | Доп. реквизит Вариант выплат (Договоры НС) |         |
|                             |                                            | _       |

При установке галки Невидим - значение не будет выводится на портале в списке на выбор.

### 2. Установка значений по умолчанию для Дополнительных полей Договора:

| Установка значений по умолчанию для всех дополните<br>полей B2B для установки на сайте | льных                       |  |
|----------------------------------------------------------------------------------------|-----------------------------|--|
| Поле                                                                                   | Значение по умолчанию       |  |
| Кол-во дней лечения (Договоры НС)                                                      | не заполняется для Пакета 1 |  |
| Доп. реквизит Вариант выплат (Договоры НС)                                             | 0.2%                        |  |
| Таблица выплат (Договоры НС)                                                           | Таблица №1                  |  |
|                                                                                        |                             |  |
|                                                                                        |                             |  |

В рамках **"Настройка зависимости дополнительных полей" (RelationFields)** возможно осуществить настройку видимости Дополнительных полей (Договора/Контрагента/Объекта) в зависимости от значения управляющего "Ведущего" поля:

| Настр | ойка за | зисимостей дополнительных полей    |                   |         |                 |                              |                                      |       |
|-------|---------|------------------------------------|-------------------|---------|-----------------|------------------------------|--------------------------------------|-------|
| Наст  | ройка з | ависимости дополнительных полей.   |                   |         |                 |                              |                                      |       |
| Данн  | ые наст | ройки будут использованы на сайте. |                   |         |                 |                              |                                      |       |
| До    | бавить  | <b>* *</b>                         |                   |         |                 |                              |                                      | Еще 🕶 |
| M     |         | 0                                  | 2                 | Unerrow | De annues annes | Deserver and an and a second | 2                                    |       |
| IN    |         | Поле                               | значение своиства | невидим | ведущее поле    | Родитель ведущего поля       | значение по умолчанию                |       |
|       | 1       | Таблица выплат (Договоры НС)       |                   |         | Вариант выплаты | ДополнительныеРеквизиты      | По таблице                           |       |
|       | 2       | Доп Непрерывное безубыточное стр   |                   |         | ДатаРождения    | Застрахованные               | 2000-06-06                           |       |
|       | 3       | Кол-во дней лечения (Договоры НС)  |                   |         | ВремяДействия_  | Data                         | be10dbbc-e618-11eb-bac8-5202f5fb05cd |       |
|       | 4       | Доп Наличие выплат контр (Контраг_ |                   |         | Штатный сотрудн | ДополнительныеРеквизиты      | 1                                    |       |
|       |         |                                    |                   |         |                 |                              |                                      |       |

(колонки Значения свойства и Невидим - не используются)

С помощью данной таблицы существует возможность задать зависимость реквизита "Поле" от реквизита "Ведущее поле"

Если на портале в "Ведущем поле" будет указано значение равное "Значение по умолчанию", то "Поле" становится видимым,

#### в противных случаях "Поле" скрыто/невидимо:

|                                                                        | Офориление      | Документы | Проверка                                              |    |                                  |   |                                                      |        |
|------------------------------------------------------------------------|-----------------|-----------|-------------------------------------------------------|----|----------------------------------|---|------------------------------------------------------|--------|
| Срок страхов                                                           | ания            |           |                                                       |    |                                  |   |                                                      |        |
| Срок                                                                   |                 |           | Дата некала                                           |    | Дата околналия                   |   |                                                      |        |
| Выбрать                                                                |                 | ~         | 30.11.2021                                            | -  | 29.11.2021                       | - |                                                      |        |
| Условия стра                                                           | хования         |           |                                                       |    |                                  |   |                                                      |        |
| Время действия                                                         |                 |           | Univata                                               |    |                                  |   | Доп, рекеизит Вариант выплат                         |        |
| 24 yere                                                                |                 | Ŷ         | Выбрать                                               |    |                                  | ~ | 0.2%                                                 | . ж. м |
|                                                                        |                 | ,         | 1                                                     |    |                                  |   |                                                      |        |
| Расчёт                                                                 | Офариление      | Документы | Проверка                                              |    |                                  |   |                                                      |        |
|                                                                        |                 |           |                                                       |    |                                  |   |                                                      |        |
| Coox                                                                   |                 |           |                                                       |    |                                  |   |                                                      |        |
| cpor cipaxos                                                           | зания           |           |                                                       |    |                                  |   |                                                      |        |
| срок страхов<br>срок                                                   | зания           |           | Дата начала                                           |    | Дага окончано в                  |   |                                                      |        |
| срок страхов<br>Срок                                                   | зания           | ~         | Дата начала<br>10.11.2021                             |    | /(#13.06564/860/8                | ė |                                                      |        |
| Срок Стражов<br>Срок<br>Выбрать                                        | зания           | ×.        | Дата канала<br>10.11.2021                             |    | Дата оснанавия<br>99.11.2021     | e |                                                      |        |
| Срок страхов<br>Срок<br>Выбрать                                        | зания           | ×.        | Дата напала<br>10.11.2021                             |    | Дата екончания<br>29.11.7021     | ä |                                                      |        |
| срок страхов<br>выбрать<br>Условия стра                                | хования         | ×.        | Дата канала<br>30.11.2621                             |    | Датя екончания<br>29.11.7021     | ä |                                                      |        |
| Срок страхов<br>Срок<br>Выбрать<br>Условия стра<br>Вреня действия      | хования         | ×.        | Дата консала<br>10.11.2021<br>Сточана                 | 10 | ) (273 6/06-134-13<br>29(11/2021 |   | fun augesti no soon                                  |        |
| фик страхов<br>фик<br>Инбрать<br>Условия стра<br>Виего действия<br>ило | хования         | × .       | Дата конала<br>10.11.7678<br>Основни<br>Былорать      |    | Дата остиначка<br>29,11,2021     | ä | San au and ne was<br>ur sanan erwa per Douets 1      | x ~    |
| срок страхов<br>Інкорать<br>Условия стра<br>Влени действия<br>инос     | ания<br>хования | v .       | /(ата ыл-ата<br>10.11.2028<br>)<br>Сточата<br>Сточата |    | Дата екончано я<br>29.11.2021    |   | San ao gaoli ne anno<br>Leo nanasierora gao Duerto 1 | X V    |

- если доп реквизит зависит от другого доп реквизита типа "список", тогда в качестве "Значения по умолчанию" указываем Имя опции из списка, а не ID (пример со скриншота строка 1)
- если доп реквизит зависит от другого стандартного реквизита типа "список", то нужно отправлять то, что отсылается в 1С, если Name, то указывать Name, если ID, то ID (пример со скриншота - строка 3)
- если доп реквизит зависит от реквизита типа "дата", то "Значение" указываем в формате YYYY-MM-DD (пример со скриншота строка 2)
- если доп реквизит зависит от реквизита типа "булево", то "Значение" указываем в формате 1 или 0 (пример со скриншота строка 4)

## Страховой продукт ВЗР

### Настройка многократного выезда

### Настройка франшизы

В договоре ВЗР можно указать Тип и Размер франшизы. На портале при создании договора ВЗР поля **Тип** и **Размер франшизы** по умолчанию включены.

| ≡          | Новый расчёт Новых задана. Q. Испать                                    |                     |               |                            |
|------------|-------------------------------------------------------------------------|---------------------|---------------|----------------------------|
| (;)<br>(⊂) | Расчет и оформление ВЗР                                                 |                     |               |                            |
| 0          | Расчёт Оформление Документы Провер                                      | 7KA                 |               |                            |
| 0          | Пропустити (В) 🔰 🌔 Заполнити во рото (В)                                |                     |               | Договор ВЗР<br>Рассчентать |
| 498<br>101 | Срок страхования                                                        | Миологранный выязая |               |                            |
| m          | Дата начала Дата экон ания                                              | Количество джей     |               |                            |
| G          | 15.04.2021                                                              |                     |               |                            |
|            | Условия страхования<br>Реди цая наложия<br>Распи с страхования<br>Распи | galinatina indonene | ~             |                            |
|            | разраст за странованных (полных лат)<br>Вистрине состав                 |                     |               |                            |
|            | Цен: состаж                                                             | Cropt               | Ингалиристь   |                            |
|            | Buopatu 🗸                                                               | Вибрать 🗸           | Выбраты 🗸     |                            |
|            | Тиі францизы                                                            | Размер фрекцияза    | 7             |                            |
|            | Выбрань                                                                 | Bušpin. V           |               |                            |
|            | Совледений не нейдено                                                   |                     |               |                            |
|            |                                                                         |                     | Рассинталь -> |                            |

Чтобы в них передавать значения, необходимо в страховом продукте зайти в редактор тарифа нужного риска

| ← → ★ Стр<br>Сонтно: Запрески | раховой продукт: ВЗР 150404<br>и шибилой кал Але Реа - Призединании фили - Редации с расник прид | 161                                                                                                    | : ئ <sub>و</sub>                                                                                                    |
|-------------------------------|--------------------------------------------------------------------------------------------------|----------------------------------------------------------------------------------------------------|----------------------------------------------------------------------------------------------------|
| Превсети и закрыть            | Записати Посерени 🔥 Счиртитико и провунте Ворени - 👌 Почети, торитуро                            | C143                                                                                                    | Euc -                                                                                                    |
| lexivenceansie:               | D3h 150404                                                                                       | Помер реакици (0000) 600                                                                                                    | Э Геранция действует с: 15.04.2021 0:00:10 (*) Дате окончания рействия отрежсвого продукта: .                                                                                                    |
| од продакта стреновения:      | Код продакта для семта: уд-150404                                                                | Сериа полное: Сериа канта                                                                                                    | Tangal Dericite:                                                                                                    |
| pynne eroakcea #/#:           | Europational, we poly the w                                                                      | <ul> <li>Эсновной зид отрежования:</li> </ul>                                                                                                    |                                                                                                    |
| TRANSFER AND A DOMESTICS      | Department of the "Free"                                                                         |                                                                                                    |                                                                                                    |
| knom oppose and poppage 2     | a 🗸 ?                                                                                            |                                                                                                    |                                                                                                    |
| endored endor-                | – 🗌 Хонсова стражение запатия 🕅 Анистика асточнор 🕅 Консона со                                   | mass [] Platy on 0.01                                                                                                    |                                                                                                    |
| HACTOCH AN ROAD 210           | l'astrolika reayant tero ripogetarme un lia negrano                                              |                                                                                                    |                                                                                                    |
| Green)                        | Кариан выбражная (папрамя автража – 2. Испрана                                                   | нактра прину и [при влемии - ] 2. Вактовно страрьее                                                                                                    | на арисан (поданания) – 2                                                                                                    |
|                               | March realized in the realized at a realized                                                     |                                                                                                    |                                                                                                    |
| chantery                      | Добевить программи Добевить риск Удавить пострании//жиск                                         | See -                                                                                                    | ИЛИНСКИЕ И ИННЕ ИСПИЕИ.                                                                                                    |
| LDR)N'64"M                    | December (http://www.com/                                                                        |                                                                                                    |                                                                                                    |
| NORT IN 181 DED               | C S Rocrawya Ni1 DP 20 Detease of tech pressed                                                   | Настройки страксарй суммы                                                                                                    | - 5                                                                                                    |
| Tom sources 020               | о <sup>ф</sup> Кединикие и ные µспута                                                            | Слозо эторакения: (Јасло огровена -                                                                                                    |                                                                                                    |
| Kempheli 22047.               |                                                                                                  | Спределение страк, сумиа Пропоршинально комп, соотношении -                                                                                                    | 7                                                                                                    |
| Granformon                    |                                                                                                  | Send controller 1 0000 FT ?                                                                                                    |                                                                                                    |
| Cnacestae                     |                                                                                                  | Настосійни сиска                                                                                                    |                                                                                                    |
| Правелаг                      |                                                                                                  | Discare rp, nay observable x     Discare strategy () Dorone x                                                                                                    | reners Apric                                                                                                    |
| Hammen man                    |                                                                                                  | Beneficial company of a first state of the state of the s | Picific Landon Market and Lines and Market and Market Market and Market and Market |
|                               |                                                                                                  | Peciet tepriles: (0)01500 - (A) P                                                                                                    |                                                                                                    |
| ☆ Pe<br>3aan                  | здактор тарифов<br>сина изицина<br>сина изицина<br>сина изицина<br>сина изицина                  |                                                                                                    | e <sup>p</sup> i o ×<br>Exe                                                                                                    |
| NOG:                          | ASSESSOOD                                                                                        |                                                                                                    |                                                                                                    |
| Equ cip                       | акова о прадукта. Выезжающие за рубеж                                                            |                                                                                                    |                                                                                                    |
| Ever por                      | se/а премон. Премен                                                                              |                                                                                                    | •                                                                                                    |
| Настр                         | ойин Коэффициенты Пользовательскага коэффициенты Проверки                                        |                                                                                                    |                                                                                                    |
| Pace                          | і кантакального карефа. 🔄 Басковий гареф и регистра. 🔄 Не облуги в ихади.                        | се опакение гарида диска. 🔄 Иснонозовано для нертона 2.0. 🗹                                                                                                    |                                                                                                    |
| Cytaire<br>Marca              | waranai su di awanció car 0 00 2                                                                 | N.W. 11                                                                                                    |                                                                                                    |
| Lub                           | авань <u>•</u> • — на: рожнь                                                                     |                                                                                                    | Eur -                                                                                                    |
| [ Isla                        | (new (crist) hereinen)                                                                           | Kea                                                                                                    | Инализично учиствоте на Корономите на ток дело властвоте на п                                                                                                    |

Добавить в табличную часть коэффициент Франшиза, задать Представление и Код коэффициента, указать Код в формуле расчета тарифа

| Редактор тарифов                                                                                                    |                                                                                                    |                                     | Û I I                                             | ''    |
|----------------------------------------------------------------------------------------------------|----------------------------------------------------------------------------------------------------|-------------------------------------|---------------------------------------------------|-------|
| Записать и закрыть                                                                                                    |                                                                                                    |                                     | Fi                                                | ile - |
| Код. азаарээээн Намислоса                                                                                                    | amo. B3P1504                                                                                                    |                                     |                                                   |       |
| Вид страхового продукта: Еыезжающие за рубеж                                                                                                    |                                                                                                    |                                     |                                                   |       |
| Вид растега премии. Премия                                                                                                    |                                                                                                    |                                     |                                                   | -     |
| Пастройки Козфонциенты Пользовательские коэ                                                                                                    | ффициенты Проверки                                                                                                    |                                     |                                                   |       |
| Расчет минимального тарифа: 📋 Безорий тар                                                                                                    | иф в регистре: 🔄 Не общивать пходанцее сначение тарифа риска: 📋 Ис                                                                              | пользопать для портала 2 01 🗹       |                                                   |       |
| Минимельная стреховая 0,<br>сумма.                                                                                                    | 00 🗊 Ми-имальная страховая 0,00 🗉                                                                                                    |                                     |                                                   |       |
| Максимальный коэф. андеррайтера. 0,                                                                                                    | E 00                                                                                                    |                                     |                                                   |       |
| Доравить 🔮 🗣 Пастроить                                                                                                    |                                                                                                    |                                     | Lu                                                | P •   |
| Таблица (коаффициян )                                                                                                    | Представление                                                                                                    | Kuj                                 | Индивидуальная на Исклютать из расчета минимально | L     |
| БазовыйТариф                                                                                                    | БазовынТариф                                                                                                    | БазовыйТариф                        | ✓ □                                               |       |
| ЭкаыСпорта                                                                                                    | ОндыСпорта                                                                                                    | D 4дь Спорта                        | 1.1                                               |       |
| ГруппыИнвалидности                                                                                                    | Группы/Інвалидности                                                                                                    | ГруппыИ-валидности                  | 1.1                                               |       |
| Lienal losigion                                                                                                    | Lanel loesg on                                                                                                    | Liensi loesaka                      | 1.1                                               |       |
| Шыллаты БеаСправок                                                                                                    | Выплаты Беа Оправок                                                                                                    | <b>Выплаты</b> LieaCправок          | 11                                                |       |
| Возраст                                                                                                    | Uospact                                                                                                    | Возраст                             |                                                   |       |
| Teppinopratioxpania                                                                                                    | Teppmoproflorgenna                                                                                                    | ерритория) Токрытия                 | Π                                                 |       |
| Францика                                                                                                    | Франшиза                                                                                                    | Францитаа                           |                                                   |       |
| Понакр Пемличат = (Слоко-жандоваци) / (Порограния<br>Бандин салина (дан парадая канферлика)<br>Формула разло-асть (реа отранички) / введено (1<br>Генульан = (Балавь Лараф) (Фадь Спорай) Лулты | 9/ 120<br>44):<br>Лекапациаса» "II (нь-Пакуусу)" (Выллат-Б-кСпрексс)" (Персиго<br>Лекапациаса») "II (нь-Пакуусу)" (Выллат-Б-кСпрексс)" (Персиго | ризПонрытей <mark>(Френника)</mark> |                                                   |       |

После этого во вкладке **Коэффициенты** нужно указать желаемые условия расчета по франшизе, далее - **Записать и закрыть, Провести** и **Очистить** кэш продукта

| Pедактор тарис           | ров                        |                       |                                |                      |                      |                   |               | 3                      | ê : п      | × |
|--------------------------|----------------------------|-----------------------|--------------------------------|----------------------|----------------------|-------------------|---------------|------------------------|------------|---|
| Записать и закрыть       | Версия                     |                       |                                |                      |                      |                   |               |                        | Fiije      |   |
| Кид.                     | aaaa00004 Hanzenceann      | e. B3P1504            |                                |                      |                      |                   |               |                        |            | ٦ |
| Вид страхового продукта: | Енезкающие за рубеж        |                       |                                |                      |                      |                   |               |                        |            | 1 |
| Вид расчета премии:      | Гремия                     |                       |                                |                      |                      |                   |               |                        | P          | · |
| Настройки Козфонцие      | нты Пользовательские коэфф | ащиенты Проверки      |                                |                      |                      |                   |               |                        |            |   |
| 🕼 Скотирсвать таблиц     | у "в тариф" 🏾 🏫 Имгортиров | ать данные ⊭з ′ ≾ з   |                                |                      |                      |                   |               |                        |            |   |
| Базовый тариф<br>Воловот | Дабория. 🔮 🏶               |                       |                                |                      |                      |                   |               |                        | Fige +     |   |
| Виды спорта              | Тип францизм               | Программа страхования | Используется для всех программ | Страховая сумия (от) | Страховая суммя (до) | Значение францизы | Как процент П | оправочный коэффициент | Набор усла |   |
| Территория покрытия      | Безусловная                |                       | C                              |                      |                      | 10 000.00         |               |                        |            |   |
| Группы инвалидности      | Усносноя                   |                       |                                |                      |                      | 20 000,00         | =             |                        |            |   |
| Цель поездки             | Усязоно безусновная        |                       |                                |                      |                      | 30 000,00         | =             |                        |            |   |
| Франниза                 | Аграаная                   |                       |                                |                      |                      | 40 000,00         | =             |                        |            |   |
|                          | Лыэная                     |                       |                                |                      |                      | 50 000,00         | =             |                        |            |   |
|                          | Бременнол                  |                       |                                |                      |                      | 60 000,00         | =             |                        |            |   |
|                          |                            |                       |                                |                      |                      |                   |               |                        |            |   |
|                          |                            |                       |                                |                      |                      |                   |               |                        |            |   |
|                          |                            |                       |                                |                      |                      |                   |               |                        |            |   |
|                          |                            |                       |                                |                      |                      |                   |               |                        |            |   |
|                          |                            |                       |                                |                      |                      |                   |               |                        |            |   |
|                          |                            |                       |                                |                      |                      |                   |               |                        |            |   |
|                          |                            |                       |                                |                      |                      |                   |               |                        |            |   |
|                          |                            |                       |                                |                      |                      |                   |               |                        |            |   |
|                          |                            |                       |                                |                      |                      |                   |               |                        |            |   |

После этого на портале можно будет выбирать тип и размер франшизы, исходя из выполненных настроек в редакторе тарифов страхового продукта.

| ≡             | Новый расчёт Новая задана Q. Исчаль  |                        |   |              |    |             |
|---------------|--------------------------------------|------------------------|---|--------------|----|-------------|
| ل<br>لا<br>لا | Расчет и оформление ВЗР              |                        |   |              |    |             |
| n             | Рэсчёт Оформление Документы Пров     | еркв                   |   |              |    |             |
| Ø             | Barranan ()                          |                        |   |              |    | Acrosop B3P |
| 86            |                                      |                        |   |              |    | Рассчептать |
| 212           | Срок страхования                     | Millioroporti uz puesa |   |              |    |             |
| щ             | Лага жилли Дана осночания            | Калонеттикидоней       |   |              |    |             |
| œ             | 1504,2021                            |                        |   |              |    |             |
|               |                                      |                        |   |              |    |             |
|               | Условия страхования                  |                        |   |              |    |             |
|               | Терринария знало неких               | Террогория повретов    |   |              |    |             |
|               | Россия 🗸                             | <b>Uыорать</b>         |   |              | ~  |             |
|               | Вограст за страхованных (полных лет) |                        |   |              |    |             |
|               | Водите возраст                       |                        |   |              |    |             |
|               | Шоль поездки                         | Chopt                  |   | Инвалидность |    |             |
|               | Rušton- V                            | Budgen.                | Y | Budpan.      | V. |             |
|               | Теп фра шилы                         | Розмер францизи        |   |              |    |             |
|               | Агретатия                            | 40.600                 | ~ |              |    |             |
|               | Бсоусловноя                          |                        |   |              |    |             |
|               | N anseas                             |                        |   |              |    |             |
|               | School o bosychool as                |                        |   |              |    |             |
|               | ALCHINER<br>INTERNE                  |                        |   | Рассчитать   | •  |             |
|               | RENE                                 |                        |   |              |    |             |
|               |                                      |                        |   |              |    |             |
|               |                                      | -                      |   |              |    |             |

Если необходимо скрыть с формы портала **Тип** и/или **Размер франшизы**, нужно в настройках страхового продукта во вкладке **Настройка В2В** доб авить веб-сервисы **ТипФраншизы** с параметром **[TypeFranshize] и СуммаФраншизы** с параметром **[SumFranshize]** 

| 🔶 🔶 Стри                       | аховой продукт: ВЗР 150404 *                                                      | 1                              |                                   |                                          | d <sup>i</sup> I ×                               |
|--------------------------------|-----------------------------------------------------------------------------------|--------------------------------|-----------------------------------|------------------------------------------|--------------------------------------------------|
| Осисанов Датросьци             | сца Бел облании с АКС РСА — Присовстнае ние файтар — Рекличи, страковско посочита |                                |                                   |                                          |                                                  |
| Пронески и хакрыты             | Знакав. Плона 🦓 Оконская раден. Бранск 🖓 Пенек изместо.                           | 0                              |                                   |                                          | bus - 7                                          |
| Harsen sona sect               | K9F 15 H12                                                                        |                                | How operation of the date         | Pegnan per gelemiser of Third 2011 18011 | Х 🖸 Дата сканака дайстыка стазанска правита: 🔲 Х |
| Root proposition in the second | Renar proposal mer carbo (ve 15/ 4414                                             | Constanting (                  | Сартнания                         | <b>p</b> a                               |                                                  |
| Ipp net species an             | Here and a same                                                                   | • Connect september            |                                   |                                          | - e                                              |
| Citoscaean Nom Iseran.         | Citangen son en "Ene"                                                             |                                |                                   |                                          | - w                                              |
| Из спольные для персона 20     | J?                                                                                |                                |                                   |                                          | 1-1-4                                            |
| Remériesabiringeri             | 📋 Антистички развинатичение 📝 Истановского са коралит 🗹 Лотановскуртич            |                                |                                   |                                          |                                                  |
| Har sofe a KPB 20              | астройчи полей С20 Дополнительные параметры                                       |                                |                                   |                                          |                                                  |
| Section on                     | Hoggepoante II de Lastackia nonce                                                 |                                |                                   |                                          |                                                  |
| Финсированные сумны            | Extes ro + +                                                                      |                                |                                   |                                          | Eur -                                            |
| Гармария                       | N Roze Heevana Deoxido                                                            | Art Gra-e-sie to promative Art | осазателен Заголовон              | Or                                       | ксание Пермение настройки поля                   |
| Канстин ы 828                  |                                                                                   |                                |                                   |                                          |                                                  |
| Scentra 88                     |                                                                                   |                                |                                   |                                          |                                                  |
| Пользователя В20               |                                                                                   |                                |                                   |                                          |                                                  |
| Каналы проделя                 |                                                                                   |                                |                                   |                                          |                                                  |
| Cheendeemaar                   |                                                                                   |                                |                                   |                                          |                                                  |
| Описение                       |                                                                                   |                                |                                   |                                          |                                                  |
| Принрыл                        |                                                                                   |                                |                                   |                                          |                                                  |
| J (proce which whi             |                                                                                   |                                |                                   |                                          |                                                  |
|                                |                                                                                   |                                |                                   |                                          |                                                  |
|                                | Har großer an operationer an ad KOR                                               |                                |                                   |                                          |                                                  |
|                                | C SETERAL SPECIFIC CLE 1993 ELE                                                   |                                | 19                                |                                          |                                                  |
|                                | палеж. Да в ще костройки бидит използвораны на сейте                              |                                | полой В2В для чето заских с рейте | CLOID NITHER DIA                         |                                                  |
|                                | Tono Bia-z arc                                                                    | Heargen                        | Dere                              | 3                                        | IDH21 H2 TC (H20H2H45                            |
|                                |                                                                                   |                                |                                   |                                          |                                                  |
|                                |                                                                                   |                                |                                   |                                          |                                                  |
|                                |                                                                                   |                                |                                   |                                          |                                                  |
|                                |                                                                                   |                                |                                   |                                          |                                                  |
|                                |                                                                                   |                                |                                   |                                          |                                                  |
|                                |                                                                                   |                                |                                   |                                          |                                                  |
|                                |                                                                                   |                                |                                   |                                          |                                                  |
|                                |                                                                                   |                                |                                   |                                          |                                                  |
|                                | На пробыт воздругите общиние на колони 3                                          |                                |                                   |                                          |                                                  |
|                                | Hell place sees taxin to 20 to no encedention                                     |                                |                                   |                                          |                                                  |
|                                | Lidenside Fall - Schrat Grazzi - All Ville Polietic Sensi Re Gall In              |                                |                                   |                                          |                                                  |

| труктура веб                    | сервисов                |                 |   |        |                 | : 0               |
|---------------------------------|-------------------------|-----------------|---|--------|-----------------|-------------------|
| Выбрать Со:                     | здать                   |                 |   |        | [TypeFranshize] | х Q т Еще         |
| ометка удаления: 💽              | Иет                     |                 |   |        |                 |                   |
| Наименование                    |                         | Name            | Ļ | Туре   |                 | Владелец свойства |
| 🕸 ТипФранц                      | изы (Структура веб серв | исов) 🖉 : 🗆     | × | string |                 |                   |
| Основное Исто                   | гия изменений           |                 |   | string |                 | [TableOfRisks]    |
| Toro                            |                         |                 |   | string |                 |                   |
| Записать и зак                  | Записать                | Еще             | • | string |                 | [TableOfRisks]    |
| Наименование:                   | ТипФраншизы             |                 |   | string |                 | [TableOfRisks]    |
| Родитель                        | Data                    | - tà            |   | string |                 | [TableOfRisks]    |
| Покальное има:                  | TypeFranchize           |                 |   | string |                 | [TableOfRisks]    |
|                                 |                         |                 |   | string |                 | [TableOfRisks]    |
| Раздел:                         | Входные Параметры       |                 |   | string |                 | [TableOfRisks]    |
| Type:                           | string                  |                 |   | string |                 | [TableOfRisks]    |
| Name:                           | [TypeFranshize]         |                 |   | string |                 | [TableOfRisks]    |
| Владелец свойства               |                         |                 |   | string |                 | [TableOfRisks]    |
|                                 |                         |                 |   | string |                 | [TableOfRisks]    |
| <ul> <li>ТипФраншизы</li> </ul> |                         | [TypeFranshize] |   | string |                 | [TableOfRisks]    |
| <ul> <li>ТипФраншизы</li> </ul> |                         | [TypeFranshize] |   | string |                 |                   |
| <ul> <li>ТипФраншизы</li> </ul> |                         | [TypeFranshize] |   | string |                 |                   |
| <ul> <li>ТипФраншизы</li> </ul> |                         | [TypeFranshize] |   | string |                 |                   |
| <ul> <li>ТипФраншизы</li> </ul> |                         | [TypeFranshize] |   | string |                 |                   |
| <ul> <li>ТипФраншизы</li> </ul> |                         | [TypeFranshize] |   | string |                 | [TableOfRisks]    |
| <ul> <li>ТипФраншизы</li> </ul> |                         | [TypeFranshize] |   | string |                 | [TableOfRisks]    |
| <ul> <li>ТипФраншизы</li> </ul> |                         | [TypeFranshize] |   | string |                 | [TableOfRisks]    |

| Структура веб с                   | сервисов                  |                |       |         |                 | : 🗆 ×               |
|-----------------------------------|---------------------------|----------------|-------|---------|-----------------|---------------------|
| Выбрать Созд                      | ать                       |                |       |         | [SumFranshize]  | × Q - Еще -         |
| Пометка удаления: 🗹               | Нет                       |                |       |         |                 | •                   |
| Наименование                      |                           | Name           | Ļ     | Туре    | Владелец свойст | 38                  |
| ☆ СуммаФра                        | ншизы (Структура веб серв | висов) 🖉 :     | ο×    | decimal |                 |                     |
| Основное Истор                    | ия изменений              |                |       | decimal | [TableOfRisks]  |                     |
| Concentration Monte               |                           | _              |       | decimal | [TableOfRisks]  |                     |
| Записать и закра                  | Записать                  |                | Еще 👻 | decimal | [TableOfRisks]  |                     |
| Наименование:                     | СуммаФраншизы             |                |       | decimal | [TableOfRisks]  |                     |
| Родитель:                         | Data                      | - D            |       | decimal | [TableOfRisks]  |                     |
| Покальное има.                    | SumFranshize              |                |       | decimal | [TableOfRisks]  |                     |
|                                   |                           |                |       | decimal | [TableOfRisks]  |                     |
| Раздел:                           | Входные Параметры         |                |       | decimal | [TableOfRisks]  |                     |
| Type:                             | decimal                   |                |       | decimal | [TableOfRisks]  |                     |
| Name:                             | [SumFranshize]            |                |       | decimal | [TableOfRisks]  |                     |
| Владелец свойства:                |                           |                |       | decimal | [TableOfRisks]  |                     |
|                                   | ·                         |                |       | decimal | [TableOfRisks]  |                     |
| <ul> <li>СуммаФраншизь</li> </ul> | I                         | [SumFranshize] |       | decimal |                 |                     |
| <ul> <li>СуммаФраншизь</li> </ul> | I                         | [SumFranshize] |       | decimal |                 |                     |
| <ul> <li>СуммаФраншизь</li> </ul> |                           | [SumFranshize] |       | decimal |                 |                     |
| <ul> <li>СуммаФраншизь</li> </ul> | 1                         | [SumFranshize] |       | decimal | [TableOfRisks]  |                     |
| <ul> <li>СуммаФраншизь</li> </ul> | I                         | [SumFranshize] |       | decimal | [TableOfRisks]  |                     |
| <ul> <li>СуммаФраншизь</li> </ul> | 1                         | [SumFranshize] |       | decimal | [TableOfRisks]  |                     |
| <ul> <li>СуммаФраншизь</li> </ul> | 1                         | [SumFranshize] |       | decimal | [TableOfRisks]  |                     |
| <ul> <li>СуммаФраншизь</li> </ul> |                           | [SumFranshize] |       | decimal |                 |                     |
|                                   |                           | 10 E 11 1      |       |         |                 | <b>▼</b> ▲ <b>▼</b> |

После того как веб-сервисы добавлены в табличную часть, необходимо включить флаги "Невидим", чтобы скрыть данные поля с формы портала.

| ровести и закрыть          | Зелжать Подеер и и Олжана кошлосукта Вера                                                                                                    | ar 👻 🖻 Denets Lispe Aus OCATO               |                                                           |                                                                                                  |                                            |                             |
|----------------------------|----------------------------------------------------------------------------------------------------|---------------------------------------------|-----------------------------------------------------------|--------------------------------------------------------------------------------------------------|--------------------------------------------|-----------------------------|
| *****                      | FOR THINK                                                                                                    |                                             | ) (                                                       | Hanay agained III (III (III ) Paper an industry                                                  | e n [1:04:402113:00.15 [2] / Jana memorana | depress manuer in bullers [ |
| одукта стрехсвания:        | Kos rpogiete anr celtre (ver 50104                                                                                                    | Сериа полное                                |                                                           | Cesar vartenure:                                                                                 | Dariote:                                   |                             |
| CTOBIOE8-512               | Сыезкаждие за рубех                                                                                                    | • Основной вид стрехования:                 |                                                           |                                                                                                  |                                            |                             |
| AR KOM TO HR               | Страновая кампания "Етка"                                                                                                    |                                             |                                                           |                                                                                                  |                                            |                             |
| contiger ana utoos         | 20: 🔊 7                                                                                                    |                                             |                                                           |                                                                                                  |                                            |                             |
| 1.0 <sup>1</sup> 100,539 T | 🗍 Использоваль программы спросования 📈 Валоз Аскольков к                                                                                                    | анар 🕅 Изгольская насальная 🗍 Датуаси ИСС 🗍 |                                                           |                                                                                                  |                                            |                             |
| 848 824 211                | Part talent state EVE Disconstructions and the loss                                                                                                    |                                             |                                                           |                                                                                                  |                                            |                             |
| 2                          | Посалогование в се исеточка полой                                                                                                    |                                             |                                                           |                                                                                                  |                                            |                             |
| KIND SHEED AND             |                                                                                                    |                                             |                                                           |                                                                                                  |                                            |                             |
| a et wa                    | la Base                                                                                                    |                                             | 1 million million                                         | Determined Descenter                                                                             | Contract                                   |                             |
| ic inu                     | 1 Tanona menu                                                                                                    | V 1                                         | Archev                                                    | Jonas area Jarciback                                                                             | Chiceste                                   | Z x 30 x 30 r a constant    |
| B+Tbi 020                  | 2 Conversion                                                                                                    | N I                                         |                                                           | Ē                                                                                                |                                            | V KAREKINGTOD 4 2010500     |
| EA-A K/H                   |                                                                                                    |                                             |                                                           |                                                                                                  |                                            |                             |
| CONTRAIN BAR               |                                                                                                    |                                             |                                                           |                                                                                                  |                                            |                             |
| ны продак                  |                                                                                                    |                                             |                                                           |                                                                                                  |                                            |                             |
| K6 DTV AT                  |                                                                                                    |                                             |                                                           |                                                                                                  |                                            |                             |
| - 11/K                     |                                                                                                    |                                             |                                                           |                                                                                                  |                                            |                             |
|                            |                                                                                                    |                                             |                                                           |                                                                                                  |                                            |                             |
| 90                         |                                                                                                    |                                             |                                                           |                                                                                                  |                                            |                             |
| opiar<br>nieitenseic       | He make at merimeen much 55                                                                                                    |                                             |                                                           |                                                                                                  |                                            |                             |
| cpisi<br>mentensino        | Harmohn an operimeter rock E2E                                                                                                    |                                             |                                                           |                                                                                                  |                                            |                             |
| cpar<br>nertenærc          | На после на операторието посед ЕСЕ<br>© Хотоп и супаснитета на слота в ИА<br>состато на супаснитета на состата ИА<br>состато на супаснитета на селото на состата на состата на состата на состата на состата на состата на состата<br>состато на состата на состата на состата на состата на состата на состата на состата на состата на состата на с                                                                                                    |                                             | Yesannea rea                                              | א הנאר הנאר גיבור ביני איני איני איני איני איני איני איני                                        |                                            |                             |
| por<br>I⊕TenseC            | На пробит воспортивната пола 828<br>© запат ила урианската на става 804<br>на ториката предната пола и се става вой воспортива и со<br>когда (уриана на предна 80 деката и вой воспортива и со<br>когда (уриана на предна 80 деката) на се со селана на едина.                                                                                                    |                                             | Versionen er i<br>som 2 Kitzen                            | Japanu wa aliogua<br>na ma uzimana ma una luan luan mara tem                                     |                                            |                             |
| xpar<br>cniwitefisho       | Вольной на противани свой XX<br>С экони с сурокность какони КИ<br>«Констрании противание какони КИ<br>«Констрании противание какони в против на констрании<br>по X урока на пробо другите на противание констрание<br>Пото                                                                                                    | Network                                     | Установали<br>спад КОЗдов<br>Междом<br>Пат е              | אלי איז אונטער איז איז איז איז איז איז איז איז איז איז                                           | Залькан (Пунат кала)                       |                             |
| op sr<br>nærtenærd         | На късно да спортаната спорт 527<br>С 2001 г. г., условнитот на спорт 104<br>посто с прокото спорт и спорт на селото на посто и соста со<br>на с услова на пробострат спорт на селото на посто и соста со<br>на с услова на пробострат спорт на селото на посто и соста со<br>соста с услова на пробострат спорт на селото на посто и соста со<br>тотт на селото с посто с соста со соста со соста со соста со<br>соста с услова на пробострат спорт на селото на посто и соста со соста соста со соста со со соста со со соста со со со соста со со со соста со со соста со со со соста со со со со со со со со со со со со со                                                                                                    | Screen                                      | Установа ок<br>споз 404 дов<br>На в                       | ויים אולי אין אוניטער איני איז איז איז איז איז איז איז איז איז אי                                | Зылькаттура тысах                          |                             |
| op sr<br>nærtensek         | Hansahar an construments a track ISS<br>(C) Stratus an construment for the Host<br>- respondent approximation and mark at the Host and the<br>memory of the strategy of the strategy of the strategy of the<br>memory of the strategy of the strategy of the strategy of the<br>memory of the strategy of the strategy of the strategy of the<br>memory of the strategy of the strategy of the strategy of the<br>memory of the strategy of the strategy of the strategy of the<br>memory of the strategy of the strategy of the strategy of the strategy of the<br>memory of the strategy of the strategy of the strategy of the strategy of the<br>strategy of the strategy of the strategy of the strategy of the strategy of the<br>strategy of the strategy of the strategy of the strategy of the strategy of the<br>strategy of the strategy of the strategy of the strategy of the strategy of the<br>strategy of the strategy of the strategy of the strategy of the strategy of the<br>strategy of the strategy of the strategy of the strategy of the strategy of the strategy of the<br>strategy of the strategy of the strategy of the strategy of the strategy of the strategy of the<br>strategy of the strategy of the strateg | Хитали                                      | Установна в с<br>Установна в с<br>Установ КРА дов<br>На в | на ве то умени на тоскураот вако и ве<br>рокотова и о Ма                                         | Зылыка стула чила                          |                             |
| раи<br>Фітепьно            | Harrish an operation is used TST<br>(C) symmetry approximate and the second second secon                               | Same                                        | Устаница и с<br>санай 40% док<br>Пасни                    | алан сама жайма<br>на му та империя магаларууна импали м<br>на му та импали магаларууна импали м | Зычнато уче склаг                          |                             |
| op av<br>nertenar-c        | Нализи из отключения став 152<br>(2) Улиман уличнику настав Ка<br>«турна и денография (уручетского колоности и бес<br>така) деног и нариби (уручетского колоности и бес<br>така)                                                                                                    | Surgions                                    | Устоятнол он 4<br>соло 4 КСР., см<br>На м<br>Па м         | na na aonarana ao aonarana aonarana aonara aonara.<br>Isa ao aonara ao ao ao                     | Summer i greg soche                        |                             |

### Аналогично, можно указать обязательность заполнения данных полей, указав соответствующий флаг у нужного реквизита

| кильно<br>вхаду в спраковано<br>га странования<br>новая контания<br>савсевть для поэтале 2.<br>Solva й провист<br>страно D20 2.0 г | [КОР НЫСК  <br>  Царание и родон и шински и јуш10/01<br>  Дарание и родон<br>  Сранска самание и Пака"<br>  10 голоска пострачка (Гранска (Г. Иссланска у кана | [Серти колке.]<br> +] Эснаний жил трансание;       | ;                            | номограния (на (на страни) на предоктора (на страни)<br>Седин как се се страни ( | а <mark>15-14-2021 1340-13 [В</mark> ] Дентикана<br>[Вяжне.] | e dayanne manna ar hofere [ |
|----------------------------------------------------------------------------------------------------|----------------------------------------------------------------------------------------------------|----------------------------------------------------|------------------------------|----------------------------------------------------------------------------------|--------------------------------------------------------------|-----------------------------|
| роди, а страклачи,<br>на стракования;<br>ковая контания<br>съзсевть для постала 2.<br>Sokes / провист;<br>пройни (220-2.0          | [ 4ст родуст в штову в , уд 10000<br>[Онехоночне за рубек<br>[Севезаваличения "Сла"]<br>10 17 20 11 - Слава Слав"<br>10 17 20 11 - Слава Слав"                 | [Сертин силки», [<br> +] Основной вид стренования; |                              | Сериникан арсала                                                                 | Ba nie.                                                      |                             |
| та стренования:<br>новая контания<br>снасовань для постала 2.<br>бонный проакит:<br>стройки 626-2.0                                | Энерканошие за рубек<br> Стансавая контенная "Сана"<br> 10  Ф! «><br> - Использовать постранных странавенная:  ? - Использовать налы                           | Основной вид стрехования:                          |                              | 1                                                                                |                                                              |                             |
| озал контанал<br>съзсавть для постале 2.<br>Soxнь X продект:<br>стройки 020-2.0                                                    | Стависава контенка "Дика"<br>10 № 9<br>П. Истольсовать постранны стреновенка: (7. Истольсовать калы                                                            |                                                    |                              |                                                                                  |                                                              |                             |
| сьвоевть для портаке 2.<br>Soves X продист:<br>стройки 020-2.0                                                                     | 10 🗖 °<br>П. Использовать пострамны страновання: 🖓 Использовать калья                                                                                          |                                                    |                              |                                                                                  |                                                              |                             |
| rpolikal B2E 2.0                                                                                                    | 🗍 Использовать постражных стракования: 🔽 Использовать калыя                                                                                                    |                                                    |                              |                                                                                  |                                                              |                             |
| rpolice E2E 2.0                                                                                                    |                                                                                                    | кулятор 🖓 Использовать золовия: 🗌 Доступен ПСС: 🦳  |                              |                                                                                  |                                                              |                             |
|                                                                                                    | Barmenater of 8/8 University and an and                                                                                                    |                                                    |                              |                                                                                  |                                                              |                             |
|                                                                                                    |                                                                                                    |                                                    |                              |                                                                                  |                                                              |                             |
| кадо на настучно                                                                                                    | Atiers. 4 4                                                                                                    |                                                    |                              |                                                                                  |                                                              | E                           |
| purto twee                                                                                                    |                                                                                                    |                                                    |                              | C                                                                                | Constant                                                     |                             |
| K/MEHTEL                                                                                                    | Trrttom                                                                                                    |                                                    | 12-10.4K (P4                 | Volida ferrer Cal Jackburk                                                       | Groudenie                                                    | И калекилитер и договер     |
| CLARIN F/R                                                                                                    | 2 СулякаФранциясы                                                                                                    |                                                    |                              | <b>V</b>                                                                         |                                                              | A Kanes, rinnep 4 20 Usep   |
| 13164 MB-43                                                                                                    | настоских дотол ветоли ше полон IsaB<br>С Запотекть асполентельные поло 20                                                                                     |                                                    |                              |                                                                                  |                                                              |                             |
|                                                                                                    | Пестройка видилости значений ститке аля дополнительных<br>полте. Денные настройки будит астользованы не свёте                                                  |                                                    | Установка зн<br>полен Е2Е ал | анений по училиению для всех дополнительных<br>в установны на сейте              |                                                              |                             |
|                                                                                                    | Done                                                                                                    | Charlen ke                                         | Heeva, #1                    |                                                                                  | Оначение по унолчению                                        |                             |
|                                                                                                    |                                                                                                    |                                                    |                              |                                                                                  |                                                              |                             |

После этого на портале данные поля будут требовать обязательного заполнения для выполнения расчета и оформления договора ВЗР

| =      |                                                   |                               |                                                          |
|--------|---------------------------------------------------|-------------------------------|----------------------------------------------------------|
| =      |                                                   |                               |                                                          |
| ଜ      | раснат оформлания докуманты прозг                 | tay .                         | 2 (                                                      |
| 8      | Срок страхования                                  | His antiseptime with meeting  | Договор ВЗР                                              |
| $\sim$ | Зана почная — — — — — — — — — — — — — — — — — — — | Games courses in the second   | Peterseren                                               |
|        | 15,34,2021 😑 05,05,2021 😁                         | 31                            |                                                          |
| S      |                                                   | ſ                             | для расчата стразован пранин ваколнита оняватальные поля |
| 88     |                                                   |                               | W approximation observation                              |
| -10    | Условил страхования                               |                               | Version based (based)                                    |
|        | gehine of new cost on observed                    | -linealer underest            |                                                          |
| EN .   | Poco-a 🗸                                          | A& IPALX V                    |                                                          |
| G      | Задаец зецератовенных (колных лет)                |                               |                                                          |
|        | 21 ros ×                                          |                               |                                                          |
|        | Less reaction                                     | б кал                         |                                                          |
|        | і парт 🗸 🗸                                        | koventica X V 1 a tolinta X V |                                                          |
|        | Тинфондика                                        | Parrier downunge              |                                                          |
|        | Kutpan.                                           | Rushgaru.                     |                                                          |
|        |                                                   |                               |                                                          |
|        |                                                   |                               |                                                          |
|        | Программы и риски                                 |                               |                                                          |
|        | lov pervera 👔                                     | Operclear CHINA               |                                                          |
|        | Прагдамма №1 ЕКГОО Летальное тестараление 🔗 🗠     | 100.00 e ś                    |                                                          |
|        | PMTKA                                             |                               |                                                          |
|        | Capatoniae epista                                 | Претике                       |                                                          |
|        | Мерицинские и иние холути 103 020 6               |                               |                                                          |
|        |                                                   |                               |                                                          |
|        |                                                   |                               |                                                          |

Страховой продукт КАСКО (АВТО)

### КАСКО. детали настройки страхового продукта по линии бизнеса для портала B2b

### Максимальный возраст ТС. Настройка ограничения для портала

При настройке тарифа, по которому рассчитывается премия в рамках риска, на вкладке "Настройки" есть возможность указать

- Максимальный возраст ТС иномарка
- Максимальный возраст ТС отечественная

| + → ★ Стр                  | аховой продукт: КАСКО по               | отал 2.0                    |                        |                                                                                                    |                                                                                                    |                         |                                   |                             | <i>C</i> 1                       |
|----------------------------|----------------------------------------|-----------------------------|------------------------|----------------------------------------------------------------------------------------------------|----------------------------------------------------------------------------------------------------|-------------------------|-----------------------------------|-----------------------------|----------------------------------|
| Основное Запросы и         | в ощибник обмежа с АИС РСА — (систе)   | 🔬 Редактор тариф            | OB                     |                                                                                                    |                                                                                                    |                         |                                   |                             | e? ⊨ ⊡ ×                         |
| Прооссти и закрыть         | Записать Провости 🦓 Очис               | Записать и закрыть          | В Церсии               |                                                                                                    |                                                                                                    |                         |                                   |                             | Lще -                            |
| Номер редакции.            | 000001303 Рецакция деястаует с. 1      | Kun 20                      | 20 Hinne               |                                                                                                    | infitz minute 2.0                                                                                                    |                         |                                   |                             |                                  |
| Наитиенование:             | K/iCKD nopras 2.0                      |                             |                        | in our search in the search in the search in | opo no monto no                                                                                                    |                         |                                   |                             |                                  |
| Код продукта странования:  | Код продукта для с                     | Вид строхорого продукта: Ли | втостракование         |                                                                                                    |                                                                                                    |                         |                                   |                             |                                  |
| LHD:                       | Астострахование                        | Вид расчето премии: П       | DOWIN                  |                                                                                                    |                                                                                                    | - BKA                   | тарифа: КАСКО (Ущерб/Хищение)     |                             | [•[]                             |
| Стреховая компания:        | Страковая компания "Глка"              |                             | I                      |                                                                                                    | I                                                                                                    |                         |                                   |                             |                                  |
| Основной вид стракавания   | As or peoper-ne                        | Пастройки Коэффициент       | ы Пользовательск       | ие коэффициен                                                                                                    | ты Проверки                                                                                                    |                         |                                   |                             |                                  |
| Использовать дая портала 2 | D 🗹                                    | Расчет минимального тари.   | фа. 🔄 Базовый гар      | иф в регистре.                                                                                                    | Не обнугать вход:                                                                                                    | нті ае значе-ие тариф   | за риска. 📋 Использовать для порт | ana 2.0. 🗹                  |                                  |
| Котобочный продит          | Использовать программы страховани      | Минимальноя страховая       | 0.                     | оо ы Минии                                                                                                    | ольная страховая                                                                                                    | 0.00 🗊                  |                                   |                             |                                  |
| Настройки 828.2.0          | астройка визуального представления     | сумиа:                      |                        | преми                                                                                                    |                                                                                                    |                         |                                   |                             | _                                |
| [IN-H-CH                   | Периант отобряжения: птогламмы и риски | Максимальная скидка КВ.     | 0.                     | 00 🗄 Макси                                                                                                    | мальный козф. андерр                                                                                                    | añrepa.                 | 0,00 🗄 Максимальная дисконтна     | и сидна. 0.00 Е             | 1                                |
| Фиксированные суммы        | Настройка программ и сискоа            | Макалиальный возраст        |                        | 10 в Макси                                                                                                    | мальный веораст                                                                                                    | 7 8                     |                                   |                             |                                  |
| Тесритоски                 | Исбарить программи Исбарить риск       | ТС иномарка.                |                        | TC ore                                                                                                    | Hecile-Ha-                                                                                                    |                         |                                   |                             |                                  |
| Шакументи                  |                                        | Добарить 💠 🐥                | Добасици 🛧 🐥 Настроици |                                                                                                    |                                                                                                    |                         |                                   |                             |                                  |
| Константні (12)            |                                        | Tofumera (ment damagana)    |                        | Drawner                                                                                                    | No. of the local division of the local division of the local divis |                         | Kun                               | Илиманизациона сопроменийся | Means again, and the main again. |
| Пользователи В2В           | КЛСКС 2.0 (Ущерс/жлше-ие)              | Teoringa (Ko spipnige ent)  |                        | ipeac                                                                                                    | assiense                                                                                                    |                         | Код                               | паднелдуеленая настронка    |                                  |
| Каналы троваж              | KACKC 2.0 (Mitepe)                     | БазовыйТариф                |                        | 503031                                                                                                    | иТариф.                                                                                                    |                         | БазавыйТариф                      | ~                           |                                  |
| Circedia cumar             | НС 2 0 (Нестастный случай)             | БозрастСтаж                 |                        | Bcapac                                                                                                    | тСтаж                                                                                                    |                         | ВозрастСтаж                       | 1                           |                                  |
| Описание                   | Э 🗄 Эко-ом                             | <u></u>                     |                        |                                                                                                    |                                                                                                    |                         |                                   |                             |                                  |
| Проверни                   | KACKC 2.0 (Mare)C)                     |                             |                        | Ha                                                                                                    | стройки риска                                                                                                    |                         |                                   |                             |                                  |
| Шополнительно              | AC 2 0 (Носнастный случай)             |                             |                        |                                                                                                    | Еходит в труппу обязатоля                                                                                                    | LX                      | (construction of the second       |                             |                                  |
|                            |                                        |                             |                        |                                                                                                    | Дополнительный риск                                                                                                    |                         |                                   |                             |                                  |
|                            |                                        |                             |                        |                                                                                                    | на тортаге при необходи                                                                                                    | ности могут быть выбран | ы несколько доп. зизков)          |                             |                                  |
|                            |                                        |                             |                        |                                                                                                    |                                                                                                    | - I www.www.upermo.it   |                                   |                             |                                  |
|                            |                                        |                             |                        | Po                                                                                                    | маттарифа: Ущо                                                                                                    | 50 00111CH/C 2/1        | *   <del> </del>   ?              |                             |                                  |
|                            |                                        |                             |                        |                                                                                                    |                                                                                                    |                         |                                   |                             |                                  |

Данные настройки приводят к тому, что на форме портала, при выборе/заполнении реквизита **Год выпуска,** ограничиваются возможные значения реквизита согласно указанным значениям в тарифе:

| Транспортное средство  |                      |                       |
|------------------------|----------------------|-----------------------|
| Рег. номер             | Ногое ТС Правъй руль |                       |
| Марка                  | Модель               | Марка и модель по ПТС |
| RA3 V                  | 2106 🗸               | B43 2106              |
| Fog Bsinycka           | Тип қузоға           | Тип транскиссия       |
| Выбрать А              | Bыбрать V            | Выбрать 🗸             |
| 2020                   | Модификация          | Категория             |
| 2018                   | Buléparu 🗸           | Лсткорсс (В,БЕ) 🗸     |
| 2017<br>2016           | Стонность            |                       |
| 2015<br>2014           |                      |                       |
| 2013 - VRIMEDIFICETINS | J                    |                       |

см. скриншот - Год выпуска ТС (отечественная, т.к. выбран ВАЗ 2106) ограничен 7 годами.

#### Вариант работы с марками моделями

Для продукта КАСКО существует три варианта работы с марками моделями при использовании портала 2.0

1. "Использовать модификации АИС 2.0" - для использования только актуальных модификаций АИС ОСАГО

2. "Использовать модификации АИС 2.0 и Трансдекру" - для дополнительного использования определения стоимости по Трансдекре (требует подключения КПК)

 "Использовать произвольный справочник моделей" - для использования всего справочника марок/моделей из УЦС, кроме помеченных на удаление. Справочник модификаций отключается для портала и не учитывается использование модификаций для TC

Страховой продукт АВТО (для портала 2.0) - Настройка В2b - Дополнительные параметры - "Вариант работы с марками моделями"

| ← → ☆ Страховой продукт: КАСКО портал 2.0 *                                                                                                    |                                        |                        |              |                |                 |               |          |                    |                   |               |
|----------------------------------------------------------------------------------------------------|----------------------------------------|------------------------|--------------|----------------|-----------------|---------------|----------|--------------------|-------------------|---------------|
| Основное Запросы и ошибки обмена с АИС РСА (системный) Статичные данные объектов АИС РСА (ОСАГО 2.0) (системный) Хеши запросов отправленные в АИС РСА Еще • |                                        |                        |              |                |                 |               |          |                    |                   |               |
| Провести и закрыть                                                                                                    | Записать Провести Ат Очи               | истить кэш продукта    | Версии -     | 📄 Печать та    | оифов ОСАГО     | ]             |          |                    |                   |               |
| Номер редакции:                                                                                                    | 000001308 Редакция действует с:        | 10.06.2020 16:12:11    |              |                |                 |               |          |                    |                   |               |
| Наименование:                                                                                                    | КАСКО портал 2.0                       |                        |              |                |                 |               |          | ]                  | Дата окончания де | йствия страхо |
| Код продукта страхования:                                                                                                    | Код продукта для сай                   | та: kasko_t1           |              |                | Серия пол       | иса:          |          |                    | Серия квитанци    | IN:           |
| Вид:                                                                                                    | Автострахование                        |                        |              |                |                 | • Вали        | ота: RUB |                    |                   |               |
| Страховая компания:                                                                                                    | Страховая компания "Елка"              |                        |              |                |                 |               |          |                    |                   |               |
| Основной вид страхования:                                                                                                    | Автострахование                        |                        |              |                |                 |               |          |                    |                   |               |
| Использовать для портала 2.                                                                                                    | 0: 🗹                                   |                        |              |                |                 |               |          |                    |                   |               |
| Коробочный продукт:                                                                                                    | 🗌 Использовать программы страхова      | ния: 🗹 Использовать    | калькулятор  | : 🗹 Использов  | зать условия: [ | Доступен ПСО: |          |                    |                   |               |
| Настройки В2В 2.0                                                                                                    | Настройки полей В2В Дополнительные     | параметры              |              |                |                 |               |          |                    |                   |               |
| Бланки                                                                                                    | СМС верификация страхователя:          | Использовать "Кол      | не пришеп".  |                |                 |               |          |                    |                   |               |
| Фиксированные суммы                                                                                                    | Использовать только в кросс продажах:  | Источник для списк     | а моделей:   | • Справочник " | Марки модели    | ТС" 🔿 Тариф   |          |                    |                   |               |
| Территории                                                                                                    | Вариант работы с марками моделями:     | Использовать модифик   | ации АИС 2.  | 0 и Трансдекру | +               |               |          |                    |                   |               |
| Документы                                                                                                    | Кросс продажи В2В                      |                        |              |                |                 |               |          |                    |                   |               |
| Константы В2В                                                                                                    | Добавить продукт Добавить прог         | зерку                  |              |                |                 |               | Еще -    | Настройки [ОСАГО]  |                   |               |
| Настроика вив                                                                                                    | Значение                               | Представление          | Invisible    | Value          | Importance      | Заголовок     |          | Добавить 🛉 🕹       | Отключить от      | бор по страхо |
| Гюльзователи вив                                                                                                    |                                        |                        | Disable      | Алгоритм       |                 | Описание      |          | Правила оформления |                   | Набор услов   |
| Способы оплат                                                                                                    | OCAFO                                  | OCAFO                  |              |                |                 |               |          | ОСАГО из КАСКО     |                   |               |
| Описание                                                                                                    | text no 1                              | test cal               |              |                |                 |               |          |                    |                   |               |
| Проверки                                                                                                    | _(CS(_))51                             | _test_hs i             |              |                |                 |               |          |                    |                   |               |
| Дополнительно                                                                                                    |                                        |                        |              |                |                 |               | •        |                    |                   |               |
|                                                                                                    | Список документов доступных для скачив | ания в страховом проду | кте на сайте |                |                 |               |          |                    |                   |               |
|                                                                                                    | Добавить 🛧 🖊                           |                        |              |                |                 |               |          |                    |                   |               |
|                                                                                                    | N Файл                                 |                        |              |                |                 |               |          |                    |                   | E             |
|                                                                                                    |                                        |                        |              |                |                 |               |          |                    |                   |               |

\*В системе УЦС функционал определения стоимости TC по Трансдекра вынесен в КПК. При запросе стоимости TC в УЦС выполняется проброс вызовов в КПК .

### Указание скидки за счет агентского вознаграждения (КВ)

Реализована возможность использовать дополнительную скидку клиенту в договорах за счет агентского вознаграждения.

### Настройка включается соответствующим флагом в страховом продукте - Дополнительно:

| ← → 🛨 Ст                                                                                       | раховой продукт: КАСКО портал 2.0                                                                                                    | ∂ ! × |  |  |  |  |  |  |  |
|------------------------------------------------------------------------------------------------|----------------------------------------------------------------------------------------------------|-------|--|--|--|--|--|--|--|
| Основное Запросы и ошибки обмена с АИС РСА. Присоединенные файлы. Редакции страхового продукта |                                                                                                    |       |  |  |  |  |  |  |  |
| Провести и закрыть Записать Провести Ак Очистить каш продикта Версии • 🕞 Печать тарифов ОСАГО  |                                                                                                    |       |  |  |  |  |  |  |  |
| Наименование:                                                                                  | КАСКО портал 2.0 Номер редакциях: 0000013(8 Редакциях действует с: [0.06.2020 16:12 11 📋 Дата окончания действия страхового продукта:                                                                                                    |       |  |  |  |  |  |  |  |
| Код продукта страхования:                                                                      | Код продукта для сайта: (kasko_t1 Серия полиса: Серия квитанции Валюта: (RUB                                                                                                    | • LD  |  |  |  |  |  |  |  |
| Группа страхования:                                                                            | Автострахование • Основной вид страхования: Автострахование                                                                                                    | - LD  |  |  |  |  |  |  |  |
| Страховая компания:                                                                            | Страховая компания "Еяка"                                                                                                    | - [e] |  |  |  |  |  |  |  |
| Использовать для портала                                                                       | 2.6 🔊 ?                                                                                                    |       |  |  |  |  |  |  |  |
| Коробочный продукт:                                                                            | 🗌 Использовать трограмены страхования: <table-cell> Использовать калькулятор: 🗹 Использовать условия: 🔄 Доступен ПСО: 🗹</table-cell>                                                                                                    |       |  |  |  |  |  |  |  |
| Настройки В2В 2.0                                                                              |                                                                                                    |       |  |  |  |  |  |  |  |
| Бланки                                                                                         |                                                                                                    |       |  |  |  |  |  |  |  |
| Фиксированные суммы                                                                            |                                                                                                    |       |  |  |  |  |  |  |  |
| Территории                                                                                     | Вахиянт установки периода ответственности: Фиксированная дата • ? ? ?                                                                                                    |       |  |  |  |  |  |  |  |
| Документы                                                                                      | ариант полинования пат / / / / Минимальный срок (в днях):                                                                                                    | 0     |  |  |  |  |  |  |  |
| Константы В2В                                                                                  | оориалі черницювания дат.                                                                                                    | 0     |  |  |  |  |  |  |  |
| Настройка 828                                                                                  | Паг (+ днея к дате начала)                                                                                                    | 0     |  |  |  |  |  |  |  |
| Пользователи В2В                                                                               | Смещение дать начала договора(в сек.):                                                                                                    | □ ?   |  |  |  |  |  |  |  |
| Каналы продаж                                                                                  | Многообъектный предикт: Взаимоззчет по соглашениям:                                                                                                    | 2     |  |  |  |  |  |  |  |
| Способы оплат                                                                                  | Использовать БСО-                                                                                                    | □ ?   |  |  |  |  |  |  |  |
| Описание                                                                                       | Использовать злектронное БСО:                                                                                                    | □?    |  |  |  |  |  |  |  |
| Проверки                                                                                       | Автоматическое формирование помера А::                                                                                                    | □ ?   |  |  |  |  |  |  |  |
| Дополнительно                                                                                  | метод расчета итоговой страховой суммы:<br>максимум V Исгользовать предопределенные страховые суммы:                                                                                                    |       |  |  |  |  |  |  |  |
| Настроики ПСО                                                                                  | Monitisuaria padi pezinterite i perinni.                                                                                                    |       |  |  |  |  |  |  |  |
|                                                                                                | VICTORISOBATE LACIT/EXPENSIONAL TRADUCTIONAL CONTRACTOR AND A CONTRACTOR AND A CONTRACTOR A |       |  |  |  |  |  |  |  |
|                                                                                                | Variantessente Trabantessente de presentes                                                                                                    |       |  |  |  |  |  |  |  |
|                                                                                                | Минимальная премих для использования тромокода: 0,00 🖂 Использовать возвоат выгодопринобретателей в составе застрахованных:                                                                                                    | 2     |  |  |  |  |  |  |  |
|                                                                                                | Показывать инопку "Сохранить и оформить": Раснет из сторонней системы:                                                                                                    | □ ?   |  |  |  |  |  |  |  |
|                                                                                                | Использовать кредитный договор: 2 Региональная программа:                                                                                                    | □ ?   |  |  |  |  |  |  |  |
|                                                                                                | Подлежит перестрахованию:                                                                                                    |       |  |  |  |  |  |  |  |
|                                                                                                | Использовать коэффициент скидки за счет КВ                                                                                                    | ?     |  |  |  |  |  |  |  |
|                                                                                                | Опозещение клиента при сформлении пописа                                                                                                    |       |  |  |  |  |  |  |  |
|                                                                                                | Шаблон оповедения:                                                                                                    | e 🗌   |  |  |  |  |  |  |  |
|                                                                                                | Проверка адреса В2В                                                                                                    |       |  |  |  |  |  |  |  |
|                                                                                                | Проверять адрес при пролонгации: 🗌 Проверять адрес при копирсвании: 🗌 Проверять адрес при редактировании: 🗌                                                                                                    |       |  |  |  |  |  |  |  |
|                                                                                                |                                                                                                    |       |  |  |  |  |  |  |  |
|                                                                                                | Uвориление даговора после осмотра:                                                                                                    |       |  |  |  |  |  |  |  |

При включении данного флага в страховом продукте - на портале в правом блоке после расчета появляется возможность указания размера скидки за счет КВ:

Поле скидки показывается, если:

- включена настройка 1С
- задан максимальный ненулевой размер скидки в 1С
- для пользователя включено отображение комиссии на портале
- из 1С при расчете вернулась ненулевая премия
- это не доп. соглашение (в доп. соглашениях поле не показывается)

| ≡        | Новый расчёт Новае задача Q. Илин |        |                                   |                |     |                                      |        |                              | ۹ "۵ |
|----------|-----------------------------------|--------|-----------------------------------|----------------|-----|--------------------------------------|--------|------------------------------|------|
| C3 (1)   | Расчет и оформление КАСКО         |        |                                   |                |     |                                      |        |                              |      |
|          | Расчёт Оформление Документы Г     | lposep |                                   |                |     |                                      |        |                              |      |
| ø        | Прогодинны 🕲                      |        |                                   |                |     |                                      |        | Договор КАСКО<br>89 893,44 ₽ |      |
| 88       |                                   |        |                                   |                |     |                                      |        | Комиссия: 2 751,84 Р         |      |
| <u>1</u> | Срок страхования                  |        |                                   |                |     |                                      |        | 2%                           |      |
| ш        | Срок                              |        | Дете начала                       | Дета окончении |     |                                      |        | 12%                          |      |
| 6        | 12 Metalgee                       | $\sim$ | 25.03.2021                        | 24,03,2022     |     |                                      |        | 1%                           |      |
| 0        |                                   |        |                                   |                |     |                                      |        | 7.8                          |      |
|          | Условия страхования               |        | Повый клиент                      |                |     |                                      |        | 4%.<br>5%                    |      |
|          | Георитория заклочения             |        | Ісоритория покрытия               |                |     |                                      | % сода |                              |      |
|          | Алыга                             | $\sim$ | l'horses                          |                | ~   | Stepar contrai                       |        |                              |      |
|          |                                   |        | Банснфедитор                      |                |     | Сунна крадика                        |        |                              |      |
|          | Крединное ТС                      |        | Онбрите                           |                | ~   |                                      |        |                              |      |
|          | Dojves onemu                      |        | Урегули равлике без горавок       |                |     | Форма возмение ная                   |        |                              |      |
|          | Единовременно                     | ~      | Без u юзеск 5%                    |                | ×   | Ремонт на СТОА по выбору страковател | я      |                              |      |
|          |                                   |        | Інп фрасціяти                     |                |     | Размер франциясы                     |        |                              |      |
|          | Сучётся извага                    |        | Lenyenenios                       |                | × ~ | 90 D00                               | Ý      |                              |      |
|          | Нель на кольтерники               |        |                                   |                |     |                                      |        |                              |      |
|          | Tormes                            | v      | Агретатная стражевая сумма        |                |     | До первого спракового случея         |        |                              |      |
|          | Класо дон ради немей              |        | Расширение герригории страхования |                |     |                                      |        |                              |      |
|          |                                   |        |                                   |                |     |                                      |        |                              |      |

Максимальный размер скидки зависит от величины агентского вознаграждения, которая задается в агентском договоре агента:

| 🛛 🗕 🛨 Первоначальный договор: Агентские договоры 2021 от 22.12.2020                                                                                                    | 10:27:06 ° ℓ ± ×                                                 |  |  |  |  |  |  |  |  |
|----------------------------------------------------------------------------------------------------|------------------------------------------------------------------|--|--|--|--|--|--|--|--|
| Основнос Присоодинствие файлы История измено вий                                                                                                    |                                                                  |  |  |  |  |  |  |  |  |
| Ировести и закрыть Записать Провести 🦓 Создать на основании • Обмен •                                                                                                    |                                                                  |  |  |  |  |  |  |  |  |
| Вид дскумента: Пэрвоначальный догово Нсмер: 2021                                                                                                    | Дата: 22.12.2020 10.27:06 🖞 Дата заключения: 📋 Дата окончения: 🗮 |  |  |  |  |  |  |  |  |
| Данные договора                                                                                                    |                                                                  |  |  |  |  |  |  |  |  |
| Организация: Основная орган • 6 Подразделение: Подразделение • 9 Контрагент (Агент): АгентСмил • 6 Канал продаж: • 6 Куратор: • 9 История. • Продано он line<br>• Контрагент (Агент): АгентСмил • 6 Канал продаж: • 6 Куратор: • 9 История. • М Продано он line<br>• Концосия<br>прасчитывается от<br>страхсвой премии<br>договора |                                                                  |  |  |  |  |  |  |  |  |
|                                                                                                    | Расчет эт измечения<br>стряхсвой премии                          |  |  |  |  |  |  |  |  |
|                                                                                                    | Формирозать акт<br>комиссии по отчетаи<br>агента                 |  |  |  |  |  |  |  |  |
|                                                                                                    | Удерживать комиссию                                              |  |  |  |  |  |  |  |  |
| Доверенность                                                                                                    | Подписанты                                                       |  |  |  |  |  |  |  |  |
| Доверенность (№): от:                                                                                                    | 🖹 Подписант от принципала:                                       |  |  |  |  |  |  |  |  |
| Представление партчера:                                                                                                    | Подписант от агента:                                             |  |  |  |  |  |  |  |  |
| Условия го договору Дол. соглашения                                                                                                    |                                                                  |  |  |  |  |  |  |  |  |
| Условия страхования                                                                                                    | Использовать условия:                                            |  |  |  |  |  |  |  |  |
| Использовать матрицу условий AD                                                                                                    | Условие Удерживаемая комиссия агента, % Удерживаемая комис       |  |  |  |  |  |  |  |  |
| Комиссия по рискам                                                                                                    |                                                                  |  |  |  |  |  |  |  |  |
| Добавить 🛧 🕈                                                                                                    | Еще -                                                            |  |  |  |  |  |  |  |  |
| N Страховой продукт Фикс Процант Сумма Условие расчета                                                                                                    | Лимит ответственности                                            |  |  |  |  |  |  |  |  |
| 1 ССАГО Юрлицо                                                                                                    |                                                                  |  |  |  |  |  |  |  |  |
| 2 KACKO noptan 2.0 6,00 He Holiositettet                                                                                                    |                                                                  |  |  |  |  |  |  |  |  |
| 3 KACKU noptan 2.0 E.3 He uchonsigerca                                                                                                    |                                                                  |  |  |  |  |  |  |  |  |
| A test no?                                                                                                    |                                                                  |  |  |  |  |  |  |  |  |
| 6 ВЗР полтал 2 0 не используется                                                                                                    |                                                                  |  |  |  |  |  |  |  |  |
|                                                                                                    |                                                                  |  |  |  |  |  |  |  |  |
| Данные по ДК и ДКП<br>Комиссия (%) по ДКП: 0.00 Сулима платежа за ДК: 0.00 Е                                                                                                    |                                                                  |  |  |  |  |  |  |  |  |
| Дета создания: 22.12.20.10.27 Ответственный: Грибов Олег                                                                                                    |                                                                  |  |  |  |  |  |  |  |  |

Если комиссия дробная, то последним вариантом для выбора скидки будет это дробное число (вся комиссия).

| Договор КА   | ско<br><b>3.44</b> | ₽ |
|--------------|--------------------|---|
| Комиссия: 2  | ¢<br>751,84 ₽      |   |
| Скидка за сч | іёт КВ             |   |
| 2%           | ~                  |   |
| 0%           |                    |   |
| 1%           |                    |   |
| 2%           |                    |   |
| 3%           |                    |   |
| 4%           |                    |   |
| 4.85%        |                    |   |

При изменении размера скидки - премия и комиссия уменьшаются на соответствующую величину.

Выбранный процент скидки сохраняется в черновик и при копировании/редактировании договора. Если процент комиссии был изменен в агентском договоре и при этом он стал меньше, чем процент скидки - размер скидки будет сброшен до нуля.

#### Скидка за счет КВ как сумма в рублях

Есть возможность отражать скидку КВ в рублях ,а не в процентах (функционал будет работать на портале B2b 2.0 и в УЦС , на портале 1.0 скидка как сумма реализована не будет).

Настройка производится также в редакции Страхового продукта - вкладка Дополнительно - пункт "Использовать суммовую скидку за счет КВ"

| Настройка В2В 2.0   | Общиз вопройки Настройска под мотрос сиданство                |            |                                                                                                    |      |
|---------------------|---------------------------------------------------------------|------------|----------------------------------------------------------------------------------------------------|------|
| Билика              | Валютный продыхт                                              | 1?         | Manuaranan Ang Canada ang Canada ang C | 0    |
| Фиссиронинные сумиы | Вналник унсти в уго ценье налиниех                            | 7?         |                                                                                                    |      |
| Территотии          | Вариант истанови и рериора стветственности: Филоноранная лата | .)? ]?     | Nia вичальный арок (р. мерацак):                                                                                                    | [ 0] |
| Локументы           |                                                               |            | Минимальный срок (в. дн. лх):                                                                                                    | 0    |
| Канстанты Ш2Ш       | В-динні формарониних диг                                      | • *        | Приоритет в стиске на портале:                                                                                                    | -2   |
| Пастройка Ш2Ш       | Пег (+ гней к гате -ачала):                                   | [_D] s     | Borry mente a comy veges.                                                                                                    | 0    |
| Польосатоли В2В     | Смощение даты начала договора (р. сок.)                       | 3 600 ?    | decessions and a lawara                                                                                                    |      |
| Каналы продаж       | Иногообъек ный родукт.                                        |            | Franknossker na jan skulevi                                                                                                    | 112  |
| Сторобы опгат       | Brookstosens 1401:                                            |            | de concession persec                                                                                                    | 01   |
| Условия             | Использовать опоктасные БСЭ                                   |            | Артаматичский пороскот промии из портала:                                                                                                    | 07   |
| Описание            | Автоматическое торимирование исилера 47:                      | 2 ?        | Отнена автомати моского перераст ета пречии в вапоту селзаменти розачного у ета:                                                                                                    |      |
| Прозерки            | Иетод раскета ктоговой страковой сучины:                      | Макоимум • | Истолазовать тресопседененные стракцые сумны.                                                                                                    | 0 2  |
| Дополнительно       | Использовать распределение премии:                            |            | Репометычноское описаные Беанков в доповотех по номеру:                                                                                                    | . ?  |
| Настройки ГСЭ       | Использовать распредале не премии то сокциям:                 |            | Истольовать фу ищило ал стои продложе ии для В2С:                                                                                                    | C ?  |
|                     | Использовать элементар-ыз риски                               |            | Использовать комбинизованный рас іст программ отрахования                                                                                                    | □ ?  |
|                     | 14 DEBREVERS IN DEDRUG A                                      |            | Исплекценте тереплением) размат попареми сарактивная                                                                                                    | 0 7  |
|                     | Иннимальная ремля для использования промскода.                | 0,00 🗐     | Истользовать звозрат зыпеделиювостателой в осставо оастраковонных:                                                                                                    | . ?  |
|                     | Покары раты кнопку "Сокраниты и оформиты":                    | ]?         | Раскет из сторонней системы:                                                                                                    | [] ? |
|                     | Использовать коедитный договор                                | 2 ?        | Региональная программа.                                                                                                    | L •  |
|                     | Поднежи пере пракцячнико                                      | . ?        | Истользовать колффи мент видеровитера:                                                                                                    | 2    |
|                     | Использовать колинаственные лимиты LUCO:                      | _ <b>1</b> | Истольоксать кооффицию піскимки за окот КВ:                                                                                                    | ₹ ?  |
|                     |                                                               |            | Истользовать руимсвую окидку за очет КВ:                                                                                                    | 27   |
|                     |                                                               |            |                                                                                                    |      |

Соответствующую галку можно установить только при включенной "Использовать коэффициент скидки за счет КВ"

На портале выглядит следующим образом:

| Новый расчёт Новая задача Q. Искать |                     |            |               |          | Å A                                                                |
|-------------------------------------|---------------------|------------|---------------|----------|--------------------------------------------------------------------|
| Расчет и оформление КАСКО пор       | тал 2.0             |            |               |          |                                                                    |
| Расчёт Оформление Документ          | ы Проверка          |            |               |          | 9                                                                  |
| Срок страхования                    |                     |            |               |          | Aorosop - KACKO noptan 2.0<br>41 400,00 ₽                          |
| срок<br>12 месяцев 🗸                | 22.09.2021          | 21.09.2022 |               |          | Кониссия: 645,00 Р<br>Сиздиа за счёт КВ<br>1 500 (мякс 2 145,ЛЛ Р) |
| Условия страхования                 | Новый клиент        |            |               |          | Загрузить документы                                                |
| Территория заключения               | Территория покрытия |            |               | % скидки |                                                                    |
| Адыгея                              | FOCEAR              | ×          | Загрос скидки |          |                                                                    |
|                                     | ьанк-кредитор       |            | Сумма кредита |          |                                                                    |
|                                     | Declaration         |            |               |          |                                                                    |

Возможность ввести сумму, которая превысит величину КВ - отсутствует, при вводе большего значения величина скидки сбрасывается до максимально возможного значения - указано в скобках.

### В УЦС скидка КВ отражается в документе Расчет калькулятора:

| 🔶 🔶 🏠 Универсальный калькулятор                                                 |                                                                         | ۍ ا ×                                                 |  |  |  |  |
|---------------------------------------------------------------------------------|-------------------------------------------------------------------------|-------------------------------------------------------|--|--|--|--|
| В Рассчитать Оформить договор                                                   | Сохранить и закрыть                                                     |                                                       |  |  |  |  |
| Дата расчета: 22.09.2021 Номер расчета: 000020395                               | Редакция: Редакция страховых продуктов 000001308 от 10.06.2020 16:12:11 | ПРЕМИЯ 42 400,00 RUB                                  |  |  |  |  |
| Страховой продукт: КАСКО портал 2.0                                             |                                                                         | р Вознаграждение                                      |  |  |  |  |
| Организация: Основная организация                                               | <ul> <li>Территория: Адыгея</li> </ul>                                  | ▼ с□ Комиссия: 1 645,00                               |  |  |  |  |
| Дата начала: 22.09.2021 📋 Дата окончания: 21.09.2022                            | В Срок: 365 ▼ 12 мес                                                    | Скидка за счет КВ<br>Скилка 2 % 1165501 Силиа: 500.00 |  |  |  |  |
|                                                                                 |                                                                         | суммой:                                               |  |  |  |  |
|                                                                                 |                                                                         | коэффициент андеррайтера                              |  |  |  |  |
|                                                                                 |                                                                         | Андеррайтер: 1.00                                     |  |  |  |  |
| Калькулятор Козффициенты Результат 🔔 Согласование Дог                           | олнительные опции                                                       |                                                       |  |  |  |  |
| Страхователь: Юр.лицо Физ.лицо Хищение/Ущерб Допол                              | ительные риски Доп. реквизиты                                           |                                                       |  |  |  |  |
| Использование программ 🗹 Основные данные Да                                     | ные объектов страхования Допущенные к управлению Противоугонная Система | Программы сопровождения                               |  |  |  |  |
| Программа страхования Страховая сум Выгодоприобретатель:                        | Иванов Иван Ивановичъъъ                                                 | 🝷 🕒 Кредитный: 🗌 Кредитная пролонгация: 🗌             |  |  |  |  |
| Оптимал КЛАДР:                                                                  | 770000000007 Территория покрытия: Россия                                | - P                                                   |  |  |  |  |
| Эконом Страхование парка:                                                       | Семейный полис: Численность парка: 0 *                                  |                                                       |  |  |  |  |
| Форма возмещения: Ремонт на СТОА по выбору страхователя 🔹 🕼 Агрегатная сумма: 🗆 |                                                                         |                                                       |  |  |  |  |
| Способ оплаты: Единовременно + Ф                                                |                                                                         |                                                       |  |  |  |  |
| Вид францизы:                                                                   | 🔹 Тип франшизы: 🔹 Процент фран                                          | шизы: 0,00 🖾 Размер франшизы: 🔹 🔹 🗙                   |  |  |  |  |

А также фиксируется в документе Договор при сохранении:

• на закладке Условия страхования - Настройка договоров

| 🗲 🔿 ☆ Первоначальный договор: Договор АВТО 00000983/00000000000790/21 от 22.09.2021 11:31:39                                                                     | €? <b>:</b> ×      |  |  |  |  |  |  |
|----------------------------------------------------------------------------------------------------|--------------------|--|--|--|--|--|--|
| Основное Сводная информация Убытки Активационные номера Активация договора Взаимодействия Журнал договоров Карта контроля Личные кабинеты Еще.                   |                    |  |  |  |  |  |  |
| Провести и закрыть Записать Провести 🦓 📷 Направить на осмотр 🍘 Определить стоимость (Трансдекра) Создать на основании • Обмен • Дополнительные функции •         | Еще - ?            |  |  |  |  |  |  |
| Страхователь: Иванов Иван Ивановичъъъ инголотичий:                                                                                                    |                    |  |  |  |  |  |  |
| Территория: Адыгея / Ø Страховая сумма:                                                                                                    | 41 900 00          |  |  |  |  |  |  |
| Заключяший: АгентТест2 тест • Ю Песчеты через агента Комиссия:                                                                                                   | 1 145,00           |  |  |  |  |  |  |
| Kanan npogax: + Ø                                                                                                    |                    |  |  |  |  |  |  |
| Бланки выданы другим                                                                                                    |                    |  |  |  |  |  |  |
| 🖌 Условие с. 😫 Авто (Иłв. – 🌋 Долущенн. 🔄 Бланки 🤹 Агенты 🖾 Периоды о. 📄 Дол. рекв. 🔛 Особые ус. 📄 Согласова. 💽 Дололните. 🍙 Документы ДВОУ Обсужден             | 🥼 Файлы до         |  |  |  |  |  |  |
| Настройка рисков Настройка контрагентов Настройка договора Программы                                                                                             |                    |  |  |  |  |  |  |
| Данные о целях использования Настройки возмещения                                                                                                    |                    |  |  |  |  |  |  |
| Основание использования ТС: Форма возмещения: Ремонт на СТОА по выбору страхователя                                                                              | - LD               |  |  |  |  |  |  |
| Цель использования: Пикная • 0: Выплата без справок: Без справок: У • 0: Наличие справок:                                                                        | •                  |  |  |  |  |  |  |
| Вид францизы: • До переого ст                                                                                                    | рахового случая: 🗌 |  |  |  |  |  |  |
| Аварийный комиссар Момент наступления ответственности                                                                                                    |                    |  |  |  |  |  |  |
| Выезд аварийного комиссера: Ответственность после регистрации ТС в ГИБДД:                                                                                        |                    |  |  |  |  |  |  |
| Выдана карта аварийного комиссара: Ответственность после осмотра ТС и подписания акта осмотра сторонами:                                                         |                    |  |  |  |  |  |  |
| Настройки страхования от несчастного случая                                                                                                    |                    |  |  |  |  |  |  |
| Вариант НС:                                                                                                    |                    |  |  |  |  |  |  |
| Особые условия договора                                                                                                    |                    |  |  |  |  |  |  |
| Наличие детей до14 лет: 🗌 Семейный полис: 🔄 Переход из другой компании: 🔄 Малоубыточный: 🔄 Новый клиент: 🔄 Акт осмотра приложен: 🔄 Учитывать износ при убытке: 🗌 |                    |  |  |  |  |  |  |
| Безубыточная пропонгация                                                                                                    |                    |  |  |  |  |  |  |
| Безубыточный переход: 🗌 Безубыточная пролонгация количество лет: 📃 0                                                                                             |                    |  |  |  |  |  |  |
| Скидка за счет КВ                                                                                                    |                    |  |  |  |  |  |  |
| Скидка суммой: 🗹 ? %: 2,331002 Сумма: 1000,00 🗉                                                                                                    |                    |  |  |  |  |  |  |

## • на закладке Агенты - Базовые значения при расчете скидки за счет КВ

| ← → ☆ Г                                                                                                    | 🗲 🔿 ☆ Первоначальный договор: Договор АВТО 00000983/0000000000790/21 от 22.09.2021 11:31:39 |              |              |             |               |                |               |                   | 0 i >              |            |            |
|----------------------------------------------------------------------------------------------------|---------------------------------------------------------------------------------------------|--------------|--------------|-------------|---------------|----------------|---------------|-------------------|--------------------|------------|------------|
| Основное Сводн                                                                                                    | ная информация Убытки Активаци                                                              | онные номера | Активация до | оговора В   | заимодействия | Журнал догово  | оов Карта кон | троля Личнь       | е кабинеты Е       | ще 🕶       |            |
| Гровести и закрыть Записать Провести 🦓 💼 Направить на осмотр 🍘 Определить стоимость (Трансдекра) Создать на основании • Обмен • Дополнительные функции • Еще |                                                                                             |              |              |             |               |                |               | Еще • ?           |                    |            |            |
| Страхователь:                                                                                                    | Иванов Иван Ивановичъъъ                                                                     |              |              |             |               |                |               | - C               | Многолетний:       |            |            |
| Теоритория:                                                                                                    | Адыгея                                                                                      |              |              |             |               |                |               | - ,0              | Страховая сумма:   |            | 500 000,00 |
| 2010000000000                                                                                                    | Accuracy man                                                                                |              |              |             |               | 1.             |               |                   | Премия:            |            | 41 900.00  |
| оаключившии.                                                                                                    |                                                                                             |              |              |             |               |                |               | ы через агента    | Комиссия:          |            | 1 145.00   |
| Канал продаж:                                                                                                    |                                                                                             |              |              |             |               |                |               | - C               |                    |            |            |
| 🗌 Бланки выданы дру                                                                                                    | /гим                                                                                        |              |              |             |               |                |               |                   |                    |            |            |
| 🖉 Условие с 🚔                                                                                                    | Авто (Alfa _ 🔒 Допущенн 🔲 Бланки                                                            | 22 Агенты 🖾  | Периоды о_   | 📒 Доп. рекв | _ 💭 Особые ус | _ 📄 Согласова  | 🖪 Дополните_  | 🗐 Документь       | двоу Обсу          | жден_ 🦉    | Файлы до_  |
| 🕄 Выбрать агента                                                                                                    | 🚫 Удалить агента 🛛 🐻 Открыть договор                                                        | агента       |              |             |               |                |               |                   |                    |            |            |
| Условия                                                                                                    |                                                                                             |              | Премия / Ком | иссия       | Процент       | Сумма комиссии | Базовы        | е значения при ра | счете скидки за сч | ет КВ      |            |
|                                                                                                    |                                                                                             |              |              |             |               |                | Basobas       | премия            | Базовый процен     | т Скидка в | рублях     |
| \ominus 🤰 АсентТест2 те                                                                                                    | POT                                                                                         |              |              |             |               |                |               |                   |                    |            |            |
| ACKO 2.0                                                                                                    | D (Ущерб/хищение)                                                                           |              |              | 41 900,00   | 2,732697      | 1              | 145,0001      | 42 900.00         | 5,00000            | 0          | 1 000,00   |
| KALKU 2.0                                                                                                    | Л (Ущерб)                                                                                   |              |              |             | 5,000000      |                |               |                   |                    |            |            |
| P HC 2.0 (He                                                                                                    | есчастный случай)                                                                           |              |              |             | 5,000000      |                |               |                   |                    |            |            |
| KACKO 2.0                                                                                                    | 0 Доп. оборудование                                                                         |              |              |             | 5,000000      |                |               |                   |                    |            |            |

## Дата постановки на учёт в налоговом органе для юридических лиц

Для юридических лиц на портале В2В 2.0 есть возможность указать дату постановки на учёт в налоговом органе.

| Новый расчёт Новая     | задача Q Искать           |                    |             |        |                                               |                    |               |
|------------------------|---------------------------|--------------------|-------------|--------|-----------------------------------------------|--------------------|---------------|
| Расчёт                 | Оформление Проз           | ерка               |             |        |                                               |                    |               |
|                        |                           |                    |             |        |                                               |                    | Договор ОСАГО |
| Контрагент №1 ( ַ      | )00 "ТЫ" )                |                    |             |        | ✓ Собствен                                    | ник 🗸 Страхователь | Рассчитать    |
| Физ. лицо              | ИП Юр.лицо                |                    |             |        |                                               |                    |               |
| Полное наименование    |                           |                    | ИНН         |        |                                               |                    |               |
| 000 "ТЫ'               |                           | ×                  | V 525707916 | 50     | Была смена ИНН 🔋                              |                    |               |
| клп                    | огрн                      | Страна регистрации |             |        | Дата постановки на учёт в<br>налоговом органе | ]                  |               |
| 525701001              |                           | Россия             |             | $\sim$ | 02.02.2016                                    |                    |               |
| Документ юридического  | пица                      |                    |             | L      | 1                                             | 1                  |               |
| Докумсти               |                           | Серия              | Номер       |        | Дата видачи                                   | окпо               |               |
| Свидетельство о госуда | арственной регистрации юр | 32                 | 623523542   | 2      | 02.02.2010                                    |                    |               |
| Кем выдан              |                           |                    |             |        |                                               |                    |               |
|                        |                           |                    |             |        |                                               |                    |               |

По умолчанию данное поле скрыто. Для отображения необходимо добавить соответствующую веб структуру в настройки страхового продукта (Настройка B2B / Настройки полей B2B / Таблица "Предопределенная настройка полей")

| 🗲 → 🛧 Стра                   | аховой продукт: ОСАГО                    | ☆ Дата поста               | новки на учёт в налоговом орга             | не (страхователь) 🖉                       | : 🗆 × |                   |
|------------------------------|------------------------------------------|----------------------------|--------------------------------------------|-------------------------------------------|-------|-------------------|
| Основное Редакции с          | прахового продукта для портала 1         | Основное Истор             | ия изменений                               |                                           |       |                   |
| Провести и закрыть           | Записать Провести Аг Вер                 | Записать и закр            | ать Записать                               |                                           | Еще + |                   |
| Номер редакции: 000          | 0001558 Редакция дейотвует с: 20.0       | Наименование:              | Дата постановки на учёт в налоговом органе | (страхователь)                            |       |                   |
| Наименование: ОС             | САГО (Изволенский) (не удалять и не трог | Родитель:                  | Контовгент                                 | - (a)                                     |       | niora: RUB        |
| Код продукта страхования: OS | SAGO Код продукта для сайта:             | CALIFORD.                  | i tomparent                                |                                           |       |                   |
| Группа страхования: ОС       | CAFO                                     | Локальное имя:             | Дата постановки на учет в налоговом органе |                                           |       |                   |
| Страховая компания           | ратовая компания "Елка"                  | Раздел:                    | Входные Параметры                          |                                           |       |                   |
| Коробочный продукт:          | Использовать программы страхования: [    | -                          |                                            |                                           |       |                   |
| Риски                        | Настройки полей B2B Дополнительные       | Type:                      | date                                       |                                           |       |                   |
| Бланки                       | редопределенная настройка полей.         | Name:                      | [AccountingDate]                           |                                           |       |                   |
| Фиксированные суммы          | Добавить 🕎 🐇                             | Processi andiana           | Unaural                                    |                                           |       |                   |
| Тарифы ОСАГО                 | N 0                                      | Бладелец своиства.         | [insurer]                                  |                                           |       | 06                |
| Территории                   | n none L                                 |                            |                                            |                                           |       | Ооязателен Заголс |
| Документы                    | 1 Электронна                             | япочта                     |                                            |                                           |       |                   |
| Константы В2В                | 2 MectoPoxg                              | ения сооственника          |                                            |                                           |       |                   |
| Спец предложения В2С         |                                          | ения стралователя          |                                            |                                           |       |                   |
| Настройка В2В                |                                          | toekn he yter e hestoroeom |                                            |                                           |       | U                 |
| Пользователи В2В             |                                          |                            |                                            |                                           | _     |                   |
| Каналы продаж                | Частройки дополнительных полей В2В       |                            |                                            |                                           |       |                   |
| Способы оплат                | С Заполнить дополнительные поля 82       | в                          |                                            |                                           |       |                   |
| Описание                     | Наотройка видимости значений описка для  | дополнительных             | Установка                                  | значений по умопчанию для всех дополните. | льных |                   |
| Desegon                      | полей. Данные настройки будут использо   | заны на сайте              | полей В28                                  | 3 для установки на сайте                  |       |                   |

В случае если в веб структуре отсутствует необходимый элемент, его можно добавить вручную для нужного типа контрагента.

Подробней смотрите в статье "Настройка структуры веб сервисов"

## Отключение обязательности документов ТО на В2В 2.0

Для отключения обязательности заполнения документа TO при оформлении договора ОСАГО необходимо указать необязательность соответствующих полей.

Для этого в страховом продукте, в "Настройки B2B" добавляем нужные элементы из структуры веб-сервисов. Флаг "Обязателен" должен быть снят, так же при необходимости можно скрыть поля из интерфейса, поставив флаг "Невидим".

| + + 🕆 C                  | траховой продукт: ОСАГО *                                                                                                    |                                                          |                    |                                                    |                                              |                    |                     |                          | e 1      |
|--------------------------|----------------------------------------------------------------------------------------------------|----------------------------------------------------------|--------------------|----------------------------------------------------|----------------------------------------------|--------------------|---------------------|--------------------------|----------|
| Основное Редакци         | ни страхового продукта для протага 1.0 Педахики страхового продукта дг                                                                                                    | я гортала 2.9 Запрскы и оцибки обмена                    | CAHO DOA DRISS     | единенные, файль                                   |                                              |                    |                     |                          |          |
| Препости и закрыть       | Sonutari Introcons 🔏 Bepaule - 👘 Revari, trajustari CCADO                                                                                                    |                                                          |                    |                                                    |                                              |                    |                     |                          | Fill() + |
| Номер родакции:          | 000001561 Persinger jedacmyet et (20.02.2021-15:56:48 😄                                                                                                    |                                                          |                    |                                                    |                                              |                    |                     |                          |          |
| Наима-ова-ие:            | COND                                                                                                    |                                                          |                    |                                                    | Дата скон канил дайстаил отракое             | TO TOO TOO TOO TOO | . 🛱 Bariota: F.     | IB                       |          |
| Кад продукта страхования | . USAGO Кодпосдукта докоей в Обецо                                                                                                    |                                                          | Ceputa Incator AAA |                                                    | -                                            | Ce.                | MHKSV13-1874.       |                          |          |
| Группа отразолония:      | OCAED.                                                                                                    | <ul> <li>On ice put on ice put on instruction</li> </ul> | 00400              |                                                    |                                              |                    |                     |                          |          |
| Страковал компания:      | Страховал компания "Елка"                                                                                                    |                                                          |                    |                                                    |                                              |                    |                     |                          |          |
| Коробонций продукт       | Испольсорать программы отранова ия: 🗌 Испольораеть калькулятор: 🗹 Испол                                                                                                    | Locoptu уславия: 🖂 Деступси ГСО: 🗹                       |                    |                                                    |                                              |                    |                     |                          |          |
| Fabrick                  | Unamada a page 1 6 30 December of promotion                                                                                                    |                                                          |                    |                                                    |                                              |                    |                     |                          |          |
| baason                   |                                                                                                    |                                                          |                    |                                                    |                                              |                    |                     |                          |          |
| Фикоарора ные орамна     | Externer de A                                                                                                    |                                                          |                    |                                                    |                                              |                    |                     |                          | Suc      |
| Тарить ОСИ О             |                                                                                                    |                                                          |                    |                                                    |                                              |                    | 1                   |                          |          |
| Тероитогия               | N Ible                                                                                                    |                                                          | Heargane bao       | анровен Знечение с учольен                         | 40110301191                                  | OC-coaltestate     | Sa oncient          | Cincerne                 |          |
| Джуменны                 | 10 VN                                                                                                    |                                                          | 11 12              |                                                    |                                              |                    | СТ САМЫИ ЕИН        | Cratuerster percartantel |          |
| Kounta inv R2R           | 12 JHH TOT                                                                                                    |                                                          |                    |                                                    |                                              | 0                  |                     |                          |          |
| Спецатред ожения 820     | 13. Дата прогановки на учёт в накотовки крлани (спрахова                                                                                                    | (real)                                                   | O C                |                                                    |                                              | 0                  |                     |                          |          |
| Hantookia 828            | 14 Data TC                                                                                                    |                                                          |                    |                                                    |                                              |                    |                     |                          |          |
| Пользователя 828         | 15 Homed TO                                                                                                    |                                                          |                    |                                                    |                                              | Π                  |                     |                          |          |
| Казалы тродаж            | 16 bn C                                                                                                    |                                                          | L                  |                                                    |                                              | U                  |                     |                          |          |
| Способы оглат            | Hormodyn across with the point \$10                                                                                                    |                                                          |                    |                                                    |                                              | -                  |                     |                          |          |
| Огиса ис                 | Construction of the second second sec |                                                          |                    |                                                    |                                              |                    |                     |                          |          |
| Hposecrin                |                                                                                                    |                                                          |                    | 11/                                                |                                              |                    |                     |                          |          |
| Лотопытельно             | партролка зидичорти значения отиско для допогнятельных<br>полех. Данные настройки будут использованы на сайте                                                                                                    |                                                          |                    | стеновка значения то уч<br>стеновка значения то уч | из сауте<br>опианию стагасек богот нитеорных |                    |                     |                          |          |
| Had policy ICD           | Псне                                                                                                    | Зна вние                                                 | Heast              | ин Пале                                            |                                              |                    | Знатения с уношинан | en 2                     |          |
|                          |                                                                                                    |                                                          |                    | Report to the Part Fr                              | CCATO)                                       |                    |                     |                          |          |

Рекомендуется указать три элемента структуры с Name: [Type], [Date], [Number] и [ToSearch], ВАЖНО - владелец свойства [Inspection],

| ← → ★ C1                  | граховой продукт: ОСАГО *                                                                    |                       |                                                           |          |                                                                        |                  |         |
|---------------------------|----------------------------------------------------------------------------------------------|-----------------------|-----------------------------------------------------------|----------|------------------------------------------------------------------------|------------------|---------|
| Основное Редакци          | и страхового продукта для портала 1.0 Ред                                                    | дакции страхового про | дукта для портала 2.0 Запросы и ошибки обмена с АИС РСА Г | Трисоеди | ненные файлы                                                           |                  |         |
| Провести и закрыть        | Записать Провести <sup>дт</sup> Версии -                                                     | 骨 Печать тарифов ОС   | ΔΓΟ                                                       |          |                                                                        |                  |         |
| Номер редакции:           | 000001561 Редакция действует с: 20.02.2021                                                   | 15:56:48              |                                                           |          |                                                                        |                  |         |
| Наименование:             | OCAFO                                                                                        |                       |                                                           |          | P                                                                      | : n x            | раховог |
| Код продукта страхования: | ОSAGO Код продукта для сайта:                                                                |                       | руктура вес сервисов)                                     |          | v                                                                      | ,                | `       |
| Группа страхования:       | ОСАГО                                                                                        | Основное Истор        | ия изменений                                              |          |                                                                        |                  |         |
| Страховая компания        | Страховая компания "Елка"                                                                    | 30040071 4 0040       | 3anucan                                                   |          |                                                                        | Euro -           | _       |
| Коробочный продукт:       | Использозать программы страхования: Ис                                                       | Записать и закр       | Salincais                                                 | _        |                                                                        | сще т            |         |
| Риски                     | Настройки полей В2В Лополнительные гараме                                                    | Наименование:         | Тип ТО                                                    | ]        |                                                                        |                  |         |
| Бланки                    | Поелопределенная настройка полей                                                             | Родитель:             | ДокументОсмотра                                           | 1        |                                                                        |                  |         |
| Фиксированные суммы       |                                                                                              |                       | (H)                                                       | 5        |                                                                        |                  |         |
| Тарифы ЭСАГО              |                                                                                              | Локальное имя:        | Туре                                                      | J        |                                                                        |                  |         |
| Территории                | N Поле                                                                                       | Passan                | Входина Параметон                                         | ſ        |                                                                        |                  |         |
| Документы                 | 10 VIN                                                                                       | наздел.               | Входные параметры                                         | J        |                                                                        |                  |         |
| Константы В2В             | 11 дата начала действ<br>12 ИНН тоот                                                         | Туре:                 | TypeDocumentInspection                                    | ]        |                                                                        |                  |         |
| Спец предложения В2С      | 13. Лата постановки н                                                                        | N                     | [TT1                                                      | n l      |                                                                        |                  |         |
| Настройка В2В             | 14 Дата ТО                                                                                   | Name:                 | [lype]                                                    | J        |                                                                        |                  |         |
| Пользователи В2В          | 15 Номер ТО                                                                                  | Впаделец свойства:    | [Inspection]                                              |          |                                                                        |                  |         |
| Каналы продаж             | 16 Tun TO                                                                                    |                       |                                                           | <u>.</u> |                                                                        |                  |         |
| Способы оплат             |                                                                                              |                       |                                                           |          |                                                                        |                  |         |
| Описание                  | Настройки дополнительных полей В2В                                                           |                       |                                                           |          |                                                                        |                  |         |
| Проверки                  | С Заполнить дополнительные поля B2B                                                          |                       |                                                           |          |                                                                        |                  |         |
| Дополнительно             | Настройка видимости значений списка для допо<br>полей. Данные настройки будут использованы н | лнительных<br>а сайте |                                                           |          | Установка значений по умолчанию ди<br>полей B2B для установки на сайте | 19 BCex дополнит | гельных |
| Настройки ПСО             | Поле                                                                                         |                       | Значение                                                  | Невидим  | Поле                                                                   |                  |         |
|                           |                                                                                              |                       |                                                           |          | Дополнительная Дата-Время (Догов                                       | воры ОСАГО)      |         |

либо можно управлять блоком ДокументОсмотра целиком [DocumentInspection]:

| Допс                 | 🖄 ДокументС        | Осмотра (Структура веб сервис… 🖉 🗄 🗆 🗙 |
|----------------------|--------------------|----------------------------------------|
|                      | Основное Истор     | ия изменений                           |
| 1 E                  | Записать и закр    | ыть Записать Еще -                     |
| 2 8                  | Наименование:      | ДокументОсмотра                        |
| 4 E                  | Родитель:          | Data 🔹 🖉                               |
| 5 E<br>6 E           | Локальное имя:     | DocumentInspection                     |
| 7 E<br>8 E           | Раздел:            | Входные Параметры                      |
| 9 1<br>10 \          | Туре:              | Коллекция свойств XDTO                 |
| 11 1                 | Name:              | [DocumentInspection]                   |
| 12 I<br>13 J<br>14 J | Владелец свойства: |                                        |
| 15 🗖                 | окументОсмотра     | - e 🗹 🗌                                |

Если в Вашей структуре подобные элементы отсутствуют, их можно добавить вручную, согласно инструкции Настройка структуры веб сервисов

## Получение страховой суммы из калькуляции

В релизе УЦС 2.1.55.2 добавлена новая опция "Получение страховой суммы из калькуляции"

| Настройки В2В 2.0   | Настройка визуального представления на портале |                                        |                                                   |                                        |
|---------------------|------------------------------------------------|----------------------------------------|---------------------------------------------------|----------------------------------------|
| Бланки              | Вариант только риски                           | • ? Вводить страховую сумму по: рискам | <ul> <li>Настраивать программы и риски</li> </ul> | : в целом по договору 🔹 ?              |
| Фиксированные суммы | отооражения:                                   |                                        | Desug                                             |                                        |
| Территории          |                                                |                                        | Получен                                           | ие страховой суммы из калькуляции. 💌 т |
| Документы           | Настройка программ и рисков                    |                                        |                                                   |                                        |
| Константы В2В       | Добавить риск Удалить программу/риск           | Еще -                                  | Индивидуальная прог                               | рамма страхования:                     |
| Настройка В2В       | Программа/Риск                                 |                                        | Настройки страховой суммы                         |                                        |
| Пользователи В2В    | 🖂 🗈 Индивидуальная программа страхования       |                                        | Способ отображения: Заблокирована                 |                                        |
| Валюты              | Базовый риск БИГ ТЕСТ НС                       |                                        |                                                   |                                        |
| Каналы продаж       | 🖗 Базовый риск 2 БИГ ТЕСТ НС                   |                                        | Настройка связей рисков                           |                                        |
| Способы оплат       |                                                |                                        | Зависимые:                                        |                                        |
| Описание            |                                                |                                        | Добавить 🛧 🖊                                      | Еще 🕶                                  |
| Проверки            |                                                |                                        | Риск                                              | Связанный риск                         |
| Дополнительно       |                                                |                                        |                                                   |                                        |

Она позволяет использовать страховую сумму рассчитанную в тарифе (видима и доступна к изменению только в Варианте отображения "только риски").

Может быть использована в любой линии бизнеса кроме ОСАГО.

### Формула для расчета Страховой суммы по риску задается в тарифе:

| 🛱 Редактор тарифов                                                                                                    |                                                                                              |                                                                                                    |                                                               | C <sup>P</sup> I                                                              | i c'   |
|----------------------------------------------------------------------------------------------------|----------------------------------------------------------------------------------------------|----------------------------------------------------------------------------------------------------|---------------------------------------------------------------|-------------------------------------------------------------------------------|--------|
| Записать и закрыть 🔚 Верзии                                                                                                    |                                                                                              |                                                                                                    |                                                               |                                                                               | Fige + |
| Код: НССО4 Наименование: НС                                                                                                    | БИГТЕСТ 2.0                                                                                  |                                                                                                    |                                                               |                                                                               |        |
| Вид страхоного придукта Несчастный случай                                                                                                    |                                                                                              |                                                                                                    |                                                               |                                                                               |        |
| Вид расчета премии: Премия                                                                                                    |                                                                                              |                                                                                                    |                                                               |                                                                               | •      |
| Настройки Коэффициенты Пользовательские коэффициент                                                                                          | ы Проверки                                                                                   |                                                                                                    |                                                               |                                                                               |        |
| Расчет минимального тарифа: Базовый тариф в регис                                                                                            | стре: П Пе обнулять входящее значение тарио                                                  | ра риска: 🔲 Использовать для портала 2.0: 🗹                                                                                 |                                                               |                                                                               |        |
| Минимальная страховая 0,00 🖬 М                                                                                                    | мымылыная страховая ( 0,00 🖬 )                                                               |                                                                                                    |                                                               |                                                                               |        |
| сумма:                                                                                                    | ремия:                                                                                       |                                                                                                    |                                                               |                                                                               |        |
| Максимальный коэф. аңдеррайтера: 0,00 🗉                                                                                                    |                                                                                              |                                                                                                    |                                                               | 1                                                                             |        |
| Добавить 🎓 🔸 Настроить                                                                                                    |                                                                                              |                                                                                                    |                                                               |                                                                               | Еще -  |
| Таблица (коофициент)                                                                                                    | Предстарление                                                                                | Код                                                                                                    | Индиридуальная настройка                                      | Исключать из расчета минимального тар                                         | рифс 👘 |
| Программы                                                                                                    | Грограммы                                                                                    | Программы                                                                                                    |                                                               |                                                                               |        |
| БазовниТариф                                                                                                    | БазовыйТариф                                                                                 | БазовыйТариф                                                                                                    |                                                               |                                                                               |        |
| БазовыйТарифПоВозрастуИПолу                                                                                                    | ЕвзовыйТариоПсВозрастуИПопу                                                                  | БазовыйТарифПоЕозрастуИПолу                                                                                                 |                                                               |                                                                               |        |
| Возраст                                                                                                    | Бозраст                                                                                      | Возраст                                                                                                    |                                                               |                                                                               |        |
| ВидС-раховойСуммы                                                                                                    | Бид Страхсвой Сумиы                                                                          | <b>ВидСтраховой Суммы</b>                                                                                                   |                                                               |                                                                               |        |
| Рассрочка                                                                                                    | Насерочка                                                                                    | Рассрочка                                                                                                    |                                                               |                                                                               |        |
| Пример: Результат = {СтреховаяСумме} / {Прогремме} / 100<br>Введите симбол { для подбора коэффициентов                                       |                                                                                              |                                                                                                    |                                                               |                                                                               |        |
| Формула: размерность [без ограничений] / введене [464]:                                                                                      |                                                                                              |                                                                                                    |                                                               |                                                                               |        |
| Горулиан<br>(С. раклаж Сумиа) "(Програмир)" (Базивий Тариф) "(Базивий Тари<br>щиты) "(LioBkay Cropto)" (LioCyммсКродита) "(Профоссин Классы) | фПоВозрастуИПону)*(Возраст)*(ВидСтраховойС)<br>Риско)*(Дополнительныс)+скензитыДегосор)*(Выч | умы)" (Рассилина)" (Террп прти Текрыпи)" (СрокСтраковения)<br>исплании Голл]" (1 +{/чдерратэр) 100]" (КопичестофЦней)" (Тер | (Кличисеня)*(РискиИДанныеПоЗ<br>энф)*(Варна пСтрахсвогоОбсспе | астрахованным]*(ВремиДействяжОграхова<br>четия)*(КоличествоЗоорахованных)/100 | uń3a   |
| Пример: Результат = {Суму аКредита} * 1.1                                                                                                    |                                                                                              |                                                                                                    |                                                               |                                                                               |        |
| Формула страховой сумы: размерность [без ограничений] / ва                                                                                   | едено [15]:                                                                                  |                                                                                                    |                                                               |                                                                               |        |
| Рекультан – 777                                                                                                    |                                                                                              |                                                                                                    |                                                               |                                                                               |        |

На форме портала введенные руками значения Страховой суммы риска затираются и устанавливается расчетное значение:

| Программы и риски                    |                     |          |
|--------------------------------------|---------------------|----------|
| Программа                            |                     |          |
| Индивидуальная программа страхования | ~                   | /        |
| Риски                                | /                   |          |
|                                      | Страховая сумма 🛛 🖌 | Премия   |
| Базовый риск БИГ ТЕСТ НС             | 777                 | 3 399,66 |
|                                      | Страховая сумма     | Премия   |
| Базовый риск 2 БИГ ТЕСТ НС           | 777                 | 3 399,66 |

### Использовать проверки по страховому продукту в калькуляции

В релизе УЦС 2.1.55.2 добавлена новая опция "Использовать проверки по страховому продукту в калькуляции".

Настройка Страхового продукта - раздел Проверки - вкладка Проверки страхового продукта:

| Страховая компания: | Страховая компания "Елка"                                                                                                    |            |                |                  |                       |             | - 6    |
|---------------------|----------------------------------------------------------------------------------------------------|------------|----------------|------------------|-----------------------|-------------|--------|
| Коробочный продукт: | .) Использовать программы страхования: 🔄 Использовать калькулятор: 🗹 Использовать условия: 📄 Доступен ПСО: 📄 Продукт для коллективного страхования: 🗌 |            |                |                  |                       |             |        |
| Настройки В2В 2.0   | Порверки страхового пордикта Поль зовательские порверки Дополнительные ограничения                                                                    |            |                |                  |                       |             |        |
| Бланки              |                                                                                                    |            |                |                  |                       |             |        |
| Фиксированные суммы |                                                                                                    |            |                |                  |                       |             |        |
| Территории          |                                                                                                    |            |                |                  |                       |             | Luic - |
| Документы           | N Действует Проверка                                                                                                    | При записи | При проведении | После проведения | При отмене проведения | Комментарий |        |
| Константы В2В       | 1 ПроверкаВозрастаЗастрахованных                                                                                                    |            |                |                  |                       |             |        |
| Настройка В2В       |                                                                                                    |            |                |                  |                       |             |        |
| Пользователи В2В    |                                                                                                    |            |                |                  |                       |             |        |
| Валюты              |                                                                                                    |            |                |                  |                       |             |        |
| Каналы продаж       |                                                                                                    |            |                |                  |                       |             |        |
| Способы оплат       |                                                                                                    |            |                |                  |                       |             |        |
| Описание            |                                                                                                    |            |                |                  |                       |             |        |
| Проверки            |                                                                                                    |            |                |                  |                       |             |        |
| Дополнительно       |                                                                                                    |            |                |                  |                       |             |        |

Она позволяет использовать проверки по страховому продукту в универсальном калькуляторе без указания их в таблице проверок расчета тарифа.

Может использоваться в любой линии бизнеса кроме ОСАГО.

Опция распространяется только на Проверки по линиям бизнеса, которые указываются на вкладке Проверки страхового продукта.

Как результат, при расчете договора в УЦС Универсальном калькуляторе или на форме портала вызываются действующие проверки (без опции проверки вызываются только при сохранении договора, не при калькуляции).

## Дополнительные опции для Обязательных рисков

Для страховых продуктов редакции 2.0 добавлена возможность настраивать Дополнительные опции для Обязательных рисков (для Дополнительных рисков Дополнительных опций нет).

Выполняет роль опциональных надбавок к рассчитанной по тарифу Премии.

Настройка осуществляется в страховом продукте редакции 2.0 и работает для портала B2b 2.0:

Вкладка Дополнительно - галка Использовать дополнительные опции

| + → ☆ CT                 | раховой продукт: Доступное КАСКО *                                                                                                    |                                            |                                                                                |                   | i ∞ i ×  |  |  |  |  |
|--------------------------|----------------------------------------------------------------------------------------------------|--------------------------------------------|--------------------------------------------------------------------------------|-------------------|----------|--|--|--|--|
| Основное Редакции        | Основные Енденным странового продукта для порталя 1.9 Разлечным странового продукта для горталя 2.9 Зак рокым коминбых объемах с АКС ЕСА. Прихование файты |                                            |                                                                                |                   |          |  |  |  |  |
| Провести и закрыты       | Записань Пронек и 🖧 Скасни в кантородина. Рер                                                                                                    | ил 🔹 🕞 Гемань нарисаля ОСАГС               |                                                                                |                   | Fa.e • ? |  |  |  |  |
| омер редекции:           | 000001611 Peres Mis ankonyet o (20.05.2021.0.00-01 🕮 И                                                                                                    | пользуется для портала. [10] 20]           |                                                                                |                   |          |  |  |  |  |
| antichosanile:           | LDCTYTHON KALIKU                                                                                                    |                                            | Дета окончения сействия страхового продукта                                    | MI ] Цалота: [HUL | - [,c]   |  |  |  |  |
| Код продикта отрахорания | Код продикта для сейта (од Казко                                                                                                    |                                            | Сория телиса:                                                                  | Сория фитонции    |          |  |  |  |  |
| Группа стракования:      | Латострахование                                                                                                    | <ul> <li>Сонсенси вис, стракова</li> </ul> | HUD:                                                                           |                   | - 5      |  |  |  |  |
| Страксваь компания.      | С раковая компьють "А-Таст"                                                                                                    |                                            |                                                                                |                   | ع -      |  |  |  |  |
| Коробо ныя продукт:      | Использовать программы стракования: П Использовать калькуля                                                                                                | гор: 🖂 Использовать усговия 🗹 Доступен П   | nco: 🗹                                                                         |                   |          |  |  |  |  |
| Пастройки Ш20 2.0        | Общие настройки Настройки соп параметров                                                                                                    |                                            |                                                                                |                   |          |  |  |  |  |
| ъла ки                   | Пасютный посахот:                                                                                                    | □ ?                                        | Macossan-M-IR crock is resortian                                               |                   |          |  |  |  |  |
| Пикаирасанные суммы      | Водоние учета а условных одиницах                                                                                                    | □?                                         |                                                                                |                   |          |  |  |  |  |
| Территории               | Вариа туста южи пориода отретствен ости: Тиксиродан ая аста                                                                                                | • 7 🗆 7                                    | миникалены и срок не месяцах,                                                  |                   |          |  |  |  |  |
| Документы                | Васиа-т формирования рат:                                                                                                    | •]?                                        | Миникиалники срок (и лизк);                                                    |                   | 0        |  |  |  |  |
| Константы В2В            |                                                                                                    |                                            | Гризритст в списка на портала:                                                 |                   | 0        |  |  |  |  |
| Настрожна Н2В            |                                                                                                    |                                            | Вступление в сигу черво:                                                       |                   | 0        |  |  |  |  |
| Comparente II/II         | Сиещение деть начала доповора(в сек.)                                                                                                    |                                            | Vополисорати время начала:                                                     |                   | • ?      |  |  |  |  |
| linense Longar           | Инногрооъектны и продукт:                                                                                                    |                                            | Взаимоза јет по соглашенилм                                                    |                   | 0 ?      |  |  |  |  |
| Versour                  | MOTOR OFFICE CONTRACTOR NOT ECO:                                                                                                    |                                            | Не содини в рескет                                                             |                   |          |  |  |  |  |
| Chicono                  | Автоматическое поручисования -омера 47:                                                                                                    | 117                                        | Асточатический перечет промии ка портале:                                      |                   |          |  |  |  |  |
| Гроверки                 | Метод рас јета итоговой стреховой симиы :                                                                                                    | Иаксимум •                                 | Сплена во очатического герерастета пречих в вакоту регламски прованного учета. |                   |          |  |  |  |  |
| Дотол-ительно            | Venery const. sacroscencium resvery:                                                                                                    |                                            | Астомалическое списацие бланкое в достротах по исмери:                         |                   |          |  |  |  |  |
| Настройки ГСО            | Использовать застреселение тремии по секциям:                                                                                                    | . ?                                        | Использовать функцилонал спец, тредложении для B2C:                            |                   | 0 ?      |  |  |  |  |
|                          | Изновые вит-значение и ные роски                                                                                                    | . ?                                        | Использовать комблидованных сисна программ спрахования                         |                   | 0 ?      |  |  |  |  |
|                          | Использовать промокод:                                                                                                    | . ?                                        | Испольсовать восорат выподалриобратателей в составе састракева, ных:           |                   | 2 ?      |  |  |  |  |
|                          | Минимальная премия аля истользования промокода                                                                                                    | (                                          | Расчат из сторонней систамы                                                    |                   | 2        |  |  |  |  |
|                          | Показывать кногку "Сохранить и оторичить".                                                                                                    |                                            | Регизнатьных программа                                                         |                   | 0 ?      |  |  |  |  |
|                          | Использовать креситный догосор:                                                                                                    | . ?                                        | Копольсовать косфекциснитандоррайтора:                                         |                   | ?        |  |  |  |  |
|                          | Подлажит перестрахованию:                                                                                                    | 7 🗆                                        | Использовать ковффициант скидки за счат KB:                                    |                   | <b>?</b> |  |  |  |  |
|                          | Испотьзовать количественные лимиты ЕБСО.                                                                                                    | L 2                                        | Использовных оуммоную схидку за след КВ                                        |                   | 2        |  |  |  |  |
|                          |                                                                                                    |                                            | копольсовать допол италь ыс спшии<br>Стоблажать коатом манты пасната           |                   |          |  |  |  |  |
|                          | Commentation and the second                                                                                                    |                                            | en northeannan a locale da anna anna anna anna anna anna anna                  |                   | 0.       |  |  |  |  |

Настройка визуального представления на портале - Настраивать программы и риски: "в целом по договору".

Настройки Риска - Входит в групп обязательных

| + → 13 CT                     | раховой продукт: Доступное КАСКО *                                                                 |                                                                                                    | 6 <sup>10</sup> 1 ×      |
|-------------------------------|----------------------------------------------------------------------------------------------------|----------------------------------------------------------------------------------------------------|--------------------------|
| Основное Редакции             | и, страховько продукта агля портала. 1.0 — Вадалции, страховото, продукта для портала. 2.9 — Экпро | сыл онибларбиена с.АКС.ЕСА — Орисреанынын файла                                                                             |                          |
| Провесни и закрыть            | Занисань Грозесни 🗛 Очном в кака продукта Европи т 🖨 Печань парлифов ЭСАГО                         |                                                                                                    | Eur * ?                  |
| Номентикденнум                | 000001611 Редикции действует ст 20.05.2021.0.01.01 Ш Используется для порталя: 1.0 2.0             |                                                                                                    |                          |
| amateorae/c                   | Лоступние КАСКО                                                                                    | Лата экончания действия серествого продукта: ВВ Разота: ВВ                                                                  | ·   _¤                   |
| Код продита отракова ия:      | Κοα προαγκτα απε σολτα: [#_Καθκο                                                                   | Сория полиоа:                                                                                                    |                          |
| Группа отрахования:           | Алис Консо юС 🗢 Одис Консо юС                                                                      | пракова ия:                                                                                                    |                          |
| Страковая компения:           | Страховал компанил "А-Тест"                                                                        |                                                                                                    | * <u>'</u>               |
| Коробон ый продукт:           | 🗌 Использовать программы отраказа и я: 🗌 Использовать калькулятор: 🗹 Использовать условия: 🗹 Цес   | anymail I CU 🧭                                                                                                    |                          |
| Настройка В2В 2.0             | Пастройка визуального представления на портале                                                     |                                                                                                    |                          |
| Блания                        | Пармант отображения: Только риски - 🤉 Веодить отлеховую гу                                         | ину по: рискени - 7 Настаневать протремисы и писки: в невли по долзволу                                                     | •] ?                     |
| Фиссированные сумиы           |                                                                                                    | Получение отраховой сум                                                                                                    | чины из кагыкуляции: 📋 ? |
| Территории                    | Настройка программ и рисков                                                                        |                                                                                                    |                          |
| Lio GMCIIILI<br>Kouzzum L 222 | Добарить риск Идагить трограмму/риск Ец                                                            | каско 2.0 (Ущерб/хищение):                                                                                                  |                          |
| Hactbolka B2B                 | Программа/Риск                                                                                     | Hastendari etterationi                                                                                                    |                          |
| Пользователи 828              | Инаивидуальная программа страсавания                                                               | Пастрони страховон суммы                                                                                                    |                          |
| Каналь продаж                 | 6 <sup>4</sup> КАСКО 2.0 (Миерб/жицение)                                                           | Вытилять из стигиса: 7                                                                                                    |                          |
| Chocodel onnar                |                                                                                                    |                                                                                                    |                          |
| Условия                       | лля риска                                                                                          | Мина сначание: 0.00 (П) 2. Мако сначение: 0.00 (П) 2.                                                                       |                          |
| Списание                      |                                                                                                    |                                                                                                    |                          |
| Проне и и                     |                                                                                                    | Настройки риска                                                                                                    |                          |
| ) (0103HUT55H0                |                                                                                                    | "На портале в группа зблазатальных может зыть выбран только здин сиск)                                                      |                          |
| actional res                  |                                                                                                    | <ul> <li>Цаполнительный риск</li> <li>() на пертоле при необходимости могут быть рыбораны неоколько дел. рискор)</li> </ul> |                          |
|                               |                                                                                                    | Включен то умолнаемию. 🛄 ? Полазываль премию. 🗹 ?                                                                           |                          |
|                               | только для Обязательнь                                                                             | IX Расчет тарита: Расчет Автозацита Люкс 2 т (2) ?                                                                          |                          |
|                               |                                                                                                    | Дополнительные опции                                                                                                    |                          |
|                               |                                                                                                    | Шобавитъ 😭 🐶                                                                                                    | Lue -                    |
|                               |                                                                                                    | Cnuvs                                                                                                    | Стоичость                |
|                               |                                                                                                    | Лот спихя 1                                                                                                    | 1 100,00                 |
|                               |                                                                                                    | Дон спаря 2                                                                                                    | 700,00                   |

Для каждой Доп. опции в таблице указывается сумма , которая при выборе опции на форме договора на портале будет добавлена к итоговой премии :

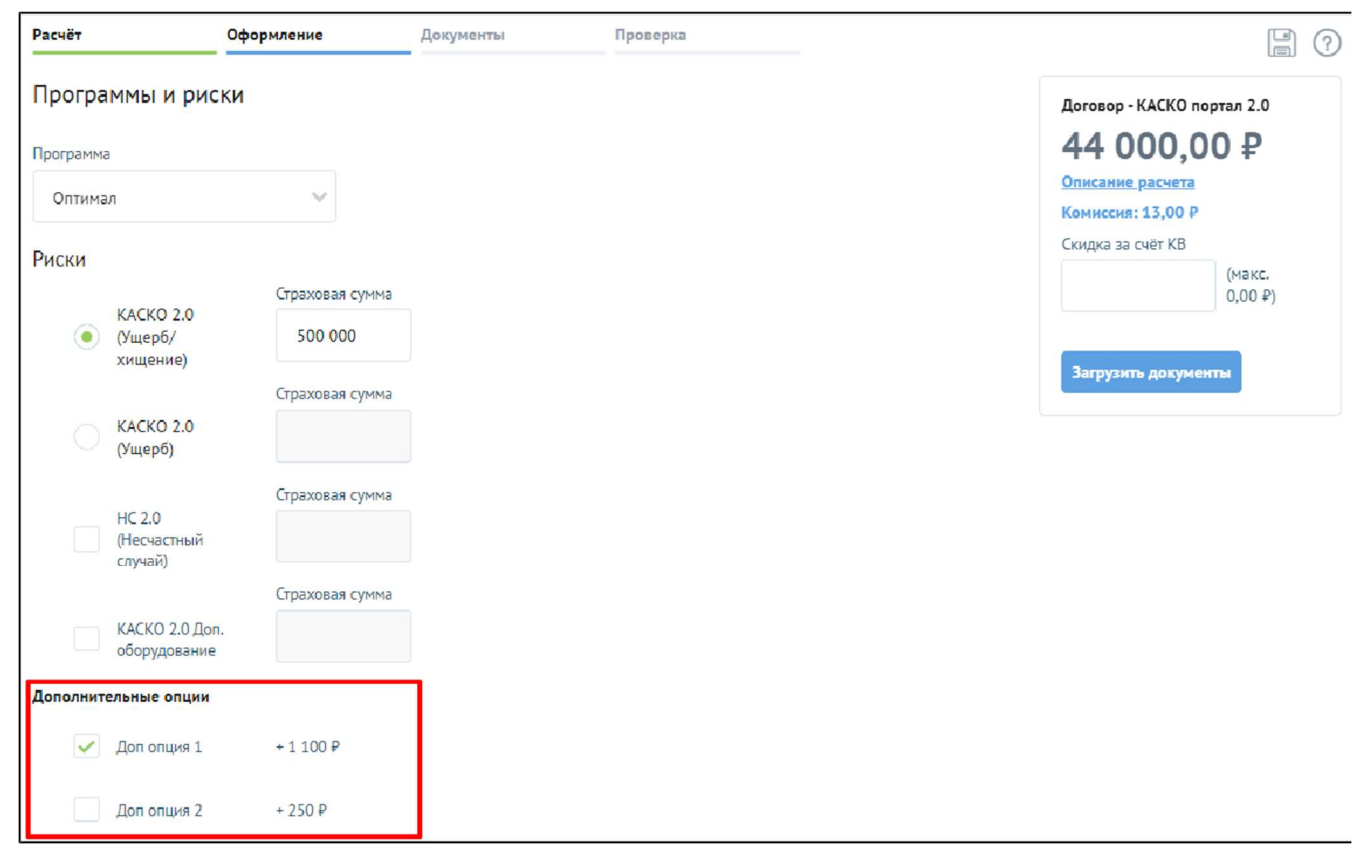

# Убытки

Реализована возможность создания заявок об убытках агентами на портале B2B 2.0 на основании обращений от клиентов, с последующей проверкой и согласованием данных заявок сотрудниками СК.

#### Реализация со стороны портала.

Доступность работы с убытками включается администратором в настройках портала для головных агентов (субагентам данный функционал не предусмотрен).

| 3        | Лгенты /                                                          |                                          |                                             |                        |
|----------|-------------------------------------------------------------------|------------------------------------------|---------------------------------------------|------------------------|
| 3        | Редактирование агента                                             |                                          |                                             | Последняя авторизация: |
|          | ФИО                                                               | Телефон                                  | E-mail                                      |                        |
| 2        | АгентСмит2                                                        |                                          |                                             |                        |
|          | Логин                                                             | Роль                                     |                                             |                        |
| 7        | ALEHTCMM12                                                        | Агент                                    |                                             |                        |
| 5        | Настройки портала                                                 |                                          |                                             |                        |
| R        |                                                                   |                                          | Максимальное количество субагентов          |                        |
| <u>H</u> | ✓ АКТИВЕН                                                         | ✓ Может создазать субагентов             |                                             |                        |
| a        |                                                                   | Смещение часового псяса 👔                |                                             |                        |
| 9        | 🗸 Показывать комиссию                                             | 3                                        |                                             |                        |
|          |                                                                   |                                          |                                             |                        |
|          | Разрешить одновременное использование с нескольких<br>устройств 3 | Использовать двухфакторную авторизацию ? | Разрешить регистрацию страховых случаев (?) |                        |
|          |                                                                   |                                          |                                             |                        |
|          | Изменить пароль Сохранить                                         |                                          |                                             |                        |
|          |                                                                   |                                          |                                             |                        |

## В меню становится доступным новый пункт Убытки.

| ≡       | Новый расчёт Новая зад | Q. Искоть      |                        |               |                          | ¥               | \$ ×  |
|---------|------------------------|----------------|------------------------|---------------|--------------------------|-----------------|-------|
| ය<br>ම  | Убытки                 |                |                        |               |                          |                 |       |
| C       | Номер заявления        | Дата заявления | Дата страхового случая | Договор       | Заявитель                | Статус          |       |
|         | Поиск                  | По×ох (11)     | Понск                  | Поиск         | Поиск                    | Зыбрать 🗸       | Найтн |
|         | 00000046               | 07.12.2021     | 07.12.2021             | TTT7000042111 | Васин Петр Петрович      | Проект          |       |
| $\odot$ | 000000045              | 05.12 2021     | C1.01.2021             | TTT7000070111 | Васин Петр Соснович      | На угочнении    |       |
| 88      | 000000044              | 05.12.2021     | C6.12.2021             | TTT7000047011 | Петрик Петр Петрович     | Проект          |       |
|         | 000000041              | 02.: 2.2021    | 02:12:2021             | 1117000049701 | Орлов Петр Семенович     | На рассмотрении |       |
| 嘲       | 00000038               | 02.12.2021     | C2.12.2021             | TTT7007049111 | Васильнук Петр Семеновин | Проект          |       |
| ш       | 00000036               | 02.12.2021     | C2.12.2021             | TTT7000709111 | Орлов Петр Петрович      | Не урегулирован |       |
| -       | 00000033               | 25.1.2021      | 12.12.2020             | TTT7000049117 | Васильчук Петр Саменович | На рассмотрении |       |
| G       |                        |                |                        |               |                          |                 |       |
|         |                        |                |                        |               |                          |                 |       |
|         |                        |                |                        |               |                          |                 |       |

Создание заявки возможно через разрешенные действия из контекстного меню договора - в зависимости от настройки разрешенных действий заданных в УЦС(см. ниже).

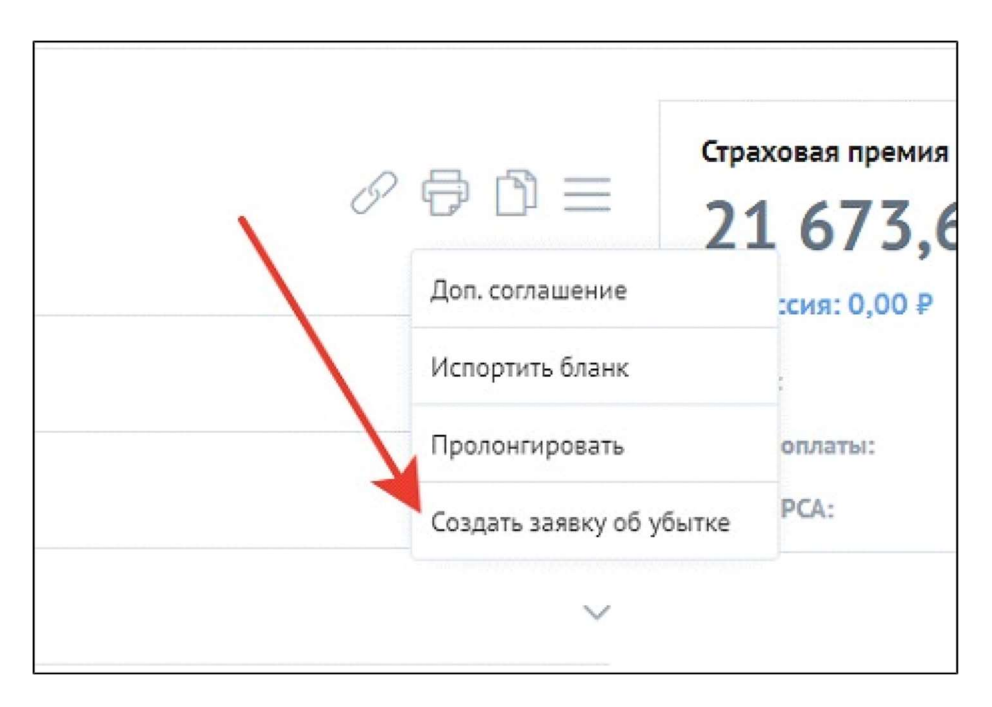

Открывается форма для заполнения в рамках которой происходит заполнение данных и прикрепление файлов подтверждающих ДТП.

|          | < Заявление о стра                             | ховом событии        | ×           |
|----------|------------------------------------------------|----------------------|-------------|
| ፚ        | ФИО заявителя                                  | Дата рождения        |             |
| ē        | Васин Петр Семенович                           | 01.01.1980           | T7000049111 |
|          | Телефон                                        | E-mail               |             |
| $\wedge$ | +7 (916) 113 44 58                             | vasinpetr@ya.ru      |             |
| 3        | Договор страхования                            |                      |             |
|          | TTT7000049111                                  | ~                    |             |
| ~~~<br>_ | Дата события Описание                          | события              |             |
|          | 02.12.2021                                     | тофоре въехали в зад |             |
| ш        | Риск                                           |                      |             |
| G        | • Гражданская ответственно                     | ость                 |             |
|          | Причина страхового случая                      |                      |             |
|          | 💿 дтп                                          |                      |             |
|          | Телесные повреждения                           |                      |             |
|          | Документы<br>Министранов количество фойлов - 1 | (1 1)                |             |
|          | нипинальное количество фаилов - 1              | (1 5N 1)             |             |
|          | Выбег                                          | ите файл             |             |
|          |                                                |                      |             |
|          | D 2021-04-22_18-46-22.png 📋                    |                      |             |
|          | Отмена                                         | Добавить             |             |

После сохранения заявки есть возможность выполнить одно из двух действий.

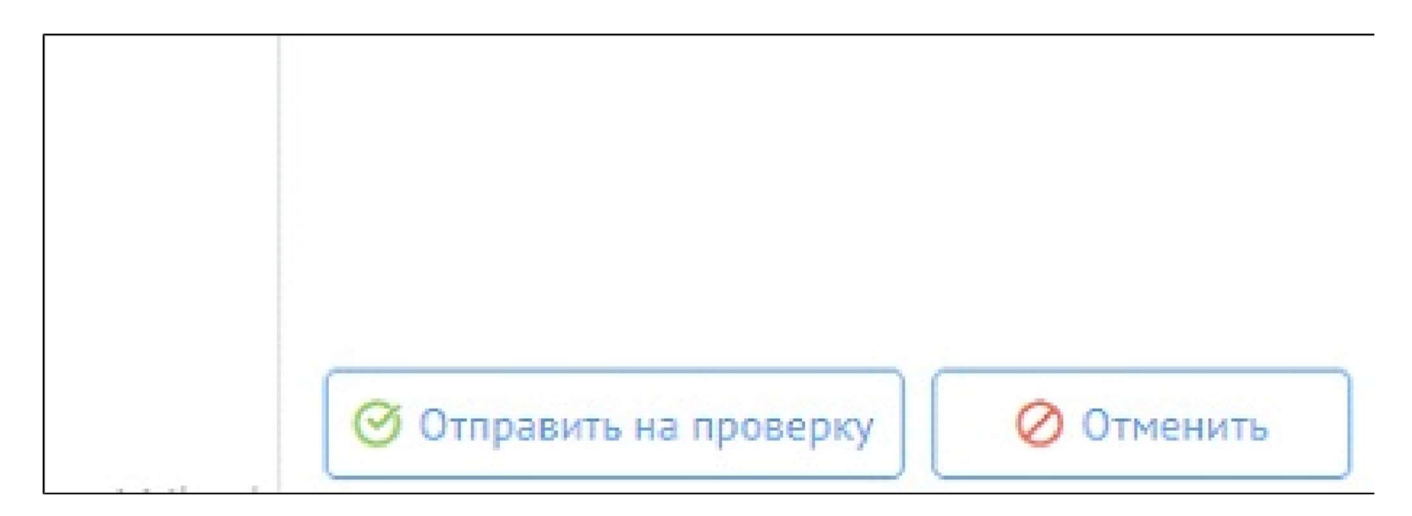

При отправке на проверку - заявка перейдет к проверяющему на стороне УЦС. Отмена нужна на случай если клиент передумал создавать заявку у агента или она была внесена с ошибками.

Дальнейшее взаимодействие идет по аналогии с согласованием договора в рамках чата, т.е. есть возможность вести переписку, при необходимости прикладывать дополнительные файлы и видеть текущий статус по заявке.

#### Реализация со стороны УЦС

менование

Настройка доступности заведения заявки задается в разрешенных действиях в настройках портала для B2B 2.0 - Реквизиты "Убытки\_ВыводитьИнформациюПоПолису" и "ХранилищеРазрешенияЗаявкиОбУбытке" выводятся только для портала 2.0 и связаны с функциональной опцией "ИспользоватьУбытки".

| Основное История изме    | нений          |                  |                |        |               |
|--------------------------|----------------|------------------|----------------|--------|---------------|
| Записать и закрыть       | Записать       | Кэш портала      | 2.0 -          |        |               |
| пользовать: 🗹 Исполь     | зовать для пор | тала 2.0: 🗹      |                |        |               |
| именование: Настройки,   | для Беты 2.0   |                  |                |        |               |
| Частройки для линий бизн | еса Разреш     | енные действия   | Печатные формы | Отчеты | Шаблоны писем |
| Тинии бизнеса            |                |                  |                |        |               |
| Общие Выводить инф       | ормацию об уб  | ытках по полису: | ✓ ?            |        |               |
| Убытки                   |                |                  |                |        |               |
|                          |                |                  |                |        |               |
|                          |                |                  |                |        |               |

| 🔅 Настройки для Беты 2.0 (Настро               | йки портала)               |                                         |        |          |                                         |      |
|------------------------------------------------|----------------------------|-----------------------------------------|--------|----------|-----------------------------------------|------|
| Основное История изменений                     |                            |                                         |        |          |                                         |      |
| Записать и закрыть Записать Кэш                | портала 2.0 -              |                                         |        |          |                                         |      |
| Использовать: 🗹 Использовать для портала 2.0:  | <b>v</b>                   |                                         |        |          |                                         |      |
| Наименование: Настройки для Беты 2.0           |                            |                                         |        |          |                                         |      |
| Настройки для линий бизнеса Разрешенные де     | аствия Печатные формы      | Отчеты                                  | Шабло  | ны писем |                                         |      |
| Оформление                                     |                            |                                         |        |          | Платежи                                 |      |
| Оформление договора (отбор): Объект проверки   | .Источник документа Не ра  | . × Усл                                 | овие:  | Да Нет   | Оплата договора(отбор):                 | тат  |
| Редактирование (отбор): Статус Равно "П        | ооект договора" И Объект п | × Усл                                   | овие:  | Да Нет   | Квитанции (новые) в договоре (отбор):   |      |
| Пролонгация (отбор): (Статус Равно "С          | Оформлен" ИЛИ Статус Рав   | × Усл                                   | овие:  | Да Нет   | Квитанции А7 в договоре (отбор):        | бъ   |
| Изменение                                      |                            |                                         |        |          | Счета на оплату (отбор):                | _    |
| Исправление договора (отбор): Статус Равно "О  | формлен"                   | х Усл                                   | овие:  | Да Нет   | Бланки                                  |      |
| Доп.соглашение (отбор): Статус Равно "О        | формлен"                   | × Усл                                   | повие: | Да Нет   | Перевод в статус "Проект договора" (отб | op)  |
| Расторжение договора (отбор): (Статус Равно "  | Оформлен в РСА" ИЛИ Ста    | × Усл                                   | овие:  | Да Нет   | Испортить полис в договоре (отбор):     |      |
| Печать                                         |                            |                                         |        |          | ПСО                                     |      |
| Отображение доп.соглашений в списке:           |                            |                                         |        |          | Направление на ПСО (отбор): Статус В    | cr   |
| Печать полиса (отбор):                         | Статус В списке "Согласс   | × Усл                                   | овие:  | Да Нет   | Самостоятельный ПСО (отбор): Статус В   | cr   |
| Печать образца полиса (отбор):                 | Статус В списке "Измене!   | × Усг                                   | овие:  | Да Нет   | Лополнительные действия                 |      |
| Печать заявления (отбор):                      | Объект проверки.Страхов    | × Усл                                   | овие:  | Да Нет   | Получение почтового отправления (отбор  | ): [ |
| Печать заявления на изменение условий (отбор): | Объект проверки.Вид дог    | × Усл                                   | овие:  | Да Нет   | Кроссы                                  |      |
| Заявки об убытке                               |                            | - 20 - 11 - 11 - 11 - 11 - 11 - 11 - 11 |        |          | Оформление (отбор): Статус Равно "Офо   | piv  |
| Разрешение на создание (отбор): (Статус Равн   | о "Оформлен" ИЛИ Статус I  | × Усл                                   | овие:  | Да Нет   |                                         |      |
|                                                |                            |                                         |        |          | J                                       | _    |

После создания заявки об убытке на портале 2.0 они доступны в УЦС в разделе убытков.

| 🗲 🔺 🏠 Заявка с          | об убытке                                                                                                    |                        |                |              |                 |                |                 |               |              |              |
|-------------------------|----------------------------------------------------------------------------------------------------|------------------------|----------------|--------------|-----------------|----------------|-----------------|---------------|--------------|--------------|
| Создать 🗟 Создать       | а б убытке         Поски ССИНЕР         Поски ССИНЕР         ССИНЕР         ССИНЕР         ССИНЕР         ССИНЕР         ССИНЕР         ССИНЕР         ССИНЕР         ССИНЕР         ССИНЕР         ССИНЕР         ССИНЕР         ССИНЕР         ССИНЕР         ССИНЕР         ССИНЕР         ССИНЕР         ССИНЕР         ССИНЕР         ССИНЕР       ССИНЕР         ССИНЕР       ССИНЕР       ССИНЕР         ССИНЕР       ССИНЕР       ССИНЕР       ССИНЕР         ССИНЕР       ССИНЕР       ССИНЕР       ССИНЕР         ССИНОСОВ       ССИНИР       ССИНИР       ССИНИР       ССИНИР       ССИНИР       ССИНИР       ССИНИР       ССИНИР       COUDOCOCCO       ССИНИР |                        |                |              |                 |                |                 |               |              |              |
| IDДокумента: 🗌 CLAIM_da | 23e095-0e19-4eb1-a9                                                                                                    | f6-735915dec230        |                |              |                 |                |                 |               |              |              |
| Дата                    | Номер                                                                                                    | Дата страхового случая | Описание       | Договор      | Craryc          | Личный кабинет | Риск 1          | Событие       | Серия полиса | Номер полиса |
|                         | 000000025                                                                                                    | 28.10.2021 0:00:00     | ДТП на перекре | Договор ОСАГ | Проект          |                | Гражданская от  | дтп           | π            | 7000049701   |
| 02.12.2021 4:29:19      | 00000036                                                                                                    | C2.12.2021 0:C0:D0     | На светофоре в | Договор ОСАГ | На уточнении    |                | Гражданская от  | дтп           | TT           | 7070709111   |
|                         | 000000037                                                                                                    | 25.02.1983 0:00:00     | Врезался в зад | Договор UCAI | Отказ           |                | I ражданская от | дш            | TT .         | 7007049111   |
| 02.12.2021 20:53:09     | 00000038                                                                                                    | C2.12.2021 0:C0:00     | лоб в лоб      | Договор ОСАГ | Проект          |                | Гражданская ст  | дтп           | TT           | 7070049701   |
| 02 12 2021 21:06:27     | 000000040                                                                                                    | C1 12 2021 0:CO:DO     | Врезался в зад | Договор ОСАГ | На уточнении    |                | Гражданская от  | Телесные повр | Π            | 7000049701   |
| 06.12.2021 9:58:28      | 000000042                                                                                                    | C2.12.2021 0:C0:00     | ДТП на перекра | Договор ОСАГ | Отказ           |                | Гражданская ст  | дтп           | ΠΤ           | 7000049111   |
| 06.12.2021 10:13:39     | 000000043                                                                                                    | 02.12.2021 0:00:00     | ДТП въехал в э | Договор ОСАГ | На рассмотрении |                | Гражданская ст  | дтп           | ΠΤ           | 7000709111   |
| 06.12.2021 16.36.51     | 000000044                                                                                                    | C6.12.2021 0.C0.00     | ДТП на перекра | Договор ОСАГ | Проект          |                | Гражданская от  | дтп           | ΠΤ           | 7000049170   |
| 06.12.2021 21:39:35     | 000000045                                                                                                    | 01.01.2021 0:00:00     | ДТП въехал в з | Договор ОСАГ | На уточнении    |                | Гражданская от  | дтп           | πτ           | 7070049111   |
| 07.12.2021 10:11:50     | 000000046                                                                                                    | 07.12.2021 0:00:00     | лоб в лоб      | Договор ОСАГ | Проект          |                | Гражданская от  | дтп           | ΠΤ           | 7007049111   |
| 07.12.2021 22:55:29     | 000000047                                                                                                    | C2.12.2021 0:C0:00     | На светофоре в | Договор ОСАГ | Проект          |                | Ущерб           | ΠΤΕ           | π            | 7000047011   |

В документе отображаются вкладки с файлами и обсуждением, если источник документа В2В 2.0.

|                 | Заявка об убытке 000000041 от 08.12.2021 11            | :55:53                                     |
|-----------------|--------------------------------------------------------|--------------------------------------------|
| Провести и зап  | крыть Записать Провести Создать на основании           |                                            |
| Помер. 00000004 | з дата страхового случая<br>ки 🕹 Обсуждение 🖹 Файлы    | R. U0.12.2021 0.00.00 B PICT04HIK. B2B20 * |
| Договор:        | Договор ОСАГО ТТТ7000049701 от 19.11.2021 17:05:28 💌 🖉 | Риск: Гражданская ответственность 🔹 🗗      |
| Событие:        | ДТП • Ø                                                | Статус: Проект 🔹                           |
| Ответственный:  | 000 DEMO • 8                                           |                                            |
| Описание:       | 7554756757                                             |                                            |
| UID документа:  | CLAIM_6257cc2b-d8b5-4c66-b1f9-bbe50ee21143             |                                            |
| Данные клиен    | нта                                                    |                                            |
| ФИО:            | Орлов Петр Семенович                                   | Дата рождения: 01.01.1980 🛍                |
| Личный кабинет: | ۵ - ۲                                                  | Серия полиса: ТТТ Номер полиса: 7000049111 |
| Email:          | DEMO@DEMOCLA.DE                                        | Телефон: +5 (748) 548 56 85                |
|                 |                                                        |                                            |

Ведение переписки возможно только при статусах - "На рассмотрении" или "На уточнении". В рамках обсуждения по аналогии с согласованием - проверяющий может согласовать, отказать или уточнить информацию (запросить доп. данные) и т.д.

При успешной проверке - далее может быть запущен процесс фиксации убытка в системе. Для этого можно на основании Заявки создать Страховое дело. В рамках портала в списке заявок тогда будет отображаться текущий статус по связанному страховому делу.

## Регламентные задания 1с УЦС для портала B2b

1. Формирование уведомлений на портал о пролонгации договоров

Регламентное задание, которое запускается 1 раз в день в 06:00.

Уведомления отправляются только при наличии записей в регистре сведений.

Предположим, что в регистре сведений адс\_уцс\_НастройкиУведомленийНаПорталДляПролонгацииДоговоров есть запись:

ВидДоговора = Договор авто

КоличествоДней = 5

Сегодня 02.02.2019

Будет сформирован массив договоров Авто у которых Дата окончания 07.02.2019

Из этого массива договоров будут исключены договора, которые были расторгнуты

Из этого массива договоров будут исключены договора, которые уже пролонгированы

Из этого массива договоров будут исключены договоры, у которых реквизит Ответственный обладает типом справочники Пользователи

(такие договоры созданы в тонком клиенте и на портале некого оповещать о необходимости их пролонгации)

В результате для оставшихся договоров будут созданы уведомления о необходимости пролонгации на портал для Субагента (если он указан) или для Ответственного (если Субагент не заполнен).

Регистр сведений Настройки уведомлений на портал для пролонгации договоров. В записи указывается Вид договора и Количество дней:

| ← → ★        | Настройки уведомлений на портал для пролонгации договоров              |       |
|--------------|------------------------------------------------------------------------|-------|
| Вид договора |                                                                        |       |
|              |                                                                        |       |
|              | Настройки уведомлений на портал для пролонгации договоров (создание) * | : • × |
|              | Записать и закрыть Записать                                            | Еще - |
|              | Вид договора: ОСАГО •                                                  |       |
|              | Количество дней: 5                                                     |       |

2. Формирование уведомлений на портал о смене статусов договоров
Это регламентное задание отслеживает изменение статусов договоров и формирует уведомления на портал. Рекомендуемое расписание: каждый день; с 6:00:00 по 23:00:00 каждые 3 секунды

# Системные требования к порталу В2В 2.0.

Аппаратные требования

- OC Ubuntu 16.04+
- ОЗУ 4+ ГБ
- ПЗУ (желательно SSD) 20+ ГБ
- Процессор 2-ядерный
- Apache 2.4+ / nginx 1.10+

#### PHP

٠

- PHP 7.3.x, 7.4.x
- Установленные модули bcmath, core, ctype, curl, date, dom, exif, fileinfo, filter, ftp, gd, gettext, hash, iconv, intl, json, libxml, mbstring, mysqli, openssl, pcntl, pcre, PDO, pdo\_mysql, phar, posix, readline, reflection, session, shmop, SimpleXML, soap, sockets, sodium, SPL, standard, sysvmsg, sysvsem, sysvshm, tokenizer, wddx, xml, xmlreader, xmlwriter, xsl, zip, zlib
  - Необходимые настройки РНР:
    - short\_open\_tag=On
    - memory\_limit=256M
    - upload\_max\_filesize=128M
    - post\_max\_size=128M
    - max\_file\_uploads=60
    - max\_execution\_time=60
    - default\_socket\_timeout=120

#### MySQL

- MySQL 5.7+
- На сервере должен быть установлен PhpMyAdmin с возможностью доступа через web

#### Дополнительные требования

- git 2.7+
- nodejs 10+, npm 6.5+
- composer 1.10+
- Supervisord 4.10+
- Redis 5.0+ (опционально)

#### Прочее:

- На сервере должен быть включен доступ по SSH и под АДС-Софт выделен пользователь с правами администратора. Группа пользователя должна совпадать с группой веб-пользователя (www-data)
- На сервере должен быть выделен отдельный пользователь MySQL для соединения с базой данных и должны быть предоставлены логин, пароль данного пользователя и адрес сервера MySQL
- 🍨 На сервере должен быть создан виртуальный хост для портала и настроена директория для загрузки файлов портала
- На сервере должно быть включено gzip сжатие файлов, в том числе для application/json
- На сервере должен быть выход в интернет
- Открытые локальные порты 6379, 6001
- Сервер должен видеть публикацию 1С (Необходимо корректно настроить FireWall)
- Должны быть предоставлены данные почтовые данные SMTP для отправки писем с портала

Поддерживаемые браузеры:

- Google Chrome 81.0+
- Mozilla Firefox 75.0+
- Opera 68.0+
- Safari 13.1+

### Подключение Jivo чата для портала B2B.

JIVO чат используется для оперативного взаимодействия партнеров с страховой компанией. После произведенных настроек на портале появляется окно с чатом.

Для портала B2B версии 2.0 в настройках портала используется настройка "Jivosite". В поле указывается ключ пользователя сервисом.

Если поле заполнено, тогда ключ встраивается в код вызова виджета и виджет запускается, если поле пустое – то виджет не будет отображаться на портале.

| астройки                                                                                                    |                                                                                                    |                                                                     |                                    |
|----------------------------------------------------------------------------------------------------|----------------------------------------------------------------------------------------------------|---------------------------------------------------------------------|------------------------------------|
| стройки пользователей Настройки портала                                                                                                    | Настройки продуктов                                                                                                    |                                                                     |                                    |
|                                                                                                    |                                                                                                    |                                                                     |                                    |
| <b>щее</b><br>•тактный номер телефона                                                                                                    | Email администратора                                                                                                    | Токен dadata                                                        |                                    |
| 123-123-123                                                                                                    |                                                                                                    | f65637706516                                                        |                                    |
| scita                                                                                                    |                                                                                                    |                                                                     |                                    |
| -u*****m7                                                                                                    | 10                                                                                                    | Логотип                                                             |                                    |
| 0 mz                                                                                                    |                                                                                                    | DBACK ROLLS, SPARA                                                  |                                    |
| чок                                                                                                    |                                                                                                    |                                                                     |                                    |
| Выберите файл                                                                                                    | Ведутся технические работы                                                                                                    |                                                                     |                                    |
| TORONLI                                                                                                    |                                                                                                    |                                                                     |                                    |
| во дней доступа до чужих договоров 👔                                                                                                    |                                                                                                    |                                                                     |                                    |
|                                                                                                    |                                                                                                    |                                                                     |                                    |
|                                                                                                    |                                                                                                    |                                                                     |                                    |
| аты                                                                                                    |                                                                                                    |                                                                     |                                    |
|                                                                                                    |                                                                                                    |                                                                     |                                    |
| Печать квитанции после оплаты 🕐                                                                                                    |                                                                                                    |                                                                     |                                    |
|                                                                                                    |                                                                                                    |                                                                     |                                    |
|                                                                                                    |                                                                                                    |                                                                     |                                    |
| к настроек портала доступен вн                                                                                                    | ешнему пользователю с ролью Админ                                                                                                    | истратор.                                                           |                                    |
| к настроек портала доступен вн                                                                                                    | ешнему пользователю с ролью Админ<br>Знешний пользователь)                                                                                                    | истратор.                                                           | e? I                               |
| к настроек портала доступен вн<br>                                                                                                    | ешнему пользователю с ролью Админ<br>Внешний пользователь)                                                                                                    | истратор.                                                           | c <sup>2</sup> :                   |
| ик настроек портала доступен вн<br>                                                                                                    | ешнему пользователю с ролью Админ<br>Знешний пользователь)<br>гупные действия (Allowed) Виды страхования пользо                                                                                                    | нистратор.<br>вателей Группы Дополнительные константы (b2           | <i>©</i> :<br>?b) Еще▼             |
| к настроек портала доступен вн<br>→ ☆ АгентТест20Админ (В<br>кновное дополнительные параметры дос<br>полнительные параметры                                                                                                    | ешнему пользователю с ролью Админ<br>Внешний пользователь)<br>гупные действия (Allowed) Виды страхования пользо                                                                                                    | нистратор.<br>зателей Группы Дополнительные константы (b2           | с∂ :<br>2b) Еще ▼                  |
| к настроек портала доступен вн                                                                                                    | ешнему пользователю с ролью Админ<br>Внешний пользователь)<br>гупные действия (Allowed) Виды страхования пользо                                                                                                    | нистратор.<br>зателей Группы Дополнительные константы (b2           | сЭ ;<br>2b) Еще… ▼<br>Еще •        |
| к настроек портала доступен вн<br>                                                                                                    | ешнему пользователю с ролью Админ<br>Знешний пользователь)<br>гупные действия (Allowed) Виды страхования пользо<br>ние "Мобильный страховой осмотр" Сервисы Фискаг                                                    | нистратор.<br>зателей Группы Дополнительные константы (b2<br>изации | 2b) Еще▼<br>Еще                    |
| к настроек портала доступен вн<br>→ ☆ АгентТест20Админ (<br>кновное Дополнительные параметры Дос<br>полнительные параметры<br>Сохранить<br>астройки пользователей Портап Приложе<br>врсия портала: 1.0 2.0                                                                                                    | ешнему пользователю с ролью Админ<br>Знешний пользователь)<br>гупные действия (Allowed) Виды страхования пользо<br>ние "Мобильный страховой осмотр" Сервисы Фискаг                                                    | нистратор.<br>зателей Группы Дополнительные константы (b2<br>изации | & :<br>?b) Еще▼<br>Еще •           |
| к настроек портала доступен вн<br>AreнтТест20Админ (<br>кновное Дополнительные параметры Дос<br>полнительные параметры<br>Сохранить<br>кстройки пользователей Портал Приложе<br>истройки портала: 1.0 2.0<br>игин: АгентТест20Админ                                                                                                    | ешнему пользователю с ролью Админ<br>Знешний пользователь)<br>гупные действия (Allowed) Виды страхования пользо<br>ние "Мобильный страховой осмотр" Сервисы Фискаг                                                    | нистратор.<br>вателей Группы Дополнительные константы (bź<br>изации | 2b) Еще▼<br>Еще •                  |
| к настроек портала доступен вн                                                                                                    | ешнему пользователю с ролью Админ<br>Внешний пользователь)<br>гупные действия (Allowed) Виды страхования пользо<br>ние "Мобильный страховой осмотр" Сервисы Фискал                                                    | нистратор.<br>вателей Группы Дополнительные константы (Бź<br>изации | Ø :<br>2b) Еще▼<br>Еще •           |
| к настроек портала доступен вн                                                                                                    | ешнему пользователю с ролью Админ<br>Внешний пользователь)<br>гупные действия (Allowed) Виды страхования пользо<br>ние "Мобильный страховой осмотр" Сервисы Фискаг<br>Пароль: ***                                     | нистратор.<br>вателей Группы Дополнительные константы (b2<br>изации | <i>с</i> ∂ :<br>2b) Еще •<br>Еще • |
| к настроек портала доступен вн                                                                                                    | ешнему пользователю с ролью Админ<br>Внешний пользователь)<br>гупные действия (Allowed) Виды страхования пользо<br>ние "Мобильный страховой осмотр" Сервисы Фискаг<br>Пароль:                                         | нистратор.<br>зателей Группы Дополнительные константы (b2<br>изации | 2 <sup>0</sup> :<br>b) Еще▼.<br>   |
| к настроек портала доступен вн                                                                                                    | ешнему пользователю с ролью Админ<br>Знешний пользователь)<br>гупные действия (Allowed) Виды страхования пользо<br>ние "Мобильный страховой осмотр" Сервисы Фискаг<br>Пароль: ===<br>ереадресация EOCAFO в EГарант: _ | нистратор.<br>зателей Группы Дополнительные константы (bź<br>изации | Ø :<br>2b) Еще▼<br>Еще •           |
| к настроек портала доступен вн<br>→ ☆ АгентТест20Админ (!<br>новное Дополнительные параметры Дос<br>полнительные параметры<br>Сохранить<br>стройки пользователей Портал Приложе<br>рсия портала: 1.0 2.0<br>гин: АгентТест20Админ<br>рес электронной почты:<br>ступно оформление ЕОСАГО: Доступна г<br>Роль (портала)<br>Главный агент | ешнему пользователю с ролью Админ<br>Внешний пользователь)<br>тупные действия (Allowed) Виды страхования пользо<br>ние "Мобильный страховой осмотр" Сервисы Фискал<br>Пароль: ====<br>ереадресация EOCAFO в EГарант:  | иистратор.<br>вателей Группы Дополнительные константы (bź<br>изации | 2b) Еще                            |
| к настроек портала доступен вн                                                                                                    | ешнему пользователю с ролью Админ<br>Внешний пользователь)<br>тупные действия (Allowed) Виды страхования пользо<br>ние "Мобильный страховой осмотр" Сервисы Фискал<br>Пароль: ***<br>ереадресация EOCAFO в EFарант:   | иистратор.<br>вателей Группы Дополнительные константы (b2<br>изации | 2b) Еще▼ Еще •                     |
| к настроек портала доступен вн                                                                                                    | ешнему пользователю с ролью Админ<br>Внешний пользователь)<br>тупные действия (Allowed) Виды страхования пользо<br>ние "Мобильный страховой осмотр" Сервисы Фискал<br>пароль: ***<br>ереадресация EOCAFO в EFарант:   | иистратор.<br>зателей Группы Дополнительные константы (b/<br>изации | 2b) Еще▼<br>Еще •                  |
| К настроек портала доступен вн                                                                                                    | ешнему пользователю с ролью Админ<br>Внешний пользователь)<br>тупные действия (Allowed) Виды страхования пользо<br>ние "Мобильный страховой осмотр" Сервисы Фискат<br>пароль: ***                                     | нистратор.<br>вателей Группы Дополнительные константы (b2<br>изации | 2b) Еще                            |
| к настроек портала доступен вн                                                                                                    | ешнему пользователю с ролью Админ<br>Внешний пользователь)<br>гупные действия (Allowed) Виды страхования пользо<br>ние "Мобильный страховой осмотр" Сервисы Фискаг<br>паропь: ====================================    | чистратор.<br>зателей Группы Дополнительные константы (b2<br>изации | 26) Еще                            |
| к настроек портала доступен вн                                                                                                    | ешнему пользователю с ролью Админ<br>Внешний пользователь)<br>гупные действия (Allowed) Виды страхования пользо<br>ние "Мобильный страховой осмотр" Сервисы Фискаг<br>пароль:                                         | чистратор.<br>зателей Группы Дополнительные константы (b2<br>изации | 2b) Еще                            |
| к настроек портала доступен вн                                                                                                    | ешнему пользователю с ролью Админ<br>Внешний пользователь)<br>гупные действия (Allowed) Виды страхования пользо<br>ние "Мобильный страховой осмотр" Сервисы Фискаг<br>пароль: ====================================    | иистратор.<br>зателей Группы Дополнительные константы (bź<br>изации | 2b) Еще                            |
| к настроек портала доступен вн                                                                                                    | ешнему пользователю с ролью Админ<br>Внешний пользователь)<br>тупные действия (Allowed) Виды страхования пользо<br>ние "Мобильный страховой осмотр" Сервисы Фискал<br>Пароль: ====================================    | иистратор.<br>вателей Группы Дополнительные константы (bź<br>изации | 2b) Еще                            |

После заполнения константы на портале появляется свернутое окно JIVO чата.

| ≡                                  | Новый расчёт Новая задача                       |                     |                       |           |   |       | Д (§              | 8            |
|------------------------------------|-------------------------------------------------|---------------------|-----------------------|-----------|---|-------|-------------------|--------------|
| 습<br>면                             | Черновики                                       |                     |                       |           |   |       |                   |              |
|                                    | Показывать черновики всех субагентов            |                     |                       |           |   |       |                   |              |
| a                                  | Дата                                            | Название            | Тип                   | Продукт   |   | Агент |                   | Действия     |
| 0                                  | Поиск                                           | Поиск               | Выбрать               | У Выбрать | ~ | Поиск |                   | Найти        |
| A48                                |                                                 |                     | Черновики отсутствуют |           |   |       |                   |              |
| <u>alli</u>                        |                                                 |                     |                       |           |   |       |                   |              |
| ш                                  |                                                 |                     |                       |           |   |       |                   |              |
| G                                  |                                                 |                     |                       |           |   |       |                   |              |
| 8                                  |                                                 |                     |                       |           |   |       |                   |              |
| 55                                 |                                                 |                     |                       |           |   |       |                   |              |
| c Hossam FOJIOM IIII Mis Ha castan |                                                 |                     |                       |           |   |       |                   |              |
|                                    | Все права защищены. 2020 Техподдержка: 123-123- | 123 Написать письмо |                       |           |   | P     | азработка портала | а — АДС-Софт |

При нажатии на окно чата, окно разворачивается и можно в режиме реального времени вести переписку с представителем страховой компании.

| ≡           | Новый расчёт Новая задача                                                                             |                     |                                  |   |         |   |       | Â          | ¢           | 8       |
|-------------|----------------------------------------------------------------------------------------------------|---------------------|----------------------------------|---|---------|---|-------|------------|-------------|---------|
| ୍ଭ<br>କ     | Черновики                                                                                             |                     |                                  |   |         |   |       |            |             |         |
|             | Показывать черновики всех субагентов                                                                  |                     |                                  |   |         |   |       |            |             |         |
| C<br>C      | Дата                                                                                                  | Название            | Тип                              |   | Продукт |   | Агент |            | Дей         | стеня   |
| 0           | Поиск                                                                                                 | Поиск               | Выбрать<br>Черновики отсутствуют | ~ | Выбрать | V | Поиск |            | Ha          | йти     |
| <i>P</i> PP |                                                                                                    |                     |                                  |   |         |   |       |            |             |         |
| म्म         |                                                                                                    |                     |                                  |   |         |   |       |            |             |         |
| ш           |                                                                                                    |                     |                                  |   |         |   |       |            |             |         |
| ٢           |                                                                                                    |                     |                                  |   |         |   |       |            |             |         |
|             | Напицияте ваше сообщение<br>Операторы оцивани                                                         |                     |                                  |   |         |   |       |            |             |         |
| 2           | Здравствуйте!<br>у меня ошибка і нужна помоць<br>требуется согласование договора<br>Зведите сообщение |                     |                                  |   |         |   |       |            |             |         |
|             | 123-123-                                                                                              | 123 Написать письмо |                                  |   |         |   | Pa    | зработка п | ортала — АД | (С-Софт |

Представитель страховой компании или оператор чата могут использовать приложение JIVO в котором будут отображаться вся переписка по чату, а так же список других чатов.

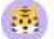

#### Voronezh 2337 13:55

Проводим тестирование JIVO чата на вашем новом портале b2b 2.0. Уточните сообщение визуально корректно к вам поступают ?

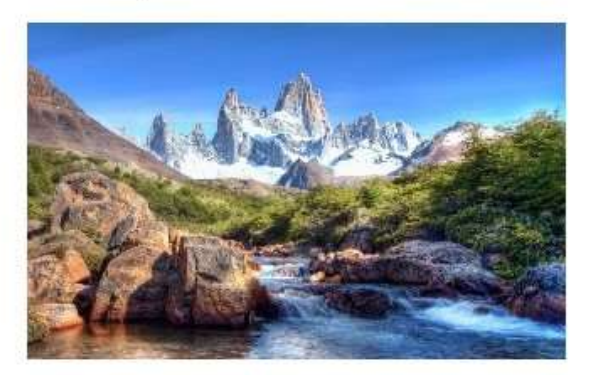

Оператор @Оператор ЦТП вошел в диалог по приглашению оператора @Мелехина С.С.

это что?

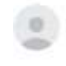

Оператор ЦТП 13:58

Добрый день! Да, корректно! Спасибо, что тестируете! прочитано: чат на сайте

## Механизм подписантов для страхователя на В2В 2.0

Механизм подписантов для страхователя возможно добавить через настройки продукта на портале для ОСАГО и КАСКО.

Для этого необходимо зайти на портал **под пользователем с правами администратора** и нажать на кнопку в виде **шестеренки**. найти нужный страховой продукт:

| ≡       | Новый расчёт Новая задача Q. Искль Q. Искль Q. ИСК Q. ИСК Q. ИСКЛА И ИСКЛА И ИСКЛА И ИСКЛА И ИСКЛА И ИСКЛА И ИСКЛА И ИСКЛА И ИСКЛА И ИСКЛЬ И ИСКЛА И ИСКЛА И ИСКЛА И ИСКЛА И И |
|---------|----------------------------------------------------------------------------------------------------|
| ය       | Настройки                                                                                                    |
| Ð       |                                                                                                    |
|         | Настройки пользователей Настройки портала Настройки продуктов                                                                                                    |
| Q       | > Г ⊨Все линии                                                                                                    |
| ~       |                                                                                                    |
| $\odot$ | > СП Песчастный случай                                                                                                    |
|         | > 🗅 Имущество                                                                                                    |
|         | > 🗀 Выезжающие за рубеж                                                                                                    |
| मग      | > 🗀 Автострахование                                                                                                    |
|         |                                                                                                    |

Далее, в открывшемся окне выбрать пункт "Использование блока подписантов" и включить его

| Новый расчёт Новая задача                                          | Q. Искать                                                 |                                |                        |         |
|--------------------------------------------------------------------|-----------------------------------------------------------|--------------------------------|------------------------|---------|
|                                                                    |                                                           |                                |                        | ×       |
| Настройки                                                          | Имя                                                       | Описание                       | Разделы                |         |
|                                                                    | Поиск                                                     | Поиск                          | OCAFO 🗸                | Найти   |
| Настройки пользователей                                            | Указывать отдельно страну регистрации перезидента         | Если настройка включена,<br>то | -                      | 0 1     |
| > 🗅 Все линии                                                      | Поиск органа выдачи паспорта в dadata                     | Если настройка включена, то    |                        | 0 ΰ     |
|                                                                    | Блокируемые поля при сме<br>Использование блока           |                                | , Автострахование      | 0 🖬     |
| ОСАГО (Изволенска)                                                 | ПОДПИСАНТОВ<br>Максимальная дата начала                   | ~                              |                        | 0 1     |
| ٷ Использование                                                    | Минимальный возраст собс                                  | Отмена Сохр                    | ашить                  | 0 ΰ     |
| СП ОСАГО (Смирнов С                                                | Игнорировать проверки по маскам при открытии формы        | Если настройка включена,<br>то |                        | 0 🗊     |
| <ul> <li>ССАГО (Гречихин ,</li> <li>Несчастный случай</li> </ul>   | Минимальная дата окончания действия диагностической карты | В настройке указывается<br>мин | OFALO                  | 0 û     |
| > 🗅 Имущество                                                      | Использование блока подписантов                           | Если настройка включена.<br>на | ОСАГО, Автострахование | 0       |
| <ul> <li>С выезжающие за русеж</li> <li>Автострахование</li> </ul> |                                                           |                                | Отмена                 | Выбрать |

Теперь, при использовании указанного продукта, на вкладке "Оформление" будет находится блок "Подписант". Для страхователя Юр. лицо заполнение подписанта обязательно, для физ. лица - нет. При нажатии на кнопку "Поиск" в блоке "Подписант" происходит поиск подписанта по страхователю.

| ≡   | Новый расчёт Новая задача Q. Иска | ТЬ                                 |                     |              |            | <u>۵</u> | 8 |
|-----|-----------------------------------|------------------------------------|---------------------|--------------|------------|----------|---|
| 63  | Расчёт Оформление                 | Документы                          | Проверка            |              |            |          | ? |
|     | Тслефон                           | E mail                             |                     |              |            |          |   |
| 8   | +7 ()                             |                                    |                     |              |            |          |   |
|     |                                   |                                    |                     |              | Рассчитать |          |   |
| Ø   | Добавить контрагента              |                                    |                     |              |            |          |   |
| A98 | Подписант                         |                                    |                     |              |            |          |   |
| लम  | ФИО                               |                                    | Основание           |              |            |          |   |
| ш   | Иранов Иран Иранович              |                                    | доверенность №6 540 |              |            |          |   |
| G   | Должность                         | Дата выдачи<br>документа-основания |                     |              |            |          |   |
|     | Лгент                             | 18.01.2021                         | Поиск 2             |              |            |          |   |
|     | Предыдущий шаг                    |                                    |                     | Рассчитать → |            |          |   |

Данная информация в виде ФИО подписанта и документа на право подписи выводится вместо подписи страхователя в печатных формах "Заявление ОСАГО" и "Заявление на изменение условий договора ОСАГО" для всех вариантов оформление договора (ОСАГО, еОСАГО, еБСО)

| 🔶 → Печать дон                                                                                                    | кумента                                                              |                                         |                                          |  |  |  |  |
|----------------------------------------------------------------------------------------------------|----------------------------------------------------------------------|-----------------------------------------|------------------------------------------|--|--|--|--|
| 🏝 Печать 🖻 🔂 Копий: 📲 👘 🔚 🔤 🗵                                                                                                    |                                                                      |                                         |                                          |  |  |  |  |
| 3. Исключить следующих вод                                                                                                    | 3.Исключить следующих водителей:                                     |                                         |                                          |  |  |  |  |
| Изменением периода использования ТС (продлить/добавить)<br>с по на месяца/ев                                                                                              |                                                                      |                                         |                                          |  |  |  |  |
| Утратой бланка страхово                                                                                                    | ого полиса                                                           |                                         |                                          |  |  |  |  |
| Сменой ФИО Страховат                                                                                                    | еля/Собственника/Водителя                                            | (номера водительских прав) на           | a:                                       |  |  |  |  |
|                                                                                                    |                                                                      |                                         |                                          |  |  |  |  |
| П Изменением данных ТС                                                                                                    | с (само ТС заменить нельзя)                                          |                                         |                                          |  |  |  |  |
| Марка модель ТС                                                                                                    |                                                                      | Идентификационный номер                 |                                          |  |  |  |  |
| Документ на ТС                                                                                                    |                                                                      | Гос. регистрационный знак               |                                          |  |  |  |  |
| (Кондратов Олег Николаевич, Доверенность №20464 от 26.10.2020 г.)<br>Подпись (Ф.И.О. Страхователя / представителя Страхователя)<br>Дата заявления: 9 апреля 2021 г. 11:56 |                                                                      |                                         |                                          |  |  |  |  |
| Страховая премия<br>до изменений                                                                                                    | Страховая премия<br>после изменений                                  | Сумма доплаты<br>страховой премии       | Сумма возврата<br>части страховой премии |  |  |  |  |
| 11 229,00                                                                                                    | 26 949,60                                                            | 15 720,60                               |                                          |  |  |  |  |
| Заявление принято электронно<br>(<br>Подпись (Ф.И.О. Страховател                                                                                                    | Кондратов Олег Николаевич, Довера<br>я / представителя Страхователя) | енность №20464 от 26.10.2020 г.)<br>Дат | а заявления: 9 апреля 2021 г.            |  |  |  |  |

В договорах ОСАГО поля с данными подписанта скрыты. Перечень самих подписантов конкретного страхователя можно увидеть в разделе "Контактные лица" в карточке контрагента.

| ☆ 0   | бщество с ограниченной ответственностью "СИМПЛИ Г                     | РИН ФУД" (Контрагент)                                      |                       | × د ۱ %  |
|-------|-----------------------------------------------------------------------|------------------------------------------------------------|-----------------------|----------|
| Основ | вное Договоры. Банковские счета. Водительские удостоверения контратен | та Контактные лица Присоединенные фейлы. История изленений |                       |          |
| Конта | актные лица                                                           |                                                            |                       |          |
| Carva | ан. Данинальные Отменин элер Испональные осоколого                    | ?                                                          |                       | Frie -   |
|       | \$V0                                                                  | Допистость                                                 | Роль контакт сто лица | Владелец |
|       | Koa 4                                                                 |                                                            |                       |          |
|       | <ul> <li>Пограв Пограв Пограв</li> </ul>                              | generices 1                                                |                       | CLΦ COO  |
|       | 000000134                                                             |                                                            |                       |          |
|       | <ul> <li>Кондратов Опет Пикопаевич</li> </ul>                         | Агент                                                      |                       | 0 0 000  |
|       | 000000136                                                             |                                                            |                       |          |
|       |                                                                       |                                                            |                       |          |
| 1     |                                                                       |                                                            |                       |          |

# Частые вопросы

Allowed memory size exhausted

Ошибка может возникать в случае большого количества черновиков, отчетов и прочих документов, хранящихся в рамках портала B2b в sql

Fatal error: Allowed memory size of 104857600 bytes exhausted (tried to allocate 20480 bytes) in /var/www/b2b/public/functions.php on line 186

Fatal error: Allowed memory size of 104857600 bytes exhausted (tried to allocate 20480 bytes) in Unknown on line 0

#### Пул памяти можно увеличить через параметр

#### configuration.php

#### 'memory\_limit'

| osago          | i.php 🛛 🔚 osago.additional.policy.full.html 🛛 📑 workmethods.php 🗷 🔚 workquery.php 🛛 🔚 constants.php 🗵 🔚 constants.php | ex.php 🛛 🔚 configuration.php 🛛 |
|----------------|----------------------------------------------------------------------------------------------------|--------------------------------|
| 1              | ₽ php</p                                                                                                    |                                |
| 2<br>3<br>4    | // Кодировка по умолчанию                                                                                             | Ī                              |
| 5              | <pre>header("Content-type: text/html; charset=utf-8");</pre>                                                          | /                              |
| 6              | <pre>header("Cache-Control: private, must-revalidate, max-age=0");</pre>                                              |                                |
| 7              | <pre>header("Pragma: no-cache");</pre>                                                                                |                                |
| 8              | header("Expires: Sat, 26 Jul 1997 05:00:00 GMT");                                                                     | 1                              |
| 9<br>10        | // Открываем сессию                                                                                                   | /                              |
| 11<br>12<br>13 | <pre>ini_set('memory_limit','256M');</pre>                                                                            | /                              |
| 14             | if(isset(\$_REQUEST["token"]) & trim(\$_REQUEST["token"]) != ""){                                                     |                                |
| 16             | session id(\$ REQUEST["token"]);                                                                                      |                                |
| 17             |                                                                                                    |                                |
| 18             |                                                                                                    |                                |
| 19             | session_set_cookie_params(0);                                                                                         |                                |
| 20             | <pre>session_start();</pre>                                                                                           |                                |